# HP Network Node Manager iソフトウェア

Windows<sup>®</sup>、Linux、HP-UX、およびSolarisオペレーティングシステム向け ソフトウェアバージョン: 9.20

Online Help: Help for Operators

ドキュメントリリース日:2012年5月 ソフトウェアリリース日:2012年5月

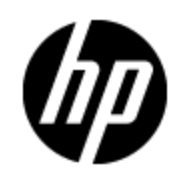

# ご注意

### 保証

HP製品、またはサービスの保証は、当該製品、およびサービスに付随する明示的な保証文によっ てのみ規定されるものとします。ここでの記載で追加保証を意図するものは一切ありません。ここに 含まれる技術的、編集上の誤り、または欠如について、HPはいかなる責任も負いません。

ここに記載する情報は、予告なしに変更されることがあります。

# 権利の制限

機密性のあるコンピュータソフトウェアです。これらを所有、使用、または複製するには、HPからの有 効な使用許諾が必要です。商用コンピュータソフトウェア、コンピュータソフトウェアに関する文書類、 および商用アイテムの技術データは、FAR12.211および12.212の規定に従い、ベンダーの標準商用 ライセンスに基づいて米国政府に使用許諾が付与されます。

### Oracle Technology製プログラムに関する権利の制限

米国の国防省連邦調達規則 (DoD FAR) 補則に従い提供されるプログラムは「商用コンピューター ソフトウェア」であり、該当するプログラムならびに付属ドキュメントの使用、複製、および開示には、 関連するOracleライセンス契約にて規定されているライセンスの制約が適用されます。FARに従い 提供されるその他のプログラムは「制限付きコンピューターソフトウェア」であり、該当するプログラムなら びに付属ドキュメントの使用、複製、および開示には、FAR 52.227-19「商用コンピューターソフトウェ アの制限付き権利」(1987年6月)にて規定されている制約が適用されます。Oracle America, Inc., 500 Oracle Parkway, Redwood City, CA 94065.

Oracleライセンス契約は、NNMi製品DVDのlicense-agreementsディレクトリに全文が収録されています。

# 著作権について

© Copyright 2008–2012 Hewlett-Packard Development Company, L.P.

### 商標について

Adobe®は、Adobe Systems の商標です。

HP 9000コンピューター上のHP-UXリリース10.20以降、および、HP-UXリリース11.00以降 (32ビットおよび64ビット両方の環境)は、すべて、オープングループのUNIX 95商標の製品です。

Microsoft®およびWindows®はMicrosoft Corporationの米国内での登録商標です。

OracleおよびJavaは、Oracleならびに同社の関連会社の登録商標です。

UNIX®は、オープングループの登録商標です。

### 承認

この製品にはApache Software Foundationによって開発されたソフトウェアが含まれています。 (http://www.apache.org)

この製品には、Indiana University Extreme! Labによって開発されたソフトウェアが含まれています。 (http://www.extreme.indiana.edu)

# ドキュメントの更新情報

このマニュアルの表紙には、以下の識別情報が記載されています。

- ソフトウェアのバージョン番号は、ソフトウェアのバージョンを示します。
- ドキュメントリリース日は、ドキュメントが更新されるたびに変更されます。
- ソフトウェアリリース日は、このバージョンのソフトウェアのリリース期日を表します。

最新の更新のチェック、またはご使用のドキュメントが最新版かどうかのご確認には、次のサイトをご 利用ください。

#### http://support.openview.hp.com/selfsolve/manuals

このサイトを利用するには、HP Passportへの登録とサインインが必要です。HP Passport IDの取得登録は、次のWebサイトから行なうことができます。

### http://h20229.www2.hp.com/passport-registration.html(英語サイト)

または、HP Passport のログインページの [New users - please register] リンクをクリックします。

適切な製品サポートサービスをお申し込みいただいたお客様は、更新版または最新版をご入手いただけます。詳細は、HPの営業担当にお問い合わせください。

# サポート

HPソフトウェアサポートオンラインWebサイトを参照してください。

### http://support.openview.hp.com

HPソフトウェアが提供する製品、サービス、サポートに関する詳細情報をご覧いただけます。

HPソフトウェアオンラインではセルフソルブ機能を提供しています。お客様の業務の管理に必要な対話型の技術支援ツールに素早く効率的にアクセスいただけます。HPソフトウェアサポートWebサイトのサポート範囲は次のとおりです。

- 関心のある技術情報の検索
- サポートケースとエンハンスメント要求の登録とトラッキング
- ソフトウェアパッチのダウンロード
- サポート契約の管理
- HP サポート 窓口 の検索
- •利用可能なサービスに関する情報の閲覧
- 他のソフトウェアカスタマーとの意見交換
- ソフトウェアトレーニングの検索と登録

ー 部を除き、サポートのご利用には、HP Passportユーザとしてご登録の上、ログインしていただく必要があります。また、多くのサポートのご利用には、サポート契約が必要です。HP Passport IDの登録は、次の場所で行います。

### http://h20229.www2.hp.com/passport-registration.html(英語サイト)

アクセスレベルに関する詳細は、以下のWebサイトにアクセスしてください。

http://support.openview.hp.com/access\_level.jsp

# PDF版のオンラインヘルプに関する免責事項

本ドキュメントはPDF版のオンラインヘルプです。このPDFは、ヘルプ情報から複数のトピックを簡単に 印刷したり、オンラインヘルプをPDF形式で閲覧できるようにするために提供されています。

注:トピックによっては、書式上の問題により正しくPDFに変換されていない場合があります。また、PDF版では完全に削除されているオンラインヘルプの要素もあります。このような問題のあるトピックについては、オンラインヘルプから正しく印刷することができます。

# 目次

| Online Help: Help for Operators         | 1  |
|-----------------------------------------|----|
| 目次                                      | 6  |
| Network Node Managerを使用する               | 18 |
| ノードとインシデントのアクセス                         |    |
| パスワードを変更する                              | 19 |
| NNMiのグローバルネットワーク管理機能 (NNMi Advanced)    |    |
| グローバルネット ワーク管 理機能の状態の確認 (NNMi Advanced) | 21 |
| NNMi管理サーバーのドメインリストを表示する (NNMi Advanced) | 22 |
| NNM 6.xおよび7.x機能にアクセスする                  | 24 |
| ネットワークインベントリについて                        | 25 |
| ノード グループ/インタフェースグループによりビューをフィルターリングする   | 25 |
| [ノード] ビュー (インベントリ)                      | 26 |
| [インタフェース] ビュー (インベントリ)                  | 28 |
| [IPアドレス] ビュー (インベントリ)                   |    |
| [SNMPエージェント] ビュー                        |    |
| [IPサブネット] ビュー (インベントリ)                  |    |
| [VLAN] ビュー (インベントリ)                     | 32 |
| [カード] ビュー                               |    |
| [ポート] ビュー                               | 33 |
| [ノードコンポーネント] ビュー                        |    |
| [レイヤー2接続] ビュー (インベントリ)                  |    |
| [管理サーバーのノード]ビュー (インベントリ)                | 35 |
| [ノード (すべての属性)] ビュー (インベントリ)             |    |
| [インタフェース (すべての属性)] ビュー (インベントリ)         |    |
| [IPアドレス(すべての属性)] ビュー (インベントリ)           |    |
| [MIB変数]ビュー                              |    |
| [MIB通知] ビュー                             |    |
| [MIB通 知] フォーム                           |    |

| [カード 冗 長 グループ] ビュー (インベントリ)                     | 40 |
|-------------------------------------------------|----|
| [ルーター冗 長 グループ] ビュー (インベントリ) (NNMi Advanced)     | 41 |
| [ルーター冗 長 グループメンバー] ビュー (インベントリ) (NNMi Advanced) | 42 |
| [ノードグループ] ビュー (インベントリ)                          | 42 |
| [インタフェースグループ] ビュー (インベントリ)                      | 43 |
| [管理ステーション] ビュー (6.x/7.x) (インベントリ)               | 44 |
| MPLS WAN接続 - RAMS (インベントリ) (NNMi Advanced)      | 44 |
| デバイスの詳細にアクセスする                                  | 45 |
| [ノード] フォーム                                      | 48 |
| [ノード] フォーム: [全 般] タブ                            |    |
| [ノード] フォーム: [IPアドレス] タブ                         |    |
| [ノード] フォーム: [インタフェース] タブ                        | 57 |
| [ノード] フォーム: [カード] タブ                            |    |
| [ノード] フォーム: [ポート] タブ                            | 58 |
| [ノード] フォーム: [VLANポート] タブ                        | 58 |
| [VLANポート] フォーム                                  |    |
| [ノード] フォーム: [ルーター冗 長 グループ] タブ (NNMi Advanced)   |    |
| [ノード] フォーム: [ケーパビリティ] タブ                        | 59 |
| NNMiが提供するノードケーパビリティ                             | 60 |
| [ノードケーパビリティ] フォーム                               | 65 |
| [ノード] フォーム: [カスタム属性] タブ                         | 66 |
| [カスタムノード属性] フォーム                                | 66 |
| [ノード] フォーム: [ノード グループ] タブ                       | 67 |
| [ノード] フォーム: [ノードコンポーネント] タブ                     | 67 |
| [ノードコンポーネント] フォーム                               | 68 |
| [ノードコンポーネント] フォーム: [モニタリング対 象 属 性] タブ           | 71 |
| [ノードコンポーネントモニタリング対象属性] フォーム                     | 71 |
| [ノードコンポーネント] フォーム: [インシデント] タブ                  | 73 |
| [ノードコンポーネント] フォーム: [ステータス] タブ                   | 74 |
| [ノードコンポーネント] フォーム: [結果] タブ」                     | 75 |
| [ノードコンポーネント] フォーム: [登録] タブ                      |    |
| [ノード] フォーム: [カスタムポーリングインスタンス] タブ                |    |

| [ノード] フォーム: [診 断] タブ (NNM iSPI NET)                                                             | 82  |
|-------------------------------------------------------------------------------------------------|-----|
| [ノードの診断結果] フォーム (フロー実行結果) (NNM iSPI NET)                                                        |     |
| [ノード] フォーム: [インシデント] タブ                                                                         | 84  |
| [ノード] フォーム: [ステータス] タブ                                                                          |     |
| [ノード] フォーム: [結果] タブ                                                                             |     |
| [ノード] フォーム: [登録] タブ                                                                             | 92  |
| [SNMPエージェント] フォーム                                                                               |     |
| [SNMPエージェント] フォーム: [ステータス] タブ                                                                   |     |
| [SNMPエージェント] フォーム: [結果] タブ                                                                      | 99  |
| [SNMPエージェント] フォーム: [インシデント] タブ                                                                  | 104 |
| [SNMPエージェント] フォーム: [登録] タブ                                                                      | 104 |
| [デバイスのプロファイル] フォーム                                                                              | 105 |
| [デバイスのファミリ] フォーム                                                                                | 109 |
| [デバイスのベンダー]フォーム                                                                                 | 109 |
| [デバイスのカテゴリ] フォーム                                                                                | 110 |
| [インタフェース] フォーム                                                                                  |     |
| [インタフェース] フォーム: [全 般] タブ                                                                        | 116 |
| [インタフェース] フォーム: [IPアドレス] タブ                                                                     |     |
| [インタフェース] フォーム: [VLANポート] タブ                                                                    | 117 |
| [インタフェース] フォーム: [リンク集 約] タブ (NNMi Advanced)                                                     | 118 |
| [インタフェース] フォーム: [ケーパビリティ] タブ                                                                    | 121 |
| NNMiが提供するインタフェースケーパビリティ                                                                         | 121 |
| [インタフェースケーパビリティ] フォーム                                                                           | 129 |
| [インタフェース] フォーム: [カスタム属 性] タブ                                                                    |     |
| [カスタムインタフェース属 性] フォーム                                                                           | 130 |
| [インタフェース] フォーム: [インタフェースグループ] タブ                                                                | 131 |
| [インタフェース] フォーム: [パフォーマンス] タブ (HP Network Node Manager iSPI<br>Performance for Metrics Software) | 131 |
| [インタフェース] フォーム: [インシデント] タブ                                                                     | 133 |
| [インタフェース] フォーム: [ステータス] タブ                                                                      |     |
| [インタフェース] フォーム: [結果] タブ                                                                         |     |
| [インタフェース] フォーム: [登録] タブ                                                                         | 144 |

| [IPアドレス] フォーム                 | 144 |
|-------------------------------|-----|
| [IPアドレス] フォーム: [インシデント] タブ    | 147 |
| [IPアドレス] フォーム: [ステータス] タブ     | 147 |
| [IPアドレス] フォーム: [結果] タブ        | 148 |
| [IPアドレス] フォーム: [ケーパビリティ] タブ   | 149 |
| NNMiが提供するIPアドレスケーパビリティ        | 150 |
| [IPアドレスケーパビリティ] フォーム          | 151 |
| [IPアドレス] フォーム: [登録] タブ        | 152 |
| [IPサブネット] フォーム                | 152 |
| [IPサブネット] フォーム: [IPアドレス] タブ   | 153 |
| [IPサブネット] フォーム: [登録] タブ       |     |
| [VLAN] フォーム                   | 154 |
| [VLAN] フォーム: [ポート] タブ         |     |
| [カード] フォーム                    | 156 |
| [カード] フォーム: [全 般] タブ          | 162 |
| [カード] フォーム: [ポート] タブ          |     |
| [カード] フォーム: [ドーターカード] タブ      | 163 |
| [カード] フォーム: [ケーパビリティ] タブ      |     |
| NNMiが提供するカードケーパビリティ           | 164 |
| [カード ケーパビリティ] フォーム            | 165 |
| [カード] フォーム: [インシデント] タブ       | 165 |
| [カード] フォーム: [ステータス] タブ        | 165 |
| [カードステータスの履歴] フォーム            |     |
| [カード] フォーム: [結 果] タブ          | 167 |
| [カード] フォーム: [登録] タブ           | 169 |
| [ポート] フォーム                    |     |
| [ポート] フォーム: [VLAN] タブ         |     |
| [ポート] フォーム: [登録] タブ           |     |
| [レイヤー2の接続] フォーム               | 172 |
| [レイヤー2の接続] フォーム: [インタフェース] タブ |     |
| [レイヤー2の接続] フォーム: [インシデント] タブ  | 175 |
| [レイヤー2の接続] フォーム: [ステータス] タブ   | 175 |

| [レイヤー2の接続] フォーム: [結果] タブ176                                  | 3 |
|--------------------------------------------------------------|---|
| [レイヤー2の接 続] フォーム: [リンク集 約] タブ (NNMi Advanced)18 <sup>^</sup> | 1 |
| [レイヤー2の接続] フォーム: [登録] タブ185                                  | 5 |
| [カスタムノード収集] フォーム                                             | 5 |
| [カスタムノード 収 集] フォーム: [インシデント] タブ187                           | 7 |
| [カスタムノード 収 集 ] フォーム: [ステータス] タブ187                           | 7 |
| [カスタムノード収集] フォーム: [結果] タブ188                                 | 3 |
| [カスタムノード 収 集] フォーム: [ポーリングインスタンス] タブ190                      | ) |
| [カスタムポーリングインスタンス] フォーム19 <sup>7</sup>                        | 1 |
| [カスタムポーリングインスタンス] フォーム: [インシデント] タブ194                       | 4 |
| [カスタムポーリングインスタンス] フォーム: [ステータス] タブ194                        | 4 |
| [カスタムポーリングインスタンス] フォーム: [結果] タブ195                           | 5 |
| [カスタムポーリング収 集] フォーム196                                       | 3 |
| [比較 マップ] フォーム199                                             | 9 |
| [カード 冗 長 グループ] フォーム                                          | ) |
| [カード冗長グループ] フォーム: [冗長カード] タブ20′                              | 1 |
| [カード 冗 長 グループ] フォーム: [インシデント] タブ202                          | 2 |
| [カード 冗 長 グループ] フォーム: [ステータス] タブ202                           | 2 |
| [カード冗長グループステータスの履歴] フォーム203                                  | 3 |
| [カード 冗 長 グループ] フォーム: [結 果] タブ203                             | 3 |
| [ルーター冗 長 グループ] フォーム (NNMi Advanced)                          | 5 |
| [ルーター冗 長 性 グループ] フォーム: [ルーター冗 長 メンバー] タブ (NNMi Advanced)207  | 7 |
| [ルーター冗 長 メンバー] フォーム (NNMi Advanced)                          | 7 |
| [ルーター冗 長 メンバー] フォーム: [追 跡 対 象 オブジェクト] タブ (NNMi Advanced) 210 | ) |
| [追跡オブジェクト] フォーム (NNMi Advanced)21 <sup>2</sup>               | 1 |
| [ルーター冗 長 グループ] フォーム: [仮 想 IPアドレス] タブ (NNMi Advanced)         | 2 |
| [仮 想 IPアドレス] フォーム (NNMi Advanced)213                         | 3 |
| [ルーター冗 長 グループ] フォーム: [インシデント] タブ (NNMi Advanced)             | 3 |
| [ルーター冗 長 グループ] フォーム: [ステータス] タブ (NNMi Advanced)213           | 3 |
| [ルーター冗 長 グループステータスの履 歴] フォーム (NNMi Advanced)214              | 4 |
| [ルーター冗長 グループ] フォーム: [結果] タブ (NNMi Advanced)                  | 1 |
| [ルーター冗 長 グループ] フォーム: [登 録] タブ (NNMi Advanced)                | 3 |

| [ノードグループ] フォーム                                                                                                    |
|----------------------------------------------------------------------------------------------------|
| [ノードグループ] フォーム: [デバイスフィルター] タブ (NNMi管理者のみ)220                                                                                                    |
| [ノード デバイスフィルター] フォーム (NNMi管理者のみ)                                                                                                    |
| [ノードグループ] フォーム: [追加のフィルター] タブ (NNMi管理者のみ)222                                                                                                    |
| [ノードグループ] フォーム: [追加のノード] タブ (NNMi管理者のみ)223                                                                                                    |
| [追加のノード] フォーム (NNMi管理者のみ)                                                                                                    |
| [ノードグループ] フォーム: [子 ノードグループ] タブ (NNMi管理者のみ)224                                                                                                    |
| [ノードグループの階層 (子ノードグループ)] フォーム (NNMi管理者のみ)225                                                                                                    |
| [ノード グループ] フォーム: [ステータス] タブ                                                                                                    |
| [インタフェースグループ] フォーム                                                                                                    |
| [インタフェースグループ] フォーム: [ifTypeフィルター] タブ                                                                                                    |
| [ifTypeフィルター] フォーム                                                                                                    |
| [ifType (インタフェースタイプ)] フォーム                                                                                                    |
| [インタフェースグループ] フォーム: [追加のフィルター] タブ                                                                                                    |
| [MPLS WANクラウド (RAMS)] フォーム (NNMi Advanced)                                                                                                    |
| [MPLS WANクラウド (RAMS)] フォーム: [MPLS WAN接続] タブ (NNMi Advanced) 231                                                                                                    |
|                                                                                                    |
| [管理ステーション] フォーム232                                                                                                    |
| [管理ステーション] フォーム                                                                                                    |
| [管理ステーション] フォーム                                                                                                    |
| [管理ステーション] フォーム 232<br>マップの表示 (ネットワーク接続性) 234<br>ノード グループマップ 235<br>ノード グループマップ内 のナビゲーション 237                                                                                                    |
| [管理ステーション] フォーム 232<br>マップの表示 (ネットワーク接続性) 234<br>ノード グループマップ 235<br>ノード グループマップ内 のナビゲーション 237<br>ノード グループマップでのノード の位置付け 239                                                                                                    |
| [管理ステーション] フォーム 232<br>マップの表示 (ネットワーク接続性) 234<br>ノードグループマップ 235<br>ノードグループマップ内のナビゲーション 237<br>ノードグループマップでのノードの位置付け 239<br>ノードグループ概要マップ 239                                                                                                    |
| [管理ステーション] フォーム       232         マップの表示(ネットワーク接続性)       234         ノードグループマップ       235         ノードグループマップ内のナビゲーション       237         ノードグループマップでのノードの位置付け       239         ノードグループ概要マップ       239         検出の初期進行状態マップまたはネットワーク概要マップ       240                                                                                                    |
| [管理ステーション] フォーム       232         マップの表示(ネットワーク接続性)       234         ノードグループマップ       235         ノードグループマップ内のナビゲーション       237         ノードグループマップでのノードの位置付け       239         ノードグループ概要マップ       239         検出の初期進行状態マップまたはネットワーク概要マップ       240         ネットワーキングインフラストラクチャーデバイスマップ       241                                                                                                    |
| [管理ステーション] フォーム       232         マップの表示(ネットワーク接続性)       234         ノードグループマップ       235         ノードグループマップ内のナビゲーション       237         ノードグループマップでのノードの位置付け       239         ノードグループ概要マップ       239         検出の初期進行状態マップまたはネットワーク概要マップ       240         ネットワーキングインフラストラクチャーデバイスマップ       241         ルーターマップ       242                                                                                                    |
| [管理ステーション] フォーム       232         マップの表示(ネットワーク接続性)       234         ノードグループマップ       235         ノードグループマップ内のナビゲーション       237         ノードグループマップでのノードの位置付け       239         ノードグループ概要マップ       239         検出の初期進行状態マップまたはネットワーク概要マップ       240         ネットワーキングインフラストラクチャーデバイスマップ       241         ルーターマップ       242         スイッチマップ       242                                                                                                    |
| [管理ステーション] フォーム       232         マップの表示(ネットワーク接続性)       234         ノードグループマップ       235         ノードグループマップ内のナビゲーション       237         ノードグループマップでのノードの位置付け       239         ノードグループ概要マップ       239         検出の初期進行状態マップまたはネットワーク概要マップ       240         ネットワーキングインフラストラクチャーデバイスマップ       241         ルーターマップ       242         スイッチマップ       242         [レイヤー2の近隣接続]ビューを表示する       243                                                                                                    |
| [管理ステーション] フォーム       232         マップの表示(ネットワーク接続性)       234         ノードグループマップ       235         ノードグループマップ内のナビゲーション       237         ノードグループマップでのノードの位置付け       239         ノードグループマップでのノードの位置付け       239         検出の初期進行状態マップまたはネットワーク概要マップ       240         ネットワーキングインフラストラクチャーデバイスマップ       241         ルーターマップ       242         スイッチマップ       242         レイヤー2の近隣接続]ビューを表示する       243         [レイヤー3の近隣接続]ビューを表示する       245                                                                     |
| [管理ステーション] フォーム       232         マップの表示(ネットワーク接続性)       234         ノードグループマップ       235         ノードグループマップ内のナビゲーション       237         ノードグループマップでのノードの位置付け       239         ノードグループマップでのノードの位置付け       239         検出の初期進行状態マップまたはネットワーク概要マップ       240         ネットワーキングインフラストラクチャーデバイスマップ       241         ルーターマップ       242         スイッチマップ       242         [レイヤー2の近隣接続] ビューを表示する       243         [レイヤー3の近隣接続] ビューを表示する       245         IPv4アドレスがある2つのノード間のパス       247                          |
| [管理ステーション] フォーム       232         マップの表示(ネットワーク接続性)       234         ノードグループマップ       235         ノードグループマップ内のナビゲーション       237         ノードグループマップでのノードの位置付け       239         ノードグループマップでのノードの位置付け       239         検出の初期進行状態マップまたはネットワーク概要マップ       240         ネットワーキングインフラストラクチャーデバイスマップ       241         ルーターマップ       242         スイッチマップ       242         [レイヤー2の近隣接続]ビューを表示する       243         [レイヤー3の近隣接続]ビューを表示する       245         IPv4アドレスがある2つのノード間のパス       247         パスの計算ルール       249 |
| [管理ステーション] フォーム       232         マップの表示(ネットワーク接続性)       234         ノードグループマップ       235         ノードグループマップののナビゲーション       237         ノードグループマップでのノードの位置付け       239         火田の初期進行状態マップまたはネットワーク概要マップ       240         ネットワーキングインフラストラクチャーデバイスマップ       241         ルーターマップ       242         スイッチマップ       242         [レイヤー2の近隣接続] ビューを表示する       243         [レイヤー3の近隣接続] ビューを表示する       245         IPv4アドレスがある2つのノード間のパス       247         パスの計算 ルール       249         パスビューの制約       251          |

| MPLS WANクラウド マップ (NNMi Advanced)                                                |                   |
|---------------------------------------------------------------------------------|-------------------|
| エンハンスドパスビュー (NNMi Advanced)                                                     |                   |
| デバイスでの障害モニタリング                                                                  |                   |
| テーブルビューを使用してモニタリングする                                                            |                   |
| [正常域にないノードコンポーネント] ビュー                                                          |                   |
| [正常域にないカード] ビュー                                                                 |                   |
| [正常域にないインタフェース] ビュー                                                             |                   |
| [正常域にないノード] ビュー                                                                 |                   |
| [応答のないアドレス] ビュー                                                                 |                   |
| [正常域にないSNMPエージェント]ビュー                                                           |                   |
| [インタフェースのパフォーマンス] ビュー (HP Network Node Manager iSPI Pe<br>for Metrics Software) | erformance<br>260 |
| [カード 冗 長 グループ] ビュー (モニタリング)                                                     |                   |
| [正常域にないルーター冗長グループ] ビュー (NNMi Advanced)                                          | 261               |
| [ノード グループ] ビュー (モニタリング)                                                         |                   |
| [カスタムノード 収 集] ビュー (モニタリング)                                                      |                   |
| [カスタムポーリングインスタンス] ビュー                                                           |                   |
| マップビューを使用してモニタリングする                                                             |                   |
| ステータスの色を確認する                                                                    |                   |
| 問題の範囲を判断する                                                                      |                   |
| 問題のあるデバイスにアクセスする                                                                |                   |
| ノードの詳細にアクセスする                                                                   |                   |
| 関連するすべてのインシデントにアクセスする                                                           |                   |
| マップをMicrosoft® Visioにエクスポートする (NNM iSPI NET)                                    | 270               |
| エクスポートしたVisioの図の接続または接続ラベルを非表示にする(N                                             | NM iSPI           |
|                                                                                 |                   |
|                                                                                 | 13PTINET) .273    |
|                                                                                 |                   |
|                                                                                 |                   |
| 「豚ノノノと 仄 円 ッ ♡                                                                  | 213               |
| w ノノハーな 小 C1 いつw c 友 丈 y つ                                                      | 270               |
| w ノノノーな 小 C1 いる砂 と 畑 詞 な 小 り る                                                  | ۲۱۷۲۱<br>۲۲۵      |
| w ノノハーダ 小 C1ぃ L い 'の豚 ど非 衣 小 I~9 つ                                              |                   |

| 線 グラフの凡例を表示/非表示にする                         |     |
|--------------------------------------------|-----|
| グラフのポーリング周期を変更する                           | 279 |
| タイムラインビューアーを使用してタイムセグメントを選択する              |     |
| タイムセグメントを表示する場合にY軸をロック解除する                 |     |
| グラフのズーム値を変更する                              |     |
| グラフにデータ値を表示する                              | 282 |
| 線 グラフにメッセージを表示する                           | 282 |
| グラフの最大時間範囲を決定する                            |     |
| グラフを印刷する                                   |     |
| グラフデータをカンマ区切り値 (CSV)ファイルにエクスポートする          | 284 |
| NNMiが提供する線グラフ                              |     |
| インシデントから線 グラフを表 示 する (カスタムポーラーのみ)          | 286 |
| カスタムポーリングインスタンスの線 グラフを表 示 する               |     |
| インシデントでの障害モニタリング                           | 289 |
| インシデントを編成する                                | 291 |
| [インシデント] フォーム                              |     |
| [インシデント] フォーム: [全 般] タブ                    | 294 |
| [インシデント] フォーム: [相 関 関 係 の親] タブ             |     |
| [インシデント] フォーム: [相関関係の子] タブ                 |     |
| [インシデント] フォーム: [カスタム属性] タブ                 | 302 |
| [カスタムインシデント属性] フォーム                        | 303 |
| NNMiが提供するカスタムインシデント属性                      | 304 |
| [インシデント] フォーム: [診 断] タブ (NNM iSPI NET)     |     |
| [インシデント診断結果] フォーム (フロー実行結果) (NNM iSPI NET) |     |
| [インシデント] フォーム: [登録] タブ                     | 310 |
| インシデント割り当てを管理する                            |     |
| インシデントを所有する                                | 311 |
| インシデントを割り当てる                               | 312 |
| インシデントの割り当てを解除する                           | 313 |
| インシデントを最新の状態に保つ                            | 314 |
| インシデントのライフサイクルについて                         |     |
| インシデント進行状況を追跡する                            | 319 |

| インシデントからマップを表示する                                      | 321 |
|-------------------------------------------------------|-----|
| アイランドノードグループマップ                                       | 322 |
| インシデントのソースノードまたはソースオブジェクトにアクションを適用する                  | 322 |
| グローバルネット ワーク管 理 環 境 でインシデントをモニタリングする (NNMi Advanced)3 | 323 |
| NNMiに用意されているインシデントビュー                                 | 324 |
| [自分の未解決インシデント]ビュー                                     | 326 |
| [重要なインシデント]ビュー                                        | 326 |
| [重要な未解決インシデント] ビュー                                    | 328 |
| [未割り当ての重要な未解決インシデント] ビュー                              | 329 |
| [解決済みの重要なインシデント] ビュー                                  | 330 |
| 根本原因インシデント                                            | 330 |
| [未解決の根本原因インシデント] ビュー                                  | 331 |
| [サービスインパクトインシデント]ビュー                                  | 332 |
| [すべてのインシデント] ビュー                                      | 333 |
| [カスタムの未 解 決 インシデント] ビュー                               | 333 |
| [カスタムインシデント] ビュー                                      | 334 |
| [NNM 6.x/7.xイベント] ビュー                                 | 334 |
| [Syslogメッセージ] ビュー (HP ArcSight)                       | 335 |
| [SNMPトラップ] ビュー                                        | 336 |
| 問題を調査および診断する3                                         | 37  |
| [分析] ペインを使用する                                         | 338 |
| デバイス設定の詳細を確認する                                        | 341 |
| モニタリング設定レポートを表示する                                     | 342 |
| ノードのMIB情報を表示する (MIBブラウザー)                             | 344 |
| MIBブラウザーのキーボードナビゲーション                                 | 344 |
| ノード でサポートされているMIBを確 認 する (MIBブラウザー)                   | 345 |
| MIBファイルの内容を表示する (MIBブラウザー)                            | 346 |
| ノードのMIB変数値を確認する (MIBブラウザー)                            | 347 |
| MIB変数詳細を表示する                                          | 349 |
| MIBテーブルを表示する (MIBブラウザー)                               | 351 |
| ノードのSNMPサポートをチェックする (MIBブラウザー)                        | 353 |
| MIBブラウザー出 カ でエントリーを検 索 する                             | 354 |

| MIBブラウザー出力をエクスポートする                     | 356 |
|-----------------------------------------|-----|
| 選 択したMIBブラウザー出 カをコピーする (MIBブラウザー)       | 358 |
| MIBブラウザー出 カを印 刷 する (MIBブラウザー)           | 360 |
| デバイスの現在のステータスを確認する                      | 362 |
| SNMPトラップおよびキューサイズの制限を超過                 | 363 |
| データベースに保持されているSNMPトラップ数がトラップ上限に到達、または超過 | 363 |
| \$queueNameキューのサイズが制限を超過                | 364 |
| 根本原因インシデントの解釈                           | 365 |
| アドレスは無応答                                | 366 |
| アグリゲーターインタフェース格下げ (NNMi Advanced)       | 367 |
| アグリゲーターインタフェース停止中(NNMi Advanced)        | 368 |
| アグリゲーター接続格下げ (NNMi Advanced)            | 369 |
| アグリゲーター接続停止中 (NNMi Advanced)            | 370 |
| バッファーが容量不足または正常に機能していない                 | 371 |
| カード 無 効                                 | 371 |
| カード停止中                                  | 372 |
| カードの不確定状態                               | 373 |
| 接続停止中                                   | 374 |
| CPU使用率が高すぎる                             | 375 |
| 収集のカスタムポーリングインスタンスが範囲外です                | 376 |
| ファンが正常に機能していない                          | 377 |
| インタフェース停止中                              | 378 |
| インタフェース使用不可                             | 378 |
| IPサブネットに新しいMACアドレスのIPが含まれる              | 379 |
| メモリーが容量不足または正常に機能していない                  | 380 |
| 隣 接ノードが無効                               | 380 |
| ノード停止中                                  | 381 |
| ノードまたは接続が停止中                            | 383 |
| 電 源 が正 常 に機 能 しない                       | 384 |
| アイランドグループ停止中                            | 385 |
| SNMPエージェントは応答なし                         | 385 |
| SNMPエージェントのPingは応答なし                    | 386 |

| 温度センサーの範囲外                                                                                                   |
|----------------------------------------------------------------------------------------------------|
| 電圧が範囲外                                                                                                    |
| SNMPトラップに関連するインシデントを解釈する                                                                                     |
| 転 送 インシデントレートが制 限 を超 えました (NNMi Advanced)                                                                    |
| \$hostNameのメッセージキューサイズが制限を超過 (NNMi Advanced)                                                                 |
| ホストオブジェクトトラップストーム                                                                                            |
| トラップストーム                                                                                                    |
| 情報インシデントを解釈する                                                                                                |
| カードが取り外されました                                                                                                 |
| カードが挿入されました                                                                                                  |
| ノード削除                                                                                                    |
| サービスインパクトインシデントの解釈                                                                                           |
| カード 冗長 グループ内に複数の主カードがあります                                                                                    |
| ルーター冗 長 グループの複 数 のプライマリデバイスがあります (NNMi Advanced)395                                                          |
| ルーター冗 長 グループに複 数 の二 次 デバイスがあります (NNMi Advanced)                                                              |
| カード 冗 長 グループにプライマリカード がありません                                                                                 |
| ルーター冗 長 グループにプライマリデバイスがありません (NNMi Advanced)                                                                 |
| カード 冗 長 グループに二 次 カード がありません                                                                                  |
| ルーター冗 長 グループにニ 次 デバイスがありません(NNMi Advanced)                                                                   |
| ルーター冗 長 グループのプライマリデバイスが切り替 えられました (NNMi Advanced)400                                                         |
| ルーター冗 長 グループが格 下 げされました (NNMi Advanced)                                                                      |
| しきい値 インシデントを解 釈 する (HP Network Node Manager iSPI Performance for<br>Metrics Software)                        |
| 「バックプレーン」インシデント (HP Network Node Manager iSPI Performance for<br>Metrics Software)                           |
| 「バッファー」インシデント (HP Network Node Manager iSPI Performance for Metrics<br>Software)                             |
| 「CPU」インシデント (HP Network Node Manager iSPI Performance for Metrics<br>Software)                               |
| 「ディスク」インシデント (HP Network Node Manager iSPI Performance for Metrics<br>Software)                              |
| インタフェースフレームチェックシーケンス (FCS) のエラーレート インシデント (HP Network<br>Node Manager iSPI Performance for Metrics Software) |
| インタフェースの入 出 力 の使 用 率 インシデント (HP Network Node Manager iSPI<br>Performance for Metrics Software)408            |

| インタフェースの入 出 力 のエラーレートインシデント (HP Network Node Manager iSPI<br>Performance for Metrics Software)  | 409   |
|-------------------------------------------------------------------------------------------------|-------|
| インタフェースの入 出 力 の廃 棄 レートインシデント (HP Network Node Manager iSPI<br>Performance for Metrics Software) | 410   |
| 入出力のキュードロップインシデント (HP Network Node Manager iSPI Performance for Metrics Software)               | . 411 |
| 管理アドレスのICMP応答時間インシデント                                                                           | 412   |
| 「メモリー」インシデント (HP Network Node Manager iSPI Performance for Metrics<br>Software)                 | 413   |
| ノードを検索する                                                                                        | 414   |
| 接続されているスイッチポートの検索                                                                               | 416   |
| スイッチに接続されているエンドノードを表示する                                                                         | 418   |
| ノードアクセスをテストする (Ping)                                                                            | .420  |
| 経路を検索する (traceroute)                                                                            | . 421 |
| ノードとの接続を確立する (Telnetまたはセキュアーシェル)                                                                | .422  |
| ノードグループのステータス詳細をチェックする                                                                          | . 424 |
| NNMiのステータスの確認                                                                                   | 426   |
| 用語集                                                                                             | 427   |

# Network Node Managerを使用する

NNMiにより、異常なネットワーク動作を素早く検出、隔離、トラブルシューティングできます。NNMiを 使用すると、問題のトラブルシューティングや解決のために今までに行ったことを記録することもできま す。

次の表で、NNMiにより仕事がしやすくなる作業と、それらの作業を行うのに役立つヘルプトピックを説明します。

| 作業                            | ヘルプトピック                                               |
|-------------------------------|-------------------------------------------------------|
| 問題を迅速に検出、隔離、および<br>修正する       | 「デバイスでの障害モニタリング」(255ページ)および「問題を<br>調査および診断する」(337ページ) |
| 将来の診断のための注情報                  | 「デバイスの詳細にアクセスする」(45ページ)                               |
| 履歴情報を検索して、ネットワーク<br>を積極的に監視する | 「インシデントでの障害モニタリング」(289ページ)                            |
| 管理対象のインベントリを表示する              | 「ネットワークインベントリについて」(25ページ)                             |
| パスワードを変更する                    | 「パスワードを変更する」(19ページ)                                   |
| NNMiの稼働状態をチェックする              | 「NNMiのステータスの確認」(426ページ)                               |

# ノードとインシデントのアクセス

NNMiでは、NNMi管理者が一部またはすべてのオペレーターに対して、ネットワーク各部の表示および制御を制限できます。テナントは、ノードが属する最上位レベルの組織です。

セキュリティグループを使用すれば、NNMi管理者は同じアクセスレベルを必要とするオブジェクトをグループ化できます。

セキュリティグループマッピングでは (ユーザーグループによって) ノード とそのホスト 元 オブジェクト (インタ フェースなど) にアクセスできるユーザーアカウントを制 御します。各ノードは、1つのセキュリティグループ とテナントにのみ関連付けられます。

注: ユーザーは、アクセス権のあるオブジェクトグループ(ノードグループやルーター冗長グループなど)の メンバーのみを表示できます。 グループのいずれのノードにもアクセスできない場合、そのグルー プはユーザーには表示されません。

NNMi管理者がセキュリティグループを設定してノードアクセスを制限している場合、ネットワークオペレーターは自分の属するユーザーグループが関連しているセキュリティグループに該当するノードとその 関連インシデントのみ表示できます。

注: ノードが削除されている場合、そのノードに関連していたインシデントを表示できるのはNNMi管理者のみです。

**ヒント**::現在のNNMiセッションのユーザー名、NNMiロール<sup>1</sup>、およびユーザーグループを表示するには、[ヘルプ] → [システム情報]を選択します。

### パスワードを変更する

**注**: この機能は[オブジェクトのアクセス権限] 属性のオブジェクトのゲストを持つユーザー全員に対して無効になります。

NNMiがユーザー名とパスワードを取得するためにディレクトリサービスに直接アクセスするよう構成されていなければ、NNMiユーザーは [ファイル] → [パスワードの変更]を選択すると、自分達のNNMiパスワードを.いつでも変更することができます。

NNMiパスワードを変更するには、次の手順を実行します。

- 1. [**ファイル**] → [パスワードの変更]を選択します。
- 2. [古いパスワード] 属性に、現在のパスワードを入力します。
- 3. [新しいパスワード] 属性に、新しいパスワードを入力します。
- 4. [確認用パスワード] 属性に、新しいパスワードを再入力します。
- 5. [OK] をクリックします。

<sup>&</sup>lt;sup>1</sup>4つの特別なNNMiユーザーグループのうちのいずれかのメンバーシップによって決まります。このメン バーシップによって、NNMiコンソール内に表示される項目と、コンソール内で実行できる操作が決まり ます。

# NNMiのグローバルネットワーク管理機能 (NNMi Advanced)

(NNMi Advanced) NNMiのグローバルネットワーク管理機能により、ネットワークでそれぞれ異なる領域を管理する複数のNNMi管理サーバーの連携が可能になります。各NNMi管理サーバーはネット ワークの一部に対して検出とモニタリングを行います。特定のNNMi管理サーバーをグローバルマネージャーとして指定し、ノードオブジェクトの結合データを表示することができます。

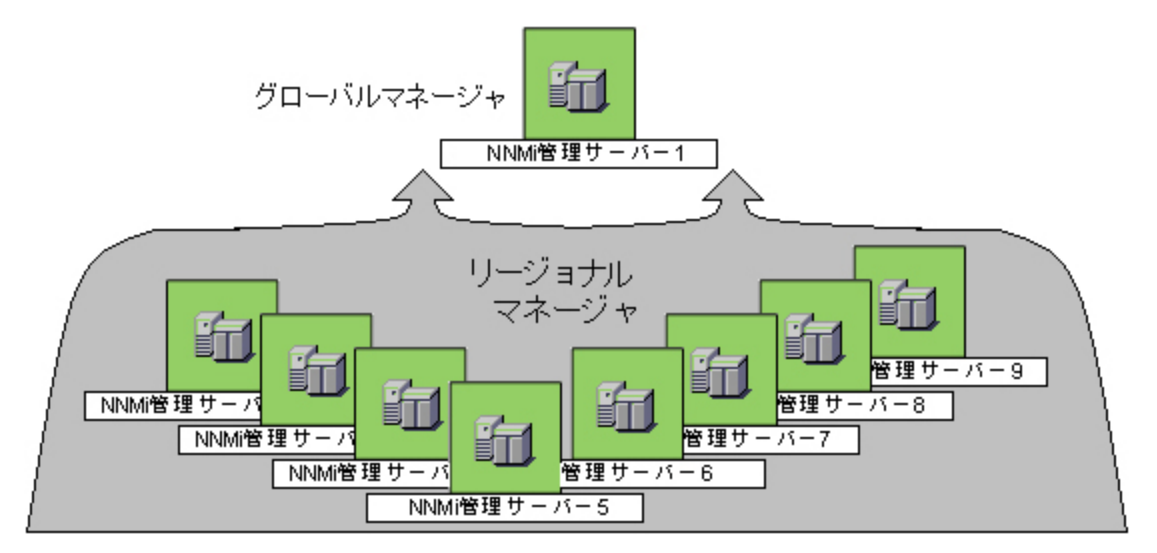

(NNMi Advanced) NNMi グローバルネットワーク管理の機能には次のような多くの利点があります。

- 複数のNNMi管理サーバー間での安全でセキュアーな通信を提供します。
- グローバルマネージャー上の企業ネットワークの全体像を24時間x7日ベースで提供します。
- アドレス変換プロトコルでパブリックアクセスを指定するように設定されているノードの管理を可能にします(結果としてアドレスドメインが重複します)。NNMiリージョナルマネージャーは、各アドレスドメインについて以下のプロトコルで設定する必要があります。
  - 静的ネットワークアドレス変換 (NAT)
  - 動的ネットワークアドレス変換 (NAT)
  - 動的ポートアドレス変換 (PAT/NAPT)
- 次の方法で簡単にセットアップできます。
  - 各リージョナルマネージャー管理者は、グローバルマネージャーレベルでの参加について、すべてのノードオブジェクトデータまたは特定のノードグループを指定します。
  - 各グローバルマネージャー管理者は、情報の提供を許可するリージョナルマネージャーを指定します。
- グローバルマネージャー上の複数のNNMi管理サーバーのトポロジを自動的に結合します。ただし、管理責任は個別に維持します(重複はありません。NNMi担当管理サーバーはノードごとに明確に特定されます)。

- インシデントは各サーバーで個別に生成し、管理します(各サーバーで利用可能なトポロジのコン テキスト内で生成)。
- リージョナルマネージャー管理者は、特定のSNMPトラップまたはNNM 6.x/7.xイベントをリージョナルマネージャーからグローバルマネージャーに転送するように設定できます。

(NNMi Advanced - グローバルネットワーク管理機能) グローバルマネージャーおよびリージョナルマネー ジャーは、それぞれのデータセットを維持します。各ノードの結果は使用可能なデータから取得され ますが、結果が異なる場合もあります。リージョナルマネージャーは、各スパイラル検出サイクルの結 果をグローバルマネージャーに転送します。リージョナルマネージャーには、グローバルマネージャーに転 送されるデータ量を制限するように設定されたノードグループを追加できます。フィルターは、通常、グ ローバルネットワーク管理に必要ありません。NNMiに正確な根本原因分析に必要なデータが含ま れるようにするには、ネットワーク環境の接続性に重要なノードは除去しないでください。

- あるサイトから別のサイトへの接続が停止している理由をグローバルマネージャーが把握している可能性がありますが、リージョナルマネージャーが把握しているのは、そのリモートサイトに接続されているルーターのインタフェースが停止していることのみです。その他の情報を参照するには、[アクション]→[リージョナルマネージャーコンソール]を選択します。
- グローバルマネージャーのノードのトラブルシューティングを行うには、[アクション] → [リージョナルマ ネージャーから開く]を使用できます。

ネットワーク環境でグローバルネットワーク管理をセットアップした後、次の手順を実行します。

- NNMi管理サーバーがグローバルマネージャーなのか、リージョナルマネージャーなのかを確認するには、「グローバルネットワーク管理機能の状態の確認 (NNMi Advanced)」(21ページ)を参照してください。
- 各NNMi管理サーバーのモニタリング対象ノードを知る方法は、「NNMi管理サーバーのドメインリ ストを表示する (NNMi Advanced)」(22ページ)を参照してください。
- グローバルマネージャーに転送されたインシデントを確認するには、「グローバルネットワーク管理環 境でインシデントをモニタリングする (NNMi Advanced)」(323ページ)を参照してください。.

### グローバルネットワーク管理機能の状態の確認 (NNMi Advanced)

(NNMi Advanced) NNMiのグローバルネットワーク管理機能により、ネットワークでそれぞれ異なる領域を管理する複数のNNMi管理サーバーの連携が可能になります。詳細は、「NNMiのグローバル ネットワーク管理機能 (NNMi Advanced)」(20ページ)を参照してください。

- お使いのNNMi管理サーバーは、他のNNMi管理サーバー(リージョナルマネージャー)からの情報を 表示するグローバルマネージャーですか?確認方法については、ここをクリックしてください。
  - a. NNMiコンソールを開きます。
  - b. [**ヘルプ**] → [**システム情報**]を選択します。
  - c. [**グローバルネットワーク管理**] タブが表示されていますか?
  - d. 表示されている場合、[グローバルネットワーク管理] タブに、[このグローバルマネージャーへの リージョナルマネージャーレポート] セクションが表示されていますか?
    - 表示されている場合、このNNMi管理サーバーはグローバルマネージャーです。
    - 表示されていない場合、このNNMi管理サーバーはグローバルマネージャーではありません。

どのNNMi管理サーバーをグローバルマネージャーにするかは、ネットワーク環境のNNMi管理者が 決定します。

- お使いのNNMi管理サーバーは、1つ以上のグローバルマネージャーにデータを提供するリージョナルマネージャーですか?確認方法については、ここをクリックしてください。
  - a. NNMiコンソールを開きます。
  - b. [**ヘルプ**] → [システム情報]を選択します。
  - c. [グローバルネットワーク管理]タブが表示されていますか?
  - d. 表示されている場合、[グローバルネットワーク管理] タブに、[グローバルマネージャーへのレポート] セクションが表示されていますか?
    - 表示されている場合、このNNMi管理サーバーはリージョナルマネージャーです。
    - 表示されていない場合、このNNMi管理サーバーはリージョナルマネージャーではありません。

このNNMi管理サーバーをリージョナルマネージャーにするには、他のNNMi管理サーバーのNNMi 管理者がこのNNMi管理サーバーに対してグローバルネットワーク管理接続を作成する必要があ ります。

### NNMi管理サーバーのドメインリストを表示する (NNMi Advanced)

(NNMi Advanced - グローバルネットワーク管理機能) NNMi管理サーバーがグローバルマネージャーである場合、複数のNNMi管理サーバーからネットワーク情報を表示できます。各 NNMi管理サーバーがどのノードリストを検出およびモニタリングしているかは簡単に確認できます。

各NNMi管理サーバーに割り当てられているノードのリストを表示するには、次のいずれかの方法を 使用します。

[管理サーバーのノード]ビューに移動します。

- 1. グローバルマネージャーでNNMiコンソールを開きます (NNMi管理サーバー)。
- 2. ワークスペースのナビゲーションパネルで [インベントリ] ワークスペースを選択します。
- 3. [管理サーバーのノード]ビューを選択します。
- ビューのドロップダウンフィルターをクリックし、グローバルネットワーク管理環境のすべてのNNMi管理サーバーのリストを表示します。

Local =現在サインインしているNNMi管理サーバー。

<名前>= NNMi管理者がリージョナルマネージャー (NNMi管理サーバー)に割り当てる名前。< 名前>値が表示されている場合、現在グローバルマネージャーにサインインしていること を意味します。他のNNMi管理サーバーはこのNNMi管理サーバーに報告します。

このビューの詳細は、「[管理サーバーのノード] ビュー (インベントリ)」(35ページ)を参照してください。

[ノード]ビューに移動します。

- 1. グローバルマネージャーでNNMiコンソールを開きます (NNMi管理サーバー)。
- 2. ワークスペースのナビゲーションパネルで [インベントリ] ワークスペースを選択します。
- 3. [**ノード**] ビューを選 択します。

4. ビューの右端にある [NNMi管理サーバー] 列見出しをクリックし、該当するNNMi管理サーバーの 名前でビューをソートします。

Local =現在サインインしているNNMi管理サーバー。

- <名前>= NNMi管理者がリージョナルマネージャー (NNMi管理サーバー) に割り当てる名前。< 名前>値が表示されている場合、現在グローバルマネージャーにサインインしていること を意味します。他のNNMi管理サーバーはこのNNMi管理サーバーに報告します。
- 5. このビューの行を上または下にスクロールし、各NNMi管理サーバーによって管理されているデバ イスのリスト全体を選択します。

このビューの詳細は、「[ノード] ビュー (インベントリ)」(26ページ)を参照してください。

# NNM 6.xおよび7.x機能にアクセスする

NNMi管理者は、NNM 6.xか7.xの管理ステーションから転送されてきたインシデントを表示できるように、NNMiを設定する場合があります。

NNMi管理者がNNM 6.xまたは7.xの管理ステーションを設定している場合、この情報を[インベント リ] ワークスペースを使って表示できます。[インベントリ] ワークスペースの [管理ステーション (6.x/7.x)] ビューは、インシデントをNNMiインシデントビューに転送できる、すべてのNNM 6.xまたは7.x管理ス テーションを識別するのに役立ちます。詳細は、「[管理ステーション]ビュー (6.x/7.x) (インベントリ)」 (44ページ)を参照してください。

NNM 6.xまたは7.xの管理ステーションが設定されている場合、NNMiの [アクション] メニューから、以下に示すNNM 6.xまたは7.xの機能にアクセスすることもできます。

**注**: ovwがNNM 6.x/7.x管理ステーションで動作している場合のみ6.x/7.x ovwアクションを使用できます。

[インシデント] ビューから

- [アクション] → [6.x/7.xの近隣接続ビュー]
- [アクション] → [6.x/7.xの詳細]
- [アクション] → [6.x/7.x ovw]

**ヒント:** テーブルまたはマップビュー内のオブジェクトを右クリックして、[**アクション**] メニューにアクセスできます。

[管理ステーション] ビューから

- [アクション] → [6.x/7.xホームベース]
- [アクション] → [6.x/7.x ovw]
- [アクション] → [6.x/7.xランチャー]
- $[Poisinft] \rightarrow [SNMPt] \neg Poisinft]$
- [アクション] → [アラーム]
- 注: NNM 6.x/7.xの機能には、NNM 6.x/7.xイベントから生成されたインシデントを選択することによってのみアクセスできます。

第4章

# ネット ワークインベント リについて

NNMiがネットワークを検出した(または定期的に再検出した)後、検出された最新情報を調べる方法にはいくつかの選択肢があります。

どのテーブルビューの内部でも、ネットワークデバイスの追加プロパティをすぐに表示できます。表示するには、ネットワークオブジェクトを表す行をクリックします。NNMiでは、オブジェクト属性の[分析] ペイン情報が簡潔に表示されます。

フォームを使用すると、特定のオブジェクトインスタンスについて、より深い理解が得られるようになります。オブジェクトの属性に関するフォームを表示するには、テーブルビューで、オブジェクト情報がある 行をダブルクリックします。オブジェクトの属性に関する情報を含むフォームが表示されます。

また、現在のフォームから、関連のあるオブジェクトの別のフォームへアクセスすることもできます。フォーム内の関連オブジェクトは、検索フィールドとして表示されます。各 🎯 🔹 [検索] フィールドにはドロッ プダウンリストがあり、これを使用して、そのオブジェクトのフォームを開くことができるようになっています。

ターを選択します。 フィルターの詳細は、「ノードグループ/インタフェースグループによりビューをフィルター リングする」(25ページ)を参照してください。

そのオブジェクトのフォームで、「オブジェクトの使用」に説明されているように、選択したオブジェクトの 情報を表示または編集できます。

「NNMiが提供するビュー」の「インベントリリストを含むビュー」セクションに、各 [インベントリ] ビューの簡単な説明があります。

### ノードグループ/インタフェースグループによりビューをフィルターリングする

ネットワークをモニタリングする際には、特定のノードまたはインタフェースのセットに関する情報だけを 表示することができます。ネットワーク管理者は、ノードまたはインタフェースのセットをグループ化して、 ノードグループまたはインタフェースグループにすることができます。ノードグループの例としては、重要 なCiscoルーターすべて、あるいは特定のビル内にある全ルーターなどがあります。別の例として は、Voice-Over-IPに使用するインタフェースすべてを、インタフェースグループ内でグループ化するという こともあります。

ノードグループのフィルターは、次のビューで使用できます。

- [ノード]ビュー
- [インタフェース] ビュー
- [IPアドレス] ビュー
- [インシデント] ビュー

注: ノードグループフィルターは、[NNM 6.x/7.xイベント] ビューでは使用できません。

インタフェースグループのフィルターは、以下のビューで使用できます。

- [インタフェース] ビュー
- [IPアドレス] ビュー
- [カード] ビュー
- [ノードコンポーネント] ビュー

ノードまたはインタフェースグループでビューをフィルターリングするには、次の操作を行います。

- 1. 目的のビューに移動します。
  - a. [ワークスペース] ナビゲーションパネルで、[インベントリ] などのような、使用 するビューを含む ワークスペースを選択します。
  - b. たとえば [インタフェース] のように、目的のビューを選択します。
- 2. 

   </ードまたはインタフェース グループのフィルタの設定> 
   [グループセレクター] ドロップダウンリスト から、フィルターとして使用するノードグループまたはインタフェースグループを選択します。

ノードグループまたはインタフェースグループを使用する場合は、次のことに注意してください。

- デフォルトでは、テーブルビューはノードグループまたはインタフェースグループではフィルターリングされません。
- ビューがノードグループとインタフェースグループの両方でフィルターできる場合、選択ボックスのリストには、まずノードグループ、次にインタフェースグループが表示されます。各リストはアルファベット順で表示されます。
- フィルターが適用されると、ビューは自動的に更新され、適切なオブジェクトのセットが表示されます。
- ノードグループまたはインタフェースグループフィルターを設定する場合、NNMiでは、グループフィル ターと他のフィルターとをANDブール演算子で結合します。
- グループフィルターをクリアするには、選択値を「<ノードグループのフィルターの設定<」または「<ノードまたはインタフェースグループのフィルターの設定>」に戻します。

# [ノード] ビュー (インベントリ)

**ヒント**: このビューの列見出しに表示されるノードの属性の詳細は、「[ノード]フォーム」(48ページ)を参照してください。

[ノード] ビューは、NNMiが管理するノードすべてを識別する場合に便利です。

表示される各ノードについて、全体のステータス(たとえば、正常域、注意域、警戒域、重要警戒 域、危険域および認識不能)、デバイスのカテゴリ(スイッチなど)、名前、ホスト名、管理アドレス、シ ステムのロケーション (sysLocation MIB変数の現在の値)、デバイスのプロファイル、SNMPエージェント の有効/無効、ノードステータスの最終変更日時、ノードを担当するNNMi管理サーバー、その他ノー ドに含まれる「注」を識別できます。

### [ノード] ビューを表示するには、次の操作を行います。

- 1. [**ワークスペース**] ナビゲーションペインから、[インベントリ] ワークスペースを選択します。
- 2. [ノード]ビューを選択します。

[ノード] ビューは、次の表に示す項目を素早く識別する際に便利です。

### [ノード] ビューの使用

| 使用                                                                                                    | 説明                                                                                                    |
|----------------------------------------------------------------------------------------------------|----------------------------------------------------------------------------------------------------|
| 問題ノードをすべて表示する。                                                                                           | ステータスでビューをソートし、発生している問題や潜在的<br>な問題に素早く注意を向けられるようにします。                                                                                                |
| 管理されるすべてのデバイスタイプを<br>表示する。                                                                               | [ <b>デバイスのプロファイル]</b> 属性でビューをソートします。                                                                                                    |
| ネットワーク内の特定領域に問題を<br>切り分けられるかどうかを判別する。                                                                    | [ <b>システムのロケーション</b> ] でビューをソートします。これ<br>は、sysLocation MIB変 数 の現 在 の値 です。                                                                            |
| 選択したノードに関連付けられたア<br>ドレスとサブネット情報を表示し、問<br>題の範囲をわかりやすくする。                                                  | [ <b>ノード</b> ]ビューで、[ <b>ノード</b> ] フォームを開きます。[ <b>アドレス</b> ] タ<br>ブを選 択します。                                                                           |
| 選択したノードとその周囲のトポロジ<br>のマップビューにアクセスする。                                                                     | 対象となるノードを選択し、メインツールバーから[ <b>アクショ</b><br>ン]メニューを使用して、レイヤー2またはレイヤー3の近隣<br>接続ビューにアクセスします。詳細は、「テーブルビューの<br>使用」を参照してください。                                 |
| ノードのインタフェースのステータスを<br>表示する。                                                                              | ノードが完全にダウンしていなければ、選択したノードに<br>対してどのインタフェースがダウンしているかを表示できま<br>す。それを表示するには、[ノード]フォームを開いて、[イン<br>タフェース]タブを選択します。                                        |
| このノードに接続されているデバイス<br>の数                                                                                  | 目的のノードを選択し、[ <b>アクション</b> ] メニューを使用してレイ<br>ヤー2またはレイヤー3の近隣接続ビューにアクセスします。                                                                              |
| 特定のノードグループにグループ化さ<br>れたノードすべて (重要なCiscoルー<br>ターすべてなど)のステータスを表示す<br>る。                                    | NNMi管理者は、ノードグループを作成できます。作成したノードグループには、自分にとって重要なノードだけを含むことができます。詳細は、「テーブルビューの情報をフィルターリングする」を参照してください。                                                 |
| (NNMi Advanced - グローバルネット<br>ワーク管理機能) NNMi管理サー<br>バーがグローバルマネージャーの場<br>合、各リージョナルマネージャーで管<br>理するノードを指定します。 | 詳細は、「NNMiのグローバルネットワーク管理機能 (NNMi<br>Advanced)」(20ページ)を参照してください。NNMi管理<br>サーバーの列 (ビューの右端)を使用して [ノード] ビューを<br>ソートします。                                   |
|                                                                                                    | Local =現在サインインしているNNMi管理サーバー。                                                                                                    |
|                                                                                                    | <名前>=NNMi管理者がリージョナルマネージャー (NNMi<br>管理サーバー) に割り当てる名前。<名前>値が<br>表示されている場合、現在グローバルマネー<br>ジャーにサインインしていることを意味します。他<br>のNNMi管理サーバーはこのNNMi管理サーバー<br>に報告します。 |

### 関連トピック

「テーブルビューの使用」

<u>「[ノード] フォーム」(48ページ)</u>

テーブル情報をエクスポートする

# [インタフェース] ビュー (インベントリ)

**ヒント**: このビューの列見出しに表示されるインタフェースの属性の詳細は、「[インタフェース] フォーム」 (111ページ)を参照してください。

[インタフェース] ビューはNNMiによって管理されているネットワークインタフェースを識別するのに役立ちます。

ビューに表示される各インタフェースに対して、そのインタフェース全体のステータス (たとえば、正常 域、注意域、警戒域、重要警戒域、危険域、または認識不能、管理状態 (AS)、運用状態 (OS)、関連付けられているノード名の値 (ホスト元ノード)、インタフェース名、インタフェースタイプ、インタフェース速度、入力速度、出力速度、インタフェース状態の最終変更日、説明、ifAliasの値、 インタフェースに関連する[注]を識別できます。

[インタフェース] ビューを表示するには、次の操作を行います。

- 1. [ワークスペース] ナビゲーションペインから、[インベントリ] ワークスペースを選択します。
- 2. [インタフェース] ビューを選択します。

テーブルビューにあるインタフェースにいくつかの空白列がある場合、次の点に注意してください。

- インタフェースは非SNMPノードにある可能性があります。
   非SNMPノードのインタフェースについては、次のことに注意してください。
  - インタフェースインデックス (ifIndex) 値は常に0(ゼロ)に設定されます。
  - インタフェースタイプ (ifType)は [Other] に設定されます。
  - インタフェース名 (ifName)が使用できない場合、[Pseudo Interface] に設定されます。
  - インタフェースがIPアドレスをホストしている場合、インタフェースのエイリアス(ifAlias) はIPアドレスに設定されます。それ以外の場合、インタフェースエイリアス(ifAlias)は、 隣接SNMPデバイスからの情報を使用して設定されます。
  - ARPキャッシュを使用してIPアドレスを解決できる場合、NNMilはMACアドレスを取得します。

疑似インタフェースについては、次の点に注意してください。NNMiはさまざまな検出プロトコルを使って追加情報の取得を試みます。

インタフェースはNortelプライベートインタフェースである可能性があります。

Nortel SNMPインタフェースについては、以下に注意してください。

- インタフェースインデックス (ifIndex) 値はNortelプライベート MIBに従って設定されます。
- NNMilはMACアドレスとインタフェース名をNortelのプライベートMIBを使って収集しようと試みます。
- (NNMi Advanced) インタフェースはIPv-6インタフェースである可能性があります。

IPv6デバイスの一部は、IPv6インタフェースの標準RFC 2863 IF-MIBをサポートしていません。 この場合、NNMiは*RFC 2465 IPv6-MIB*を使用します。この状態の場合には、次のことに注 意してください。

 インタフェースインデックス (ifIndex) および説明 (ifDescr)は、RFC 2465 IPv6 MIBに 従って設定されます。

- インタフェースタイプ (ifType)は [その他] に設定されます (個別のタイプは使用できません)。
- インタフェース名 (ifName)、エイリアス (ifAlias)、および速度 (ifSpeed) は空白です (使用できません)。
- NNMiは、このインタフェースのステータスを監視しますが、パフォーマンスメトリックスは使用 できません。

IPアドレスのインタフェース名 (ifName)属性が空白に設定されている場合、NNMiはIPアドレスのインタフェース内属性 (Other[<ifIndex値>])のための代替文字列を作成します。

[インタフェース] ビューは、次の表に示す項目を素早く識別する際に便利です。

| 使用                                                                                                    | ,<br>説明                                                                                                    |
|----------------------------------------------------------------------------------------------------|----------------------------------------------------------------------------------------------------|
| 各ノードのネットワークインタフェース<br>をすべて表示する。                                                                                                    | [ <b>ホスト元ノード</b> ] でビューをソートします。これは、ホストデバ<br>イスの名前属性用のNNMiデータベースにある現在の値で<br>す。                                                                                                    |
| 管理対象の各インタフェースの稼<br>働状態を判断する。                                                                                                    | [ <b>ステータス</b> ] 属性でビューをソートします。                                                                                                    |
| ネットワークインタフェースとその周囲<br>のトポロジのマップビューにアクセスす<br>る。                                                                                                 | 目的のインタフェースを選択し、[ <b>アクション</b> ] メニューを使用して、レイヤー2またはレイヤー3の近隣接続ビューを選択します。詳細は、「テーブルビューの使用」を参照してください。                                                                                               |
| たとえば、重要なCiscoルーター上<br>にある全インタフェースとか、ネット<br>ワーク内部の全Voice-Over-IPイン<br>タフェースなど、特定のノードグルー<br>プやインタフェースグループにグルー<br>プ化されたインタフェースすべてのス<br>テータスを表示する。 | NNMi管理者は、ノードグループとインタフェースグループを作成できます。これらのグループには、重要なノードまたはインタフェースのみが含まれることがあります。ここで、ノードグループまたはインタフェースグループ別に[インタフェース]ビューをフィルターリングできます。詳細は、「ノードグループ/インタフェースグループによりビューをフィルターリングする」(25ページ)を参照してください。 |

関連トピック

「テーブルビューの使用」

「[インタフェース] フォーム」(111ページ)

テーブル情報をエクスポートする

### [IPアドレス] ビュー (インベントリ)

**ヒント**: このビューの列見出しに表示されるIPアドレスの属性の詳細は、「<u>[IPアドレス] フォーム」(144</u> ページ)を参照してください。

[IPアドレス] ビューは、NNMiが管理するIPアドレスすべてを識別する場合に便利です。

表示される各IPアドレスについて、そのステータス、状態、IPアドレス、インタフェース名 (インタフェース 内)、関連付けられたノード名の値 (ホスト元ノード)、サブネットプレフィックス (サブネット内)、プレ フィックス長 (PL)、およびIPアドレスに関連する[注]を識別できます。

### [IPアドレス] ビューを表示するには、次の操作を行います。

- 1. [**ワークスペース**] ナビゲーションペインから、[インベントリ] ワークスペースを選択します。
- 2. [IPアドレス] ビューを選択します。

[IPアドレス]ビューは、次の表に示す項目を素早く識別する際に便利です。

### [IPアドレス] ビューの使用

| 使用                                                                                     | 説明                                                                                                    |
|----------------------------------------------------------------------------------------|----------------------------------------------------------------------------------------------------|
| ノードごとのIPアドレスを<br>すべて表示する。                                                              | [ <b>ホスト元ノード</b> ] 属性でビューをソートします。                                                                                                    |
| インタフェースごとのアド<br>レスを表示する。                                                               | インタフェース名 ( <b>インタフェース内</b> )属性でビューをソートします。                                                                                                    |
| サブネット ごとのアドレス<br>を表示する。                                                                | サブネット ( <b>サブネット内</b> )属性でビューをソートします。                                                                                                    |
| 選択したIPアドレスのサ<br>ブネット情報を表示しま<br>す。                                                      | このビューからサブネットにアクセスするには、次の操作を行います。 <ol> <li>対象とするIPアドレスを選択します。</li> <li>[IPアドレス] フォームを開きます。</li> <li>[サブネット内] 属性に移動します。 (************************************</li></ol>                        |
| ノードグループ内でグ<br>ループ化されているノー<br>ドのアドレスすべてのス<br>テータスを表示する(た<br>とえば、重要なCisco<br>ルーターすべてなど)。 | NNMi管理者は、ノードグループまたはインタフェースグループを作成できます。これらのグループには、重要なノードまたはインタフェースのみが含まれることがあります。ここでは、ノードグループまたはインタフェースグループ別にアドレスビューをフィルターリングできます。詳細は、「ノードグループ/インタフェースグループによりビューをフィルターリングする」(25ページ)を参照してください。 |

### 関連トピック

テーブルビューを使用する

「[IPアドレス] フォーム」(144ページ)

テーブル情報をエクスポートする

### [SNMPエージェント] ビュー

**ヒント**: このビューの列見出しに表示されるSNMPエージェントの属性の詳細は、「<u>[SNMPエージェン</u> ト] フォーム」(93ページ)を参照してください。

[モニタリング] ワークスペースにある [正常域にないSNMPエージェント] ビューは、正常域にない状態 にあるすべてのSNMPエージェントを識別するのに役立ちます。

### [正常域にないSNMPエージェント] ビューを表示するには、次の手順を実行します。

- 1. ワークスペースナビゲーションペインで、[監視] ワークスペースを選択します。
- 2. [正常域にないSNMPエージェント] ビューを選択します。

ビューに表示されるSNMPエージェントごとに、SNMPエージェントのステータス、エージェントのSNMPの 状態、エージェントのICMPの状態、管理アドレスのICMP応答時間、管理アドレスのICMP応答時 間のベースライン、関連付けられたノード名の値(**ホスト元ノード**)、NNMiがこのSNMPエージェントと 通信する場合に使用するIPアドレス(管理アドレス)、ステータスの最終変更日時、使用中のSNMP プロトコルのバージョン、SNMPエージェントがネットワーク環境内でSNMP通信用に設定されているか どうか(エージェント有効)、このSNMPエージェントのUDP(User Datagram Protocol)ポートの設定 (UDPポート)、NNMiがSNMP照会の結果が「応答なし」と判定されるまでにSNMP照会の再試行を 繰り返す回数の最大値、SNMPプロキシアドレス、SNMPプロキシポートを特定できます。

注:管理者ロールがある場合、[SNMPエージェント]ビューに読み取りコミュニティ文字列も表示されます。

関連トピック

テーブルビューを使用する

テーブル情報をエクスポートする

### [IPサブネット] ビュー (インベントリ)

**ヒント**: このビューの列見出しに表示されるIPサブネットの属性の詳細は、「<u>[IPサブネット] フォーム」</u> (152ページ)を参照してください。

[IPサブネット]ビューは、管理ドメインの内部にあるネットワークをすべて識別する場合に便利です。

表示される各IPサブネットに関して、名前、サブネットプレフィックス(サブネット内)、プレフィックス長 (PL)、ステータスの最終変更日時、そのサブネットに関連する任意の[注]を識別できます。

#### [IPサブネット] ビューを表示するには、次の操作を行います。

- 1. [ワークスペース] ナビゲーションペインから、[インベントリ] ワークスペースを選択します。
- 2. [IPサブネット] ビューを選択します。

[IPサブネット] ビューは、次の表に示す項目を素早く識別する際に便利です。

#### [サブネット] ビューの使用

| 使用             | 説明                                        |
|----------------|-------------------------------------------|
| サブネット内部にあるすべての | レイヤー3の近隣接続ビューを使用すると、サブネット内部にある            |
| ノードを調べる。       | 問題ノードの数が簡単にわかります。                         |
| 大規模/小規模のサブネット  | 利用可能なサブネットのリストを表示するには、[ <b>名前</b> ] カラムをス |
| を閲覧する。         | キャンします。                                   |

選択したサブネットのフォームを開いてIPアドレステーブルを表示すると、空のサブネットを識別できます。

関連トピック

テーブルビューを使用する

「[IPサブネット] フォーム」(152ページ)

テーブル情報をエクスポートする

# [VLAN] ビュー (インベントリ)

仮想ローカルエリアネットワーク(VLAN)は、物理ネットワークの内部にある論理上のネットワークです。 VLANは、縮小ブロードキャストドメインを作成します。属しているデバイスは、物理的にはLAN上の 異なるセグメントに存在していてもかまいません。VLANを確立すると、属しているデバイスは、すべて 同じLANに接続されている場合と「同じように」動作するようになります。たとえば、同じレイヤー2ス イッチング構造内のスイッチ(互いにリスンし、互いの間にレイヤー3のルーターを持たないスイッチ) はVLAN内に配置できます(VLAN識別子の値、VLAN IDで特定)。

ネットワークの内部に複数のVLANが共存することもできます。 デバイスは複数のVLANに参加できます。 トランクポートも複数のVLANに参加できます。

VLANのタイプは複数あります。NNMiは、スイッチポートVLANをサポートします。

注: NNMiは現在プロトコルベースのVLANとMACベースのVLANをサポートしていません。

別々のブロードキャストドメインに存在するVLANには、*同じ名前を設定できます*。1つのVLANに複数の名前を設定することもできます。たとえば、2つのスイッチは同じVLAN (VLAN Id=10)に参加していますが、VLAN名は互いに異なります。それにもかかわらず、これらのスイッチは同じVLANに参加しています。

**ヒント**: [VLAN] ビューをソートし、すべてのデバイスを特定のVLANにグループ化するには、[VLAN ID] 列見出しをクリックします。

#### VLANビューを表示するには、次の操作を行います。

- 1. [ワークスペース] ナビゲーションペインから、[インベントリ] ワークスペースを選択します。
- 2. [VLAN] ビューを選択します。

**注**: VLAN-1はデフォルトのVLAN識別子であるため、NNMiはVLAN-1を無視しますが、それより 大きい番号のVLANは検出します。

3. ネットワーク環境で設定されたすべてのスイッチポート VLANを素早く識別するには、VLANビューを使用します。

テーブルには、VLANメンバーごとに1行、および次の内容の列が表示されます。

■ グローバルVLAN名

VLAN接続は、共通のVLAN IDによって決まります。そのVLANに属している各ノードのVLAN IDの設定では、そのVLANに割り当てられる名前を指定できます。したがって、NNMiでは、 (同じVLAN IDに対する多くの名前から)この値のVLAN名が選択されます。NNMiでは、メン バーノードによって指定された使用可能なすべての名前のうち、ソート順序が最も低い名前 が使用されます。

- VLAN ID (識別子の値)
- メンバーノードカウント
- メンバーノード[インタフェース](hostname[Interface Name])

**ヒント**: [VLAN] ビューに同じ名前のVLANが2つ以上ある場合、これらのVLANは異なるブロード キャストドメイン内に存在しています。

関連トピック

「[VLAN] フォーム」(154ページ)

テーブル情報をエクスポートする

# [カード] ビュー

**ヒント**: このビューの列見出しに表示されるカードの属性の詳細は、「[カード] フォーム」(156ページ)を 参照してください。

[カード] ビューは、NNMiデータベース内に格納されたノードでホストされているすべてのカードを識別す る場合に便利です。カードをノード別に表示するには、[**ホスト元ノード**] 属性で [カード] ビューをソー トします。

ビュー内部での属性列のソート、フィルターリング、非表示の詳細は、<u>「テーブルビューを使用する」</u>を 参照してください。

#### [カード] ビューを表示するには、次の操作を行います。

- 1. [ワークスペース] ナビゲーションペインから、[インベントリ] ワークスペースを選択します。
- 2. [カード]ビューを選択します。

このビューに表示される各カードについて、カードの状態、管理状態、運用状態、カードが存在する ノード名(ホスト元ノード)、状態の最終変更日時、カード名、モデル、タイプ(ハードウェアータイプ指 示子)、シリアル番号、ファームウェアーバージョン、ソフトウェアバージョン、インデックス、物理インデック ス、ホスト元カード(該当する場合、選択したカードが接続されているカードの名前)、(該当する場 合)カードが参加している冗長グループ、説明、およびカードのノードを識別できます。

#### カードに関連するインシデントを表示するには、次の操作を行います。

- 1. カードを表す行をダブルクリックします。 「<u>[カード] フォーム」(156ページ)</u>には、選択したカードに関する詳細がすべて表示されます。
- 2. [インシデント] タブに移動して、選択したカードに関連するインシデントを表示します。

#### 関連トピック

テーブルビューを使用する

テーブル情報をエクスポートする

### [ポート] ビュー

**ヒント**: このビューの列見出しに表示されるポートの属性の詳細は、「[ポート] フォーム」(169ページ)を 参照してください。

[ポート] ビューは、NNMiデータベース内に格納されたノードでホストされているすべてのポートを識別 する場合に便利です。ポートをノード別に表示するには、[**ホスト元ノード**] 属性で[ポート] ビューを ソートします。

ビュー内部での属性列のソート、フィルターリング、非表示の詳細は、<u>「テーブルビューを使用する」</u>を 参照してください。

#### [ポート] ビューを表示するには、次の操作を行います。

- 1. [ワークスペース] ナビゲーションペインから、[インベントリ] ワークスペースを選択します。
- 2. [ポート] ビューを選択します。

このビューに表示される各ポートについて、カードが存在するノード名(ホスト元ノード)、ポート名、インデックス番号、タイプ(ハードウェアータイプ指示子)、速度、デュプレックス設定(該当する場合)、 ポートが存在するカード、およびポートが関連付けられているインタフェースを識別できます。

### 関連トピック

テーブルビューを使用する

テーブル情報をエクスポートする

# [ノードコンポーネント] ビュー

**ヒント**: このビューの列見出しに表示されるノードコンポーネントの属性の詳細は、「[ノードコンポーネ ント] フォーム」(68ページ)を参照してください。

[ノードコンポーネント] ビューは、ノード上 でNNMiが監視 する以下 のようなノードコンポーネントを確認 する際に便利 です。

- ファン
- 電源
- 温度
- 電圧

ビュー内部での属性列のソート、フィルターリング、非表示の詳細は、「テーブルビューを使用する」を参照してください。

[ノードコンポーネント] ビューを表示するには、次の手順を実行します。

- 1. [ワークスペース] ナビゲーションペインから、[インベントリ] ワークスペースを選択します。
- 2. [**ノードコンポーネント**] ビューを選択します。

このビューに表 示されるノードコンポーネントごとに、ノードコンポーネントステータス、名 前 、タイプ (たと えば、ファン)、関 連 するホスト名 (ホスト元ノード)、およびステータスの最 終 変 更 日 時 を確 認 できま す。

#### 関連トピック

テーブルビューを使用する

テーブル情報をエクスポートする

# [レイヤー2接続] ビュー (インベントリ)

**ヒント**: このビューの列見出しに表示されるレイヤー2接続の属性の詳細は、「[レイヤー2の接続] フォーム」(172ページ)を参照してください。

[レイヤー2の接続] ビューは、NNMiが管理する接続すべてを識別する場合に便利です。このビューを トポロジソースでソートすると、ユーザーが追加した接続すべてを識別することが簡単にできるようにな ります。

ビューに表示される各接続に関して、ステータス、名前、接続の作成に使用するCDPまたはUSER などのデータソースまたはプロトコル (トポロジソース)、接続の最終変更日時、接続に関する[注]を 識別できます。

[レイヤー2の接続] ビューを表示するには、次の操作を行います。

- 1. [ワークスペース] ナビゲーションペインから、[インベントリ] ワークスペースを選択します。
- 2. [レイヤー2の接続]ビューを選択します。

関連トピック

テーブル情報をエクスポートする

### [管理サーバーのノード] ビュー (インベントリ)

**ヒント**: このビューの列見出しに表示されるノードの属性の詳細は、「[ノード]フォーム」(48ページ)を参照してください。

(NNMi Advanced) グロー・バルネット ワーク管理機能により、ネットワーク環境内の負荷を複数 のNNMi管理サーバーに分散させることが可能になります。この機能の詳細は、「NNMiのグローバル ネットワーク管理機能 (NNMi Advanced)」(20ページ)を参照してください。

環境内でグローバルネットワーク管理機能が有効化されており、NNMi管理サーバーがグローバルマ ネージャーである場合、[**管理サーバーのノード**]ビューは、各NNMi管理サーバーが検出およびモニタ リングを担当する先のノードを表示するためのフィルターを提供します。

Local =現在サインインしているNNMi管理サーバー。

- <名前>= NNMi管理者がリージョナルマネージャー (NNMi管理サーバー)に割り当てる名前。<名 前>値が表示されている場合、現在グローバルマネージャーにサインインしていることを意味 します。他のNNMi管理サーバーはこのNNMi管理サーバーに報告します。
- 注: デフォルトでは、NNMiはクイックフィルターリスト内の先頭の値を使用します。ビューが空の場合 は、フィルターの値を変更してください。クイックフィルターリストの例を、以下に示します。

〈ビュー名〉 R | 🗙 | 🔛 \* 8 🛃 🖪 < フィルタ > 🚽 <ノードまたはインタフェース グルーブのフィルタの設定> 🚽 🔯 🔮 138 の 1 - 10

**注**: ノードグループなどの追加フィルターを使用してビューをフィルターリングする場合、NNMiは、選択 したフィルター同士でAND演算を実行します。詳細は、「テーブルビューをフィルターリングする」 を参照してください。

#### [管理サーバーのノード] ビューを表示するには、次の操作を行います。

- 1. [ワークスペース] ナビゲーションペインから、[インベントリ] ワークスペースを選択します。
- 2. [管理サーバーのノード]ビューを選択します。
- 3. フィルターのドロップダウンリストをクリックして、ノードのリストを表示するNNMi管理サーバーの名前を選択します。

表示される各ノードについて、全体のステータス (たとえば、正常域、注意域、警戒域、重要警戒 域、危険域または認識不能)、デバイスカテゴリ、名前、ホスト名、管理アドレス、システムのロケー ション (sysLocation MIB変数の現在の値)、デバイスのプロファイル、ノードステータスの最終変更日、 その他ノードに含まれる「注」を識別できます。

関連トピック

テーブルビューを使用する

テーブルビューをフィルターリングする

テーブル情報をエクスポートする

# [ノード (すべての属性)] ビュー (インベントリ)

**ヒント**: このビューの列見出しに表示されるノードの属性の詳細は、「[ノード]フォーム」(48ページ)を参照してください。

[ノード (すべての属性)] ビューにより、ノードのカスタマイズされたビューを作成できます。このビューには、ノードで使用可能な属性のほとんどが含まれているので、表示する最も重要な属性がどれかを決定できます。 ビュー内の属性のソート、フィルターリング、および非表示の詳細は、「テーブルビューを使用する」を参照してください。

#### [ノード (すべての属性)] ビューを表示するには、次の手順を実行します。

- 1. [ワークスペース] ナビゲーションペインから、[インベントリ] ワークスペースを選択します。
- 2. [ノード (すべての属性)] ビューを選択します。

[ノード (すべての属性)] ビューには、ノードの全体のステータス (たとえば、正常域、注意域、警戒 域、重要警戒域、危険域、認識不能)、デバイスカテゴリ (DC)、名前、完全修飾ホスト名 (使用 可能な場合はドメイン名も含む)、管理アドレス、システムのロケーション (sysLocation MIB変数の現 在の値)、デバイスプロファイル、SNNPエージェントが有効になっているかどうか、ノードステータスの最 終変更日、ノードに対する「注」(ある場合)、システム名、システムの連絡先名、システムの説明、 ノードを担当するNNMi管理サーバー、システムのオブジェクトID (MIB-II sysObjectID)、デバイスのベ ンダー、デバイスのファミリ、SNMPエージェント名、SNMPプロトコルバージョン、エージェントのSNMPの 状態、エージェントのICMPの状態、ノード状態の最終変更日、ノードに割り当てられたテナントおよ びセキュリティグループ、検出状態、最後の検出サイクルの時刻、作成日、ノードの最終変更日時 が含まれます。

[ノード] ビューの使用方法の詳細は、「[ノード] ビュー (インベントリ)」(26ページ)を参照してください。

関連トピック

テーブルビューを使用する

テーブル情報をエクスポートする

### [インタフェース (すべての属性)] ビュー (インベントリ)

**ヒント**: このビューの列見出しに表示されるインタフェースの属性の詳細は、「[インタフェース] フォーム」 (111ページ)を参照してください。

[インタフェース (すべての属性)] ビューでは、よりユーザーの必要に合致するように、インタフェース情報の列を選択できます。たとえば、特定のデバイスセットに関連するインタフェースのみを表示するように、ビューをフィルターリングしたいという場合があります。

このビューには、インシデントで使用可能な属性のほとんどが含まれているので、表示する最も重要な属性がどれかを決定できます。ビュー内の属性のソート、フィルターリング、および非表示の詳細は、「テーブルビューを使用する」を参照してください。

表示される各インタフェースについて、そのステータス、管理状態および運用状態、関連付けられた ホスト名(ホスト元ノード)、インタフェース名、タイプ、速度、説明、エイリアスの値、ステータスの最終 変更日時、インタフェースに関連付けられたレイヤー2接続の名前、インタフェースに関する「注」、直 接管理モード、ノード管理モード、物理アドレス、インタフェースインデックス、作成日、インタフェース の最終変更日時を表示できます。

[インタフェース (すべての属性)] ビューを表示するには、次の手順を実行します。
- 1. [ワークスペース] ナビゲーションペインから、[インベントリ] ワークスペースを選択します。
- 2. [インタフェース (すべての属性)] ビューを選択します。

テーブルビューにあるインタフェースにいくつかの空白列がある場合、次の点に注意してください。

■ インタフェースは非 SNMPノード にある可能性 があります。

非SNMPノードのインタフェースについては、次のことに注意してください。

- インタフェースインデックス (ifIndex) 値は常に0(ゼロ)に設定されます。
- インタフェースタイプ (ifType) は [Other] に設定されます。
- インタフェース名 (ifName)が使用できない場合、[Pseudo Interface] に設定されます。
- インタフェースがIPアドレスをホストしている場合、インタフェースのエイリアス(ifAlias) はIPアドレスに設定されます。それ以外の場合、インタフェースエイリアス(ifAlias)は、 隣接SNMPデバイスからの情報を使用して設定されます。
- ARPキャッシュを使用してIPアドレスを解決できる場合、NNMilはMACアドレスを取得します。

疑似インタフェースについては、次の点に注意してください。NNMiはさまざまな検出プロトコルを使って追加情報の取得を試みます。

- インタフェースはNortelプライベートインタフェースである可能性があります。
   Nortel SNMPインタフェースについては、以下に注意してください。
  - インタフェースインデックス (ifIndex) 値はNortelプライベートMIBに従って設定されます。
  - NNMilはMACアドレスとインタフェース名をNortelのプライベートMIBを使って収集しようと試みます。
- (NNMi Advanced) インタフェースはIPv-6インタフェースである可能性があります。

IPv6デバイスの一部は、IPv6インタフェースの標準RFC 2863 IF-MIBをサポートしていません。 この場合、NNMiは*RFC 2465 IPv6-MIB*を使用します。この状態の場合には、次のことに注 意してください。

- インタフェースインデックス (ifIndex) および説明 (ifDescr)は、RFC 2465 IPv6 MIBIC 従って設定されます。
- インタフェースタイプ (ifType) は [その他] に設定されます (個別のタイプは使用できません)。
- インタフェース名 (ifName)、エイリアス (ifAlias)、および速度 (ifSpeed) は空白です (使用できません)。
- NNMiは、このインタフェースのステータスを監視しますが、パフォーマンスメトリックスは使用できません。

IPアドレスのインタフェース名 (ifName)属性が空白に設定されている場合、NNMiはIPアドレスのインタフェース内属性 (Other[<ifIndex値>])のための代替文字列を作成します。

関連トピック

<u>テーブルビューを使用する</u>

テーブルビューをフィルターリングする

テーブル情報をエクスポートする

# [IPアドレス (すべての属性)] ビュー (インベントリ)

**ヒント**: このビューの列見出しに表示されるIPアドレスの属性の詳細は、「<u>[IPアドレス] フォーム」(144</u> ページ)を参照してください。

[カスタムIPアドレス] ビューは、ほとんどのIPアドレス属 性列を表示します。NNMiが提供するすぐに使用できるビューが、必要なものを正確に提供しない場合、ニーズを満たすため、このIPアドレスビューをソートしてフィルターリングしてください。

ビュー内 部 での属 性 列 のソーティング、フィルターリング、非 表 示 の詳 細 は、<u>「テーブルビューを使 用 す</u>る」を参 照してください。

[IPアドレス (すべての属性)] ビューを表示するには、次の手順を実行します。

1. [ワークスペース] ナビゲーションペインから、[インベントリ] ワークスペースを選択します。

2. [IPアドレス (すべての属性)] ビューを選択します。

ビュー内に表示される各アドレスに対して、ステータス、<u>状態</u>、アドレス、インタフェース名 (インタフェー ス内)、関連付けられたノード名の値 (ホスト元ノード)、アドレスを含むサブネット、サブネットのプレ フィックス長 (PL)、アドレスステータスの最終変更日 (ステータスの最終変更日時)、IPアドレスへの 「注」があればその「注」、直接の管理モード、アドレスの状態の最終変更日 (状態の最終変更 日)、アドレスの作成日、アドレスの最終変更日を識別できます。

#### 関連トピック

テーブルビューを使用する

テーブル情報をエクスポートする

## [MIB変数] ビュー

**ヒント**: このビューの列見出しに表示されるMIB変数の属性の詳細は、「[MIB変数] フォーム」を参照してください。

[MIB変数] ビューには、NNMiで現在使用可能であるすべてのMIB変数が表示されます。

注: NNMi管理者が追加のMIBをロードする場合があります。このビューを定期的に確認して、使用 可能な最新のMIBリストを参照してください。

ビュー内部での属性列のソート、フィルターリング、非表示の詳細は、<u>「テーブルビューを使用する」</u>を 参照してください。

[MIB変数] ビューを表示するには、次の操作を行います。

1. [ワークスペース] ナビゲーションペインから、[インベントリ] ワークスペースを選択します。

2. [MIB変数] ビューを選択します。

このビューに表示される各MIB変数の場合、MIB変数の数値OID (オブジェクト識別子)、名前、構文、およびテキストOIDを識別できます。

関連トピック

テーブルビューを使用する

テーブル情報をエクスポートする

# [MIB通知] ビュー

- **ヒント**: このビューの列見出しに表示されるMIB通知の属性の詳細は、[[MIB通知] フォーム」(39ペー ジ)を参照してください。
- [MIB通知] ビューには、関連するMIBで定義されたSNMPトラップ情報が表示されます。
- 注: NNMi管理者が追加のMIBをロードする場合があります。このビューを定期的に確認して、使用 可能なMIB通知の最新のリストを参照してください。

ビュー内部での属性列のソート、フィルターリング、非表示の詳細は、「<u>テーブルビューを使用する」</u>を参照してください。

#### [MIB通知] ビューを表示するには、次の手順を実行します。

- 1. [ワークスペース] ナビゲーションペインから、[インベントリ] ワークスペースを選択します。
- 2. [**MIB通知**] ビューを選択します。

このビューに表示される各 MIB変数の場合、MIB変数の数値OID (オブジェクト識別子)、名前、MIB、テキストOID、およびSNMPトラップのタイプ、重大度、カテゴリ、状態情報を識別できます。

#### 関連トピック

テーブルビューを使用する

テーブル情報をエクスポートする

### [MIB通知] フォーム

[MIB通知] フォームでは、選択したMIBで定義されているSNMPトラップ情報が存在する場合に、その情報を表示できます。

- 注: 管理者の場合、[設定] ワークスペースの [ロード済みMIB] オプションから [MIB通知] フォームに アクセスすることもできます。詳細は、「[MIB通知] フォーム (管理者用)」を参照してください。
- 各タブの詳細について:

#### 選択したMIBのMIB通知情報を表示するには、次の手順を実行します。

- 1. ワークスペースのナビゲーションパネルで [インベントリ] ワークスペースを選択します。
- 2. [MIB通知]を選択します。
- 3. 対象となる行をダブルクリックします。
- 4. 選択したMIB通知の基本情報を表示します(MIB通知基本属性表を参照)。

#### MIB通知基本属性

| 属性 | 説明                                                                                                    |
|----|----------------------------------------------------------------------------------------------------|
| 名前 | 選択したMIB通知のMIB定義に格納される名前値。以下の例では、linkDown<br>がMIB変数の名前です。                                              |
|    | <pre>linkDown NOTIFICATION-TYPE OBJECTS { ifIndex, ifAdminStatus, ifOperStatus } STATUS current</pre> |

### MIB通知基本属性,続けて

| 属性             | 説明                                                                                                    |
|----------------|----------------------------------------------------------------------------------------------------|
|                | <pre>DESCRIPTION   "A linkDown trap signifies that the SNMP entity, acting in   an agent role, has detected that the ifOperStatus object   for    one of its communication links is about to enter the down    state from some other state (but not from the notPresent    state). This other state is indicated by the included value    of ifOperStatus."    ::= { snmpTraps 3 }</pre> |
| OID (数<br>値)   | 選択したMIB通知のOID (オブジェクトID) 値の数値表現。                                                                                                    |
| OID (テキ<br>スト) | 選択したMIB変数のOIDのテキスト表現。                                                                                                    |
| MIB            | MIB定義の開始時にMIBを識別するために格納される名前値。以下の例で<br>は、IF-MIBがMIBの名前です。<br>IF-MIB DEFINITIONS ::= BEGIN                                                                                                    |
| 説明             | MIBIC格納されるSNMPトラップの説明。                                                                                                    |
| タイプ            | オプション。. MIBに格納されるSNMPトラップの-#TYPE値。                                                                                                    |
| 要約             | オプション。. MIBに格納されるSNMPトラップの#SUMMARY値。                                                                                                    |
| 引数             | オプション。. SNMPトラップの引数の数。                                                                                                    |
| 重大度            | オプション。. MIBに格納されるSNMPトラップの#SEVERITY値。                                                                                                    |
| 汎用             | オプション。. MIBに格納されるSNMPトラップの#GENERIC値。                                                                                                    |
| カテゴリ           | オプション。. MIBに格納されるSNMPトラップの#CATEGORY値。                                                                                                    |
| ソースID          | オプション。. MIBに格納されるSNMPトラップの#SOURCE ID値。                                                                                                    |
| 状態             | オプション。. MIBに格納されるSNMPトラップの#STATE値。                                                                                                    |

# [カード冗長グループ] ビュー (インベントリ)

**ヒント**: このビューの列見出しに表示される属性の詳細は、「[カード冗長グループ] フォーム」(200ペー ジ)を参照してください。

[カード冗長グループ] ビューは、カードの障害時に冗長保護を提供するグループの名前を識別する 場合に便利です。

ビュー内部での属性列のソート、フィルターリング、非表示の詳細は、「<u>テーブルビューを使用する」</u>を参照してください。

[カード冗長グループ] ビューを表示するには、次の操作を行います。

- 1. [ワークスペース] ナビゲーションペインから、[インベントリ] ワークスペースを選択します。
- 2. [カード 冗長 グループ] ビューを選択します。

ビューに表示される各カード冗長グループに対して、カード冗長グループステータス、名前、ステータスの最終変更日時を識別できます。

カード冗長グループに関連するインシデントを表示するには、次の操作を行います。

- 1. カード 冗長 グループを表す行をダブルクリックします。「[カード 冗長 グループ] フォーム」(200ページ) には、選択したカード 冗長 グループの詳細 が表示されます。
- 2. [インシデント] タブに移動して、選択したカード 冗長 グループに関連 するインシデントを表示します。

このグループに属するメンバーを表示するには、次の操作を行います。

- 1. カード 冗長 グループを表す行をダブルクリックします。「[カード 冗長 グループ] フォーム」(200ページ) には、選択したカード 冗長 グループの詳細が表示されます。
- 2. [冗長カード]タブに移動します。

選択したカード冗長グループに属する各カードのリストが表示されます。

関連トピック

テーブルビューを使用する

テーブル情報をエクスポートする

# [ルーター冗長グループ] ビュー (インベントリ) (NNMi Advanced)

ネットワーク管理者は、冗長ルーターのグループをセットアップして、情報パケットが意図した宛先に確実に届くようにするのに役立てる場合があります。 ルーター冗長グループビューを使用して、ネットワーク内の冗長ルーターの利用可能なグループすべてを表示します。

**ヒント**: このビューの列見出しに表示されるルーター冗長グループの属性の詳細は、「[ルーター冗長グ ループ] フォーム (NNMi Advanced)」(205ページ)を参照してください。

#### [ルーター冗長グループ] ビューを表示するには、次の操作を行います。

- 1. [ワークスペース] ナビゲーションペインから、[インベントリ] ワークスペースを選択します。
- 2. [ルーター冗長グループ]ビューを選択します。

ビューに表示される各冗長ルーターグループについて、ルーター冗長グループステータス、ルーター冗 長グループ名、ルーター冗長グループプロトコル (たとえばHSRP)、ルーター冗長グループステータスの 最終変更日を識別できます。

#### ルーター冗長グループに関連するインシデントを表示するには、次の操作を行います。

- 1. ルーター冗長グループを表す行をダブルクリックします。「[ルーター冗長グループ] フォーム (NNMi Advanced)」(205ページ)には、選択したルーター冗長グループの詳細がすべて表示されます。
- 2. [インシデント] タブに移動して、選択したルーター冗長グループに関連するインシデントを表示します。

このグループに属するメンバーを表示するには、次の操作を行います。

- 1. 表示するルーター冗長グループのメンバーのある行をダブルクリックします。
- 2. [ルーター冗長メンバー] タブに移動します。

選択したルーター冗長グループに属する各ノードのリストが表示されます。また、各ノード内で ルーター冗長グループに割り当てられているインタフェースも参照できます。

#### 関連トピック

テーブルビューを使用する

テーブル情報をエクスポートする

# [ルーター冗長グループメンバー] ビュー (インベントリ) (NNMi Advanced)

ネットワーク管理者は、冗長ルーターのグループをセットアップして、情報パケットが意図した宛先に確 実に届くようにするのに役立てる場合があります。[ルーター冗長グループメンバー]ビューを使用して、 ネットワーク内の冗長ルーターのグループのすべてのメンバーを表示します。

**ヒント**: このビューの列見出しに表示されるルーター冗長グループメンバーの属性の詳細は、「[ルーター冗長メンバー] フォーム (NNMi Advanced)」(207ページ)を参照してください。

[ルーター冗長グループメンバー] ビューを表示するには、次の操作を行います。

- 1. [ワークスペース] ナビゲーションペインから、[インベントリ] ワークスペースを選択します。
- 2. [ルーター冗長グループメンバー]ビューを選択します。

ビューに表示される各ルーター冗長グループメンバーについて、ルーター冗長グループメンバーの現在 <u>の状態</u>、以前の状態、ルーター冗長グループ名、ルーター冗長グループメンバーが存在するホスト 名、ルーター冗長グループに参加するためにルーターが使用するインタフェース(冗長インタフェース)、 ルーター冗長グループ内のルーター間で設定されたルーター冗長プロトコルメッセージの交換に使用さ れるIPアドレス(主IP)、ルーター冗長メンバーのランク付けに使用される番号(優先度)、ルーター冗 長メンバーの状態の最終変更日時、ルーター冗長グループメンバーによるルーター冗長グループの仮 想IPアドレスの所有の有無(例: VRRP<sup>1</sup>プトロコル)を識別できます。

#### 関連トピック

テーブルビューを使用する

テーブル情報をエクスポートする

# [ノードグループ] ビュー (インベントリ)

**ヒント**: このビューの列見出しに表示されるノードグループの属性の詳細は、「[ノードグループ]フォーム」(219ページ)を参照してください。

ネットワークインベントリをチェックする際に、特定のノードのセットに関する情報だけを表示することができます。ネットワーク管理者は、ノードのセットをグループ化して、ノードグループにすることができます。 ノードグループには、たとえば重要なCiscoルーターすべて、あるいは特定のビル内にある全ルーターの グループなどがあります。管理者がノードグループをセットアップする方法の詳細は、「ノードグループお よびインタフェースグループについて」を参照してください。ノードグループを使用してビューをフィルターリ

<sup>&</sup>lt;sup>1</sup>Virtual Router Redundancy Protocol

ングする方法の詳細は、「ノードグループ/インタフェースグループによりビューをフィルターリングする」(25 ページ)を参照してください。

**注**: NNMi管理者は、NNMiコンソールから[ノードグループ] ビューを削除できます。NNMi管理者の 場合、詳細は、『HP Network Node Manager i Softwareデプロイメントリファレンス』の「NNMi コンソール」の章を参照してください。

[ノードグループ] ビューを表示するには、次の操作を行います。

- 1. [ワークスペース] ナビゲーションペインから、[インベントリ] ワークスペースを選択します。
- 2. [**ノードグループ**]ビューを選択します。
- 特定のノードグループフィルターの定義を表示するには、ノードグループを表す行をダブルクリックします。 [[ノードグループ]フォーム」(219ページ)には、選択したノードグループの詳細がすべて表示されます。

ビューに表示される各ノードグループでは、ノードグループのステータス、名前、ノードビューおよびインタフェースビューのフィルターリストにノードグループが表示されるかどうか、NNM iSPI Performanceソフトウェアのフィルターとしてノードグループを使用できるかどうか、およびノードグループに関する「注」を識別できます。

関連トピック

テーブル情報をエクスポートする

## [インタフェースグループ] ビュー (インベントリ)

**ヒント**: このビューの列見出しに表示されるインタフェースグループの属性の詳細は、「[インタフェースグ ループ] フォーム」(227ページ)を参照してください。

ネットワークインベントリをチェックする際に、特定のインタフェースのセットに関する情報だけを表示する ことができます。ネットワーク管理者は、インタフェースのセットをグループ化して、インタフェースグループ にすることができます。管理者がインタフェースグループをセットアップする方法の詳細については、 「ノードグループとインタフェースグループについて」を参照してください。インタフェースグループを使用し てビューをフィルターリングする方法は、「ノードグループ/インタフェースグループによりビューをフィルターリ ングする」(25ページ)を参照してください。

[インタフェースグループ] ビューを表示するには、次の操作を行います。

- 1. [ワークスペース] ナビゲーションペインから、[インベントリ] ワークスペースを選択します。
- 2. [**インタフェースグループ**]ビューを選択します。
- 特定のインタフェースグループフィルターの定義を表示するには、インタフェースグループを表す行を ダブルクリックします。

   「(インタフェース)フォーム」(111ページ)には、選択したインタフェースグループ の詳細がすべて表示されます。

ビューに表示される各インタフェースグループについて、インタフェースグループの名前、[インタフェース] ビューのフィルターリストにインタフェースグループが表示されるかどうか、NNM iSPI Performanceソフト ウェアのフィルターとしてインタフェースグループを使用できるかどうか、およびインタフェースグループに関 する任意の「注」を識別できます。

関連トピック

テーブル情報をエクスポートする

# [管理ステーション] ビュー (6.x/7.x) (インベントリ)

NNMi管理者は、NNM 6.xか7.xの管理ステーションから転送されてきたインシデントを表示できるよう に、NNMiを設定する場合があります。NNMi管理者が、インシデントを転送するようにNNM 6.xまた は7.xの管理ステーションを設定した場合、この情報を [**インベントリ**] ワークスペースを使って表示でき ます。

[**管理ステーション (6.x/7.x)**] ビューは、[NNMiインシデント] ビューにインシデントを転送する可能性のあるNNM 6.xまたは7.x管理ステーションを特定する場合や、NNM 6.x/7.x管理ステーションに直接 アクセスする場合に便利です。

注: NNM 6.xまたは7.xの管理ステーションが設定されている場合、NNMiの[**アクション**] メニューか ら、NNM 6.xまたは7.xのホームベース、ovw、ランチャー、およびアラームの各機能にアクセスす ることもできます。詳細は、「NNM 6.xおよび7.x機能にアクセスする」(24ページ)を参照してくださ い。

### 設定されているNNM 6.xまたは7.x管理ステーションの属性情報を表示するには、次の操作を行い ます。

- 1. [ワークスペース] ナビゲーションペインから、[インベントリ] ワークスペースを選択します。
- 2. [管理ステーション (6.x/7.x)] ビューを選択します。

表示されている各管理ステーションについて、名前、マシン上で実行中のNNM6.xまたは7.xのバー ジョン、マシンのIPアドレス、OpenViewアプリケーションサーバー (ovas)のポート番号、Webサーバーの ポート番号、NNMi管理者から提供された管理ステーションの説明を識別できます。

#### 関連トピック

テーブル情報をエクスポートする

# MPLS WAN接続 - RAMS (インベントリ) (NNMi Advanced)

**ヒント**: このビューの列見出しに表示される属性の詳細は、「[MPLS WANクラウド (RAMS)] フォーム」 を参照してください。

NNMi Advanced。 MPLS WAN接続のビューは、ネットワークとMPLSネットワークとの間のレイヤー3接続に関する情報を表示します (たとえば、インターネットサービスプロバイダーのMPLSネットワークなど)。

注: MPLS WAN クラウドは各 MPLSネット ワークを対応のトポロジマップに表示します。

MPLS WAN 接続のビューに表示される情報には、MPLSクラウドに割り当てられた名前と自律システム番号、MPLS WAN クラウドに関連付けられているCustomer Edge (CE)の数が含まれます。

関連トピック

テーブルビューを使用する

テーブル情報をエクスポートする

# デバイスの詳細にアクセスする

NNMiには、ノード、SNMPエージェント、インタフェース、アドレス、サブネット、接続などのような管理 対象オブジェクトに関連付けられた詳細な情報をすべて、簡単に表示できるフォームがあります。

NNMiには、オブジェクトの関連情報を表示する[分析] ペインもあります。NNMiはオブジェクトについ て適切なアナリシスを実行し、表示する関連情報を決定します。詳細は、「[分析] ペインを使用す <u>る」(338ページ)</u>を参照してください。

テーブルビューから、オブジェクトに関連付けられた詳細をすべて表示するには、次の操作を行いま す。

- 1. ワークスペースのナビゲーションパネルで対象となるオブジェクトのビューを含むワークスペースを選択します。
- 2. 特定のオブジェクトを含むビューを選択します(例:[インベントリ]ワークスペースの[ノード]ビュー)。
- 3. オブジェクトを表す行をダブルクリックします。
- 4. 各オブジェクトに関するすべての詳細情報を含むフォームが表示されます。
- 5. 選択したオブジェクトの詳細を表示または編集します。
  - 「[ノード] フォーム」(48ページ)
  - 「[SNMPエージェント] フォーム」(93ページ)
  - 「[インタフェース] フォーム」(111ページ)
  - 「[IPアドレス] フォーム」(144ページ)
  - 「[SNMPエージェント] フォーム」(93ページ)
  - 「[IPサブネット] フォーム」(152ページ)
  - 「[VLAN] フォーム」(154ページ)
  - 「[カード] フォーム」(156ページ)
  - 「[ポート] フォーム」(169ページ)
  - 「[ノードコンポーネント]フォーム」(68ページ)
  - 「[レイヤー2の接続] フォーム」(172ページ)
  - [[MIB変数] フォーム」
  - 「[MIB通知] フォーム」(39ページ)
  - 「[カード 冗長 グループ] フォーム」(200ページ)
  - 「[ルーター冗長グループ] フォーム (NNMi Advanced)」(205ページ)
  - 「[ルーター冗長メンバー] フォーム (NNMi Advanced)」(207ページ)
  - 「[ノードグループ] フォーム」(219ページ)
  - 「[インタフェースグループ] フォーム」(227ページ)

- **ヒント**: フォームはインシデントでも使用できます。 <u>「[インシデント] フォーム」(291ページ)</u>を参照してください。
- 注: [SNMPエージェント] フォームは [ノード] フォームからもアクセスできます。 [ポート] フォームは [VLAN] フォームからもアクセスできます。

マップビューから、オブジェクトに関連付けられた詳細をすべて表示するには、次の操作を行います。

1. [トポロジマップ] ワークスペース、[トラブルシューティング] ワークスペース、または [アクション] メニュー を使用してマップを表示します。

**ヒント:** テーブルまたはマップビュー内のオブジェクトを右クリックして、[**アクション**] メニューにアクセスできます。

注:マップで表示する前に開始ノードが必要な場合、使用する開始ノードの名前またはIPアドレスを入力します。

- 2. マップが表示されたら、オブジェクトを選択して、メニューバーの屋 [開く] アイコンをクリックします。
- 3. 各オブジェクトに関するすべての詳細情報を含むフォームが表示されます。
- 4. 選択したオブジェクトの詳細を表示または編集します。

テーブルビューから [分析] ペインにアクセスするには、次の手順を実行します。

- 1. 目的のワークスペースを選択します (たとえば、 🗾 [インベントリ])。
- 2. 目的のオブジェクトを含むビューを選択します(たとえば、[ノード]ビュー)。
- 3. 目的のオブジェクトを含む行を選択します。
- 4. NNMiでは、[分析]ペインの一番下に詳細な情報が表示されます。

マップビューから [分析] ペインにアクセスするには、次の手順を実行します。

- 1. 目的のワークスペースを選択します(たとえば、 44 [トポロジマップ])。
- 2. マップビューを選択します(たとえば、ルーター)。

**注:** マップで開く前に開始ノードが必要な場合、使用する開始ノードの名前またはIPアドレスを入力します。

- 3. 目的のマップオブジェクトを選択します。
- 4. NNMiでは、[分析]ペインの一番下に詳細な情報が表示されます。

### [分析] ペインにアクセスするには、次の手順を実行します。

フォームのツールバーの

 [分析の表示]を選択すると、現在のフォームのトップレベルのオブジェクト情報が[分析]ペインに表示されます。

注: 😼 [分析の表示]を選択すると、常にトップレベルのオブジェクトの情報が表示されます。

フォームのタブのテーブルの行をクリックすると、選択したオブジェクトの詳細情報が[分析]ペインに表示されます。

NNMiでは、[分析] ペインの一番下に詳細な情報が表示されます。フォームについての詳細は、「オ ブジェクトの使用」を参照してください。

次のことに注意してください。

次の情報は、画面の一番下に表示されます。:

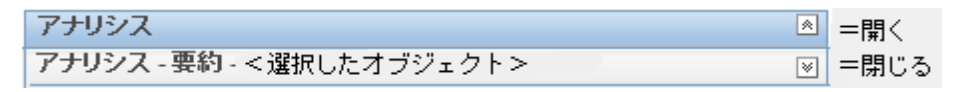

必要に応じて
Ⅲ展開ボタンをクリックして、[分析]ペインを開きます。

- タイトルバーの上にマウスカーソルを置くと
   記号が表示されますので、必要に応じてサイズを調整します。
- オブジェクトを選択するまで、[分析]ペインは空白のままです。
- 複数のオブジェクトを選択したり、選択をクリアしたりすると、NNMiは[分析] ペインの内容を保持 します。
- ビューを変更すると、NNMiは[分析]ペインの内容をクリアします。
- [分析] ペインの
   [リフレッシュ] アイコンをクリックすると、表示されている情報のサブセットがリフレッシュ(更新)されます。
- フォームを保存すると、NNMiは自動的に[分析]ペイン全体の内容をリフレッシュします。
- 「ゲージ」タブには、State PollerとCustom Poller SNMPのデータを表示するためのリアルタイムのSNMPゲージが表示されます。
  - これらのゲージはノード、インタフェース、カスタムノード収集、およびCPU、メモリー、バッファー、 バックプレーンのノードコンポーネントのタイプの情報を表示します。
  - NNMiは、ノードまたはインタフェースでサポートする重要な各MIBオブジェクト識別子 (OID)の ゲージを最大で24個 (デフォルト)表示します。

**ヒント**: NNMi管理者は、nms-ui.propertiesファイルを使用したこのデフォルトの変更 について、『HP Network Node Manager i Softwareデプロイメントリファレンス』の「「NNMiコ ンソール」の章」を参照してください。これ は、http://h20230.www2.hp.com/selfsolve/manualsから入手できます。

- 各ゲージは、デフォルトのリフレッシュレート(15秒)を使用して現在のOID値を表示します (NNMi管理者は、nms-ui.propertiesファイルを使用したこのデフォルトの変更について、 『HP Network Node Manager i Softwareデプロイメントリファレンス』の「「NNMiコンソール」の章」 を参照してください。これは、http://h20230.www2.hp.com/selfsolve/manualsから 入手できます)。
- 表示される値の範囲は、NNMiで発生したOIDの最大値と最小値を示します。
- パーセンテージ値を追跡するゲージの場合、NNMiは赤い線を使用してOID値が100パーセント 近くになっている場所を示します。
- モニタリングしきい値を分析するために使用されるOIDと[分析]ペインに表示されるOIDは1対1 で対応していません。たとえば、[分析]ペインに表示されるCiscoメモリープールのOID値と、モニタリング対象属性のメモリー使用率のしきい値に達しているまたはこのしきい値を超えているかどうかを計算するための値は一致しません。これは、一部のしきい値メトリックスでは1つのOIDで許容される計算よりも複雑な計算を要するためです。

**ヒント**: ゲージのラベルの値が重複して見える場合、そのラベルにマウスを重ねて、より完全 なヒント名を表示できます (NNMi管理者がゲージのタイトルをNNMiコンポーネント名か らSNMP MIB変数名に変更する場合、『HP Network Node Manager i Softwareデプロイ メントリファレンス』の「「NNMiの保守」の章」を参照してください。これ は、http://h20230.www2.hp.com/selfsolve/manualsから入手できます)。

- 選択したメトリックのSNMP線グラフを開始するには、各ゲージの下に表示されたアイコンをクリックします。
- ツールのヒントを選択し、コピーするには、ゲージをダブルクリックします。ツールのヒントを選択し、コピーできるテキストウィンドウが開きます。

関連トピック

「テーブルビューの使用」

「マップビューの使用」

# [ノード] フォーム

[ノード] フォームには、選択したノードの詳細が表示されます。このノードに関連する<u>インタフェー</u> <u>ス、IPアドレス、ポート、VLANポート、SUMPエージェント、デバイスプロファイル、インシデント</u>に関する 詳細も表示されます。

ロールで許可されていれば、このフォームを使用してノードの管理モードを変更 (たとえば、一時的に サービス停止中になるよう指示するなど)したり、このノードの情報をチームに伝えるために注を追加 することができます。

### 各タブの詳細について:

### 基本属性

| 属性       | 説明                                                                                                    |
|----------|----------------------------------------------------------------------------------------------------|
| 名前       | このデバイスに割り当てられている、動的に生成された名前。                                                                                                    |
|          | NNMi管理者は、次の2つの設定を使用して、NNMiでのこの属性の入力方法を設定します: (1) [検出の設定]のノード名の解決属性 (完全なまたは短いDNS名、完全なまたは短いsysName、IPアドレス)。(2) 名前はすべて大文字またはすべて小文字に変換される可能性があります(これは、NNMi管理者がnms-topology.propertiesファイル内で行った設定によって異なります)。『HP Network Node Manager i Softwareデプロイメントリファレンス』の「「NNMi正規化プロパティの変更」セクション」を参照してください。これは、http://h20230.www2.hp.com/selfsolve/manualsから入手できます。 |
|          | この名前は、テーブルビューとマップで使用されます。                                                                                                    |
| ホスト<br>名 | このデバイスに対し現在NNMiデータベース内に格納されている完全修飾ホスト名 (DNS<br>など、ネットワーク環境で現在使用中のホスト名解決方法)。                                                                                                    |
|          | NNMiでは、一連のルールに従って、各ノードのホスト名としてNNMiデータベースに格納す<br>る値を動的に生成します。詳細は、ここをクリックしてください。                                                                                                    |

| 属性        | 説明                                                                                                    |
|-----------|----------------------------------------------------------------------------------------------------|
|           | 注: DNSがソードのホスト名のソースである場合、実際のホスト名はNNMiデータベースへの追加前にすべて大文字、またはすべて小文字に変換される可能性があります<br>(これは、NNMi管理者がnms-topology.propertiesファイル内でどのように設定したかによって異なります)。『HP Network Node Manager i Softwareデプロイメント<br>リファレンス』の「「NNMi正規化プロパティの変更」セクション」を参照してください。これ<br>は、http://h20230.www2.hp.com/selfsolve/manualsから入手できます。 |
|           | <ul> <li>ノードがSNMPをサポートしている場合、NNMiは、関連するSNMPエージェントのIPア<br/>ドレス ([ノード] フォームの [管理アドレス] 属性値)を使用してホスト名を要求します。</li> </ul>                                                                                                    |
|           | NNMi管理者が通信の設定で <b>[SNMPアドレスの再検出を有効にする]</b> 🗹を有効にし<br>ている場合、次のようになります。                                                                                                    |
|           | <ul> <li>SNMPエージェントが応答しない場合、NNMiは別の[管理アドレス]を確認してホスト名を要求し、そのためホスト名が変わる可能性があります。</li> </ul>                                                                                                    |
|           | <ul> <li>ノードに関連付けられているSNMPエージェントが変更された場合、管理アドレスおよびホスト名が変わる可能性があります。</li> </ul>                                                                                                    |
|           | NNMi管理者が通信の設定で <b>[SNMPアドレスの再検出を有効にします]</b><br>している場合、次のようになります。                                                                                                    |
|           | ■ SNMPエージェントが応答しない場合、NNMiは、以前に収集した[管理アドレス]<br>属性値を使用してホスト名を要求します。                                                                                                    |
|           | ■ ノードに関連付けられているSNMPエージェントが変更された場合、NNMiは、以前<br>に収集した[管理アドレス]属性値を使用してホスト名を要求します。                                                                                                    |
|           | <ul> <li>ノードがSNMPをサポートしていない場合、管理アドレスは使用できません。NNMiは、<br/>ノードに関連付けられている最も下位のIPアドレスから開始してホスト名を要求します<br/>(隣接デバイスから収集した検出シード値またはIPアドレス値)。NNMiは、提供される<br/>最初のホスト名を使用します。ホスト名は、以降の検出サイクル時に変わる可能性<br/>があります。</li> </ul>                                                                                        |
| 管理<br>アドレ | IPアドレスNNMiが、SNMPを介してこのノードと通信するために使用します。これは、デバイスのSNMPエージェントのIPアドレスです。                                                                                                    |
| ス         | <b>ヒント</b> : NNMi管理者がアドレスを指定するか([通信の設定] ワークスペースの[特定ノードの設定] タブ)、 NNMiで動的にアドレスを選択できます。                                                                                                    |
|           | NNMiが最初にノードを検出すると、(NNMi管理者が提供する)シードアドレスまたは(非<br>シードノードの)検出アドレスが、ノードの初期管理アドレスになります。NNMiはノードに<br>関連付けられているすべてのIPアドレスのインベントリを作成した後、ノードの管理アドレス<br>として最適なアドレスを決定するための一連のルールに従います。詳細は、ここをクリックし<br>てください。                                                                                                    |
|           | 注: NNMi管理者は、管理アドレスを選択するときIPv4アドレスとIPv6アドレスのいずれを<br>優先するかをNNMi Advancedにより指定します。「デフォルトのSNMP、管理アドレ<br>ス、およびICMPを設定する」を参照してください。                                                                                                    |
|           | 1. 最も適切な管理アドレスを判定するときに、NNMiでは次のアドレスを無視します。                                                                                                    |

| 属性 | 説I | 明                                                                                                    |
|----|----|----------------------------------------------------------------------------------------------------|
|    |    | ■ 管理上停止しているインタフェースのアドレス。                                                                                                    |
|    |    | ■ 仮想アドレス(たとえば、VRRP <sup>1</sup> )。                                                                                                    |
|    |    | <ul> <li>IPv4 Anycast Rendezvous Point IPアドレス<sup>2</sup>またはIPv6 Anycastアドレス。</li> </ul>                                                                                                    |
|    |    | ● 予約済みのループバックネットワーク範囲のアドレス。IPv4では127/24<br>(127.*.*.*)、IPv6では::1を使用します。                                                                                                    |
|    |    | <ul> <li>IPv6 リンクローカルアドレス<sup>3</sup>。</li> </ul>                                                                                                    |
|    | 2. | NNMi管理者が[通信の設定] で[SNMPアドレスの再検出を有効にする]を指定し<br>ている場合、NNMiは最後の既知の管理アドレス(存在する場合)を優先的に使用<br>します。                                                                                                    |
|    | 3. | [管理アドレス] が応答せず、NNMi管理者が [通信の設定] で [SNMPアドレスの再<br>検出を有効にする]を指定している場合、NNMiは [管理アドレスの選択]の [通信の<br>設定]の設定を使用します。NNMi管理者は、NNMiが以下の項目をチェックする順<br>番を選択します。                                                     |
|    |    | <ul> <li>シードIP/管理IP - NNMi管理者がシードを設定すると、NNMiは初期検出中にのみそのシードアドレスを使用します(指定したIPアドレスまたは指定したホスト名に関連付けられたDNSアドレス)。NNMiは次に現在の管理アドレス(ノードのSNMPエージェントが応答するアドレス)を要求し、初期検出の後はそのIPアドレスをすべての通信に使用します。</li> </ul>       |
|    |    | <ul> <li>最下位ループバック-ノードで複数のループバックアドレス<sup>4</sup>がサポートされている場合、NNMiは最も小さい番号が付けられているループバックアドレスから順番に照会を行います。NNMiは、SNMPエージェントが応答する最小番号のループバックアドレスを使用します(たとえば、10.16.42.197は10.16.197.42より小さい番号です)。</li> </ul> |
|    |    | ■ 最上位ループバック-ノードで複数のループバックアドレス <sup>5</sup> がサポートされている場                                                                                                    |

<sup>1</sup>Virtual Router Redundancy Protocol

<sup>2</sup>Rendezvous Pointアドレスは、マルチキャストネットワーク構成でルーター-に使用されるループバックア ドレスです。

<sup>3</sup>同 ー リンク上の別のノードとの通信 (LANまたはVLAN)でのみ使用する、ルーティングできないIPv6 ユニキャストアドレスです。リンクローカルアドレスは、ルーターを通じて転送する必要のある通信には 使用できません。IPv6自動設定により、システムのIPv6が有効な各インタフェースに対し、fe80::/10 アドレス空間のユニークリンクローカルアドレスが自動的に割り当てられます。

<sup>4</sup>ループバックインタフェースに関連付けられたアドレス。ループバックインタフェースは、内部通信の経路になるデバイスの仮想インタフェースです。多くのベンダーは、特に管理用に設定したループバックを用意しています。ループバックインタフェースの設定は、ベンダーとモデルごとにさまざまです。詳細は、各デバイスのドキュメントを参照してください。NNMiでは、ifType 24番、IANA ifType-MIB のsoftwareloopbackを使用してループバックアドレスを特定します。

<sup>5</sup>ループバックインタフェースに関連付けられたアドレス。ループバックインタフェースは、内部通信の経路になるデバイスの仮想インタフェースです。多くのベンダーは、特に管理用に設定したループバックを用意しています。ループバックインタフェースの設定は、ベンダーとモデルごとにさまざまです。詳細は、各デバイスのドキュメントを参照してください。NNMiでは、ifType 24番、IANA ifType-MIB のsoftwareloopbackを使用してループバックアドレスを特定します。

| 属性        | 説明                                                                                                    |
|-----------|----------------------------------------------------------------------------------------------------|
|           | 合、NNMiは最も大きい番号が付けられているループバックアドレスから順番に照<br>会を行います。NNMiは、最も大きい番号が付けられているアドレスを使用しま<br>す。SNMPエージェントはそのアドレスから応答します。                                                                                                    |
|           | <ul> <li>インタフェースー 致 - NNMi管理者は、変更を検出するためにNNMiが照会するインタフェースMIB変数を選択します。NNMiでは次のMIB-II属性値を使用できます。ifIndex、ifName、ifDescr、ifAlias、またはこれらの組み合わせ(ifNameまたはifDescr、ifNameまたはifDescrまたはifAlias)。</li> </ul>                                   |
|           | <ol> <li>応答がない場合、NNMiはノードのIPアドレスインベントリ内にある残りのIPアドレス<br/>を、最も番号が小さいものから順番に照会します。NNMiは、SNMPエージェントが応<br/>答する最小番号のアドレスを使用します。</li> </ol>                                                                                                 |
|           | 5. 応答がない場合、NNMiは現在認識されているアドレスのいずれかに設定されたマッ<br>プ済みアドレスをチェックします ([カスタムのIPアドレス] ビューの [マップされたアドレス] カ<br>ラムを確認する)。                                                                                                    |
|           | <b>注</b> : このアドレスは、静的ネットワークアドレス変換(NAT)ペアの内部/外部IPアド<br>レスペアの外部IPアドレスを表します。NNMiはこのアドレスリストを使用します。<br>このリストにはIPv4とIPv6がこの順序でそれぞれ昇順に並んでいます。                                                                                               |
|           | <ol> <li>応答がない場合NNMiは、NNMi管理者が指定した順序([通信の設定]の[SNMP<br/>最小セキュリティレベル]の設定)で、SNMPv1、SNMPv2c、またはSNMPv3を使用<br/>してシーケンスを繰り返します。</li> </ol>                                                                                                  |
|           | <ol> <li>他のすべてが失敗した場合、NNMiは最後の既知の管理アドレス(存在する場合)</li> <li>を維持し、SNMPエージェントオブジェクトの状態を危険域に自動で変更します。</li> </ol>                                                                                                    |
|           | このプロセスは、各スパイラル検出サイクルの間に繰り返され、管理アドレスが変更される<br>ことがあります。たとえば、NNMiのノードのアドレスインベントリが展開された場合、ネット<br>ワークの問題またはノードの再設定が原因で現在の管理アドレスがSNMP照会に応答<br>しない場合などです。NNMi管理者は、[通信の設定]の[SNMPアドレスの再検出を有<br>効にする]や[優先管理アドレス]の設定を使用して、管理アドレスの変更を防止できま<br>す。 |
|           | このフィールドに予想外の結果が表示された場合は、以下を実行してください。                                                                                                    |
|           | <ul> <li>[アクション] → [ポーリング] → [設定のポーリング] コマンドを使用して、このノードの最新<br/>情報を収集します。</li> </ul>                                                                                                    |
|           | <b>ヒント</b> : テーブルまたはマップビュー内のオブジェクトを右クリックして、[ <b>アクション</b> ] メ<br>ニューにアクセスできます。                                                                                                    |
|           | • NNMi管理者に確認してください。NNMi管理者は、通信の設定の中でこのノードに<br>特定の管理アドレスを設定できます。                                                                                                    |
|           | 注: デバイスがSNMPをサポートしていない場合、このフィールドは空です。                                                                                                    |
| ステー<br>タス | 現在のノードの全体のステータス。NNMiは、ISO標準のステータス分類に従っています。<br>詳細は、「 <u>[ノード] フォーム: [ステータス] タブ」(84ページ)</u> を参照してください。使用できる値                                                                                                    |

| 属性                     | 説明                                                                                                    |
|------------------------|----------------------------------------------------------------------------------------------------|
|                        | は次のとおりです。                                                                                                    |
|                        | ⊘ステータスなし                                                                                                    |
|                        | ◎正常域                                                                                                    |
|                        | ☑無効                                                                                                    |
|                        | 2 認識不能                                                                                                    |
|                        | ▲注意域                                                                                                    |
|                        | ▲ 警戒域                                                                                                    |
|                        | ▼重要警戒域                                                                                                    |
|                        | ❸危険域                                                                                                    |
|                        | すべてのIPアドレスのステータスおよびこのノードに関連するSNMPエージェントが、ノードの<br>ステータスに影響します。現在のステータスが決定される方法については、「[結果]タブ」<br>を参照してください。ステータスには、最も深刻な未解決の結果が反映されます。使用<br>できるステータスの値に関する詳細は、「ステータスの色を確認する」(265ページ)を参照し<br>てください。 |
|                        | 注:アイコンが表示されるのは、テーブルビューだけです。                                                                                                    |
| ノ <del>ー</del> ド<br>管理 | 現在のノードが管理されているかどうかを示します。このフィールドに、ノードが一時的に<br>サービス停止中になっているかどうかを指定します。使用できる値は次のとおりです。                                                                                                    |
| £>                     | ■管理対象-ノードがNNMiによって管理されていることを示します。                                                                                                    |
|                        | ◎非管理対象-ノードが意図的に管理されていないことを示します。たとえば、ノードが<br>プライベートネットワーク内にあるためアクセスできない場合など。NNMiは、検出情報<br>の更新やノードの監視を行いません。                                                                                       |
|                        | <i>▲サービス停止中−</i> サービスが停止しているために、ノードが利用できないことを示します。<br>NNMiは、検出情報の更新やノードの監視を行いません。                                                                                                    |
|                        | この属性は、デバイスが一時的にサービス停止中になっている場合、または管理される必要がない場合にNNMiに通知するのに役立ちます。                                                                                                    |
|                        | (NNMi Advanced - グローバルネットワーク管理機能) ノードの管理モード設定への変更<br>は、すぐにリージョナルマネージャー (NNMi管理サーバー) からグローバルマネージャーに転<br>送されます (その他のオブジェクトの管理モードの変更は、リージョナルマネージャーの次の<br>スパイラル検出サイクル時に転送されます)。                      |
|                        | 注: NNMiセキュリティ設定で許可されていれば、[アクション] > [管理モード] を使用してこの設定を変更できます。選択したノードオブジェクトの管理モードを管理対象に戻し、関連するすべてのインタフェースとアドレスの管理モードを管理対象または継承<br>に戻すには、[アクション] → [管理モード] → [管理 (すべてをリセット)]を使用します。                 |
| デバ<br>イスプ              | このタイプのデバイスを管理する方法、およびマップに表示されるアイコンと背景の形状を<br>調べるデバイスプロファイルの名前。                                                                                                    |

| 属性                         | 説明                                                                                                    |
|----------------------------|----------------------------------------------------------------------------------------------------|
| ロファ<br>イル                  | 詳細は、 <sup>鋼</sup> ・ [検索] アイコンをクリックし、 <sup>  </sup> [開く]を選択して、 <u>「[デバイスのプロファイ</u><br><u>ル] フォーム」(105ページ)</u> を表示します。                                                            |
| テナン                        | テナントを使用すると、NNMi管理者は複数のカスタマーでネットワークを分割できます。                                                                                                    |
| F                          | テナントは、ノードが属するトップレベルの組織です。                                                                                                    |
|                            | NNMi管理者は、このドロップダウンを使用してノードのテナント割り当てを変更したり、<br>「検索]アイコンを使用し*[新規作成]を選択して新しいテナントを作成したりできま<br>す。テナント割り当てを変更する場合は、注意が必要です。「ノードのテナント割り当てを<br>変更する」を参照してください。                          |
|                            | デフォルトテナントに属すデバイスは、任意のテナントのデバイスに対してレイヤー2接続を<br>使用できます。 デフォルトテナント以外のテナント内のデバイスは、同じテナントまたはデ<br>フォルトテナント内のデバイスに対してのみレイヤー2接続を使用できます。                                                 |
| セキュ<br>リティ<br>グ<br>ルー<br>プ | セキュリティグループマッピングは、ノードにアクセスできるユーザーグループを指定します。<br>NNMiユーザーは自分達のセキュリティグループマッピングに割り当てられたノードしか表示<br>できません。所属しているユーザーグループがノードのセキュリティグループにマップされてい<br>る場合にのみ、そのノードと関連インシデントを表示することができます。 |
|                            | NNMi管理者は各ノードをセキュリティグループに割り当てます。 各ノードは、 1つのセキュリ<br>ティグループにのみ関連付けられます。 NNMi管理者は、 この属性を使用してノードのセ<br>キュリティグループを変更できます。                                                              |
|                            | <b>注</b> : この属性はNNMi管理者が1つ以上のセキュリティグループを定義した後に表示されます。                                                                                                    |
| NNMi<br>管理<br>サー<br>バー     | (NNMi Advanced) この属性は、 グローバルネットワーク管理機能が有効で、 グローバルマ<br>ネージャーを使用している場合にのみ表示されます。 詳細は、 「NNMiのグローバルネット<br>ワーク管理機能 (NNMi Advanced)」(20ページ)を参照してください。                                 |
|                            | Local =現在サインインしているNNMi管理サーバー。                                                                                                    |
|                            | <名前>= NNMi管理者がリージョナルマネージャー (NNMi管理サーバー)に割り当てる名前。<名前>値が表示されている場合、現在グローバルマネージャーにサインインしていることを意味します。他のNNMi管理サーバーはこのNNMi管理サーバーに報告します。                                                |

## SNMPエージェントの状態の属性

| 属性    | 説明                                          |
|-------|---------------------------------------------|
| エージェ  | このSNMPエージェントがネットワーク環境内でSNMP通信用にセットアップされているか |
| ント有効  | どうかを示します。                                   |
| エージェ  | このノードに割り当てられているSNMPエージェントが使用可能かどうか、およびNNMiが |
| ント    | このSNMPエージェントとの対話のためにSNMPをどのように使用しているかを示しま   |
| のSNMP | す。使用できる値は次のとおりです。                           |
| の状態   | ◎正常域-エージェントがSNMP照会に応答することを意味します。            |

## SNMPエージェントの状態の属性,続けて

| 属性                  | 説明                                                                                                    |
|---------------------|----------------------------------------------------------------------------------------------------|
|                     | <b>◎応答なし</b> –SNMPエージェントがSNMP照会に応答しないことを意味します。                                                                                                    |
|                     | ➡未ポーリング→現在の監視設定または現在の通信設定に基づいて、あるいは親ノードが[非管理対象]または[サービス停止中]に設定されているため、このSNMPエージェントのアドレスが意図的にポーリングされていないことを示します。<br>SNMPエージェントのアドレスにポーリングポリシーが関連付けられている場合といない場合があります。       |
|                     | ※ポーリングポリシー未設定 – このSNMPエージェントのアドレスはポーリングされているが、このモニタリング対象属性のどの[モニタリングの設定]設定にもポーリングポリシーが存在しないことを意味します。                                                                       |
|                     | ②未設定-現在NNMiで使用されていません。                                                                                                    |
|                     | <b>注</b> :状態はStatePollerサービスによって決定されます。現在の状態は、ノードのステー<br>タス計算に影響します。詳細は、「 <u>[ステータス] タブ」</u> を参照してください。                                                                    |
| 管理ア<br>ドレス          | NMiが管理アドレスと通信しているかどうかを示します。 使用 できる値 は次のとおりです。                                                                                                    |
| の<br>CMP<br>の<br>状態 | ○応答あり – 管理アドレスがポーリングされており、ICMPのpingに応答していることを示します。                                                                                                    |
|                     | ◎応答なし – 管理アドレスはポーリングされていますが、ICMPのpingに応答していないことを示します。                                                                                                    |
|                     | 次の値は、要求されたデータを収集しようとしたときにNNMiに問題が発生したことを示します。                                                                                                    |
|                     | ※ポーリングポリシー未設定 - この監視対象属性の監視設定には、ポーリングポリ<br>シーが存在しません。                                                                                                    |
|                     | ■未ポーリング→現在の監視設定、現在の通信設定、または現在のポーリングポリ<br>シーに基づいて、あるいは親ノードが[非管理対象]または[サービス停止中]に設定されている場合に、この属性が意図的にポーリングされていないことを意味します。                                                     |
|                     | 記利用不可能 - 状態を判断できません。たとえば、ICMPポーリングが可能な値の範囲外の値を返したり、null値を返したりする場合です。                                                                                                    |
|                     | ②未設定-現在NNMiで使用されていません。                                                                                                    |
|                     | <b>注</b> : NNMiのStatePollerがこの状態を決定します。現在の状態は、SNMPエージェントのステータス計算に影響します。                                                                                                    |
|                     | 詳細は、「 <u>[SNMPエージェント] フォーム: [ステータス] タブ」(99ページ)</u> を参照してくださ<br>い。                                                                                                    |
| 管理ア<br>ドレス<br>のICMP | <b>注</b> : [ICMP管理アドレスポーリングを有効にする]を選択する必要があります。詳細<br>は、「[インタフェース] フォーム: [パフォーマンス] タブ (HP Network Node Manager<br>iSPI Performance for Metrics Software)」(131ページ)を参照してください。 |

## SNMPエージェントの状態の属性,続けて

| 属性                          | 説明                                                                                                    |
|-----------------------------|----------------------------------------------------------------------------------------------------|
| 応答時<br>間                    | 管理ステーションから選択されたノードまでのICMP応答時間の状態を示します。 使<br>用できる値は次のとおりです。                                                                                                    |
|                             | 記利用不可能 - 状態を判断できません。たとえば、ICMPポーリングが可能な値の範囲外の値を返したり、null値を返したりする場合です。                                                                                                    |
|                             | ■ 中 - ICMP応答時間が0~設定された最高値の間であったことを示します。                                                                                                    |
|                             | ■ 高 - 管理ステーションから選択したノードまでの設定されたICMP応答時間より高いことを示します。                                                                                                    |
| 管理ア                         | HP Network Node Manager iSPI Performance for Metrics Software $\mathcal{OH}_{\circ}$                                                                                                    |
| ドレス<br>のICMP<br>応答時<br>間のベー | 注: [ <b>ノードコンポーネントのパフォーマンスポーリングを有効にする</b> ]を選択する必要があ<br>ります。詳細は、「 <u>[インタフェース]フォーム: [パフォーマンス] タブ (HP Network</u><br><u>Node Manager iSPI Performance for Metrics Software)」(131ページ)</u> を参照してく<br>ださい。    |
|                             | 管理ステーションから選択されたノードまでのICMP応答時間が、計算されたベースライ<br>ンと比較すると異常であることを示します。 使用できる値は次のとおりです。                                                                                                    |
|                             | ✓異常な範囲 - 管理アドレスの応答時間について収集されたベースラインデータと比較して、正常範囲外にある値がState Pollerによって収集されたことを示します。                                                                                                    |
|                             | ▲正常な範囲 - 管理アドレスの応答時間について収集されたベースラインデータと比較して、正常範囲内にある値がState Pollerによって収集されたことを示します。                                                                                                    |
| 状態の<br>最終変<br>更日時           | 状態の値が最後に変更された日付と時刻。                                                                                                    |
| 注                           | (NNMi Advanced - グローバルネットワーク管理機能) ここに入力したテキストは、リー<br>ジョナルマネージャー (NNMi管理サーバー) からグローバルマネージャーに転送されません。 グローバルマネージャーのNNMi管理者は、グローバルマネージャーのNNMiデータ<br>ベースに格納される「注」を追加できます。                                      |
|                             | ネットワークオペレーターがノードの詳細な説明に必要な任意の「注」を追加できます。<br>情報には、ノードが重要な理由(該当する場合)、またはノードがどのカスタマー、部<br>署、またはサービスに関連しているかを含めることができます。詳細情報には、ノードの<br>位置、ノードの責任者、およびノードのシリアル番号を含めることができます。この属性<br>を使って、メンテナンス履歴を追跡することもできます。 |
|                             | 最大1024文字まで入力できます。 英数字、スペース、および特殊文字<br>(~! @ #\$%^&*()_+-)が使用できます。                                                                                                    |
|                             | <b>注</b> :この値に基づいてノードのテーブルビューをソートできます。そのため、この属性値に<br>はキーワードを含めると良いでしょう。                                                                                                    |

## [ノード] フォーム: [全般] タブ

「[ノード] フォーム」(48ページ)には、選択したノードの詳細が表示されます。

各タブの詳細について:

### SNMPの値

| 属性                            | 説明                                                                                                    |
|-------------------------------|----------------------------------------------------------------------------------------------------|
| シス <del>テ</del><br>ムの名<br>前   | デバイスのSNMPエージェントから返されたMIB II sysNameの値。この属性は、デバイス<br>管理者によって設定されます。                                                                                       |
|                               | sysNameがノードの名前属性の値に追加するために使う方針である場合、NNMiはー<br>連のルールに従って同じ製造メーカーのデフォルト名を持つ複数のデバイスをNNMiデータ<br>ベースに追加させません。詳細は、ここをクリックしてください。                               |
|                               | 各 デバイスタイプについて、NNMilには、製造メーカーのデフォルトのsysNameの記録を含<br>むデバイスプロファイルがあります。 デバイスプロファイル内 のその他の設定では、NNMi<br>がsysNameの値を決定する方法を変更できます。                             |
|                               | このノードに関連するデバイスプロファイルを表示するには、[ノード] フォームの基本セク<br>ションにある <u>デバイスプロファイル属性</u> に移動し、 <sup>(鋼)</sup> * [検索] アイコンをクリックします。<br>NNMi管理者は、必要に応じてデバイスプロファイルを変更できます。 |
| システ<br>ムの連<br>絡先              | オプションのMIB-II sysContactの値。この属性は、デバイス管理者によって設定されます。これには、通常、管理対象ノードの担当者とこの担当者への連絡方法についての<br>情報が含まれています。                                                    |
| システ<br>ムのロ<br>ケー<br>ション       | 現在のノードの物理的な場所を示すオプションのMIB sysLocationの値。たとえば、Kビ<br>ルディングの3階などです。この属性は、デバイス管理者によって設定されます。                                                                 |
| システ<br>ムのオ<br>ブ<br>ジェク<br>トID | ベンダーによって決められたMIB-II sysObjectIDの値。この値で、デバイスのベンダー、タイ<br>プ、およびモデルを識別します。たとえば、すべてのCisco 6509デバイスには同じシステム<br>オブジェクトIDが付けられています。                              |
| システ<br>ムの説<br>明               | デバイスを説明するためのオプションのMIB-II sysDescrの値。この属性は、デバイス管理者によって設定されます。                                                                                             |
| SNMP<br>エー<br>ジェン             | SNMPエージェントの識別に使用される名前。この名前は、(NNMiデータベースに保存されているものと同じ)ノードのホスト名です。NNMiは、NNMi管理者によって指定された基準に従って親ノードのホスト名を選択します(「ホスト名の属性」情報を参照)。                             |
| r                             | 詳細は、「「(検索」 アイコンをクリックし、「「開く」を選択して、「 <u>[SNMPエージェント]</u><br>フォーム」(93ページ)を表示します。                                                                            |

### 検出属性

| 属性            | 説明                                                                                                    |
|---------------|----------------------------------------------------------------------------------------------------|
| 検出<br>の状<br>態 | ノードの現在の検出ステータス。使用できる値は次のとおりです。                                                                                        |
|               | 新規に作成−ノードのホスト名および関連IPアドレスがNNMiデータベースに存在する<br>が、NNMiが状態、ステータスおよびネットワーク環境内の他のデバイスへの接続性を<br>決定するには、追加情報の収集が必要であることを示します。 |
|               | 検出が完了-NNMiがソードについての必要な情報をすべて収集したことを示します。                                                                              |

### 検出属性,続けて

| 属性                  | 説明                                 |
|---------------------|------------------------------------|
|                     | 再検出が進行中-NNMiがノードの情報を更新中であることを示します。 |
| 最後<br>の終<br>了時<br>刻 | 最後の検出サイクルの時刻                       |

## [ノード] フォーム: [IPアドレス] タブ

「[ノード] フォーム」(48ページ)には、選択したノードの詳細が表示されます。

NNMi Advanced。このテーブルには、関連するIPv4アドレスとIPv6アドレスのすべてを含めることができます。

各タブの詳細について:

IPアドレステーブル

| 属性       | 説明                                                                                                    |
|----------|----------------------------------------------------------------------------------------------------|
| IP<br>アド | 選択したノードに関連付けられているIPアドレスのテーブルビューです。 このテーブルを使って、<br>選択したノードに関連付けられている各アドレスのステータス、アドレス、インタフェース、および<br>サブネットを調べることができます。 |
| レス       | IPアドレスを表す行をダブルクリックします。 <u>「[IPアドレス] フォーム」(144ページ)</u> には、選択し<br>たIPアドレスの詳細がすべて表示されます。                                |

# [ノード] フォーム: [インタフェース] タブ

「[ノード] フォーム」(48ページ)には、選択したノードの詳細が表示されます。

各タブの詳細について:

インタフェーステーブル

| 属性                  | 説明                                                                                                    |
|---------------------|----------------------------------------------------------------------------------------------------|
| イン<br>タ<br>フェー<br>ス | 現在のノードに関連付けられているすべてのインタフェースを表示するテーブルビューです。<br>このテーブルを使って、選択したノードに関連付けられている各インタフェースのステータス、<br>管理状態、動作状態、名前、タイプ、インタフェース速度、およびレイヤー2接続を調べる<br>ことができます。 |
|                     | インタフェースを表す行をダブルクリックします。 <u>「[インタフェース] フォーム」(111ページ)</u> には、<br>選択したインタフェースの詳細が表示されます。                                                              |

## [ノード] フォーム: [カード] タブ

「[ノード] フォーム」(48ページ)には、選択したノードの詳細が表示されます。

### 各タブの詳細について:

### カードテーブル

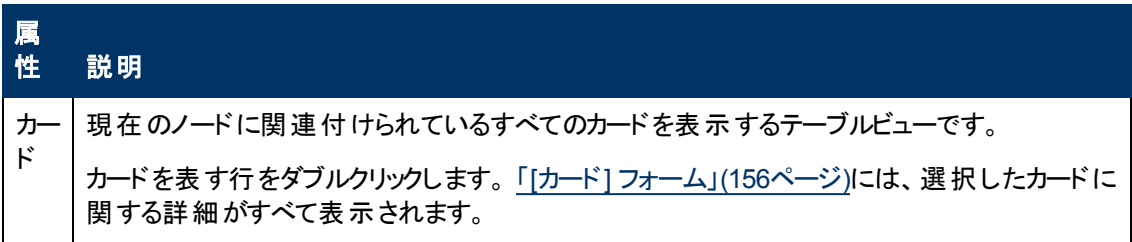

## [ノード] フォーム: [ポート] タブ

「[ノード] フォーム」(48ページ)には、選択したノードの詳細が表示されます。

各タブの詳細について:

ポートテーブル

| 属<br>性 | 。<br>説明<br>                                                                             |
|--------|-----------------------------------------------------------------------------------------|
| ィポー    | 選択したノードに関連付けられているすべてのポートを表示するテーブルビューです。 この<br>テーブルを使うと、選択したノードに関連付けられた各ポートの情報にアクセスできます。 |
|        | ポートを表す行をダブルクリックします。 <u>「[ポート] フォーム」(169ページ)</u> には、選択したポート<br>に関する詳細がすべて表示されます。         |

## [ノード] フォーム: [VLANポート] タブ

「[ノード] フォーム」(48ページ)には、選択したノードの詳細が表示されます。

### 各タブの詳細について:

(NNMi Advanced - グローバルネットワーク管理機能)リージョナルマネージャーとグローバルマネー ジャーで表示されるVLAN情報にわずかな差異がある可能性があります。これは、VLAN接続では、 レイヤー2の接続データを使用するためです。

### [VLANポート] 表

| 属性          | 説明                                                                                               |
|-------------|--------------------------------------------------------------------------------------------------|
| VLAN<br>ポート | 現在のノードに関連付けられているすべてのVLANポートを表示するテーブルビューです。<br>この表を使用して、このノードに関連付けられたすべてのポートとVLANの組み合わせを決<br>めます。 |
|             | VLANポートを表す行をダブルクリックします。 <u>「[VLANポート] フォーム」(58ページ)</u> には、選<br>択したVLANポートの詳細が表示されます。             |

## [VLANポート] フォーム

[VLANポート] フォームには、[ノード] フォームまたは [インタフェース] フォームで選択したVLANポートの 詳細が表示されます。次のテーブルで、VLANポートフォームに含まれるフィールドを説明します。

### 基本属性

| 属性  | 説明                                             |
|-----|------------------------------------------------|
| ローカ | VLAN接続は、共通のVLAN IDによって決まります。そのVLANに属している各ノード/イ |

| 属性       | 説明                                                                                                    |
|----------|----------------------------------------------------------------------------------------------------|
| JUVLAN   | ンタフェースのVLAN IDの設定では、そのVLANに割り当てられる名前を指定できます。                                                             |
| 名        | ローカルVLAN名 = 現在選択されているノード/インタフェースの設定によって割り当てら<br>れるVLAN名。                                                 |
|          | ヒント: グローバルVLAN名という名前の属性が表示された場合、NNMiでは、そのVLANに割り当てられたメンバーノードによって指定された使用可能なすべての名前のうち、ソート順序が最も低い名前が使用されます。 |
| VLAN     | 現在のVLANのID値この値は、ベンダーが提供するMIBファイルから直接取得します。                                                               |
| ID       | VLANの詳細を表示するには、  ▼[検索] アイコンをクリックして、 歸 [分析の表示] ま<br>たは <mark>≧</mark> [開く]を選択します。                         |
| ポート      | ポート名は、<カード番号/ポート番号>で構成されています。                                                                            |
| <b>治</b> | VLANの詳細を表示するには、 ☞ ▼[検索] アイコンをクリックして、 ☞ [分析の表示] ま<br>たは 📴 [開く]を選択します。                                     |

関連トピック

<u>「[ノード] フォーム」(48ページ)</u>

「[インタフェース] フォーム」(111ページ)

「[VLAN] フォーム」(154ページ)

## [ノード] フォーム: [ルーター冗長グループ] タブ (NNMi Advanced)

「[ノード] フォーム」(48ページ)には、選択したノードの詳細が表示されます。

各タブの詳細について:

ルーター冗長テーブル

| 属性             | 説明                                                                                                    |
|----------------|----------------------------------------------------------------------------------------------------|
| ルー<br>ター<br>冗長 | 現在のノードに関連付けられているすべてのルーター冗長グループを表示するテーブル<br>ビューです。このテーブルを使って、現在のノードが属するすべてのルーター冗長グループを<br>確認できます。                             |
|                | ルーター冗長グループを表す行をダブルクリックします。 <u>「[ルーター冗長グループ] フォーム</u><br>( <u>NNMi Advanced)」(205ページ)</u> には、選択したルーター冗長グループの詳細がすべて表示<br>されます。 |

## [ノード] フォーム: [ケーパビリティ] タブ

「[ノード] フォーム」(48ページ)には、選択したノードの詳細が表示されます。

### 各タブの詳細について:

[ノード] フォームの [ケーパビリティ] タブは、NNMiや外部 アプリケーションによってノードオブジェクト に追加されたケーパビリティのテーブルビューを表示します。 ケーパビリティによりNNMiとアプリケーションプロ

グラマーは、ノードに関する情報を、当初NNMiデータベースに格納されていたより多く提供できるようになります。

たとえば、ノードがHSRP<sup>1</sup>グループのメンバーである場合、NNMi Advancedはケーパビリ ティcom.hp.nnm.capability.rrp.hsrpを使用します。

**注**: 値はNNMiまたは外部アプリケーションによって生成されるので、ケーパビリティの値は変更できません。

(NNMi Advanced - グローバルネットワーク管理機能) NNM iSPIによって追加されたケーパビリティの 値は、そのiSPIもグローバルマネージャーで実行されている場合のみ、グローバルマネージャーで利用 できます。

#### ケーパビリティテーブル

| 属<br>性              | 説明                                                                                                    |
|---------------------|----------------------------------------------------------------------------------------------------|
| ケー<br>パビ<br>リ<br>ティ | 選択したノードに関連付けられているすべてのケーパビリティを表示するテーブル。このテーブ<br>ルを使用して、各ケーパビリティの情報にアクセスします。NNMiが提供するケーパビリティのリ<br>ストは、「NNMiが提供するノードケーパビリティ」(60ページ)を参照してください。<br>「[ノードケーパビリティ] フォーム」(65ページ)を開いて詳細を表示するには、ノードケーパビリ<br>ティを表す行をダブルクリックします。 |

### NNMiが提供するノードケーパビリティ

「<u>[ノード] フォーム: [ケーパビリティ] タブ」(59ページ)</u>には、特定のノードオブジェクトに追加されるケーパ ビリティのテーブルが表示されます。ケーパビリティによりNNMiとアプリケーションプログラマーは、ノードに 関する情報を、当初NNMiデータベースに格納されていたより多く提供できるようになります。詳細 は、次のいずれかをクリックしてください。

- ノードケーパビリティの基本属性値
- ノードに割り当てられているノードコンポーネントケーパビリティの属性値(\*)

これらのノードケーパビリティは、ノードコンポーネントのメトリックスの決定に役立ちます。 ヘルスメトリックスの詳細は、[[ノード]フォーム: [ノードコンポーネント] タブ」(67ページ)を参照してください。

- ノードに割り当てられているカードケーパビリティの属性値(\*)
- NNMi Advanced: ルーター冗長プロトコルケーパビリティの属性値
- NNMi Advanced: VMware ESX/ESXiホストおよび仮想マシンケーパビリティの属性値

外部アプリケーションもケーパビリティを追加できます。

\* CISCO-STACK-MIBは複数のケーパビリティに関連付けられます。これは、NNMiがCISCO-STACK-MIBをカードとメトリックスデータの両方に使用するためです。

NNMiによって提供されるケーパビリティは、最初にプレフィクスのcom.hp.nnm.capabilityが付いています。詳細は、次のいずれかをクリックしてください。

**キー**: com.hp.<製品>.capability.<内容>.<ベンダー/組織>.<MIB/機能>

<sup>&</sup>lt;sup>1</sup>Hot Standby Router Protocol

NNMiによって提供されるケーパビリティは、最初にプレフィクスのcom.hp.nnm.capabilityが付いています。

<製品>=この機能を提供するNNMiまたはNNM iSPI。

- <内容>= card、ipaddr (アドレス)、iface (インタフェース)、lag (リンクアグリゲーションインタフェース)、node、rrp (ルーターの冗長性)、またはmetric (ノードセンサー、コンポーネント稼働状態、コンポーネントおよびデバイスのメトリックス)。
- <ベンダー/組織>=この機能に関連付けられているMIBまたは機能を定義する標準の組織または ベンダー。

<MIB/機能>=この機能の測定内容。

### ノードケーパビリティの基本属性値

| 一意の <del>1</del>                        | ケーパ<br>ビリ<br>ティ                  | 説明                                                                                                    |
|-----------------------------------------|----------------------------------|----------------------------------------------------------------------------------------------------|
| com.hp.nnm.capability.node.ipforwarding | IP転<br>(レ<br>イ<br>イ<br>ー3)       | 選択したノードをレイヤー3デー<br>タを転送するルーターとし<br>てNNMiが識別したことを示す<br>値。NNMiはSNMP MIB-II<br>sysServicesと他の手がかりを<br>評価して、この値を決定し、<br>マップビューの記号を設定しま<br>す。NNMi管理者は、[デバイス<br>のプロファイル]フォームの[デバ<br>イスを強制]属性を使ってこの<br>値を上書きすることができます<br>([デバイスのプロファイル]フォー<br>ム](105ページ)を参照)。 |
| com.hp.nnm.capability.node.lanswitching | LAN<br>スイッ<br>チング<br>(レイ<br>ヤー2) | 選択したノードをレイヤー2デー<br>タのスイッチとしてNNMiが識別<br>したことを示す値。NNMi<br>はSNMP MIB-II sysServicesと<br>他の手がかりを評価して、この<br>値を決定し、マップビューの記<br>号を設定します。NNMi管理<br>者は、[デバイスのプロファイル]<br>フォームの[デバイスを強制] 属<br>性を使ってこの値を上書きする<br>ことができます([「デバイスのプロ<br>ファイル] フォーム」(105ページ)を<br>参照)。 |

| 一意のキー                                                              | ケーパビリティ             | 説明                                                                                              |
|--------------------------------------------------------------------|---------------------|-------------------------------------------------------------------------------------------------|
| <pre>com.hp.nnm.capability.rams.node.ramsmplswancen-<br/>ode</pre> | MPLS WAN C-<br>Eノード | (NNMi<br>Advance-<br>d) ノード<br>は、HP<br>ルター<br>分管<br>システ<br>ム<br>(RAMS)<br>とMPLS<br>WANをサ<br>ポー。 |

### ノードに割り当てられているノードコンポーネントケーパビリティの属性値

### ノードに割り当てられているカードケーパビリティの属性値

| 一意の <del>キー</del>                             | ケーパビリ<br>ティ                       | 説明                                                                         |
|-----------------------------------------------|-----------------------------------|----------------------------------------------------------------------------|
| com.hp.nnm.capability.card.3Com.A3ComHwEntExt | 3Com<br>カードの<br>監視                | ノードはA3COM-<br>HUAWEI-<br>ENTITY-EXT-MIB<br>を使用したカードの<br>監視をサポートして<br>います。  |
| com.hp.nnm.capability.card.cisco.c2900        | Cisco<br>C2900                    | ノードはCISCO-<br>C2900-MIBを使用<br>したカードの監視を<br>サポートしていま<br>す。                  |
| com.hp.nnm.capability.card.cisco.entfructrl   | Cisco<br>Entity<br>FRU<br>Control | ノードはCISCO-<br>ENTITY-FRU-<br>CONTROL-MIBを<br>使用したカードの<br>監視をサポートして<br>います。 |
| com.hp.nnm.capability.card.cisco.esmodule     | Cisco ES<br>Module                | ノードはES-<br>MODULE-MIBを<br>使用したカードの<br>監視をサポートして<br>います。                    |
| com.hp.nnm.capability.card.cisco.oldchassis   | Cisco<br>Old<br>Chassis           | ノードはOLD-<br>CISCO-                                                         |

| <ul> <li>一意のキー</li> </ul>                    | ケーパビリ<br>ティ                      | 説明                                                                         |
|----------------------------------------------|----------------------------------|----------------------------------------------------------------------------|
|                                              |                                  | CHASSIS-MIBを<br>使用したカードの<br>監視をサポートして<br>います。                              |
| com.hp.nnm.capability.card.cisco.rhino       | Cisco<br>Rhino                   | ノードはCISCO-<br>RHINO-MIBを使<br>用したカードの監<br>視をサポートしてい<br>ます。                  |
| com.hp.nnm.capability.card.cisco.stack       | Cisco<br>Stack                   | ノードはCISCO-<br>STACK-MIBを使<br>用したカードの監<br>視をサポートしてい<br>ます。                  |
| com.hp.nnm.capability.card.h3c.H3CEntityExt  | H3Cカー<br>ドの監視<br>(互換)            | ノードはH3C-<br>ENTITY-EXT-MIB<br>を使用したカードの<br>監視 (互換スタイ<br>ル)をサポートして<br>います。  |
| com.hp.nnm.capability.card.h3c.HH3CEntityExt | H3Cカー<br>ドの監視<br>(新しいス<br>タイル)   | ノードはH3C-<br>ENTITY-EXT-MIB<br>を使用したカードの<br>監視 (新しいスタイ<br>ル)をサポートして<br>います。 |
| com.hp.nnm.capability.card.hp.snagent        | Foundry<br>SNAgent<br>メトリック<br>ス | ノードはHP-SN-<br>AGENT-MIBを使<br>用したカードの監<br>視をサポートしてい<br>ます。                  |
| com.hp.nnm.capability.card.hp.snswitchgroup  | ProCurve<br>Switch<br>Group      | ノードはHP-SN-<br>SWITCH-<br>GROUP-MIBを使<br>用したカードの監<br>視をサポートしてい<br>ます。       |
| com.hp.nnm.capability.card.huawei.HwENTITY   | Huawei<br>ENTITY<br>カードの<br>値    | ノードはHUAWEI-<br>ENTITY-EXT-MIB<br>を使用したカードの<br>監視をサポートして                    |

### ノードに割り当てられているカードケーパビリティの属性値,続けて

| 一意の <del>1</del>                            | ケーパビリ<br>ティ             | 説明                                                                                                    |
|---------------------------------------------|-------------------------|----------------------------------------------------------------------------------------------------|
|                                             |                         | います。                                                                                                    |
| com.hp.nnm.capability.card.ietf.entity      | IETF<br>Entity          | NNMiはInternet<br>Engineering Task<br>Force (IETF)<br>のENTITY-MIBを<br>使用して検出を行<br>いますが監視はで<br>きません。          |
| com.hp.nnm.capability.card.ietf.entitystate | IETF<br>Entity<br>State | ノードはInternet<br>Engineering Task<br>Force (IETF)<br>のENTITY-<br>STATE-MIBを使<br>用したカードの監<br>視をサポートしてい<br>ます。 |

## ノードに割り当てられているカードケーパビリティの属性値,続けて

## NNMi Advanced: ルーター冗長プロトコルケーパビリティの属性値

| 一意の <del>1</del>                 | ケーパビリ<br>ティ | 説明                                                                                                    |
|----------------------------------|-------------|----------------------------------------------------------------------------------------------------|
| com.hp.nnm.capability.rrp.fdvrrp | FDVRRP      | NNMi Advanced。ノード はFoundry<br>Virtual Router Redundancy Protocol<br>(FDVRRP) グループのメンバーです。               |
| com.hp.nnm.capability.rrp.hpvrrp | HPVRRP      | NNMi Advanced。ノード はHP<br>Virtual Router Redundancy Protocol<br>(HPVRRP) グループのメンバーです。                    |
| com.hp.nnm.capability.rrp.hsrp   | HSRP        | NNMi Advanced。ノードは、Hot<br>Standby Router Protocol (HSRP) グ<br>ループのメンバーです。                               |
| com.hp.nnm.capability.rrp.rcvrrp | RCVRRP      | NNMi Advanced。ノード はNortel<br>Rapid City Virtual Router<br>Redundancy Protocol (RCVRRP) グ<br>ループのメンバーです。 |
| com.hp.nnm.capability.rrp.vrrp   | VRRP        | NNMi Advanced。ノード はFoundry<br>Virtual Router Redundancy Protocol<br>(FDVRRP) グループのメンバーです。               |

| 一意のキー                                            | ケーパビ<br>リティ          | 説明                                                                                                    |
|--------------------------------------------------|----------------------|----------------------------------------------------------------------------------------------------|
| com.hp.nnm.capability.node.VM                    | <b>仮</b> シ<br>シ      | NNMi<br>Advanced。ノー<br>ドはVMware<br>ESX/ESXiサー<br>バーでホストされ<br>ている仮想マシ<br>ンです。この<br>ケーパビリティが<br>あるノードは、<br>「仮想マシン」と<br>いう名前のノー<br>ドグループのメン<br>バーになります。        |
| com.hp.nnm.capability.node.hypervisor.vmware.ESX | VMware<br>ESXホ<br>スト | NNMi<br>Advanced。仮<br>想マシンをホスト<br>してい<br>るVMware<br>ESX/ESXiサー<br>バーです。この<br>ケーパビリティが<br>あるノードは、<br>「VMware ESX<br>ホスト」という名<br>前のノードグ<br>ループのメンバー<br>になります。 |

### NNMi Advanced: VMware ESX/ESXiホストおよび仮想マシンケーパビリティの属性値

## [ノードケーパビリティ] フォーム

このフォームは、NNMiまたは外部アプリケーションによってノードオブジェクトに追加されるケーパビリティを説明します。 ケーパビリティによりNNMiとアプリケーションプログラマーは、ノードに関する情報を、当初NNMiデータベースに格納されていたより多く提供できるようになります。

たとえば、ノードがHSRP<sup>1</sup>グループのメンバーである場合、NNMi Advancedは識別にケーパビリ ティcom.hp.nnm.capability.rrp.hsrpを使用します。

**注**: 値はNNMiまたは外部アプリケーションによって生成されるので、ケーパビリティの値は変更できません。

(NNMi Advanced - グローバルネットワーク管理機能) NNM iSPIによって追加されたケーパビリティの 値は、そのiSPIもグローバルマネージャーで実行されている場合のみ、グローバルマネージャーで利用 できます。

<sup>&</sup>lt;sup>1</sup>Hot Standby Router Protocol

### ノードケーパビリティの属性

| 属性  | 説明                                                                                           |
|-----|----------------------------------------------------------------------------------------------|
| ケー  | ノードオブジェクトに追加されたケーパビリティを識別するのに使用されるラベル。                                                       |
| ティ  | 「 <u>[ノード] フォーム: [ケーパビリティ] タブ」(59ページ)</u> には、 そのノード で使 用 できるすべての<br>ケーパビリティのリストが表 示 されます。    |
|     | NNMiが提供するケーパビリティのリストは、「NNMiが提供するノードケーパビリティ」(60ペー<br><u>ジ</u> )を参照してください。                     |
| 一意の | ケーパビリティに対する一意の識別子として使用されます。NNMiによって提供されるケー<br>パビリティは、最初にプレフィクスのcom.hp.nnm.capabilityが付いています。 |
| +   | NNMiが提供するケーパビリティのキーのリストは、「NNMiが提供するノードケーパビリティ」<br>( <u>60ページ)</u> を参照してください。                 |

## [ノード] フォーム: [カスタム属性] タブ

カスタム属性によりNNMi管理者はノードオブジェクトに情報を追加できるようになります。[カスタム] 属性は、NNMiと統合されている外部アプリケーションで設定することもできます。

[ノード] フォームの [カスタム 属 性] タブは、選 択したノード に追 加されているカスタム属 性 のテーブル ビューを表 示します。たとえば、NNMi管 理者は、ネットワーク内 のノード に対 するもう1つの属 性とし て、**シリアル番号**を追 加 できます。

**注**: ロールで許可されていれば、カスタム属性を編集できます。NNMi管理者ロールが割り当てられているユーザーのみがカスタム属性を追加できます。

### 各タブの詳細について:

(NNMi Advanced - グローバルネットワーク管理機能)カスタム属性の値は、リージョナルマネージャー (NNMi管理サーバー)からグローバルマネージャーに転送されません。 グローバルマネージャーのNNMi 管理者は、 グローバルマネージャーのNNMiデータベースに格納されている [カスタム]属性の値を設定 できます。

### カスタム属性テーブル

| 属<br>性 | 説明<br>説明                                                                                                    |
|--------|----------------------------------------------------------------------------------------------------|
| 名<br>前 | カスタム属性を識別するために使用される名前。                                                                                       |
| 値      | 選択したノードのカスタム属性に対する実際の値。たとえば、[シリアル番号]属性の値<br>はUHF536697J3になります。詳細については、「[カスタムノード属性]フォーム」(66ページ)を<br>参照してください。 |

## [カスタムノード属性] フォーム

カスタム属性によりNNMi管理者はノードオブジェクトに情報を追加できるようになります。たとえば、NNMi管理者は、ネットワーク内のノードに対するもう1つの属性として、シリアル番号を追加できます。 [カスタム]属性は、NNMiと統合されている外部アプリケーションで設定することもできます。

カスタム属性フォームは、ノードオブジェクトに追加された各カスタム属性に対する名前と値を表示します。各属性の説明は、以下の表にあります。

(NNMi Advanced - グローバルネットワーク管理機能)カスタム属性の値は、リージョナルマネージャー (NNMi管理サーバー)からグローバルマネージャーに転送されません。 グローバルマネージャーのNNMi 管理者は、 グローバルマネージャーのNNMiデータベースに格納されている [カスタム] 属性の値を設定 できます。

基本属性

| 属性     | 。<br>説明<br>···································                                                                               |
|--------|----------------------------------------------------------------------------------------------------|
| 名<br>前 | カスタム属 性を識 別 するために使 用される名 前 。この名 前 は [ノード] フォームの [カスタム属<br>性] タブのテーブルビューに表 示されます。                                             |
| 値      | 選択したノードのカスタム属性に割り当てられている値。たとえば、[ <b>シリアル番号</b> ]属性の値はUHF536697J3になります。詳細については、「[ノード] フォーム: [カスタム属性] タブ」(66<br>ページ)を参照してください。 |
|        |                                                                                                    |

# [ノード] フォーム: [ノードグループ] タブ

「[ノード] フォーム」(48ページ)には、選択したノードの詳細が表示されます。

各タブの詳細について:

[ノードグループ] テーブル

| 属性       | 説明                                                                                       |
|----------|------------------------------------------------------------------------------------------|
| ノード      | このノード が属 するすべてのノード グループを表 示 するテーブルビューです。                                                 |
| クルー<br>プ | ノードグループを表す行をダブルクリックします。 <u>「[ノードグループ] フォーム」(219ページ)</u> に<br>は、選択したノードグループの詳細がすべて表示されます。 |

## [ノード] フォーム: [ノードコンポーネント] タブ

「[ノード] フォーム」(48ページ)には、選択したノードの詳細が表示されます。

[ノード] フォームの[ノードコンポーネント] タブは、次の障害 メトリックスに関連したノードの稼働状態 に関する情報を表示します。

- ファン
- 電源
- 温度
- 電圧

(HP Network Node Manager iSPI Performance for Metrics Software) HP Network Node Manager iSPI Performance for Metrics Softwareソフトウェアが環境内にインストールおよび設定されている場合、[ノード] フォームの [ノードコンポーネント] タブは、次のパフォーマンスメトリックスに関連するノードの稼働状態の情報も表示します。

- CPU使用率
- メモリー使用率
- バッファー使用率

- バッファーミス率
- バッファー障害率

各タブの詳細について:

### ノードコンポーネントテーブル

| 属性               | 説明                                                                                                    |
|------------------|----------------------------------------------------------------------------------------------------|
| ノード<br>コン<br>ポーネ | 現在のノードに関連付けられている稼働状態のメトリックスのテーブルビューです。この<br>テーブルを使って、選択したノードに関連付けられている各ノードコンポーネントメトリックス<br>のステータス、名前、タイプを調べることができます。 |
| ント               | ノードコンポーネントを表す行をダブルクリックします。 <u>「[ノードコンポーネント] フォーム」(68</u><br><u>ページ)</u> には、選択したノードコンポーネントの詳細がすべて表示されます。              |

## [ノードコンポーネント] フォーム

このフォームは、ノードコンポーネントの監視に使用される障害メトリックスおよびパフォーマンスメトリック スを説明します。NNMiはノードのMIBファイルから障害メトリックスを入手します。NNMi管理者は、 表示されるパフォーマンス稼働状態のメトリックスのみにしきい値を設定できます。

障害メトリックスには以下が含まれます。

注: NNMi管理者は、障害メトリックスのしきい値を設定できません。

- ファン
- 電源
- 温度
- 電圧

(HP Network Node Manager iSPI Performance for Metrics Software) 次のパフォーマンスメトリックス には、HP Network Node Manager iSPI Performance for Metrics Softwareライセンスが必要です。

注: NNMi管理者は、パフォーマンスメトリックスのしきい値を設定できます。

- CPU使用率
- メモリー使用率
- バッファー使用率
- バッファー障害率
- バッファーミス率

各タブの詳細について:

| 基本 | 属性 |  |
|----|----|--|
|----|----|--|

| 属<br>性 | 。<br>説明<br>                                                   |
|--------|---------------------------------------------------------------|
| ス      | 現在のノードの全体のステータス。NNMiは、ISO標準のステータス分類に従っています。詳                  |
| テー     | 細は、 <u>「[ノードコンポーネント] フォーム: [ステータス] タブ」(74ページ)</u> を参照してください。使 |
| タス     | 用できる値は次のとおりです。                                                |

| 其 | 太 |   | 性   | 紼   | トて |
|---|---|---|-----|-----|----|
| 杢 | ጥ | 扃 | II, | 470 | いし |

| 属<br>性  | 説明                                                                                                    |
|---------|----------------------------------------------------------------------------------------------------|
|         | ズテータスなし                                                                                                    |
|         | ◎正常域                                                                                                    |
|         | ☑無効                                                                                                    |
|         | ❷認識不能                                                                                                    |
|         | ▲注意域                                                                                                    |
|         | ≜ 警戒域                                                                                                    |
|         | ❤重要警戒域                                                                                                    |
|         | 移危険域                                                                                                    |
|         | 現在のステータスが決定される方法については、「 <u>[結果] タブ」</u> を参照してください。ステータ<br>スには、最も深刻な未解決の結果が反映されます。使用できるステータスの値に関する詳<br>細は、 <u>「ステータスの色を確認する」(265ページ)</u> を参照してください。                                                                                                    |
|         | 注: アイコンが表示されるのは、テーブルビューだけです。                                                                                                    |
| 名<br>前  | 稼働状態属性が測定されているノードコンポーネントの名前。たとえば、NNMiはファン、電源、温度、および電圧ノードコンポーネントに対して障害メトリックスを測定します。                                                                                                    |
|         | (HP Network Node Manager iSPI Performance for Metrics Software) ライセンスがあり、イン<br>ストールしている場合、HP Network Node Manager iSPI Performance for Metrics Software<br>はCPU、メモリー、バッファーの使用率、バッファー障害率やバッファーミス率についてのパ<br>フォーマンスメトリックスも測定します。                                                                                                    |
|         | 可能な場合、NNMild関連するMIBファイルからノードコンポーネントの名前を入手します。<br>利用可能なMIBの数と、それに続いて各ノードコンポーネントについて測定される稼働状<br>態属性の数は変化します。たとえば、ノードコンポーネントのタイプが、シファーの場合、バッ<br>ファーコンポーネントに関する情報を含む最大5つのMIB(小、中、大、大大、特大)が使用<br>可能です。NNMild利用可能な各MIBから情報を収集して、それぞれに対して、ノードコン<br>ポーネントの名前を表示します。たとえば、5つのMIBすべてが利用可能な場合、ノードコン<br>ポーネントテーブルに、小バッファー、中バッファー、大バッファー、大大バッファー、特大バッ<br>ファーの5つのノードコンポーネントが表示されます。 |
|         | 注:関連するMIBファイルが名前を提供しない場合、NNMiはタイプ属性に含まれる値を使用します。                                                                                                    |
| タイ<br>プ | モニタリングされているノードの稼働状態の状況を特定します。 使用できる値は次のとおり<br>です。                                                                                                    |
|         | • ファン                                                                                                    |
|         | • 電源                                                                                                    |
|         | <ul> <li>● 温度</li> <li>— — — — — — — — — — — — — — — — — — —</li></ul>                                                                                                    |
|         | • 電圧                                                                                                    |

| 属<br>性 | 説明                                                                                                    |
|--------|----------------------------------------------------------------------------------------------------|
|        | (HP Network Node Manager iSPI Performance for Metrics Software) 次のパフォーマンスタ<br>イプには、HP Network Node Manager iSPI Performance for Metrics Softwareライセンスが<br>必要です。 |
|        | ● CPU使用率                                                                                                    |
|        | ● メモリー使用率                                                                                                    |
|        | <ul> <li>バッファー使用率</li> </ul>                                                                                                    |
|        | <ul> <li>バッファー障害率</li> </ul>                                                                                                    |
|        | <ul> <li>バッファーミス率</li> </ul>                                                                                                    |
| 管理 モ ਮ | 現在のノードが管理されているかどうかを示します。 このフィールドに、ノードが一時的にサー<br>ビス停止中になっているかどうかを指定します。 使用できる値は次のとおりです。                                                                          |
|        | ➡管理対象-ノードがNNMiによって管理されていることを示します。                                                                                                    |
|        | ◎非管理対象-ノードが意図的に管理されていないことを示します。たとえば、ノードがプライベートネットワーク内にあるためアクセスできない場合など。NNMiは、検出情報の更新やノードの監視を行いません。                                                              |
|        | <i> </i>                                                                                                    |
|        | この属性は、デバイスが一時的にサービス停止中になっている場合、または管理される必<br>要がない場合にNNMiに通知するのに役立ちます。                                                                                            |
|        | <b>注</b> : セキュリティ設定で許可されていれば、[ <b>アクション</b> ] > [ <b>管理モ─・ド</b> ]を使用してこの設定を<br>変更できます。                                                                          |
|        | <b>ヒント:</b> テーブルまたはマップビュー内のオブジェクトを右クリックして、[ <b>アクション</b> ] メニューに<br>アクセスできます。                                                                                   |
| 直接管理モド | 現在のコンポーネントノードが管理されているかどうかを示します。この属性は、管理者に<br>よって設定され、ノードコンポーネントが管理される必要があるかどうか、またはノードコンポー<br>ネントが一時的にサービス停止中かどうかを指定します。 使用できる値は次のとおりです。                         |
|        | ※継承 – このノードコンポーネントでは、ノードコンポーネントが存在するノードから管理モードを継承する必要があることを意味します。                                                                                               |
|        | ◎非管理対象 – NNMiがノードコンポーネントの検出やモニタリングを行わないことを意味します。                                                                                                    |
|        | 参サービス停止中 – ノードコンポーネントが、サービスを停止しているため使用できないこと<br>を意味します。NNMiは、これらのノードコンポーネントの検出やモニタリングをしません。                                                                     |
|        | この属性は、ファンなどのノードコンポーネントが一時的にサービス停止している場合、また<br>は管理される必要がない場合に、NNMiに通知するのに役立ちます。                                                                                  |

| 属<br>性                 | 説明                                                                                                    |
|------------------------|----------------------------------------------------------------------------------------------------|
|                        | 注: [ <b>アクション</b> ] > [ <b>管理モード</b> ]を使用して直接管理モードを変更する場合、NNMiは計算<br>された管理モードをフォーム上で更新します。直接管理モードを手動で変更してから<br>変更を保存する場合、管理モードの値はフォームをリフレッシュするまで更新されませ<br>ん。 |
| ホス<br>ト<br>元<br>ノ<br>ド | 稼働状態メトリックスが測定されているノード これは、ホストデバイスの名前属性用のNNMi<br>データベースにある現在の値です。この値は、DNS名、MIB-II sysName、またはアドレスで<br>ある可能性があります (NNMi管理者が検出プロセスをどのように設定したかによって異なり<br>ます)。    |

### [ノードコンポーネント] フォーム: [モニタリング対象属性] タブ

「<u>[ノードコンポーネント] フォーム」(68ページ)</u>には、現在のノードの監視対象属性の詳細が表示されます。

各タブの詳細について:

属性テーブル

説明

選択したノードコンポーネントに関連する各監視対象属性の名前と<u>状態</u>のテーブルビューです。 このビューを使うと、選択したノードで監視対象属性の状態を調べることができます。

監視対象属性を表す行をダブルクリックします。「[ノードコンポーネントモニタリング対象属性] フォーム」(71ページ)には、選択した監視対象属性の詳細がすべて表示されます。

### [ノードコンポーネントモニタリング対象属性] フォーム

[監視対象属性] フォームには、「<u>[ノードコンポーネント] フォーム」(68ページ)</u>の[属性] タブで選択された属性に関する情報が表示されます。

障害メトリックスは、次のノードコンポーネントで利用できます。

- ファン
- 電源
- 温度
- 電圧

NNMiは関連するMIBから障害メトリックス情報を入手します。

(HP Network Node Manager iSPI Performance for Metrics Software) HP Network Node Manager iSPI Performance for Metrics Softwareソフトウェアが環境内にインストールおよび設定されている場合、[ノード] フォームの[ノードコンポーネント] タブは、次のパフォーマンスメトリックスに関連するノードの稼働状態の情報も表示します。NNMi管理者はパフォーマンスメトリックスに関連するノードコンポーネントに対してしきい値を設定します。

- バックプレーン
- バッファー
- CPU
- ディスク容量
- メモリー

基本属性

| 属<br>性            | 。<br>説明<br>                                                                                                    |
|-------------------|----------------------------------------------------------------------------------------------------|
| 名<br>前            | モニタリングされている属性を識別するための名前。                                                                                                    |
|                   | 利用可能な属性の数は、現在のノードコンポーネントで利用可能なMIBの数によって異な<br>ります。 詳細は、「[ノードコンポーネント] フォーム」(68ページ)を参照してください。                                                                                                    |
|                   | 各稼働状態属性の名前は、測定されている属性と、この情報を集めるために使用されるMIBのタイプを識別します。たとえば、CPU使用率を監視しているとき、NNMiは1分、5分、および5秒間隔で測定される値を使用します。これらの値のそれぞれは、古い、標準、または最新(改訂)MIBファイルから入手できます。次の稼働状態属性名の例は、CPU測定間隔と、情報が最新(改訂)MIBから収集した事実を示しています。 |
|                   | CPU Revised 1 Minute                                                                                                    |
|                   | CPU Revised 5 Minute                                                                                                    |
|                   | CPU Revised 5 Second                                                                                                    |
| ー<br>意<br>の<br>キー | [ノードヘルスモニタリング対象属性]の一意の識別子として使用します。NNMiによって提供されるノードヘルスモニタリング属性には、最初にプレフィックスcom.hp.nmsが付いています。                                                                                                    |
| 状<br>態            | 選択したノードの属性の状態を示すのに使用される標準化値。使用できる値は次に示<br>すとおりです。                                                                                                    |
|                   | 注: NNMi StatePollerが、ベンダー特定のノード間の違いを処理するために、監視対象属<br>性に対して返す状態の値を解釈し、標準化します。                                                                                                    |
|                   | ◎正常域 - 関連オブジェクトに関する既知の問題がないことを示します。                                                                                                    |
|                   | ▲注意域 - 関連オブジェクトに関する問題がある可能性があることを示します。                                                                                                    |
|                   | ▲ <b>警戒域</b> - NNMiが関連オブジェクトに関する問題を検出し、さらに調査が必要なことを示します。                                                                                                    |
|                   | ♥重要警戒域 - NNMiが、危険な状況の前触れの可能性がある問題を検出したことを示します。                                                                                                    |
|                   | ジ危険域 - NNMiが、直ちに注意を向ける必要がある問題を検出したことを示します。                                                                                                    |
|                   | 次の値は、NNMiが要求されたデータを収集できなかったことを示します。                                                                                                    |
|                   | ℁エージェントエラー−このエージェントへのSNMP照会に応答してSNMPエラーが返されたこ                                                                                                    |
| 属<br>性 |                                                                                                    |
|--------|----------------------------------------------------------------------------------------------------|
|        | とを意味します。                                                                                                    |
|        | 登ポーリングポリシー未設定 - オブジェクトはポーリングされているが、このモニタリング対象属     性の[モニタリングの設定]設定にポーリングポリシーが存在しないことを意味します。                                                                |
|        | ➡未ポーリング−現在の[モニタリングの設定]設定や[通信の設定]設定に基づいて、あるいは親ノードが[非管理対象]または[サービス停止中]に設定されている場合に、この属性が意図的にポーリングされていないことを意味します。このオブジェクトの属性にポーリングポリシーが関連付けられている場合といない場合があります。 |
|        | ?利用不可能 - 状態を判断できません。たとえば、SNMPエージェントが可能な値の範囲外の値を返したり、null値を返したりする場合です。                                                                                      |
|        | ②未設定-現在NNMiで使用されていません。                                                                                                    |
|        | <b>注</b> : 状態はStatePollerサービスによって決定されます。ファンおよび電源のノードコンポーネ<br>ントの状態のみがノードのステータス計算に影響します。詳細は、「 <u>[ステータス] タブ」</u><br>を参照してください。                              |
|        | (HP Network Node Manager iSPI Performance for Metrics Software) パフォーマンスメト<br>リックスに対する追加の状態には次のものがあります (注意域と危険域のステータスはパ<br>フォーマンスメトリックスでは使用しません)。           |
|        | 2 異常な範囲 - 現在のオブジェクトについて収集されたベースラインデータと比較して、正常範囲外にある値がStatePollerによって収集されたことを示します。                                                                          |
|        | ◎正常域 - 関連オブジェクトに関する既知の問題がないことを示します。                                                                                                    |
|        | ▲正常な範囲 - 現在のオブジェクトについて収集されたベースラインデータと比較して、正常範囲内にある値がStatePollerによって収集されたことを示します。                                                                           |
|        | 🔋 上限 - 上のしきい値に掛かっています。                                                                                                    |
|        | 🔋 下限 - 下のしきい値に掛かっています。                                                                                                    |
|        | <b>■なし</b> -返されるしきい値はゼロです。                                                                                                    |
| 最終変更日時 | この監視対象属性の状態が変更された直近の日時。                                                                                                    |

## [ノードコンポーネント] フォーム: [インシデント] タブ

**ヒント**: このインシデントビューの列見出しに表示されるインシデントの属性の詳細は、「[インシデント] フォーム」(291ページ)を参照してください。 「<u>[ノードコンポーネント] フォーム」(68ページ)</u>には、選択したノードの監視対象属性の詳細が表示されます。

各タブの詳細について:

インシデントテーブル

説明

選択したモニタリング対象属性に関連付けられているインシデントを表示するテーブルビューです。 これらのインシデントは作成時刻によってソートされているので、インシデントを発生順に表示する ことができます。このビューを使うと、モニタリング対象属性で未解決のインシデントを調べることがで きます。

インシデントを表す行をダブルクリックします。 [[インシデント] フォーム」(291ページ)には、選択したインシデントに関する詳細がすべて表示されます。

## [ノードコンポーネント] フォーム: [ステータス] タブ

「[ノードコンポーネント] フォーム」(68ページ)には、現在のノードに対して選択した稼働状態のメトリックスの詳細が表示されます。

各タブの詳細について:

全体のステータス

| 属性      | 説明                                                                                                    |
|---------|----------------------------------------------------------------------------------------------------|
| ス<br>テー | 現在のノードの全体のステータス。NNMiは、ISO標準のステータス分類に従っています。<br>使用できる値は次のとおりです。                                                                                                    |
| ダス      |                                                                                                    |
|         | ◎正常域                                                                                                    |
|         | ☑無効                                                                                                    |
|         | 2 認識不能                                                                                                    |
|         | ▲注意域                                                                                                    |
|         | ≜警戒域                                                                                                    |
|         | ♥重要警戒域                                                                                                    |
|         | ❷危険域                                                                                                    |
|         |                                                                                                    |
|         | 注:NNMi管理者によっては、[監視の設定] ワークスペースを使用して、ノードコンポーネントのポーリングを無効にしていることもあります。                                                                                                    |
|         | このノードに関連する稼働状態メトリックスの状態は、ノードの全体のステータスに影響しま<br>す。現在のステータスが決定される方法については、「[ノードコンポーネント]フォーム: [結<br>果] タブ」」(75ページ)を参照してください。ステータスには、最も深刻な未解決の結果が反<br>映されます。使用できるステータスの値に関する詳細は、「ステータスの色を確認する」(265 |

#### 全体のステータス,続けて

| 属性        | 説明                                                            |
|-----------|---------------------------------------------------------------|
|           | <u>ページ)</u> を参照してください。<br><b>注</b> :アイコンが表示されるのは、テーブルビューだけです。 |
| ステタの終変更日時 | ステータスが最後に設定された時を示す日付と時刻。                                      |

ステータスの履歴のテーブル

| 属性               | 説明                                                                                                    |
|------------------|----------------------------------------------------------------------------------------------------|
| ステー<br>タスの<br>履歴 | ノードコンポーネントのステータスで最後から30件までの変更のリスト。このビューは、コン<br>ポーネントのステータスのサマリーを取得し、その動作とアクティビティのパターンを詳しく調<br>べるのに役立ちます。 |
|                  | ステータスの履 歴を表 す行 をダブルクリックします。[ステータスの履 歴] フォームには、選 択<br>したステータスに関 する詳 細 がすべて表 示されます。                        |

## [ノードコンポーネント] フォーム: [結果] タブ」

「[ノードコンポーネント] フォーム」(68ページ)には、現在のノードに対して選択した稼働状態のメトリックスの詳細が表示されます。

各タブの詳細について:

#### 顕著なステータスの結果の値

| 属性                               | 説明                                                                                              |
|----------------------------------|-------------------------------------------------------------------------------------------------|
| 顕著なス<br>テ <del>ー</del> タスの<br>結果 | 選択したノードの現在の全体のステータスに影響したモニタリング対象属性の、動的<br>に生成されたサマリステータスのリスト。ステータスはCausal Engineによって設定され<br>ます。 |
|                                  | 表示される結果はそれぞれ未解決で、現在の全体のステータスに影響します。                                                             |
|                                  | このビューは、現在のモニタリング対象属性に対する問題の説明の簡単なサマリーを<br>取得するのに役に立ちます。これが、ノードコンポーネントの最新のステータスにつなが<br>ります。      |
|                                  | ステータスの値は、最も深刻な結果に基づいて関連付けられます。                                                                  |
|                                  | ステータスの結果を表す行をダブルクリックします。[ステータスの結果] フォームには、<br>選択したステータスの結果に関する詳細がすべて表示されます。                     |
|                                  | 次の表に、表示される可能性のあるノードオブジェクトの結果を示します。                                                              |

| 属性 | 説明                                    |                                                                                                    |               |        |  |  |
|----|---------------------------------------|----------------------------------------------------------------------------------------------------|---------------|--------|--|--|
|    | 注:[インシデント]列の[Y]は、結果がインシデントになることを示します。 |                                                                                                    |               |        |  |  |
|    | [危険域] ステータスの結果                        |                                                                                                    |               |        |  |  |
|    | 結果                                    | 説明                                                                                                    | ス<br>テー<br>タス | インシデント |  |  |
|    | BackplaneOutOfRangeOrMalfunctioning   | バックプレーンのモニタリン<br>グ対象属性が、デバイス<br>に設定されたしきい値の<br>範囲外です。                                                                     | 危険域           | Y      |  |  |
|    | BufferOutOfRangeOrMalfunctioning      | バッファープールのモニタリ<br>ング対象属性が、デバイ<br>スに設定されたしきい値<br>の範囲外です。このイン<br>シデントは、バッファープー<br>ルが不足しているかまた<br>は要求を満たすことがで<br>きないことを意味します。 | 危険域           | Υ      |  |  |
|    | CpuOutOfRangeOrMalfunctioning         | 次のいずれかの使用率<br>の平均が、デバイスに設<br>定されたしきい値の範囲<br>を上回っています。<br>• CPU 5秒使用率<br>• CPU 1分使用率<br>• CPU 5分使用率                        | 危険域           | Y      |  |  |
|    | DiskOutOfRangeOrMalfunctioning        | ディスクのモニタリング対<br>象属性が、デバイスに設<br>定されたしきい値の範囲<br>外です。                                                                        | 危険域           | Y      |  |  |
|    | FanOutOfRangeOrMalfunctioning         | ファンのモニタリング対象<br>属性が、デバイスに設定<br>されたしきい値の範囲外<br>です。                                                                         | 危険域           | Y      |  |  |
|    | MemoryOutOfRangeOrMalfunctioning      | ソースノードのメモリー<br>プールが、デバイスに設<br>定されたしきい値の範囲<br>外です。                                                                         | 危険域           | Y      |  |  |

| 属性 | 説明                                    |                                                                     |       |        |
|----|---------------------------------------|---------------------------------------------------------------------|-------|--------|
|    | 結果                                    | 説明                                                                  | ステータス | インシデント |
|    |                                       | このインシデントは、メモ<br>リープールが枯渇してい<br>るか、使用ニーズを満た<br>すことができないことを意<br>味します。 |       |        |
|    | PowerSupplyOutOfRangeOrMalfunctioning | 電源のモニタリング対象<br>属性が、デバイスに設定<br>されたしきい値の範囲外<br>です。                    | 危険域   | Y      |
|    | TemperatureOutOfRangeOrMalfunctioning | ソースノードで指定され<br>た温度センサーが、デバ<br>イスに設定されたしきい<br>値の範囲外です。               | 危険域   | Y      |
|    | VoltageOutOfRangeOrMalfunctioning     | いずれかのソースノードの<br>電源で指定された電圧<br>が、デバイスに設定され<br>たしきい値の範囲外で<br>す。       | 危険域   | Y      |

### [注意域] ステータスの結果

| 結果                | 説明                                           | ス<br>テー<br>タス | イン<br>シデ<br>ント |
|-------------------|----------------------------------------------|---------------|----------------|
| BackplaneAbnormal | バックプレーン使用率が、計算されたベースラ<br>イン基準に対して異常です。       | 注<br>意<br>域   | Y              |
| BufferAbnormal    | バッファー使用率が、計算されたベースライン<br>基準に対して異常です。         | 注<br>意<br>域   | Y              |
| CpuAbnormal       | CPU使用率が、次のいずれかについて計算<br>されたベースライン基準に対して異常です。 | 注意            | Y              |
|                   | ● CPU 5秒使用率                                  | 项<br>         |                |
|                   | ● CPU 1分使用率                                  |               |                |

| 属性 | 説明             |                                         |               |                |
|----|----------------|-----------------------------------------|---------------|----------------|
|    | 結果             | 説明                                      | ス<br>テー<br>タス | イン<br>シデ<br>ント |
|    |                | ● CPU 5分使用率                             |               |                |
|    | DiskAbnormal   | ディスクスペース使用率が、計算されたベース<br>ライン基準に対して異常です。 | 注<br>意<br>域   | Y              |
|    | MemoryAbnormal | メモリー使用率が、計算されたベースライン基<br>準に対して異常です。     | 注意域           | Y              |

### [正常域] ステータスの結果

| 結果                             | 説明                                            | ステータス       | インシテント |
|--------------------------------|-----------------------------------------------|-------------|--------|
| BackplaneInRangeAndFunctioning | バックプレーンのモニタリング対象属性は、デバイスに設定されたしきい値の範囲内です。     | 正<br>常<br>域 | N      |
| BackplaneNormal                | バックプレーン使用率は、計算<br>されたベースライン基準に対し<br>て正常です。    | 正<br>常<br>域 | N      |
| BufferInRangeAndFunctioning    | バッファープールは、デバイスに<br>設定されたしきい値の範囲内<br>で動作しています。 | 正<br>常<br>域 | N      |
| BufferNormal                   | バッファー使用率は、計算され<br>たベースライン基準に対して<br>正常です。      | 正<br>常<br>域 | N      |
| CpuInRangeAndFunctioning       | 次のすべての使用率の平均<br>は、デバイスに設定されたしき<br>い値の範囲内です。   | 正<br>常<br>域 | N      |
|                                | ● CPU 5秒使用率                                   |             |        |
|                                | ● CPU 1分使用率                                   |             |        |
|                                | • CPU 5分使用率                                   |             |        |
| CpuNormal                      | CPU使用率は、次のいずれか                                | ΤĒ          | N      |

| 顕著なステー | タスの結果 | の値, | 続けて |
|--------|-------|-----|-----|
|--------|-------|-----|-----|

| 属性 | 説明                               |                                                       |               |        |
|----|----------------------------------|-------------------------------------------------------|---------------|--------|
|    | 結果                               | 説明                                                    | ス<br>テー<br>タス | インシデント |
|    |                                  | について計算されたベースライ<br>ン基準に対して正常です。<br>• CPU 5秒使用率         | 常<br>域        |        |
|    |                                  | <ul><li>CPU 1分使用率</li><li>CPU 5分使用率</li></ul>         |               |        |
|    |                                  | について計算されたベースライ<br>ン基準に対して正常です。                        |               |        |
|    | DiskInRangeAndFunctioning        | ディスクのモニタリング対象属<br>性は、デバイスに設定されたし<br>きい値の範囲内です。        | 正常域           | N      |
|    | DiskNormal                       | ディスクスペース使用率は、計<br>算されたベースライン基準に<br>対して正常です。           | 正<br>常<br>域   | N      |
|    | FanInRangeAndFunctioning         | 指定したファンのモニタリング対<br>象属性は、デバイスに設定さ<br>れたしきい値の範囲内です。     | 正常域           | N      |
|    | MemoryInRangeAndFunctioning      | 指定したメモリープールは、デ<br>バイスに設定されたしきい値の<br>範囲内で動作しています。      | 正常域           | N      |
|    | MemoryNormal                     | メモリー使用率は、計算され<br>たベースライン基準に対して<br>正常です。               | 正常域           | N      |
|    | PowerSupplyInRangeAndFunctioning | 電源のモニタリング対象属性<br>は、デバイスに設定されたしき<br>い値の範囲内です。          | 正<br>常<br>域   | N      |
|    | TemperatureInRangeAndFunctioning | ソースノードで指定された温<br>度センサーは、デバイスに設定<br>されたしきい値の範囲内で<br>す。 | 正常域           | Ν      |
|    | VoltageInRangeAndFunctioning     | いずれかのソースノードの電源<br>で指定された電圧は、デバイ                       | 正<br>常        | N      |

| 属性 | 説明 |                        |       |        |
|----|----|------------------------|-------|--------|
|    | 結果 | 説明                     | ステータス | インシデント |
|    |    | スに設定されたしきい値の範<br>囲内です。 | 域     |        |

### [ノードコンポーネント] フォーム: [登録] タブ

<u>「[ノードコンポーネント] フォーム」(68ページ)</u>には、選択したノードコンポーネントの詳細が表示されます。

各タブの詳細について:

登録属性

| 属性         | 説明                                                                       |
|------------|--------------------------------------------------------------------------|
| 作成日<br>時   | 選択したオブジェクトのインスタンスが作成された日付と時刻。NNMiは、クライアントのロケールとNNMi管理サーバーからの日付と時刻を使用します。 |
| 最終変<br>更日時 | 選択したオブジェクトのインスタンスが最後に変更された日付。NNMiは、クライアントのロケールとNNMi管理サーバーからの日付と時刻を使用します。 |

#### オブジェクト識別子の属性

| 属性   | 説明                                                               |
|------|------------------------------------------------------------------|
| ID   | ー 意 のオブジェクト 識 別 子 (NNMiデータベース内 でー 意 )。                           |
| UUID | UUID (Universally Unique Object Identifier) (すべてのデータベース内 で一 意 )。 |

# [ノード] フォーム: [カスタムポーリングインスタンス] タブ

**ヒント**: 「[カスタムポーリングインスタンス] フォーム」(191ページ)には、選択したポーリングインスタンスの 詳細が表示されます。

#### 各タブの詳細について:

(NNMi Advanced - グローバルネットワーク管理機能)カスタムポーリングインスタンスは、リージョナルマネージャー (NNMi管理サーバー)からグローバルマネージャーに転送されません。 グローバルマネージャーから、リージョナルマネージャーのカスタムポーリングインスタンスのリストを参照するには、 [アクション] → [リージョナルマネージャーから開く]を選択します。

### 基本属性

| 属<br>性               | 説明                                                                                                    |
|----------------------|----------------------------------------------------------------------------------------------------|
| ノー<br>ド              | カスタムポーラーポリシー情報が収集されるトポロジノードの名前。これは、ノードの名前属性用のNNMiデータベースにある現在の値です。この値は、DNS名、MIB-II sysName、またはアドレスである可能性があります (NNMi管理者が検出プロセスをどのように設定したかによって異なります)。                                                                                                    |
| 状<br>態               | しきい値 (上限状態/下限状態の値)、または現在のカスタムポーラー収集のMIB式に設定<br>された比較マップ(状態のマッピング=NNMi管理者は使用可能な各ポーリングインスタンス<br>値に状態値を割り当てます)によって決定されたカスタムポーリングインスタンスの状態。                                                                                                    |
|                      | ポーリングインスタンス(しきい値=上限状態/下限状態、または比較マップ=状態のマッピン<br>グ)の可能性がある状態値は、次のとおりです。                                                                                                    |
|                      | ◎正常域                                                                                                    |
|                      | ▲注意域                                                                                                    |
|                      | ▲ 警戒 域                                                                                                    |
|                      | ♥重要警戒域                                                                                                    |
|                      | ❸危険域                                                                                                    |
|                      | 注:しきい値 (上限状態または下限状態の値)、またはカスタムノード収集のポーリングイン<br>スタンスから返された比較マップの状態のマッピングの値のうち最も重大なものが、カス<br>タムノード収集のステータスになります。                                                                                                    |
| MIB<br>変             | NNMiが設定に従ってポーリングを実行するMIB式を表します。MIB変数と関連する追加<br>情報には、MIB式の名前や、カスタムポーラー収集のしきい値の設定があります。                                                                                                    |
| 釵                    | MIB変数の詳細を表示するには、 🚳 👎 [検索] アイコンをクリックして、 歸 [分析の表示] または 🔤 [開く]を選択します。                                                                                                    |
|                      | [MIB変数] 属性の詳細は、「 <u>[MIB変数] フォーム」</u> を参照してください。                                                                                                    |
| MIB<br>イン<br>ス<br>ンス | この属性には、MIB式に対する複数のフィルターリングインスタンスが含まれす。各インスタン<br>ス値は、MIBテーブルの行を示します。                                                                                                    |
|                      | 注: MIB式に複数のインスタンスがある複数のMIB変数が含まれている場合、ノードのすべ<br>てのMIB変数で有効な各インスタンス値がここにリストされます。NNMiが式に含まれ<br>るすべてのMIB変数に対して同じインスタンスを見つけることができない場合、ポーリン<br>グインスタンスは作成されません。これは、NNMiが欠損値のあるMIB式を正しく評価<br>できないためです。ポーリングインスタンスが期待どおりに作成されない場合は、[カスタ<br>ムノード収集] ビューで [検出状態] および [検出状態情報] の値を確認してください。 |
| 最                    | 状態の変更を引き起こしたMIB式の値。                                                                                                    |
| 後の状態変更               | <b>注: null</b> 値は、値を取得できなかったこと、またはMIB式の評価中にエラーが発生したことを<br>示します。                                                                                                    |

| 属<br>性    | 説明                         |
|-----------|----------------------------|
| 値         |                            |
| 状態の最終変更日時 | ポーリングインスタンスが最後に変更された日付と時刻。 |

# [ノード] フォーム: [診断] タブ (NNM iSPI NET)

(HP Network Node Manager iSPI Network Engineering Toolset Software) [[ノード] フォーム」(48ペー ジ)には、選択したノードの詳細が表示されます。

[ノード] フォームの [診断] タブにアクセスすると、現在のノードに対して実行されたHP Network Node Manager iSPI Network Engineering Toolset Softwareの診断レポートのすべてを表示できます。診断は、Ciscoルーターやスイッチ、Ciscoスイッチ/ルーター、Nortelスイッチを含む、1つ以上のデバイスタ イプに特有の自動化されたコマンドのセットです。

これらの診断レポートの新しいインスタンスを生成するには、[アクション] > [診断の実行 (iSPI NETのみ)] をクリックします。

**ヒント:** テーブルまたはマップビュー内のオブジェクトを右クリックして、[**アクション**] メニューにアクセスできます。

#### 各タブの詳細について:

(NNMi Advanced - グローバルネットワーク管理機能) NNM iSPI診断フローは、リージョナルマネー ジャー (NNMi管理サーバー) からグローバルマネージャーに転送されません。 グローバルマネージャーか ら、リージョナルマネージャーのNNM iSPI診断フローのリストを参照するには、 [**アクション**] → [**リージョナ ルマネージャーから開く**]を選択します。

#### 診断テーブル

| 属性 | 説明                                                        |
|----|-----------------------------------------------------------|
| ノー | 選択したノードに関連付けられているノード診断結果を表示するテーブルビューです。この                 |
| ドの | テーブルを使って、選択したノードに関連付けられている各ノード診断結果の開始時間、                  |
| 診  | 定義、ステータス、レポート名、最終更新時間を調べることができます。                         |
| 町  | ノードの診断結果を表す行をダブルクリックします。 <u>「[ノードの診断結果] フォーム (フロー実</u>    |
| 結  | <u>行結果) (NNM iSPI NET)」(83ページ)</u> には、選択したノードの診断結果の詳細がすべて |
| 果  | 表示されます。                                                   |

## [ノードの診断結果] フォーム (フロー実行結果) (NNM iSPI NET)

特定のインシデントが生成されるときと、[**アクション**]  $\rightarrow$  [診断の実行 (iSPI NETのみ)] を使用するとき に、HP Network Node Manager iSPI Network Engineering Toolset Softwareが自動的にソースノー ドに関する診断レポートを準備します。このフォームは、現在選択されている診断レポートのインスタ ンスに関する詳細を示します。

**ヒント:** テーブルまたはマップビュー内のオブジェクトを右クリックして、[**アクション**] メニューにアクセスできます。

注: このフォームに関する値はNNM iSPI NETによって生成されるので、属性値は変更できません。

(NNMi Advanced - グローバルネットワーク管理機能) NNM iSPI診断フローは、リージョナルマネージャー (NNMi管理サーバー) からグローバルマネージャーに転送されません。 グローバルマネージャーから、リージョナルマネージャーのNNM iSPI診断フローのリストを参照するには、 [**アクション**] → [**リージョナルマネージャーから開く**] を選択します。

詳細は、「[ノード] フォーム: [診断] タブ (NNM iSPI NET)」(82ページ)を参照してください。

| 回り四() ノノレ | 診 | 断 | テ | -7 | ブル |
|-----------|---|---|---|----|----|
|-----------|---|---|---|----|----|

| 属性       | 説明                                                                                                    |
|----------|----------------------------------------------------------------------------------------------------|
| 開始<br>日時 | NNM iSPI NETが診断レポートのこのインスタンスを作成した日付と時刻。NNM iSPI<br>NETは、クライアントのロケールとNNMi管理サーバーからの日付と時刻を使用します。            |
| 定義       | NNM iSPI NET診断レポート定義の名前。                                                                                 |
| ステー      | このNNM iSPI NET診断レポートの現在のステータス。使用できる値は次のとおりです。                                                            |
| タス       | 新規 - 診断はキュー内にありますが、まだ実行されていません。                                                                          |
|          | 進行中 -診断は提出されていますが、まだ実行を終えていません。                                                                          |
|          | <b>完了</b> - 診断は実行を終了しました。                                                                                |
|          | 未提出 - エラー状態が診断の提出を妨害しました。                                                                                |
|          | <b>タイムアウト</b> - NNMiはタイムアウトエラーのために診断を提出または実行できませんでした。診断提出のタイムアウト制限は1時間です。診断実行のタイムアウト制限は4時間です。            |
|          | エラー状態の例としては以下のようなものがあります。                                                                                |
|          | • キュー内の診断の番号によってNNMiが診断を提出するのが妨げられている。                                                                   |
|          | <ul> <li>不正なユーザー名やパスワードのような設定エラーにより、必要なOperations<br/>OrchestrationサーバーにNNMiがアクセスするのが妨げられている。</li> </ul> |
|          | 診断ログファイル情報については、NNMi管理者に問い合わせてください。                                                                      |
| レポー<br>ト | 実際のレポートを開くには、このリンクをクリックしてください。NNM iSPI NETは、このテキスト文字列を使用して、診断レポートの選択されたインスタンスをブラウザーウィンドウに表示します。          |

#### 診断テーブル,続けて

| 属性                  | 説明                                                                                                    |
|---------------------|----------------------------------------------------------------------------------------------------|
|                     | 注: Operations Orchestrationソフトウェアにアクセスするためのユーザー名 とパスワードを入力 するように指示されます。詳細は、『NNM iSPI NET Planning and Installation Guide』を参照してください。 |
| ライフ                 | ターゲット インシデント のインシデント <u>ライフサイクル状 態</u> 。                                                                                            |
| サイク<br>ル状<br>態      | インシデントのライフサイクル状態がここに指定された値と一致した場合、診断が実行されます。                                                                                        |
|                     | インシデントが、診断(フロー定義 - 自動化されたー連のコマンド)のこの属性に設定され<br>たライフサイクル状態である場合、該当するノードグループ内の適用対象の各ソースノー<br>ドで自動的に診断が実行されます。                         |
| 最後<br>の更<br>新日<br>時 | NNM iSPI NETが診断レポートのこのインスタンスを更新した日付と時刻。NNM iSPI<br>NETは、クライアントのロケールとNNMi管理サーバーからの日付と時刻を使用します。                                       |

# [ノード] フォーム: [インシデント] タブ

**ヒント**: このインシデントのテーブルビューの列見出しに表示されるインシデントの属性の詳細は、「[イ ンシデント] フォーム」(291ページ)を参照してください。

「[ノード] フォーム」(48ページ)には、選択したノードの詳細が表示されます。

#### 各タブの詳細について:

インシデントテーブル

説明

選択したノードに関連付けられているインシデントを表示するテーブルビューです。これらのインシデントは作成時刻によってソートされているので、インシデントを発生順に表示することができます。このビューを使うと、選択したノードで未解決のインシデントを調べることができます。

インシデントを表す行をダブルクリックします。 [[インシデント] フォーム」(291ページ)には、選択したインシデントに関する詳細がすべて表示されます。

# [ノード] フォーム: [ステータス] タブ

「[ノード] フォーム」(48ページ)には、選択したノードの詳細が表示されます。

各タブの詳細について:

#### 全体のステータス

| 属<br>性 | 。<br>説明<br>説明                               |
|--------|---------------------------------------------|
| ス      | 現在のノードの全体のステータス。NNMiは、ISO標準のステータス分類に従っています。 |
| テー     | 使用できる値は次のとおりです。                             |
| タス     | <i></i> / ステータスなし                           |

### 全体のステータス,続けて

| 属<br>性 | 説明                                                                                                    |
|--------|----------------------------------------------------------------------------------------------------|
|        | ◎正常域                                                                                                    |
|        | ☑無効                                                                                                    |
|        | ❷認識不能                                                                                                    |
|        | ▲注意域                                                                                                    |
|        | ≜ 警戒域                                                                                                    |
|        | ♥重要警戒域                                                                                                    |
|        | ❷危険域                                                                                                    |
|        | インタフェースの稼働状態に加えて、すべてのIPアドレスおよびこのノードに関連するSNMP<br>エージェントのステータスがノードのステータスに影響します。現在のステータスが決定される<br>方法については、「[ノード]フォーム: [結果]タブ」(86ページ)を参照してください。ステータス<br>には、最も深刻な未解決の結果が反映されます。使用できるステータスの値に関する詳<br>細は、「ステータスの色を確認する」(265ページ)を参照してください。 |
|        | NNMi管理者は、カスタムポーラーを設定し、カスタムノード収集のステータスがトポロジノー<br>ドのステータスに影響するようにすることができます。 カスタムノード収集のステータスがトポロ<br>ジノードのステータスに及ぼす影響を表示するには、ここをクリックしてください。詳細は、「 <u>カ</u><br>スタムポーラーについて」を参照してください。                                                    |
|        | カスタムノード 収 集 のステータスがト ポロジノード のステータスに及 ぼす影 響 は、 次 のように決<br>まります。                                                                                                    |
|        | <ul> <li>少なくとも1つのカスタムノード収集のステータスが「危険域」である場合、トポロジノードの<br/>結果ステータスは「危険域」です。</li> </ul>                                                                                                    |
|        | <ul> <li>少なくとも1つのカスタムノード収集のステータスが「重要警戒域」であり、「危険域」であるものがない場合、トポロジノードの結果ステータスは「重要警戒域」です。</li> </ul>                                                                                                    |
|        | <ul> <li>少なくとも1つのカスタムノード収集のステータスが「警戒域」であり、「危険域」または「重要警戒域」であるものがない場合、トポロジノードの結果ステータスは「警戒域」です。</li> </ul>                                                                                                    |
|        | <ul> <li>少なくとも1つのカスタムノード収集のステータスが「注意域」であり、「危険域」、「重要警戒域」、「警戒域」であるものがない場合、トポロジノードの結果ステータスは「注意域」です。</li> </ul>                                                                                                    |
|        | <ul> <li>すべてのカスタムノード収集のステータスが「正常域」である場合、トポロジノードの結果<br/>ステータスは「正常域」です。</li> </ul>                                                                                                    |
|        | 注: アイコンが表示されるのは、テーブルビューだけです。                                                                                                    |
| ステタの最終 | ステータスが最後に設定された時を示す日付と時刻。                                                                                                    |

#### 全体のステータス,続けて

| 属            |    |
|--------------|----|
| 性            | 説明 |
| 変<br>更<br>日時 |    |

ステータスの履歴のテーブル

| 属性               | 説明                                                                                                    |
|------------------|----------------------------------------------------------------------------------------------------|
| ステー<br>タスの<br>履歴 | 選択したノードのステータスで最後の30件までの変更のリストです。 このビューは、ノード<br>のステータスのサマリーを取得し、ノードの動作とアクティビティのパターンを詳しく調べるの<br>に役立ちます。 |
|                  | ステータスの履歴を表す行をダブルクリックします。[ステータスの履歴] フォームには、選択<br>したステータスに関する詳細がすべて表示されます。                              |

# [ノード] フォーム: [結果] タブ

「[ノード] フォーム」(48ページ)には、選択したノードの詳細が表示されます。

すべての関連する結果は、このタブのテーブルに表示されます。表示された結果の現在のグループの 中で最高の重大度ステータスは、ノードの全体のステータスになります。ルーターのノードの結果の中 には、関連のあるルーター冗長グループに伝播できるものもあります。

#### 各タブの詳細について:

#### 顕著なステータスの結果の値

| 属性         | 説明                                                                                   |
|------------|--------------------------------------------------------------------------------------|
| 顕著<br>なス   | 選択したノードの現在の全体のステータスに影響したノードの、動的に生成されたサマリ<br>ステータスのリスト。ステータスはCausal Engineによって設定されます。 |
| テータ<br>スの結 | 表示される結果はそれぞれ未解決で、現在の全体のステータスに適用されます。                                                 |
| 果          | このビューは、現在のノードのインタフェースのステータスと問題の説明の簡単なサマリーを<br>取得するのに役に立ちます。これが、ノードの最新のステータスにつながります。  |
|            | ステータスの値は、最も深刻な結果に基づいて関連付けられます。                                                       |
|            | 結果を表す行をダブルクリックします。[結果] フォームには、選択した結果に関する詳細<br>がすべて表示されます。                            |
|            | 次の表に、表示される可能性のあるノードオブジェクトの結果を示します。                                                   |
|            | <b>注</b> :[インシデント] 列の[Y] は、結果がインシデントになることを示します。                                      |
|            | [危険域] ステータスの結果                                                                       |

| 説明                          |                                                                                                    |       |        |
|-----------------------------|----------------------------------------------------------------------------------------------------|-------|--------|
| 結果                          | 説明                                                                                                    | ステータス | インシデント |
| CustomPollingOnNodeCritical | 物理ノードに関連付けられた少なくとも1<br>つのカスタムポーリングインスタンスのステー<br>タスが、危険域になっています。                                                     | 危険域   | Ν      |
| NodeDown                    | NNMiのCausal Engineで、次の分析に基<br>づいてノードが停止中であると判断されま<br>した。                                                            | 危険域   | Y      |
|                             | <ul> <li>このノードに割り当てられているアドレスの100%が到達不能。</li> </ul>                                                                  |       |        |
|                             | <ul> <li>このマシンにインストールされているSNMP Agentが応答しない。</li> </ul>                                                              |       |        |
|                             | <ul> <li>NNMiは少なくとも2つの近隣デバイスと<br/>通信しています。</li> </ul>                                                               |       |        |
| NodeOrConnectionDown        | ノードがICMPまたはSNMPの照会に応<br>答していません。また、NMiが1つの隣接<br>ノードとのみ通信していることも示します。<br>したがって、ノードまたは接続が停止中で<br>あるかどうかをNNMiで判断できません。 | 危険域   | Y      |
| NonSNMPNodeUnresponsive     | SNMP以外のノードが無応答です。次の<br>ような理由があります。1)ノードが停止し<br>ている、または2)ノードとNNMi管理サー<br>バー間の検出されていないデバイスが停<br>止している。                | 危険域   | Y      |
| [重要警戒域] ステータスの結果            | 止している。                                                                                                    |       |        |
| 結果                          | 説明                                                                                                    | ステータス | ィンシデント |
| CustomPollingOnNodeMajor    | 物理ノードに関連付けられた少なくとも1つ<br>のカスタムポーリングインスタンスのステータス<br>が、重要警戒域になっています。                                                   | 重要警戒  | N      |

| 説明                                    |                                                                          |                                                           |                |        |
|---------------------------------------|--------------------------------------------------------------------------|-----------------------------------------------------------|----------------|--------|
| 結果                                    | 説明                                                                       |                                                           | ステータス          | インシデント |
|                                       |                                                                          |                                                           | 域              |        |
| NodeWithBadBackplane                  | ノードのバックプレーンの<br>タリング対象属性が、<br>しきい値の範囲外です                                 | )少なくとも1つのモニ<br>デバイスに設定された<br>-。                           | 重要警戒域          | N      |
| NodeWithBadFan                        | ノードのファンの少なくと<br>対象属性が、デバイス<br>値の範囲外です。                                   | :も1つのモニタリング<br>に設定されたしきい                                  | 重要警戒域          | N      |
| NodeWithBadMemory                     | ノードの少なくとも1つの<br>バイスに設定されたしま<br>す。このインシデントは<br>渇しているか、使用ニ-<br>きないことを意味します | )メモリープールが、デ<br>きい値の範囲外で<br>、メモリープールが枯<br>ーズを満たすことがで<br>-。 | 重要警戒域          | N      |
| NodeWithBadPowerSupply                | ノードの少なくとも1つの<br>対象属性が、デバイス<br>値の範囲外です。                                   | D電源のモニタリング<br>に設定されたしきい                                   | 重要警戒域          | N      |
| 「警戒域] ステータスの結果                        |                                                                          |                                                           |                |        |
|                                       |                                                                          |                                                           | ス _            | インシデ   |
| ───────────────────────────────────── |                                                                          | 説明                                                        | ー<br>テー<br>タス_ | ント     |
| AllUnresponsiveAddressesIn            | Node                                                                     | 選択したノードに<br>関連付けられたア<br>ドレスが、いずれ                          | 警戒域            | N      |

| 説明                                             |                                                                                                    |             |        |
|------------------------------------------------|----------------------------------------------------------------------------------------------------|-------------|--------|
| 結果                                             | 説明                                                                                                    | ステータス       | インシデント |
| CardsDownInNode                                | ノードの少なくとも1<br>つのカードの運用<br>状態が、停止中に<br>なっています。                                                                          | 警戒域         | N      |
| CardsUndeterminedStateInNode                   | ノードの少なくとも1<br>つのカードの運用<br>状態が、その他に<br>なっています。この<br>状態は、カードが<br>機能していないこと<br>を示します。たとえ<br>ば、カードに不正<br>なループの問題が<br>あります。 | 警戒域         | Ν      |
| CustomPollingOnNodeMinor                       | 物理ノードに関連<br>付けられた少なくと<br>も1つのカスタムポー<br>リングインスタンスの<br>ステータスが、警戒<br>域になっています。                                            | 警戒域         | Ν      |
| InterfacesDownInNode                           | ノードに含まれてい<br>る少なくとも1つのイ<br>ンタフェースの運用<br>状態が、停止中に<br>なっています。                                                            | 警戒域         | N      |
| SNMPAgentPingUnresponsiveInNode                | ノードの管理アドレ<br>スがICMPに応答し<br>ていません。                                                                                      | 警<br>戒<br>域 | Ν      |
| SomeInterfacesOutsideThresholdBoundariesInNode | ノードの少なくとも1<br>つのインタフェース<br>が、デバイスに指定<br>された範囲外で<br>す。                                                                  | 警戒域         | N      |
| SomeUnresponsiveAddressesInNode                | ノードの少なくとも1<br>つのアドレス(すべ                                                                                                | 警<br>戒      | Ν      |

| 属性             | 説明                                                                       |                                 |                                                           |                                      |             |        |
|----------------|--------------------------------------------------------------------------|---------------------------------|-----------------------------------------------------------|--------------------------------------|-------------|--------|
|                | 結果                                                                       |                                 |                                                           | 説明                                   | ステータス       | インシデント |
|                |                                                                          |                                 |                                                           | てではない)<br>が、ICMPに応答し<br>ていません。       | 域           |        |
|                | UnresponsiveAgentInNode<br>Cのノードに<br>付けられた:<br>エージェント<br>が、SNMP<br>応答してい |                                 | このノードに関連<br>付けられたSNMP<br>エージェント<br>が、SNMP要求に<br>応答していません。 | 警戒域                                  | N           |        |
|                | [注意域] ステータスの終                                                            | 吉果                              |                                                           |                                      |             |        |
|                | 結果                                                                       |                                 | 説明                                                        |                                      | ステータス       | インシデント |
|                | CrgMalfunctionInNod                                                      | е                               | ノードのカード冗長くが、正常以外になっ                                       | ブループのステータス<br>っています。                 | 注<br>意<br>域 | N      |
|                | CustomPollingOnNoc                                                       | leWarning                       | 物理ノードに関連た<br>も1つのカスタムポーリ<br>ステータスが、注意り                    | けけられた少なくと<br>ノングインスタンスの<br>或になっています。 | 注<br>意<br>域 | N      |
| <br>[認識不能] ステー |                                                                          | の結果                             |                                                           |                                      |             |        |
|                | 結果                                                                       | 説明                              |                                                           |                                      | ステータス       | インシデント |
|                | NodeUnmanageable                                                         | トラフィック<br>あるとNNN<br>ん。このり<br>す。 | のルーティングに必 要<br>Miが判 断したため、ノ<br>対態 のことを「影 響を受              | なノードが停止中で<br>ードに到達できませ<br>きけている」といいま | 認識不能        | N      |

| 属性 | 説明                    |                                                              |                                                                     |             |        |
|----|-----------------------|--------------------------------------------------------------|---------------------------------------------------------------------|-------------|--------|
|    | 結果                    | 説明                                                           |                                                                     | ステータス       | インシデント |
|    |                       | 注:停止中のノードの「影響<br>ステータスは常に「認<br>受けている各ノードは<br>はNodeUnmanageat | 響を受けている」ノードの<br>識不能」となり、影響を<br>こおける結果<br>oleとなります。                  |             |        |
|    | [正常域] ステータスの約         | 吉果                                                           |                                                                     |             |        |
|    | 結果                    |                                                              | 説明                                                                  | ステス         | インシデント |
|    | AllInterfacesWithinTh | resholdBoundariesInNode                                      | 選択したノード内のす<br>べてのインタフェースは、<br>管理者が設定した許<br>容しきい値範囲内にあ<br>ります。       | 正常域         | N      |
|    | AllResponsiveAddres   | sesInNode                                                    | 選択したノードに関連<br>付けられたアドレスはす<br>べて、ICMPのpingに応<br>答しています。              | 正常域         | N      |
|    | CardsUpInNode         |                                                              | ノードのすべてのカード<br>の運用状態は、動作<br>中になっています。                               | 正<br>常<br>域 | N      |
|    | CrgNormalInNode       |                                                              | ノードのすべてのカード<br>冗長グループは、正しく<br>機能しています。                              | 正常域         | N      |
|    | CustomPollingOnNoc    | leNormal                                                     | 物理ノードに関連付け<br>られたすべてのカスタム<br>ポーリングインスタンスの<br>ステータスは、正常域に<br>なっています。 | 正常域         | N      |
|    | InterfacesUpInNode    |                                                              | ノードのすべてのインタ<br>フェースの運用状態                                            | 正<br>常      | N      |

| 説明                                                                               |                                                       |                 |          |
|----------------------------------------------------------------------------------|-------------------------------------------------------|-----------------|----------|
| 結果                                                                               | 説明                                                    | ステータス           | インシデント   |
|                                                                                  | は、動作中になってい<br>ます。                                     | 域               |          |
| NodeUp                                                                           | ノードおよびそのコンポー<br>ネントは、正しく機能し<br>ています。                  | 正<br>常<br>域     | N        |
| ResponsiveAgentInNode                                                            | ノードのSNMPエージェ<br>ントは応答しています。                           | 正<br>常<br>域     | N        |
| 同じノードオブジェクトに対して、複数のノードの結<br>が正しく機能しており、モニタリング対象アドレス、1<br>およびカード冗長グループがある場合は、次の結果 | ・<br>果を表示できます。たとえ<br>インタフェース、少なくとも1つ<br>とをまとめて表示できます。 | <br>ば、ノ-<br>のカ— | ード<br>ド、 |
| SNMPAgentResponding                                                              |                                                       |                 |          |
| AllResponsiveAddressesInNode                                                     |                                                       |                 |          |

- InterfacesUpInNode
- CardsUpInNode
- CrgNormalInNode

# [ノード] フォーム: [登録] タブ

「[ノード] フォーム」(48ページ)には、選択したノードの詳細が表示されます。

### 各タブの詳細について:

#### 登録属性

| 属性         | 説明                                                                       |
|------------|--------------------------------------------------------------------------|
| 作成日<br>時   | 選択したオブジェクトのインスタンスが作成された日付と時刻。NNMiは、クライアントのロケールとNNMi管理サーバーからの日付と時刻を使用します。 |
| 最終変<br>更日時 | 選択したオブジェクトのインスタンスが最後に変更された日付。NNMiは、クライアントのロケールとNNMi管理サーバーからの日付と時刻を使用します。 |

#### オブジェクト識別子の属性

| 属性   | 説明                                                               |
|------|------------------------------------------------------------------|
| ID   | ー 意 のオブジェクト識 別 子 (NNMiデータベース内 でー 意 )。                            |
| UUID | UUID (Universally Unique Object Identifier) (すべてのデータベース内 で一 意 )。 |

# [SNMPエージェント] フォーム

[SNMPエージェント] フォームには、現在選択しているノードに割り当てられているSNMPエージェントの詳細が表示されます。このフォームは、エージェントのステータスを含むSNMPエージェントの詳細を 表示したい場合に役に立ちます。このフォームを使って、SNMPエージェントに関連付けられているNNMiデータベースにすべての属性を定義することもできます。

#### 各タブの詳細について:

#### 基本属性

| 属性 | 説明                                                                                                    |
|----|----------------------------------------------------------------------------------------------------|
| 名前 | SNMPエージェントの識別に使用される名前。この名前は、(NNMiデータベースに保<br>存されているものと同じ)ノードのホスト名です。NNMiは、NNMi管理者によって指定<br>された基準に従って親ノードのホスト名を選択します。                                                                                                    |
|    | NNMiでは、一連のルールに従って、各ノードのホスト名としてNNMiデータベースに格<br>納する値を動的に生成します。詳細は、ここをクリックしてください。                                                                                                    |
|    | 注: DNSがソードのホスト名のソースである場合、実際のホスト名はNNMiデータ<br>ベースへの追加前にすべて大文字、またはすべて小文字に変換される可能性が<br>あります(これは、NNMi管理者がnms-topology.propertiesファイル内でど<br>のように設定したかによって異なります)。『HP Network Node Manager i Software<br>デプロイメントリファレンス』の「「NNMi正規化プロパティの変更」セクション」を参照<br>してください。これ<br>は、http://h20230.www2.hp.com/selfsolve/manualsから入手できま<br>す。 |
|    | <ul> <li>ノードがSNMPをサポートしている場合、NNMiは、関連するSNMPエージェントのIP<br/>アドレス ([ノード] フォームの [管理アドレス] 属性値)を使用してホスト名を要求します。</li> </ul>                                                                                                    |
|    | NNMi管理者が通信の設定で <b>[SNMPアドレスの再検出を有効にする]</b> 🗹を有効<br>にしている場合、次のようになります。                                                                                                    |
|    | <ul> <li>SNMPエージェントが応答しない場合、NNMiは別の[管理アドレス]を確認して<br/>ホスト名を要求し、そのためホスト名が変わる可能性があります。</li> </ul>                                                                                                    |
|    | <ul> <li>ノードに関連付けられているSNMPエージェントが変更された場合、管理アドレスおよびホスト名が変わる可能性があります。</li> </ul>                                                                                                    |
|    | NNMi管理者が通信の設定で <b>[SNMPアドレスの再検出を有効にします]</b><br>効にしている場合、次のようになります。                                                                                                    |
|    | <ul> <li>SNMPエージェントが応答しない場合、NNMiは、以前に収集した[管理アドレス] 属性値を使用してホスト名を要求します。</li> </ul>                                                                                                    |

| 属性  | 説明                                                                                                    |
|-----|----------------------------------------------------------------------------------------------------|
|     | <ul> <li>ノードに関連付けられているSNMPエージェントが変更された場合、NNMiは、以前に収集した[管理アドレス] 属性値を使用してホスト名を要求します。</li> </ul>                                                                                               |
|     | <ul> <li>ノードがSNMPをサポートしていない場合、管理アドレスは使用できません。NNMiは、ノードに関連付けられている最も下位のIPアドレスから開始してホスト名を要求します(隣接デバイスから収集した検出シード値またはIPアドレス値)。NNMiは、提供される最初のホスト名を使用します。ホスト名は、以降の検出サイクル時に変わる可能性があります。</li> </ul> |
| 管理ア | NNMiがこのSNMPエージェントと通信する場合に使用するIPアドレス。                                                                                                    |
| ドレス | NNMi管理者がアドレスを指定するか([通信の設定] ワークスペースの [特定ノードの<br>設定] タブ)、NNMiで動的にアドレスを選択できます。 詳細は、ここをクリックしてください。                                                                                              |
|     | 注: NNMi管理者は、管理アドレスを選択するときIPv4アドレスとIPv6アドレスのいずれ<br>を優先するかをNNMi Advancedにより指定します。「デフォルトのSNMP、管理ア<br>ドレス、およびICMPを設定する」を参照してください。                                                               |
|     | 1. 最も適切な管理アドレスを判定するときに、NNMiでは次のアドレスを無視します。                                                                                                    |
|     | ■ 管理上停止しているインタフェースのアドレス。                                                                                                    |
|     | ■ 仮想アドレス (たとえば、 VRRP <sup>1</sup> )。                                                                                                    |
|     | <ul> <li>IPv4 Anycast Rendezvous Point IPアドレス<sup>2</sup>またはIPv6 Anycastアドレス。</li> </ul>                                                                                                    |
|     | <ul> <li>予約済みのループバックネットワーク範囲のアドレス。IPv4では127/24<br/>(127.*.*.*)、IPv6では::1を使用します。</li> </ul>                                                                                                  |
|     | <ul> <li>IPv6 リンクローカルアドレス<sup>3</sup>。</li> </ul>                                                                                                    |
|     | 2. NNMi管理者が[通信の設定]で[SNMPアドレスの再検出を有効にする]を指定<br>している場合、NNMiは最後の既知の管理アドレス(存在する場合)を優先的に<br>使用します。                                                                                               |
|     | 3. [管理アドレス]が応答せず、NNMi管理者が[通信の設定]で[SNMPアドレスの<br>再検出を有効にする]を指定している場合、NNMiは[管理アドレスの選択]の<br>[通信の設定]の設定を使用します。NNMi管理者は、NNMiが以下の項目を<br>チェックする順番を選択します。                                            |
|     | <ul> <li>シードIP/管理IP - NNMi管理者がシードを設定すると、NNMiは初期検出中にのみそのシードアドレスを使用します(指定したIPアドレスまたは指定したホスト名に関連付けられたDNSアドレス)。NNMiは次に現在の管理アドレス(ノー</li> </ul>                                                   |

<sup>1</sup>Virtual Router Redundancy Protocol

<sup>2</sup>Rendezvous Pointアドレスは、マルチキャストネットワーク構成でルーター-に使用されるループバックアドレスです。

<sup>3</sup>同一リンク上の別のノードとの通信(LANまたはVLAN)でのみ使用する、ルーティングできないIPv6 ユニキャストアドレスです。リンクローカルアドレスは、ルーターを通じて転送する必要のある通信には 使用できません。IPv6自動設定により、システムのIPv6が有効な各インタフェースに対し、fe80::/10 アドレス空間のユニークリンクローカルアドレスが自動的に割り当てられます。

| 属性 | 説明                                                                                                    |
|----|----------------------------------------------------------------------------------------------------|
|    | ドのSNMPエージェントが応答するアドレス)を要求し、初期検出の後はそのIP<br>アドレスをすべての通信に使用します。                                                                                                    |
|    | <ul> <li>最下位ループバック-ノードで複数のループバックアドレス<sup>1</sup>がサポートされている場合、NNMiは最も小さい番号が付けられているループバックアドレスから順番に照会を行います。NNMiは、SNMPエージェントが応答する最小番号のループバックアドレスを使用します(たとえば、10.16.42.197は10.16.197.42より小さい番号です)。</li> </ul>          |
|    | <ul> <li>最上位ループバック-ノードで複数のループバックアドレス<sup>2</sup>がサポートされている場合、NNMiは最も大きい番号が付けられているループバックアドレスから順番に照会を行います。NNMiは、最も大きい番号が付けられているアドレスを使用します。SNMPエージェントはそのアドレスから応答します。</li> </ul>                                     |
|    | <ul> <li>インタフェースー致 - NNMi管理者は、変更を検出するためにNNMiが照会する<br/>インタフェースMIB変数を選択します。NNMiでは次のMIB-II属性値を使用で<br/>きます。ifIndex、ifName、ifDescr、ifAlias、またはこれらの組み合わ<br/>せ(ifNameまたはifDescr、ifNameまたはifDescrまたはifAlias)。</li> </ul> |
|    | <ol> <li>応答がない場合、NNMiはノードのIPアドレスインベントリ内にある残りのIPアドレスを、最も番号が小さいものから順番に照会します。NNMiは、SNMPエージェントが応答する最小番号のアドレスを使用します。</li> </ol>                                                                                       |
|    | 5. 応答がない場合、NNMiは現在認識されているアドレスのいずれかに設定された<br>マップ済みアドレスをチェックします ([カスタムのIPアドレス] ビューの [マップされたアド<br>レス] カラムを確認する)。                                                                                                    |
|    | 注: このアドレスは、静的ネットワークアドレス変換(NAT)ペアの内部/外部IP<br>アドレスペアの外部IPアドレスを表します。NNMiはこのアドレスリストを使用し<br>ます。このリストにはIPv4とIPv6がこの順序でそれぞれ昇順に並んでいます。                                                                                   |
|    | <ol> <li>応答がない場合NNMiは、NNMi管理者が指定した順序 ([通信の設定]の<br/>[SNMP最小セキュリティレベル]の設定)で、SNMPv1、SNMPv2c、また<br/>はSNMPv3を使用してシーケンスを繰り返します。</li> </ol>                                                                             |
|    | 7. 他のすべてが失敗した場合、NNMiは最後の既知の管理アドレス(存在する場合)を維持し、SNMPエージェントオブジェクトの状態を危険域に自動で変更します。                                                                                                    |

<sup>1</sup>ループバックインタフェースに関連付けられたアドレス。ループバックインタフェースは、内部通信の経路になるデバイスの仮想インタフェースです。多くのベンダーは、特に管理用に設定したループバックを用意しています。ループバックインタフェースの設定は、ベンダーとモデルごとにさまざまです。詳細は、各デバイスのドキュメントを参照してください。NNMiでは、ifType 24番、IANA ifType-MIB のsoftwareloopbackを使用してループバックアドレスを特定します。

<sup>2</sup>ループバックインタフェースに関連付けられたアドレス。ループバックインタフェースは、内部通信の経路になるデバイスの仮想インタフェースです。多くのベンダーは、特に管理用に設定したループバックを用意しています。ループバックインタフェースの設定は、ベンダーとモデルごとにさまざまです。詳細は、各デバイスのドキュメントを参照してください。NNMiでは、ifType 24番、IANA ifType-MIB のsoftwareloopbackを使用してループバックアドレスを特定します。

| 属性                  | 説明                                                                                                    |
|---------------------|----------------------------------------------------------------------------------------------------|
|                     | このプロセスは、各スパイラル検出サイクルの間に繰り返され、管理アドレスが変更され<br>ることがあります。たとえば、NNMiのノードのアドレスインベントリが展開された場合、<br>ネットワークの問題またはノードの再設定が原因で現在の管理アドレスがSNMP照会<br>に応答しない場合などです。NNMi管理者は、[通信の設定]の[SNMPアドレスの再<br>検出を有効にする]や[優先管理アドレス]の設定を使用して、管理アドレスの変更を<br>防止できます。       |
| プロトコ<br>ルのバー<br>ジョン | 使用中のSNMPプロトコルのバージョン。NNMilは、SNMPv1、SNMPv2c、およ<br>びSNMPv3バージョンをサポートしています。                                                                                                    |
| 読み取                 | 選択したSNMPエージェントで検出された読み取りコミュニティ文字列の値。                                                                                                    |
| りコミュニ<br>ティ文字<br>列  | 注:読み取りコミュニティ文字列はSNMPv1またはSNMPv2cパスワードです。実際の<br>読み取りコミュニティ文字列は、管理者ロールが割り当てられている場合にのみ<br>表示されます。                                                                                                    |
| エージェ<br>ント有効        | このSNMPエージェントがネットワーク環境内でSNMP通信用にセットアップされているか<br>どうかを示します。                                                                                                    |
| UDP                 | このSNMPエージェントのUDP (User Datagram Protocol) ポートの設定。                                                                                                    |
| *                   | デフォルトは161です。NNMiがこのSNMPエージェントに接続してSNMPデータを収集<br>するときに使うように指示されたポートです。この設定は、検出プロセスとStatePoller<br>サービスの両方で使用されます。                                                                                                    |
| SNMPの<br>プロキシ       | 前提条件:NNMi管理者は、NNMi通信設定で1つ以上のSNMPプロキシサーバーを<br>指定する必要があります。                                                                                                    |
| アドレス                | このSNMPエージェントに対するSNMPプロキシサーバーとして機能するサーバーのIPア<br>ドレスです。NNMi管理者は1つ以上のSNMPプロキシサーバーを設定して、設定を行<br>わない場合は到達できないノードと通信できるようにすることができます。たとえば、管<br>理対象のノードがファイアウォールの裏側にある場合です。SNMPプロキシサーバーを<br>使用すると、NNMiはSNMPアクセスを直接提供するノードと同じようにこれらのノードを<br>管理できます。 |
| SNMPプ<br>ロキシ        | 前提条件:NNMi管理者は、NNMi通信設定で1つ以上のSNMPプロキシサーバーを<br>指定する必要があります。                                                                                                    |
| ポ <b>ー</b> ト        | このSNMPエージェントに対するSNMPプロキシサーバーとして機能するサーバーのポー<br>ト番号です。詳細は「SNMPプロキシアドレス」(前述の属性)を参照してください。                                                                                                    |
| SNMPの<br>タイムア<br>ウト | (秒:ミリ秒)NNMiがSNMP照会要求を送信した後、応答を待つ時間。応答を受信<br>せずにこの時間が経過すると、NNMiは同じ要求を再送信します。                                                                                                    |
| SNMPの<br>リトライ<br>数  | NNMiがSNMP照会の再試行を繰り返す回数の最大値。この回数に達しても応答が<br>得られない場合、NNMiはSNMP照会が失敗したものと判定します。ゼロは再試行が<br>行われないことを意味します。                                                                                                    |
| SNMPI-              | -ジェントの状態の属性                                                                                                    |

| 属性                  | 説明                                                                                                    |
|---------------------|----------------------------------------------------------------------------------------------------|
| エージェ<br>ント<br>のSNMP | SNMPエージェントが使用可能かどうか、およびNNMiがこのSNMPエージェントとの対話のためにSNMPをどのように使用しているかを示します。 使用できる値は次のとおりです。                                                                                      |
| の状態                 | ◎正常域-エージェントがSNMP照会に応答することを意味します。                                                                                                    |
|                     | <b>◎応答なし</b> –SNMPエージェントがSNMP照会に応答しないことを意味します。                                                                                                    |
|                     | ➡未ポーリング→現在の監視設定または現在の通信設定に基づいて、あるいは親<br>ノードが[非管理対象]または[サービス停止中]に設定されているため、こ<br>のSNMPエージェントのアドレスが意図的にポーリングされていないことを示します。<br>SNMPエージェントのアドレスにポーリングポリシーが関連付けられている場合といない場合があります。 |
|                     | ※ポーリングポリシー未設定 – このSNMPエージェントのアドレスはポーリングされているが、このモニタリング対象属性のどの[モニタリングの設定]設定にもポーリングポリシーが存在しないことを意味します。                                                                         |
|                     | ◎未設定→現在NNMiで使用されていません。                                                                                                    |
|                     | 注: NNMiのStatePollerがこの状態を設定します。現在の状態は、エージェントのス<br>テータス計算に影響します。詳細は、「 <u>[SNMPエージェント] フォーム: [ステータス] タ</u><br><u>ブ」(99ページ)</u> を参照してください。                                      |
| 管理ア<br>ドレス<br>のICMP | NMiが管理アドレスと通信しているかどうかを示します。 使用 できる値 は次のとおりです。                                                                                                    |
| の状態                 | ○応答あり-管理アドレスがポーリングされており、ICMPのpingに応答していることを示します。                                                                                                    |
|                     | ◎応答なし – 管理アドレスはポーリングされていますが、ICMPのpingに応答していないことを示します。                                                                                                    |
|                     | 次の値は、要求されたデータを収集しようとしたときにNNMiに問題が発生したことを示します。                                                                                                    |
|                     | ※ポーリングポリシー未設定 - この監視対象属性の監視設定には、ポーリングポリ<br>シーが存在しません。                                                                                                    |
|                     | ➡未ポーリング→現在の監視設定、現在の通信設定、または現在のポーリングポリシーに基づいて、あるいは親ノードが[非管理対象]または[サービス停止中]に設定されている場合に、この属性が意図的にポーリングされていないことを意味します。                                                           |
|                     | ?利用不可能 - 状態を判断できません。たとえば、ICMPポーリングが可能な値の範囲外の値を返したり、null値を返したりする場合です。                                                                                                    |
|                     | <                                                                                                    |
|                     | <b>注</b> : NNMiのStatePollerがこの状態を決定します。現在の状態は、SNMPエージェント                                                                                                    |

| 属性                          | 説明                                                                                                    |
|-----------------------------|----------------------------------------------------------------------------------------------------|
|                             | のステータス計算に影響します。                                                                                                    |
|                             | 詳細は、「 <u>[SNMPエージェント] フォーム: [ステータス] タブ」(99ページ)</u> を参照してくださ<br>い。                                                                                                    |
| 管理 ア<br>ドレスの<br>応答時<br>間の状  | <b>注</b> : [ICMP管理アドレスポーリングを有効にする] を選択する必要があります。詳細<br>は、 [[インタフェース] フォーム: [パフォーマンス] タブ (HP Network Node Manager iSPI<br>Performance for Metrics Software)」(131ページ)を参照してください。                                     |
| 態                           | 管理ステーションから選択されたノードまでのICMP応答時間の状態を示します。 使<br>用できる値は次のとおりです。                                                                                                    |
|                             | 記利用不可能 - 状態を判断できません。たとえば、ICMPポーリングが可能な値の範囲外の値を返したり、null値を返したりする場合です。                                                                                                    |
|                             | ■ 中 - ICMP応答時間が0~設定された最高値の間であったことを示します。                                                                                                    |
|                             | ◎ 高 - 管理ステーションから選択したノードまでの設定されたICMP応答時間より高い ことを示します。                                                                                                    |
| 管理ア                         | HP Network Node Manager iSPI Performance for Metrics Software $\mathcal{OH}_{\circ}$                                                                                                    |
| ドレスの<br>応答時<br>間のべー<br>スライン | <b>注</b> : [ <b>ノードコンポーネントのパフォーマンスポーリングを有効にする</b> ] を選択する必要があ<br>ります。詳細は、「 <u>[インタフェース] フォーム:</u> [パフォーマンス] タブ (HP Network<br><u>Node Manager iSPI Performance for Metrics Software)」(131ページ)</u> を参照してく<br>ださい。 |
|                             | 管理ステーションから選択されたノードまでのICMP応答時間が、計算されたベースライ<br>ンと比較すると異常であることを示します。 使用できる値は次のとおりです。                                                                                                    |
|                             | <b>∠異常な範囲</b> - 管理アドレスの応答時間について収集されたベースラインデータと比較して、正常範囲外にある値がState Pollerによって収集されたことを示します。                                                                                                    |
|                             | ▲正常な範囲 - 管理アドレスの応答時間について収集されたベースラインデータと比較して、正常範囲内にある値がState Pollerによって収集されたことを示します。                                                                                                    |
| 状<br>影<br>終<br>日<br>時       | 状態の値が最後に変更された日付と時刻。                                                                                                    |
| ホスト 元<br>ノ <i>ー</i> ド       | SNMPエージェントが存在するノード。これは、ホストデバイスの名前属性用のNNMi<br>データベースにある現在の値です。この値は、DNS名、MIB-II sysName、またはアドレ<br>スである可能性があります (NNMi管理者が検出プロセスをどのように設定したかによっ<br>て異なります)。                                                           |
|                             | ノードの詳細を表示するには、 🎬 🔭 [検索] アイコンをクリックして、 歸 [分析の表示]<br>または 📑 [開く]を選択します。                                                                                                    |

# [SNMPエージェント] フォーム: [ステータス] タブ

「<u>[SNMPエージェント] フォーム」(93ページ)</u>には、選択したノード やインタフェースのSNMPエージェントの詳細が表示されます。

各タブの詳細について:

| スラ | ータス |
|----|-----|
|    |     |

| 属性                                | 説明                                                                                                    |
|-----------------------------------|----------------------------------------------------------------------------------------------------|
| ステータス                             | 現在のSNMPエージェントの全体のステータス。NNMiは、ISO標準のステータス分<br>類に従っています。使用できる値は次のとおりです。                                                 |
|                                   | ステータスなし                                                                                                    |
|                                   | ◎正常域                                                                                                    |
|                                   | ☑無効                                                                                                    |
|                                   | 2 認識不能                                                                                                    |
|                                   | ▲注意域                                                                                                    |
|                                   | ≜警戒域                                                                                                    |
|                                   | ♥重要警戒域                                                                                                    |
|                                   | ⊷危険域                                                                                                    |
|                                   | 現在のステータスが決定される方法の詳細は、 <u>「[SNMPエージェント] フォーム: [結</u><br><u>果] タブ」(99ページ)</u> を参照してください。ステータスには、最も深刻な未解決の結<br>果が反映されます。 |
| ス <del>テー</del> タスの<br>最終変更<br>日時 | ステータスが最後に設定された時を示す日付と時刻。                                                                                              |

#### ステータスの履歴のテーブル

| 属性               | 説明                                                                                                    |
|------------------|----------------------------------------------------------------------------------------------------|
| ステー<br>タスの<br>履歴 | SNMPエージェントのステータスで最後から30件までの変更のリスト。このビュー<br>は、SNMPエージェントのステータスのサマリーを取得し、動作とアクティビティのパターンを<br>詳しく調べるのに役立ちます。 |
|                  | ステータスの履歴を表す行をダブルクリックします。[ステータスの履歴] フォームには、選択<br>したステータスに関する詳細がすべて表示されます。                                  |

### [SNMPエージェント] フォーム: [結果] タブ

「<u>[SNMPエージェント] フォーム」(93ページ)</u>には、選択したノード やインタフェースのSNMPエージェントの詳細が表示されます。

#### 各タブの詳細について:

## 顕著なステータスの結果の値

| 属性                  | 説明                                                                                                  |            |                                 |                          |                            |          |  |
|---------------------|----------------------------------------------------------------------------------------------------|------------|---------------------------------|--------------------------|----------------------------|----------|--|
| 顕著なス<br>テータス<br>の結果 | 選択したSNMPエージェントの現在の全体的なステータスに影響する、動的に生成されるSNMPエージェントに関するサマリーステータスのリスト。ステータスはCausal Engineによって設定されます。 |            |                                 |                          |                            |          |  |
|                     | 表示される結果はそれぞれ未解決で、現在の全体のステータスに適用されます。                                                                |            |                                 |                          |                            |          |  |
|                     | このビューは、ノードのSNMPエ-<br>テータスに与 える影 響 の簡 単な                                                             | ージェ<br>:サマ | ントのステータスが現<br>リーを取得するのに         | 見在のSNMPエー<br>役に立ちます。     | ・ジェン                       | トのス      |  |
|                     | ステータスの値は、最も深刻な                                                                                      | 結果         | に基づいて関連付                        | けられます。                   |                            |          |  |
|                     | 結果を表す行をダブルクリックし<br>細がすべて表示されます。                                                                     | ます。        | , [結果] フォームに                    | よ、選択した結身                 | 見に関                        | する詳      |  |
|                     | 次の表に、表示される可能性の<br>す。                                                                                | のある        | SNMPエージェント                      | オブジェクトの結り                | 果を示                        | しま       |  |
|                     | <b>注</b> : [ <b>インシデント</b> ] 列の[ <b>Y</b> ] は、                                                      | 結果         | がインシデントになる                      | ることを示します。                |                            |          |  |
|                     | [危険域] ステータスの結果                                                                                      |            |                                 |                          |                            |          |  |
|                     |                                                                                                    |            |                                 |                          | ス                          | イン       |  |
|                     | 結果                                                                                                  | 説明         | 月                               | :                        | タス                         | シテント     |  |
|                     | SNMPAgentNotResponding                                                                              | SN<br>୯S   | MP Agentが選択し<br>NMP照会に応答し       | たノード :<br>ノていません。  <br>: | 危<br>険<br>域                | Y        |  |
|                     |                                                                                                    |            |                                 |                          |                            |          |  |
|                     |                                                                                                    |            |                                 |                          | ス                          | イン       |  |
|                     | 結果                                                                                                  |            | 説明                              |                          | テータス                       | シデ<br>ント |  |
|                     | SNMPAgentPingNotRespond                                                                             | ling       | このSNMPエージェ<br>けられているアドレ<br>ません。 | ントに関連付<br>スが応答してい        | 警<br>戒<br>域                | N        |  |
|                     | [注意域] ステータスの結果                                                                                      |            |                                 |                          |                            |          |  |
|                     | 4+ 日                                                                                                |            |                                 | =4 00                    | ステク                        | インシデン -  |  |
|                     | 和宋<br>ManagamentAddressICMDD                                                                        | 0000       | no a Timo A baarmal             | 況明<br>NNMi答理共            | ッ<br>、<br>、<br>、<br>、<br>・ |          |  |
|                     |                                                                                                    | spo        | nsenmeadnormal                  | バーから選択し                  |                            | ř        |  |

| 属性 | 説明 |                                                                                                    |       |        |
|----|----|----------------------------------------------------------------------------------------------------|-------|--------|
|    | 結果 | 説明                                                                                                    | ステータス | インシデント |
|    |    | たノードまでの間<br>で、異常<br>なICMP<br>(Internet Control<br>Message<br>Protocol)応答<br>時間があることを<br>示します。              | 域     |        |
|    |    | 通常、ICMPメッ<br>セージは診断ま<br>たはルーティング<br>目的で使用さ<br>れ、ホストまたは<br>ルーターに到達<br>できなかったかど<br>うかを判別しま<br>す。             |       |        |
|    |    | NNMiによっ<br>て、NNMi管理<br>サーバーと選択<br>したノード間の<br>ベースライ<br>ンICMP応答時<br>間より高い値か<br>低い値が検出されると、インシデ<br>ントが生成されます。 |       |        |
|    |    | たノードまでの間<br>で、異常<br>なICMP<br>(Internet Control<br>Message<br>Protocol)応答<br>時間があることを<br>示します。              |       |        |

| 顕 | 著なス | 、テータス | の結果 | の値, | 続けて |  |
|---|-----|-------|-----|-----|-----|--|
|---|-----|-------|-----|-----|-----|--|

| 属性 | 説明                                    |                                                                                                    |       |        |
|----|---------------------------------------|----------------------------------------------------------------------------------------------------|-------|--------|
|    | 結果                                    | 説明                                                                                                    | ステータス | インシデント |
|    | ManagementAddressICMPResponseTimeHigh | 管理ステーション<br>ドロトノー<br>ドのInternet<br>Control<br>Message<br>Protocol (ICMP)<br>応い方<br>で、<br>常ジレーで大日<br>にの<br>りた<br>に<br>が<br>ま<br>、<br>に<br>の<br>りた<br>の<br>に<br>た<br>り<br>に<br>が<br>ま<br>、<br>に<br>の<br>りた<br>の<br>に<br>の<br>に<br>の<br>に<br>の<br>に<br>の<br>に<br>の<br>に<br>の<br>に<br>の<br>に<br>の<br>に<br>の | 注意域   | Y      |
|    | [正常域] ステータスの結果                        |                                                                                                    |       |        |

| 顕 | 著なス | 、テータス | の結果 | の値, | 続けて |  |
|---|-----|-------|-----|-----|-----|--|
|---|-----|-------|-----|-----|-----|--|

| 属性 | 説明                                       |                                                                                                    |               |        |
|----|------------------------------------------|----------------------------------------------------------------------------------------------------|---------------|--------|
|    | 結果                                       | 説明                                                                                                    | ス<br>テー<br>タス | インシデント |
|    | ManagementAddressICMPResponseTimeNominal | 管理ステーション<br>から選択したノー<br>ドまでのInternet<br>Control Message<br>Protocol (ICMP)<br>応答時間は、管<br>理者が起定した<br>しきい値の範囲<br>内まることを示<br>します。<br>通常、ICMPメッ<br>セージは診断また<br>はルーティング目<br>的、またはルーター<br>に動どうかを判別<br>します。                           | 日常 域          | Ν      |
|    | ManagementAddressICMPResponseTimeNormal  | NNMi管理サー<br>バーから選択した<br>ノードまで<br>のInternet Control<br>Message Protocol<br>(ICMP)応答時<br>間は、管理者が<br>設定したベースラ<br>イン基準内である<br>ことを示します。<br>通常、ICMPメッ<br>セージは診断また<br>はルーティング目<br>的で使用され、ホ<br>ストまたはルーター<br>に到達でかる<br>たかどうかを判別<br>します。 | 正常域           | Ν      |

| 属性 | 説明                      |                                                          |       |        |
|----|-------------------------|----------------------------------------------------------|-------|--------|
|    | 結果                      | 説明                                                       | ステータス | インシデント |
|    | SNMPAgentPingResponding | このSNMPエー<br>ジェントに関連付<br>けられているアドレ<br>スはpingに応答し<br>ています。 | 正常域   | Ν      |
|    | SNMPAgentResponding     | SNMPエージェント<br>はSNMP要求に<br>応答しています。                       | 正常域   | N      |

## [SNMPエージェント] フォーム: [インシデント] タブ

「<u>[SNMPエージェント] フォーム」(93ページ)</u>には、選択したノード やインタフェースのSNMPエージェントの詳細が表示されます。

#### 各タブの詳細について:

インシデントテーブル

| 属性  | 説明                                                        |
|-----|-----------------------------------------------------------|
| 関連  | 選択したSNMPエージェントに関連付けられているインシデントを表示するテーブルビュー                |
| 付けら | です。これらのインシデントは作成時刻によってソートされているので、インシデントを発                 |
| れてい | 生順に表示することができます。このビューを使うと、選択したSNMPエージェントで未解                |
| るイン | 決のインシデントを調べることができます。                                      |
| シデン | インシデントを表す行をダブルクリックします。 <u>「[インシデント] フォーム」(291ページ)</u> には、 |
| ト   | 選択したインシデントに関する詳細がすべて表示されます。                               |

### [SNMPエージェント] フォーム: [登録] タブ

「<u>[SNMPエージェント] フォーム」(93ページ)</u>には、選択したノード やインタフェースのSNMPエージェントの詳細が表示されます。

#### 各タブの詳細について:

#### 登録属性

| 属性         | 説明                                                                       |
|------------|--------------------------------------------------------------------------|
| 作成日<br>時   | 選択したオブジェクトのインスタンスが作成された日付と時刻。NNMiは、クライアントのロケールとNNMi管理サーバーからの日付と時刻を使用します。 |
| 最終変<br>更日時 | 選択したオブジェクトのインスタンスが最後に変更された日付。NNMiは、クライアントのロケールとNNMi管理サーバーからの日付と時刻を使用します。 |

#### オブジェクト識別子の属性

| 属性   | 説明                                                               |
|------|------------------------------------------------------------------|
| ID   | ー 意 のオブジェクト 識 別 子 (NNMiデータベース内 でー 意 )。                           |
| UUID | UUID (Universally Unique Object Identifier) (すべてのデータベース内 で一 意 )。 |

# [デバイスのプロファイル] フォーム

業界標準 (MIB-II) に従って、ベンダー、デバイスタイプ、モデル番号の組み合わせには、それぞれー 意のSNMPシステムオブジェクトID (sysObjectID) が割り当てられます。たとえば、すべてのCisco 6500シリーズのスイッチは、同じsysObjectIDプレフィックス.1.3.6.1.4.1.9.\*を持ちます。「基本 属性」を参照してください。

NNMiは詳細設定を使用して、デバイスがNNMiマップで検出および記述される方法を決定します。

**ヒント**: 各「[ノード] フォーム」(48ページ)には該当する[デバイスのプロファイル] フォームへのリンクがあります。

基本属性

| 属性                        | 説明                                                                                                   |
|---------------------------|----------------------------------------------------------------------------------------------------|
| デバイ<br>スのモ<br>デル          | ベンダーが割り当てたデバイスモデル名または番号指示子                                                                           |
| SNMP<br>のオブ<br>ジェク<br>トID | このデバイスタイプに対して発行されたMIB-II sysObjectID番号。この番号は、すべてのベンダー間で一意です。                                         |
| 説明                        | ベンダーが設定したMIB-II sysDescr文字列の情報に基づいた説明文。                                                              |
|                           | 最大長は255文字で、英数字、スペース、および特殊文字 (~!@#\$%^&*()_+-)が<br>使用できます。                                            |
| デバイ<br>スの<br>ファミリ         | Cisco Catalyst 6500 Series SwitchesやHP AdvanceStack Routersのような、ベンダーが<br>設定するデバイスファミリ名。              |
|                           | 詳細は、 <sup>(109ページ)</sup> に アクセスしてください。                                                               |
| デバイ                       | デバイスを製造したベンダーの名前です。                                                                                  |
| スのへ<br>ンダー                | 詳細は、 <sup>(109ページ)</sup><br>にアクセスしてください。                                                             |
| デバイ<br>スのカ<br>テゴリ         | この属性の値が、このタイプのデバイスに対応してNNMiで使われるマップアイコンのバック<br>グラウンド時の形状を決定します。 有効な値については、「マップの記号について」を参<br>照してください。 |
|                           | 詳細は、 <sup>〇〇</sup> 「[検索] アイコンをクリックして、 「 <u>「デバイスのカテゴリ] フォーム」(110ページ)</u> に<br>アクセスしてください。            |

### 基本属性、続けて

| 属性  | 説明                                                                                                    |
|-----|----------------------------------------------------------------------------------------------------|
| OUI | 組織で一意のIDです。 デバイスのベンダーを識別する、 デバイスのMACアドレスの最初<br>の3つのオクテット。                                                                                 |
| 作成者 | デバイスプロファイルの作成者および最終変更者を示します。                                                                                                    |
|     | 重要情報は、「[作成者]フォーム」を参照してください。                                                                                                    |
|     | <b>注意</b> :作成者の属性値が「HP Network Node Manager」である場合、変更を行うと将来、変更が上書きされる可能性があります。                                                             |
|     | ☞ 【検索】 アイコンをクリックし、 [録] [分析の表示]を選択して、現在選択されている作成者の詳細を表示します。 <sup>[4]</sup> [クイック検索]を選択して、既存の作成者の値のリストにアクセスするか、* [新規作成]をクリックして新しいリストを作成します。 |

### [詳細設定] タブ

| 属性                | 説明                                                                                                    |  |  |
|-------------------|----------------------------------------------------------------------------------------------------|--|--|
| SNMP SysN         |                                                                                                    |  |  |
| sysNameを<br>使わない  | 有効な場合 (図)、スパイラル検出では、MIB-II sysNameの値をこのタイプの検出<br>ノードの名前属性値として使用しません。sysNameが現在のノード名戦略に含ま<br>れている場合には、NNMiは、NNMi管理者によって設定された戦略で次に指定さ<br>れているノード名選択肢を使用します。                                                               |  |  |
|                   | 無効な場合 ()、MIB-II <b>sysName</b> を、このタイプのノードに対する名前属性値と<br>して使用できる可能性があります。                                                                                                    |  |  |
| 次で始ま              | MIB-II sysName内のベンダーのデフォルトのsysNameテキスト文字列です。                                                                                                    |  |  |
| るsysName<br>を使わない | SNMPエージェントがsysName要求に対して、このフィールドのエントリーに一致する<br>値、またはエントリーの値を先頭に持つ値(大文字と小文字は区別)で応答した<br>場合には、スパイラル検出はsysNameを無視して、sysNameが設定されていない<br>ものと見なします。そのため、NNMiは代わりに、(NNMi管理者によって設定されて<br>いる戦略に従って)このノードのDNS名またはIPアドレスの検出を試みます。 |  |  |
|                   | たとえば、SNMPエージェントがデフォルトのsysNameで応答すると、NNMiのマップに<br>は同じ名前を持つアイコンが複数表示されます(環境内で、SNMPの照会に対し<br>てデフォルトのsysNameで応答した当該タイプの各デバイスにつき1つの名前)。通<br>常、デバイス管理者はデフォルトのsysNameの値を意味のある名前に変更するの<br>で、このような問題は起きません。                      |  |  |
| デバイスの動作           |                                                                                                    |  |  |
| デバイスを<br>強制       | この属性によりNNMi管理者は、スパイラル検出によって提供され、「 <u>[ノード] フォーム: [ケーパビリティ] タブ」(59ページ)</u> に表示されるIP転送 (レイヤー3) とLANスイッチング (レイヤー2) のケーパビリティ設定を上書きできます。                                                                                     |  |  |
|                   | 次のことに注意してください。                                                                                                    |  |  |
|                   | • [デバイスを強制] 属性は、NNMiが提供するノードグループのデフォルトメンバー<br>シップには影響しません。たとえば、[ <b>強制的にルーターとみなす</b> ] 設定により、                                                                                                    |  |  |

## [詳細設定]タブ,続けて

| 属性 | 説明                                                 |                                                                                                  |  |
|----|----------------------------------------------------|--------------------------------------------------------------------------------------------------|--|
|    | ノード がルー<br>スカテゴリを何<br>シップを決 定                      | ターノードグループに追加されることはありません。 NNMiでは、デバイ<br>を用して、 NNMiが提供するノードグループのノードグループメンバー<br>します。                |  |
|    | <ul> <li>[デバイスを強<br/>ん。NNMiで<br/>て、表示され</li> </ul> | 計]設定は、NNMiマップに表示される背景形状には影響しませ<br>は、デバイスプロファイルで指定されているデバイスカテゴリを使用し<br>いる背景形状を決定します。              |  |
|    | 以下の表は、傍                                            | を用できる[デバイスを強制]設定と設定後の動作の説明です。                                                                    |  |
|    | [デバイスを強制] 設定と動作                                    |                                                                                                  |  |
|    | 設定                                                 | 動作                                                                                               |  |
|    | 強制しない                                              | [デバイスを強制] 設定を無視します。                                                                              |  |
|    | 強制的に                                               | • ノードにIP転送 (レイヤー3)ケーパビリティを追加します。                                                                 |  |
|    | ルーターとみ<br>  なす                                     | <ul> <li>デバイスをレイヤー3の近隣接続ビューマップで表示します。</li> </ul>                                                 |  |
|    |                                                    | <ul> <li>ノードの情報についてルーター冗長プロトコル設定をチェックします。</li> </ul>                                             |  |
|    | 強制的にス<br>イッチとみな<br>す                               | ノード IこLANスイッチング (レイヤー2) ケーパビリティを追加します。                                                           |  |
|    | 強制的にエンドノードと                                        | <ul> <li>以下のいずれかのケーパビリティがノードに設定されている場合、それを削除します。</li> </ul>                                      |  |
|    | みなす                                                | ■ IP転送 (レイヤー3)                                                                                   |  |
|    |                                                    | ■ LANスイッチング (レイヤー2)                                                                              |  |
|    |                                                    | <ul> <li>[SNMPデバイスの検出]が選択されているか、ノードのシステムオブジェクトIDが自動検出ルールに含まれていない限り、自動検出中にこのノードを無視します。</li> </ul> |  |
|    | 強制的にス                                              | • ノードにIP転送 (レイヤー3)ケーパビリティを追加します。                                                                 |  |
|    | イッチとルー<br>  ターとみなす                                 | <ul> <li>ノードにLANスイッチング (レイヤー2) ケーパビリティを追加します。</li> </ul>                                         |  |
|    |                                                    | <ul> <li>ノードをレイヤー3の近隣接続ビューマップで表示します。</li> </ul>                                                  |  |
|    |                                                    | <ul> <li>ノードの情報についてルーター冗長プロトコル設定をチェックします。</li> </ul>                                             |  |
|    | NNMi管理者は<br>転送 (レイヤー3<br>きます。                      | エ、以下の状況の場合に、この属性を使用してデバイスに対するIP<br>3) およびLANスイッチング (レイヤー2) ケーパビリティの設定を上書きで                       |  |
|    | <ul> <li>検出中にIP<br/>判断するたる<br/>ウェアー欠陥</li> </ul>   | 転送 (レイヤー3)およびLANスイッチング(レイヤー2)ケーパビリティを<br>かに使用するMIB-IIのsysServices設定が、デバイスでのファーム<br>」により正確ではない場合。 |  |

# [詳細設定]タブ,続けて

| 属性                                | 説明                                                                                                    |
|-----------------------------------|----------------------------------------------------------------------------------------------------|
|                                   | <ul> <li>デバイスがルーター、スイッチ、またはスイッチとルーターとして機能しており、NNMi管理者がデバイスの取り扱いを強制的に1)ルーター、2)スイッチ、または3)スイッチとルーターのいずれかに限定したいと考えている場合。</li> </ul>                                                                                                    |
|                                   | <ul> <li>デバイスが仮想ルーターとして機能しているが、ルーターとして管理されないように<br/>する場合。</li> </ul>                                                                                                    |
|                                   | [デバイスを強制] 属性を[ <b>強制的にエンドノードに接続</b> ] に設定すると、(デバイス<br>がデフォルトテナント内になく、自動検出 ルールが[SNMPデバイスの検出] に設<br>定されていないか、一 致するシステムオブジェクトIDを含めるように設定されてい<br>ない限り) NNMi管理者は、NNMiがこのデバイスを無視するようにスパイラル検<br>出を設定できます。                                                                                                 |
| インタフェー<br>スの再 イン<br>デックス付<br>けタイプ | NNMi管理者は、NNMi StatePollerがインタフェースの変更を検出するために照会<br>するインタフェースMIB変数を選択します。NNMiでは次のMIB-II属性値を使用でき<br>ます。ifIndex、ifName、ifDescr、ifAlias、またはこれらの組み合わせ<br>(ifNameまたはifDescr、ifNameまたはifDescrまたはifAlias)。この設定で<br>使用できるMIB-II属性の詳細は、「[インタフェース] フォーム: [全般] タブ」(116ペー<br>ジ)の一般的なインタフェースの属性 (SNMP値)を参照してください。 |
|                                   | い。                                                                                                    |
| LLDPを優<br>先                       | ネットワークデバイスのインタフェースは、専用のレイヤー2検出プロトコルを(業界標<br>準のLLDPの代わりにまたは追加で)使用して設定できます。                                                                                                    |
|                                   | デフォルトでは、NNMiは標準のLLDPおよびベンダー固有のIEEE 802レイヤー2プロ<br>トコルのインタフェースをチェックします。NNMiは、両方のプロトコルのデータを使用し<br>てレイヤー2接続を計算しますが、デフォルトではLLDP経由のデータを優先します。                                                                                                    |
|                                   | <b>注</b> : データベース (FDB) 情報を転送すると、次の場合にNNMiが誤ったレイ<br>ヤー2接続を確立する可能性があります。                                                                                                    |
|                                   | <ul> <li>FDBがキャッシュとして設定されており、使用されていないデータが含まれている。</li> </ul>                                                                                                    |
|                                   | <ul> <li>それぞれ異なる(場合によっては競合する)FDBデータを生成するさまざまな<br/>ベンダーのハードウェアがネットワーク環境に含まれている。</li> </ul>                                                                                                    |
|                                   | オプション: NNMi管理者は、レイヤー2接続の計算時に特定のノードグループ<br>のFDBデータを無視するようにスパイラル検出を設定できます (FDBデータは他<br>の計算には含まれます)。                                                                                                    |
|                                   | (NNMi Advanced - グローバルネットワーク管理機能) NNMiは、ネットワーク内の<br>イーサネットスイッチから転送 データベース (FDB) テーブルを読み取ることで、これ<br>らのネットワークデバイス間の正確な通信パスを計算できます。 FDBデータが含<br>まれているため、NNMiはリージョナルマネージャーで、グローバルマネージャーと<br>異なる結果を生成できます。                                                                                              |
|                                   | 複数のIEEE 802レイヤー2プロトコルが特定のデバイスのインタフェースで使用されて<br>いることがNNMiで検出されると、[デバイスのプロファイル] 設定でNNMiの優先プロト                                                                                                    |
#### [詳細設定]タブ,続けて

| 属性 | 説明                                                                                                    |
|----|----------------------------------------------------------------------------------------------------|
|    | コルが制御されます。                                                                                                    |
|    | ☑ [LLDPを優先]が有効になっている場合: NNMiはLLDPデータを優先します。                                                                                        |
|    | [LLDPを優先] が無効になっている場合: NNMiはベンダー固有のIEEE 802レイ<br>ヤー2プロトコルのデータを優先します。                                                               |
|    | <b>ヒント</b> : NNMiで不正な隣接接続が検出される場合は、レイヤー2接続の両端でレ<br>イヤー2検出プロトコルに同じ設定が使用されていることを確認してください。詳<br>細については、「レイヤー2接続のトラブルシューティング」を参照してください。 |

## [デバイスのファミリ] フォーム

デバイスファミリの属性値は、デバイスの製造時にベンダーによって割り当てられたファミリ名を示しています。例: Cisco Catalyst 6500 Series Switches

- NNMiモニタリング動作は、各ファミリに対して異なる設定にできます。
- ノードグループのメンバーシップは、デバイスファミリによって決定できます。

このフォームには、「[デバイスのプロファイル]フォーム」(105ページ)からアクセスできます。

#### デバイスファミリの定義

| 属性                | 説明                                                                                       |
|-------------------|------------------------------------------------------------------------------------------|
| ラベル               | デバイスファミリ名。たとえば、Cisco Catalyst 6500 Series Switches、またはHP<br>AdvanceStack Routersなどです。    |
|                   | 最大長は255文字です。英数字、スペース、および下線文字が使用できます。                                                     |
| ー意の<br><i>キ</i> ー | NNMi内でデバイスプロファイル情報をエクスポートおよびインポートするときに重要な、必須の一意のID。                                      |
|                   | その値は必ず一意にする必要があります。1つの可能な戦略は、Java名前空間の表<br>記規則を使用することです。例:                               |
|                   | com.<会社名>.nnm.device_profile.family.<ファミリラベル>                                            |
|                   | 最大長は80文字です。英数字とピリオドが使用できます。スペースは使用できません。                                                 |
| 管<br>理URL         | オプション。. (ベンダーが用意した) デバイスの管理ページへのURLです。このページはデ<br>バイスの設定情報を示すために使われ、通常はデバイスファミリごとに構成されます。 |
| アイコ               | デバイスのファミリに関連付けられているアイコンを表示します。                                                           |
| シ                 | NNMi管理者はアイコンをカスタマイズできます。詳細は、 <u>「[デバイスのプロファイル]アイコ</u><br>ンをカスタマイズする」を参照してください。           |

## [デバイスのベンダー] フォーム

[デバイスベンダー] 属性の値は、このデバイスタイプの製造会社名を示します。たとえば、HPやCiscoです。

- NNMiモニタリング動作は、各ベンダーに対して異なる設定にできます。
- ノードグループのメンバーシップは、デバイスベンダーによって決定できます。

このフォームには、「[デバイスのプロファイル]フォーム」(105ページ)からアクセスできます。

デバイスベンダーの定義

| 属性        | 説明                                                                             |
|-----------|--------------------------------------------------------------------------------|
| ラベル       | ベンダー名。                                                                         |
|           | 最大長は255文字です。英数字、スペース、および下線文字が使用できます。                                           |
| ー意<br>のキー | NNMi内でデバイスプロファイル情報をエクスポートおよびインポートするときに重要な、必須の一意のID。                            |
|           | その値は必ず一意にする必要があります。1つの可能な戦略は、Java名前空間の表記規則を使用することです。例:                         |
|           | com.<会社名>.nnm.device_profile.vendor.<ベンダーラベル>                                  |
|           | 最大長は80文字です。英数字とピリオドが使用できます。スペースは使用できません。                                       |
| アイコ       | デバイスのベンダーに関連付けられているアイコンを表示します。                                                 |
|           | NNMi管理者はアイコンをカスタマイズできます。詳細は、 <u>「[デバイスのプロファイル]アイコ</u><br>ンをカスタマイズする」を参照してください。 |

## [デバイスのカテゴリ] フォーム

デバイスカテゴリの属性値は、このデバイスのカテゴリを示します。たとえば、ルーター、スイッチ、プリンターです。

- マップビューでは、このタイプのデバイスに対応してNNMiで使われるマップアイコンのバックグラウンド時の形状を決定します。
- テーブルビューでは、カテゴリの値はカテゴリカラムのソーティング/フィルターリングに使用できます。
- 検出中、NNMi動作はデバイスカテゴリに基づいて変化します。たとえば、ルーターとスイッチはデフォルトで検出されます。
- NNMiモニタリング動作は、各カテゴリに対して異なる設定にできます。
- ノードグループのメンバーシップは、デバイスカテゴリによって決定できます。

このフォームには、「[デバイスのプロファイル]フォーム」(105ページ)からアクセスできます。

#### デバイスカテゴリの定義

| 属性        | 説明                                                  |
|-----------|-----------------------------------------------------|
| ラベル       | カテゴリ名。                                              |
|           | 最大長は255文字です。 英数字、スペース、および下線文字が使用できます。               |
| ー意<br>のキー | NNMi内でデバイスプロファイル情報をエクスポートおよびインポートするときに重要な、必須の一意のID。 |
|           | その値は必ず一意にする必要があります。1つの可能な戦略は、Java名前空間の表             |

#### デバイスカテゴリの定義、続けて

| 属性  | 説明                                                                             |
|-----|--------------------------------------------------------------------------------|
|     | 記規則を使用することです。例:                                                                |
|     | com.<会社名>.nnm.device_profile.category.<カテゴリラベル>                                |
|     | 最大長は80文字です。英数字とピリオドが使用できます。スペースは使用できません。                                       |
| アイコ | デバイスのカテゴリに関連付けられているアイコンを表示します。                                                 |
|     | NNMi管理者はアイコンをカスタマイズできます。詳細は、「 <u>[デバイスのプロファイル]アイコ</u><br>ンをカスタマイズする」を参照してください。 |

# [インタフェース] フォーム

[インタフェース] フォームには、選択したネットワークインタフェースの詳細が表示されます。このフォームから、このインタフェースに関連付けられている親のノード、アドレス、現在の<u>ネットワーク接続</u>、および インシデントの詳細にアクセスできます。

ロールで許可されていれば、このフォームを使ってインタフェースの<u>管理モード</u>を変更 (たとえば、一時的にサービス停止中になるよう指示するなど)したり、このインタフェースの情報をチームに伝えるため に<u>注</u>を追加することができます。

テーブルビューにあるインタフェースにいくつかの空白列がある場合、次の点に注意してください。

• インタフェースは非 SNMPノード にある可能性 があります。

非SNMPノードのインタフェースについては、次のことに注意してください。

- インタフェースインデックス (ifIndex) 値は常に0(ゼロ)に設定されます。
- インタフェースタイプ (ifType)は [Other] に設定されます。
- インタフェース名 (ifName)が使用できない場合、[Pseudo Interface] に設定されます。
- インタフェースがIPアドレスをホストしている場合、インタフェースのエイリアス (ifAlias) はIPアドレスに設定されます。それ以外の場合、インタフェースエイリアス (ifAlias) は、隣接SNMPデバイスからの情報を使用して設定されます。
- ARPキャッシュを使用してIPアドレスを解決できる場合、NNMiはMACアドレスを取得します。

疑似インタフェースについては、次の点に注意してください。NNMiはさまざまな検出プロトコルを使って追加情報の取得を試みます。

インタフェースはNortelプライベートインタフェースである可能性があります。

Nortel SNMPインタフェースについては、以下に注意してください。

- インタフェースインデックス(ifIndex)値はNortelプライベートMIBに従って設定されます。
- NNMilはMACアドレスとインタフェース名をNortelのプライベートMIBを使って収集しようと試みます。
- (NNMi Advanced) インタフェースはIPv-6インタフェースである可能性があります。

IPv6デバイスの一部は、IPv6インタフェースの標準RFC 2863 IF-MIBをサポートしていません。この場合、NNMiはRFC 2465 IPv6-MIBを使用します。この状態の場合には、次のことに注意してください。

- インタフェースインデックス (ifIndex) および説明 (ifDescr)は、RFC 2465 IPv6 MIBに従って 設定されます。
- インタフェースタイプ (ifType) は [その他] に設定されます (個別のタイプは使用できません)。
- インタフェース名 (ifName)、エイリアス (ifAlias)、および速度 (ifSpeed) は空白です (使用 できません)。
- NNMiは、このインタフェースのステータスを監視しますが、パフォーマンスメトリックスは使用できません。

IPアドレスのインタフェース名 (ifName)属性が空白に設定されている場合、NNMiはIPアドレスのインタフェース内属性 (Other [<ifIndex値>])のための代替文字列を作成します。

#### 各タブの詳細について:

基本属性

| 属性              | 説明                                                                                                    |
|-----------------|----------------------------------------------------------------------------------------------------|
| 名前              | 最も正確なインタフェース名が、初期検出プロセスには使用できます。1番目の選択<br>は、IF MIBのifNameの値です。2番目の選択は、ifAliasの値です。3番目の選択<br>は、ifType[ifIndex]の値です(たとえば、ethernetCsmacd[17])。                                                                                    |
| ステータス           | 現在のインタフェースの全体のステータス。NNMiは、ISO標準のステータス分類に従ってい<br>ます。詳細は、「 <u>[インタフェース] フォーム: [ステータス] タブ」(133ページ)</u> を参照してください。<br>使用できる値は次のとおりです。                                                                                              |
|                 | ジステータスなし                                                                                                    |
|                 | ◎正常域                                                                                                    |
|                 | ☑無効                                                                                                    |
|                 | 2 認識不能                                                                                                    |
|                 | ▲注意域                                                                                                    |
|                 | ▲警戒域                                                                                                    |
|                 | ▼重要警戒域                                                                                                    |
|                 | ً⊗危険域                                                                                                    |
|                 | インタフェースのステータスは、ifAdminStatusおよびlfOperStatusに対するSNMPポーリングの結果、およびその他の結果から取得されます。ステータスには、最も深刻な未解決の結果が反映されます。現在のステータスが決定される方法の詳細は、「[インタフェース]<br>フォーム:[結果]タブ」(135ページ)を参照してください。使用できるステータスの値に関する詳細は、「ステータスの色を確認する」(265ページ)を参照してください。 |
|                 | 注:アイコンが表示されるのは、テーブルビューだけです。                                                                                                    |
| <br>理<br>モ<br>ド | インタフェースに適用する管理モード。この値には、選択したインタフェースが存在している<br>ノードに割り当てられている管理モードが反映されなければなりません。たとえば、ノードの<br>管理モードが管理対象でインタフェースの直接管理モードが継承の場合、インタフェース<br>の管理モードの値は、管理対象です。                                                                      |

#### 基本属性,続けて

| 属性                           | 説明                                                                                                    |
|------------------------------|----------------------------------------------------------------------------------------------------|
|                              | (NNMi Advanced - グローバルネットワーク管理機能)管理モード設定への変更は、リー<br>ジョナルマネージャーの次のスパイラル検出サイクル時に、リージョナルマネージャーからグ<br>ローバルマネージャーに転送されます。                            |
|                              | <b>注</b> :NNMiセキュリティ設定で許可されていれば、[ <b>アクション</b> ] > [ <b>管理モ─ド</b> ]を使用してこの<br>設定を変更できます。                                                        |
|                              | <b>ヒント:</b> テーブルまたはマップビュー内のオブジェクトを右クリックして、[ <b>アクション</b> ] メニュー<br>にアクセスできます。                                                                   |
| 直接<br>管理<br>モー               | 現在のインタフェースが管理されているかどうかを示します。この属性は、管理者によって<br>設定され、インタフェースが管理される必要があるかどうか、またはインタフェースが一時的<br>にサービス停止中かどうかを指定します。使用できる値は次のとおりです。                   |
|                              | ※継承 –このインタフェースでは、インタフェースが存在するノードから管理モードを継承する必要があることを意味します。                                                                                      |
|                              | └────────────────────────────────────                                                                                                    |
|                              |                                                                                                    |
|                              | この属性は、インタフェースが一時的にサービス停止している場合、または管理される必要がない場合に、NNMiに通知するのに役に立ちます。                                                                              |
|                              | 注: [ <b>アクション</b> ] > [管理モード]を使用して直接管理モードを変更する場合、NNMiは計算された管理モードをフォーム上で更新します。直接管理モードを手動で変更してから変更を保存する場合、管理モードの値はフォームをリフレッシュするまで更新されません。         |
| ホス<br>ト元<br>ノー<br>ド          | インタフェースが存在するノード。これは、ホストデバイスの名前属性用のNNMiデータベー<br>スにある現在の値です。この値は、DNS名、MIB-II sysName、またはアドレスである可能<br>性があります (NNMi管理者が検出プロセスをどのように設定したかによって異なります)。 |
|                              | ノードの詳細を表示するには、 🎯  [検索] アイコンをクリックして、 鵦 [分析の表示] また<br>は 🔤 [開く]を選択します。                                                                             |
| 物理<br>アド<br>レス               | 物理レイヤーのインタフェースのアドレス。MACアドレスとも呼ばれます。これは、工場出荷時に各インタフェースに割り当てられたグローバルに一意のシリアル番号です。                                                                 |
| レイ<br><i>ヤー</i> 2<br>の接<br>続 | 選択したインタフェースがレイヤー2の接続の一部であるかどうかを示すのに使用されます。<br>インタフェースが接続に含まれている場合、レイヤー2の接続および隣接デバイスの情報に<br>アクセスするにはこの属性を使います。手順は、ここをクリックしてください。                 |
|                              | <ol> <li>[レイヤー2の接続] 属性にに移動します。 <sup>(1)</sup> ▼[検索] アイコンをクリックして、 <sup>1</sup>[開く] を選択します。</li> </ol>                                            |

## 基本属性,続けて

ļ

| 冕性 | 説明                                                            |
|----|---------------------------------------------------------------|
|    | 2. [レイヤー2の接続] フォームで、[ <b>インタフェース</b> ] タブを選 択します。             |
|    | 3. この接続に関与しているその他のインタフェースを表す行をダブルクリックします。                     |
|    | 4. [ <b>インタフェース</b> ] フォームで、 [ <b>ホスト 元 ノード</b> ] 属 性を選 択します。 |
|    | 5. [ノード] フォームには、隣接ノードについての既知のすべての情報が含まれます。                    |

#### インタフェースの状態の属性

| 属性   | 説明                                                                                                    |
|------|----------------------------------------------------------------------------------------------------|
| 管理状態 | (デバイス管理者によって設定された) MIB-II <i>ifAdminStatus</i> の現在の値、また<br>はStatePollerサービスによって計算された値。現在の管理状態は、このインタフェースのス<br>テータス計算に影響します。詳細は、「[インタフェース] フォーム: [ステータス] タブ」(133ペー<br>ジ)を参照してください。 |
|      | 使用できる値は次のとおりです。                                                                                                    |
|      | ◎動作中 - SNMPエージェントがUpというifAdminStatusの値で応答しました。インタフェースで、データパケットを渡す準備ができています。                                                                                                    |
|      | 怒停止中 - SNMPエージェントがDownというifAdminStatusの値で応答しました。                                                                                                    |
|      | <b>『テスト中</b> - SNMPエージェントがインタフェースはテストモードであると応答しました。                                                                                                    |
|      | <b>??その他</b> -SNMPエージェントが認識されないifAdminStatusの値で応答しました。                                                                                                    |
|      | 次の値は、NNMiが要求されたデータを収集できなかったことを示します。                                                                                                    |
|      | ジェージェントエラー-このエージェントへのSNMP照会に応答してSNMPエラーが返されたことを意味します。                                                                                                    |
|      | 登ポーリングポリシー未設定 - オブジェクトはポーリングされているが、このモニタリング対象     属性の[モニタリングの設定]設定にポーリングポリシーが存在しないことを意味します。                                                                                       |
|      | 続きまポーリング−現在の[モニタリングの設定]設定や[通信の設定]設定に基づいて、あるいは親ノードが[非管理対象]または[サービス停止中]に設定されている場合に、この属性が意図的にポーリングされていないことを意味します。このオブジェクトの属性にポーリングポリシーが関連付けられている場合といない場合があります。                       |
|      | 記利用不可能 - 状態を判断できません。たとえば、SNMPエージェントが可能な値の範囲外の値を返したり、null値を返したりする場合です。                                                                                                    |
|      | ②未設定-現在NNMiで使用されていません。                                                                                                    |
| 運用状態 | 現在のMIB-II <i>ifOperStatus</i> 値またはStatePollerサービスによって計算された値。現在の運用状態は、このインタフェースのステータス計算に影響します。詳細は、「 <u>[インタフェース]</u><br>フォーム: [ステータス] タブ」(133ページ)を参照してください。                        |
|      | 使用できる値は次のとおりです。                                                                                                    |
|      | ◎動作中 - SNMPエージェントが、インタフェースは稼働しており、ネットワークトラフィックを<br>送受信する準備ができていると応答しました。                                                                                                    |

#### インタフェースの状態の属性,続けて

| 属性       | 説明                                                                                                    |
|----------|----------------------------------------------------------------------------------------------------|
|          | 经停止中 - SNMPエージェントがインタフェースは稼働していないと応答しました。                                                                                                    |
|          | <sup>ェ<sup>z<sup>Z</sup></sup>待機中-SNMPエージェントがインタフェースは外部イベントを待っているため「保留」状態になっていると応答したことを意味します。</sup>                                                                       |
|          | - □ <b>下位レイヤーがダウン</b> - 下位レベルのインタフェースの状態が理由で、インタフェースが停止していることを示します。                                                                                                    |
|          | ▲ 軽度障害 - インタフェースはまだ機能していますが、SNMPエージェントが軽度障害を報告しました。詳細は、デバイス自体を確認してください。                                                                                                   |
|          | ■□存在しないーインタフェースにハードウェアーコンポーネントが欠けていることを示します。                                                                                                    |
|          | ??その他-SNMPエージェントが認識されないifOperStatusの値で応答しました。                                                                                                    |
|          | <b>『テスト中</b> - SNMPエージェントがインタフェースはテストモードであると応答しました。                                                                                                    |
|          | 認識不能 - SNMPエージェントがUnknownというifOperStatusの値で応答しました。                                                                                                    |
|          | 次の値は、NNMiが要求されたデータを収集できなかったことを示します。                                                                                                    |
|          | ℁エージェントエラー-このエージェントへのSNMP照会に応答してSNMPエラーが返されたことを意味します。                                                                                                    |
|          | るポーリングポリシー未設定 - オブジェクトはポーリングされているが、このモニタリング対象     属性の[モニタリングの設定]設定にポーリングポリシーが存在しないことを意味します。                                                                               |
|          | 続きまポーリング – 現在の[モニタリングの設定] 設定や[通信の設定] 設定に基づいて、あるいは親ノードが[非管理対象] または [サービス停止中] に設定されている場合に、この属性が意図的にポーリングされていないことを意味します。このオブジェクトの属性にポーリングポリシーが関連付けられている場合といない場合があります。        |
|          | ②利用不可能 - 状態を判断できません。たとえば、SNMPエージェントが可能な値の範囲外の値を返したり、null値を返したりする場合です。                                                                                                    |
|          | ②未設定-現在NNMiで使用されていません。                                                                                                    |
| 状態最終変更日時 | (NNMi Advanced - グローバルネットワーク管理機能) ここに入力したテキストは、リージョナ<br>ルマネージャー (NNMi管理サーバー) からグローバルマネージャーに転送されません。 グロー<br>バルマネージャーのNNMi管理者は、 グローバルマネージャーのNNMiデータベースに格納さ<br>れる「注」を追加できます。 |
|          | 管理状態、運用状態、またはその両方が最後に変更された日付と時刻。                                                                                                    |
| 注        | ネットワークオペレーターがインタフェースの詳細な説明に必要な「注」を追加できます。 情報には、 インタフェースがどのサービスやカスタマーに接続されているかを含めることができます。                                                                                 |
|          | 最大1024文字まで入力できます。英数字、スペース、および特殊文字                                                                                                    |

#### インタフェースの状態の属性,続けて

#### 属性 説明

(~!@#\$%^&\*()\_+-)が使用できます。

**注**: この値に基づいてインタフェースのテーブルビューをソートできます。そのため、この属性値にはキーワードを含めると良いでしょう。

## [インタフェース] フォーム: [全般] タブ

<u>「[インタフェース] フォーム」(111ページ)</u>には、選択したネットワークインタフェースの詳細が表示されます。

各タブの詳細について:

ー般的なSNMPの値

| 属性       |                                                                                                    |
|----------|----------------------------------------------------------------------------------------------------|
| ifName   | ベンダーによってインタフェースに割り当てられているifNameのオプションのインタフェー<br>スMIB変数。IfNameの値が提供されている場合、SNMPは動的に設定され変更が可<br>能なifType+ifIndexを使います。この名前は、一意性やリブート後の整合性が保証さ<br>れません。                                                                                                 |
| ilfAlias | インタフェースに割り当てられているifAliasのオプションのインタフェースMIB変数。この値は、デバイス管理者によって設定されます。ifAliasは、インタフェースベンダーがifNameの値を提供しない場合に役に立ちます。                                                                                                    |
| ifDescr  | インタフェース用のifDescrのオプションのインタフェースMIB変数。この属性は、デバイス<br>管理者によって設定されます。                                                                                                    |
| ifIndex  | このインタフェースのインタフェーステーブル (ifTable)の行番号に対するインタフェースMIB<br>変数。行番号は変更可能です。ユーザーが管理者の場合は、「インタフェースの変更<br>を正確に検出する」を参照してください。                                                                                                    |
|          | 注:非SNMPノードのインタフェースには、0 (ゼロ)のifIndex値があります。                                                                                                    |
| ifSpeed  | インタフェースの帯域幅に対するインタフェースMIB変数(単位bps)。デバイスのベンダー<br>によっては、この値が現在の速度や実行可能な速度を意味する場合があります。                                                                                                    |
| ifType   | インタフェースの物理リンクのプロトコルタイプに対するインタフェースMIB変数。使用できる値はEthernetとframeRelayです。                                                                                                    |
|          | 注:非SNMPノードのインタフェースには、otherのifType値があります。                                                                                                    |
| 入力<br>速度 | (HP Network Node Manager iSPI Performance for Metrics Software) 環境内にHP<br>Network Node Manager iSPI Performance for Metrics Softwareソフトウェアがインストー<br>ルおよび設定されている場合、整数値を入力して、デバイスのSNMPエージェントが返し<br>た入力速度の値を上書きできます。インタフェースがデータを受信できる速度をbps単<br>位で示します。 |
|          | たとえば、次の理由で、入力速度の値を上書きできます。                                                                                                    |
|          | 時には、デバイスのSNMPエージェントが返す値が正確でなかったり、HP Network Node<br>Manager iSPI Performance for Metrics Softwareがパフォーマンスモニタリングを計算する<br>ときに問題の原因になったりすることがあります。たとえば、入力速度が環境内の状況                                                                                      |

#### ー般的なSNMPの値,続けて

| 属性       | 説明                                                                                                    |
|----------|----------------------------------------------------------------------------------------------------|
|          | のために制限されていたり、帯域幅制御が、物理的接続で可能な速度にはかかわり<br>なく、接続速度を制限していたりすることがあります(WAN内など)。                                                                                                    |
|          | <b>注</b> : (NNMi Advanced - グローバルネットワーク管理) リージョナルマネージャーによってモニ<br>タリングされるインタフェースのこの値を変更すると、NNMiは次の検出間隔でグロー<br>バルマネージャーに更新情報を転送します。                                                                                                    |
| 出力<br>速度 | (HP Network Node Manager iSPI Performance for Metrics Software) 環境内にHP<br>Network Node Manager iSPI Performance for Metrics Softwareソフトウェアがインストー<br>ルおよび設定されている場合、整数値を入力して、デバイスのSNMPエージェントが返し<br>た出力速度の値を上書きできます。インタフェースがデータを送信できる速度をbps単<br>位で示します。 |
|          | たとえば、次の理由で、出力速度の値を上書きできます。                                                                                                    |
|          | 時には、デバイスのSNMPエージェントが返す値が正確でなかったり、HP Network Node<br>Manager iSPI Performance for Metrics Softwareがパフォーマンスモニタリングを計算する<br>ときに問題の原因になったりすることがあります。たとえば、出力速度が環境内の状況<br>のために制限されていたり、帯域幅制御が、物理的接続で可能な速度にはかかわり<br>なく、接続速度を制限していたりすることがあります(WAN内など)。        |
|          | <b>注</b> : (NNMi Advanced - グローバルネットワーク管理) リージョナルマネージャーによってモニ<br>タリングされるインタフェースのこの値を変更すると、NNMiは次の検出間隔でグロー<br>バルマネージャーに更新情報を転送します。                                                                                                    |

# [インタフェース] フォーム: [IPアドレス] タブ

「<u>[インタフェース] フォーム」(111ページ)</u>には、選択したネットワークインタフェースの詳細が表示されます。

各タブの詳細について:

IPアドレステーブル

| 属<br>性    | 説明                                                                                    |
|-----------|---------------------------------------------------------------------------------------|
| IPア<br>ドレ | 選択したインタフェースに関連付けられているIPアドレスを表示するテーブルビューです。こ<br>のテーブルを使用して、各IPアドレスの状態とアドレスを調べることができます。 |
| ス         | IPアドレスを表す行をダブルクリックします。 <u>「[IPアドレス] フォーム」(144ページ)</u> には、選択し<br>たIPアドレスの詳細がすべて表示されます。 |

# [インタフェース] フォーム: [VLANポート] タブ

「<u>[インタフェース] フォーム」(111ページ)</u>には、選択したネットワークインタフェースの詳細が表示されます。

#### 各タブの詳細について:

(NNMi Advanced - グローバルネットワーク管理機能)リージョナルマネージャーとグローバルマネー ジャーで表示されるVLAN情報にわずかな差異がある可能性があります。これは、VLAN接続では、 レイヤー2の接続データを使用するためです。

#### [VLANポート] 表

| 属性          | 説明                                                                                                    |
|-------------|----------------------------------------------------------------------------------------------------|
| VLAN<br>ポート | 現在のインタフェースに関連付けられているすべてのVLANポートを表示するテーブルビュー<br>です。この表を使用して、このインタフェースに関連付けられたすべてのポートとVLANの組<br>み合わせを決めます。 |
|             | VLANポートを表す行をダブルクリックします。 <mark>「[VLANポート] フォーム」(58ページ)</mark> には、選<br>択したVLANポートの詳細が表示されます。               |

## [インタフェース] フォーム: [リンク集約] タブ (NNMi Advanced)

「<u>[インタフェース] フォーム」(111ページ)</u>には、選択したネットワークインタフェースの詳細が表示されます。

各タブの詳細について:

[インタフェース] フォームの[リンク集約] タブは、選択したインタフェースでリンクアグリゲーションプロトコ ルを使用する場合に表示されます。

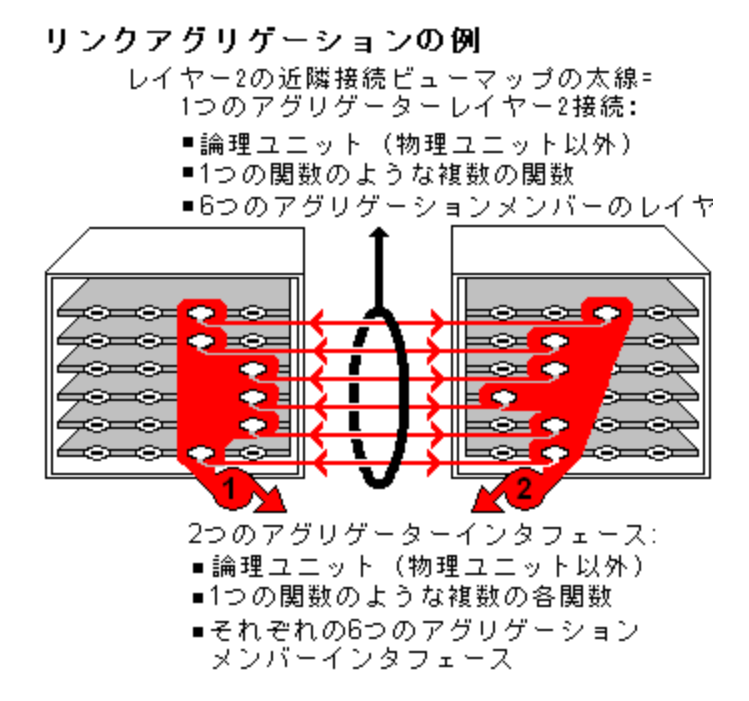

リンクアグリゲーションの選択したオブジェクトのロールによってタブのコンテンツが決まります。

• **アグリゲーションメンバー**。詳細は、ここをクリックしてください。

| 属性                             | 説明                                                                                                    |                                                  |  |  |  |
|--------------------------------|----------------------------------------------------------------------------------------------------|--------------------------------------------------|--|--|--|
| リンク<br>アグリ<br>ゲー<br>ション<br>プロト | 現在使用中のリンク集約 <sup>1</sup> プロトコル。これらのプロトコルにより、ネットワーク管理者は<br>スイッチの一連のインタフェースを1つのアグリゲータインタフェースとして設定し、別のデバ<br>イスへのアグリゲータレイヤー2接続を作成できます。複数のインタフェースを同時に使<br>用することで、帯域幅、データ転送速度および冗長性が向上します。 |                                                  |  |  |  |
| コル                             | テキスト                                                                                                    | このプロトコルの説明                                       |  |  |  |
|                                | Ciscoポート 集約 プロトコル                                                                                                    | Cisco Systems Port Aggregation Protocol (pagp)   |  |  |  |
|                                | Nortelマルチリンクトランキング                                                                                                    | Nortel Multi-Link Trunk技術 (mlt)                  |  |  |  |
|                                | スプリット MLT                                                                                                    | Split Multi-Link Trunk: 設定技術 (splitMlt)          |  |  |  |
|                                | インタースイッチトランクMLT                                                                                                    | Split Multi-Link Trunk: インタースイッチトランク<br>(istMlt) |  |  |  |
|                                | 802.3adリンク集約コントロールプ<br>ロトコル                                                                                                    | IEEE 802.3adリンク集約コントロールプロトコル<br>(LACP)           |  |  |  |
|                                | 静的/手動設定リンク集約                                                                                                    | 静的/手動設定リンク集約                                     |  |  |  |
|                                | 認識 できないプロトコルのリンク集<br>約                                                                                                    | 認識不能                                             |  |  |  |
|                                |                                                                                                    |                                                  |  |  |  |
| アグリ                            | 選択済みの参加しているアグリゲーションメンバーを含むアグリゲーターの名前:                                                                                                    |                                                  |  |  |  |
| クーター                           | ■ アグリゲーターインタフェース - 複数メンバーのインタフェースを表します。                                                                                                    |                                                  |  |  |  |
|                                | ■ アグリゲーターレイヤー2接続 - レイヤー2の近隣接続ビューマップの太線は、複数メンバーのレイヤー2接続を表します。                                                                                                    |                                                  |  |  |  |
|                                | 詳細は、「レイヤー2の近隣接続ビューマップオブジェクト」を参照してください。                                                                                                    |                                                  |  |  |  |
|                                | アグリゲーター用 のフォームを開くには、 🎯 * [検 索] アイコンをクリックし、 🔤 [開 <] を選<br>択してください。                                                                                                    |                                                  |  |  |  |

• アグリゲーター(複数のメンバーを表します)。詳細は、ここをクリックしてください。

<sup>&</sup>lt;sup>1</sup>複数のインタフェース(アグリゲーションメンバーインタフェース)が1つのインタフェース(アグリゲータインタフェース)として機能するように設定するためにスイッチで使用されるプロトコル。2つのアグリゲータインタフェースで接続を確立する場合、この接続はアグリゲータレイヤー2接続になります。アグリゲータレイヤー2接続はレイヤー2の近隣接続ビューマップに太線で表示されます。また、各終端(アグリゲータインタフェース)には[インタフェース]アイコンが表示されます。太線をダブルクリックすると、参加しているアグリゲーションメンバーのレイヤー2接続を表す複数の細線に変換され、細線の各終端にはアグリゲーションメンバーインタフェースが表示されます。

| 属性                         | 説明                                                                                                    |                                                  |  |  |
|----------------------------|----------------------------------------------------------------------------------------------------|--------------------------------------------------|--|--|
| リンクア<br>グリ<br>ゲーショ<br>ンプロト | 現在使用中のリンク集約 <sup>1</sup> プロトコル。これらのプロトコルにより、ネットワーク管理者<br>はスイッチの一連のインタフェースを1つのアグリゲータインタフェースとして設定し、別の<br>デバイスへのアグリゲータレイヤー2接続を作成できます。複数のインタフェースを同時<br>に使用することで、帯域幅、データ転送速度および冗長性が向上します。 |                                                  |  |  |
| 110                        | テキスト                                                                                                    | このプロトコルの説明                                       |  |  |
|                            | Ciscoポート集約プロトコル                                                                                                    | Cisco Systems Port Aggregation Protocol (pagp)   |  |  |
|                            | Nortelマルチリンクトランキング                                                                                                    | Nortel Multi-Link Trunk技術 (mlt)                  |  |  |
|                            | スプリット MLT                                                                                                    | Split Multi-Link Trunk: 設定技術 (splitMlt)          |  |  |
|                            | インタースイッチトランクMLT                                                                                                    | Split Multi-Link Trunk: インタースイッチトランク<br>(istMlt) |  |  |
|                            | 802.3adリンク集約コントロールプ<br>ロトコル                                                                                                    | IEEE 802.3adリンク集約コントロールプロトコル<br>(LACP)           |  |  |
|                            | 静的/手動設定リンク集約                                                                                                    | 静的/手動設定リンク集約                                     |  |  |
|                            | 認識 できないプロトコルのリンク集<br>約                                                                                                    | 認識不能                                             |  |  |
|                            |                                                                                                    |                                                  |  |  |
| 利用<br>可能な<br>帯域<br>幅       | MIB-II ifOperStatusが停止中でないメンバーインタフェースのインタフェース入力速度<br>属性の値の合計。インタフェースの出力速度属性の値の合計が異なる場<br>合、NNMiは別の使用可能な入力帯域属性と使用可能な出力帯域属性を表示<br>します。                                                 |                                                  |  |  |
| 最大<br>帯域<br>幅              | MIB II ifOperStatus に関係なく、メンバーインタフェースのインタフェース入力速度属性の値の合計。インタフェースの出力速度属性の値の合計が異なる場合、NNMi<br>は別の最大入力帯域属性と最大出力帯域属性を表示します。                                                               |                                                  |  |  |
| 利用<br>可能な                  | 利用可能な帯域幅を最大帯域幅で割ったものを使用して計算されるパーセンテー<br>ジ                                                                                                    |                                                  |  |  |

<sup>1</sup>複数のインタフェース(アグリゲーションメンバーインタフェース)が1つのインタフェース(アグリゲータインタフェース)として機能するように設定するためにスイッチで使用されるプロトコル。2つのアグリゲータインタフェースで接続を確立する場合、この接続はアグリゲータレイヤー2接続になります。アグリゲータレイヤー2接続はレイヤー2の近隣接続ビューマップに太線で表示されます。また、各終端(アグリゲータインタフェース)には[インタフェース]アイコンが表示されます。太線をダブルクリックすると、参加しているアグリゲーションメンバーのレイヤー2接続を表す複数の細線に変換され、細線の各終端にはアグリゲーションメンバーインタフェースが表示されます。

| 属性                     | 説明                                                                    |
|------------------------|-----------------------------------------------------------------------|
| 帯域<br>幅パー<br>セン<br>テージ |                                                                       |
| メン                     | アグリゲーションメンバーのテーブルビュー。                                                 |
| л́—                    | 詳細は、アグリゲーションメンバーを表す行をダブルクリックしてください。                                   |
|                        | ■ <u>「[インタフェース] フォーム」(111ページ)</u> には、選択したインタフェースの詳細が表示<br>されます。       |
|                        | ■ 「 <u>[レイヤー2の接続] フォーム」(172ページ)</u> には、選択したレイヤー2の接続の詳細<br>がすべて表示されます。 |

# [インタフェース] フォーム: [ケーパビリティ] タブ

「[インタフェース] フォーム」(111ページ)には、選択したインタフェースの詳細が表示されます。

#### 各タブの詳細について:

[インタフェース] フォームの [ケーパビリティ] タブは、NNMiや外部 アプリケーションによってインタフェースオ ブジェクト に追加されたケーパビリティのテーブルビューを表示します。ケーパビリティによりNNMiとアプリ ケーションプログラマーは、インタフェースに関する情報を、当初 NNMiデータベースに格納されていたよ り多く提供できるようになります。

たとえば、限られた情報のみ入手できるインタフェースを識別するために、NNMiはこのケーパビリティ 機能を使用します。これらのインタフェースの例には、Nortelインタフェースや、非SNMPノードのインタ フェースが含まれます。これらのインタフェースの識別に役立つように、NNMiはインタフェース にcom.hp.nnm.capability.iface.privateのケーパビリティを割り当てます。

**注**: 値はNNMiまたは外部アプリケーションによって生成されるので、ケーパビリティの値は変更できません。

(NNMi Advanced - グローバルネットワーク管理機能) NNM iSPIによって追加されたケーパビリティの 値は、そのiSPIもグローバルマネージャーで実行されている場合のみ、グローバルマネージャーで利用 できます。

ケーパビリティテーブル

| 属<br>性         | 。<br>説明<br>                                                                                                    |
|----------------|----------------------------------------------------------------------------------------------------|
| ケー<br>パビ<br>ティ | 選択したインタフェースに関連付けられているすべてのケーパビリティのテーブル。このテーブ<br>ルを使用して、各ケーパビリティの情報にアクセスします。詳細は、「NNMiが提供するインタ<br>フェースケーパビリティ」(121ページ)を参照してください。<br>ケーパビリティを表す行をダブルクリックします。「[インタフェースケーパビリティ] フォーム」(129<br>ページ)には、選択したケーパビリティの詳細がすべて表示されます。 |

## NNMiが提供するインタフェースケーパビリティ

「<u>[インタフェース] フォーム: [ケーパビリティ] タブ」(121ページ)</u>には、特定のインタフェースオブジェクトに追加されたケーパビリティのテーブルが表示されます。ケーパビリティによりNNMiとアプリケーションプログラ

マーは、インタフェースに関する情報を、当初NNMiデータベースに格納されていたより多く提供できる ようになります。

NNMiに用意されている使用可能なインタフェースケーパビリティを、次の表に示します。

外部アプリケーションもケーパビリティを追加できます。

**キー**: com.hp.<製品>.capability.<内容>.<ベンダー/組織>.<MIB/機能>

NNMiによって提供されるケーパビリティは、最初にプレフィクスのcom.hp.nnm.capabilityが付いています。

<製品>=この機能を提供するNNMiまたはNNM iSPI。

- <内容>= card、ipaddr (アドレス)、iface (インタフェース)、lag (リンクアグリゲーションインタフェース)、node、rrp (ルーターの冗長性)、またはmetric (ノードセンサー、コンポーネント稼働状態、コンポーネントおよびデバイスのメトリックス)。
- <ベンダー/組織>=この機能に関連付けられているMIBまたは機能を定義する標準の組織または ベンダー。
- <MIB/機能>=この機能の測定内容。

#### インタフェースケーパビリティの属性値

| 一意の <del>1</del>                    | ケーパビリ<br>ティ | 説明                                                                                                    |
|-------------------------------------|-------------|----------------------------------------------------------------------------------------------------|
| com.hp.nnm.capability.iface.private | プライベー<br>ト  | インタフェースが<br>非 SNMPノード また<br>はNortelノード のいずれ<br>かで検出されたことを示<br>します。プライベートイン<br>タフェースは、ステータス<br>についてモニタリングされ<br>ません。         |
|                                     |             | 非SNMPノードのインタ<br>フェースについては、次<br>のことに注意してくださ<br>い。                                                                           |
|                                     |             | <ul> <li>インタフェースイン<br/>デックス (ifIndex)<br/>値は常に0 (ゼロ)に<br/>設定されます。</li> </ul>                                               |
|                                     |             | <ul> <li>インタフェースタイプ<br/>(ifType)は[Other]<br/>に設定されます。</li> </ul>                                                           |
|                                     |             | <ul> <li>インタフェース名         <ul> <li>(ifName)が使用できない場合、</li> <li>[Pseudo Interface]</li> <li>に設定されます。</li> </ul> </li> </ul> |

| 一意のキー                                  | ケーパビリ<br>ティ                                    | 説明                                                                                                    |
|----------------------------------------|------------------------------------------------|----------------------------------------------------------------------------------------------------|
|                                        |                                                | <ul> <li>インタフェースがIPア<br/>ドレスをホストしてい<br/>る場合、インタフェー<br/>スのエイリアス<br/>(ifAlias)はIPアド<br/>レスに設定されま<br/>す。それ以外の場<br/>合、インタフェースエ<br/>イリアス(ifAlias)<br/>は、隣接SNMPデバ<br/>イスからの情報を使<br/>用して設定されま<br/>す。</li> </ul> |
|                                        |                                                | <ul> <li>ARPキャッシュを使<br/>用してIPアドレスを<br/>解決できる場<br/>合、NNMiはMACア<br/>ドレスを取得します。</li> </ul>                                                                                                    |
|                                        |                                                | <b>疑似</b> インタフェースにつ<br>いては、次の点に注意<br>してください。NNMiはさ<br>まざまな検出プロトコル<br>を使って追加情報の取<br>得を試みます。                                                                                                    |
|                                        |                                                | Nortel SNMPインタ<br>フェースについては、以<br>下に注意してください。                                                                                                    |
|                                        |                                                | <ul> <li>インタフェースイン<br/>デックス (ifIndex)<br/>値はNortelプライベー<br/>トMIBに従って設定<br/>されます。</li> </ul>                                                                                                    |
|                                        |                                                | <ul> <li>NNMiはMACアドレ<br/>スとインタフェース名<br/>をNortelのプライベー<br/>トMIBを使って収集<br/>しようと試みます。</li> </ul>                                                                                                    |
| com.hp.nnm.capability.iface.ns.private | Juniper<br>Netscree-<br>nプライ<br>ベートイン<br>タフェース | インタフェースは、(標準<br>のIETF IF-MIBではなく)<br>Juniper Netscreenプライ<br>ベートインタフェースを使<br>用して検出および監視                                                                                                    |

| 一意の <del>キー</del>                                                 | ケーパビリ<br>ティ                              | 説明                                                                                                    |
|-------------------------------------------------------------------|------------------------------------------|----------------------------------------------------------------------------------------------------|
|                                                                   |                                          | されます。パフォーマンス<br>関連データはHP<br>Network Node Manager<br>iSPI Performance for<br>Metrics Softwareによっ<br>て使用されます。                                                                                                    |
| com.hp.nnm.capability.iface.cisco.CISCO-<br>DOT11-ASSOCIATION-MIB | Cisco<br>802.11イ<br>ンタフェー<br>スメトリック<br>ス | Cisco-DOT11<br>Association MIBをサ<br>ポートするインタフェー<br>ス。NNMiはWLANメト<br>リックをモニタリングできま<br>す。このデータはHP<br>Network Node Manager<br>iSPI Performance for<br>Metrics Softwareによっ<br>て使用されます。                                                                          |
| com.hp.nnm.capability.iface.cisco.OLD-<br>CISCO-INTERFACES-MIB    | 旧 Cisco<br>インタ<br>フェースメ<br>トリックス         | Old-Cisco-Interfaces<br>MIBをサポートするインタ<br>フェース。このデータ<br>はHP Network Node<br>Manager iSPI<br>Performance for<br>Metrics Softwareによっ<br>て使用されます。<br>注: インタフェース<br>でEtherlike MIBも<br>サポートされている<br>場合、NNMi<br>はEtherlike MIBを<br>使用してインタ<br>フェースをモニタリン<br>グします。 |
| com.hp.nnm.capability.iface.ietf.DS1                              | DS1インタ<br>フェースメ<br>トリックス                 | DS1 (T1) MIBを使用し<br>てパフォーマンスデータを<br>収集できるインタフェー<br>ス。このデータはHP<br>Network Node Manager<br>iSPI Performance for<br>Metrics Softwareによっ<br>て使用されます。                                                                                                    |
| com.hp.nnm.capability.iface.ietf.DS3                              | DS3インタ<br>フェースメ<br>トリックス                 | DS3 (T3) MIBを使用し<br>てパフォーマンスデータを                                                                                                    |

| 一意の <del>キー</del>                                                | ケーパビリ<br>ティ                                         | 説明                                                                                                    |
|------------------------------------------------------------------|-----------------------------------------------------|----------------------------------------------------------------------------------------------------|
|                                                                  |                                                     | 収集できるインタフェー<br>ス。このデータはHP<br>Network Node Manager<br>iSPI Performance for<br>Metrics Softwareによっ<br>て使用されます。                                                                                                    |
| com.hp.nnm.capability.iface.ietf.ETHERLIK-<br>E                  | EtherLike<br>インタ<br>フェースメ<br>トリックス                  | Etherlike MIBを使用し<br>てパフォーマンスデータを<br>収集できるインタフェー<br>ス。NNMiは、このMIB<br>を使用してLANのエラー<br>を監視します。このデー<br>タはHP Network Node<br>Manager iSPI<br>Performance for<br>Metrics Softwareによっ<br>て使用されます。                                                             |
| com.hp.nnm.capability.iface.ietf.IEEE8021-1                      | IEEE<br>802.11イ<br>ンタフェ <del>ー</del><br>スメトリック<br>ス | IEEE 802.11インタフェー<br>スメトリックスMIBをサ<br>ポートするインタフェー<br>ス。NNMiはWLANメト<br>リックをモニタリングできま<br>す。このデータはHP<br>Network Node Manager<br>iSPI Performance for<br>Metrics Softwareによっ<br>て使用されます。                                                                     |
| com.hp.nnm.capability.iface.ietf.NON-<br>DEFAULT-CONTEXT-RFC1213 | デフォルト<br>でないコン<br>テキスト<br>のRFC<br>1213イン<br>タフェース   | <ul> <li>以下のことを示します。</li> <li>NNMiがRFC1213<br/>MIBからインタフェー<br/>スを検出した。</li> <li>インタフェースにデフォ<br/>ルト以外のコンテキストがある。</li> <li>注:</li> <li>NNMiは、RFC2575<br/>で定義されたSNMP-VIEW-<br/>BASED-ACM-MIB<br/>のvacmContextTable<br/>eを使用してコンテキ<br/>ストの値を収集しま</li> </ul> |

| 一意のキー                                           | ケーパビリ<br>ティ                                | 説明                                                                                                    |
|-------------------------------------------------|--------------------------------------------|----------------------------------------------------------------------------------------------------|
|                                                 |                                            | す。<br>• NNMiは、デフォルト<br>以外のコンテキストの<br>インタフェースを監視<br>しません。                                                                                                    |
| com.hp.nnm.capability.iface.ietf.SONET          | SONETイ<br>ンタフェ <del>ー</del><br>スメトリック<br>ス | SONET-MIB間隔監視<br>メトリックスをサポートす<br>るインタフェース。この<br>ケーパビリティによっ<br>て、SONETインタフェー<br>スグループのメンバーシッ<br>プが決まります。この<br>データはHP Network<br>Node Manager iSPI<br>Performance for<br>Metrics Softwareによっ<br>て使用されます。 |
| com.hp.nnm.capability.iface.ietf.SONET-<br>PATH | SDHイン<br>タフェース<br>メトリックス                   | SONET-PATH-MIBメト<br>リックスをサポートするイ<br>ンタフェース。このデータ<br>はHP Network Node<br>Manager iSPI<br>Performance for<br>Metrics Softwareによっ<br>て使用されます。                                                             |

#### NNMi Advanced。 IPv6

| 一意のキー                                    | ケーパビリ<br>ティ                    | 説明                                                                                                    |
|------------------------------------------|--------------------------------|----------------------------------------------------------------------------------------------------|
| com.hp.nnm.capability.iface.ipv6.rfc2465 | RFC2465-<br>IPv6-<br>Interface | <ul> <li>(NNMi Advanced) インタフェースが、標準のRFC</li> <li>2863 IF-MIBではなくRFC</li> <li>2465 IPv6-MIBのみを使用して検出されるIPv6のインタフェースであることを示します。</li> <li>IPv6デバイスの一部は、IPv6インタフェースの標準RFC 2863 IF-MIBをサポートしていません。この場合、NNMiはRFC</li> </ul> |
|                                          |                                | 2465 IPv6-MIBを使用し                                                                                                    |

## NNMi Advanced。IPv6, 続けて

| 一意のキー | ケーパビリ<br>ティ | 説明                                                                                                    |
|-------|-------------|----------------------------------------------------------------------------------------------------|
|       |             | ます。この状態の場合に<br>は、次のことに注意してく<br>ださい。                                                                                                    |
|       |             | <ul> <li>インタフェースインデック<br/>ス(ifIndex)および<br/>説明(ifDescr)<br/>は、RFC 2465 IPv6<br/>MIBに従って設定され<br/>ます。</li> </ul>                                   |
|       |             | <ul> <li>インタフェースタイプ<br/>(ifType)は[その他]<br/>に設定されます(個別<br/>のタイプは使用できま<br/>せん)。</li> </ul>                                                         |
|       |             | <ul> <li>インタフェース名<br/>(ifName)、エイリアス<br/>(ifAlias)、および速<br/>度 (ifSpeed)は空<br/>白です(使用できません)。</li> </ul>                                           |
|       |             | <ul> <li>NNMiは、このインタ<br/>フェースのステータスを<br/>監視しますが、パ<br/>フォーマンスメトリックス<br/>は使用できません。</li> </ul>                                                      |
|       |             | IPアドレスのインタフェース<br>名 (ifName) 属性が空<br>白に設定されている場<br>合、NNMiはIPアドレスの<br>インタフェース内属性<br>(Other[ <ifindex<br>値&gt;])のための代替文<br/>字列を作成します。</ifindex<br> |

NNMi Advanced。次の表のケーパビリティは、インタフェースがリンクアグリゲーションにどのように属すかを示します。

#### NNMi Advanced。リンクアグリゲーションインタフェースケーパビリティ: ロール

| 一意のキー                                | ケーパ<br>ビリティ | 説明                 |
|--------------------------------------|-------------|--------------------|
| com.hp.nnm.capability.lag.aggregator | アグリ         | インタフェースが、アグリゲーターレイ |

| 一意の <del>キー</del>                | ケーパ<br>ビリティ                 | 説明                                                                                                    |
|----------------------------------|-----------------------------|----------------------------------------------------------------------------------------------------|
|                                  | ゲー<br>ターイ<br>ンタ<br>フェー<br>ス | ヤー2接続の1つの終端に存在す<br>るインタフェースの集まりを表すこと<br>を示します。<br>詳細は、「レイヤー2の近隣接続<br>ビューマップオブジェクト」を参照して<br>ください。              |
| com.hp.nnm.capability.lag.member | アグリ<br>ゲー<br>ションメ<br>ンバー    | インタフェースが、アグリゲーターイン<br>タフェースのメンバーである物理イン<br>タフェースであることを示します。<br>詳細は、「レイヤー2の近隣接続<br>ビューマップオブジェクト」を参照して<br>ください。 |

#### NNMi Advanced。リンクアグリゲーションインタフェースケーパビリティ: ロール, 続けて

NNMi Advanced。次の表のケーパビリティは、リンクアグリゲーションプロトコルが利用可能な場合に使用されます。

| 一意のキー                                     | ケーパビ<br>リティ                             | 説明                                                                          |
|-------------------------------------------|-----------------------------------------|-----------------------------------------------------------------------------|
| com.hp.nnm.capability.lag.protocol.lacp   | 802.3ad<br>リンク集<br>約コント<br>ロールプ<br>ロトコル | IEEE 802.3adリンクアグ<br>リゲーションコントロール<br>プロトコル (LACP)を使<br>用するインタフェースを表<br>します。 |
| com.hp.nnm.capability.lag.protocol.istmlt | インター<br>スイッチ<br>トラ<br>ンクMLT             | スプリット マルチリンクトラ<br>ンク (istMlt) 構成の一<br>部であるスイッチ間トラ<br>ンクを表します。               |
| com.hp.nnm.capability.lag.protocol.mlt    | マルチリ<br>ンクトラ<br>ンキング<br>(Nortel)        | マルチリンクトランク (mlt)<br>技術を使用するインタ<br>フェースを表します。                                |
| com.hp.nnm.capability.lag.protocol.pagp   | ポートア<br>グリゲー<br>ションプ<br>ロトコル<br>(Cisco) | Cisco Systemsポートア<br>グリゲーションプロトコル<br>(pagp)を使用するインタ<br>フェースを表します。           |
| com.hp.nnm.capability.lag.protocol.smlt   | スプリッ<br>トMLT                            | スプリット マルチリンクトラ<br>ンク (splitMlt) 技術を使                                        |

NNMi Advanced。リンクアグリゲーションインタフェースケーパビリティ: プロトコル

| <ul> <li>一意のキー</li> </ul>                  | ケーパビ<br>リティ                       | 説明                                                                    |
|--------------------------------------------|-----------------------------------|-----------------------------------------------------------------------|
|                                            |                                   | 用するインタフェースを表<br>します。                                                  |
| com.hp.nnm.capability.lag.protocol.static  | 静的/手<br>動設定<br>リンク集<br>約          | Ciscoデバイスが静的/<br>手動設定リンクアグリ<br>ゲーション (static) で設<br>定されたことを表しま<br>す。  |
| com.hp.nnm.capability.lag.protocol.unknown | 認識で<br>きないプ<br>ロトコル<br>のリンク<br>集約 | ホスティングインタフェース<br>がプロトコルを認識でき<br>ないリンクアグリゲーショ<br>ンのメンバーであることを<br>示します。 |

#### NNMi Advanced。リンクアグリゲーションインタフェースケーパビリティ: プロトコル, 続けて

## [インタフェースケーパビリティ] フォーム

このフォームは、NNMiまたは外部アプリケーションによってインタフェースオブジェクトに追加されるケー パビリティを説明します。ケーパビリティにより、NNMiとアプリケーションプログラマーは、カードに関する 情報を、当初NNMiデータベースに格納されていたより多く提供できるようになります。

たとえば、限られた情報のみ入手できるインタフェースを識別するために、NNMiはこのケーパビリティ 機能を使用します。これらのインタフェースの例には、Nortelインタフェースや、非SNMPノードのインタ フェースが含まれます。これらのインタフェースの識別に役立つように、NNMiはインタフェース にcom.hp.nnm.capability.iface.privateのケーパビリティを割り当てます。

**注**: 値はNNMiまたは外部アプリケーションによって生成されるので、ケーパビリティの値は変更できません。

(NNMi Advanced - グローバルネットワーク管理機能) NNM iSPIによって追加されたケーパビリティの 値は、そのiSPIもグローバルマネージャーで実行されている場合のみ、グローバルマネージャーで利用 できます。

| インタフェースケー | パビリティの属性 |
|-----------|----------|
|-----------|----------|

| 属性        |                                                                                                 |
|-----------|-------------------------------------------------------------------------------------------------|
| ケー        | インタフェースオブジェクトに追加されたケーパビリティの識別に使用されるラベル。                                                         |
| ハビリ<br>ティ | 「 <u>[インタフェース] フォーム: [ケーパビリティ] タブ」(121ページ)</u> には、 そのインタフェースで使 用<br>できるすべてのケーパビリティのリストが表 示されます。 |
|           | NNMiが提供するケーパビリティのリストは、「NNMiが提供するインタフェースケーパビリティ」<br>(121ページ)を参照してください。                           |
| ー意<br>の   | ケーパビリティに対する一意の識別子として使用されます。NNMiによって提供されるケー<br>パビリティは、最初にプレフィクスのcom.hp.nnm.capabilityが付いています。    |
| +         | NNMiが提供するケーパビリティのキーのリストは、「NNMiが提供するインタフェースケーパビ<br>リティ」(121ページ)を参照してください。                        |

## [インタフェース] フォーム: [カスタム属性] タブ

カスタム属性によりNNMi管理者はインタフェースオブジェクトに情報を追加できるようになります。 [カ スタム] 属性は、NNMiと統合されている外部アプリケーションで設定することもできます。

[インタフェース] フォームの [カスタム 属 性] タブは、インタフェースオブジェクト に追 加 されている [カスタム] 属 性 のテーブルビューを表 示します。たとえば、NNMi管 理者は、ネットワーク内 のインタフェースに対するもう1つの属性として、ロールを追加 できます。

**注**: ロールで許可されていれば、カスタム属性を編集できます。NNMi管理者ロールが割り当てられているユーザーのみがカスタム属性を追加できます。

(NNMi Advanced - グローバルネットワーク管理機能)カスタム属性の値は、リージョナルマネージャー (NNMi管理サーバー)からグローバルマネージャーに転送されません。 グローバルマネージャーのNNMi 管理者は、 グローバルマネージャーのNNMiデータベースに格納されている [カスタム]属性の値を設定 できます。

#### カスタム属性テーブル

| 属<br>性 | 。<br>説明<br>                                                                                                    |
|--------|----------------------------------------------------------------------------------------------------|
| 名<br>前 | カスタム属 性を識 別 するために使 用される名 前 。この名 前 はインタフェースフォームの [カスタ<br>ム属 性] タブのテーブルビューに表 示されます。                                         |
| 値      | 選択したインタフェースのカスタム属性に対する実際の値。たとえば、ロールに対する値は、ロンドンオフィスに対するWANインタフェースのようになります。詳細については、「[カスタムインタフェース属性] フォーム」(130ページ)を参照してください。 |

### [カスタムインタフェース属性] フォーム

カスタム属性によりNNMi管理者はインタフェースオブジェクトに情報を追加できるようになります。たと えば、NNMi管理者は、ネットワーク内のインタフェースに対するもう1つの属性として、ロールを追加で きます。 [カスタム] 属性は、NNMiと統合されている外部アプリケーションで設定することもできます。

カスタム属性フォームは、インタフェースオブジェクトに追加された各カスタム属性に対する名前と値を 表示します。各属性の説明は、以下の表にあります。

(NNMi Advanced - グローバルネットワーク管理機能)カスタム属性の値は、リージョナルマネージャー (NNMi管理サーバー)からグローバルマネージャーに転送されません。 グローバルマネージャーのNNMi 管理者は、 グローバルマネージャーのNNMiデータベースに格納されている [カスタム]属性の値を設定 できます。

#### 基本属性

| 属 | 説明                                                                                     |
|---|----------------------------------------------------------------------------------------|
| 性 | 説明                                                                                     |
| 名 | カスタム属 性を識 別 するために使 用される名 前 。この名 前 はインタフェースフォームの [カスタ                                   |
| 前 | ム属 性] タブのテーブルビューに表 示されます。                                                              |
| 値 | 選択したインタフェースオブジェクトのカスタム属性に割り当てられている値。たとえば、ロール<br>に対する値は、ロンドンオフィスに対するWANインタフェースのようになります。 |

# [インタフェース] フォーム: [インタフェースグループ] タブ

<u>「[インタフェース] フォーム」(111ページ)</u>には、選択したネットワークインタフェースの詳細が表示されます。

各タブの詳細について:

#### インタフェースグループメンバーシップテーブル

| 属性       | 説明                                                                                                    |
|----------|----------------------------------------------------------------------------------------------------|
| インタフェースグ | 選択したインタフェースが属するインタフェースグループを表示するテーブルビューです。<br>インタフェースグループはインタフェースの固有の特性に基づいています。                             |
| ルーフ      | インタフェースグループを表す行をダブルクリックします。 <u>「[インタフェースグループ] フォー</u><br><u>ム」(227ページ)</u> には、選択したインタフェースグループの詳細がすべて表示されます。 |

# [インタフェース] フォーム: [パフォーマンス] タブ (HP Network Node Manager iSPI Performance for Metrics Software)

「<u>[インタフェース] フォーム」(111ページ)</u>には、選択したネットワークインタフェースの詳細が表示されます。

**ヒント**: この情報は、[モニタリング] ワークスペースや [インタフェースのパフォーマンス] ビューにも表示されます。

#### 各タブの詳細について:

HP Network Node Manager iSPI Performance for Metrics Softwareソフトウェアがインストール済みで 環境内で設定されている場合、[パフォーマンス] タブにデータが表示されます。NNMi管理者は、オプ ションの上限/下限しきい値を設定できます。

[パフォーマンス] タブ上のアイコンは、最新のインタフェースパフォーマンス状態の値を示します。

| <b>夏上限</b> -上のしきい<br>値に掛かっています。                       | <b>異常な範囲</b> - このインタフェースは、指定したしきい値の計算された<br>ベースライン基準と比較して異常です。                      |
|-------------------------------------------------------|-------------------------------------------------------------------------------------|
|                                                       | ℁エージェントエラー - SNMPエージェントが値ではなくエラーで応答                                                 |
| 中-正常の範囲内<br>で測定されています。<br>(またはモニタリングされているしきい値がありません)。 |                                                                                     |
| 🏮 <b>下限</b> - 下のしきい<br>値に掛かっています。                     | ▲正常な範囲 - このインタフェースは、指定したしきい値の計算された<br>ベースライン基準と比較して正常です。                            |
| <b>〇 なし</b> - 返された値<br>はゼロでした。                        | <b>?利用不可</b> -StatePollerでパフォーマンス状態を計算できません。または、計算値が有効範囲(f0.00 ~ 100.00など)外になっています。 |

**ヒント: NNMiは、しきい値の結果に基づいてインシデントを生成できます。** 

# [パフォーマンスの結果] テーブル (HP Network Node Manager iSPI Performance for Metrics Software)

| 属性                               | 説明                                                                                                    |
|----------------------------------|----------------------------------------------------------------------------------------------------|
| 入力<br>使用<br>率                    | インタフェースを通過した受信オクテットの総数を、(ifSpeed値に基づく)可能な総オクテット数を基にした割合で表したものです。それぞれのインタフェースで照会される実際のMIB値は、インタフェース速度と、システムがインタフェースで高速カウンターをサポートしているかどうかに応じて異なります。                      |
|                                  | <b>ヒント</b> : デバイスのSNMPエージェントが返す値が正確でなかったり、NNMiが入力使用率<br>を計算するときに問題の原因になったりすることがあります。NNMiでは、このインタ<br>フェースに対してSNMPエージェントが返したifSpeedを手動で上書きすることができま<br>す。「入力速度」を参照してください。 |
| 入使率ベース<br>ライン                    | インタフェースの入力使用率に対して計算されたベースラインです。これは、インタフェー<br>スの速度、および、そのインタフェースに対する入力バイト数の変化についての報告に基<br>いて計算した範囲です。                                                                   |
| 出力<br>の使<br>用率                   | インタフェースを通過した送信オクテットの総数を、(ifSpeed値に基づく)可能な総オクテット数を基にした割合で表したものです。それぞれのインタフェースで照会される実際のMIB値は、インタフェース速度と、システムがインタフェースで高速カウンターをサポートしているかどうかに応じて異なります。                      |
|                                  | <b>ヒント</b> : デバイスのSNMPエージェントが返す値が正確でなかったり、NNMiが出力使用率<br>を計算するときに問題の原因になったりすることがあります。NNMiでは、このインタ<br>フェースに対してSNMPエージェントが返した出力速度を手動で上書きすることができ<br>ます。「出力速度」を参照してください。    |
| 出使率ベース<br>ライン                    | インタフェースの出力使用率に対して計算されたベースラインです。インタフェースの速度、および、そのインタフェースに対する出力バイト数の変化についての報告に基いて計算した範囲です。                                                                               |
| 入力<br>エラー<br>レート                 | インタフェースの入力パケット数、およびパケットエラー数の変化についての報告に基づい<br>て計算したレートです。エラーの原因はシステムによって異なりますが、パケットチェックサ<br>ムの誤り、不正なヘッダー情報、およびラントパケットが一般的です。                                            |
| 出力<br>エラー<br>レート                 | インタフェースの出力パケット数、および、パケットエラー数の変化についての報告に基づ<br>いて計算したレートです。エラーの原因はシステムによって異なりますが、コリジョンやバッ<br>ファーエラーなどが一般的です。                                                             |
| 入力<br>廃棄<br>レ <del>ー</del> ト     | インタフェースの入力パケット数、および廃棄パケット数の変化についての報告に基づい<br>て計算したレートです。パケットは、受信バッファーオーバーフロー、輻輳、システム固有の<br>問題などさまざまな原因で廃棄される場合があります。                                                    |
| 出力<br>の廃<br>棄レ <del>ー</del><br>ト | インタフェースの出力パケット数、および廃棄パケット数の変化についての報告に基づい<br>て計算したレートです。パケットは、転送バッファーオーバーフロー、輻輳、システム固有の<br>問題などさまざまな原因で廃棄される場合があります。                                                    |

# [パフォーマンスの結果] テーブル (HP Network Node Manager iSPI Performance for Metrics Software), 続けて

| 属性                         | 説明<br>····································                                                                   |
|----------------------------|----------------------------------------------------------------------------------------------------|
| FCS<br>LANエ<br>ラー<br>レート   | ローカルエリアネットワーク。インタフェースでのフレームチェックシーケンス (FCS) エラーレート<br>エラー率は、チェックサムに誤りがある状態で受信したフレーム数に基づいています (CRC<br>値)。      |
| FCS<br>WLAN<br>エラー<br>レート  | ワイヤレスローカルエリアネットワーク。インタフェースでのフレームチェックシーケンス (FCS)<br>エラーレート エラー率は、チェックサムに誤りがある状態で受信したフレーム数に基づいて<br>います (CRC値)。 |
| 入力<br>の<br>キュー<br>ドロッ<br>プ | インタフェースの入力キュードロップ数。この範囲は、キューが一杯だったために廃棄され<br>たパケットの数に基いています。                                                 |
| 出力<br>の<br>キュー<br>ドロッ<br>プ | インタフェースの出 カ キュード ロップ数。この数字は、キューがー 杯 だったために廃 棄 され<br>たパケットの数に基 いています。                                         |

# [インタフェース] フォーム: [インシデント] タブ

<u>「[インタフェース] フォーム」(111ページ)</u>には、選択したネットワークインタフェースの詳細が表示されます。

各タブの詳細について:

インシデントテーブル

| 属性                          | 説明                                                                                                    |
|-----------------------------|----------------------------------------------------------------------------------------------------|
| 関連付<br>けられて<br>いるイン<br>シデント | 選択したインタフェースに関連付けられているインシデントを表示するテーブルビューで<br>す。これらのインシデントは作成時刻によってソートされているので、インシデントを発生<br>順に表示することができます。このビューを使うと、選択したインタフェースで未解決のイ<br>ンシデントを調べることができます。 |
|                             | インシデントを表す行をダブルクリックします。 <u>「[インシデント] フォーム」(291ページ)</u> には、<br>選択したインシデントに関する詳細がすべて表示されます。                                                                |

# [インタフェース] フォーム: [ステータス] タブ

<u>「[インタフェース] フォーム」(111ページ)</u>には、選択したネットワークインタフェースの詳細が表示されます。

各タブの詳細について:

## [ステータス] タブ

| 属<br>性                    | 説明                                                                                                    |
|---------------------------|----------------------------------------------------------------------------------------------------|
| ス<br>テ <del>ー</del><br>タス | 現在のインタフェースの全体のステータス。NNMiは、ISO標準のステータス分類に従ってい<br>ます。使用できる値は次のとおりです。                                                                                                    |
|                           | 注: アイコンが表示されるのは、テーブルビューだけです。                                                                                                    |
|                           |                                                                                                    |
|                           | ◎正常域                                                                                                    |
|                           | ☑無効                                                                                                    |
|                           | 2認識不能                                                                                                    |
|                           | ▲注意域                                                                                                    |
|                           | ▲警戒域                                                                                                    |
|                           | ♥重要警戒域                                                                                                    |
|                           | ❷危険域                                                                                                    |
|                           | インタフェースのステータスは、 <u>ifAdminStatus</u> および <u>lfOperStatus</u> に対するSNMPポーリングの<br>結果、およびその他の結果から取得されます。現在のステータスが決定される方法につい<br>ては、「 <u>[インタフェース]フォーム:[結果]タブ」(135ページ)</u> を参照してください。ステータスに<br>は、最も深刻な未解決の結果が反映されます。使用できるステータスの値に関する詳細<br>は、「ステータスの色を確認する」(265ページ)を参照してください。 |
|                           | NNMi Advanced。 <b>リンクアグリゲーション</b> : インタフェースがアグリゲーターの場合、ステータスは<br>すべてのアグリゲーションメンバーインタフェースの結合ステータスを使用して計算されます。<br>詳細は、「[インタフェース] フォーム: [リンク集約] タブ (NNMi Advanced)」(118ページ)および<br>「 <u>リンクアグリゲーションオブジェクトのステータスの色</u> 」を参照してください。                                          |
| ステタの最終変更日時                | ステータスが最後に設定された時を示す日付と時刻。                                                                                                    |

#### ステータスの履歴のテーブル

| 属性               | 説明                                                                                              |
|------------------|-------------------------------------------------------------------------------------------------|
| ステー<br>タスの<br>履歴 | 選択したインタフェースのステータスで最後から30件までの変更のリスト。このビューは、インタフェースのステータスのサマリーを取得し、動作とアクティビティのパターンを詳しく調べるのに役立ちます。 |
|                  | ステータスの履歴を表す行をダブルクリックします。 [ステータスの履歴] フォームには、選択<br>したステータスに関する詳細がすべて表示されます。                       |

# [インタフェース] フォーム: [結果] タブ

<u>「[インタフェース] フォーム」(111ページ)</u>には、選択したネットワークインタフェースの詳細が表示されます。

すべての関連する結果は、このタブのテーブルに表示されます。表示された結果の現在のグループの 中で最高の重大度ステータスは、インタフェースの全体のステータスになります。インタフェースの結果 のいくつかは他のオブジェクトタイプに伝播されます。

#### 各タブの詳細について:

#### 顕著なステータスの結果の値

|                     | 説明                               |                                                                                                    |                 |          |
|---------------------|----------------------------------|----------------------------------------------------------------------------------------------------|-----------------|----------|
| 顕著なス<br>テータスの<br>結果 | 選択したインタフェー<br>インタフェースのサマ<br>れます。 | ースの現在の全体的なステータスに影響する、動的に生<br>リーステータスのリスト。ステータスはCausal Engineによ・                                                                                                    | も成され<br>って設定    | いる<br>こさ |
|                     | 表示される結果は                         | それぞれ未解決で、現在の全体のステータスに適用さ                                                                                                    | れます。            |          |
|                     | このビューは、現在 (<br>リーを取得するのに<br>ります。 | のノード のインタフェースのステータスと問題の説明の簡単<br>役に立ちます。 これが、 インタフェースの最新のステータス                                                                                                    | 単なサマ<br>スにつな    | 7<br>が   |
|                     | ステータスの値は、量                       | <b>長も深刻な結果に基づいて関連付けられます。</b>                                                                                                    |                 |          |
|                     | 結果を表す行をダン<br>詳細がすべて表示:           | ブルクリックします。 [結果] フォームには、選択した結果 <br>されます。                                                                                                    | に関する            | 5        |
|                     | 次の表に、表示され                        | れる可能性のあるインタフェースオブジェクトの結果を示し                                                                                                    | します。            |          |
|                     | 注: [インシデント] 列                    | lの[Y]は、結果がインシデントになることを示します。                                                                                                    |                 |          |
|                     | [危険域] ステータス                      | の結果                                                                                                    |                 |          |
|                     |                                  |                                                                                                    |                 |          |
|                     | 結果                               | 説明                                                                                                    | ス<br>テー :<br>タス | インシデント   |
|                     | 結果<br>AggregatorDown             | 説明<br>リンクアグリゲーション:アグリゲーターインタフェースの<br>動作状態が停止中(モニタリングされている場合)で<br>あるか、すべてのアグリゲーションメンバーインタフェー<br>スが停止中であることを意味します。詳細について<br>は、「[インタフェース]フォーム:[リンク集約]タブ<br>(NNMi Advanced)」(118ページ)を参照してください。 | ステタ危険域          | インシデント   |

| 属性 | 説明                            |                                                                                                    |               |        |
|----|-------------------------------|----------------------------------------------------------------------------------------------------|---------------|--------|
|    | 結果                            | 説明                                                                                                    | ス<br>テー<br>タス | インシデント |
|    | InterfaceFCSLANErrorRateHigh  | ローカルエリアネットワーク。イ<br>ンタフェースでのフレームチェック<br>シーケンス(FCS)エラー率が、<br>しきい値設定を超えたことを<br>示します。                                                                                                    | 重要警戒域         | Y      |
|    |                               | エラー率は、チェックサムに誤り<br>がある状態で受信したフレー<br>ム数に基づいています(CRC<br>値)。考えられる原因として、<br>半二重でのコリジョン、二重の<br>不一致、ハードウェアーの障<br>害(NIC、ケーブル、またはポー<br>ト)、接続されたデバイスで不<br>適切なフレームチェックシーケ<br>ンスによりフレームが生成され<br>ている場合などがあります。 |               |        |
|    | InterfaceFCSWLANErrorRateHigh | ワイヤレスローカルエリアネット<br>ワーク。 インタフェースのフレー<br>ムチェックシーケンス (FCS) エ<br>ラー率 が、しきい値設定を超<br>えています。                                                                                                    | 重要警戒域         | Y      |
|    |                               | エラー率は、チェックサムに誤り<br>がある状態で受信したフレー<br>ム数に基づいています(CRC<br>値)。考えられる原因として、<br>半二重でのコリジョン、二重の<br>不一致、ハードウェアーの障<br>害(NIC、ケーブル、またはポー<br>ト)、接続されたデバイスで不<br>適切なフレームチェックシーケ<br>ンスによりフレームが生成され<br>ている場合などがあります。 |               |        |
|    | InterfaceInputDiscardRateHigh | インタフェースの入力廃棄レー<br>トがしきい値設定を上回って<br>います。<br>このレートは、インタフェースの                                                                                                    | 重要警戒          | Y      |

| 顕著なステ・ | ータスの結果 | の値, | 続けて |
|--------|--------|-----|-----|
|--------|--------|-----|-----|

| 属性 | 説明                               |                                                                                                    |       |        |
|----|----------------------------------|----------------------------------------------------------------------------------------------------|-------|--------|
|    | 結果                               | 説明                                                                                                    | ステータス | インシデント |
|    |                                  | 入カパケット数、および廃棄<br>パケット数の変化についての<br>報告に基いて計算されていま<br>す。                                                                                                    | 域     |        |
|    | InterfaceInputErrorRateHigh      | インタフェースの入力エラーレー<br>トがしきい値設定を上回って<br>います。<br>このレートは、インタフェースの<br>入力パケット数、およびパケッ<br>トエラー数の変化についての<br>報告に基いて計算されていま<br>す。                                                                | 重要警戒域 | Y      |
|    | InterfaceInputQueueDropsRateHigh | インタフェースの入力のキュード<br>ロップ数がしきい値設定を上<br>回っています。<br>この範囲は、キューが一杯だっ<br>たために廃棄されたパケットの<br>数に基いています。考えられ<br>る原因として、インタフェースに<br>割り当てられたパケットバッ<br>ファー数が使い果たされたか、<br>その最大しきい値に達したこと<br>が挙げられます。 | 重要警戒域 | Y      |
|    | InterfaceInputUtilizationHigh    | インタフェースの入力使用率が<br>しきい値設定を上回っていま<br>す。<br>インタフェースの速度、および、<br>そのインタフェースに対する入<br>カバイト数の変化についての<br>報告に基いて計算したパーセ<br>ンテージです。                                                              | 重要警戒域 | Y      |
|    | InterfaceInputUtilizationLow     | インタフェースの入力使用率が<br>しきい値設定を下回っていま<br>す。                                                                                                    | 重要警   | Y      |

| 顕著なステータスの | の結果の値, | 続けて |
|-----------|--------|-----|
|-----------|--------|-----|

| 属性 | 説明                                |                                                                                                    |       |        |
|----|-----------------------------------|----------------------------------------------------------------------------------------------------|-------|--------|
|    | 結果                                | 説明                                                                                                    | ステータス | インシデント |
|    |                                   | インタフェースの速度、および、<br>そのインタフェースに対する入<br>カバイト数の変化についての<br>報告に基いて計算したパーセ<br>ンテージです。                                        | 戒域    |        |
|    | InterfaceInputUtilizationNone     | インタフェースの入力使用率が<br>ゼロ(0)です。<br>これは、インタフェースの速度<br>と、そのインタフェースに対する<br>入力バイト数の変化について<br>の報告に基いて計算した値で<br>す。               | 重要警戒域 | Y      |
|    | InterfaceOutputDiscardRateHigh    | インタフェースの出力廃棄レー<br>トがしきい値設定を上回って<br>います。<br>このレートは、インタフェースの<br>入力パケット数、および廃棄<br>パケット数の変化についての<br>報告に基いて計算されていま<br>す。   | 重要警戒域 | Y      |
|    | InterfaceOutputErrorRateHigh      | インタフェースの出力エラーレー<br>トがしきい値設定を上回って<br>います。<br>このレートは、インタフェースの<br>出力パケット数、およびパケッ<br>トエラー数の変化についての<br>報告に基いて計算されていま<br>す。 | 重要警戒域 | Y      |
|    | InterfaceOutputQueueDropsRateHigh | インタフェースの出力のキュード<br>ロップ数がしきい値設定を上<br>回っています。<br>この数字は、キューが一杯だっ<br>たために廃棄されたパケットの<br>数に基いています。                          | 重要警戒域 | Y      |

| 説              | 明                     |                                                                                                    |                                                                                                    |       |        |
|----------------|-----------------------|----------------------------------------------------------------------------------------------------|----------------------------------------------------------------------------------------------------|-------|--------|
| 新              | 吉果                    |                                                                                                    | 説明                                                                                                    | ステータス | インシデント |
| Ir             | nterfaceOutputUtiliza | tionHigh                                                                                                    | インタフェースの出力使用率が<br>しきい値設定を上回っていま<br>す。<br>インタフェースの速度、および、<br>そのインタフェースに対する出<br>カバイト数の変化についての<br>報告に基いて計算したパーセ<br>ンテージです。 | 重要警戒域 | Y      |
| Ir             | nterfaceOutputUtiliza | zationLow       インタフェースの出力使用率がしきい値設定を下回っています。         インタフェースの速度、および、そのインタフェースに対する出力バイト数の変化についての報告に基いて計算したパーセンテージです。 | 重要警戒域                                                                                                    | Y     |        |
| Ir             | nterfaceOutputUtiliza | tionNone                                                                                                    | インタフェースの出力使用率が<br>ゼロ(0)です。<br>これは、インタフェースの速度<br>と、そのインタフェースに対する<br>出力バイト数の変化について<br>の報告に基いて計算した値で<br>す。                 | 重要警戒域 | Y      |
| [警戒域] ステータスの結果 |                       |                                                                                                    |                                                                                                    |       |        |
| 新              | 吉果                    | 説明                                                                                                    |                                                                                                    | ステータス | インシデント |
| А              | AggregatorDegraded    | <mark>リンクアグリゲーシ</mark><br>スの一 部 である1<br>リゲーションメンバ                                                                    | →                                                                                                    | 警戒域   | Y      |

| 顕著なステ | ータスの結果 | の値, | 続けて |
|-------|--------|-----|-----|
|-------|--------|-----|-----|

| 結果                                         | 説明                                                       |                                                                                                    | ス<br>テー<br>タス               | インシラント      |
|--------------------------------------------|----------------------------------------------------------|----------------------------------------------------------------------------------------------------|-----------------------------|-------------|
|                                            | が、停止中に<br><u>「[インタフェー</u><br>(NNMi Advar<br>い。が、停止<br>は、 | こなっています。 詳細については、<br><u>ス] フォーム: [リンク集約] タブ</u><br>nced)」(118ページ)を参照してくださ<br>中になっています。 詳細について                                                                                                    |                             |             |
| [注意域] ステータ<br>Metrics Software             | スの結果 HP Netwo                                            | rk Node Manager iSPI Performance                                                                                                    | e for                       |             |
|                                            |                                                          |                                                                                                    | ス                           |             |
| 結果                                         |                                                          | 説明                                                                                                    | テー<br>タス                    | ン<br>ト      |
| 結果<br>InterfaceInputUt                     | lizationAbnormal                                         | 説明<br>インタフェースの入力使用率が、<br>計算されたベースライン基準に<br>対して異常です。                                                                                                    | <del>テー</del> タス<br>注意<br>域 | ג<br>ר<br>ץ |
| 結果<br>InterfaceInputUt                     | lizationAbnormal                                         | 説明<br>インタフェースの入力使用率が、<br>計算されたベースライン基準に<br>対して異常です。<br>これは、インタフェースの速度、お<br>よび、そのインタフェースに対する<br>入力バイト数の変化についての<br>報告に基いて計算した範囲で<br>す。                                                                      | <del>テクス</del><br>注意域       | Y           |
| 結果<br>InterfaceInputUt<br>InterfaceOutputU | lizationAbnormal                                         | <ul> <li>説明         インタフェースの入力使用率が、 計算されたベースライン基準に 対して異常です。         これは、インタフェースの速度、お よび、そのインタフェースに対する 入力バイト数の変化についての 報告に基いて計算した範囲で す。         インタフェースの出力使用率が、 計算されたベースライン基準に 対して異常です。         </li> </ul> | <b>テタス</b><br>注意域<br>注意域    | Y           |

| 属性 | 説明                                                          |                                                      |                                                                                                    |                              |          |
|----|-------------------------------------------------------------|------------------------------------------------------|----------------------------------------------------------------------------------------------------|------------------------------|----------|
|    | 結果                                                          | 説明                                                   |                                                                                                    | ス<br>テー イ:<br>タス デ:          | レシ<br>ント |
|    | InterfaceDisabled                                           | インタフェースがデバイス<br>的に使用不可にされて                           | 管理者によって明示<br>います。                                                                                                    | 無 Y<br>効                     |          |
|    | [正常域] ス <del>テー</del> タス(                                   | の結果                                                  |                                                                                                    |                              |          |
|    | 結果                                                          |                                                      | 説明                                                                                                    | ス<br>テー<br>タス                | インシデント   |
|    | AggregatorUp                                                |                                                      | リンクアグリゲーション:ア<br>リゲーターインタフェース<br>よびすべてのアグリゲージ<br>ンメンバーインタフェース<br>運用状態は、動作中に<br>なっています。詳細につ<br>ては、「[インタフェース]<br>フォーム:[リンク集約]タ<br>(NNMi Advanced)」(118<br>ページ)を参照してくださ<br>い。 | グおっのこうい<br>正常域<br>ブ <u>ろ</u> | N        |
|    | InterfaceEnabled                                            |                                                      | インタフェースの管理状<br>は、動作中になっていま<br>す。                                                                                                    | 態<br>E<br>ズ<br>域             | N        |
|    | InterfaceFCSLANE<br>HP Network Node<br>Performance for Me   | ErrorRateInRange<br>Manager iSPI<br>etrics Software  | インタフェースのフレーム<br>チェックシーケンスエラー<br>レートは、管理者が設う<br>した許容範囲内にあり<br>す。                                                                                                    | 正<br>常<br>定 域<br>ま           | N        |
|    | InterfaceFCSWLA<br>HP Network Node<br>Performance for Me    | NErrorRateInRange<br>Manager iSPI<br>etrics Software | インタフェースのフレーム<br>チェックシーケンスエラー<br>レートは、管理者が設<br>した許容範囲内にあり<br>す。                                                                                                    | 正<br>常<br>定<br>す             | N        |
|    | InterfaceInputDisc<br>HP Network Node<br>Performance for Me | ardRateLow<br>Manager iSPI<br>etrics Software        | インタフェースの入力廃<br>レートは、管理者が設す<br>した低い許容範囲を下<br>回っています。                                                                                                    | 棄 正<br>定 常<br>∵ 域            | N        |

| 属性 | 説明                                                                                                    |                                                                                   |             |        |
|----|----------------------------------------------------------------------------------------------------|-----------------------------------------------------------------------------------|-------------|--------|
|    | 結果                                                                                                    | 説明                                                                                | ステータス       | インシデント |
|    | InterfaceInputDiscardRateNominal<br>HP Network Node Manager iSPI<br>Performance for Metrics Software    | インタフェースの入力廃棄<br>レートは、管理者が設定<br>した許容しきい値範囲内<br>にあります。                              | 正<br>常<br>域 | N      |
|    | InterfaceInputDiscardRateNone<br>HP Network Node Manager iSPI<br>Performance for Metrics Software       | インタフェースの入力廃棄<br>レートはゼロ (0) です。                                                    | 正<br>常<br>域 | N      |
|    | InterfaceInputErrorRateLow<br>HP Network Node Manager iSPI<br>Performance for Metrics Software          | インタフェースの入力エラー<br>レートは、管理者が設定<br>した許容しきい値範囲を<br>下回っています。                           | 正常域         | N      |
|    | InterfaceInputErrorRateNominal<br>HP Network Node Manager iSPI<br>Performance for Metrics Software      | インタフェースの入力エラー<br>レートは、管理者が設定<br>した許容しきい値範囲内<br>にあります。                             | 正常域         | N      |
|    | InterfaceInputErrorRateNone<br>HP Network Node Manager iSPI<br>Performance for Metrics Software         | インタフェースの入 力 エラー<br>レート はゼロ (0) です。                                                | 正常域         | N      |
|    | InterfaceInputQueueDropsRateInRange<br>HP Network Node Manager iSPI<br>Performance for Metrics Software | インタフェースの入力の<br>キュードロップ数は、管理<br>者が設定した許容しきい<br>値範囲内にあります。                          | 正<br>常<br>域 | N      |
|    | InterfaceInputUtilizationNominal<br>HP Network Node Manager iSPI<br>Performance for Metrics Software    | インタフェースの入力使用<br>率は、管理者が設定した<br>許容しきい値範囲内にあ<br>ります。                                | 正常域         | N      |
|    | InterfaceInputUtilizationNormal<br>HP Network Node Manager iSPI<br>Performance for Metrics Software     | インタフェースの入力使用<br>率は、計算されたベースラ<br>イン基準に対して正常で<br>す。<br>これは、インタフェースの速<br>度、および、そのインタ | 正常域         | N      |

| 属性 | 説明                                                                                                    |                                                          |             |        |
|----|----------------------------------------------------------------------------------------------------|----------------------------------------------------------|-------------|--------|
|    | 結果                                                                                                    | 説明                                                       | ステータス       | インシデント |
|    |                                                                                                    | フェースに対する入力バイ<br>ト数の変化についての報<br>告に基いて計算した範囲<br>です。        |             |        |
|    | InterfaceOutputDiscardRateLow<br>HP Network Node Manager iSPI<br>Performance for Metrics Software        | インタフェースの出力廃棄<br>レートは、管理者が設定<br>した許容しきい値範囲を<br>下回っています。   | 正<br>常<br>域 | N      |
|    | InterfaceOutputDiscardRateNominal<br>HP Network Node Manager iSPI<br>Performance for Metrics Software    | インタフェースの出力廃棄<br>レートは、管理者が設定<br>した許容しきい値範囲内<br>にあります。     | 正常域         | N      |
|    | InterfaceOutputDiscardRateNone<br>HP Network Node Manager iSPI<br>Performance for Metrics Software       | インタフェースの出力廃棄<br>レートはゼロ (0) です。                           | 正<br>常<br>域 | N      |
|    | InterfaceOutputErrorRateLow<br>HP Network Node Manager iSPI<br>Performance for Metrics Software          | インタフェースの出力廃棄<br>レートは、管理者が設定<br>した低い許容範囲を下<br>回っています。     | 正<br>常<br>域 | N      |
|    | InterfaceOutputErrorRateNominal<br>HP Network Node Manager iSPI<br>Performance for Metrics Software      | インタフェースの出力エラー<br>レートは、管理者が設定<br>した許容しきい値範囲内<br>にあります。    | 正常域         | N      |
|    | InterfaceOutputErrorRateNone<br>HP Network Node Manager iSPI<br>Performance for Metrics Software         | インタフェースの出 カ エラー<br>レート は ゼロ (0) です。                      | 正<br>常<br>域 | N      |
|    | InterfaceOutputQueueDropsRateInRange<br>HP Network Node Manager iSPI<br>Performance for Metrics Software | インタフェースの出力の<br>キュードロップ数は、管理<br>者が設定した許容しきい<br>値範囲内にあります。 | 正<br>常<br>域 | N      |
|    | InterfaceOutputUtilizationNominal                                                                        | インタフェースの出力使用<br>率は、管理者が設定した                              | 正<br>常      | Ν      |

| 属性 | 説明                                                                                                |                                                    |               |        |
|----|---------------------------------------------------------------------------------------------------|----------------------------------------------------|---------------|--------|
|    | 結果                                                                                                | 説明                                                 | ス<br>テー<br>タス | インシデント |
|    | HP Network Node Manager iSPI<br>Performance for Metrics Software                                  | 許容しきい値範囲内にあ<br>ります。                                | 域             |        |
|    | InterfaceOutUtilizationNormal<br>HP Network Node Manager iSPI<br>Performance for Metrics Software | インタフェースの出力使用<br>率は、管理者が設定した<br>許容しきい値範囲内にあ<br>ります。 | 正<br>常<br>域   | Ν      |
|    | InterfaceUp                                                                                       | インタフェースの運用状態<br>は動作中です。                            | 正<br>常<br>域   | Ν      |

## [インタフェース] フォーム: [登録] タブ

<u>「[インタフェース] フォーム」(111ページ)</u>には、選択したネットワークインタフェースの詳細が表示されます。

各タブの詳細について:

#### 登録属性

| 属性         | 説明                                                                       |
|------------|--------------------------------------------------------------------------|
| 作成日<br>時   | 選択したオブジェクトのインスタンスが作成された日付と時刻。NNMiは、クライアントのロケールとNNMi管理サーバーからの日付と時刻を使用します。 |
| 最終変<br>更日時 | 選択したオブジェクトのインスタンスが最後に変更された日付。NNMiは、クライアントのロケールとNNMi管理サーバーからの日付と時刻を使用します。 |

#### オブジェクト識別子の属性

| 属性   | 説明                                                               |
|------|------------------------------------------------------------------|
| ID   | ー 意 のオブジェクト識 別 子 (NNMiデータベース内 でー 意 )。                            |
| UUID | UUID (Universally Unique Object Identifier) (すべてのデータベース内 で一 意 )。 |

# [IPアドレス] フォーム

[IPアドレス] フォームには、選択したIPアドレスの詳細が表示されます。このフォームは、トラブル シューティングの目的に役立ちます。このフォームから、<u>ノード、インタフェース、サブネット</u>、およびこのア ドレスに関連付けられている<u>インシデント</u>の詳細情報にアクセスできるからです。
ロールで許可されていれば、このフォームを使ってアドレスの<u>管理モード</u>を変更 (たとえば、一時的に サービス停止になるよう指示するなど)したり、このアドレスの情報をチームに伝えるために<u>注</u>を追加 することができます。

## 各タブの詳細について:

### 基本属性

| 属性                     | 説明                                                                                                    |  |  |  |  |  |
|------------------------|----------------------------------------------------------------------------------------------------|--|--|--|--|--|
| アドレ<br>ス               | NNMi管理者が検出シードとして提供するIPアドレス、または自動検出によって収集されたIPアドレス。                                                                                                |  |  |  |  |  |
| プレ                     | このIPアドレスに関連付けられているサブネットプレフィックスで有意なビットの数。                                                                                                    |  |  |  |  |  |
| フィック<br>ス長             | IPv4アドレスについては、この値はサブネットマスクから求められます。                                                                                                    |  |  |  |  |  |
| マップ<br>された<br>アドレ<br>ス | 静的ネットワークアドレス変換 (NAT) がネットワーク管理ドメインの一部である場合、NNMi管理者は、選択された外部IPアドレスに割り当てられているNAT内部IPアドレス (プライベートIPv4アドレスなど) が表示されるように、NNMiを設定できます。                  |  |  |  |  |  |
| ステー<br>タス              | 現在のIPアドレスの全体のステータス NNMiは、ISO標準のステータス分類に従っていま<br>す。 <u>「[IPアドレス] フォーム: [ステータス] タブ」(147ページ)</u> を参照してください。                                          |  |  |  |  |  |
| 管理                     | 現在のIPアドレスが管理されているかどうかを示すためのアドレスに適用する管理モード。                                                                                                    |  |  |  |  |  |
| ₹ <b>-</b> -           | この値は、選択したアドレスが属するノードと、任意の関連付けられたインタフェース上の<br>ノードに割り当てられている管理モードを反映しなければなりません。たとえば、ノードの<br>管理モードが管理対象でインタフェースの管理モードが継承の場合、アドレスの管理モー<br>ドの値は管理対象です。 |  |  |  |  |  |
|                        | (NNMi Advanced - グローバルネットワーク管理機能)管理モード設定への変更は、リー<br>ジョナルマネージャーの次のスパイラル検出サイクル時に、リージョナルマネージャーからグ<br>ローバルマネージャーに転送されます。                              |  |  |  |  |  |
|                        | <b>注</b> : NNMiセキュリティ設定で許可されていれば、[ <b>アクション</b> ] > [ <b>管理モ─・ド</b> ]を使用してこの設定を変更できます。                                                            |  |  |  |  |  |
|                        | <b>ヒント</b> : テーブルまたはマップビュー内のオブジェクトを右クリックして、[ <b>アクション</b> ] メニュー<br>にアクセスできます。                                                                    |  |  |  |  |  |
| 直接<br>管理<br>モード        | この属性は、管理者によって設定され、アドレスが管理される必要があるかどうか、または<br>アドレスが一時的にサービス停止中かどうかを指定します。 使用できる値は次のとおりで<br>す。                                                      |  |  |  |  |  |
|                        | ※継承 – このアドレスでは、関連付けられているインタフェースがある場合、インタフェースから管理モードを継承する必要があることを意味します。それ以外の場合は、アドレスは存在するノードの管理モードを継承します。                                          |  |  |  |  |  |
|                        | ◎非管理対象 – アドレスの管理をしないことを意味します。たとえば、アドレスがプライ<br>ベートネットワーク内にあるためアドレスにアクセスできない場合などです。NNMiはこれ<br>らのアドレスの検出や監視をしません。                                    |  |  |  |  |  |

| 属性                       | 説明                                                                                                    |
|--------------------------|----------------------------------------------------------------------------------------------------|
|                          |                                                                                                    |
|                          | この属性は、アドレスが一時的にサービス停止している場合、または管理される必要が<br>ない場合に、NNMiに通知するのに役に立ちます。                                                                              |
|                          | 注: [ <b>アクション</b> ] > [ <b>管理モード</b> ]を使用して直接管理モードを変更する場合、NNMiは計算された管理モードをフォーム上で更新します。直接管理モードを手動で変更してから変更を保存する場合、管理モードの値はフォームをリフレッシュするまで更新されません。 |
| 状態                       | NNMiがそのIPアドレスと通信しているかどうかを示します。 使用 できる値 は次 のとおりです。                                                                                                |
|                          | ○応答あり–IPアドレスがポーリングされており、ICMPのpingに応答していることを示します。                                                                                                 |
|                          | ◎応答なし – IPアドレスがポーリングされていますが、ICMPのpingに応答していないことを示します。                                                                                            |
|                          | 次の値は、要求されたデータを収集しようとしたときにNNMiに問題が発生したことを示します。                                                                                                    |
|                          | ≪ポーリングポリシー未設定 - この監視対象属性の監視設定には、ポーリングポリシーが<br>存在しません。                                                                                            |
|                          | □●未ポーリング→現在の監視設定、現在の通信設定、または現在のポーリングポリシーに基づいて、あるいは親ノードが[非管理対象]または[サービス停止中]に設定されている場合に、この属性が意図的にポーリングされていないことを意味します。                              |
|                          | ②利用不可能 - 状態を判断できません。たとえば、SNMPエージェントが可能な値の範囲外の値を返したり、null値を返したりする場合です。                                                                            |
|                          | ②未設定-現在NNMiで使用されていません。                                                                                                    |
|                          | <b>注</b> : NNMiのStatePollerがこの状態を決定します。現在の状態は、アドレスのステータス計算に影響します。詳細は、「 <u>[ステータス] タブ」</u> を参照してください。                                             |
| 状の終更時<br>態最変日            | 状態の値が最後に変更された日付と時刻。                                                                                                    |
| インタ<br>フェー<br>ス内         | このIPアドレスを所有するインタフェースを指しているMIB-II ipAddrTableの値。インタフェー<br>スの詳細を表示するには、 <sup>(弾)</sup> 、 [検索] アイコンをクリックして、 <sup>  </sup> [開く]を選択してくださ<br>い。        |
| ホスト<br>元<br>ノ <i>ー</i> ド | アドレスが存在するノード。これは、ホストデバイスの名前属性用のNNMiデータベースに<br>ある現在の値です。この値は、DNS名、MIB-II sysName、またはアドレスである可能性<br>があります (NNMi管理者が検出プロセスをどのように設定したかによって異なります)。     |

| 属性             | 説明                                                                                                    |
|----------------|----------------------------------------------------------------------------------------------------|
|                | ノードの詳細を表示するには、 🎬 🔭 [検索] アイコンをクリックして、 噚 [分析の表示] また<br>は 🔤 [開く]を選択します。                                                                                                    |
| サブ<br>ネット<br>内 | IPアドレスが存在するサブネット。NNMiは、IPアドレスとサブネットプレフィックス情報に基づ<br>いてこのサブネットの値を求めます。IPサブネットの詳細を表示するには、 🎯 * [検索] ア<br>イコンをクリックして、 📴 [開く]を選択してください。                                        |
| 注              | (NNMi Advanced - グローバルネットワーク管理機能) ここに入力したテキストは、リージョナ<br>ルマネージャー (NNMi管理サーバー) からグローバルマネージャーに転送されません。 グ<br>ローバルマネージャーのNNMi管理者は、グローバルマネージャーのNNMiデータベースに格<br>納される「注」を追加できます。 |
|                | ネットワークオペレーターは、IPアドレスの詳細な説明に必要な任意の「注」を追加できます。 情報には、アドレスがバックアップのアドレスかどうかを含めることができます。 この属性を使うと、どの地域的なグループがアドレスを使用可能かを管理することもできます。                                           |
|                | 最大1024文字まで入力できます。 英数字、スペース、および特殊文字<br>(~! @ #\$%^&*()_+-)が使用できます。                                                                                                    |
|                | <b>注</b> :この値に基づいてIPアドレスのテーブルビューをソートできます。そのため、この属性値<br>にはキーワードを含めると良いでしょう。                                                                                               |

# [IPアドレス] フォーム: [インシデント] タブ

**ヒント**: このインシデントビューの列見出しに表示されるインシデントの属性の詳細は、「[インシデント] フォーム」(291ページ)を参照してください。

「[IPアドレス] フォーム」(144ページ)には、選択したIPアドレスの詳細が表示されます。

### 各タブの詳細について:

インシデントテーブル

説明

選択したアドレスに関連付けられているインシデントを表示するテーブルビューです。これらのインシ デントは作成時刻によってソートされているので、インシデントを発生順に表示することができます。 このビューを使うと、選択したアドレスで未解決のインシデントを調べることができます。

インシデントを表す行をダブルクリックします。 [[インシデント] フォーム」(291ページ)には、選択したインシデントに関する詳細がすべて表示されます。

# [IPアドレス] フォーム: [ステータス] タブ

「<u>[IPアドレス] フォーム」(144ページ)</u>には、選択したIPアドレスの詳細が表示されます。

各タブの詳細について:

### このIPアドレスのステータス

| 属性 | 説明                                           |
|----|----------------------------------------------|
| ス  | 現在のIPアドレスの全体のステータス NNMiは、ISO標準のステータス分類に従っていま |

### このIPアドレスのステータス,続けて

| 属性        | 説明                                                                                                    |
|-----------|----------------------------------------------------------------------------------------------------|
| テー        | す。使用できる値は次のとおりです。                                                                                                    |
| ダス        | ジステータスなし                                                                                                    |
|           | ◎正常域                                                                                                    |
|           | ☑無効                                                                                                    |
|           | ◎認識不能                                                                                                    |
|           | ▲注意域                                                                                                    |
|           | ▲警戒域                                                                                                    |
|           | ♥重要警戒域                                                                                                    |
|           | ❸危険域                                                                                                    |
|           | IPアドレスのステータスは、ICMP pingの結果、およびその他の結果から取得されます。現在のステータスが決定される方法については、「[IPアドレス] フォーム: [結果] タブ」(148ページ)を参照してください。ステータスには、最も深刻な未解決の結果が反映されます。使用できるステータスの値に関する詳細は、「ステータスの色を確認する」(265ページ)を参照してください。 |
|           | 注:アイコンが表示されるのは、テーブルビューだけです。                                                                                                    |
| ステタの終変更日時 | ステータスが最後に設定された時を示す日付と時刻。                                                                                                    |

# ステータスの履歴のテーブル

| 属性                           | 説明                                                                                                    |
|------------------------------|----------------------------------------------------------------------------------------------------|
| ス <del>テー</del><br>タスの<br>履歴 | 選択したIPアドレスのステータスで最後から30件までの変更のリスト。このビューは、IPア<br>ドレスのステータスのサマリーを取得し、動作とアクティビティのパターンを詳しく調べるのに<br>役立ちます。 |
|                              | ステータスの履 歴を表 す行をダブルクリックします。 [ステータスの履 歴] フォームには、選 択<br>したステータスに関 する詳 細 がすべて表 示されます。                     |

# [IPアドレス] フォーム: [結果] タブ

「<u>[IPアドレス] フォーム」(144ページ)</u>には、選択したIPアドレスの詳細が表示されます。

すべての関連する結果は、このタブのテーブルに表示されます。表示された結果の現在のグループの中で最高の重大度ステータスは、IPアドレスの全体のステータスになります。IPアドレスの結果のいくつかは他のオブジェクトタイプに伝播されます。

#### 各タブの詳細について:

| 駔 | 著 | な    | ステ    | <u>—</u> タ | 70   | D結   | 果 | の値 |
|---|---|------|-------|------------|------|------|---|----|
|   |   | .0.1 | ~ ~ / |            | ~ `` | - TH | ~ |    |

| Цонту                |                                                                                              | _          |                                               |               |                  |  |  |
|----------------------|----------------------------------------------------------------------------------------------|------------|-----------------------------------------------|---------------|------------------|--|--|
| 属性                   | 説明                                                                                           |            |                                               |               |                  |  |  |
| 顕著なス<br>テ──タスの<br>結果 | 選択したIPアドレスの現在の全体的なステータスに影響する、動的に生成されるIP<br>アドレスのサマリーステータスのリスト。ステータスはCausal Engineによって設定されます。 |            |                                               |               |                  |  |  |
|                      | 表示される結果はそれ                                                                                   | .ぞれ        | 1未解決で、現在の全体のステータ                              | スに適用さ         | されます。            |  |  |
|                      | このビューは、現在のノ<br>を取得するのに役に立                                                                    | ード<br>ちま   | のIPアドレスのステータスと問 題 の説<br>す。 これが、 アドレスの最 新 のステー | 明の簡単<br>タスにつな | 」なサマリー<br>∶がります。 |  |  |
|                      | ステータスの値は、最も                                                                                  | 深刻         | 刻な結果に基づいて関連付けられる                              | ます。           |                  |  |  |
|                      | 結果を表す行をダブル<br>詳細がすべて表示され                                                                     | クリ:<br>,ます | ックします。 [結果] フォームには、選手<br>-。                   | 択した結身         | 果に関する            |  |  |
|                      | 次の表に、表示される可能性のあるIPアドレスオブジェクトの結果を示します。                                                        |            |                                               |               |                  |  |  |
|                      | 注: [インシデント] 列の[Y] は、結果がインシデントになることを示します。                                                     |            |                                               |               |                  |  |  |
|                      | [危険域] ステータスの結果                                                                               |            |                                               |               |                  |  |  |
|                      | 結果                                                                                           |            | 説明                                            | ステー<br>タス     | インシデ<br>ント       |  |  |
|                      | AddressNotRespond                                                                            | ing        | アドレスがICMPのpingに応答して<br>いません。                  | 危険<br>域       | Y                |  |  |
|                      | [正常域] ステータスの約                                                                                | 吉果         |                                               |               |                  |  |  |
|                      | 結果                                                                                           | 説          | 明                                             | ステータ<br>ス     | インシデン<br>ト       |  |  |
|                      | AddressResponding                                                                            | ア          | ドレスはICMPのpingに応答してい<br>す。                     | 正常域           | N                |  |  |
|                      |                                                                                              |            |                                               |               |                  |  |  |

# [IPアドレス] フォーム: [ケーパビリティ] タブ

「[IPアドレス] フォーム」(144ページ)には、選択したIPアドレスの詳細が表示されます。

### 各タブの詳細について:

[IPアドレス] フォームの[ケーパビリティ] タブは、NNMiや外部アプリケーションによってIPアドレスオブ ジェクトに追加されたケーパビリティのテーブルビューを表示します。ケーパビリティによりNNMiとアプリ ケーションプログラマーは、IPアドレスに関する情報を、当初NNMiデータベースに格納されていたより 多く提供できるようになります。 たとえば、ポーリングされないようにIPv4 Anycast Rendezvous Point IPアドレス<sup>1</sup>やIPv6 Anycastアドレスを識別するために、NNMiはこのケーパビリティ機能を使用します。NNMi

は、com.hp.nnm.capability.address.anycastアドレスに次のケーパビリティを割り当てま す。

**注**: 値はNNMiまたは外部アプリケーションによって生成されるので、ケーパビリティの値は変更できません。

(NNMi Advanced - グローバルネットワーク管理機能) NNM iSPIによって追加されたケーパビリティの 値は、そのiSPIもグローバルマネージャーで実行されている場合のみ、グローバルマネージャーで利用 できます。

#### ケーパビリティテーブル

| 属性          | 説明                                                                                                    |
|-------------|----------------------------------------------------------------------------------------------------|
| ケーパ<br>ビリティ | 選択したIPアドレスに関連付けられているすべてのケーパビリティのテーブル。 このテーブル<br>を使用して、各ケーパビリティの情報にアクセスします。                            |
|             | ケーパビリティを表す行をダブルクリックします。 <u>「[IPアドレスケーパビリティ] フォーム」(151</u><br><u>ページ)</u> には、選択したケーパビリティの詳細がすべて表示されます。 |
|             | NNMiが提供するケーパビリティの詳細は、 <u>「NNMiが提供するIPアドレスケーパビリティ」</u><br><u>(150ページ)</u> を参照してください。                   |

# NNMiが提供するIPアドレスケーパビリティ

「<u>[IPアドレス] フォーム: [ケーパビリティ] タブ」(149ページ)</u>には、特定のIPアドレスオブジェクトに追加されたケーパビリティのテーブルが表示されます。ケーパビリティによりNNMiとアプリケーションプログラマーは、IPアドレスに関する情報を、当初NNMiデータベースに格納されていたより多く提供できるようになります。

NNMiに用意されている使用可能なIPアドレスケーパビリティを、次の表に示します。

外部アプリケーションもケーパビリティを追加できます。

**キー:**com.hp.<製品>.capability.<内容>.<ベンダー/組織>.<MIB/機能>

NNMiによって提供されるケーパビリティは、最初にプレフィクスのcom.hp.nnm.capabilityが付いています。

- <製品>=この機能を提供するNNMiまたはNNM iSPI。
- <内容>= card、ipaddr (アドレス)、iface (インタフェース)、lag (リンクアグリゲーションインタフェース)、node、mp (ルーターの冗長性)、またはmetric (ノードセンサー、コンポーネント稼働状態、コンポーネントおよびデバイスのメトリックス)。
- <ベンダー/組織>=この機能に関連付けられているMIBまたは機能を定義する標準の組織または ベンダー。

<MIB/機能>=この機能の測定内容。

<sup>&</sup>lt;sup>1</sup>Rendezvous Pointアドレスは、マルチキャストネットワーク構成でルーター-に使用されるループバックアドレスです。

| IPアドレスケール | ペビリティ | の属 | 性値 |
|-----------|-------|----|----|
|-----------|-------|----|----|

| <ul> <li>一意のキー</li> </ul>              | ケーパビリティ                     | 説明                                                                                                    |
|----------------------------------------|-----------------------------|----------------------------------------------------------------------------------------------------|
| com.hp.nnm.capability.address.loopback | LOOPBACK                    | <b>ループバックアドレス</b> <sup>1</sup> を識<br>別するために使われます。                                                                                                    |
| com.hp.nnm.capability.address.anycast  | ANYCAST                     | 次のいずれかのアドレスを<br>識別するために使用され<br>ます。                                                                                                    |
|                                        |                             | <ul> <li>マルチキャストネット<br/>ワーク構成でルーター<br/>に使用されるループ<br/>バックアドレスであ<br/>るIPv4 Anycast<br/>Rendezvous Point<br/>IPアドレス<sup>2</sup>。これらの<br/>重複したIPアドレスは<br/>モニタリングから除外さ<br/>れます。</li> </ul> |
|                                        |                             | <ul> <li>NNMi Advanced: IPv6<br/>Anycastアドレス。</li> </ul>                                                                                                    |
| com.hp.nnm.capability.address.nat      | NAT (ネット<br>ワークアドレ<br>ス変 換) | あるアドレス空間を別のア<br>ドレス空間にマップするた<br>めに使用します (ネット<br>ワークを隠蔽してプライ<br>ベートネットワークを保護<br>します)。                                                                                                  |

# [IPアドレスケーパビリティ] フォーム

このフォームは、NNMiまたは外部アプリケーションによってIPアドレスオブジェクト に追加されるケーパビ リティを説明します。ケーパビリティによりNNMiとアプリケーションプログラマーは、IPアドレスに関する情 報を、当初NNMiデータベースに格納されていたより多く提供できるようになります。

たとえば、IPv4 Anycast Rendezvous Point IPアドレス<sup>3</sup>やIPv6 Anycastアドレスを識別するため にNNMiはこのケーパビリティ機能を使用します。これらのアドレスをポーリングから除外するため に、NNMiはcom.hp.nnm.capability.ipaddr.anycastアドレスに次のケーパビリティを割り当 てます。

<sup>1</sup>ループバックインタフェースに関連付けられたアドレス。ループバックインタフェースは、内部通信の経路になるデバイスの仮想インタフェースです。多くのベンダーは、特に管理用に設定したループバックを用意しています。ループバックインタフェースの設定は、ベンダーとモデルごとにさまざまです。詳細は、各デバイスのドキュメントを参照してください。NNMiでは、ifType 24番、IANA ifType-MIB のsoftwareloopbackを使用してループバックアドレスを特定します。

<sup>2</sup>Rendezvous Pointアドレスは、マルチキャストネットワーク構成でルーター-に使用されるループバックアドレスです。

<sup>3</sup>Rendezvous Pointアドレスは、マルチキャストネットワーク構成でルーター-に使用されるループバックアドレスです。

**注**: 値はNNMiまたは外部アプリケーションによって生成されるので、ケーパビリティの値は変更できません。

(NNMi Advanced - グローバルネットワーク管理機能) NNM iSPIによって追加されたケーパビリティの 値は、そのiSPIもグローバルマネージャーで実行されている場合のみ、グローバルマネージャーで利用 できます。

#### IPアドレスケーパビリティの属性

| 属性  | 説明                                                                                           |
|-----|----------------------------------------------------------------------------------------------|
| ケー  | IPアドレスオブジェクトに追加されたケーパビリティの識別に使用されるラベル。                                                       |
| ティ  | 「 <u>[IPアドレス] フォーム: [ケーパビリティ] タブ」(149ページ)</u> には、そのIPアドレスで使用できる<br>すべてのケーパビリティのリストが表示されます。   |
|     | NNMiが提供するケーパビリティの詳細は、「NNMiが提供するIPアドレスケーパビリティ」<br>(150ページ)を参照してください。                          |
| 一意の | ケーパビリティに対する一意の識別子として使用されます。NNMiによって提供されるケー<br>パビリティは、最初にプレフィクスのcom.hp.nnm.capabilityが付いています。 |
| +   | NNMiが提供するケーパビリティのキーのリストは、「NNMiが提供するIPアドレスケーパビリ<br><u>ティ」(150ページ)</u> を参照してください。              |

# [IPアドレス] フォーム: [登録] タブ

「[IPアドレス] フォーム」(144ページ)には、選択したIPアドレスの詳細が表示されます。

各タブの詳細について:

### 登録属性

| 属性         | 説明                                                                        |
|------------|---------------------------------------------------------------------------|
| 作成日<br>時   | 選択したオブジェクトのインスタンスが作成された日付と時刻。NNMiは、クライアントのロケールとNNMi管理サーバーからの日付と時刻を使用します。  |
| 最終変<br>更日時 | 選択したオブジェクトのインスタンスが最後に変更された日付。NNMilは、クライアントのロケールとNNMi管理サーバーからの日付と時刻を使用します。 |

### オブジェクト識別子の属性

| 属性   | 説明                                                               |
|------|------------------------------------------------------------------|
| ID   | ー 意 のオブジェクト識 別 子 (NNMiデータベース内 でー 意 )。                            |
| UUID | UUID (Universally Unique Object Identifier) (すべてのデータベース内 で一 意 )。 |

# [IPサブネット] フォーム

[IPサブネット] フォームには、選択したサブネットの詳細が表示されます。各IPサブネットは、特定のテナント内のIPサブネットを表します (そのIPv4サブネット定義は個別に各テナントに適用されます)。

ロールで許可されていれば、このサブネットの情報をチームに伝えるために「注」を追加できます。

#### 各タブの詳細について:

### 基本属性

| 属性               | 説明                                                                                                    |
|------------------|----------------------------------------------------------------------------------------------------|
| 名前               | ネットワークのサブネット。 この値は、検出プロセスによって求められます (IPアドレスとサブ<br>ネットプレフィックス情報から計算されます)。                                                                                                 |
| プレ<br>フィック<br>ス  | 現在のサブネットに対するプレフィックスの値 (サブネットアドレスとしても知られている)。                                                                                                    |
| プレ<br>フィック<br>ス長 | サブネットプレフィックスで有意なビットの数。この値は、サブネットのサイズを決定するため<br>に使います。                                                                                                    |
| テナン<br>ト         | テナントを使用すると、NNMi管理者は複数のカスタマーでネットワークを分割できます。<br>NNMi管理者は、各ノードのテナント割り当てを管理します。                                                                                              |
|                  | テナントは、ノードが属するトップレベルの組織です。                                                                                                    |
|                  | デフォルトテナントに属 すデバイスは、任意のテナントのデバイスに対してレイヤー2接続を<br>使用できます。 デフォルトテナント以外のテナント内のデバイスは、同じテナントまたはデ<br>フォルトテナント内のデバイスに対してのみレイヤー2接続を使用できます。                                         |
| 注                | (NNMi Advanced - グローバルネットワーク管理機能) ここに入力したテキストは、リージョナ<br>ルマネージャー (NNMi管理サーバー) からグローバルマネージャーに転送されません。 グ<br>ローバルマネージャーのNNMi管理者は、グローバルマネージャーのNNMiデータベースに格<br>納される「注」を追加できます。 |
|                  | ネットワークオペレーターがサブネットの詳細な説明に必要な「注」を追加できます。 情報<br>には、その用途 (たとえば、ダイヤルアップ用のポイントツーポイントなど)を含めることができ<br>ます。この属性を使うと、どの地域的なグループがサブネットを使用可能かを管理すること<br>もできます。                       |
|                  | 最大1024文字まで入力できます。 英数字、スペース、および特殊文字<br>(~! @ #\$%^&*()_+-)が使用できます。                                                                                                    |
|                  | 注:この値に基づいてサブネットのテーブルビューをソートできます。そのため、この属性値<br>にはキーワードを含めると良いでしょう。                                                                                                    |

# [IPサブネット] フォーム: [IPアドレス] タブ

「[IPサブネット] フォーム」(152ページ)には、選択したサブネットの詳細が表示されます。

各タブの詳細について:

IPアドレステーブル

| 属<br>性   | 説明                                                                                                    |
|----------|----------------------------------------------------------------------------------------------------|
| IP<br>アド | 選択したサブネットに関連付けられているIPアドレスを表示するテーブルビューです。このテー<br>ブルを使用すると、選択したサブネットに関連付けられている各アドレスの状態、アドレス、イ<br>ンタフェース、および親ノードを調べることができます。 |
| レス       | IPアドレスを表す行をダブルクリックします。 <u>「[IPアドレス] フォーム」(144ページ)</u> には、選択し<br>たIPアドレスの詳細がすべて表示されます。                                     |

# [IPサブネット] フォーム: [登録] タブ

「[IPサブネット] フォーム」(152ページ)には、選択したサブネットの詳細が表示されます。

各タブの詳細について:

### 登録属性

| 属性         | 説明                                                                           |
|------------|------------------------------------------------------------------------------|
| 作成日<br>時   | 選択したオブジェクトのインスタンスが作成された日付と時刻。NNMiは、クライアントのロケールとNNMi管理サーバーからの日付と時刻を使用します。     |
| 最終変<br>更日時 | 選択したオブジェクトのインスタンスが最後に変更された日付。NNMiは、クライアントの<br>ロケールとNNMi管理サーバーからの日付と時刻を使用します。 |

### オブジェクト識別子の属性

| 属性   | 説明                                                               |
|------|------------------------------------------------------------------|
| ID   | ー 意 のオブジェクト 識 別 子 (NNMiデータベース内 でー 意 )。                           |
| UUID | UUID (Universally Unique Object Identifier) (すべてのデータベース内 で一 意 )。 |

# [VLAN] フォーム

[VLAN] フォームには、選択した仮想ローカルエリアネットワークの詳細が表示され、このVLANへの参加が確認されているすべてのポートが一覧表示されます。

#### 以下の項に注意してください。

- トランクポートは複数のVLANに参加できます。
- フォームには、アクセス権のあるオブジェクトのみが表示されます。

### 各タブの詳細について:

(NNMi Advanced - グローバルネットワーク管理機能)リージョナルマネージャーとグローバルマネー ジャーで表示されるVLAN情報にわずかな差異がある可能性があります。これは、VLAN接続では、 レイヤー2の接続データを使用するためです。

次の属性は、[VLAN] ビューまたは [VLANポート] フォームのタブのどちらからアクセスしたかに関係なく、[VLAN] フォームに常に表示されます。

#### 基本属性

| 属性                 | 説明                                                                                                    |
|--------------------|----------------------------------------------------------------------------------------------------|
| グローバ<br>ルVLAN<br>名 | VLAN接続は、共通のVLAN IDによって決まります。そのVLANに属している各ノード/インタフェースのVLAN IDの設定では、そのVLANに割り当てられる名前を指定できます。<br>したがって、NNMiでは、(同じVLAN IDに対する多くの名前から)この値のVLAN名が選択されます。 |
|                    | グローバルVLAN名 = NNMiでは、メンバーノードによって指定された使用可能なすべての名前のうち、ソート順序が最も低い名前が使用されます。                                                                            |

| 属性         | 説明                                                                                |
|------------|-----------------------------------------------------------------------------------|
|            | <b>ヒント</b> : ローカルVLAN名という名前の属性が表示された場合、VLAN名は現在選択されているノード/インタフェースの設定によって割り当てられます。 |
| VLAN<br>ID | 現在のVLANのID値この値は、ベンダーが提供するMIBファイルから直接取得します。                                        |

次の属性は、[VLAN] ビューの行に関する情報を表示する場合にのみ表示されます。

### VLANの統計属性

| 属性                   | 説明                                                                                          |
|----------------------|---------------------------------------------------------------------------------------------|
| メンバー                 | hostname[Interface Name]                                                                    |
| /F<br>[Interface]    | NNMiは現在のVLANの代表的なメンバーノードおよびメンバーインタフェースを選択<br>します。これらのメンバーは、同じ識別番号を使用するVLANを識別するのに役立ち<br>ます。 |
|                      | NNMiは以下の条件を使用してメンバーノードを選択します。                                                               |
|                      | • ノードは、VLANのメンバーです。                                                                         |
|                      | <ul> <li>ノードは、辞書編集法で順番が最初のノードのホスト名をもちます。</li> </ul>                                         |
|                      | <ul> <li>ユーザーグループをセキュリティグループにマップすると、ユーザーはノードを表示できます。</li> </ul>                             |
|                      | NNMiは以下の条件を使用してメンバーインタフェースを選択します。                                                           |
|                      | <ul> <li>インタフェースはメンバーノードになければなりません。</li> </ul>                                              |
|                      | • インタフェースは、VLANのメンバーです。                                                                     |
|                      | <ul> <li>インタフェースは、辞書編集法で順番が最初のインタフェース名をもちます。</li> </ul>                                     |
|                      | <ul> <li>ユーザーグループをセキュリティグループにマップすると、ユーザーはインタフェースが<br/>属するノードを表示できます。</li> </ul>             |
| メンバー<br>ノード カウ<br>ント | 現在のVLANに属するノードの数を指定します。                                                                     |

### 関連トピック

「[VLAN] ビュー (インベントリ)」(32ページ)

# [VLAN] フォーム: [ポート] タブ

**注: トランクポート は複数のVLANに参加できます。** 

「<u>[VLAN] フォーム」(154ページ)</u>には、選択したVLANの詳細が表示されます。

### このVLANに関連付けられたポート

| 属<br>性  | 説明                                                                                                    |
|---------|----------------------------------------------------------------------------------------------------|
| ポ—<br>ト | 選択したVLANに関連付けられているポートを表示するテーブルビューです。このテーブルを<br>使うと、選択したVLAN (すべてのメンバーデバイス)に関連付けられた各ポートの情報にアク<br>セスできます。 |
|         | ポートを表す行をダブルクリックします。 <u>「[ポート] フォーム」(169ページ)</u> には、選択したポート<br>に関する詳細がすべて表示されます。                         |

関連トピック

「[VLAN] ビュー (インベントリ)」(32ページ)

# [カード] フォーム

[カード] フォームには、[ノード] フォームまたは [インベントリ] の [カード] ビューで選択したカードの詳細が表示されます。次の表に、[カード] フォームの [基本] セクションに含まれるフィールドを示します。

### 各タブの詳細について:

#### 基本属性

| 属<br>性        | 。<br>説明<br>                                                                                                    |
|---------------|----------------------------------------------------------------------------------------------------|
| 名前            | カードの名前。ネットワーク管理者がカードに名前を付けるために使用する説明的な文字<br>列であることもあります。たとえば、SupIII1000SX、Ether10/100TX、RSM-Mod、ATM-OC3-<br>Phyなどです。                        |
|               | 名前値がnullの場合、NNMiはカードインデックス値(以下を参照)を使用します。                                                                                                   |
| オト元、          | カードが存在するノード。これは、ホストデバイスの名前属性用のNNMiデータベースにある<br>現在の値です。この値は、DNS名、MIB-II sysName、またはアドレスである可能性があり<br>ます (NNMi管理者が検出プロセスをどのように設定したかによって異なります)。 |
| ア<br>ド        | ノードの詳細を表示するには、 🎯 * [検索] アイコンをクリックして、 💷 [分析の表示] または<br>📴 [開く]を選択します。                                                                         |
| ス<br>テー<br>タス | 現在のカードの全体のステータス。NNMiは、ISO標準のステータス分類に従っています。<br>詳細は、「 <u>[カード] フォーム: [ステータス] タブ」(165ページ)</u> を参照してください。 使用できる値<br>は次のとおりです。                  |
|               | ◎正常域                                                                                                    |
|               | ▲注意域                                                                                                    |
|               | ≜警戒域                                                                                                    |
|               | ♥重要警戒域                                                                                                    |
|               | ❷ 危険域                                                                                                    |
|               | ☑無効                                                                                                    |

| 属<br>性 | 説明                                                                                                    |
|--------|----------------------------------------------------------------------------------------------------|
|        | ❷認識不能                                                                                                    |
|        | ジステータスなし                                                                                                    |
|        | カードのステータスは、 <u>管理状態、運用状態</u> 、および最も深刻な未解決の結果を求め<br>るSNMPポーリング結果から取得されます。現在のステータスが決定される方法の詳細は、<br>「[カード] フォーム: [結果] タブ」(167ページ)を参照してください。使用できるステータスの値に<br>関する詳細は、「ステータスの色を確認する」(265ページ)を参照してください。 |
|        | 注:アイコンが表示されるのは、テーブルビューだけです。                                                                                                    |
| 管理     | 現在のノードが管理されているかどうかを示します。このフィールドに、ノードが一時的に<br>サービス停止中になっているかどうかを指定します。使用できる値は次のとおりです。                                                                                                    |
| ۲<br>۲ | ■管理対象-ノードがNNMiによって管理されていることを示します。                                                                                                    |
|        | ◎非管理対象-ノードが意図的に管理されていないことを示します。たとえば、ノードがプ<br>ライベートネットワーク内にあるためアクセスできない場合など。NNMiは、検出情報の<br>更新やノードの監視を行いません。                                                                                       |
|        |                                                                                                    |
|        | この属性は、デバイスが一時的にサービス停止中になっている場合、または管理される必<br>要がない場合にNNMiに通知するのに役立ちます。                                                                                                    |
|        | (NNMi Advanced - グローバルネットワーク管理機能)管理モード設定への変更は、リージョ<br>ナルマネージャーの次のスパイラル検出サイクル時に、リージョナルマネージャーからグローバル<br>マネージャーに転送されます。                                                                             |
|        | <b>注</b> : NNMiセキュリティ設定で許可されていれば、[ <b>アクション</b> ] > [ <b>管理モード</b> ]を使用してこの<br>設定を変更できます。                                                                                                    |
|        | <b>ヒント:</b> テーブルまたはマップビュー内のオブジェクトを右クリックして、[ <b>アクション</b> ] メニューに<br>アクセスできます。                                                                                                    |
| 直接管理モド | 現在のカードが管理されているかどうかを示します。この属性は、管理者によって設定され、カードが管理される必要があるかどうか、またはカードが一時的にサービス停止中かどうかを指定します。使用できる値は次のとおりです。                                                                                        |
|        | ※継承 – このカードでは、カードが存在するノードから管理モードを継承する必要があることを意味します。                                                                                                    |
|        | └────────────────────────────────────                                                                                                    |
|        | <i>▲</i> サービス停止中 – カードがサービスを停止しているため使用できないことを意味します。<br>NNMilt、これらのカードの検出やモニタリングをしません。                                                                                                    |
|        | この属性は、カードが一時的にサービス停止している場合、または管理される必要がない<br>場合に、NNMiに通知するのに役に立ちます。                                                                                                    |

| 属<br>性 | 説明                                                                                                    |
|--------|----------------------------------------------------------------------------------------------------|
|        | 注: [ <b>アクション</b> ] > [ <b>管理モード</b> ]を使用して直接管理モードを変更する場合、NNMiは計算<br>された管理モードをフォーム上で更新します。直接管理モードを手動で変更してから<br>変更を保存する場合、管理モードの値はフォームをリフレッシュするまで更新されませ<br>ん。 |
| ホト元カド  | このカードが別のカードに接続されている場合、そのカードの名前のリストがここに表示されます。                                                                                                    |
| 冗長グルプ  | このカードが、プロセッサーカードのエラーに対する冗長性保護を提供するカードグループに<br>参加しているかどうかを示します。                                                                                               |

# カードの状態の属性

| 属<br>性          | 説明                                                                                                    |  |
|-----------------|----------------------------------------------------------------------------------------------------|--|
| 管理状態            | いずれかの、現在のカードの管理状態値。NNMi StatePollerは、ベンダー間の違いに対処<br>するため、モニタリング対象属性に対して返される状態値を解釈し、標準化します。現在<br>の管理状態は、このカードのステータス計算に影響します。詳細は、「[カード] フォーム: [ス<br>テータス] タブ」(165ページ)を参照してください。                                                                                                    |  |
|                 | 注:カードのSNMPエージェントがInternet Engineering Task Force (IETF)のENTITY-MIBの<br>みをサポートしている場合、状態またはステータス情報は使用できません。NNMiは、<br>この状態を <sup>3</sup> [ポーリングポリシー未設定]に設定し、カードステータスを <sup>2</sup> [ステータス<br>なし]に設定します。親の「[ノード]フォーム」(48ページ)を確認する<br>と、com.hp.nnm.capability.card.ietf.entityケーパビリティがリストに表示<br>されます。 |  |
| 使用できる値は次のとおりです。 |                                                                                                    |  |
|                 | ◎動作中 – SNMPエージェントが、動作中というカード管理ステータス値で応答しました。                                                                                                    |  |
|                 | 怒停止中 – SNMPエージェントが、停止中というカード管理ステータス値で応答しました。                                                                                                    |  |
|                 | <sup>?</sup> ?その他 – SNMPエージェントが、認識されないカード管理ステータス値で応答しました。<br>次の値は、NNMiが要求されたデータを収集できなかったことを示します。                                                                                                    |  |
|                 | ℁エージェントエラー−このエージェントへのSNMP照会に応答してSNMPエラーが返されたことを意味します。                                                                                                    |  |
|                 | ※ポーリングポリシー未設定 - オブジェクトはポーリングされているが、このモニタリング対象属     性の[モニタリングの設定]設定にポーリングポリシーが存在しないことを意味します。                                                                                                    |  |

# カードの状態の属性,続けて

| 属<br>性                                                                                                    | )<br>説明                                                                                                    |  |  |  |
|----------------------------------------------------------------------------------------------------|----------------------------------------------------------------------------------------------------|--|--|--|
|                                                                                                    | ↓ ↓ ↓ ↓ ↓ ↓ ↓ ↓ ↓ ↓ ↓ ↓ ↓ ↓ ↓ ↓ ↓ ↓ ↓                                                                                                    |  |  |  |
|                                                                                                    | ②利用不可能 - 状態を判断できません。たとえば、SNMPエージェントが可能な値の範囲<br>外の値を返したり、null値を返したりする場合です。                                                                                                    |  |  |  |
|                                                                                                    | ②未設定-現在NNMiで使用されていません。                                                                                                    |  |  |  |
| <ul> <li>運 現在のカードの運用状態値。NNMi StatePollerは、ベンダー間の違いに対処するため</li> <li>ニタリング対象属性に対して返される状態値を解釈し、標準化します。現在の運用</li> <li>状 は、このカードのステータス計算に影響します。詳細は、「[カード] フォーム: [ステータス]</li> <li>態 (165ページ)を参照してください。</li> </ul> |                                                                                                    |  |  |  |
|                                                                                                    | 注:カードのSNMPエージェントがInternet Engineering Task Force (IETF)のENTITY-MIBの<br>みをサポートしている場合、状態またはステータス情報は使用できません。NNMiは、<br>この状態を <sup>全</sup> [ポーリングポリシー未設定]に設定し、カードステータスを <sup>∅</sup> [ステータス<br>なし]に設定します。親の「[ノード]フォーム」(48ページ)を確認する<br>と、com.hp.nnm.capability.card.ietf.entityケーパビリティがリストに表示<br>されます。 |  |  |  |
|                                                                                                    | 使用できる値は次のとおりです。                                                                                                    |  |  |  |
|                                                                                                    | ◎動作中 - SNMPエージェントが、カードは稼働しており、ネットワークトラフィックを送受信する準備ができていると応答しました。                                                                                                    |  |  |  |
|                                                                                                    |                                                                                                    |  |  |  |
|                                                                                                    | 父 停止中 - SNMPエージェントがカードは稼働していないと応答しました。                                                                                                    |  |  |  |
|                                                                                                    | <sup>ェz<sup>z</sup> 待機中 – カードが外部イベントを待っているため「保留」状態になっていることを示します。</sup>                                                                                                    |  |  |  |
|                                                                                                    | ▲ 軽度障害 – カードまたはハードウェアーコンポーネントの1つが部分的な障害を起こしていることを示します。                                                                                                    |  |  |  |
|                                                                                                    | <b>そ在しない</b> -カードモジュールがインストールされていないか、カードモジュールに一部の<br>ハードウェアーコンポーネントが不足していることを示します。                                                                                                    |  |  |  |
|                                                                                                    | <b>??その他</b> – SNMPエージェントが、認識されないカード運用ステータス値で応答しました。                                                                                                    |  |  |  |
|                                                                                                    | <b>↓テスト中</b> - SNMPエージェントがカードはテストモードであると応答しました。                                                                                                    |  |  |  |
|                                                                                                    | ▲過渡状態→カードが過渡状態にあることを示します。たとえば、再起動中などです。                                                                                                    |  |  |  |
|                                                                                                    | 認識不能 – SNMPエージェントは、認識不能のカード運用ステータス値で応答しました。                                                                                                    |  |  |  |
|                                                                                                    | 次の値は、NNMiが要求されたデータを収集できなかったことを示します。                                                                                                    |  |  |  |
|                                                                                                    | ジェージェントエラー-このエージェントへのSNMP照会に応答してSNMPエラーが返されたことを意味します。                                                                                                    |  |  |  |

# カードの状態の属性,続けて

| 属<br>性                                       | 説明                                                                                                    |  |  |  |  |
|----------------------------------------------|----------------------------------------------------------------------------------------------------|--|--|--|--|
|                                              |                                                                                                    |  |  |  |  |
|                                              | ➡未ポーリング→現在の監視設定、現在の通信設定、または現在のポーリングポリシーに<br>基づいて、あるいは親ノードが[非管理対象]または[サービス停止中]に設定されてい<br>る場合に、この属性が意図的にポーリングされていないことを意味します。                                                                                                    |  |  |  |  |
|                                              | ?利用不可 - SNMPエージェントは、未指定のカード運用ステータス値で応答したため、NNMiは状態を判断できません。その他の可能性: SNMPエージェントが利用可能な値の範囲外の値を返したり、null値を返したりしました。                                                                                                    |  |  |  |  |
|                                              | ②未設定−現在NNMiで使用されていません。                                                                                                    |  |  |  |  |
| 現在のス・                                        | 現在のMIB-IIスタンバイ状態値、またはNNMi StatePollerがベンダー間の違いに対処するため解釈し、標準化する値のいずれか。現在のスタンバイ状態は、このカードのステータス計算に影響します。詳細は、「[カード] フォーム: [ステータス] タブ」(165ページ)を参照してください。                                                                                                    |  |  |  |  |
| タンバイ状態                                       | 注:カードのSNMPエージェントがInternet Engineering Task Force (IETF)のENTITY-MIBの<br>みをサポートしている場合、状態またはステータス情報は使用できません。NNMiは、<br>この状態を塗[ポーリングポリシー未設定]に設定し、カードステータスを<br>[ステータス<br>なし]に設定します。親の「[ノード]フォーム」(48ページ)を確認する<br>と、com.hp.nnm.capability.card.ietf.entityケーパビリティがリストに表示<br>されます。 |  |  |  |  |
| 使用できる値は次のとおりです。                              |                                                                                                    |  |  |  |  |
|                                              | <b>ひアクティブ</b> - カード がカード 冗長 グループのアクティブカード であることを示します。                                                                                                    |  |  |  |  |
|                                              | S→JUL スタンバイ - カードは使用中ではないが、初期化後にアクティブカードのロールを引き継ぐことができることを示します。                                                                                                    |  |  |  |  |
|                                              | 「 <b> 「 ホットスタンバイ</b> - カードは使用中ではないが、直ちにアクティブカードのロールを引き継ぐことができることを示します。                                                                                                    |  |  |  |  |
| <b>パスタンバイ</b> - カードが次のアクティブカードの候補であることを示します。 |                                                                                                    |  |  |  |  |
|                                              | ジェラー - カードがカード 冗長 グループのアクティブカード またはスタンバイカード のロールを引き<br>継ぐことができないことを示します。                                                                                                    |  |  |  |  |
|                                              | ??その他 – カード上のSNMPエージェントが、その他のスタンバイ状態値、または認識されない値で応答しました。                                                                                                    |  |  |  |  |
|                                              | ●過渡状態→カードが過渡状態にあることを示します。たとえば、再起動中などです。                                                                                                    |  |  |  |  |
|                                              | ②認識不能 - カードがスタンバイ状態を報告できないことを示します。                                                                                                    |  |  |  |  |
|                                              | 次の値は、NNMiが要求されたデータを収集できなかったことを示します。                                                                                                    |  |  |  |  |
|                                              | ℁エージェントエラー−このエージェントへのSNMP照会に応答してSNMPエラーが返されたこと                                                                                                    |  |  |  |  |

## カードの状態の属性,続けて

| 属性         | 説明<br>説明                                                                              |
|------------|---------------------------------------------------------------------------------------|
|            | を意味します。                                                                               |
|            | ペーリングポリシー未設定 - オブジェクトはポーリングされているが、このモニタリング対象属性の[モニタリングの設定]設定にポーリングポリシーが存在しないことを意味します。 |
|            | ↓ 「「「「「「「「」」」」」」 ↓ 「「「」」」 ↓ 「「「」」」 ↓ 「「」」 ↓ 「「」」 ↓ 「「」 ↓ 「「」 ↓ 「」 ↓                   |
|            | 記利用不可能 - 状態を判断できません。たとえば、SNMPエージェントが可能な値の範囲外の値を返したり、null値を返したりする場合です。                 |
|            | ②未設定-現在NNMiで使用されていません。                                                                |
| 以前のスタンバイ状態 | 現在のスタンバイ状態より前に決定されたスタンバイ状態。スタンバイ状態とその可能性の<br>ある値については、「スタンバイ状態」を参照してください。             |
| 状態の最終変更日時  | スタンバイ状態、管理状態、運用状態の組み合わせが最後に変更された日付と時刻。                                                |

# 注の属性

| 属<br>性 | 説明                                                                                                    |
|--------|----------------------------------------------------------------------------------------------------|
| 注      | (NNMi Advanced - グローバルネットワーク管理機能) ここに入力したテキストは、リージョナル<br>マネージャー (NNMi管理サーバー) からグローバルマネージャーに転送されません。 グローバル<br>マネージャーのNNMi管理者は、グローバルマネージャーのNNMiデータベースに格納される<br>「注」を追加できます。 |
|        | ネットワークオペレーターが、このカードについて、チームに連絡する必要のある情報を追加す<br>るために利用できます。                                                                                                    |

# 注の属性,続けて

# 属 性 説明

最大1024文字まで入力できます。英数字、スペース、および特殊文字 (~!@#\$%^&\*() \_+-)が使用できます。

注: この値に基づいてカードのテーブルビューをソートできます。そのため、この属性値にはキー ワードを含めると良いでしょう。

# [カード] フォーム: [全般] タブ

「[カード] フォーム」(156ページ)には、選択したカードの詳細が表示されます。

各タブの詳細について:

一般的な属性

| 属性                                        | 説明                                                                                                    |  |  |
|-------------------------------------------|----------------------------------------------------------------------------------------------------|--|--|
| モデル<br>名                                  | ベンダーが割り当てたカードのモデル名または番号指示子。                                                                                                    |  |  |
| タイプ                                       | ベンダーが決定したカードのハードウェアータイプ指示子。例:                                                                                                    |  |  |
|                                           | cevCat6kWsSup720Base                                                                                                    |  |  |
|                                           | • wssup720base(1002)                                                                                                    |  |  |
|                                           | cat6k-ws-sup720-base                                                                                                    |  |  |
| シリア<br>ル番<br>号                            | ベンダーが決定したカードのシリアル番号。                                                                                                    |  |  |
| ファー<br>ムウェ<br>アー<br>バー<br>ジョン             | ベンダーが決定したカードのファームウェアーバージョンまたはリビジョン。例:5.4(2)                                                                                      |  |  |
| ハ <del>ー</del> ド<br>ウェ<br>アー<br>バー<br>ジョン | ベンダーが決定したカードのハードウェアーバージョンまたはリビジョン。例:3.1                                                                                          |  |  |
| ソフト<br>ウェア<br>バー<br>ジョン                   | ベンダーが決定したカードのソフトウェアバージョンまたはリビジョン。例:12.2(33)SXI                                                                                   |  |  |
| 索引                                        | シャーシ内の各カードまたは別のカードに割り当てられる一意の値。選択された値とカードのホストポートに割り当てられる名前値との整合性は常に保たれます。たとえば、カードのホストポートFa5/1のインデックスは5で、カードのホストポートJ8のインデックスはJです。 |  |  |

### 一般的な属性,続けて

| 属性                   | 説明                                                               |
|----------------------|------------------------------------------------------------------|
|                      | ENTITY-MIBが特定のカードでサポートされている唯一のMIBである場合、この属性の値は物理インデックス属性の値と同じです。 |
| 物理<br>イン<br>デック<br>ス | カードのベンダーがENTITY-MIBをサポートしている場合、NNMiはこの属性値を収集します。                 |
| 説明                   | カードがマウントされているデバイスのオペレーティングシステムによって、カードに割り当てら<br>れている説明。例:        |
|                      | WS-X5530 1000BaseSXSupervisor Rev. 1.8                           |
|                      | WS-X5225R 10/100BaseTX Ethernet Rev. 1.1                         |
|                      | HP J4111A 8-port 10/100Base-TX module                            |

# [カード] フォーム: [ポート] タブ

「[カード] フォーム」(156ページ)には、選択したカードの詳細が表示されます。

各タブの詳細について:

このカードに関連付けられているポート

| 属<br>性              | 。<br>説明<br>                                                                          |
|---------------------|--------------------------------------------------------------------------------------|
| ㅈ <del>湍</del><br>ㅣ | 選択したカードに関連付けられているすべてのポートを表示するテーブル。 このテーブルを使<br>うと、選択したカードに関連付けられている各ポートの情報にアクセスできます。 |
|                     | ポートを表す行をダブルクリックします。 <u>「[ポート] フォーム」(169ページ)</u> には、選択したポート<br>に関する詳細がすべて表示されます。      |

# [カード] フォーム: [ドーターカード] タブ

「[カード] フォーム」(156ページ)には、選択したカードの詳細が表示されます。

各タブの詳細について:

### このカードに接続されたドーターカード

| 属性   |                                                                                 |
|------|---------------------------------------------------------------------------------|
| ドーター | 選択したカードに接続されているすべてのカードのテーブル。このテーブルを使うと、選択した親カードに関連付けられている各ドーターカードの情報にアクセスできます。  |
| カード  | カードを表す行をダブルクリックします。 <u>「[カード] フォーム」(156ページ)</u> には、選択したカー<br>ドに関する詳細がすべて表示されます。 |

# [カード] フォーム: [ケーパビリティ] タブ

「[カード] フォーム」(156ページ)には、選択したカードの詳細が表示されます。

各タブの詳細について:

(NNMi Advanced - グローバルネットワーク管理機能) NNM iSPIによって追加されたケーパビリティの 値は、そのiSPIもグローバルマネージャーで実行されている場合のみ、グローバルマネージャーで利用 できます。

このカードのケーパビリティ

| 属<br>性              | 。<br>説明<br>                                                                                                    |
|---------------------|----------------------------------------------------------------------------------------------------|
| ケー<br>パビ<br>リ<br>ティ | NNMiまたは外部アプリケーションによってカードオブジェクト に追加されたケーパビリティのテー<br>ブル。ケーパビリティにより、NNMiおよびアプリケーションプログラマーは、カードに関する情報<br>を、当初NNMiデータベースに格納されていたより多く提供できるようになります。このテーブ<br>ルを使用して、各ケーパビリティの情報にアクセスします。詳細は、「NNMiが提供するカード<br>ケーパビリティ」(164ページ)を参照してください。 |
|                     | ケーパビリティを表す行をダブルクリックします。 <u>「[カードケーパビリティ] フォーム」(165ページ)</u> に<br>は、選択したケーパビリティの詳細がすべて表示されます。                                                                                                    |
|                     | <b>注</b> : 値はNNMiまたは外部アプリケーションによって生成されるので、ケーパビリティの値は変更できません。                                                                                                    |

# NNMiが提供するカードケーパビリティ

「<u>[カード] フォーム: [ケーパビリティ] タブ」(163ページ)</u>には、特定のカードオブジェクトに追加されたケー パビリティのテーブルが表示されます。ケーパビリティにより、NNMiとアプリケーションプログラマーは、カー ドに関する情報を、当初NNMiデータベースに格納されていたより多く提供できるようになります。

次の表に、NNMiによって提供可能なカードケーパビリティを示します。

外部アプリケーションもケーパビリティを追加できます。

**キー**: com.hp.<製品>.capability.<内容>.<ベンダー/組織>.<MIB/機能>

NNMiによって提供されるケーパビリティは、最初にプレフィクスのcom.hp.nnm.capabilityが付いています。

- <製品>=この機能を提供するNNMiまたはNNM iSPI。
- <内容>= card、ipaddr (アドレス)、iface (インタフェース)、lag (リンクアグリゲーションインタフェース)、node、rrp (ルーターの冗長性)、またはmetric (ノードセンサー、コンポーネント稼働状態、コンポーネントおよびデバイスのメトリックス)。
- <ベンダー/組織>=この機能に関連付けられているMIBまたは機能を定義する標準の組織または ベンダー。

<MIB/機能>=この機能の測定内容。

### カードケーパビリティの属性値

| 一意のキー                          | ケーパビリ<br>ティ          | 説明                                               |
|--------------------------------|----------------------|--------------------------------------------------|
| com.hp.nnm.capability.card.fru | フィールド<br>交換可能<br>ニット | デバイスが交換可能なカード (フィール<br>ド交換可能ニット) であることを示しま<br>す。 |

# [カードケーパビリティ] フォーム

このフォームは、NNMiまたは外部アプリケーションによってカードオブジェクトに追加されるケーパビリティを説明します。ケーパビリティにより、NNMiとアプリケーションプログラマーは、カードに関する情報を、 当初NNMiデータベースに格納されていたより多く提供できるようになります。

**注**: 値はNNMiまたは外部アプリケーションによって生成されるので、ケーパビリティの値は変更できません。

(NNMi Advanced - グローバルネットワーク管理機能) NNM iSPIによって追加されたケーパビリティの 値は、そのiSPIもグローバルマネージャーで実行されている場合のみ、グローバルマネージャーで利用 できます。

カードケーパビリティの属性

| 属性              | 説明                                                                                           |
|-----------------|----------------------------------------------------------------------------------------------|
| ケー<br>パビリ<br>ティ | カードオブジェクトに追加されたケーパビリティを識別するのに使用されるラベル。                                                       |
|                 | 「 <u>[カード] フォーム: [ケーパビリティ] タブ」(163ページ)</u> には、そのカードで使用できるすべての<br>ケーパビリティのリストが表示されます。         |
|                 | NNMiが提供するケーパビリティのリストは、 「NNMiが提供するカードケーパビリティ」(164<br><u>ページ)</u> を参照してください。                   |
| ー意<br>の<br>キー   | ケーパビリティに対する一意の識別子として使用されます。NNMiによって提供されるケー<br>パビリティは、最初にプレフィクスのcom.hp.nnm.capabilityが付いています。 |
|                 | NNMiが提供するケーパビリティのキーのリストは、「NNMiが提供するカードケーパビリティ」<br>(164ページ)を参照してください。                         |

# [カード] フォーム: [インシデント] タブ

「[カード] フォーム」(156ページ)には、選択したカードの詳細が表示されます。

各タブの詳細について:

このカードに関連付けられているインシデント

| 属<br>性   | 。<br>説明<br>                                                                                             |
|----------|----------------------------------------------------------------------------------------------------|
| イン       | 選択したカードに関連付けられているインシデントのテーブル。                                                                           |
| シデ<br>ント | これらのインシデントは作成時刻によってソートされているので、インシデントを発生順に表<br>示することができます。 このテーブルを使うと、選択したカードで未解決のインシデントを調べ<br>ることができます。 |
|          | インシデントを表す行をダブルクリックします。 <u>「[インシデント] フォーム」(291ページ)</u> には、選<br>択したインシデントに関する詳細がすべて表示されます。                |
|          | <b>ヒント</b> : このインシデントテーブルの列見出しに表示されるインシデントの属性の詳細は、「 <u>「イ</u><br>ンシデント] フォーム」(291ページ)を参照してください。         |
|          |                                                                                                    |

# [カード] フォーム: [ステータス] タブ

「[カード] フォーム」(156ページ)には、選択したカードの詳細が表示されます。

#### 各タブの詳細について:

### 全体のステータスの属性

| 属性      | 説明                                                                                                    |
|---------|----------------------------------------------------------------------------------------------------|
| ステー     | 現在のカードの全体のステータス。NNMiは、ISO標準のステータス分類に従っています。<br>使用できる値は次のとおりです。                                                                                                    |
| タス      | ジステータスなし                                                                                                    |
|         | ◎正常域                                                                                                    |
|         | ☑無効                                                                                                    |
|         | 2 認識不能                                                                                                    |
|         | ▲注意域                                                                                                    |
|         | ▲警戒域                                                                                                    |
|         | ♥重要警戒域                                                                                                    |
|         | ❷危険域                                                                                                    |
|         | カードのステータスは、 <u>管理状態、運用状態</u> 、および最も深刻な未解決の結果を求め<br>るSNMPポーリング結果から取得されます。現在のステータスが決定される方法の詳細<br>は、「 <u>[カード] フォーム: [結果] タブ」(167ページ)</u> を参照してください。使用できるステータス<br>の値に関する詳細は、「ステータスの色を確認する」(265ページ)を参照してください。 |
|         | 注:アイコンが表示されるのは、テーブルビューだけです。                                                                                                    |
| ステタの終更時 | ステータスが最後に設定された時を示す日付と時刻。                                                                                                    |

### カードステータスの履歴のテーブル

| 属性               | 説明                                                                                                |
|------------------|---------------------------------------------------------------------------------------------------|
| ステー<br>タスの<br>履歴 | 選択したカードのステータスで最後から30件までの変更のリスト。このテーブルは、カード<br>ステータスのサマリーを取得し、その動作とアクティビティのパターンを詳しく調べるのに役<br>立ちます。 |
|                  | ステータスの履歴を表す行をダブルクリックします。 <u>「[カードステータスの履歴] フォーム」</u><br>(166ページ)には、選択したステータスの詳細がすべて表示されます。        |

# [カードステータスの履歴] フォーム

カードのステータスは、管理状態、運用状態、および最も深刻な未解決の結果を求めるSNMP ポーリング結果から取得されます。現在のステータスが決定される方法の詳細は、「[カード] フォーム: [結果] タブ」(167ページ)を参照してください。使用できるステータスの値に関する詳細は、「ステータス の色を確認する」(265ページ)を参照してください。

### ステータス属性

| 属性                            | 説明                                                                       |
|-------------------------------|--------------------------------------------------------------------------|
| ステータス                         | 現在のカードの全体のステータス。NNMiは、ISO標準のステータス分類に従っています。使用できる値は次のとおりです。               |
|                               | ジステータスなし                                                                 |
|                               | ◎正常域                                                                     |
|                               | ☑無効                                                                      |
|                               | ◎認識不能                                                                    |
|                               | ▲注意域                                                                     |
|                               | ▲警戒域                                                                     |
|                               | ♥重要警戒域                                                                   |
|                               | ⊷∂危険域                                                                    |
|                               | カードのステータスは、 <u>管理状態、運用状態</u> 、および最も深刻な未解決の結<br>果を求めるSNMPポーリング結果から取得されます。 |
|                               | 注:アイコンが表示されるのは、テーブルビューだけです。                                              |
| ス <del>テー</del> タスの最<br>終変更日時 | ステータスが最後に設定された時を示す日付と時刻。                                                 |

# [カード] フォーム: [結果] タブ

「[カード] フォーム」(156ページ)には、選択したカードの詳細が表示されます。

各タブの詳細について:

顕著なステータスの結果の値

| 属性                  | 説明                                                                                                    |
|---------------------|----------------------------------------------------------------------------------------------------|
| 顕著なス<br>テータスの<br>結果 | 選択したカードの現在の全体的なステータスに影響する、動的に生成されるカード<br>のサマリーステータスのテーブル。ステータスはCausal Engine <sup>1</sup> によって設定されま<br>す。 |
|                     | 表示される結果はそれぞれ未解決で、現在の全体のステータスに影響します。                                                                       |
|                     | このテーブルは、現在のカードに対する問題の説明の簡単なサマリーを取得するの<br>に役に立ちます。これが、カードの最新のステータスにつながります。                                 |
|                     | カードのステータスは、 <u>管理状態</u> および <u>運用状態</u> の、最も深刻な未解決の結果<br>とSNMPポーリング結果から取得されます。                            |

<sup>1</sup>NNMiのCausal Engineはネットワーク運用の健全性を分析し、継続的に各デバイスの運用ステー タスを提供します。Causal Engineはさらに、問題を詳細に至るまで評価し、根本原因を可能な限 り特定し、インシデントの送信を通じて問題をユーザーに通知します。Causal Engine管理イベント から生成されたインシデントの場合、インシデントビューには発生元としてNNMiが表示されます。

# 顕著なステータスの結果の値,続けて

| 属性 | 説明               |                    |                                                             |                        |             |          |
|----|------------------|--------------------|-------------------------------------------------------------|------------------------|-------------|----------|
|    | 結果を表す?<br>詳細がすべて | うをダブルクリッ<br>表示されます | クします。 [結果] フォームには、<br>。                                     | 選択した約                  | 吉果に         | 関する      |
|    | 次の表に、表           | 示される可能             | ミ性のあるカードオブジェクトの結                                            | 果を示しま                  | す。          |          |
|    | 注:[インシデン         | ント]列の[Y] (         | は、結果がインシデントになるこ                                             | とを示します                 | F.          |          |
|    | [危険域] ステ         | ータスの結果             |                                                             |                        |             |          |
|    | 結果               | 説明                 |                                                             | ス <del>テ</del> ータ<br>ス | インジ<br>ト    | ィデン      |
|    | CardDown         | 選択したカー<br>す。       | <b>-ドの運用状態が停止中で</b>                                         | 危険域                    | Y           |          |
|    | [警戒域] スラ         | ータスの結果             |                                                             |                        | •           |          |
|    |                  |                    |                                                             |                        | ステー         | イン<br>シデ |
|    | 結果               |                    | 説明                                                          |                        | タス          | ント       |
|    | CardDisable      | ed                 | 選択したカードの管理状態が<br>あるとSNMPエージェントから報<br>す。                     | 停止中で<br>告されま           | 警<br>戒<br>域 | Y        |
|    | CardUndete       | erminedState       | 次のいずれかの理由によりNN<br>の状態を判断できません。                              | Miがカード                 | 警戒は         | Y        |
|    |                  |                    | <ul> <li>SNMPエージェントが、利用<br/>うカード運用ステータス値で<br/>た。</li> </ul> | 不可とい<br>応答し            | 攻<br> <br>  |          |
|    |                  |                    | <ul> <li>SNMPエージェントが、可能<br/>囲外の値、またはnull値を)</li> </ul>      | な値の範<br>反した。           |             |          |
|    | DaughterCa       | rdsDown            | 関連するドーターカードの少な<br>運用状態が停止中です。                               | くとも1つの                 | 警<br>戒<br>域 | N        |
|    | [正常域] スラ         | ータスの結果             |                                                             |                        |             |          |
|    |                  |                    |                                                             |                        | ステー         | 1.121    |
|    | 結果               | 説明                 |                                                             |                        | タス          | デント      |
|    | CardEnable       | d SNM<br>が動        | IPエージェントは、カードの管理<br>作中であると判断しました。                           | ステータス                  | 正<br>常<br>域 | N        |
|    | CardUp           | 現在                 | のカードの運用状態は動作中                                               | です。                    | 正<br>常      | N        |

## 顕著なステータスの結果の値,続けて

| 属性 | 説明              |                                 |               |            |
|----|-----------------|---------------------------------|---------------|------------|
|    | 結果              | 説明                              | ス<br>テー<br>タス | インシ<br>デント |
|    |                 |                                 | 域             |            |
|    | DaughterCardsUp | 関連するすべてのドーターカードの運用状態<br>は動作中です。 | 正常域           | N          |

# [カード] フォーム: [登録] タブ

「[カード] フォーム」(156ページ)には、選択したカードの詳細が表示されます。

各タブの詳細について:

登録属性

| 属性         | 説明                                                                       |
|------------|--------------------------------------------------------------------------|
| 作成日<br>時   | 選択したオブジェクトのインスタンスが作成された日付と時刻。NNMiは、クライアントのロケールとNNMi管理サーバーからの日付と時刻を使用します。 |
| 最終変<br>更日時 | 選択したオブジェクトのインスタンスが最後に変更された日付。NNMiは、クライアントのロケールとNNMi管理サーバーからの日付と時刻を使用します。 |

### オブジェクト識別子の属性

| 属性   | 説明                                                               |
|------|------------------------------------------------------------------|
| ID   | ー意のオブジェクト識別子 (NNMiデータベース内で一意)。                                   |
| UUID | UUID (Universally Unique Object Identifier) (すべてのデータベース内 で一 意 )。 |

# [ポート] フォーム

[ポート] フォームには、[ノード] フォームまたは [VLAN] フォームで選択したポートの詳細が表示されます。次のテーブルで、ポートフォームに含まれるフィールドを説明します。

### 各タブの詳細について:

#### 基本属性

| 属性              | 説明                                                                                                    |
|-----------------|----------------------------------------------------------------------------------------------------|
| 名前              | ポート名は、<カード番号/ポート番号>で構成されています。                                                                                                    |
| ホスト<br>元ノー<br>ド | ポートが存在するノードの[ノード] フォームの名前属性から取得した現在の値。これ<br>は、ホストデバイスの名前属性用のNNMiデータベースにある現在の値です。この値<br>は、DNS名、MIB-II sysName、またはアドレスである可能性があります (NNMi管理者<br>が検出プロセスをどのように設定したかによって異なります)。 |

| 属性               | 説明                                                                                                    |  |  |  |
|------------------|----------------------------------------------------------------------------------------------------|--|--|--|
|                  | ノードの詳細を表示するには、 💷 🔭 [検索] アイコンをクリックして、 💷 [分析の表示] または 🔤 [開く]を選択します。                                                                           |  |  |  |
| カード              | ポートが割り当てられているカードの[カード]フォームの名前属性から取得した現在の値。                                                                                                 |  |  |  |
|                  | ノードの詳細を表示するには、 🎯  [検索] アイコンをクリックして、 噚 [分析の表示]ま<br>たは 📴 [開く]を選択します。                                                                         |  |  |  |
| タイプ              | ベンダーが決定するポートタイプ指示子。                                                                                                    |  |  |  |
| 速度               | ポートの最大物理速度。                                                                                                    |  |  |  |
| デュプ              | ノードの管理者によって設定されます。使用できる値は次のとおりです。                                                                                                    |  |  |  |
| レックス設定           | 基本属性                                                                                                    |  |  |  |
|                  | 值。説明                                                                                                    |  |  |  |
|                  | <ul> <li>              「エプレックス設定に自動ネゴシエーションが設定されていることを示します。自動ネゴシエーションは、2つの接続デバイスの両方でサポートされている最も速い転送モードを選択するEthernetの手順です。      </li> </ul> |  |  |  |
|                  | <ul> <li>半 ポートで半二重処理がサポートされていることを示します。これは、2つのデバイ</li> <li>分 ス間でポートから双方向に情報を送信できるが、一度に使用できるのは1方向のみであることを意味します。</li> </ul>                   |  |  |  |
|                  | <ul> <li>完ポートで全二重処理がサポートされていることを示します。これは、ポートから双</li> <li>全方向に同時にデータを送信できることを意味します。</li> </ul>                                              |  |  |  |
|                  | 合 接続ポート間でデュプレックス設定の合意が得られなかったことを示します。<br>意<br>し<br>な<br>い                                                                                  |  |  |  |
|                  | 認<br>このデバイスの製造会社がこの設定をサポートしていないことを示します。<br>識<br>不<br>能                                                                                     |  |  |  |
|                  |                                                                                                    |  |  |  |
| 関連<br>付けら<br>れてい | このポートを使用してインタフェースの[インタフェース] フォームの名前属性から取得した<br>現在の値。これは、インタフェースMIB (ifName、ifAlias、またはifType+ifIndex)を使用<br>して取得した、NNMiのデータベースにある現在の値です。   |  |  |  |
| フェース             | インタフェースの詳細を表示するには、 🎯 🔭 [検索] アイコンをクリックして、 歸 [分析の表示] または 📴 [開く]を選択します。                                                                       |  |  |  |
| ifAlias          | インタフェースに割り当てられているifAliasのオプションのインタフェースMIB変数。この値                                                                                            |  |  |  |

| 属性                | 説明                                                                    |
|-------------------|-----------------------------------------------------------------------|
|                   | は、デバイス管理者によって設定されます。ifAliasは、インタフェースベンダーがifNameの<br>値を提供しない場合に役に立ちます。 |
| ポート<br>イン<br>デックス | カード内のポートに割り当てられている一意の値。                                               |

### 関連トピック

<u>「[ノード] フォーム」(48ページ)</u>

「[インタフェース] フォーム」(111ページ)

<u>「[カード] フォーム」(156ページ)</u>

# [ポート] フォーム: [VLAN] タブ

[[ポート] フォーム」(169ページ)には、選択したポートの詳細が表示されます。

### 各タブの詳細について:

(NNMi Advanced - グローバルネットワーク管理機能)リージョナルマネージャーとグローバルマネー ジャーで表示されるVLAN情報にわずかな差異がある可能性があります。これは、VLAN接続では、 レイヤー2の接続データを使用するためです。

## VLANの属性

| 属性   | 説明                                                                                                 |
|------|----------------------------------------------------------------------------------------------------|
| VLAN | 選択したポートが属するVLANを表示するテーブルビューです。 このテーブルを使って、選択したポートに関連付けられている各 VLANのVLAN IID番号 および名前を調べることが<br>できます。 |
|      | VLANを表す行をダブルクリックします。 <mark>「[VLAN] フォーム」(154ページ)</mark> には、選択し<br>たVLANの詳細がすべて表示されます。              |

## 関連トピック

<u>「[ノード] フォーム」(48ページ)</u>

「[VLAN] フォーム」(154ページ)

# [ポート] フォーム: [登録] タブ

「<u>[ポート] フォーム」(169ページ)</u>には、選択したポートの詳細が表示されます。

各タブの詳細について:

登録属性

| 属性  | 説明                                         |
|-----|--------------------------------------------|
| 作成日 | 選択したオブジェクトのインスタンスが作成された日付と時刻。NNMiは、クライアントの |

### 登録属性,続けて

| 属性         | 説明                                                                       |
|------------|--------------------------------------------------------------------------|
| 時          | ロケールとNNMi管理サーバーからの日付と時刻を使用します。                                           |
| 最終変<br>更日時 | 選択したオブジェクトのインスタンスが最後に変更された日付。NNMiは、クライアントのロケールとNNMi管理サーバーからの日付と時刻を使用します。 |

### オブジェクト識別子の属性

| 属性   | 説明                                                               |
|------|------------------------------------------------------------------|
| ID   | ー 意 のオブジェクト 識 別 子 (NNMiデータベース内 でー 意 )。                           |
| UUID | UUID (Universally Unique Object Identifier) (すべてのデータベース内 で一 意 )。 |

# [レイヤー2の接続] フォーム

[レイヤー2の接続] フォームには、管理している接続の詳細が表示されます。これらの詳細には、接続を構成するインタフェース、接続を作成するために使用したプロトコル、および接続の現在のステータスが含まれています。たとえば、接続内のすべてのインタフェースが停止している場合、接続のステータスは危険域と表示されます。NNMi管理者は、すべてのメンバーインタフェースが指定の日数 停止している場合にレイヤー2接続を自動的に削除するようにNNMiを設定できます。

### 各タブの詳細について:

注: データベース (FDB) 情報を転送すると、次の場合にNNMiが誤ったレイヤー2接続を確立する可能性があります。

- FDBがキャッシュとして設定されており、使用されていないデータが含まれている。
- それぞれ異なる(場合によっては競合する)FDBデータを生成するさまざまなベンダーのハード ウェアがネットワーク環境に含まれている。

オプション: NNMi管理者は、レイヤー2接続の計算時に特定のノードグループのFDBデータを無視するようにスパイラル検出を設定できます (FDBデータは他の計算には含まれます)。

(NNMi Advanced - グローバルネットワーク管理機能) NNMiは、ネットワーク内のイーサネットスイッ チから転送データベース (FDB) テーブルを読み取ることで、これらのネットワークデバイス間の正確 な通信パスを計算できます。FDBデータが含まれているため、NNMiはリージョナルマネージャー で、グローバルマネージャーと異なる結果を生成できます。

### 基本属性

| 属<br>性  | 説明                                                                                                    |
|---------|----------------------------------------------------------------------------------------------------|
| 名前      | NNMiがレイヤー2接続に割り当てた名前。この名前には、カンマで区切られたメンバーイン<br>タフェースの名前のリストが含まれています。各インタフェース名は、Node_Name[Interface_<br>Name]の形式で表示されます。 |
| ス<br>テー | 現在の接続の全体のステータス。NNMiは、ISO標準のステータス分類に従っています。詳<br>細は、「[レイヤー2の接続] フォーム: [ステータス] タブ」(175ページ)を参照してください。使用                     |

| 属<br>性        | 説明                                                                                                    |
|---------------|----------------------------------------------------------------------------------------------------|
| タス            | できる値は次のとおりです。                                                                                                    |
|               | タステータスなし                                                                                                    |
|               | ◎正常域                                                                                                    |
|               | ☑無効                                                                                                    |
|               | ②認識不能                                                                                                    |
|               | ▲注意域                                                                                                    |
|               | ▲警戒域                                                                                                    |
|               | ▼重要警戒域                                                                                                    |
|               | 怒危険域                                                                                                    |
|               | 現在のステータスが決定される方法については、「[レイヤー2の接続] フォーム: [結果] タブ」<br>(176ページ)を参照してください。ステータスには、最も深刻な未解決の結果が反映されま<br>す。使用できるステータスの値に関する詳細は、「ステータスの色を確認する」(265ページ)を<br>参照してください。                                                                                                    |
|               | 注: アイコンが表示されるのは、テーブルビューだけです。                                                                                                    |
| トポ            | この接続を作成するために使用したデータソースを示します。                                                                                                    |
| ロジ<br>ソー<br>ス | 注: (NNMi Advanced) リンクアグリゲーションプロトコルを使用するレイヤー2接続では、インタ<br>フェースのセットに接続できます。「 <u>[レイヤー2の接続] フォーム: [リンク集約] タブ (NNMi</u><br><u>Advanced)」(181ページ)</u> を参照してください。これらのアグリゲーターレイヤー2接続<br>は、NNMiマップに太線で表示されます。                                                                                                    |
|               | アイコンが表示されている場合、NNMiがOSI (Open Systems Interconnection) ネット<br>ワークモデルのレイヤー2から情報を収集してこの接続を検出したことを示しています。レイ<br>ヤー2は、データパケットをビットにエンコードおよびデコードするデータリンクレイヤーです。デー<br>タリンクレイヤーには、サブレイヤーが2つあります。1つはMAC (Media Access Control) サブレ<br>イヤーで、コンピューターがデータへのアクセスする方法、およびデータ送信のパーミッションを<br>得る方法を制御します。もう1つは、LLC (Logical Link Control) サブレイヤーで、フレーム同<br>期、フロー制御、エラーチェックを制御します。トポロジソースの値は、次のいずれかである可<br>能性があります。 |
|               | CDP - Cisco Discovery Protocol                                                                                                    |
|               | EDP - Extreme Discovery Protocol                                                                                                    |
|               | EnDP- Enterasys Discovery Protocol (別名DP - Cabletron Discovery Protocol)                                                                                                    |
|               | FDB - Forwarding Database (別名AFT - スイッチ上のAddress Forwarding Table)                                                                                                    |
|               | FDBH -現在、NNMiでは使用されていません。                                                                                                    |
|               | FDP - Foundry Discovery Protocol                                                                                                    |

| 属<br>性 | 説明                                                                                                    |
|--------|----------------------------------------------------------------------------------------------------|
|        | LLDP - Link Layer Discovery Protocol                                                                                                    |
|        | NDP - IPv6 Neighbor Discovery Protocol                                                                                                    |
|        | SONMP - SynOptics Network Management Protocol                                                                                                    |
|        | ROUTES - NNMiがルーティングデータから接続を作成することを示します。NNMiは、番号<br>が付けられていないインタフェースに対して、これらのレイヤー2接続を作成します。詳細は、<br>『HP Network Node Manager i Softwareデプロイメントリファレンス』の「「NNMi検出」の章」を<br>参照してください。これは、http://h20230.www2.hp.com/selfsolve/manualsか<br>ら入手できます。                                                                                                    |
|        | USER - この接続は、NNMi管理者によって (接続エディター機能を使用して) 設定されました。 詳細は、「管理者用のヘルプ」を参照してください。                                                                                                    |
|        | SUBNETCONNECTION-サブネット接続ルール。NNMiは、プレフィックス長が28および31<br>のIPv4サブネットに対してのみ特別な設定ルールを適用して、この接続を検出します。<br>NNMiは、Open Systems Interconnection (OSI)ネットワークモデルのレイヤー3から情報を収<br>集してこの接続を検出します。レイヤー3は、ノード間のデータ送信のためのスイッチング、<br>ルーティング、論理パス(仮想回路)を提供するネットワークレイヤーです。NNMi管理者は<br>サブネット接続ルールを設定します。詳細は、「管理者用のヘルプ」を参照してください。<br>NNMiマップでは、SUBNETCONNECTION行の中央に次のアイコンが表示されます。 |
| 注      | (NNMi Advanced - グローバルネットワーク管理機能) ここに入力したテキストは、リージョナル<br>マネージャー (NNMi管理サーバー) からグローバルマネージャーに転送されません。 グローバル<br>マネージャーのNNMi管理者は、 グローバルマネージャーのNNMiデータベースに格納される<br>「注」を追加できます。                                                                                                    |
|        | ネットワークオペレーターが、レイヤー2の接続の詳細な説明に必要な「注」を追加するため<br>に利用できます。 情報には、ケーブルが前回取り替えられた時期などを含めることができま<br>す。                                                                                                    |
|        | 最大1024文字まで入力できます。 英数字、スペース、および特殊文字 (~!@#\$%^&*<br>()_+-)が使用できます。                                                                                                    |

# [レイヤー2の接続] フォーム: [インタフェース] タブ

「[レイヤー2の接続] フォーム」(172ページ)には、管理対象の接続の詳細が表示されます。これらの 詳細には、接続を構成するインタフェース、接続を作成するために使用したプロトコル、および接続 の現在のステータスが含まれています。たとえば、接続内のすべてのインタフェースが停止している場 合、接続のステータスは危険域と表示されます。

各タブの詳細について:

### インタフェーステーブル

| 属性 |                                            |
|----|--------------------------------------------|
| イン | 現在の接続に属している両方のインタフェースを表示するテーブルビューです。このテーブ  |
| タ  | ルを使って、選択したレイヤー2に関連付けられている各インタフェースのステータス、管理 |

# インタフェーステーブル,続けて

| 属性       | 説明                                                                                    |
|----------|---------------------------------------------------------------------------------------|
| フェー<br>ス | 状態、動作状態、名前、タイプ、インタフェース速度、およびレイヤー2接続を調べることが<br>できます。                                   |
|          | インタフェースを表す行をダブルクリックします。 <u>「[インタフェース] フォーム」(111ページ)</u> には、<br>選択したインタフェースの詳細が表示されます。 |

# [レイヤー2の接続] フォーム: [インシデント] タブ

「[レイヤー2の接続] フォーム」(172ページ)には、管理対象の接続の詳細が表示されます。

各タブの詳細について:

インシデントテーブル

| 属性             | 説明                                                                                                    |
|----------------|----------------------------------------------------------------------------------------------------|
| 関付らてるシン連けれいイデト | 選択したレイヤー2接続に関連付けられているインシデントを表示するテーブルビューで<br>す。NNMiは、ファミリ属性値接続を含むインシデントのみを表示します。                                                                                                    |
|                | <b>ヒント</b> : 接続の各終端でインタフェースに関連するすべてのインシデントをチェックするには、<br>「[レイヤー2の接続] フォーム: [インタフェース] タブ」(174ページ)に移動して、[インタ<br>フェース] フォームを開きます。ノードに関連するすべてのインシデントをチェックするに<br>は、[インタフェース] フォームの[ <b>ホスト元ノード</b> ] 属性を使用して、[ノード] フォームを開<br>きます。                      |
|                | レイヤー2の接続に関連付けられているインシデントとして表示される可能性のあるインシ<br>デントの例を、以下に挙げます。                                                                                                    |
|                | • 「接続停止中」(374ページ)                                                                                                    |
|                | ● 変更済み接続停止中                                                                                                    |
|                | 関連付けられたインシデントは作成時刻によってソートされるため、インシデントを発生順<br>に表示することができます。 このビューを使うと、選択した接続で未解決のインシデントを<br>調べることができます。                                                                                                    |
|                | インシデントを表す行をダブルクリックします。「 <u>[インシデント] フォーム」(291ページ)</u> には、選<br>択したインシデントに関する詳細がすべて表示されます。接続の各終端でインタフェースと<br>ノードに関連するすべての相関関係のインシデントをチェックするには、 <u>[[インシデント]</u><br>フォーム: [相関関係の子] タブ」(302ページ)および「[インシデント] フォーム: [相関関係の<br>親] タブ」(302ページ)に移動してください。 |

# [レイヤー2の接続] フォーム: [ステータス] タブ

「[レイヤー2の接続] フォーム」(172ページ)には、管理対象の接続の詳細が表示されます。

各タブの詳細について:

| ステータス属性 |  |
|---------|--|
|---------|--|

| 属性 | 説明                                         |
|----|--------------------------------------------|
| ス  | 現在の接続の全体のステータス。NNMiは、ISO標準のステータス分類に従っています。 |

### ステータス属性,続けて

| 属性      | 説明                                                                                                    |
|---------|----------------------------------------------------------------------------------------------------|
| テー      | 使用できる値は次のとおりです。                                                                                                    |
| タム      | 注:アイコンが表示されるのは、テーブルビューだけです。                                                                                                    |
|         |                                                                                                    |
|         | ◎正常域                                                                                                    |
|         | ☑無効                                                                                                    |
|         | 2認識不能                                                                                                    |
|         | ▲注意域                                                                                                    |
|         | ≜警戒域                                                                                                    |
|         | ♥重要警戒域                                                                                                    |
|         | ً⊗危険域                                                                                                    |
|         | 現在のステータスが決定される方法の詳細は、「 <u>[レイヤー2の接続] フォーム: [結果] タブ」</u><br>( <u>176ページ</u> )を参照してください。ステータスには、最も深刻な未解決の結果が反映されま<br>す。使用できるステータスの値に関する詳細は、「ステータスの色を確認する」(265ページ)<br>を参照してください。                                                      |
|         | NNMi Advanced。 リンクアグリゲーション: レイヤー2接続 がアグリゲーターの場合、ステータ<br>スはすべてのアグリゲーションメンバーのレイヤー2接続を組み合わせたステータスを使用して<br>計算されます。詳細は、「 <u>[レイヤー2の接続] フォーム: [リンク集約] タブ (NNMi</u><br><u>Advanced)」(181ページ)</u> および「アグリゲーターオブジェクトのステータスの色」を参照してくだ<br>さい。 |
| ステタの終更時 | ステータスが最後に設定された時を示す日付と時刻。                                                                                                    |

# ステータスの履歴のテーブル

| 属性                            | 説明                                                                                       |
|-------------------------------|------------------------------------------------------------------------------------------|
| ス <del>テ</del> ー<br>タスの<br>履歴 | 選択した接続のステータスで最後から30件までの変更のリスト。このビューは、接続のステータスのサマリーを取得し、接続の動作とアクティビティのパターンを詳しく調べるのに役立ちます。 |
|                               | ステータスの履歴を表す行をダブルクリックします。[ステータスの履歴] フォームには、選択<br>したステータスに関する詳細がすべて表示されます。                 |

# [レイヤー2の接続] フォーム: [結果] タブ

「[レイヤー2の接続] フォーム」(172ページ)には、管理対象の接続の詳細が表示されます。

すべての関連する結果は、このタブのテーブルに表示されます。表示された結果の現在のグループの 中で最高の重大度ステータスは、レイヤー2接続の全体のステータスになります。レイヤー2接続の結 果のいくつかは他のオブジェクトタイプに伝播されます。

#### 各タブの詳細について:

### 顕著なステータスの結果の値

| 性           | 説明                                                         |                                                                                                    |                                                                                                    |        |  |  |
|-------------|------------------------------------------------------------|----------------------------------------------------------------------------------------------------|----------------------------------------------------------------------------------------------------|--------|--|--|
| 顕<br>著<br>な | 選択した接続の現在の全体的なステ<br>ステータスのリスト。ステータスはCausa                  | ータスに影響する、動的に生成される接続<br>Il Engineによって設定されます。                                                                                                    | のサマ                                                                                                    | יש–    |  |  |
| な<br>ス      | 表示される結果はそれぞれ未解決で、現在の全体のステータスに適用されます。                       |                                                                                                    |                                                                                                    |        |  |  |
| テ-<br>ー     | このビューは、現在の接続のステータス<br>立ちます。これが、接続の最新のステ-                   | と問題の説明の簡単なサマリーを取得する<br>ータスにつながります。                                                                                                    | のに役                                                                                                    | 12     |  |  |
| ダス          | ステータスの値は、最も深刻な結果に                                          | 基づいて関連付けられます。                                                                                                    |                                                                                                    |        |  |  |
| の<br>結<br>果 | 結果を表す行をダブルクリックします。 [結果] フォームには、選択した結果に関する詳細がす<br>べて表示されます。 |                                                                                                    |                                                                                                    |        |  |  |
| ~~          | 次の表に、表示される可能性のある推                                          | <b>妾続オブジェクトの結果を示します。</b>                                                                                                    |                                                                                                    |        |  |  |
|             | <b>注</b> : [ <b>インシデント</b> ] 列の[ <b>Y</b> ] は、結果が          | インシデントになることを示します。                                                                                                    |                                                                                                    |        |  |  |
|             | [危険域] ステータスの結果                                             |                                                                                                    |                                                                                                    |        |  |  |
|             |                                                            |                                                                                                    | 7                                                                                                    | インシ    |  |  |
|             | 結果                                                         | 説明                                                                                                    | へ<br>テ-<br>一タ<br>ス                                                                                                    | ンデント   |  |  |
|             | <b>結果</b><br>AggregatorLinkDown                            | 説明<br>(NNMi Advanced) リンクアグリゲーション:<br>参加しているすべてのアグリゲーションメン<br>バーのレイヤー2接続の運用状態が停<br>止中になっています。詳細については、<br>「[レイヤー2の接続] フォーム: [リンク集約]<br>タブ (NNMi Advanced)」(181ページ)を参<br>照してください。 | <br><br><br><br><br><br><br><br><br><br><br><br><br><br><br><br><br><br><br><br><br><br><br><br><br><br><br><br><br><br><br><br><br><br><br><br><br><br><br><br><br><br><br><br><br><br><br><br><br><br><br><br><br><br><br><br><br><br><br><br><br><br><br><br><br><br><br> | ンデント Y |  |  |

# 顕著なステータスの結果の値,続けて

| 説明                                             |                                                                                                    |                 |
|------------------------------------------------|----------------------------------------------------------------------------------------------------|-----------------|
| 結果                                             | 説明                                                                                                    | ステ-<br>ータス      |
|                                                | InterfaceOutputErrorRateHigh                                                                                                    |                 |
|                                                | <ul> <li>InterfaceOutputQueueDropsRateHig-<br/>h</li> </ul>                                                                                                    |                 |
|                                                | InterfaceInputQueueDropsRateHigh                                                                                                    |                 |
|                                                | InterfaceFCSWLANErrorRateHigh                                                                                                    |                 |
|                                                | InterfaceFCSLANErrorRateHigh                                                                                                    | <u> </u>        |
| ConnectionDown                                 | 接続の両方 (すべて)の終端の運用状<br>態が停止中になっています。                                                                                                    | 危<br>隘          |
|                                                |                                                                                                    | 域               |
| 警戒域]ステータスの結果                                   |                                                                                                    | 域               |
| (警戒域) ステータスの結果                                 | =⇔ 113                                                                                                    | は ステータス         |
| 「警戒域] ステータスの結果<br>結果                           | 説明                                                                                                    | は ステータス 数       |
| (警戒域) ステータスの結果<br>結果<br>AggregatorLinkDegraded | 説明<br>(NNMi Advanced) リンクアグリゲーショ<br>ン:参加しているアグリゲーションメン<br>バーのレイヤー2接続の一部(すべて<br>ではない)の運用状態が停止中に<br>なっています。詳細については、[[レ<br>イヤー2の接続] フォーム: [リンク集約]<br>タブ (NNMi Advanced)」(181ページ)を<br>参照してください。                                              | は ステータス 警戒域     |
| 「警戒域] ステータスの結果<br>結果<br>AggregatorLinkDegraded | 説明         (NNMi Advanced) リンクアグリゲーションメン<br>バーのレイヤー2接続の一部(すべて<br>ではない)の運用状態が停止中になっています。詳細については、「レ<br>イヤー2の接続] フォーム: [リンク集約]<br>タブ(NNMi Advanced)」(181ページ)を<br>参照してください。         P       接続の少なくとも1つのインタフェース<br>(すべてではない)の運用状態が停止中になっています。 | は ステータス 警戒域 警戒域 |

| なステータスの結果の値,続けて<br>説 Ⅲ                 |                                                             |       |        |
|----------------------------------------|-------------------------------------------------------------|-------|--------|
| 結果                                     | 説明                                                          | ステータス | インシラント |
|                                        | InterfaceOutputUtilizationHigh                              |       |        |
|                                        | InterfaceInputDiscardRateHigh                               |       |        |
|                                        | InterfaceOutputDiscardRateHigh                              |       |        |
|                                        | InterfaceInputErrorRateHigh                                 |       |        |
|                                        | InterfaceOutputErrorRateHigh                                |       |        |
|                                        | <ul> <li>InterfaceOutputQueueDropsRate-<br/>High</li> </ul> |       |        |
|                                        | <ul> <li>InterfaceInputQueueDropsRateH-<br/>igh</li> </ul>  |       |        |
|                                        | <ul> <li>InterfaceFCSWLANErrorRateHi-<br/>gh</li> </ul>     |       |        |
|                                        | InterfaceFCSLANErrorRateHigh                                |       |        |
| SomeOrAllConnectionThresholdVa<br>Low  | alues- 接続の1つのインタフェースには、以<br>下の結果の1つが含まれます。                  | 警戒    | ٢      |
|                                        | InterfaceInputUtilizationLow                                | 域     |        |
|                                        | InterfaceOutputUtilizationLow                               |       |        |
| SomeOrAllConnectionThresholdVa<br>None | alues- 接続の1つのインタフェースには、以<br>下の結果の1つが含まれます。                  | 警戒城   | ١      |
|                                        | <ul> <li>InterfaceInputUtilizationNone</li> </ul>           | -5%   |        |

InterfaceOutputUtilizationNoneInterfaceInputDiscardRateNoneInterfaceOutputDiscardRateNon-

• InterfaceInputErrorRateNone

• InterfaceOutputErrorRateNone

е

# 顕著なステータスの結果の値,続けて

| [注音域] ステータスの編                                   | 5里                |                                                                                             |                              |   |
|-------------------------------------------------|-------------------|---------------------------------------------------------------------------------------------|------------------------------|---|
|                                                 |                   |                                                                                             |                              |   |
|                                                 |                   |                                                                                             |                              |   |
|                                                 |                   |                                                                                             |                              |   |
|                                                 |                   |                                                                                             | ステー                          |   |
| 結果                                              | l                 | 説明                                                                                          | タス                           |   |
| ConnectionPartiallyU                            | nresponsive       | 接続の少なくとも1つのインタフェースの運                                                                        | 重 注                          | Ī |
|                                                 |                   | 用状態が動作中になっており、インタ                                                                           | 意                            |   |
|                                                 |                   | のSNMPエージェントがSNMP照会に応                                                                        | ☆答                           |   |
|                                                 |                   | していません。                                                                                     |                              |   |
| [認識不能] ステータスの                                   | D結果               |                                                                                             |                              |   |
|                                                 |                   |                                                                                             | <i>م</i> ۲                   | 1 |
|                                                 |                   |                                                                                             |                              | Þ |
| 結果                                              | 説明                |                                                                                             | タスン                          | ン |
| ConnectionUnknown                               | 接続のすべて            | このインタフェースに関連付けられている                                                                         | 認                            | N |
|                                                 | 全 SNMPエー<br>  せん。 | ーシェントからNMP照会に応合していま                                                                         | 前不                           |   |
|                                                 |                   |                                                                                             | 能                            |   |
| -<br>[無効] ステータスの結身                              | Į                 |                                                                                             |                              |   |
|                                                 | -                 |                                                                                             |                              |   |
|                                                 |                   |                                                                                             |                              |   |
|                                                 |                   |                                                                                             |                              |   |
|                                                 |                   |                                                                                             | -                            |   |
|                                                 |                   |                                                                                             | ス<br>テー                      |   |
| 結果                                              |                   | 説明                                                                                          | ス<br>テー<br>タス                |   |
| 結果<br>ConnectionDisabled                        |                   | 説明<br>接続のすべてのインタフェースの管                                                                      | ス<br>テー<br>タス<br>宮 無         |   |
| 結果<br>ConnectionDisabled                        |                   | 説明<br>接続のすべてのインタフェースの管<br>理状態が使用不可になっていま                                                    | ス<br>テー<br>タス<br>管<br>無<br>勁 |   |
| 結果<br>ConnectionDisabled                        |                   | 説明<br>接続のすべてのインタフェースの管<br>理状態が使用不可になっていま<br>す。                                              | ス<br>テー<br>タス<br>管 無<br>効    |   |
| 結果<br>ConnectionDisabled<br>ConnectionWithAtLea | stOneDisable      | 説明<br>接続のすべてのインタフェースの管<br>理状態が使用不可になっていま<br>す。<br>dEP 接続の少なくとも1つのインタフェー<br>ス (オベエでけない)の管理状態 | ステータス<br>宮<br>三<br>一 無効      |   |
| 章: デ   | バイスの詳細にアクセスする      |                                                                                                    |  |  |
|--------|--------------------|----------------------------------------------------------------------------------------------------|--|--|
| 頿著섢    | 夏著なステータスの結果の値, 続けて |                                                                                                    |  |  |
| 属<br>性 | 説明                 |                                                                                                    |  |  |
|        | 結果                 | 説明                                                                                                    |  |  |
|        | AggregatorLinkUp   | (NNMi Advanced) リンクアグリゲー<br>ション:参加しているアグリゲーションメ<br>ンバーのレイヤー2接続のすべての運<br>用状態が動作中になっています。<br>詳細については、「[レイヤー2の接<br>続] フォーム: [リンク集約] タブ (NNMi<br>Advanced)」(181ページ)を参照してく<br>ださい。 |  |  |
|        | ConnectionEnabled  | 接続のすべてのインタフェースの管理<br>状態が動作中になっています。                                                                                                    |  |  |

# [レイヤー2の接続] フォーム: [リンク集約] タブ (NNMi Advanced)

ConnectionWithinThresholdBoundaries

「[レイヤー2の接続] フォーム」(172ページ)には、選択したレイヤー2の接続の詳細が表示されます。

#### 各タブの詳細について:

ConnectionUp

[レイヤー2の接続] フォームの[リンク集約] タブは、選択した接続でリンクアグリゲーションプロトコルを 使用している場合に、表示されます。

インシデン

1

Ν

Ν

Ν

Ν

ス テ タス

ΤĒ

常 域

ΤĒ

常

域

ΤĒ

常 域

ΤĒ

常

域

接続の各インタフェースの運用状態

接続のインタフェースのすべてのしき

い値は、デバイスに設定されたしきい

が動作中になっています。

値の範囲内にあります。

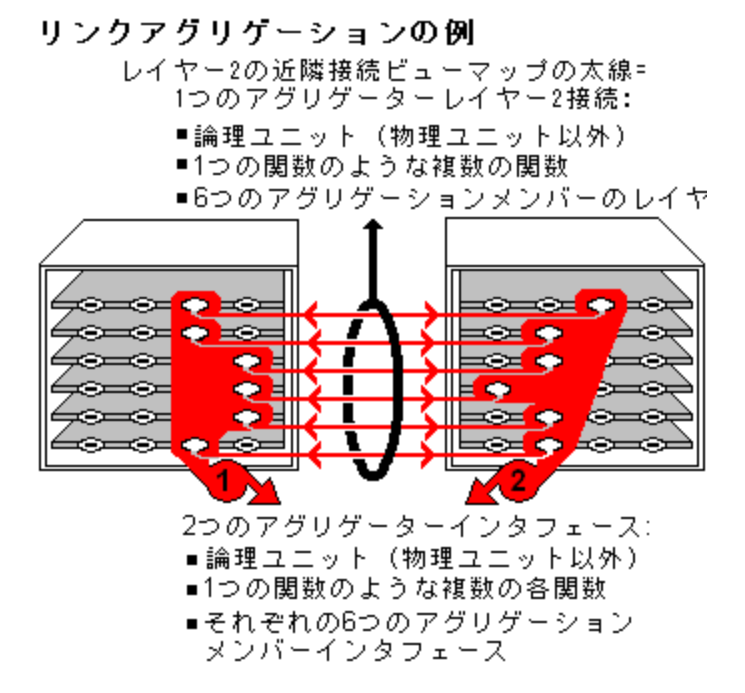

リンクアグリゲーションの選択したオブジェクトのロールによってタブのコンテンツが決まります。

• **アグリゲーションメンバー**。詳細は、ここをクリックしてください。

| 属性                             | 説明                                                                                                    |                                                  |  |  |
|--------------------------------|----------------------------------------------------------------------------------------------------|--------------------------------------------------|--|--|
| リンク<br>アグリ<br>ゲー<br>ション<br>プロト | 現在使用中のリンク集約 <sup>1</sup> プロトコル。これらのプロトコルにより、ネットワーク管理者は<br>スイッチの一連のインタフェースを1つのアグリゲータインタフェースとして設定し、別のデバ<br>イスへのアグリゲータレイヤー2接続を作成できます。複数のインタフェースを同時に使<br>用することで、帯域幅、データ転送速度および冗長性が向上します。 |                                                  |  |  |
| コル                             | テキスト                                                                                                    | このプロトコルの説明                                       |  |  |
|                                | Ciscoポート 集約 プロトコル                                                                                                    | Cisco Systems Port Aggregation Protocol (pagp)   |  |  |
|                                | Nortelマルチリンクトランキング                                                                                                    | Nortel Multi-Link Trunk技術 (mlt)                  |  |  |
|                                | スプリット MLT                                                                                                    | Split Multi-Link Trunk: 設定技術 (splitMlt)          |  |  |
|                                | インタースイッチトランクMLT                                                                                                    | Split Multi-Link Trunk: インタースイッチトランク<br>(istMlt) |  |  |
|                                | 802.3adリンク集約コントロールプ<br>ロトコル                                                                                                    | IEEE 802.3adリンク集約コントロールプロトコル<br>(LACP)           |  |  |
|                                | 静的/手動設定リンク集約                                                                                                    | 静的/手動設定リンク集約<br>認識不能                             |  |  |
|                                | 認識 できないプロトコルのリンク集<br>約                                                                                                    |                                                  |  |  |
|                                | 注: レイヤー2接続で、別のリンクアグリゲーションプロトコルを使用して設定されたアグリ<br>ゲーター/メンバーインタフェースのセットを接続することができます。この場合、この<br>属性値には、スラッシュ (/) で区切られた複数のプロトコルが含まれています。                                                   |                                                  |  |  |
| アグリ                            | 選択済みの参加しているアグリゲーションメンバーを含むアグリゲーターの名前:                                                                                                    |                                                  |  |  |
| クーター                           | ■ アグリゲーターインタフェース - 複数メンバーのインタフェースを表します。                                                                                                    |                                                  |  |  |
|                                | ■ アグリゲーターレイヤー2接続 - レイヤー2の近隣接続ビューマップの太線は、複数メンバーのレイヤー2接続を表します。                                                                                                    |                                                  |  |  |
|                                | 詳細は、「レイヤー2の近隣接続ビューマップオブジェクト」を参照してください。                                                                                                    |                                                  |  |  |
|                                | アグリゲーター用のフォームを開くには、 🎯 🔭 [検索] アイコンをクリックし、 📴 [開く]を選<br>択してください。                                                                                                    |                                                  |  |  |

• アグリゲーター(複数のメンバーを表します)。詳細は、ここをクリックしてください。

<sup>&</sup>lt;sup>1</sup>複数のインタフェース(アグリゲーションメンバーインタフェース)が1つのインタフェース(アグリゲータインタフェース)として機能するように設定するためにスイッチで使用されるプロトコル。2つのアグリゲータインタフェースで接続を確立する場合、この接続はアグリゲータレイヤー2接続になります。アグリゲータレイヤー2接続はレイヤー2の近隣接続ビューマップに太線で表示されます。また、各終端(アグリゲータインタフェース)には[インタフェース]アイコンが表示されます。太線をダブルクリックすると、参加しているアグリゲーションメンバーのレイヤー2接続を表す複数の細線に変換され、細線の各終端にはアグリゲーションメンバーインタフェースが表示されます。

| 属性                         | 説明                                                                                                    |                                                  |  |  |
|----------------------------|----------------------------------------------------------------------------------------------------|--------------------------------------------------|--|--|
| リンクア<br>グリ<br>ゲーショ<br>ンプロト | 現在使用中のリンク集約 <sup>1</sup> プロトコル。これらのプロトコルにより、ネットワーク管理者<br>はスイッチの一連のインタフェースを1つのアグリゲータインタフェースとして設定し、別の<br>デバイスへのアグリゲータレイヤー2接続を作成できます。複数のインタフェースを同時<br>に使用することで、帯域幅、データ転送速度および冗長性が向上します。 |                                                  |  |  |
| 110                        | テキスト                                                                                                    | このプロトコルの説明                                       |  |  |
|                            | Ciscoポート集約プロトコル                                                                                                    | Cisco Systems Port Aggregation Protocol (pagp)   |  |  |
|                            | Nortelマルチリンクトランキング                                                                                                    | Nortel Multi-Link Trunk技術 (mlt)                  |  |  |
|                            | スプリット MLT                                                                                                    | Split Multi-Link Trunk: 設定技術 (splitMlt)          |  |  |
|                            | インタースイッチトランクMLT                                                                                                    | Split Multi-Link Trunk: インタースイッチトランク<br>(istMlt) |  |  |
|                            | 802.3adリンク集約コントロールプ<br>ロトコル                                                                                                    | IEEE 802.3adリンク集約コントロールプロトコル<br>(LACP)           |  |  |
|                            | 静的/手動設定リンク集約                                                                                                    | 静的/手動設定リンク集約                                     |  |  |
|                            | 認識 できないプロトコルのリンク集<br>約                                                                                                    | 認識不能                                             |  |  |
|                            |                                                                                                    |                                                  |  |  |
| 利用<br>可能な<br>帯域<br>幅       | MIB-II ifOperStatusが停止中でないメンバーインタフェースのインタフェース入力速度<br>属性の値の合計。インタフェースの出力速度属性の値の合計が異なる場<br>合、NNMiは別の使用可能な入力帯域属性と使用可能な出力帯域属性を表示<br>します。                                                 |                                                  |  |  |
| 最大<br>帯域<br>幅              | MIB II ifOperStatus に関係なく、メンバーインタフェースのインタフェース入力速度属性の値の合計。インタフェースの出力速度属性の値の合計が異なる場合、NNMi<br>は別の最大入力帯域属性と最大出力帯域属性を表示します。                                                               |                                                  |  |  |
| 利用<br>可能な                  | 利用可能な帯域幅を最大帯域幅で割ったものを使用して計算されるパーセンテー<br>ジ                                                                                                    |                                                  |  |  |

<sup>1</sup>複数のインタフェース(アグリゲーションメンバーインタフェース)が1つのインタフェース(アグリゲータインタフェース)として機能するように設定するためにスイッチで使用されるプロトコル。2つのアグリゲータインタフェースで接続を確立する場合、この接続はアグリゲータレイヤー2接続になります。アグリゲータレイヤー2接続はレイヤー2の近隣接続ビューマップに太線で表示されます。また、各終端(アグリゲータインタフェース)には[インタフェース]アイコンが表示されます。太線をダブルクリックすると、参加しているアグリゲーションメンバーのレイヤー2接続を表す複数の細線に変換され、細線の各終端にはアグリゲーションメンバーインタフェースが表示されます。

| 属性                 | 説明                                                                         |
|--------------------|----------------------------------------------------------------------------|
| 域 ー<br>域 パン<br>デージ |                                                                            |
| メン                 | アグリゲーションメンバーのテーブルビュー。                                                      |
| л́—                | 詳細は、アグリゲーションメンバーを表す行をダブルクリックしてください。                                        |
|                    | <ul> <li>「[インタフェース] フォーム」(111ページ)には、選択したインタフェースの詳細が表示<br/>されます。</li> </ul> |
|                    | ■ 「 <u>[レイヤー2の接続] フォーム」(172ページ)</u> には、選択したレイヤー2の接続の詳細<br>がすべて表示されます。      |

# [レイヤー2の接続] フォーム: [登録] タブ

「[レイヤー2の接続] フォーム」(172ページ)には、管理対象の接続の詳細が表示されます。

各タブの詳細について:

#### 登録属性

| 属性         | 説明                                                                       |
|------------|--------------------------------------------------------------------------|
| 作成日<br>時   | 選択したオブジェクトのインスタンスが作成された日付と時刻。NNMiは、クライアントのロケールとNNMi管理サーバーからの日付と時刻を使用します。 |
| 最終変<br>更日時 | 選択したオブジェクトのインスタンスが最後に変更された日付。NNMiは、クライアントのロケールとNNMi管理サーバーからの日付と時刻を使用します。 |

#### オブジェクト識別子の属性

| 属性   | 説明                                                               |
|------|------------------------------------------------------------------|
| ID   | ー意のオブジェクト識別子 (NNMiデータベース内で一意)。                                   |
| UUID | UUID (Universally Unique Object Identifier) (すべてのデータベース内 で一 意 )。 |

# [カスタムノード収集] フォーム

[カスタムノード 収 集] フォームには、[モニタリング] ワークスペースで選 択したカスタムノード 収 集 の詳 細 が表 示 されます。カスタムノード 収 集 は、少 なくとも1つの関 連 付 けられたカスタムポーラーポリシーがあ るトポロジノードを識 別します。トポロジノード は複数のポリシーに関 連 付 けることができるため、複数 のカスタムノード 収 集 で同 じトポロジノード が表 示 されることがあります。

次の表に、[カスタムノード収集]フォームに含まれる属性を示します。

[カスタムノード収集] フォームには、このカスタムポーラーノードに関連付けられている<u>ステータス,結</u> <u>果</u>、および<u>ポーリングインスタンス</u>の詳細も表示されまます。

### 基本属性

| 属性            | 説明                                                                                                    |
|---------------|----------------------------------------------------------------------------------------------------|
| ノード           | カスタムポーラーポリシー情報が収集されるトポロジノードの名前。これは、ノードの名前<br>属性用のNNMiデータベースにある現在の値です。この値は、DNS名、MIB-II<br>sysName、またはアドレスである可能性があります(NNMi管理者が検出プロセスをどのように設定したかによって異なります)。                      |
|               | ノードの詳細を表示するには、 🎬 🔭 [検索] アイコンをクリックして、 噚 [分析の表示] また<br>は 📴 [開く]を選択します。                                                                                                    |
| アクティブ         | 関連付けられているカスタム収集ポリシーのアクティブ状態。使用できる値は次に示すと<br>おりです。                                                                                                    |
| 状態            | <b>アクティブ</b> -カスタムポーラーポリシーは使用中であることを示します。                                                                                                    |
|               | 注: [アクティブ状態] 属性が [ <b>アクティブ]</b> に設定されると、NNMiは指定したノードグループ<br>のノードにカスタムポーラーポリシーを適用し、ポーリングするインスタンスを判別しま<br>す。                                                                   |
|               | <b>非アクティブ</b> - カスタムポーラーポリシーは使用されていないことを示します。NNMiは、ポリ<br>シーに関連付けられているすべてのポーリングインスタンスを削除します。                                                                                   |
|               | 停止 - チーム内のユーザーがこのカスタムポーラーポリシーのアクティブ状態を停止に変更<br>したか、NNMi管理者が[設定] ワークスペースで [カスタムポーラー設定] フォームの [グ<br>ローバル制御] 設定でカスタムポーラーを無効にしたことを示します。NNMiはポーリン<br>グを停止し、ポリシーが停止される直前の状態値を維持します。 |
| ステー<br>タス     | このカスタムノード収集のカスタムポーラーポーリングインスタンスから返される最も重大な<br>状態値。                                                                                                    |
|               | 使用できる値は次のとおりです。                                                                                                    |
|               | ◎正常域                                                                                                    |
|               | ▲注意域                                                                                                    |
|               | ▲警戒域                                                                                                    |
|               | ❤重要警戒域                                                                                                    |
|               | ⊷℃危険域                                                                                                    |
| ポリ<br>シー      | ポリシーで、現在のカスタムポーラー収集に設定されたMIB式の結果をポーリングするとき<br>にNNMiが使用するノードグループおよびポーリング周期を指定します。                                                                                              |
|               | NNMiセキュリティ設定で許可されている場合は、 🍑 🔭 [検索] アイコンをクリックして、 寻<br>[分析の表示] または 🔤 [開く] を選択することで、現在のカスタムポーラーノードのポリシー<br>の詳細を表示します。                                                             |
| 検出<br>の状<br>態 | この <u>ポーリングインスタンス</u> に関連付けられているデータの収集の進行状況を示します(情報を収集しているMIB式のオブジェクトを使用した検出)。使用できる値は次のとおりです。                                                                                 |
|               | 作成日時 - NNMiは、この新しいポーリングインスタンスのデータをまだ検出していません。                                                                                                    |

| 属性              | 説明                                                                                  |
|-----------------|-------------------------------------------------------------------------------------|
|                 | <b>進行中</b> - NNMiは、このポーリングインスタンスのデータを現在収集しています。                                     |
|                 | <b>完了</b> - NNMiは、このポーリングインスタンスに関連付けられているデータを収集し、NNMi<br>データベースに保存しました。             |
|                 | <b>応答なし</b> - NNMiがこのポーリングインスタンスに関連付けられているデータを収集しようと<br>したときに、SNMPエージェントが応答しませんでした。 |
|                 | <b>失敗</b> - NNMiは、このポーリングインスタンスに関連付けられているデータを収集できません。詳細は、 [検出状態情報] フィールドを参照してください。  |
| 検状の終更時<br>出態最変日 | 検出状態の値が最後に変更された日付と時刻。                                                               |
| 検出<br>状態<br>情報  | 検出状態の計算に関わる問題を示します。                                                                 |

#### 関連トピック

「カスタムポーラーについて」

# [カスタムノード収集] フォーム: [インシデント] タブ

ヒント: 「[カスタムノード収集] フォーム」(185ページ)には、選択したカスタムノード収集の詳細が表示 されます。

各タブの詳細について:

インシデントテーブル

説明

選択したカスタムノード収集に関連付けられているインシデントを表示するテーブルビューです。これらのインシデントは作成時刻によってソートされているので、インシデントを発生順に表示することができます。このビューを使うと、選択したカスタムノード収集で未解決のインシデントを調べることができます。

インシデントの詳細を表示するには、インシデントを表す行をダブルクリックします。「<u>[インシデント]</u> フォーム」(291ページ)には、選択したインシデントに関する詳細がすべて表示されます。

# [カスタムノード収集] フォーム: [ステータス] タブ

「<u>[カスタムノード収集] フォーム」(185ページ)</u>には、選択したカスタムノード収集の詳細が表示されます。

全体のステータス

| 属性               | 説明                                   |
|------------------|--------------------------------------|
| ステータス            | このカスタムノード収集のポーリングインスタンスから返される最も重大な値。 |
|                  | 使用できる値は次のとおりです。                      |
|                  | ◎正常域                                 |
|                  | ▲注意域                                 |
|                  | ≜ 警戒域                                |
|                  | ♥重要警戒域                               |
|                  | 移危険域                                 |
| ステータスの最終変更日<br>時 | ステータスが最後に設定された時を示す日付と時刻。             |

### ステータスの履歴のテーブル

| 属性                |                                                                                                    |
|-------------------|----------------------------------------------------------------------------------------------------|
| ステー<br>タスの<br>履 歴 | 選択したカスタムノード収集のステータスで最後から30件までの変更のリスト。このビュー<br>は、カスタムノード収集のステータスのサマリーを取得し、ノードの動作とアクティビティのパ<br>ターンを詳しく調べるのに役立ちます。 |
|                   | ステータスの履歴を表す行をダブルクリックします。[ステータスの履歴] フォームには、選択<br>したステータスに関する詳細がすべて表示されます。                                        |

# [カスタムノード収集] フォーム: [結果] タブ

**ヒント**: 「[カスタムノード収集] フォーム」(185ページ)には、選択したカスタムノード収集の詳細が表示 されます。

各タブの詳細について:

### 顕著なステータスの結果の値

| 属性            |                                                                               |
|---------------|-------------------------------------------------------------------------------|
| 顕著なス<br>テータスの | 選択したカスタムノード収集の現在の全体的なステータスに影響する、動的に生成されるカスタムノード収集のサマリーステータスのリスト。              |
| 結果            | 表示される結果はそれぞれ未解決で、現在の全体のステータスに適用されます。                                          |
|               | このビューは、ステータスおよび問題についての簡単なサマリーを取得するのに役に<br>立ちます。これが、カスタムノード収集の最新のステータスにつながります。 |
|               | ステータスの値は、最も深刻な未解決の結果に基づいて関連付けられます。                                            |
|               | 結果を表す行をダブルクリックします。[結果] フォームには、選択した結果に関する<br>詳細がすべて表示されます。                     |
|               | 次の表に、表示される可能性のあるカスタムノード収集オブジェクトの結果を示します。                                      |

### 顕著なステータスの結果の値,続けて

| 属性 | 説明                                       |                                                    |               |                |  |
|----|------------------------------------------|----------------------------------------------------|---------------|----------------|--|
|    | 注: [インシデント] 列の[Y] は、結果がインシデントになることを示します。 |                                                    |               |                |  |
|    | [危険域] ステータスの結果                           |                                                    |               |                |  |
|    |                                          |                                                    | ステー           | イン             |  |
|    | 結果                                       | 説明                                                 | タス            | ント             |  |
|    | CustomPollCritical                       | カスタムポーラー収集に関連付けられたポー<br>リングインスタンスが、危険域の状態です。       | 危<br>険<br>域   | Y              |  |
|    | [重要警戒域] ステー                              | ータスの結果                                             |               |                |  |
|    |                                          |                                                    | ス             | イン             |  |
|    | 結果                                       | 説明                                                 | テーダス          | シテント           |  |
|    | CustomPollMajor                          | カスタムポーラー収集に関連付けられたポーリ<br>ングインスタンスが、重要警戒域の状態で<br>す。 | 重要<br>警戒<br>域 | Y              |  |
|    | [警戒域] ステータス(                             | の結果                                                |               |                |  |
|    | 結果                                       | 説明                                                 | ス<br>テー<br>タス | イン<br>シデ<br>ント |  |
|    | CustomPollMinor                          | カスタムポーラー収集に関連付けられたポーリ<br>ングインスタンスが、警戒域の状態です。       | 警戒域           | Y              |  |
|    | <br>[注意域] ステータスの結果                       |                                                    |               |                |  |
|    | 結果                                       | 説明                                                 | ス<br>テー<br>タス | イン<br>シデ<br>ント |  |
|    | CustomPollWarnin                         | g カスタムポーラー収集に関連付けられたポー<br>リングインスタンスが、注意域の状態です。     | 注<br>意<br>域   | Y              |  |
|    | [正常域] ステータスの結果                           |                                                    |               |                |  |
|    | 結果                                       | 說明                                                 | ス<br>テー       | イン<br>シデ<br>ント |  |
|    | CustomPollNormal                         | カスタムポーラー収集に関連付けられたポー                               | Ē             | N              |  |

#### 顕著なステータスの結果の値,続けて

| 属性 | 説明 |                      |               |                |
|----|----|----------------------|---------------|----------------|
|    | 結果 | 説明                   | ス<br>テー<br>タス | イン<br>シデ<br>ント |
|    |    | リングインスタンスが、正常域の状態です。 | 常<br>域        |                |

# [カスタムノード収集] フォーム: [ポーリングインスタンス] タブ

ヒント: 「[カスタムノード収集] フォーム」(185ページ)には、選択したカスタムノード収集の詳細が表示 されます。

カスタムポーリングインスタンスの詳細は、ここをクリックしてください。

検出情報を使用してMIB式を初めて検証すると、[モニタリング] ワークスペースの [カスタムポーリング インスタンス] ビューに結果が表示されます。

各 カスタムポーリングインスタンスは:

- 状態が変化すると更新されます(しきい値または<u>比較マップ</u>の設定を使用して定義)。
- 状態の変化を引き起こした最新のポーリング値を含みます。

これらの結果は、関連付けられているカスタムノード収集のステータスを決定するために使用されます。

たとえば、COM (通信) ポートに対するhrDeviceStatusが値5(ダウン)を返すたびに、ポーリングイ ンスタンスの状態が[危険域] になり、関連付けられたカスタムノード収集のステータスに自動的に反 映される、というような指定ができます。

#### 各タブの詳細について:

#### ポーリングインスタンステーブル

| 属性            | 説明                                                                                                    |
|---------------|----------------------------------------------------------------------------------------------------|
| ポーリング         | 収集されるカスタムポーラーポリシー情報に関する情報。                                                                                             |
| インスタン<br>スリスト | このテーブルは、簡単なサマリーの取得に役立ちます。                                                                                              |
|               | ポーリングインスタンスを表す行をダブルクリックします。 <u>「[カスタムポーリングインスタン</u><br><u>ス] フォーム」(191ページ)</u> には、選択したポーリングインスタンスに関する詳細がすべて<br>表示されます。 |

# [カスタムポーリングインスタンス] フォーム

[カスタムポーリングインスタンス<sup>1</sup>] フォームには、 [モニタリング] ワークスペースから選択したカスタムポーリ ングインスタンスの詳細が表示されます。次の表に、 [ポーリングインスタンス] フォームに含まれる属性 を示します。

(NNMi Advanced - グローバルネットワーク管理機能)カスタムポーリングインスタンスは、リージョナルマネージャー (NNMi管理サーバー)からグローバルマネージャーに転送されません。 グローバルマネージャーから、リージョナルマネージャーのカスタムポーリングインスタンスのリストを参照するには、 [**アクション**] → [リージョナルマネージャーから開く]を選択します。

#### 各タブの詳細について:

カスタムポーリングインスタンスについて、次のことに注意してください。

- 検出情報を使用してMIB式を初めて検証すると、[モニタリング] ワークスペースの[カスタムポーリン グインスタンス] ビューに結果が表示されます。
- 各カスタムポーリングインスタンスは:
- 状態が変化すると更新されます(しきい値または比較マップの設定を使用して定義)。
- 状態の変化を引き起こした最新のポーリング値を含みます。
- これらの結果は、関連付けられているカスタムノード収集のステータスを決定するために使用され ます。

たとえば、COM (通信) ポートに対するhrDeviceStatusが値5(ダウン)を返すたびに、ポーリング インスタンスの状態が[危険域]になり、関連付けられたカスタムノード収集のステータスに自動的 に反映される、というような指定ができます。

#### 基本属性

| 属<br>性                | 説明                                                                                                    |
|-----------------------|----------------------------------------------------------------------------------------------------|
| ノード                   | カスタムポーラーポリシー情報が収集されるトポロジノードの名前。これは、ノードの名前属<br>性用のNNMiデータベースにある現在の値です。この値は、DNS名、MIB-II sysName、ま<br>たはアドレスである可能性があります (NNMi管理者が検出プロセスをどのように設定したか<br>によって異なります)。 |
|                       | トポロジノードの詳細を表示するには、 🎯 🔭 [検索] アイコンをクリックして、 歸 [分析の表示] または 📑 [開く]を選択します。                                                                                           |
| MIB<br>イン<br>スタ<br>ンス | この属性には、MIB式に対する複数のフィルターリングインスタンスが含まれす。各インスタン<br>ス値は、MIBテーブルの行を示します。                                                                                            |
|                       | <b>注</b> : MIB式に複数のインスタンスがある複数のMIB変数が含まれている場合、ノードのすべ<br>てのMIB変数で有効な各インスタンス値がここにリストされます。NNMiが式に含まれ                                                              |

<sup>1</sup>ノードに対して評価される場合、カスタムポーリングインスタンスはMIB式の結果を表します。検出 情報を使用してMIB式を初めて検証すると、[モニタリング] ワークスペースの[カスタムポーリングインス タンス] ビューに結果が表示されます。状態が変化すると、その状態の変化を引き起こした最新の ポーリング値が含まれてカスタムポーリングインスタンスが更新されます。これらの結果は、関連付けら れているカスタムノード収集のステータスを決定するために使用されます。

| 属性                 | 。<br>説明                                                                                                    |
|--------------------|----------------------------------------------------------------------------------------------------|
|                    | るすべてのMIB変数に対して同じインスタンスを見つけることができない場合、ポーリン<br>グインスタンスは作成されません。これは、NNMiが欠損値のあるMIB式を正しく評価<br>できないためです。ポーリングインスタンスが期待どおりに作成されない場合は、[カスタ<br>ムノード収集] ビューで [検出状態] および [検出状態情報] の値を確認してください。                  |
| フィ<br>ル<br>ター<br>値 | MIBフィルターを適用した後のMIB変数値のインスタンス。                                                                                                    |
| 表示属性               | カスタムポーリングまたは線グラフの結果の生成時に、NNMiから表示される値を含むMIB変数。<br>数。<br><b>注</b> : NNMi管理者は、カスタムポーリングのMIB式を設定するときに、この <b>表示変数</b> を選択し<br>ます。                                                                         |
| アテブ状態              | カスタムポーラーポリシーが有効かどうかを指定します。                                                                                                    |
| カタノド収集             | 関連するカスタムノード収集の名前。カスタムノード収集は、少なくとも1つの関連付けられ<br>たカスタムポーラーポリシーがあるトポロジノードを識別します。トポロジノードは複数のポリ<br>シーに関連付けることができるため、複数のカスタムノード収集で同じトポロジノードが表示<br>されることがあります。<br>カスタムノード収集の詳細を表示するには、 「(検索]アイコンをクリックして、 [分析の |
|                    | 表 示] または≦ [開く]を選択します。<br>詳細は、「 <u>[カスタムノード収集] フォーム」(185ページ)</u> を参照してください。                                                                                                    |
| カタポラポシ             | 関連するカスタムポーラーポリシーの名前。カスタムポーラーポリシーは、MIB情報のポーリン<br>グ元 <i>と</i> なるノードグループを定義します。                                                                                                    |
| カタポラ収集             | カスタムポーラー収集の名前。カスタムポーラー収集は、収集 (ポーリング)する情報およびそれをNNMiがどのように扱うかを定義します。                                                                                                    |
|                    | カスタムポーラー収集の詳細を表示するには、 🚳 * [検索] アイコンをクリックして、 噚 [分析<br>の表示] または 🔤 [開く] を選択します。<br>詳細は、 「[カスタムポーリング収集] フォーム」(196ページ)を参照してください。                                                                           |
| ス<br>テー<br>タス      | 現在のカスタムポーリングインスタンスの全体のステータス。NNMiは、ISO標準のステータス<br>分類に従っています。詳細は、「 <u>[カスタムポーリングインスタンス] フォーム: [ステータス] タブ」</u><br>(194ページ)を参照してください。使用できる値は次のとおりです。                                                      |

| 属<br>性  | 説明                                                                                                    |
|---------|----------------------------------------------------------------------------------------------------|
|         | ◎正常域                                                                                                    |
|         | ▲注意域                                                                                                    |
|         | ≜ 警戒域                                                                                                    |
|         | ♥重要警戒域                                                                                                    |
|         | 移危険域                                                                                                    |
|         | ステータスには、最も深刻な未解決の結果が反映されます。 使用できるステータスの値に<br>関する詳細は、 <u>「ステータスの色を確認する」(265ページ)</u> を参照してください。                                           |
|         | 注: アイコンが表示されるのは、テーブルビューだけです。                                                                                                    |
| 状態      | しきい値 (上限状態/下限状態の値)、または現在のカスタムポーラー収集のMIB式に設定<br>された比較マップ(状態のマッピング=NNMi管理者は使用可能な各ポーリングインスタンス<br>値に状態値を割り当てます)によって決定されたカスタムポーリングインスタンスの状態。 |
|         | ポーリングインスタンス(しきい値 =上限状態/下限状態、または比較マップ=状態のマッピン<br>グ)の可能性がある状態値は、次のとおりです。                                                                  |
|         | ◎正常域                                                                                                    |
|         | ▲注意域                                                                                                    |
|         | ≜ 警戒域                                                                                                    |
|         | ♥重要警戒域                                                                                                    |
|         | ًً⊗危険域                                                                                                    |
|         | 注: しきい値 (上限状態または下限状態の値)、またはカスタムノード収集のポーリングイン<br>スタンスから返された比較マップの状態のマッピングの値のうち最も重大なものが、カス<br>タムノード収集のステータスになります。                         |
| 最       | 直近の状態変化の原因となったMIB式の値。                                                                                                    |
| 後の状態変更値 | <b>注: null</b> 値は、値を取得できなかったこと、またはMIB式の評価中にエラーが発生したことを示します。                                                                             |
| 状態の最終変  | ポーリングインスタンスが最後に変更された日付と時刻。                                                                                                    |

| 属           |    |
|-------------|----|
| 性           | 説明 |
| 更<br>日<br>時 |    |

[カスタムポーリングインスタンス] フォーム: [インシデント] タブ

**ヒント**: <u>[カスタムポーリングインスタンス] フォーム」(191ページ)</u>には、選択したポーリングインスタンスの 詳細が表示されます。

カスタムポーリングインスタンスのインシデントのソースオブジェクト名は、関連するMIB式のインスタンス 表示設定を使用して決定される表示値です。

インスタンス表示設定が設定されていない場合、NNMiは、<ノード名>-.<MIBインスタンス値>の形式でMIBインスタンス値が続くトポロジノード名を使用してソースオブジェクトを識別します。

注: カスタムポーリングインスタンスのインシデントのソースオブジェクトを識別 するためにNNMiで使用される名前は、カスタムポーリングインスタンスのオブジェクト名としてNNMiデータベースに格納されません。

各タブの詳細について:

インシデントテーブル

説明

選択したカスタムポーリングインスタンスに関連付けられているインシデントを表示するテーブル ビューです。これらのインシデントは作成時刻によってソートされているので、インシデントを発生順 に表示することができます。このビューを使うと、選択したカスタムポーリングインスタンスで未解決の インシデントを調べることができます。

インシデントの詳細を表示するには、インシデントを表す行をダブルクリックします。 [[インシデント] フォーム」(291ページ)には、選択したインシデントに関する詳細がすべて表示されます。

### [カスタムポーリングインスタンス] フォーム: [ステータス] タブ

「<u>[カスタムポーリングインスタンス] フォーム」(191ページ)</u>には、選択したポーリングインスタンスの詳細が 表示されます。

各タブの詳細について:

全体のステータス

| 属性    | 説明                           |
|-------|------------------------------|
| ステータス | カスタムポーリングインスタンスから返される最も重大な値。 |
|       | 使用できる値は次のとおりです。              |
|       | ◎正常域                         |
|       | ▲注意域                         |

#### 全体のステータス,続けて

| 属性           | 説明                       |
|--------------|--------------------------|
|              | ≜警戒域                     |
|              | ♥重要警戒域                   |
|              | ❷危険域                     |
| ステータスの最終変更日時 | ステータスが最後に設定された時を示す日付と時刻。 |

#### ステータスの履歴のテーブル

| 属性                        | 説明                                                                                                    |
|---------------------------|----------------------------------------------------------------------------------------------------|
| ス<br>テ <del>ー</del><br>タス | 選択したカスタムポーリングインスタンスのステータスで最後から30件までの変更のリスト。このビューは、カスタムポーリングインスタンスのステータスのサマリーを取得し、ノードの動作と<br>アクティビティのパターンを詳しく調べるのに役立ちます。 |
| の腹<br>歴                   | ステータスの履歴を表す行をダブルクリックします。 [ステータスの履歴] フォームには、選択したステータスに関する詳細がすべて表示されます。                                                   |

### [カスタムポーリングインスタンス] フォーム: [結果] タブ

各タブの詳細について:

未解決の結果テーブル

| 属性          | 説明                                                                                                    |
|-------------|----------------------------------------------------------------------------------------------------|
| 顕著な<br>ステータ | 選択したカスタムポーリングインスタンスの現在の全体的なステータスに影響する、動的<br>に生成されるカスタムポーリングインスタンスのサマリーステータスのリスト。                                             |
| スの結<br>果    | 表示される結果はそれぞれ未解決で、現在の全体のステータスに適用されます。                                                                                         |
|             | このビューは、ステータスおよび問題についての簡単なサマリーを取得するのに役に立ち<br>ます。これが、カスタムポーリングインスタンスの最新のステータスにつながります。                                          |
|             | ステータスの値は、最も深刻な未解決の結果に基づいて関連付けられます。                                                                                           |
|             | 結果を表す行をダブルクリックします。[結果] フォームには、選択した結果に関する詳<br>細がすべて表示されます。                                                                    |
|             | 次の表に、表示される可能性のあるカスタムポーリングインスタンスオブジェクトの結果を<br>示します。                                                                           |
|             | 注: [インシデント] 列の[Y] は、結果がインシデントになる場合があることを示します。<br>NNMi管理者は、インシデントを生成するかどうかを設定できます。詳細は、「カス<br>タムポーラー収集に関する基本設定を設定する」を参照してください。 |
|             | [危険域] ステータスの結果                                                                                                    |

**ヒント**: [<u>カスタムポーリングインスタンス</u>] フォーム」(191ページ)には、選択したポーリングインスタンスの 詳細が表示されます。

| 結果     説明     ス       CustomPolledInstanceCritical     カスタムポーリングインスタンスが、<br>危険域の状態です。     危防       「重要警戒域] ステータスの結果     7 |
|----------------------------------------------------------------------------------------------------|
| CustomPolledInstanceCritical       カスタムポーリングインスタンスが、       危険         危険域の状態です。       域         [重要警戒域] ステータスの結果          |
|                                                                                                    |
| 77-                                                                                                    |
| 結果 説明 タス                                                                                                    |
| CustomPolledInstanceMajorカスタムポーリングインスタンスが、<br>重要警戒域の状態です。重要<br>警戒<br>域                                                    |
|                                                                                                    |
| ス <del>テ</del><br>結果 説明 タス                                                                                                |
| CustomPolledInstanceMinor カスタムポーリングインスタンスが、警惑<br>戒域の状態です。 域                                                               |
|                                                                                                    |
| ス<br>テー<br>結果 説明 タス                                                                                                    |
| CustomPolledInstanceWarningカスタムポーリングインスタンスが、<br>注意域の状態です。注意<br>域                                                          |
|                                                                                                    |
| ス<br>テー                                                                                                    |
| 結果 説明ス                                                                                                    |

# [カスタムポーリング収集] フォーム

NNMiのカスタムポーリング機能により、NNMi管理者は、SNMP MIB式を使用して追加デバイス情報を収集し、より積極的なアプローチでネットワークを管理できます。たとえばNNMi管理者は、NNMiからすべてのWindowsサーバー上のCOM (通信)ポートのステータスをモニタリングしたり、特定のサーバーグループのディスク使用率を判断することができます。

カスタムポーラー収集は、NNMiで収集する(カスタムポーリング)情報と、収集されたデータに対するNNMiの対応に関する、追加のSNMP MIB情報を定義します。

#### 各タブの詳細について:

注: lセキュリティ設定で許可されていれば、[比較マップ] タブから[比較マップ] フォームにアクセスできます。

次の表に、[カスタムポーリング収集]フォームに含まれる属性を示します。

#### このカスタムポーラー収集の基本

| 属性                   | 説明                                                                                                    |
|----------------------|----------------------------------------------------------------------------------------------------|
| 名前                   | カスタムポーラー収集の設定の名前。                                                                                                    |
|                      | カスタムポーラー収集名は、収集の結果集められたすべてのインシデントに表示され<br>ます。                                                                              |
| ノードス<br>テータスへ<br>の影響 | 各ポーリングインスタンスが関連ノードのステータスに影響するかどうかを示します。                                                                                    |
|                      | 検出情報を使用してMIB式を初めて検証すると、ポーリングインスタンスオブジェクト<br>に結果が表示されます。 状態が変化すると、その状態の変化を引き起こした最新<br>のポーリング値が含まれてポーリングインスタンスオブジェクトが更新されます。 |
| インシデン<br>トの生 成       | しきい値に達するかそれを超えた場合、または、指定したMIB値が返され、その結果の状態が正常域以外の場合にNNMiがインシデントを生成するかどうかを示します。                                             |
| カスタム<br>ポーラー収        | ☑がオンの場合、NNMiはカスタムポーラー収集をカンマ区切り(CSV) ファイルにエクス<br>ポートします。                                                                    |
| 果のエクスポート             | ■がオフの場合、NNMiはカスタムポーラー収集の情報をエクスポートしません。                                                                                     |
| エクスポー<br>トファイル       | ☑がオンの場合、NNMiはカスタムポーラー収集を圧縮形式でエクスポートし、CSV<br>ファイルのサフィックスに.gzを付加します。                                                         |
| の注袖                  | 「 がオフの場合、NNMiはCSVファイルを圧縮しません。                                                                                              |

#### 変数属性

| 属性             | 説明                                                                     |
|----------------|------------------------------------------------------------------------|
| MIB式           | MIB式は、NNMiでポーリングする必要がある追加情報を指定します。                                     |
| MIBフィル<br>ター変数 | MIBフィルター変数は、カスタムポールに対するMIB式のインスタンスを決定するための<br>フィルターとして使用する値を持つMIB変数です。 |

#### カスタムポーリングインスタンスのしきい値の属性

| 属性                | 説明                                                                                                    |
|-------------------|----------------------------------------------------------------------------------------------------|
| しきい値<br>設定タイ<br>プ | [時間ベースのしきい値設定]を使用すれば、特定の期間中にしきい値に達したかど<br>うかを判断できます(たとえば、インタフェースの帯域幅使用率が30分間のうち20分間<br>は90パーセントを超えているなど)。 |
|                   | [カウントベースのしきい値設定]を使用すれば、しきい値に達したかどうかをすぐに確認<br>できます (インタフェースの負荷が大きくなってデータまたはEthernetインタフェースを廃棄              |

# カスタムポーリングインスタンスのしきい値の属性,続けて

| 属性         | 説明                                                                          |
|------------|-----------------------------------------------------------------------------|
|            | しているなど)。                                                                    |
| 上限状<br>態   | NNMiが指定された上限値を超える値を返す場合の、ポーリングインスタンスの状態。<br>使用できる値は次のとおりです。                 |
|            | • 正常域                                                                       |
|            | • 注意域                                                                       |
|            | ● 警戒域                                                                       |
|            | ● 重要警戒域                                                                     |
|            | ● 危険域                                                                       |
| 上限值        | しきい値に上限状態を設定する場合のみ必要です。                                                     |
|            | しきい値の上限を定義する値。超えた場合、NNMiは <b>上限状態</b> に変更します。                               |
| リアーム       | 上限状態設定があるしきい値のみに適用されます。                                                     |
| の上限<br>値   | ポーリングインスタンスが上限状態ではなくなる限界を定義する値。デフォルト値は上限値です。                                |
| トリガーカ      | カウント しきい値 設 定 タイプのみ                                                         |
| ウントの 上限値   | 上限状態設定があるしきい値のみに適用されます。                                                     |
|            | 上限状態への移行までに、戻り値が指定された上限値を連続して超える必要のあ<br>る回数。デフォルト値は1です。                     |
| 期間の<br>上限値 | 時間しきい値設定タイプのみ。                                                              |
|            | 上限 <b>状態</b> 設定があるしきい値のみに適用されます。                                            |
|            | しきい値の状態が上限値に変化するまで、および(オプションで)インシデントが生成されるまでに、値が上限の範囲内にとどまる必要がある最短時間を指定します。 |
| 期間ウィ       | 時間しきい値設定タイプのみ。                                                              |
| ンドウの 上限値   | 上限 <b>状態</b> 設定があるしきい値のみに適用されます。                                            |
|            | 期間の上限値の基準を満たす必要がある時間枠を指定します。                                                |
| 下限状<br>態   | しきい値の下限を定義する値。この値より低い場合、NNMiは <b>下限状態</b> に変わります。                           |
| 下限值        | しきい値に下限 <b>状態</b> を設定する場合のみ必要です。                                            |
|            | しきい値の下限を定義する値。使用できる値は次のとおりです。                                               |
|            | ● 正常域                                                                       |
|            | • 注意域                                                                       |
|            | • 警戒域                                                                       |

#### カスタムポーリングインスタンスのしきい値の属性,続けて

| 属性         | 説明                                                                              |
|------------|---------------------------------------------------------------------------------|
|            | ● 重要警戒域                                                                         |
|            | • 危険域                                                                           |
| リアーム       | 下限 <b>状態</b> 設定があるしきい値のみに適用されます。                                                |
| のト限<br>値   | ポーリングインスタンスが下限状態ではなくなる限界を定義する値。 デフォルト値は下<br>限値です。                               |
| トリガーカウントの  | <b>カウント</b> しきい値設定タイプのみ。<br>下限 <b>状態</b> 設定があるしきい値のみに適用されます。                    |
| 下限値        | 下限状態への移行までに、戻り値が指定された下限値を連続して下回る必要のあ<br>る回数。デフォルト値は1です。                         |
| 期間の<br>下限値 | <b>時間</b> しきい値設定タイプのみ。<br>下限 <b>状態</b> 設定があるしきい値のみに適用されます。                      |
|            | しきい値の状態が下限値に変化するまで、および(オプションで)インシデントが生成さ<br>れるまでに、値が下限の範囲内にとどまる必要がある最短時間を指定します。 |
| 期間ウィ       |                                                                                 |
| ンドウの 下限値   | 時間しきい値設定タイフのみ。                                                                  |
|            | 下限 <b>状態</b> 設定があるしきい値のみに適用されます。                                                |
|            | 期間の下限値の基準を満たす必要がある時間枠を指定します。                                                    |

#### [比較マップ] フォーム

カスタムポーラーでは、NNMi管理者はMIB式の戻り値をカスタムポーラーのポーリングインスタンスの状態にマッピングできます。NNMiは比較マップの値を使用して、インシデントを生成するタイミングやポーリングインスタンスの状態を決定します。

ポーリングインスタンスの詳細は、ここをクリックしてください。

検出情報を使用してMIB式を初めて検証すると、ポーリングインスタンスオブジェクトに結果が表示されます。状態が変化すると、その状態の変化を引き起こした最新のポーリング値が含まれてポーリングインスタンスオブジェクトが更新されます。

たとえば、NNMi管理者は5(停止中)のhrDeviceStatus値が危険域の状態にマッピングされるように カスタムポーリング収集を設定できます。これは、ポーリング時にhrDeviceStatusが値 5を返すた びNNMiがポーリング収集インスタンスの状態を[危険域]に変更することを意味します。

次の表に、[比較マップ]フォームに含まれる属性を示します。

#### 状態マッピング属性

| 属<br>性 | 説明                                           |
|--------|----------------------------------------------|
| 順      | 状態のマッピング(比較マップ)操作の実行順序。                      |
| 序      | 注: NNMiは、順序値を使用して、使用する状態のマッピングを決定します。 数値が小さい |

### 状態マッピング属性,続けて

| 属<br>性            | 。<br>説明<br>                                                                                                    |
|-------------------|----------------------------------------------------------------------------------------------------|
|                   | ほど優先度は高くなります。たとえば、1は最高の優先度です。                                                                                                    |
| 比較演算子             | ポーリング値を評価して、続いてその状態を決定するために使用される演算子。たとえ<br>ば、<< (小なり)比較演算子は、ポーリングの戻り値が比較値よりも小さい場合に、マッピン<br>グ値で指定した状態にカスタムポーラーのポーリングインスタンスを変更することを意味してい<br>ます。                     |
| 比較値               | ポーリング値と比較する値。                                                                                                    |
| 状<br>態<br>の<br>マッ | ポーリング値が比較条件に一致した場合にカスタムポーラーのポーリングインスタンスに割り<br>当てられる状態。たとえば、NNMiがhrDeviceStatusをポーリングしたときに3(注意域)の値<br>が返されるたびに、NNMiがポーリングインスタンスの状態を <b>注意域</b> に変更するように指定で<br>きます。 |
| ビン<br>グ           | ポーリングインスタンス(しきい値 =上限状態/下限状態、または比較マップ=状態のマッピン<br>グ)の可能性がある状態値は、次のとおりです。                                                                                            |
|                   | ◎正常域                                                                                                    |
|                   | ▲注意域                                                                                                    |
|                   | ▲警戒域                                                                                                    |
|                   | ♥重要警戒域                                                                                                    |
|                   | ❷ 危険域                                                                                                    |

# [カード冗長グループ] フォーム

カード 冗長 グループは、プロセッサーカードのエラーに対する1対1の冗長性保護を提供するように設定されています。

[カード 冗長 グループ] フォームには、選択したカード 冗長 グループの詳細が表示されます。次の表に、[カード 冗長 グループ] フォームのフィールドを示します。

#### 各タブの詳細について:

基本属性

| 属性 | 説明                                                                        |
|----|---------------------------------------------------------------------------|
| 名前 | カード冗長グループに割り当てられている名前。NNMiでは、ノード名の後にスラッシュ、その後にデバイスベンダー固有の名前を付加したものを使用します。 |
|    | カード冗長グループの命名ルール                                                           |
|    | デバイスのべ命名ルール                                                               |

| 属性                                                           | 説明               |                                                           |
|--------------------------------------------------------------|------------------|-----------------------------------------------------------|
|                                                              | カード冗長グル          | ープの命名ルール,続けて                                              |
|                                                              | ンダー              |                                                           |
|                                                              | Cisco            | <ノード名>/スーパーバイザーエンジングループ                                   |
|                                                              |                  | 注:カード冗長グループと見なされるのは、管理モジュールとして<br>分類されているカードのみです。         |
|                                                              | HP ProCurve      | <ノード名>/管理モジュールグループ                                        |
|                                                              |                  | <b>注</b> :カード冗長グループと見なされるのは、管理モジュールとして<br>分類されているカードのみです。 |
| ステータス     現在のカード冗長グループの全体のステータス。NNMiは、ISO標準のステ<br>分類に従っています。 |                  | 長 グループの全 体 のステータス。NNMiは、ISO標 準 のステータス<br>ます。              |
|                                                              | 使用できる値は次のとおりです。  |                                                           |
|                                                              | ステータスなし          |                                                           |
| 🖉 正 常 域                                                      |                  |                                                           |
| ☑ 無 効                                                        |                  |                                                           |
|                                                              | 2 認識不能           |                                                           |
|                                                              | ▲注意域             |                                                           |
|                                                              | ▲ 警 戒 域          |                                                           |
|                                                              | ▼重要警戒域           |                                                           |
|                                                              | ₿ 8 6 6 ば        |                                                           |
|                                                              | <b>注</b> :アイコンが表 | 示されるのは、テーブルビューだけです。                                       |
| ス <del>テー</del> タスの<br>最終変更日<br>時                            | ステータスの値 カ        | 「最後に変更された日付と時刻。                                           |

# [カード冗長グループ] フォーム: [冗長カード] タブ

カード 冗長 グループは、プロセッサーカードのエラーからの冗長性保護を提供するように設定されています。

「<u>[カード 冗長 グループ] フォーム」(200ページ)</u>には、選択したカード 冗長性 グループの詳細が表示されます。

#### 冗長グループメンバーカード

| 属<br>性 | 説明                                                                                           |
|--------|----------------------------------------------------------------------------------------------|
| 冗長力    | このカード冗長グループのメンバーであるすべてのカードのテーブル。このテーブルを使用し<br>て、選択したカード冗長グループに関連付けられている各カードの情報にアクセスできま<br>す。 |
| F      | カードを表す行をダブルクリックします。 <u>「[カード] フォーム」(156ページ)</u> には、選択したカード<br>に関する詳細がすべて表示されます。              |
|        | <b>注</b> :親カードのみがこのグループのメンバーになれます。ドーターカードのカード冗長グループ<br>への参加は許可されていません。                       |

# [カード冗長グループ] フォーム: [インシデント] タブ

カード 冗長 グループは、 プロセッサーカード のエラーからの冗長性保護を提供するように設定されています。

「<u>[カード 冗 長 グループ] フォーム」(200ページ)</u>には、選 択したカード 冗 長 性 グループの詳 細 が表 示 され ます。

各タブの詳細について:

#### この冗長グループ内のカードに関連付けられているインシデント

| 周 |    |
|---|----|
| 性 | 説明 |

- イン | 選択したカード 冗長 グループに関連付けられているインシデントのテーブル。
- シ これらのインシデントは作成時刻によってソートされているので、インシデントを発生順に表
- , ント 示することができます。このテーブルを使うと、選択したカード冗長グループで未解決のインシ デントを調べることができます。

インシデントを表す行をダブルクリックします。「<u>[インシデント] フォーム」(291ページ)</u>には、選択 したインシデントに関する詳細がすべて表示されます。

**ヒント**: このインシデントテーブルの列見出しに表示されるインシデントの属性の詳細は、「<u>「インシデント] フォーム」(291ページ)</u>を参照してください。

# [カード冗長グループ] フォーム: [ステータス] タブ

カード 冗長 グループは、プロセッサーカードのエラーからの冗長性保護を提供するように設定されています。

「<u>[カード 冗長 グループ] フォーム」(200ページ)</u>には、選択したカード 冗長性 グループの詳細が表示されます。

各タブの詳細について:

#### カード冗長グループステータスの履歴のテーブル

| 属性  | 説明                                         |
|-----|--------------------------------------------|
| ステー | 選択したカード冗長グループのステータスで最後から30件までの変更のリスト。このテーブ |
| タスの | ルは、カード冗長グループのステータスのサマリーを取得し、その動作とアクティビティのパ |

#### カード冗長グループステータスの履歴のテーブル,続けて

| 属性 | 説明                                                                                              |
|----|-------------------------------------------------------------------------------------------------|
| 履歴 | ターンを詳しく調べるのに役立ちます。                                                                              |
|    | ステータスの履歴を表す行をダブルクリックします。「 <u>[カード冗長グループステータスの履歴]</u><br>フォーム」(203ページ)には、選択したステータスの詳細がすべて表示されます。 |

# [カード冗長グループステータスの履歴] フォーム

カード 冗長 グループのステータスは、カード 冗長 グループの両 カード に対 するSNMPポーリングの結果、 およびその他の結果 から取得されます。現在のステータスが決定される方法の詳細は、「<u>「カード 冗</u> <u>長 グループ] フォーム: [結果] タブ」(203ページ)</u>を参照してください。ステータスには、最も深刻な未解 決の結果 が反映されます。使用できるステータスの値に関する詳細は、「<u>ステータスの色を確認す</u> <u>る」(265ページ)</u>を参照してください。

#### ステータス属性

| 属性               | 説明                                                                   |
|------------------|----------------------------------------------------------------------|
| ステータス            | 現在のカード冗長グループの全体のステータス。NNMiは、ISO標準のステータ<br>ス分類に従っています。使用できる値は次のとおりです。 |
|                  | タステータスなし                                                             |
|                  | ◎正常域(1つのアクティブカードと1つのスタンバイカード)                                        |
|                  | ☑無効                                                                  |
|                  | 2 認識不能                                                               |
|                  | ▲注意域                                                                 |
|                  | ▲警戒域                                                                 |
|                  | ♥重要警戒域                                                               |
|                  | ❸危険域                                                                 |
|                  | 注:アイコンが表示されるのは、テーブルビューだけです。                                          |
| ステータスの最<br>終変更日時 | ステータスが最後に設定された時を示す日付と時刻。                                             |

# [カード冗長グループ] フォーム: [結果] タブ

カード 冗長 グループは、 プロセッサーカード のエラーからの冗長性保護を提供するように設定されています。

「<u>[カード 冗長 グループ] フォーム」(200ページ)</u>には、選択したカード 冗長性 グループの詳細が表示されます。

### 顕著なステータスの結果の値

| 属性                  | 説明                                      |                                                                                               |                |           |
|---------------------|-----------------------------------------|-----------------------------------------------------------------------------------------------|----------------|-----------|
| 顕著なス<br>テータスの<br>結果 | 選択したカード冗長り<br>されるカード冗長グルー<br>よって設定されます。 | バループの現在の全体的なステータスに影響する、動<br>−プのサマリーステータスのリスト。ステータスはCausal                                     | 的 に生<br>Engine | Ξ成<br>elこ |
|                     | 表示される結果はそれ                              | れぞれ未解決で、現在の全体のステータスに影響しる                                                                      | ます。            |           |
|                     | このテーブルは、現在 (<br>取得するのに役に立ち<br>ります。      | のカード 冗 長 グループに対 する問 題 の説 明 の簡 単 な<br>らます。 これが、 カード 冗 長 グループの最 新 のステータス                        | サマリ-<br>えにつな   | ーを<br>こが  |
|                     | ステータスの値は、最も                             | も深刻な結果に基づいて関連付けられます。                                                                          |                |           |
|                     | 結果を表す行をダブル<br>細がすべて表示されま                | レクリックします。 [結果] フォームには、選択した結果  <br>ます。                                                         | こ関す            | る詳        |
|                     | 次の表に、表示される<br>す。                        | ら可能性のあるカード冗長グループオブジェクトの結果                                                                     | を示し            | 、ま        |
|                     | <b>注: [インシデント</b> ] 列の                  | )[Y] は、結果がインシデントになることを示します。                                                                   |                |           |
|                     | [危険域] ステータスの                            | 結果                                                                                            |                |           |
|                     | 結果                                      | 説明                                                                                            | ス<br>テー<br>タス  | インシデント    |
|                     | CrgMultiplePrimary                      | カード冗長グループで、NNMiが複数の主カード<br>(例:カードアクティブ)を識別しました。これは一般<br>的に、グループ内でカード間の通信は正常に機<br>能しないことを示します。 | 危険域            | Y         |
|                     | CrgNoPrimary                            | カード冗長グループで、NNMIが主カード(例:カー<br>ドアクティブ)を識別できません。 これはー般に次<br>のうちの1つを示します。                         | 危険域            | Y         |
|                     |                                         | <ul> <li>1つ、または両方の主カードと二次カードが停止しています。</li> </ul>                                              |                |           |
|                     |                                         | <ul> <li>NNMiがグループ内で二次カード(例:スタンバイカード)のみを識別しました。</li> </ul>                                    |                |           |
|                     |                                         | <ul> <li>グループ内でカード間の通信が正常に機能していない</li> </ul>                                                  |                |           |
|                     |                                         |                                                                                               |                |           |

#### 顕著なステータスの結果の値,続けて

| 説明          |                       |                                                                                                    |               |                  |        |
|-------------|-----------------------|----------------------------------------------------------------------------------------------------|---------------|------------------|--------|
| 結果          |                       | 説 明                                                                                                    |               | ステータス            | インシデント |
| CrgNoSecon  | ndary                 | カード冗長グループに二次メンバーがありません。<br>ちらのカードもcardStandbyStatusがスタンバイにな<br>ています。正常に機能するカード冗長グループに<br>は、動作している主カードと二次カードがそれぞれ<br>つずつ必要です。 | ど<br>:っ<br>,1 | 注意域              | Y      |
| [認識不能]ス     | ペテータ                  | ·<br>マスの結果                                                                                                    |               |                  |        |
| 結果          |                       | 説明                                                                                                    | ステータン         | イ<br>- シ<br>ス ン  | ンデ     |
| CrgUnmanao  | gable                 | カード冗長グループをホストしているSNMPエー<br>ジェントが、SNMP照会に応答していません。                                                                            | 認識不能          | N                |        |
| [正常域] ステ・   | ータス                   | の結果                                                                                                    |               |                  |        |
| 結果          | 説印                    | 9                                                                                                    |               | ス<br>テ—<br>タス    | インシデント |
| CrgFailback | 最<br>彩<br>バー          | Jの主カードがアクティブになりました。フェイルオー<br>が発生し、カード冗長グループが以前の状態に戻                                                                          | 2             | 正常               | N      |
|             | た場                    | 合にのみ、この結果になります。                                                                                                    |               | 域                |        |
| CrgNormal   | た場<br>カー<br>ドが<br>動 イ | ら合にのみ、この結果になります。<br>ド 冗長グループは正常に動作しています。1つのカ<br>注 カードとして動作し、別のカードが二次カードとし<br>Fしています。                                         | -<br>         | 域<br>正<br>常<br>域 | N      |

# [ルーター冗長グループ] フォーム (NNMi Advanced)

[ルーター冗長グループ] フォームには、選択したルーター冗長グループの詳細が表示されます。この フォームは、トラブルシューティングの目的に役立ちます。このルーター冗長グループの名前、ステータ スおよび関連するルーター冗長メンバー(ルーター)に関する情報にアクセスできます。

**注**: ルーター冗長グループのメンバーはすべて同じテナント ([ノード] フォームの[基本属性] や[イ ンベントリ] > [ノード] ビューの[テナント] カラムに表示される) に割り当てる必要があります。NNMi 管理者 がテナントを設定します。

#### 各タブの詳細について:

#### 基本属性

| 属性                                    | 説明                                                                                                    |
|---------------------------------------|----------------------------------------------------------------------------------------------------|
| 名前                                    | このルーター冗長グループに割り当てられている名前。この名前は、このグループにより<br>保護され、情報パケットをアクティブにルーティングしているルーターによって使用される仮<br>想IPアドレスです (例、HSRPアクティブまたはVRRPマスター)。  |
| テナント                                  | テナントを使用すると、NNMi管理者は複数のカスタマーでネットワークを分割できます。<br>NNMi管理者は、各ノードのテナント割り当てを管理します。 [ルーター冗長グループ]<br>フォームのすべてのノードは、同じテナントに割り当てる必要があります。 |
|                                       | テナントは、n=ノードが属するトップレベルの組織です。                                                                                                    |
| ステータ<br>ス                             | ルーター冗長グループのステータスは、ルーター冗長グループに関連するインシデントの<br>最も深刻な重大度の値を反映します。 使用できる値は次のとおりです。                                                  |
|                                       | ◎正常域                                                                                                    |
|                                       | ▲注意域                                                                                                    |
|                                       | ▲警戒域                                                                                                    |
|                                       | ▼重要警戒域                                                                                                    |
|                                       | ❷危険域                                                                                                    |
|                                       | 重大度の値の詳細は、「ステータスの色を確認する」(265ページ)を参照してください。                                                                                     |
|                                       | 注:アイコンが表示されるのは、テーブルビューだけです。                                                                                                    |
| ス <del>テー</del> タ<br>スの最<br>終変更<br>日時 | ステータスが最後に設定された時を示す日付と時刻。                                                                                                    |
| プロトコ<br>ル                             | 選択したルーター冗長グループで使用中のプロトコルです。例:仮想ルーター冗長プロ<br>トコル (VRRP <sup>1</sup> ) またはホット スタンバイルータープロトコル (HSRP <sup>2</sup> )。                |
| グル―プ<br>番号                            | 現在のルーター冗長グループに設定されたグループ番号。                                                                                                    |
| メンバー<br>の数                            | 現在のルーター冗長グループに属するメンバーの数を指定します。                                                                                                 |

#### 関連トピック

<sup>1</sup>Virtual Router Redundancy Protocol

<sup>2</sup>Hot Standby Router Protocol

「[ルーター冗長グループ] ビュー (インベントリ) (NNMi Advanced)」(41ページ)

「[正常域にないルーター冗長グループ] ビュー (NNMi Advanced)」(261ページ)

# [ルーター冗長性グループ] フォーム: [ルーター冗長メンバー] タブ (NNMi Advanced)

「<u>[ルーター冗長グループ] フォーム (NNMi Advanced)」(205ページ)</u>には、選択したルーター冗長グループの詳細が表示されます。

**注**: ルーター冗長グループのメンバーはすべて同じテナント ([ノード] フォームの [基本属性] や[イ ンベントリ] > [ノード] ビューの [テナント] カラムに表示される) に割り当てる必要があります。NNMi 管理者がテナントを設定します。

各タブの詳細について:

このルーター冗長グループのルーター冗長メンバー

| 属性               | 説明                                                                                                    |
|------------------|----------------------------------------------------------------------------------------------------|
| ルー<br>ター冗<br>長メン | 選択したルーター冗長グループのメンバーであるすべてのルーターのテーブル。このテーブル<br>には、ルーター冗長グループに関連付けられている各ルーターのインタフェースが表示され<br>ます。このテーブルを使うと、各ルーターの情報にアクセスします。 |
| <u>//</u>        | ルーター冗長性メンバーを表す行をダブルクリックします。「 <u>[ルーター冗長メンバー] フォーム</u><br>(NNMi Advanced)」(207ページ)には、選択したルーター冗長性メンバーの詳細がすべて<br>表示されます。      |

### [ルーター冗長メンバー] フォーム (NNMi Advanced)

[ルーター冗長メンバー] フォームには、ルーター冗長グループ内のルーターの詳細が表示されます。

このフォームは、トラブルシューティングの目的に役立ちます。ルーターの名前とステータスに関する情報、およびルーターの現在の状態を理解するのに役立つ結果情報にアクセスできます。ルーターに 関連した各追跡オブジェクトの名前も確認できます。追跡オブジェクトは、当初現在のルーター冗長メンバーに送られた送信情報パケットを配信するインタフェースを表します。

#### 各タブの詳細について:

#### 基本属性

| 属性 | 説明                                                                    |
|----|-----------------------------------------------------------------------|
| 名前 | 現在のルーター冗長グループのメンバーである選択したルーターとその関連インタフェースの<br>名前。                     |
|    | 注: NNMiがこの名前の値を決定します。                                                 |
|    | 名前には、ルーターに割り当てられている完全修飾DNSホスト名と、インタフェースに割り<br>当てられている[名前]属性値が含まれています。 |
|    | この名前は次の形式で表示されます。                                                     |
|    | <ルーターに割り当てられている完全修飾ホスト名>[インタフェース名:グループ番号]                             |
|    | 例:HSRPRouter1.abc.example.com[Se1/1:1]                                |

| 属性             | 説明                                                                                                    |
|----------------|----------------------------------------------------------------------------------------------------|
|                | ノード名の詳細は、「 <u>[ノード] フォーム」(48ページ)</u> を参照してください。インタフェース名の詳<br>細は、「 <u>[インタフェース] フォーム」(111ページ)</u> を参照してください。                                                                                                    |
| 主IP            | ルーター冗長グループのルーター間でメッセージを交換するために使用されるIPアドレス。                                                                                                    |
| 所有<br>者で<br>ある | 選択したルーターがルーター冗長グループの仮想IPアドレス(存在する場合)を所有しているかどうかを示すブール属性。詳細は、「[仮想IPアドレス]フォーム(NNMi Advanced)」<br>(213ページ)を参照してください。                                                                                                    |
|                | 選択したルーターが仮想アドレスをサポートしていないルーター冗長プロトコルを使用している場合、この値はfalseに設定されます。                                                                                                    |
| 優先<br>度        | ルーター冗長メンバーの現在のランクを示す設定されたプロトコル固有の番号。                                                                                                    |
| 冗長             | ルーター冗長グループに入っているルーターによって使用されているインタフェース。                                                                                                    |
| インタ            | インタフェースの詳細を参照するには、次の手順を実行します。                                                                                                    |
| フェー            | ☞ ▼[検索] アイコンをクリックして、次のオプションのいずれか1つを選択します。                                                                                                    |
|                | <ul> <li>● □</li> <li>□</li> <li>○</li> <li>○<!--</td--></li></ul> |
|                | • 📴 [開く]: [インタフェース] フォームを開きます。                                                                                                    |
| ホス<br>ト元       | 選択されたルーターの「[ノード] フォーム」(48ページ)の[名前] 属性値 (ルーター冗長グルー<br>プメンバー)。                                                                                                    |
| ノー<br>ド        | ノードの詳細を参照するには、次の操作を行います。                                                                                                    |
|                | ☞ ▼[検索] アイコンをクリックして、次のオプションのいずれか1つを選択します。                                                                                                    |
|                | <ul> <li>● □</li> <li>□</li> <li>□</li> <li>○</li> <li>○<!--</td--></li></ul> |
|                | • 📴 [開く]: [ノード] フォームを開きます。                                                                                                    |
| 冗長             | ルーター冗長メンバーが属するルーター冗長グループの名前。                                                                                                    |
| ク<br>ルー        | ルーター冗長グループの詳細を参照するには、次の操作を行います。                                                                                                    |
| プ              | ☞ ▼[検索] アイコンをクリックして、次のオプションのいずれか1つを選択します。                                                                                                    |
|                | <ul> <li>● [分析の表示]: 選択したインタフェースの[分析] ペインを表示します([分析] ペインの詳細は、「[分析] ペインを使用する」(338ページ)を参照)。</li> </ul>                                                                                                    |
|                | ● [ルーター冗長グループ]フォームを開くための≧ [開く]                                                                                                    |
| 現在             | ルーター冗長メンバーの状態。状態値はプロトコル固有です。例:                                                                                                    |
| の衣             | • ホットスタンバイルータープロトコル (HSRP) の状態:ここをクリックしてください。                                                                                                    |
|                | ●アクティブ - ルーター冗長グループに送信されるパケットをルーターが転送中であることを示します。                                                                                                    |

| 属性       | 説明                                                                                                    |
|----------|----------------------------------------------------------------------------------------------------|
|          | <b>@スタンバイ</b> - ルーターが次のアクティブルーターの候補であることを示します。                                                                                                    |
|          | る 初期化 - HSRP <sup>1</sup> が動作していないことを示します。この状態は、インタフェースが最初に立ち上がるときに発生します。                                                                                          |
|          | √学習 - ルーターが仮想IPアドレスをまだ判断していないことを示します。この状態は、ルーターがアクティブルーターからの連絡を待っているときに発生します。                                                                                      |
|          | ●● 待機 - ルーターが仮想IPアドレスを知っているものの、アクティブルーターでもスタンバイルーターでもないことを示します。この状態は、ルーターがアクティブルーターとスタンバイルーターからのメッセージを待っているときに発生します。                                               |
|          | ■》スピーク - ルーターが仮想IPアドレスを知っていることを示します。この状態は、ルーターが定期的にメッセージを送信し、アクティブルーターまたはスタンバイルーターになる準備ができていることを示します。                                                              |
|          | • 仮想ルーター冗長プロトコル (VRRP)の状態:ここをクリックしてください。                                                                                                    |
|          | <b>ひマスター</b> - ルーター冗長グループに送信されるパケットをルーターが転送中であることを<br>示します。                                                                                                    |
|          | <b>ᄰノバックアップ</b> - ルーターが次のマスタールーターの候補であることを示します。                                                                                                    |
|          |                                                                                                    |
|          | 次の値は、NNMiが要求されたデータを収集できなかったことを示します。                                                                                                    |
|          | ℁エージェントエラー→このエージェントへのSNMP照会に応答してSNMPエラーが返されたことを意味します。                                                                                                    |
|          | ※ポーリングポリシー未設定 - オブジェクトはポーリングされているが、このモニタリング対象     属性の[モニタリングの設定]設定にポーリングポリシーが存在しないことを意味します。                                                                        |
|          | ↓ ★ポーリング – 現在の[モニタリングの設定] 設定や[通信の設定] 設定に基づいて、あるいは親ノードが[非管理対象] または [サービス停止中] に設定されている場合に、この属性が意図的にポーリングされていないことを意味します。このオブジェクトの属性にポーリングポリシーが関連付けられている場合といない場合があります。 |
|          | 記利用不可能 - 状態を判断できません。たとえば、SNMPエージェントが可能な値の範囲外の値を返したり、null値を返したりする場合です。                                                                                              |
|          | ②未設定→現在NNMiで使用されていません。                                                                                                    |
|          | ??その他 – SNMPエージェントが、認識されていないルーター冗長メンバーの状態を判断<br>するのに使用されるMIB変数用の値で応答しました。                                                                                          |
| 前の<br>状態 | 前のルーター冗長メンバーの状態。状態値はプロトコル固有です。例は、「現在の状態」<br>を参照してください。                                                                                                    |

<sup>&</sup>lt;sup>1</sup>Hot Standby Router Protocol

| 属性            | 説明                       |
|---------------|--------------------------|
| 状の終更時<br>態最変日 | ルーター冗長の状態が最後に変更された日付と時刻。 |

### [ルーター冗長メンバー] フォーム: [追跡対象オブジェクト] タブ (NNMi Advanced)

追跡オブジェクトは、ルーター冗長グループの一部であるルーターで選択されている受信インタフェース に当初送信された送信情報パケットを配信するのを担当する、送信インタフェースを表します。ルー ター冗長メンバーには1つ以上の関連追跡オブジェクトがある場合があります。

「<u>[ルーター冗長メンバー] フォーム (NNMi Advanced)」(207ページ)</u>には、選択したルーター冗長メンバーの詳細が表示されます。各ルーター冗長メンバーは、ルーター冗長グループ内のルーターです。

#### 各タブの詳細について:

追跡対象オブジェクトの詳細は、「[追跡オブジェクト] フォーム (NNMi Advanced)」(211ページ)を参照 してください。

#### 追跡オブジェクトテーブル

| 属<br>性  | 説明                                                                                                    |
|---------|----------------------------------------------------------------------------------------------------|
| 名前      | 現在のルーター冗長グループのメンバーである選択したルーターとその関連インタフェースの<br>名前。                                                                                                    |
|         | <b>注</b> : NNMiがこの名前の値を決定します。                                                                                                    |
|         | 名前には、ルーターに割り当てられている完全修飾DNSホスト名と、インタフェースに割り当<br>てられている[名前]属性値が含まれています。                                                                                                    |
|         | この名前は次の形式で表示されます。                                                                                                    |
|         | <ルーターに割り当てられている完全修飾ホスト名>[インタフェース名]                                                                                                    |
|         | 例:HSRPRouter1.abc.example.com[Se1/1]                                                                                                    |
|         | <b>注</b> : NNMiがこの名前の値を決定します。 ノード名の詳細は、「 <u>[ノード] フォーム」(48ページ)</u><br>を参照してください。 インタフェース名の詳細は、「 <u>[インタフェース] フォーム」(111ページ)</u><br>を参照してください。                                          |
| 追跡の優先順位 | <u>現在の状態</u> が変わるたびに追跡オブジェクトをランク付けするためにNNMiが使用する番号。NNMiはこの番号を間接的に計算に使用して、ルーター冗長グループの次のプライマリメンバーを決定します。                                                                                |
|         | 追跡オブジェクトが停止すると、追跡オブジェクトの優先順位(追跡優先順位)はルーター<br>冗長メンバーの優先順位の値から引かれて、より小さいメンバー優先順位番号を生成しま<br>す。新しい優先順位番号が他のいずれかのメンバー優先順位番号より小さい場合、最高<br>の優先順位の値があるメンバーが、ルーター冗長グループの新しいプライマリルーターになり<br>ます。 |

#### 追跡オブジェクトテーブル,続けて

| 属<br>性    | 。<br>説明<br>                                                                                                    |
|-----------|----------------------------------------------------------------------------------------------------|
|           | たとえば、追跡優先順位が20のインタフェースが、メンバーの優先順位が250のルーター冗<br>長メンバーで停止する場合、                                                               |
|           | • 追跡優先順位 (20) はメンバーの優先順位から差し引かれます (250-20=230)。                                                                            |
|           | <ul> <li>新しいメンバー優先順位 (230) はルーター冗長グループの他のメンバーの優先順位の値と比較されます。</li> </ul>                                                    |
|           | <ul> <li>ルーター冗長グループのメンバーの1つが、たとえば240のようなより高いメンバー優先順位がある場合、そのメンバーはグループのプライマリルーターになります(例えば、HSRPアクティブまたはVRRPマスター)。</li> </ul> |
| 状態の最終変更日時 | 状態の値が最後に変更された日付と時刻。                                                                                                    |

#### [追跡オブジェクト] フォーム (NNMi Advanced)

ネットワーク管理者は、冗長ルーターのグループをセットアップして、情報パケットが意図した宛先に確実に届くようにするのに役立てる場合があります。追跡オブジェクトは、ルーター冗長グループの一部であるルーターで選択されている受信インタフェースに当初送信された送信情報パケットを配信するのを担当する、送信インタフェースを表します。ルーター冗長メンバーは1つ以上関連追跡オブジェクトがある場合があります。

#### 基本属性

| 属性     | 。<br>説明                                                                                            |
|--------|----------------------------------------------------------------------------------------------------|
| 名<br>前 | 選択した追跡オブジェクトを識別するために使用される名前。名前には、ルーターに割り当<br>てられている完全修飾DNS名と、関連した追跡オブジェクトに割り当てられている名前が含<br>まれています。 |
|        | <b>注</b> : NNMiがこの名前の値を決定します。                                                                      |
|        | 名前には、ルーターに割り当てられている完全修飾DNSホスト名と、インタフェースに割り当<br>てられている[名前]属性値が含まれています。                              |
|        | この名前は次の形式で表示されます。                                                                                  |
|        | <ルーターに割り当てられている完全修飾ホスト名>[インタフェース名]                                                                 |
|        | 例:HSRPRouter1.abc.example.com[Se1/1]                                                               |
|        | ノード名の詳細は、「[ノード]フォーム」(48ページ)を参照してください。 インタフェース名の詳                                                   |

| 属<br>性    | 説明                                                                                                    |
|-----------|----------------------------------------------------------------------------------------------------|
|           | 細は、「[インタフェース] フォーム」(111ページ)を参照してください。                                                                                                    |
|           | インタフェースの詳細を参照するには、次の手順を実行します。                                                                                                    |
|           | ☞ ▼[検索]アイコンをクリックして、次のオプションのいずれか1つを選択します。                                                                                                    |
|           | <ul> <li>● [分析の表示]: 選択した追跡オブジェクトの[分析]ペイン情報を表示します([分析]<br/>ペインの詳細は、「[分析]ペインを使用する」(338ページ)を参照)。</li> </ul>                                                                                            |
|           | • 🧮 [開く]: [インタフェース] フォームを開きます。                                                                                                    |
| 追跡の優先順位   | 追跡オブジェクトをランク付けするのに使用される番号。この番号は、状態変化が起こると、<br>ルーター冗長グループの次のアクティブまたはマスターメンバーを決定する計算に間接的に使<br>用されます。                                                                                                  |
|           | 追跡オブジェクトが停止すると、追跡オブジェクトの優先順位(追跡優先順位)はルーター<br>冗長メンバーの優先順位の値から引かれて、より小さいメンバー優先順位番号を生成しま<br>す。新しい優先順位番号が他のいずれかのメンバー優先順位番号より小さい場合、最高<br>の優先順位の値があるメンバーが、現在のルーター冗長グループの新しいマスタールーターま<br>たはアクティブルーターになります。 |
|           | たとえば、追跡優先順位が20のインタフェースが、メンバーの優先順位が250のルーター冗長<br>メンバーで停止する場合、                                                                                                    |
|           | • 追跡優先順位 (20) はメンバーの優先順位から差し引かれます (250-20=230)。                                                                                                    |
|           | <ul> <li>新しいメンバー優先順位 (230) はルーター冗長グループの他のメンバーの優先順位の値と比較されます。</li> </ul>                                                                                                    |
|           | <ul> <li>ルーター冗長グループのメンバーの1つが、たとえば240のようなより高いメンバー優先順位がある場合、そのメンバーはグループのアクティブまたはマスタールーターになります。</li> </ul>                                                                                             |
| 状態の最終変更日時 | 追跡オブジェクトの状態が最後に変更された日付と時刻。                                                                                                    |

# [ルーター冗長グループ] フォーム: [仮想 IPアドレス] タブ (NNMi Advanced)

<u>「[ルーター冗長グループ] フォーム (NNMi Advanced)」(205ページ)</u>には、選択したルーター冗長グループの詳細が表示されます。

#### 仮想IPアドレステーブル

| 属性                   | 説明                                                                                                    |
|----------------------|----------------------------------------------------------------------------------------------------|
| 仮<br>想IP<br>アド<br>レス | 選択したルーター冗長グループに関連付けられている仮想IPアドレスを表示するテーブル<br>ビューです。仮想IPアドレスは、このグループにより保護され、情報パケットをアクティブに<br>ルーティングしているルーターによって使用されるIPアドレスです(例、VRRP Master)。表示<br>される各仮想IPアドレスに対して、IPアドレス値が表示されます。 |
|                      | 仮想IPアドレスを表す行をダブルクリックします。「 <u>[仮想IPアドレス] フォーム (NNMi</u><br>Advanced)」(213ページ)には、選択した仮想IPアドレスの詳細がすべて表示されます。                                                                         |

### [仮想IPアドレス] フォーム (NNMi Advanced)

仮想IPアドレスは、このルーター冗長グループにより保護され、情報パケットをアクティブにルーティングしているルーターによって使用されるアドレスです(例、VRRP Master)。

基本属性

#### 仮想IPアドレス

| 属性 | 説明                   |
|----|----------------------|
| 値  | 仮想IPアドレスに対するIPアドレス値。 |

# [ルーター冗長グループ] フォーム: [インシデント] タブ (NNMi Advanced)

「<u>[ルーター冗長グループ] フォーム (NNMi Advanced)」(205ページ)</u>には、選択したルーター冗長グループの詳細が表示されます。

#### 各タブの詳細について:

#### ルーター冗長グループに関連付けられているインシデント

| 属<br>性            | 。<br>説明<br>                                                                                                    |
|-------------------|----------------------------------------------------------------------------------------------------|
| イ                 | 選択したルーター冗長グループに関連付けられているインシデントを表示するテーブル。                                                                       |
| ン<br>シ<br>デ<br>ント | これらのインシデントは作成時刻によってソートされているので、インシデントを発生順に表<br>示することができます。 このテーブルを使うと、選択したルーター冗長グループで未解決のイン<br>シデントを調べることができます。 |
|                   | インシデントを表す行をダブルクリックします。 <u>「[インシデント] フォーム」(291ページ)</u> には、選択<br>したインシデントに関する詳細がすべて表示されます。                       |
|                   | <b>ヒント</b> : このインシデントテーブルの列見出しに表示されるインシデントの属性の詳細は、「 <u>「イ</u><br>ンシデント] フォーム」(291ページ)を参照してください。                |

# [ルーター冗長グループ] フォーム: [ステータス] タブ (NNMi Advanced)

「<u>[ルーター冗長グループ] フォーム (NNMi Advanced)」(205ページ)</u>には、選択したルーター冗長グループの詳細が表示されます。

#### ルーター冗長グループのステータス履歴のテーブル

| 属性               | 説明                                                                                                    |
|------------------|----------------------------------------------------------------------------------------------------|
| ステー<br>タスの<br>履歴 | ルーター冗長グループのステータスで最後から30件までの変更のリスト。このテーブルは、<br>ルーター冗長のステータスのサマリーを取得し、動作とアクティビティのパターンを詳しく調べるのに役立ちます。               |
|                  | ステータスの履歴を表す行をダブルクリックします。「 <u>[ルーター冗長グループステータスの履</u><br>歴]フォーム (NNMi Advanced)」(214ページ)には、選択したステータスの詳細がすべて表示されます。 |

### [ルーター冗長グループステータスの履歴] フォーム (NNMi Advanced)

ルーター冗長グループのステータスは、SNMPポーリングの結果、およびその他の結果から取得されま す。現在のステータスが決定される方法の詳細は、「[ルーター冗長グループ]フォーム:[結果]タブ (NNMi Advanced)」(214ページ)を参照してください。ステータスには、最も深刻な未解決の結果が 反映されます。使用できるステータスの値に関する詳細は、「ステータスの色を確認する」(265ページ) を参照してください。

#### ステータス属性

| 属性               | 説明                                                                    |
|------------------|-----------------------------------------------------------------------|
| ステータス            | 現在のルーター冗長グループの全体のステータス。NNMiは、ISO標準のステー<br>タス分類に従っています。使用できる値は次のとおりです。 |
|                  | ジステータスなし                                                              |
|                  | ◎正常域                                                                  |
|                  | ☑無効                                                                   |
|                  | ፼認識不能                                                                 |
|                  | ▲注意域                                                                  |
|                  | ≜警戒域                                                                  |
|                  | ❤重要警戒域                                                                |
|                  | ❷危険域                                                                  |
|                  | 注:アイコンが表示されるのは、テーブルビューだけです。                                           |
| ステータスの最<br>終変更日時 | ステータスが最後に設定された時を示す日付と時刻。                                              |

# [ルーター冗長グループ] フォーム: [結果] タブ (NNMi Advanced)

「<u>[ルーター冗長グループ] フォーム (NNMi Advanced)」(205ページ)</u>には、選択したルーター冗長グループの詳細が表示されます。

すべての関連する結果は、このタブのテーブルに表示されます。表示された結果の現在のグループの 中で最高の重大度ステータスは、ルーターの全体のステータスになります。

### 顕著なステータスの結果の値

| 属性                              | 説明                                                                                                  |                                                                                                    |              |       |  |
|---------------------------------|----------------------------------------------------------------------------------------------------|----------------------------------------------------------------------------------------------------|--------------|-------|--|
| 顕著なス<br><del>テー</del> タス<br>の結果 | 選択したルーター冗長グループの現在の全体的なステータスに影響する、動的に生成されるルーター冗長グループのサマリーステータスのリスト。ステータスはCausal<br>Engineによって設定されます。 |                                                                                                    |              |       |  |
|                                 | 表示される結果はそれぞれ未解決で、現在の全体のステータスに影響します。                                                                 |                                                                                                    |              |       |  |
|                                 | このテーブルは、現在のルーター冗長グループに対する問題の説明の簡単なサマリー<br>を取得するのに役に立ちます。これが、ルーター冗長グループの最新のステータスにつ<br>ながります。         |                                                                                                    |              |       |  |
|                                 | ステータスの値 は                                                                                           | 、最も深刻な結果に基づいて関連付けられます。                                                                                              |              |       |  |
|                                 | 結果を表す行をダブルクリックします。[結果] フォームには、選択した結果に関する詳<br>細がすべて表示されます。                                           |                                                                                                    |              |       |  |
|                                 | 次の表に、表示                                                                                             | される可能性のあるルーター冗長オブジェクトの結果を示し                                                                                         | <i>、</i> ます。 |       |  |
|                                 | 注:[インシデント]                                                                                          | 列の[ <b>Y</b> ] は、結果がインシデントになることを示します。                                                                               |              |       |  |
|                                 | [危険域] ステーダ                                                                                          | スの結果                                                                                                    |              |       |  |
|                                 |                                                                                                    |                                                                                                    | ス<br>テー      | インシデン |  |
|                                 | 結果                                                                                                  | 説明                                                                                                    | タス           | ۲     |  |
|                                 | RrgNoPrimary                                                                                        | プライマリデバイスがルーター冗長グループで識別されま<br>せん (たとえば、HSRPアクティブまたはVRRPマスターを<br>報告するルーターが存在しない)。このインシデントはー<br>般的に以下のいずれかを意味します。     | 危<br>険<br>域  | Y     |  |
|                                 |                                                                                                    | <ul> <li>停止中のルーターが多すぎる。</li> </ul>                                                                                  |              |       |  |
|                                 |                                                                                                    | <ul> <li>グループ内でルーター間のプロトコル固有の通信が</li> <li>正常に機能していない。</li> </ul>                                                    |              |       |  |
|                                 | [重要警戒域] ステータスの結果                                                                                    |                                                                                                    |              |       |  |
|                                 |                                                                                                    |                                                                                                    |              | イ     |  |
|                                 |                                                                                                    |                                                                                                    |              | ンシシ   |  |
|                                 |                                                                                                    |                                                                                                    | ス<br>テー      | デン    |  |
|                                 | 結果                                                                                                  | 説明                                                                                                    | タス           | ۲     |  |
|                                 | RrgMultiplePrin                                                                                     | nary ルーター冗長グループの1つ以上のルーターがプライ<br>マリとして指定されていることを示します(たとえ<br>ば、2つのルーターがHSRPアクティブまたはVRRPマ<br>スターを報告する)。このインシデントは一般に、グ | 重要警戒         | Y     |  |

# 顕著なステータスの結果の値,続けて

| 説明                   |                                                                                                    |       |        |
|----------------------|----------------------------------------------------------------------------------------------------|-------|--------|
| 結果                   | 説明                                                                                                    | ステータス | インシデント |
|                      | ループ内のルーター間のプロトコル特定の通信がう<br>まく機能していないことを表しています。                                                                                                    | 域     |        |
| [警戒域] ステータスの約        | 5果                                                                                                    |       |        |
| 結里                   | 章 田                                                                                                    | ステース  | インシデント |
| RrgMultipleSecondary | <ul> <li>1つ以上のセカンダリデバイスがルーター冗長グループで識別されたことを意味します(例:<br/>HSRPスタンバイ)。</li> <li>注:このインシデントは、セカンダリメンバーが1つのみ存在できるルーター冗長グループのみに適用されます。一般的に、グループ内でルーター間のプロトコル固有の通信は正常に機能しません。</li> <li>一般的に、グループ内でルーター間のプロトコル固有の通信は正常に機能しません。</li> </ul>                                             | 警戒域   | Y      |
| RrgNoSecondary       | <ul> <li>ルーター冗長グループで二次として指定された<br/>ルーターが存在しないことを示します(たとえ<br/>ば、HSRPスタンバイまたはVRRPバックアップを<br/>報告するルーターが存在しない)。</li> <li>このインシデントは一般的に以下を意味しま<br/>す。</li> <li>グループ内でルーター間のプロトコル固有の<br/>通信が正常に機能していない。</li> <li>単一のプライマリデバイスが識別されたため、<br/>グループはパケットを正常にルーティングして<br/>いる。</li> </ul> | 警戒域   | Y      |
### 顕著なステータスの結果の値,続けて

| 説明                           |                                                                                                    |       |        |
|------------------------------|----------------------------------------------------------------------------------------------------|-------|--------|
| 結果                           | 説明                                                                                                    | ステータス | インシデント |
| RrgGroupContainsUnmanagedMen | nber メンバーインタフェースに関連<br>付けられている少なくとも1つ<br>のSNMPエージェント (すべてで<br>はない)が、SNMP照会に応<br>答していないか、ポーリングさ<br>れていません。                                                                                                    | 注意域   | N      |
| RrgDegraded                  | このインシデントは、3つ以上<br>のメンバーがあるルーター冗長<br>グループでのみ発生します。こ<br>のインシデントは一般的に以<br>下を意味します。<br>・ ルーター冗長グループには<br>プライマリデバイスと二次デ<br>バイスがある。<br>・ グループ内の残りのデバイ<br>スは予想されるプロトコル<br>固有の状態ではない(たと<br>えば、HSPR待機状態を<br>報告するルーターが存在し<br>ない)。<br>・ 一般的に、ルーター間のプ<br>ロトコル固有の通信は正<br>常に機能していないが、グ<br>ループはパケットを適切に<br>ルーティングしている。 | 注意域   | Y      |
| [認識不能] ステータスの結果              |                                                                                                    |       |        |
| 結果                           | 説明                                                                                                    | ステータス | インシデント |
| RrgGroupAllMembersUnmanaged  | すべてのルーター冗長グループメン<br>バーのインタフェースに関連付けられ                                                                                                    | 認識    | Ν      |

| 章 · · · · · · · · · · · · · · · · · · · |                          |                                                   |               |              |        |
|-----------------------------------------|--------------------------|---------------------------------------------------|---------------|--------------|--------|
| 結果                                      |                          | 説明                                                |               | ステー          | インシデント |
|                                         |                          | ているSNMPエージェントが、SN<br>照会に応答していないか、ポー・<br>グされていません。 | MP<br>リン      | 不<br>能       |        |
|                                         | スの結果                     |                                                   |               |              |        |
| 結果                                      | 説明                       |                                                   | ス<br>テー<br>タス | イ:<br>シ<br>ン | ンデ     |
| RrgOnePrimary                           | ルーター冗 長 グル<br>が、 プライマリルー | ~一プの少なくとも1つのメンバー<br>ターとして動作しています。                 | 正常域           | N            |        |

### 顕著なステータスの結果の値,続けて

# [ルーター冗長グループ] フォーム: [登録] タブ (NNMi Advanced)

<u>「[ルーター冗長グループ] フォーム (NNMi Advanced)」(205ページ)</u>には、管理対象の接続の詳細が 表示されます。

### 各タブの詳細について:

#### 登録属性

| 属性         | 説明                                                                        |
|------------|---------------------------------------------------------------------------|
| 作成日<br>時   | 選択したオブジェクトのインスタンスが作成された日付と時刻。NNMilt、クライアントのロケールとNNMi管理サーバーからの日付と時刻を使用します。 |
| 最終変<br>更日時 | 選択したオブジェクトのインスタンスが最後に変更された日付。NNMiは、クライアントのロケールとNNMi管理サーバーからの日付と時刻を使用します。  |

### オブジェクト識別子の属性

| 属性   | 説明                                                               |
|------|------------------------------------------------------------------|
| ID   | ー意のオブジェクト識別子 (NNMiデータベース内で一意)。                                   |
| UUID | UUID (Universally Unique Object Identifier) (すべてのデータベース内 で一 意 )。 |

# [ノードグループ] フォーム

**注**: アイランドノードグループは、NNMiが内部で管理する特別な種類のノードグループです。したがって、NNMi管理者はアイランドノードグループの設定を変更してはなりません。NNMiは、次 にlslandノードグループ検出情報を更新するときにユーザーの変更を上書きします。アイランド ノードグループの詳細は、「管理者用のヘルプ」を参照してください。

各ノードグループのメンバーシップは、[ノードグループ] フォームで指定されるいくつかの要素によって決定されます。NNMi管理者は、ノードグループ定義を作成および変更できます。NNMi管理者は、 <u>ノードグループをビューのフィルターとして</u>設定することもできます。NNMiは、各ノードグループのステー タスを継続的にモニタリングします。各ノードグループのマップも提供されます ([**アクション**] → [**ノードグ ループマップ**])。

各ノードグループ定義には、次の1つ以上が含まれます。

- デバイスフィルター (カテゴリ、ベンダー、ファミリ、プロファイルの任意の組み合わせ別)
- 追加のフィルター (NNMiデータベースの現在のオブジェクト属性値に基づく)
- 追加のノード(ホスト名(大文字と小文字が区別されます)で識別される特定のノード)
- このノードグループに入れ子として作成される子ノードグループ

### 各タブの詳細について:

**ヒント**:[ノードグループ] ビューと[インタフェースグループ] ビュー内では、<u>特別なアクションを指定できま</u> <u>す</u>。

NNMi管理者は、ノードグループを作成したり、さまざまな方法でノードグループを使用したりできます。

#### ノードグループの基本設定

| 属性           | 説明                                                                                                    |
|--------------|----------------------------------------------------------------------------------------------------|
| 名前           | このグループの名前 (NNMi管理者によって指定されるテキスト文字列)。この名前に<br>は最大255文字まで入力できます。英数字、スペース、および特殊文字<br>(~!@#\$%^&*()_+-)が使用できます。         |
| ステータス<br>の計算 | NNMi管理者のみ。                                                                                                    |
|              | ■を無効にすると、NNMiはこのノードグループのステータスを計算しません。NNMiは<br>[ノードグループのステータス]の値を[ステータスなし]に設定します。                                    |
|              | ☑を有効にすると、NNMiはステータスの設定に従ってノードグループのステータスを計算します。詳細は、「ノードグループステータスを設定する」を参照してください。                                     |
| ステータス        | 指定したノードグループの全体のステータス。NNMiは、ISO標準のステータス分類に<br>従っています。詳細は、 <u>「[ノードグループ] フォーム: [ステータス] タブ」(226ページ)</u> を参<br>照してください。 |
| ビューフィ        | NNMi管理者のみ。                                                                                                    |
| トに追加         | 無効にした場合―、このノードグループは、どのノード、インタフェース、IPアドレス、お<br>よびインシデントビューのノードグループフィルターリストにも表示されません。                                 |
|              | 有効にすると 🗹、 このノードグループは、 すべてのノード、 インタフェース、 IPアドレス、 お                                                                   |

### ノードグループの基本設定,続けて

| 属性 | 説明                                                              |
|----|-----------------------------------------------------------------|
|    | よびインシデントビューで使用できます。                                             |
| 注  | オプション。. ロールで許可されていれば、自分および自分のチームに役立つ任意の<br>情報を入力してください。         |
|    | 最大1024文字まで入力できます。 英数字、スペース、および特殊文字<br>(~!@#\$%^&*()_+-)が使用できます。 |

### ノードグループの設定 (NNM iSPI Performance)

| 属<br>性                  | 説明                                                                                                    |
|-------------------------|----------------------------------------------------------------------------------------------------|
| フィ                      | NNMi管理者のみ。                                                                                                    |
| ル<br>ター<br>リス<br>ト<br>追 | (NNM iSPI Performance) この機能の使用は完全にオプションです。HP Network Node<br>Manager iSPI Performance for Metrics SoftwareやHP Network Node Manager iSPI<br>Performance for Traffic SoftwareなどのNNM iSPI Performanceソフトウェアは、エクスポート<br>されたフィルターなしでネットワークをモニタリングできます。 |
| 加                       | NNM iSPI Performanceのレポートでフィルターとして必要なグループに対してのみ、有効に<br>してください。NNM iSPI Performanceのレポートに結果が表示されるまで、1時間ほどかか<br>る場合があります。フィルターを設定すると、NNM iSPI Performanceソフトウェアの処理時<br>間がかなり必要になるため、注意深く選択してください。                                                   |
|                         | 無効になっている場合―、このグループはNNM iSPI Performanceのレポートでフィルターとして使用できません。                                                                                                    |
|                         | 有効になっている場合 🖾、このグループは、NNM iSPI Performanceのレポートの [オプション<br>のフィルター] 選択 パネルに表示されます。                                                                                                    |

# [ノードグループ] フォーム: [デバイスフィルター] タブ (NNMi管理者のみ)

*オプション:* ベンダー、ファミリ、モデル、またはSNMPオブジェクト識別子のようなその他のデバイス特性により、ノートグループメンバーを決定します。

NNMiでは、すべてのノードグループ設定の結果を次の方法で結合します。

- NNMiは、最初にデバイスフィルターを評価します。存在する場合、ノードがこのノードグループに 属するためには、少なくとも1つの指定と一致している必要があります。
- その後、NNMiは、その他のフィルターを評価します。ノードがこのノードグループに所属するためには、さらに、追加のフィルターの指定 すべてに一致する必要があります。
- 指定された追加のノードは、フィルターにかかわらず、常にノードグループに含まれます。
- 子ノードグループの結果はすべて、追加ノードと同じように扱われます。

「[ノードグループ] フォーム」(219ページ)には、選択したノードグループの詳細が表示されます。

各タブの詳細について:

### デバイス特性フィルターのテーブル

| 属性            | 説明                                                                         |
|---------------|----------------------------------------------------------------------------|
| デバイス<br>フィルター | デバイスカテゴリ、ベンダー、プロダクトファミリ、または選択したノードグループに関連付<br>けられたプロダクトモデルフィルターのテーブルビューです。 |
|               | 「[ノードデバイスフィルター] フォーム (NNMi管理者のみ)」(221ページ)を表示するノード<br>を表す行をダブルクリックします。      |

### [ノードデバイスフィルター] フォーム (NNMi管理者のみ)

オプション: ノードグループ定義により、デバイスのカテゴリ、ベンダー、ファミリ、およびプロファイルの[デバ イスのプロファイル] 属性の組み合わせを使用して、メンバーシップを指定できます。特定のノードグ ループに対して複数のノードデバイスフィルター使用を指定した場合、ノードグループにはデバイスの フィルターのいずれかを通過したデバイスが含まれます。

NNMiでは、すべてのノードグループ設定の結果を次の方法で結合します。

- NNMiは、最初にデバイスフィルターを評価します。存在する場合、ノードがこのノードグループに 属するためには、少なくとも1つの指定と一致している必要があります。
- その後、NNMiは、その他のフィルターを評価します。ノードがこのノードグループに所属するためには、さらに、追加のフィルターの指定 すべてに一致する必要があります。
- 指定された追加のノードは、フィルターにかかわらず、常にノードグループに含まれます。
- 子ノードグループの結果はすべて、追加ノードと同じように扱われます。

各ノードデバイスフィルターで、デバイスがノードグループのメンバーとなるために満たす必要がある条件 を1つ以上指定します。条件が複数ある場合、デバイスは、そのノードデバイスフィルターを通過して ノードグループのメンバーとなるための条件をすべて満たす必要があります。

#### 属 性 説明 デ オプション: デバイスの特定カテゴリ。ドロップダウンリストはすべての利用可能な選択肢を表 バイ 示します。 スの カテ ゴリ デ オプション:特定のベンダー。ドロップダウンリストはすべての利用可能な選択肢を表示しま バイ す。 スの ベン ダー デ オプション: デバイスの特定ファミリ。 ドロップダウンリストはすべての利用可能な選択肢を表 バイ 示します。 スの ファ ミリ

### デバイス属性フィルターのテーブル

### デバイス属性フィルターのテーブル、続けて

| 属<br>性                    | 説明                                                                                                    |
|---------------------------|----------------------------------------------------------------------------------------------------|
| デバスカデリ                    | <i>オプション: デバ</i> イスの特定カテゴリ。 ドロップダウンリストはすべての利用可能な選択肢を表示します。                                                                                                    |
| ディ                        | オプション: [デバイスのプロファイル]の [デバイスのモデル]のテキスト文字列。                                                                                                    |
| ハィ<br>スプ<br>ロ<br>ファ<br>イル | <b>ヒント</b> :業界標準(RFC 1213、MIB-II)に従って、ベンダー、カテゴリ、およびモデルの組み合わせには、それぞれ一意のSNMPシステムオブジェクトID番号( <b>sysObjectID</b> )が割り当てられます。NNMiには、これらのそれぞれにデバイスのプロファイルが用意されています。<br>デバイスのプロファイルを使用すると、特定のデバイスモデルのNNMi動作をカスタマイズできます。実際のSNMPシステムオブジェクトID番号を確認する場合は、<br>[クイック検索]を使用します(下記参照)。 |
|                           | ロールで許可されていれば、 🏴 *[検索] アイコンをクリックし、ドロップダウンメニューから次の<br>いずれかのオプションを選択します。                                                                                                    |
|                           | <ul> <li>● [分析の表示]:現在選択されているデバイスプロファイルの[分析]ペイン情報を表示します。([分析]ペインの詳細は、「[分析]ペインを使用する」(338ページ)を参照)。</li> </ul>                                                                                                    |
|                           | • 🎜 [クイック検索]: 既存のすべてのデバイスプロファイルのリストが表示され、そこから値を<br>選択できます。                                                                                                    |
|                           | • 📑 [開く]: 現在選択されているデバイスプロファイルの詳細を表示します。                                                                                                    |
|                           | • * [新規作成]:新しいデバイスプロファイル定義を作成できます。                                                                                                    |

### [ノードグループ] フォーム: [追加のフィルター] タブ (NNMi管理者のみ)

**注**: 追加フィルターエディターでは、ユーザー名に管理者のロールが割り当てられていることが必要で す。ユーザーがNNMi管理者の場合、追加のフィルターエディターの使用方法の詳細は、「ノード グループの追加のフィルターを指定する」を参照してください。

[追加フィルター] タブにより、NNMi管理者は、式を使用してノードグループのメンバーシップの要件を 絞り込むことができます。

NNMiでは、すべてのノードグループ設定の結果を次の方法で結合します。

- NNMiは、最初にデバイスフィルターを評価します。存在する場合、ノードがこのノードグループに属するためには、少なくとも1つの指定と一致している必要があります。
- その後、NNMiは、その他のフィルターを評価します。ノードがこのノードグループに所属するためには、さらに、追加のフィルターの指定 すべてに一致する必要があります。
- 指定された追加のノードは、フィルターにかかわらず、常にノードグループに含まれます。
- 子ノードグループの結果はすべて、追加ノードと同じように扱われます。

「[ノードグループ] フォーム」(219ページ)には、選択したノードグループの詳細が表示されます。

各タブの詳細について:

NNMi管理者が選択したノードグループに対して追加フィルターを作成した場合、NNMiに追加フィルター表現が表示されます。

## [ノードグループ] フォーム: [追加のノード] タブ (NNMi管理者のみ)

*オプション:* 各デバイスホスト名 (ホスト名が利用できない場合はアドレス)を指定することによって、 ノードグループメンバーを決定します。

明示的に表示されているノードは、常にこのノードグループに含まれます。

「[ノードグループ] フォーム」(219ページ)には、選択したノードグループの詳細が表示されます。

各タブの詳細について:

### 特定のデバイスフィルターのテーブル

| 属性                    | 説明                                                                      |
|-----------------------|-------------------------------------------------------------------------|
| ノ <i>ー</i> ドのホ<br>スト名 | 選択したノードグループのメンバーとして追加される追加ノードのホスト名 (大文字と<br>小文字が区別されます)のテーブルビュー。        |
|                       | <u>「[追加のノード] フォーム (NNMi管理者のみ)」(223ページ)</u> を表示するノードを表す行<br>をダブルクリックします。 |

### [追加のノード] フォーム (NNMi管理者のみ)

オプション: ノードグループ定義では、ホスト名 (大文字と小文字が区別されます)別にメンバーを指定 できます (「[ノードグループ] フォーム: [追加のノード] タブ (NNMi管理者のみ)」(223ページ))。

追加ノードとして指定されているノードは、常にノードグループに含まれています。

管理者用のヒント: ノードグループに多数の追加のノードを追加するには、ノードのカスタム属性を作成します。カスタム属性値を設定した[追加のフィルター]タブを使用して、ノードをグループ化します。詳細は、「[ノード]フォーム: [カスタム属性]タブ」(66ページ)および「[カスタムノード属性] フォーム」(66ページ)を参照してください。

### 特定のノードグループメンバー

| 属<br>性       | 説明<br>説明                                                                                                    |
|--------------|----------------------------------------------------------------------------------------------------|
| ノ—<br>ド<br>の | [ノード] フォームに表示される[ホスト名] 属性 ( <i>完全修飾、大文字/小文字を区別</i> )の現<br>在の値。                                                                                                    |
| 차자           | NNMiでは、一連のルールに従って、各ノードのホスト名としてNNMiデータベースに格納する<br>値を動的に生成します。詳細は、ここをクリックしてください。                                                                                                    |
| Д            | 注: DNSがソードのホスト名のソースである場合、実際のホスト名はNNMiデータベース<br>への追加前にすべて大文字、またはすべて小文字に変換される可能性があります(こ<br>れは、NNMi管理者がnms-topology.propertiesファイル内でどのように設定した<br>かによって異なります)。『HP Network Node Manager i Softwareデプロイメントリファレン<br>ス』の「「NNMi正規化プロパティの変更」セクション」を参照してください。これ<br>は、http://h20230.www2.hp.com/selfsolve/manualsから入手できます。 |
|              | <ul> <li>ノードがSNMPをサポートしている場合、NNMiは、関連するSNMPエージェントのIPアドレス ([ノード] フォームの [管理アドレス] 属性値)を使用してホスト名を要求します。</li> </ul>                                                                                                    |

### 特定のノードグループメンバー,続けて

| 説明                                                                                                    |
|----------------------------------------------------------------------------------------------------|
| NNMi管理者が通信の設定で <b>[SNMPアドレスの再検出を有効にする]</b> Zを有効にして<br>いる場合、次のようになります。                                                                                                    |
| <ul> <li>SNMPエージェントが応答しない場合、NNMiは別の[管理アドレス]を確認してホスト<br/>名を要求し、そのためホスト名が変わる可能性があります。</li> </ul>                                                                                                    |
| <ul> <li>ノードに関連付けられているSNMPエージェントが変更された場合、管理アドレスおよびホスト名が変わる可能性があります。</li> </ul>                                                                                                    |
| NNMi管理者が通信の設定で <b>[SNMPアドレスの再検出を有効にします]</b><br>ている場合、次のようになります。                                                                                                    |
| <ul> <li>SNMPエージェントが応答しない場合、NNMiは、以前に収集した[管理アドレス]属<br/>性値を使用してホスト名を要求します。</li> </ul>                                                                                                    |
| <ul> <li>ノードに関連付けられているSNMPエージェントが変更された場合、NNMiは、以前に<br/>収集した[管理アドレス]属性値を使用してホスト名を要求します。</li> </ul>                                                                                                    |
| <ul> <li>ノードがSNMPをサポートしていない場合、管理アドレスは使用できません。NNMiは、<br/>ノードに関連付けられている最も下位のIPアドレスから開始してホスト名を要求します<br/>(隣接デバイスから収集した検出シード値またはIPアドレス値)。NNMiは、提供される最初のホスト名を使用します。ホスト名は、以降の検出サイクル時に変わる可能性があり<br/>ます。</li> </ul> |
| ノードの詳細を確認する方法の説明は、「ノードの詳細にアクセスする」(267ページ)および<br>「詳細にアクセスする (フォームおよび 「分析] ペイン」を参照してください。                                                                                                    |
|                                                                                                    |

「[ノードグループ] フォーム」(219ページ)には、選択したノードグループの詳細が表示されます。

ノードグループのセットは、たとえば地理的位置に基づいて、階層的に構成できます。親ノードグ ループに**北米**と名前を付けて、北米大陸に属するすべてのノードを表すことができます。営業所が 存在する各国に対しては、追加のノードグループを作成できます(**カナダ、メキシコ、米国**など)。これ らの各国のノードグループのそれぞれを、**北米**ノードグループの子ノードグループとして構成できます。

[子ノードグループ] テーブルに表示される各列の詳細は、「<u>[ノードグループの階層(子ノードグループ)]</u> フォーム (NNMi管理者のみ)」(225ページ)を参照してください。

デフォルトでは、各子ノードグループは、ノードグループマップ内の親ノードグループの他のノードオブ

ジェクトとー緒に表示される 6角形シンボルによって表されます。子ノードグループオブジェクトを移動して、マップ内の他のノードオブジェクトとー緒にその位置を保存できます。他のノードオブジェクトと異なり、子ノードグループオブジェクトをダブルクリックすると、オブジェクトのフォームではなく、子ノー ドグループ内のノードのマップが表示されます。

または、NNMi管理者は[親ノードグループマップで子を展開] 属性を設定して、子ノードグループの 内容が、親ノードグループ内に直接存在するかのように、子ノードグループ内のすべてのノードが表 示されるようにマップを設定できます。NNMi管理者は、展開する必要がある子ノードグループのそれ ぞれに、このオプションを設定する必要があります。詳細は、「[ノードグループの階層(子ノードグルー プ)] フォーム (NNMi管理者のみ)」(225ページ)を参照してください。

各タブの詳細について:

### 関連トピック

「ノードグループマップ」(235ページ)

「ノードグループマップ内のナビゲーション」(237ページ)

「ノードグループマップでのノードの位置付け」(239ページ)

### [ノードグループの階層 (子ノードグループ)] フォーム (NNMi管理者のみ)

子ノードグループは階層順にノードのグループを関連付けます。たとえば、親ノードグループに米国と名前を付けて、米国に属するすべてのノードを表すことができます。営業所が存在する各州に対しては、追加ノードグループを作成できます(たとえばコロラドおよびカリフォルニア)。これらの各州のノー ドグループのそれぞれが、米国ノードグループの子ノードグループになることができます。

次の表は、[ノードグループ階層]フォーム内の各基本属性を説明しています。

| 其 | * | R  | 栍   |
|---|---|----|-----|
| 杢 | ዯ | 凊禹 | II. |

| 属性               | 説明                                                                                                    |
|------------------|----------------------------------------------------------------------------------------------------|
| 子ノードグ<br>ループ     | 現在のノードグループの下にあるノードグループの名前を、階層順に示します。た<br>とえば、コロラドは、米国という名前のノードグループに対する子ノードグループにな<br>ることができます。                                                       |
|                  | <b>注</b> :この属性は[ <b>子ノードグループ</b> ]テーブルビューの[ <b>名前</b> ] 列として表示されま<br>す。                                                                             |
| 親ノードグ<br>ループマップで | 子ノードグループに含まれているノードのすべてを、親ノードグループに直接含まれ<br>ているかのようにノードグループマップに表示するかどうかを示すのに使用されます。                                                                   |
| <b>子を</b> 展開     | 有効な場合、ノードグループマップで、グループ内の各ノードは個別のノードとして<br>表示されます。                                                                                                   |
|                  | 無効な場合、ノードグループマップで、1つの子ノードグループが、単一のオブジェクトで表されます。                                                                                                    |
|                  | 次のことに注意してください。                                                                                                    |
|                  | <ul> <li>現在のノードグループに1つ以上の子ノードグループが存在する場合、それぞれの子ノードグループも表示されます。子ノードグループは、以下に示すように、6角形を使って表示されます。</li> </ul>                                          |
|                  |                                                                                                    |
|                  | <ul> <li>子ノードグループがその他の子ノードグループの親の場合、それらの子ノードグループも次のようにマップに表示されます。</li> <li>子ノードグループが[親ノードグループマップで子を展開] 属性を無効にしている場合、子ノードグループは6角形で表示されます。</li> </ul> |
|                  | ■ 子ノードグループが[親ノードグループマップで子を展開]属性を有効にしている場合、その子ノードグループ内の各ノードがNNMiに表示されます。                                                                             |
|                  | <b>注</b> :この属性は[ <b>子ノードグループ</b> ]テーブルビューの[ <b>展開</b> ]列に表示されます。                                                                                    |

#### 関連トピック

「ノードグループマップ」(235ページ)

「ノードグループマップでのノードの位置付け」(239ページ)

# [ノードグループ] フォーム: [ステータス] タブ

ノードグループのステータスは、グループ内のノードのステータスに基づいて計算されます。NNMi は、ISO標準のステータス分類に従っています。NNMi管理者がノードグループのステータスの計算方 法を選択します。使用できる方法は次のとおりです。

- 最も重大なステータスを伝達する
- パーセンテージしきい値を設定する

デフォルトでは、最も重大なステータスを伝達するための方法がNNMiで使用されます。NNMiは、 ノードグループのステータスが、ノードグループ内のノードの最も重大なステータスに等しくなるように設 定します。

また、代替のパーセンテージしきい値の方法も使用します。NNMiは、NNMi管理者が定義したルールに従ってノードグループのステータスを設定します。複数のステータスのパーセンテージがしきい値を超えた場合、NNMiは最も重大なステータスを伝達します。たとえば、以下の設定を使用した場合、▲注意域ステータスのノードのパーセンテージが30%を超え、▲警戒域ステータスのノード数が20%を超えると、ノードグループに[警戒域]ステータスが割り当てられます。

次に、代替のパーセンテージの方法の例を示します。

- ステータスなし ノードグループが追加されましたが、NNMiではまだステータスが計算されていません。
- 正常域 ノードグループ内のすべてのノードのステータスが[正常域]になっているか、このターゲットステータスに指定されているしきい値にまだ達していません。
- 🕝 認識不能 ノードグループ内のすべてのノードのステータスが[認識不能]です。
- ▲注意域 ノードグループ内の30%以上のノードのステータスが[注意域]です。
- 🤽 警戒域 ―ノードグル―プ内の20%以上のノードのステータスが警戒域です。
- ♥重要警戒域 ノードグループ内の10%以上のノードのステータスが[重要警戒域]です。
- 🔽危険域 ノードグループ内の5%以上のノードのステータスが[危険域]です。
- 注:上記の例のパーセンテージは、NNMi管理者の選択肢と一致しない場合があります。詳細は、 「管理者用のヘルプ」を参照してください。

「[ノードグループ] フォーム」(219ページ)には、選択したノードグループの詳細が表示されます。

各タブの詳細について:

ステータス属性

| 属性        | 説明                                                                                                   |
|-----------|----------------------------------------------------------------------------------------------------|
| ステー<br>タス | ノードグループのステータスは、グループ内のノードのステータスに基づいて計算されます。<br>NNMi管理者がノードグループのステータスの計算方法を選択します。 使用できる方法<br>は次のとおりです。 |
|           | • 最も重大なステータスを伝達する (NNMiのデフォルト設定)                                                                     |
|           | • パーセンテージしきい値を設定する                                                                                   |

### ステータス属性、続けて

| 属性                                 | 説明                                                                                                    |           |        |
|------------------------------------|----------------------------------------------------------------------------------------------------|-----------|--------|
|                                    | 使用できるステータスの値は、次のとおりです。使用できるステータスの値の意味に関する詳細は、「ステータスの色を確認する」(265ページ)を参照してください。ステータスアイコンは、テーブルビューに表示されます。他のすべての場所では、アイコンの代わりにステータスの色が使用されます。 |           |        |
|                                    | 🤣 ステータスなし                                                                                                    | 2認識不能     | 📤 警戒 域 |
|                                    | ☑正常域                                                                                                    | ▲注意域      | ❤重要警戒域 |
|                                    |                                                                                                    |           | ❸危険域   |
| ス <del>テー</del><br>タスの<br>最終<br>更時 | ステータスが最後に設定された時                                                                                                    | を示す日付と時刻。 |        |

### ステータスの履歴のテーブル

| 属性      | 説明                                                                                                    |
|---------|----------------------------------------------------------------------------------------------------|
| ステーター   | 選択したノードのステータスで最後の30件までの変更のリストです。 このビューは、ノードグ<br>ループのステータスのサマリーを取得するのに役に立ちます。 これにより、動作とアクティビティ<br>のパターンをより適切に調べることができます。 |
| の腹<br>歴 | ステータスの履歴を表す行をダブルクリックします。[ステータスの履歴] フォームには、選択したステータスに関する詳細がすべて表示されます。                                                    |

# [インタフェースグループ] フォーム

各 インタフェースグループには1つ以上 のインタフェースタイプを指定 することができます (業界標準 のIANA ifType-MIB変数に基づく)。NNMi管理者は、インタフェースグループ定義を作成および変更 できます。NNMi管理者はテーブルビューでインタフェースグループをフィルターとして設定 することもでき ます。

NNMi管理者は、インタフェースグループ定義を作成および変更できます。さらに、NNMi管理者は、 インタフェースグループをビューのフィルターとして設定することもできます。

このインタフェースグループのメンバーシップを決定するときに、NNMiでは、すべてのインタフェースグループ設定の結果を次の方法で結合します。

- 最初に、ifTypeフィルターを評価します。存在する場合、インタフェースがこのインタフェースグループに属するためには、少なくとも1つの指定と一致している必要があります。
- その後、NNMiは、その他のフィルターを評価します。インタフェースがこのインタフェースグループに属するには、その他のすべてのフィルターの指定にも適合している必要があります。
- ノードグループがこのインタフェースグループに指定されている場合、このグループのすべてのインタフェースが、基本セクションに指定されているノードグループのメンバーであるノードに含まれている必要があります。

### 各タブの詳細について:

**ヒント**: [ノードグループ] ビューと[インタフェースグループ] ビュー内では、特別なアクションを使用できま す。

NNMi管理者は、インタフェースグループを作成したり、さまざまな方法でインタフェースグループを使用したりできます。

### インタフェースグループの基本

| 属性                                 | 説明                                                                                                    |
|------------------------------------|----------------------------------------------------------------------------------------------------|
| 名前                                 | このグループの名前 (NNMi管理者によって指定されるテキスト文字列)。この名前には最<br>大255文字まで入力できます。英数字、スペース、および特殊文字 (~!@#\$%^&*()<br>_+-)が使用できます。                                                                                                    |
| ビュー<br>フィル<br>ターリ<br>スト<br>に追<br>加 | 無効にした場合 、このインタフェースグループは、[インタフェース] ビューやIPアドレスビューのインタフェースグループフィルターリストには表示されません。                                                                                                    |
|                                    | 有効にすると 、このインタフェースグループは、すべての [インタフェース] ビューおよび IPアド<br>レスビューに対するフィルターとなります。                                                                                                    |
| ノー<br>ドグ<br>ル<br>プ                 | オプション。. 設定されている場合、特定のノードグループがこのインタフェースグループのフィ<br>ルターとして機能します。                                                                                                    |
|                                    | ノードグループを指定した場合、このグループのすべてのインタフェースは、指定したノードグ<br>ループとー致するノードに含まれている必要があります。たとえば、Ethernetのみのインタ<br>フェースに設定されたインタフェースグループを、プリンターのみに設定されたノードグループに<br>関連付けることによってさらに絞り込めます。その後、Ethernetインタフェースを含むすべて<br>のプリンターに関するデータを収集できます。 |
| 注                                  | オプション。. ロールで許可されていれば、自分および自分のチームに役立つ任意の情報<br>を入力してください。                                                                                                    |
|                                    | 最大1024文字まで入力できます。 英数字、スペース、および特殊文字<br>(~!@#\$%^&*()_+-)が使用できます。                                                                                                    |

### インタフェースグループの設定 (NNM iSPI Performance)

| 属<br>性  | 。<br>説明<br>···································                                                                                                    |
|---------|----------------------------------------------------------------------------------------------------|
| フルタリト追加 | (NNM iSPI Performance) この機能の使用は完全にオプションです。HP Network Node<br>Manager iSPI Performance for Metrics SoftwareやHP Network Node Manager iSPI<br>Performance for Traffic SoftwareなどのNNM iSPI Performanceソフトウェアは、エクスポート<br>されたフィルターなしでネットワークをモニタリングできます。 |
|         | NNM iSPI Performanceのレポートでフィルターとして必要なグループに対してのみ、有効に<br>してください。NNM iSPI Performanceのレポートに結果が表示されるまで、1時間ほどかか<br>る場合があります。フィルターを設定すると、NNM iSPI Performanceソフトウェアの処理時<br>間がかなり必要になるため、注意深く選択してください。                                                   |
|         | 無効になっている場合 🦳、このグループはNNM iSPI Performanceのレポート でフィルターとし                                                                                                    |

### インタフェースグループの設定 (NNM iSPI Performance), 続けて

#### 属 性 説明

て使用できません。

有効になっている場合 🔽、このグループは、NNM iSPI Performanceのレポートの [オプションのフィルター] 選択 パネルに表示されます。

# [インタフェースグループ] フォーム: [ifTypeフィルター] タブ

インタフェースグループのメンバーは、業界標準のIANA ifType-MIB変数によってフィルターリングされます。

このインタフェースグループのメンバーシップを決定するときに、NNMiでは、すべてのインタフェースグルー プ設定の結果を次の方法で結合します。

- 最初に、ifTypeフィルターを評価します。存在する場合、インタフェースがこのインタフェースグループに属するためには、少なくとも1つの指定と一致している必要があります。
- その後、NNMiは、その他のフィルターを評価します。インタフェースがこのインタフェースグループに属するには、その他のすべてのフィルターの指定にも適合している必要があります。
- ノードグループがこのインタフェースグループに指定されている場合、このグループのすべてのインタフェースが、基本セクションに指定されているノードグループのメンバーであるノードに含まれている必要があります。

「<u>[インタフェースグループ] フォーム」(227ページ)</u>には、選択したインタフェースグループの詳細が表示されます。

各タブの詳細について:

ifTypeフィルターテーブル

| 属性            | 説明                                                                                       |
|---------------|------------------------------------------------------------------------------------------|
| ifType<br>フィル | 選択したインタフェースグループに関連付けられているすべてのifTypeフィルターを表示<br>するテーブルビューです。                              |
| \$-           | セキュリティ設定で許可されていれば、ifTypeフィルターを表す行をダブルクリックする<br>と、「[ifTypeフィルター] フォーム」(229ページ)の詳細が表示されます。 |

### [ifTypeフィルター] フォーム

NNMiセキュリティ設定でこのフォームへのアクセスが許可されていれば、選択したインタフェースタイプ フィルターの指定が表示されます。このフィルターは、業界標準のIANA ifType-MIB変数に基づいて います。

### ifTypeの指定

| 属性     | 説明                                                                                                    |
|--------|----------------------------------------------------------------------------------------------------|
| ifType | ☞ 「[検索] アイコンをクリックし、 <sup>➡</sup> [開く]を選択して、 <u>[ifType (インタフェースタイプ)]</u><br>フォーム」(230ページ)を開き、指定したIANA ifType-MIB変数の詳細を表示します。 |

### ifTypeの指定,続けて

### 属性 説明

ロールで許可されていれば、(NNMiがリリースされたときの) すべての周知の業界標 準IANAifType-MIB変数のリストから簡単に選択できます。また、新しい値を追加するこ ともできます。(詳細は、http://www.iana.org/assignments/ianaiftypemibを参照してください。)

### [ifType (インタフェースタイプ)] フォーム

選択した業界標準のIANA ifType-MIB変数に関する情報を表示します。

NNMi管理者はこの設定を変更できます。

### インタフェースタイプの定義

| 属性     | 説明                                                                                                    |
|--------|----------------------------------------------------------------------------------------------------|
| ifType | テキスト文字列。IANA ifType-MIBから抽出されたIANA ifType TEXTUAL-<br>CONVENTION値。このテキスト文字列は、[インタフェース] ビューでifType属性値とし<br>て表示されます。(詳細は、http://www.iana.org/assignments/ianaiftype-<br>mibを参照してください。) |
|        | ロールで許可されていれば、 鄼 🛛 [検索] アイコンをクリックし、ドロップダウンメニューから次<br>のいずれかのオプションを選択します。                                                                                                    |
|        | <ul> <li>         ・           [分析の表示]を選択すると、現在選択されているifTypeの[分析]ペイン情報が         表示されます。([分析]ペインの詳細は、「[分析]ペインを使用する」(338ページ)を参         照)。      </li> </ul>                             |
|        | • 🎜 [クイック検索]: 使用できるすべてのifType値のリストを表示し、そこから選択する。                                                                                                    |
|        | • 📴 [開く]を選択すると、現在選択しているifTypeの詳細が表示されます。                                                                                                    |
|        | • * [新規作成]: 新しいifType定義を作成できます。                                                                                                    |
| 番号     | このifType値に割り当てられた業界標準の番号                                                                                                    |
| 説明     | オプション。. ロールで許可されていれば、チーム内でわかりやすい説明を付けると便利で<br>す。                                                                                                    |
|        | 最大2048文字まで入力できます。 英数字、スペース、および特殊文字<br>(~!@#\$%^&*()_+-)が使用できます。                                                                                                    |

## [インタフェースグループ] フォーム: [追加のフィルター] タブ

注: 追加のフィルターを作成するには、ユーザー名をNNMi管理者のロールに割り当てる必要があります。

追加のフィルターにより、NNMi管理者は、インタフェースグループに含めるインタフェースを絞り込む式 を作成できます。選択したインタフェースグループに対して、NNMi管理者が追加フィルターを作成し ていた場合は、NNMiに追加フィルター表現が表示されます。追加のフィルターエディターの使用方 法、または既存の追加のフィルター式を解読する方法の詳細は、「インタフェースグループの追加の フィルターを指定する」を参照してください。

このインタフェースグループのメンバーシップを決定するときに、NNMiでは、すべてのインタフェースグループ設定の結果を次の方法で結合します。

- 最初に、ifTypeフィルターを評価します。存在する場合、インタフェースがこのインタフェースグループに属するためには、少なくとも1つの指定と一致している必要があります。
- その後、NNMiは、その他のフィルターを評価します。インタフェースがこのインタフェースグループに属するには、その他のすべてのフィルターの指定にも適合している必要があります。
- ノードグループがこのインタフェースグループに指定されている場合、このグループのすべてのインタフェースが、基本セクションに指定されているノードグループのメンバーであるノードに含まれている必要があります。

「<u>[インタフェースグループ] フォーム」(227ページ)</u>には、選択したインタフェースグループの詳細が表示されます。

各タブの詳細について:

# [MPLS WANクラウド (RAMS)] フォーム (NNMi Advanced)

[MPLS WANクラウド (RAMS)] フォームには、選択したMPLS WANクラウドの情報が表示されます。 次の表に、[MPLS WANクラウド (RAMS)] フォームに含まれるフィールドの説明を示します。

### 基本属性

| 属性                | 説明                                               |
|-------------------|--------------------------------------------------|
| MPLS WANクラウ<br>ド名 | 検出されたMPLS WANクラウドに割り当てられた名前。                     |
| AS番号              | MPLS WANクラウドに割り当てられた自律システム番号。                    |
| CE数               | MPLS WANクラウドに関連付けられているCustomer Edge (CE) ルーターの数。 |

### 関連トピック:

「[MPLS WANクラウド (RAMS)] フォーム: [MPLS WAN接続] タブ (NNMi Advanced) 」(231ページ)

「MPLS WANクラウドマップ (NNMi Advanced)」(252ページ)

### [MPLS WANクラウド (RAMS)] フォーム: [MPLS WAN接続] タブ (NNMi Advanced)

「[MPLS WANクラウド] フォーム」には、選択したMPLS VPNクラウドの詳細が表示されます。

**注**: [最後に発見された時間] は、MPLS WANインタフェースの要約に表示されます。これは選択したMPLS WANクラウドが最後に検出された日時です。

### 基本属性

| 属性                   | 説明                                                                 |
|----------------------|--------------------------------------------------------------------|
| CEス <del>テー</del> タス | Customer Edge (CE <sup>1</sup> ) ルーターの全体のステータス。表示される値は次のと<br>おりです。 |
|                      | ステータスなし                                                            |
|                      | ◎正常域                                                               |
|                      | ☑無効                                                                |
|                      | ፼認識不能                                                              |
|                      | ▲注意域                                                               |
|                      | ▲警戒域                                                               |
|                      | ♥重要警戒域                                                             |
|                      | ❸危険域                                                               |
| CE名                  | CEルーターに割り当てられている名前。                                                |
| CEインタフェース            | MPLS WANクラウドに属しているCEルーターのインタフェース。                                  |
| CEアドレス               | CEルーターのIPアドレス。                                                     |
| PEアドレス               | Provider Edge ( <b>PE</b> <sup>2</sup> ) ルーターのIPアドレス。              |
| プロトコル                | CEとPEルーターの間で使用されるルーティングプロトコル。                                      |

### 関連トピック:

「MPLS WANクラウドマップ (NNMi Advanced)」(252ページ)

# [管理ステーション] フォーム

管理ステーション設定は、次の各種の目的で使われます。

- NNM 6.xまたは7.xイベントを、NNMiに転送できるようにする。
- NNM 6.x/7.xから転送されたインシデントからNNM 6.xまたは7.x機能にアクセスできるようにする。
   (詳細は、「NNM 6.xおよび7.x機能にアクセスする」(24ページ)を参照してください。)
- NNM 6.xまたは7.x管理ステーションで[インシデント]ビューをフィルターリングする。

<sup>&</sup>lt;sup>1</sup>Customer Edge (CE) ルーターです。ネットワークに設置されたルーターです。データの最終送信先 のパスにあるインターネットサービスプロバイダーのルーター (Provider Edge) にデータを送信します。。 <sup>2</sup>Provider Edge ルーターです。データを受信するデータの最終送信先のパスにあるインターネットサー ビスプロバイダーのルーター (Provider Edge) です。ネットワークのCustomer Edge (CE) ルーターがこ のPEに接続します。

### NNM 6.xまたは7.x管理ステーション属性

| 名前                                 | 説明                                                                          |
|------------------------------------|-----------------------------------------------------------------------------|
| 名前<br>                             | リモートNNM 6.xまたは7.x管理ステーションを識別するのにチーム<br>が使用する名前。                             |
| NNMのバージョン                          | このリモート管理ステーションで使用中のNNM (6.xまたは7.x)の<br>バージョン。                               |
| IPアドレス                             | このリモートNNM 6.xまたは7.x管理ステーションとの通信に対して<br>使用されるIPアドレス。                         |
| ovasポート (OpenViewアプリ<br>ケーションサーバー) | NNM 6.xまたは7.x管理ステーションのOpenViewアプリケーション<br>サーバー (ovas) が使用するポート番号。           |
|                                    | ポート番号は通常7510です。                                                             |
| Webサーバーポート                         | NNM 6.xまたは7.x管理ステーションのWebサーバーが使用する<br>ポート番号。                                |
|                                    | <ul> <li>NNM 7.x管理ステーションの場合、すべてのオペレーティングシステムで、ポート番号は通常3443です。</li> </ul>    |
|                                    | <ul> <li>UNIXを実行しているNNM 6.x管理ステーションの場合、ポート<br/>番号は通常3443です。</li> </ul>      |
|                                    | <ul> <li>Windowsシステムを実行しているNNM 6.x管理ステーションの<br/>場合、ポート番号は通常80です。</li> </ul> |
| 説明                                 | オプション。. このNNM 6.xまたは7.x管理ステーションについてNNMi<br>管理者が追加した「注」。                     |
|                                    | 最大長は255文字です。 英数字、スペース、および特殊文字<br>(~!@#\$%^&*()_+-)が使用できます。                  |

第6章

# マップの表示 (ネットワーク接続性)

NNMiには、ネットワーク内のデバイス接続のマップを表示するビューがいくつか用意されています。[トラ ブルシューティング] ワークスペースで、または [**アクション**] メニューを使用して、これらのビューにアクセス できます。次のビューがあります。

- <u>レイヤー2の近隣接続ビュー</u>
- レイヤー3の近隣接続ビュー
- パスビュー
- 「ノードグループマップ」(235ページ)

**ヒント:** テーブルまたはマップビュー内のオブジェクトを右クリックして、[**アクション**] メニューにアクセスできます。

OSIに基づいて特定された通信の7つのレイヤー、およびコンピューターネットワークのプロトコルデザイン。 レイヤー2<sup>1</sup>およびレイヤー3<sup>2</sup>の近隣接続ビューには、OSI (Open Systems Interconnection) モデ ルに従って、データが表示されます。

パスビューには、レイヤー2とレイヤー3の両方の情報のリアルタイムデータが集約されています。

マップ上では、デバイス間の線が接続を表しています。

レイヤー2の近隣接続ビューマップでは、近隣に接続されたインタフェースは、親ノードの背景の形状の周りの小さな正方形で示されます。接続を表す線の色には、特に注目してください。例:

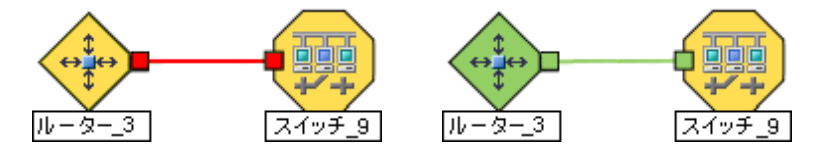

詳細は、「ステータスの色について」を参照してください。

レイヤー3の近隣接続ビューマップでは、同一のIPサブネット内の近隣に接続されたアドレスは、親 ノードの背景の形状の周りの小さな6角形で示されます。ラインはサブネットを示します。つまりライン はベージュ色です(ステータスなし)。例:

<sup>1</sup>マルチレイヤーの通信モデルであるOSI (Open Systems Interconnection)のデータリンク層を指しま す。データリンク層は、ネットワーク内の物理リンク間でデータを転送します。スイッチとスイッチルーター は、レイヤー2レベルでデータメッセージをリダイレクトするデバイスです。この場合、メッセージの送信先 を調べるには、あて先のMAC (Media Access Control)アドレスを使います。

<sup>2</sup>マルチレイヤーの通信モデルであるOSI (Open Systems Interconnection) のネットワーク層を指しま す。ネットワーク層は、ネットワーク内の隣接ノードアドレスの認識、ルートとサービス品質の選択、 ローカルホストドメインへの受信メッセージの認識と転送を処理します。ルーターとスイッチルーターは、 データメッセージをレイヤー3レベルでリダイレクトするデバイスです。サブネットの接続はすべてレイヤー3 (IP) レベルで行われます。

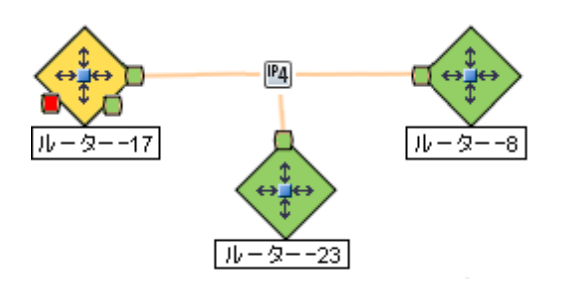

NNMi Advanced。IPv6サブネットは、次のシンボルで示されます。

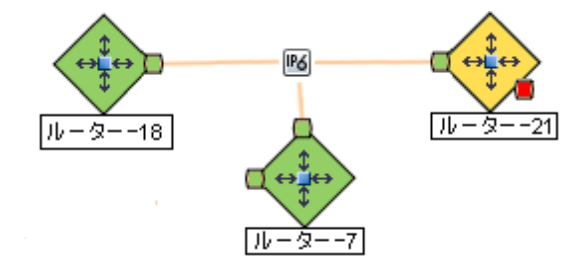

ノードグループマップは、(NNMi管理者によって定義される)ノードグループのメンバーを示します。マッ プは各メンバーのステータスと接続性を表示します。NNMi管理者は、バックグラウンドイメージも指定 できます (たとえば、北米のマップ)。子ノードグループは、ノードグループのノードの階層を表示しま す。

# ノードグループマップ

ノードグループマップは、 (NNMi管理者によって定義される) ノードグループのメンバーを示すことができます。 マップは各メンバーのステータスと接続性を表示します。 NNMi管理者は、 バックグラウンドイメージも指定できます (たとえば、北米のマップ)。

注: ロールで許可されていれば、バックグラウンドイメージを選択することを含めて、ノードグループマップ に対する設定を行うことができます。ノードグループマップを新しいウィンドウで開くには、[ファイ ル] → [オープンノードグループマップの設定] オプションを使用します。また、管理者は、[設定] ワークスペースで [ユーザーインタフェースの設定] オプションを使用することもできます。詳細は、 「管理者用のヘルプ」を参照してください。

**ヒント:** テーブルまたはマップビュー内のオブジェクトを右クリックして、[**アクション**] メニューにアクセスできます。

メンバーシップは接続性ではなくノードグループに基づいているため、1つ以上のノードは1つのノードグ ループマップで接続できません。

ノードグループマップにアクセスするには、次の操作を行います。

- すべてのノードグループのマップを表示し、特定のノードグループマップを開きます。
  - a. **ワークスペース**ナビゲーションパネルから、[**トポロジマップ**] ワークスペースを選択します。
  - b. [ノードグループ概要]を選択します。

c. ノードグループ概要マップで、ノードグループのシンボル www をダブルクリックします。

マップを表示するノードグループの名前がわかっている場合は、[トラブルシューティング] ワークスペー

スを使用してマップを開きます。

- a. ワークスペースのナビゲーションパネルで [トラブルシューティング] ワークスペースを選択します。
- b. [ノードグループマップ]を選択します。
- c. [ノードグループ] フィールドに、表示するマップが含まれるノードグループの名前を入力します。
  - 注: ノードグループの名前の最初の数文字(大文字小文字を区別)を入力し始めると、入 力する文字または番号に一致する名前を持つ、候補のノードグループがすべて表示されます。
- すべてのノードグループのテーブルビューから選択して、マップを開きます。
  - a. ワークスペースナビゲーションパネルから、[モニタリング]または [インベントリ]を選択します。
  - b. [**ノードグループ**] ビューを選択します。
  - c. [ノードグループ] ビューで、目的のノードグループを表す行を選択します。
  - d. [**アクション**] → [マップ] → [ノードグループマップ] を選択します。
- ノード、インタフェース、またはIPアドレスオブジェクトを選択して、関連付けられているノードグループマップを開きます。
  - a. ワークスペースナビゲーションパネルから、[モニタリング] または [インベントリ] を選択します。
  - b. [ノード]、[インタフェース]、または [IPアドレス] ビューを選択します。
  - c. 目的のオブジェクトを表す行を選択します。
  - d. [**アクション**] → [マップ] → [ノードグループマップ] を選択します。
- インシデントを選択して、ソースノードの関連ノードグループマップを開きます。
  - a. **ワークスペース**ナビゲーションパネルから、[インシデントの管理]または[インシデントの参照]を 選択します。
  - b. 任意のビューを選択します。
  - c. 目的のインシデントを表す行を選択します。
  - d. **[アクション]**→**[マップ]**→**[ノードグループマップ]**を選択します。

ノードグループマップでノードを表示するとき、以下に注意します。

- 自分がアクセス権を持つ1つ以上のノードを含むノードグループのみ表示できます。
- デフォルトでは、各子ノードグループは、親ノードグループマップ内の他のノードオブジェクトと一緒に表示される

NNMi管理者は、[親ノードグループマップで子を展開] 属性を設定して、子ノードグループの内容 が、親ノードグループ内に直接存在するかのように、子ノードグループ内のすべてのノードが表示さ れるようにマップを設定できます。NNMi管理者は、展開する必要がある子ノードグループのそれ ぞれに、このオプションを設定する必要があります。詳細は、「[ノードグループの階層 (子ノードグ ループ)] フォーム (NNMi管理者のみ)」(225ページ)を参照してください。

• 子のノードグループシンボルを移動すると、新しい位置をマップ内の他のノードオブジェクトとー緒に保存できます。

- 子ノードグループ内のノードを表示するには、次のいずれかの操作を行います。
  - ノードグループシンボルをダブルクリックします。
  - ノードグループシンボルを選択して、 (オープンノードグループマップ) アイコンをクリックします。
  - ノードグループシンボルを選択して、[**アクション**] → [(子ノードグループ名) マップ)を選択します。
- NNMiでは、重要なインシデント<sup>1</sup>と関連するノードのマップシンボルを拡大できます。マップビュー ツールバーの[重要なインシデントの表示]ボタンを使用します(「[ビューツールバー: ノードグループ マップ]のツールバーアイコンの使用」を参照)。

(off) =このノード グループマップを開くと、NNMiでは重要なインシデント<sup>3</sup>のソースオブジェクトであるオブジェクトはノード グループマップに表示されません。

ノードの関連するインシデントを表示するには、ノードシンボルをダブルクリックします。[ノード] フォームで、[インシデント] タブを選択します。

 HP Network Node Manager iSPI Performance for Metrics Softwareのみ。NNMiは、インタフェー スグループおよびノードグループの設定変更をNNMiとNNM iSPI Performance for Metrics間で自 動的に同期します。ただし、ノードグループまたはインタフェースグループのメンバーシップに影響す る追加の設定変更を同期する場合は時間がかかることがあります。

NNMiで表示されるノードがNNMi Performance for Metricsレポートに1つも表示されない場合、NNMiオプションで [**アクション**] > [**NNM iSPI Performance**] > [**レポートグループの同期**]を使用します。このオプションでは、インタフェースグループおよびノードグループの情報をデフォルトの時間よりもすばや〈NNMiとNNM iSPI Performance for Metrics間で同期します。

NNMiには<u>「ノードグループ概要マップ」(239ページ)</u>があります。NNMi管理者は、さらにノードグループ マップを提供できます。

関連トピック

「ノードグループマップ内のナビゲーション」(237ページ)

「ノードグループマップでのノードの位置付け」(239ページ)

### ノードグループマップ内のナビゲーション

ノードグループマップでナビゲーションしてノードの詳細にアクセスすることは、下記の例外を除き、レイ ヤー2の近隣接続マップおよびレイヤー3の近隣接続マップで似ています。

<sup>1</sup>次の両方を満たすインシデント:(1)重要度が正常域以外。(2)相関処理特性が根本原因、サービスインパクト、ストリームの相関処理、レートストリームの相関処理、情報または「なし」。 <sup>2</sup>次の両方を満たすインシデント:(1)重要度が正常域以外。(2)相関処理特性が根本原因、サービスインパクト、ストリームの相関処理、レートストリームの相関処理、情報または「なし」。 <sup>3</sup>次の両方を満たすインシデント:(1)重要度が正常域以外。(2)相関処理特性が根本原因、サービスインパクト、ストリームの相関処理、レートストリームの相関処理、情報または「なし」。 同じウィンドウに子ノードグループのノードグループマップを表示するには、子ノードグループオブジェクトをダブルクリックします。

- 前のノードグループマップに戻るには、マップのタイトルバーの階層リンクを使用します。
- 新しいウィンドウで子ノードグループのノードグループマップを表示するには、次のいずれかの操作を 行います。
  - [アクション] → [マップ] → [ノードグループマップ] を使用します。
  - 🦉 [新しいウィンドウで表示]をクリックします。

**ヒント:** テーブルまたはマップビュー内のオブジェクトを右クリックして、[**アクション**] メニューにアクセスできます。

- 注:子ノードグループマップが、新しいウィンドウで表示される唯一のものになる必要があります。 詳細は、「アクションを使用したタスクの実行」を参照してください。
- ノードグループマップに対して[ノードグループ]フォームを表示するには、次のいずれかの操作を行います。

[ファイル] → [マップ用のノードグループを開く]を選択します。

- ノードグループマップから[ノードグループマップの設定]フォームにアクセスするには、[ファイル] → [ノードグループマップの設定]を選択します。
- バックグラウンドイメージでノードを手動で再配置して、ロールで許可されていれば、後で使用するためにそのマップを保存できる。詳細は、「ノードグループマップでのノードの位置付け」(239ページ)を参照してください。
- NNMiでは、重要なインシデント<sup>1</sup>と関連するノードのマップシンボルを拡大できます。マップビュー ツールバーの[重要なインシデントの表示]ボタンを使用します(「[ビューツールバー: ノードグループ マップ]のツールバーアイコンの使用」を参照)。
  - ▲ (オン)=ノードグループマップが開くと、NNMiは重要なインシデント<sup>2</sup>のソースオブジェクトである オブジェクトノードグループマップ上に拡大して表示します。(たとえば、ノードグループマッ プを表示したとき、NNMiは、未解決の根本原因インシデントに関連しているノードを拡 大して表示します。)

ご (off) =このノード グループマップを開くと、NNMiでは重要なインシデント<sup>3</sup>のソースオブジェクトであるオブジェクトはノード グループマップに表示されません。

<sup>1</sup>次の両方を満たすインシデント:(1)重要度が正常域以外。(2)相関処理特性が根本原因、サービスインパクト、ストリームの相関処理、レートストリームの相関処理、情報または「なし」。 <sup>2</sup>次の両方を満たすインシデント:(1)重要度が正常域以外。(2)相関処理特性が根本原因、サービスインパクト、ストリームの相関処理、レートストリームの相関処理、情報または「なし」。 <sup>3</sup>次の両方を満たすインシデント:(1)重要度が正常域以外。(2)相関処理特性が根本原因、サービスインパクト、ストリームの相関処理、レートストリームの相関処理、情報または「なし」。 ノードの関連するインシデントを表示するには、ノードシンボルをダブルクリックします。[ノード] フォームで、[インシデント] タブを選択します。

他のマップでも、マップでノードを選択してから [開く] アイコンをクリックして、[ノード] フォームを表示 します。詳細は、 「マップビューを使用する」および 「詳細へのアクセス (フォームおよび [分析] ペイン)」 を参照してください。

### ノードグループマップでのノードの位置付け

ロールで許可されていれば、マップでノードを手動で再配置して、そのマップを保存できます。NNMi ユーザーはマップが次回リフレッシュされるときに、変更を確認できます。

注: ロールで許可されている場合、NNMiが自動的に決定する元のレイアウトに戻るには、[ファイル] >[レイアウトのクリア]を使用します。

[ノードグループマップ] ビューでノードを配置し、ノードの位置を保存するには、次の操作を実行します。

- 1. ノードグループマップへ移動します。
  - a. ワークスペースのナビゲーションパネルで [インベントリ] または [監視] ワークスペースを選択しま す。
  - b. [ノードグループ]を選択します。
  - c. 目的のノードグループを表す行を選択します。
  - d. **[アクション]** → **[マップ]** → **[ノードグループマップ**]を選択します。

**ヒント:** テーブルまたはマップビュー内のオブジェクトを右クリックして、[**アクション**] メニューに アクセスできます。

- 2. 希望する位置にノードをドラッグアンドドロップして、ノードの位置を手動で再配置します。
- 3. ロールで許可されている場合は、ツールバーメニューから 「[レイアウトの保存]を選択し、マップ 上にすべてのノードの位置を保存します。
- 注: 🧌 [レイアウトの保存]を選択するたびに、NNMiはマップの以前のノード位置情報を削除します。

### ノードグループ概要マップ

このノードグループマップは、ネットワークに設定されているすべての最上位のノードグループを表示しま す。

次の作業のうちいずれかを行いたい場合、このビューを使用してください。

- ネットワークに作成されているノードグループを割り出す。
- ネットワークに作成されているノードグループに対するノードグループ階層を割り出す。

# [トポロジマップ] ワークスペースを使用してノードグループ概要 マップを表示 するには、次の手順を実行します。

- 1. ワークスペースのナビゲーションパネルで [**トポロジマップ**] ワークスペースを選択します。
- 2. [ノードグループ概要]を選択します。

関連トピック

NNMiが提供するビュー

ノードグループマップオブジェクト

### 検出の初期進行状態マップまたはネットワーク概要マップ

**検出の初期進行状態マップレイヤー**3ネットワークで最も高度に接続されたノード(最大のサブネット) を含むマップを表示します。このマップを使用して、ルーター、スイッチ、スイッチルーターの検出の初期 進行状態を最大100ノードまで表示できます。

注: NNMiはNNMi管理者がNNMiコンソールの初期ビューをインストール時のデフォルトに設定し、 ネットワークのルーター、スイッチ、およびスイッチルーターが合計 100個以下である場合のみこの マップが表示されます。NNMiが100個を超えるコネクターを発見すると、このマップのビューは [重 要な未解決 インシデント] のテーブルビューに変わります。

NNMiは、最大で100個のノードを表示するまで次のアルゴリズムを使用して、表示するノードを決定します。

- 検出したルーターに基づいて最大のサブネット (レイヤー3接続)を表示する
- 表示されているサブネット内で最も高度に接続されたスイッチを表示する
- 表示されているサブネット内で最も高度に接続されたノードを表示する
- 合計が100になるまで残りのノードを表示する

次のことに注意してください。

- デフォルトでは、NNMiでポーリングするのは管理IPアドレスのみです。そのため、マップのIPアドレスのステータスが[ステータスなし](□)と表示される場合があります。
- レイヤー3の接続は、NNMiで監視されないサブネットを表すため、検出の初期進行状態マップの 接続は[ステータスなし](\_\_\_\_\_)と表示されます。
- 検出の初期進行状態マップには、最大100個のノードが表示されます。この最大値は変更できません。

**検出の初期進行状態マップは定期的にトポロジとステータスを更新します。更新間隔は、トポロジの変化中のときは頻繁が増大し、トポロジが変化中でないときは頻度が減少します。** 

注:自動更新では、選択やズームなど、このビューへのいかなる変更もキャンセルされます。

次の作業のうちいずれかを行いたい場合、このビューを使用してください。

- ネットワークの高度な概要を表示します。
- レイヤー3ネットワークで最も高度に接続されたノードを含むマップを表示します。
- 検出の進行を確認します。

この**ネットワーク概要マップは検出の初期進行状態マップ**に類似していますが、以下のような例外があります。

ネットワーク概要では、レイヤー3ネットワークで最も高度に接続されたノード(最大のサブネット)
 を250個まで含むマップを表示します。

- NNMi管理者は、表示されるノードの最大数を変更できます。NNMi管理者の場合は、詳細について『HP Network Node Manager i Softwareデプロイメントリファレンス』の「NNMiコンソール」の章を参照してください。
- 更新レートは5分間です。
- NNMi管理者は、NNMiコンソールの初期ビューがネットワーク概要になるように設定しておく必要があります。

[トポロジマップ] ワークスペースを使用して検出の初期進行状態マップまたはネットワーク概要マップ を表示するには、次の操作を行います。

- 1. ワークスペースのナビゲーションパネルで [**トポロジマップ**] ワークスペースを選択します。
- 2. 検出の初期進行状態マップまたはネットワーク概要マップを選択します。

関連トピック

NNMiが提供するビュー

ノードグループマップオブジェクト

### ネット ワーキングインフラスト ラクチャーデバイスマップ

ヒント: NNMi管理者は[トポロジマップ] ワークスペースにマップを追加または削除できます。ネットワーキングインフラストラクチャーデバイスマップが使用できない場合、NNMi管理者が[トポロジマップ] ワークスペースからこのマップを削除した可能性があります。

ネットワーキングインフラストラクチャーデバイスマップには、ネットワークのスイッチとルーターの代表的な ノードグループが示されます。以下のデバイスタイプはそれぞれ、該当する場合、マップにも含まれます。

- シャーシ
- ファイアウォール
- ボイスゲートウェイ

各 デバイスタイプ (ノードグループ)内の接続を表示するには、対象のノードグループをクリックします。 ノードグループの詳細は、「[ノードグループ]ビュー (インベントリ)」(42ページ)を参照してください。

次の作業のうちいずれかを行いたい場合、このビューを使用してください。

- ネットワークのデバイスの種類を判別する。
- 同じタイプのデバイスのグループ内の接続を表示する。
- 特定のタイプのデバイスの数を判別する。

# [トポロジマップ] ワークスペースを使用してインフラストラクチャーデバイスマップを表示するには、次の操作を行います。

- 1. ワークスペースのナビゲーションパネルで [**トポロジマップ**] ワークスペースを選択します。
- 2. ネットワーキングインフラストラクチャーデバイスを選択します。

関連トピック

NNMiが提供するビュー

ノードグループマップオブジェクト

### ルーターマップ

ヒント: NNMi管理者は [トポロジマップ] ワークスペースにマップを追加または削除できます。ルーターマップが利用できない場合、NNMi管理者はこのマップをトポロジマップワークスペースから削除することを選択している場合があります。

ルーターマップは、ネットワーク内のレイヤー3の接続性のグラフィック表現を示します。レイヤー3マップの接続デバイスは、ルーター、スイッチルーター、ゲートウェイです(詳細は、「マップの記号について」を参照してください)。

注: ネットワーク内のノードの数が、マップで表示されるように設定されているノードの最大数より大きい場合、NNMiはマップをフィルターリングして、ネットワーク内の全サブネットの最大数にアドレスがあるインタフェースを持つルーターを表示します。これは、接続性が少ないまたは接続性がないルーターは、より小さいネットワークに対してのみ表示されることを意味します。

次の作業のうちいずれかを行いたい場合、このビューを使用してください。

- デバイス間のルーターの接続性を理解します。
- 最大数のサブネットに接続されているルーターを割り出す。

[トポロジマップ] ワークスペースを使用してルーターマップを表示するには、次の操作を行います。

- 1. ワークスペースのナビゲーションパネルで [**トポロジマップ**] ワークスペースを選択します。
- 2. [ルーター]を選択します。

関連トピック

NNMiが提供 するビュー

ノードグループマップオブジェクト

### スイッチマップ

**ヒント**: NNMi管理者は [トポロジマップ] ワークスペースにマップを追加または削除できます。スイッチ マップが利用できない場合、NNMi管理者はこのマップをトポロジマップワークスペースから削除す ることを選択している場合があります。

スイッチマップは、ネットワーク内のレイヤー2の接続性のグラフィック表現を示します。 レイヤー2マップの 接続デバイスは、スイッチ、ATMスイッチ、スイッチルーターです(詳細は、「マップの記号について」を参照してください)。

**注**: ネットワーク内のノード数が、マップに表示されるよう設定されたノードの最大数より多い場合、NNMiはマップをフィルターリングし、最も高度に接続されるスイッチを表示します。

次の作業のうちいずれかを行いたい場合、このビューを使用してください。

- デバイス間のスイッチの接続性を理解します。
- 最大数のデバイスに接続されているスイッチを割り出す。

### [トポロジマップ] ワークスペースを使用してスイッチマップを表示するには、次の操作を行います。

- 1. ワークスペースのナビゲーションパネルで [**トポロジマップ**] ワークスペースを選択します。
- 2. [**スイッチ**]を選択します。

#### 関連トピック

NNMiが提供するビュー

ノードグループマップオブジェクト

# [レイヤー2の近隣接続] ビューを表示する

[レイヤー2<sup>1</sup>の近隣接続] ビューには、選択したデバイスおよびそのデバイスから指定したホップ数内にあるデバイスとの接続が、 グラフィック表現で表示されます。 レイヤー2の接続デバイスは、 スイッチとス イッチルーターです (詳細は、「マップの記号について」を参照してください)。

次の作業のうちいずれかを行いたい場合、この近隣接続ビューを使用してください。

- デバイス間のスイッチの接続性を理解します。
- 接続性の問題 (デバイスステータスが正常域以外)の原因を見つけます。
- 環境内の、高度に接続されているノードを識別します。
- 問題のあるデバイスによって影響を受けているオブジェクト (インタフェースなど)を調べます。

[トラブルシューティング] ワークスペースを使用して [レイヤー2の近隣接続] ビューを表示するには

- 1. ワークスペースのナビゲーションパネルで [トラブルシューティング] ワークスペースを選択します。
- 2. [レイヤー2の近隣接続]ビューを選択します。
- 3. [**ノードまたはIP**] フィールドに、「[ノード] フォーム」(48ページ)からの[名前] 属性値、またはネット ワーク内のノードに属するIPアドレスを入力します。(NNMilには、能率的に選択が行えるよう に、大文字と小文字を区別するドロップダウンリストが用意されています)。
- 4. ホップとは、ワークステーション、ゲートウェイ、またはスイッチなど、中間にノードを持たないリンクで 接続されたネットワークデバイスを表すノードのことです。

[**ホップ数**]ドロップダウンリストをクリックして、表示するホップの数 (1 ~ 9)を選択します。デフォルトのホップ数は1です。

5. 指定したホップ数内で最初のオブジェクトに接続されているデバイスがすべて表示されます。

デバイス間の線の色は、接続の稼働状態を表しています(「マップの表示 (ネットワーク接続性)」 (234ページ)を参照)。

メッシュ接続では、相互接続されている複数のデバイスの場所が示されています。メッシュは、 次のアイコンで表されます。

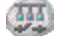

### テーブルビューまたはフォームの [アクション] メニューを使用して [レイヤー2の近隣接続] ビューにアクセ スするには、次の手順を実行します。

1. ワークスペースのナビゲーションパネルで目的のテーブルビューを選択します。

たとえば、インベントリワークスペースの[ノード]ビューを選択します。

<sup>1</sup>マルチレイヤーの通信モデルであるOSI (Open Systems Interconnection)のデータリンク層を指しま す。データリンク層は、ネットワーク内の物理リンク間でデータを転送します。スイッチとスイッチルーター は、レイヤー2レベルでデータメッセージをリダイレクトするデバイスです。この場合、メッセージの送信先 を調べるには、あて先のMAC (Media Access Control)アドレスを使います。 2. 目的のオブジェクトのインスタンス (ノード、インタフェース、またはアドレス)を表す行を選択します。

たとえば、[ノード]ビューから、目的のノードを表す行を選択します。

3. [**アクション**] → [**レイヤー2の近隣接続ビュー**]を選択します。起点ノードは、マップでは太いラベル で表示されます。

**ヒント:** テーブルまたはマップビュー内のオブジェクトを右クリックして、[**アクション**] メニューにアクセスできます。

4. ホップとは、ワークステーション、ゲートウェイ、またはスイッチなど、中間にノードを持たないリンクで 接続されたネットワークデバイスを表すノードのことです。

[**ホップ数**]ドロップダウンリストをクリックして、表示するホップの数 (1 ~ 9)を選択します。デフォルトのホップ数は1です。

5. 指定したホップ数内で最初のオブジェクトに接続されているデバイスがすべて表示されます。

デバイス間の線の色は、接続の稼働状態を表しています(「マップの表示 (ネットワーク接続性)」 (234ページ)を参照)。

メッシュ接続では、相互接続されている複数のデバイスの場所が示されています。メッシュは、 次のアイコンで表されます。

-

#### マップで、特定の接続の詳細を参照するには

- 1. 目的の線または (メッシュ接続) アイコンを選択します。
- 2. マップのツールバーで、 🔤 [開く] アイコンをクリックします。
- 3. [レイヤー2の近隣接続ビュー] フォームが表示され、その接続の情報をすべて表示します。詳細 は、「[レイヤー2の接続] フォーム」(172ページ)を参照してください。

### 特定のインタフェースのアドレスを表示するには

- 1. 目的のインタフェースをクリックして選択します。
  - **注**: インタフェースの選択が難しい場合は、[+] (プラス)キーを使用して、マップ上で拡大表示します。
- 2. マップビューのツールバーで、 🔤 [開く] アイコンを選択します。
- 3. [インタフェース] フォームで、[アドレス] タブを選択します。
- 4. インタフェースに関連する各アドレスがIPアドレスの表に表示されます。

#### 特定のインタフェースのポート番号を表示するには

対象のインタフェースをクリックします。

インタフェースのポート番号が新規ラベルとして表示されます。

### 接続の各終端のインタフェース名を表示するには

接続を表わす線をクリックします。

接続の各終端のインタフェース名が新規ラベルとして表示されます。

**ヒント**: 複数の行を選択して、さらに多くのインタフェース名を表示するには、[Crtl] キーを押したままクリックします。

関連トピック

「マップビューの使用」

「[レイヤー2の接続] フォーム」(172ページ)

# [レイヤー3の近隣接続] ビューを表示する

[レイヤー3<sup>1</sup>の近隣接続] ビューには、起点ノードが含まれるサブネットおよびそれらのサブネットのルーターの稼働状態が、 グラフィック表現で表示されます。 [レイヤー3の近接接続] ビューマップの接続デ バイスは、ルーターまたはスイッチルーターのいずれかのデバイスカテゴリ値を持つノードです。(詳細 は、「マップの記号について」を参照してください)。

次の作業のうちいずれかを行いたい場合、この近隣接続ビューを使用してください。

- サブネットが停止中かどうかを判別します。
- デバイス間のルーターの接続性を理解します。
- 接続性の問題の根本原因を見つけるのに役立ちます(通信チェーンに沿って、どのデバイスが正常域以外のステータスを持っているかを調べます)。
- 環境内の、高度に接続されているノードを識別します。

[トラブルシューティング] ワークスペースを使用して [レイヤー3の近隣接続ビュー] を表示するには

- 1. ワークスペースのナビゲーションパネルで [**トラブルシューティング**] ワークスペースを選択します。
- 2. [レイヤー3の近隣接続]ビューを選択します。
- 3. [**ノードまたはIP**] フィールドに、「[ノード] フォーム」(48ページ)からの[名前] 属性値、またはネット ワーク内のノードに属するIPアドレスを入力します。(NNMiには、能率的に選択が行えるよう に、大文字と小文字を区別するドロップダウンリストが用意されています)。
  - 注: 任意のデバイスカテゴリのノードを表す [ノードまたはIP] 属性値を入力することができます。 [レイヤー3の近接接続] ビューマップでは、NNMiは、接続されているデバイスの中で、デバ イスカテゴリが**ルーター**または**スイッチルーター**のデバイスのみを表示します。
- 4. ホップは、デバイスカテゴリ値が**ルーター**または**スイッチルーター**のいずれかであり、中間ノードを持たないリンクによって接続されているネットワークデバイスを表します。

<sup>1</sup>マルチレイヤーの通信モデルであるOSI (Open Systems Interconnection)のネットワーク層を指しま す。ネットワーク層は、ネットワーク内の隣接ノードアドレスの認識、ルートとサービス品質の選択、 ローカルホストドメインへの受信メッセージの認識と転送を処理します。ルーターとスイッチルーターは、 データメッセージをレイヤー3レベルでリダイレクトするデバイスです。サブネットの接続はすべてレイヤー3 (IP)レベルで行われます。 [**ホップ数**]ドロップダウンリストをクリックして、表示するホップの数 (1 ~ 9)を選択します。デフォルトのホップ数は1です。

5. 指定したホップ数内で最初のオブジェクトに接続されているデバイスがすべて表示されます。

デバイス間の線の色は、デバイス間のサブネットの稼働状態を表しています(「マップの表示(ネットワーク接続性)」(234ページ)を参照)。

テーブルビューまたはフォームの [アクション] メニューを使用して [レイヤー3の近隣接続] ビューにアクセスするには、次の手順を実行します。

- ワークスペースのナビゲーションパネルで目的のテーブルビューを選択します。
   たとえば、「インベントリ」ワークスペースの「ノード」ビューを選択します。
- 2. 目的の最初のオブジェクトを選択します。

たとえば、[ノード]ビューから、目的のノードを表す行を選択します。

3. [アクション] → [レイヤー3の近隣接続ビュー]を選択します。

**ヒント:** テーブルまたはマップビュー内のオブジェクトを右クリックして、[**アクション**] メニューにアクセスできます。

4. ホップは、デバイスカテゴリ値がルーターまたはスイッチルーターのいずれかであり、中間ノードを持たないリンクによって接続されているネットワークデバイスを表します。

[**ホップ数**]ドロップダウンリストをクリックして、表示するホップの数 (1 ~ 9)を選択します。 デフォルトのホップ数 は1です。

5. 指定したホップ数内で最初のオブジェクトに接続されているデバイスがすべて表示されます。

デバイス間の線の色は、接続の稼働状態を表しています(「マップの表示 (ネットワーク接続性)」 (234ページ)を参照)。

#### マップで、特定のサブネットの詳細を参照するには

- 1. 目的のサブネットを表す線を選択します。
- 2. マップのツールバーで、 🔤 [開く] アイコンをクリックします。

[IPサブネット] フォームが表示され、そのサブネットの詳細がすべて表示されます。詳細は、「<u>[IPサブ</u> <u>ネット] フォーム」(152ページ)</u>を参照してください。

#### 接続の各終端のインタフェースのアドレス情報を表示するには

目的の接続を表わす線をクリックします。

- 各インタフェースのIPアドレスが新規ラベルとして表示されます。
- **ヒント**: 複数の行を選択して、さらに多くのIPアドレスを表示するには、[Crtl] キーを押したままクリックします。

関連トピック

「マップビューの使用」

# IPv4アドレスがある2つのノード間のパス

注: INNMi Advancedがライセンス供与され、インストールされている場合は、「エンハンスドパスビュー (NNMi Advanced)」(253ページ)も参照してください。

パスビューは、接続図ではなくフロー図です。これは、利用可能なすべての接続ではなく、ネット ワークトラフィックの流れを表示します。パスビューでは、2つのノード間でデータを転送する経路を計 算し、その情報のマップが表示されます。2つのノードは、エンドノードまたはルーターの任意の組み合 わせが可能です。

ノード間での可能な接続をすべて表示するには、レイヤー2の近隣接続ビューを使用します。詳細は、「[レイヤー2の近隣接続]ビューを表示する」(243ページ)を参照してください。

注: このビューではエンドノードが一次的に使われています。ルーターをソースまたはデスティネーション として指定した場合、パスが最も効率的になります。

2つのノード間の各接続は、マップ上で線で表示されます。複数のルートが使用可能な場合、NNMiは一連のルールを使用して表示されたルートを選択します(「パスの計算ルール」(249ペー ジ)を参照してください)。NNMiは、1つまたは複数のパスが次の条件のいずれかにあることを示します。

- NNMi Advanced。NNMiはルーター冗長グループで複数のアクティブルーターを検出します。ルーター冗長グループの詳細は、「(ルーター冗長グループ)ビュー (インベントリ) (NNMi Advanced)」(41 ページ)を参照してください。アクティブルーターパスの詳細は、「パスの計算ルール」(249ページ)を 参照してください。
- NNMi Advanced。HPルーター分析管理システム (RAMS) は複数の等価コストパスを割り出すので、どのパスが使用されるかを決定できません。詳細は、「エンハンスドパスビュー (NNMi Advanced) J(253ページ)を参照してください。
- 注: NNMi管理者は、PathConnections.xmlファイルを使用して、パスビューの接続を設定できま す。このファイルにより、パスビューがネットワークの未検出領域を横断できるようにします。 NNMiは、パスビュー内のノードを決定する場合は常に、ノードがPathConnections.xmlファ イルで開始ノードとして指定されているかどうかをチェックします。ノードが開始ノードとして指定 される場合、PathConnections.xmlで設定される各パスセグメントがパスビューマップに挿入 されます。

NNMi Advanced。ルーターパスを決定するのにRAMSデータが使用されているとき、NNMi はPathConnections.xmlファイルを無視します。詳細は、「エンハンスドパスビュー (NNMi Advanced)」(253ページ)を参照してください。

NNMi Advanced。パスビューで使用できるのは、IPv4アドレスのみです。NNMi Advanced IPv6アドレ ス値は、パスビューに有効な選択肢でありません。IPv6アドレスで設定されているネットワーク内のデ バイスは、パスビューマップに表示できません。

注:物理的に接続されている中間デバイスは、パスビューに表示されます。たとえば、2つのエンドノー ドが同じスイッチに接続しているが別々のVLANに存在している場合、パスにはVLANとサブネットの判別が行われるアクセスルーターが含まれます。

パスビューは、接続上の問題の診断に役立ちます。パスビューは、現在のパスに含まれる各スイッチ (およびそのスイッチ上のポート)を表示します。シャットダウンが必要な問題のあるスイッチポートを素 早く識別することができます。任意のマップシンボルを選択し、 📴 [開く] アイコンをクリックして、そのオ ブジェクトに関する既知の詳細すべてを表示します。マップ上の任意のオブジェクトにマウスを重ねると、そのオブジェクトのツールヒント情報にアクセスできます。

注: [パス] ビューには、表示するパーミッションがあるノードしか表示されません。NNMiはアクセスできないノードをすべて無視し、これらのノードが検出されなかったものとしてパスを生成します。 NNMi管理者は、ノードアクセスを含めたセキュリティ設定の詳細は、「セキュリティの設定」を参照してください。

パスビューマップに表示されるシンボルの詳細は、「パスビューマップオブジェクト」を参照してください。 使用できるステータスの色に関する詳細は、「ステータスの色について」を参照してください。

ヒント: ソースとデスティネーションの値を切り替えるには、 <sup>11</sup>[ノードのスワップ] アイコンをクリックしてから、 <sup>○</sup>[パスの計算] アイコンをクリックします。場合によっては、NNMiが、ある方向からまたはもう ー方の方向からの情報をより多く検出できることがあります。

[トラブルシューティング] ワークスペースからマップビューを起動するには、次の操作を行います。

- 1. ワークスペースのナビゲーションパネルで [トラブルシューティング] ワークスペースを選択します。
- 2. [パスビュー]を選択します。

**注**: ノードはソースまたはデスティネーションとして指定できます。そのノードが現在NNMiデータ ベースに含まれている必要はありません。

- 3. [ソース] フィールドに、有効な完全修飾ホスト名、短いホスト名、またはIPv4アドレスを入力します。(入力内容が現在NNMiデータベースに含まれているオブジェクトと一致すると、効率的に選択が行えるように、大文字と小文字を区別するドロップダウンリストが表示されます)。
- 4. オプション。. [デスティネーション] フィールドに、有効な完全修飾ホスト名、短いホスト名、またはIPv4アドレスを入力します。

**デスティネーション**の値が入力されてない場合、NNMiはソースノードからそのアクセスルーターへの パスを表示します。(入力内容が現在NNMiデータベースに含まれているオブジェクトと一致する と、効率的に選択が行えるように、大文字と小文字を区別するドロップダウンリストが表示され ます)。

5. 😳 [パスを計算] アイコンをクリックします。

テーブルビューまたはフォームの [アクション] メニューからパスビューを起動するには、次の操作を行います。

- 1. ノード、インタフェース、またはIPv4アドレスのテーブルビューにアクセスします。
- 2. どちらのオブジェクトをパスの開始地点 (ソース)として指定するかを決めます。そのオブジェクトを 表す行を選択します。
- 3. オプション。. どちらのオブジェクトをパスの目的地点 (デスティネーション) として指定するかを決めま す。そのオブジェクトを表す行を選択します。

**デスティネーション**の値が入力されてない場合、NNMiはソースノードからそのアクセスルーターへの パスを表示します。

4. メニューバーで、[**アクション**] → [マップ] → [パスビュー] を選択します。

**ヒント:** テーブルまたはマップビュー内のオブジェクトを右クリックして、[**アクション**] メニューにアクセスできます。

5. パスのマップを表示するには、 🗘 [パスの計算] アイコンをクリックします。

### 関連トピック

「パスの計算ルール」(249ページ)

「エラーとパフォーマンスの問題を調査する」(252ページ)

「ノードの詳細にアクセスする」(267ページ)

### パスの計算ルール

**注**: NNMi Advancedがライセンス供与され、インストールされている場合は、「エンハンスドパスビュー (NNMi Advanced)」(253ページ)も参照してください。

パスビューでは、ビューが要求された時点で、デバイス間のアクティブフローを計算します。 アクティブパ スには、次のようなデバイスが含まれています。

- ソースノードとデスティネーションノード
- ソースノードとそのアクセスルーター間のレイヤー2のデバイス
- デスティネーションノードとそのアクセスルーター間のレイヤー2のデバイス
- 2つのアクセスルーター間のレイヤー2およびレイヤー3のルーティングコア

注:計算されるパスには、該当する場合、1つ以上のVLANを含めることができます。

NNMiは、指定されたソースから開始し、指定されたデスティネーションへのアクティブパスに従います。 接続が失われたことが検出されていない場合、パスビューはソースノード、デスティネーションノード、お よび中間にある各ルーターとスイッチを表示します。

注: NNMi管理者は、PathConnections.xml ファイルを使用して、パスビューの接続を設定でき ます。このファイルにより、パスビューがネットワークの未検出領域を横断できるようにします。 NNMiは、パスビュー内のノードを決定する場合は常に、ノードがPathConnections.xmlファ イルで開始ノードとして指定されているかどうかをチェックします。ノードが開始ノードとして指定 される場合、PathConnections.xmlで設定される各パスセグメントがパスビューマップに挿 入されます。

(NNMi Advanced) パスビューはIPv4アドレスでの場合のみ機能します。NNMi Advanced IPv6アドレス値は、パスビューに有効な選択肢でありません。IPv6アドレスで設定されているネットワーク内のデバイスは、パスビューマップに表示できません。

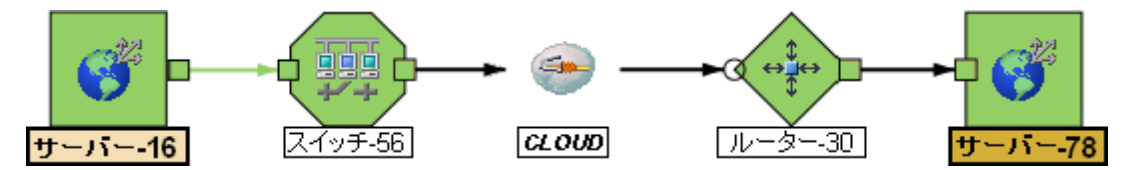

- 接続が失われたことを検出した (SNMPへの応答がなくPathConnections.xmlにエントリーが ない) 場合、雲のシンボルがアクセスルーター間のルーティングコアに表示されます。
- エンドノードを最初のスイッチに接続しているポートが1つ以上のMACアドレスを転送している場合、これは中間のデバイス(ハブや1つ以上の未知のスイッチなど)を表しています。雲は、パスの

その場所に表示されます。

パスビューの結果を変換するには、以下のことに注意してください。

- パスビューマップの接続の終端に表示される黒い矢印または空の黒い円は、接続またはインタフェースがNNMiデータベースに存在しないため、NNMiがステータス値を判別できなかったことを示します。接続またはインタフェースがNNMiデータベースに保存されていない理由は次のとおりです。
  - パスのノードが非SNMPノードであるため、NNMiでその情報を収集できない。
  - パスの一部のノードがNNMiで管理されていない。
  - ノードの検出情報が最新の状態ではない(インタフェース情報がないなど)。
- パスビューには、表示するパーミッションがあるノードのみが表示されます。NNMiはアクセスできない ノードをすべて無視し、これらのノードが検出されなかったものとしてパスを生成します。NNMi管 理者は、ノードアクセスを含めたセキュリティ設定の詳細は、「セキュリティの設定」を参照してくだ さい。
- ソースノードとデスティネーションノードが、以下の条件のいずれかを満たす必要があります。
  - SNMPをサポートし、すでにNNMiによって検出済み(トポロジデータベースに記録されている)
  - tracerouteが利用可能
- パスビューマップでは、スイッチをソースまたはデスティネーションノードとして使用しないでください。スイッチ間の接続性を表示するには、レイヤー2の近隣接続ビューを使用します。
- すべてのアクセスルーターと、ソースノードとデスティネーションノード間のいずれかのレイヤー2デバイ スは、次の基準を満たす必要があります。
  - SNMPをサポート
  - すでにNNMiによって検出済み(トポロジデータベースに記録されている)
- オプション。. 各 ルーターはNNMiによってモニタリングされています。
- 最後のパスビューで付加されるタイムスタンプは、最後のアクティブパスが確認された時間です。
- (NNMi Advanced) ルーター冗長グループに1つまたは複数のアクティブルーターがある場合、NMiは パスのアクティブルーターを1つ選択します。以下の例に示すように、複数の可能なパスがあること を示すために、NNMiは任意の別のアクティブルーターを、選択したルーターに接続します。

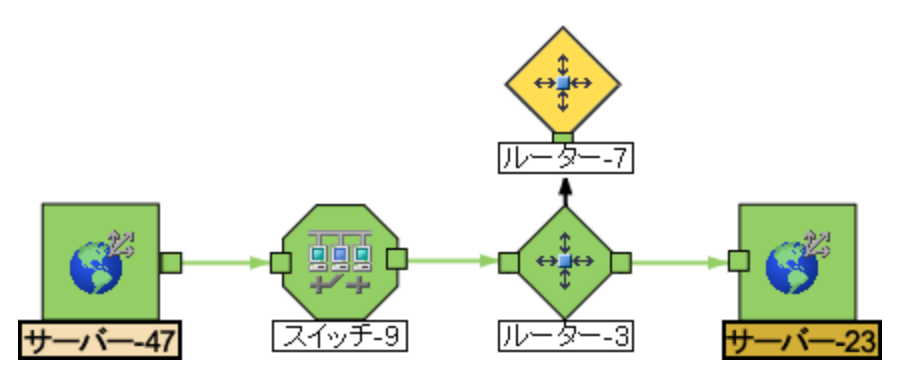

• (NNMi Advanced) ネットワーク管理者が、ルート分析管理システム (RAMS) からデータを収集するようにNNMiを設定している場合、パスビューでは、次の例に示すように、1つのレイヤー3クラウド

を通過する複数のOSPF<sup>1</sup>等価コストパスを表示できます。

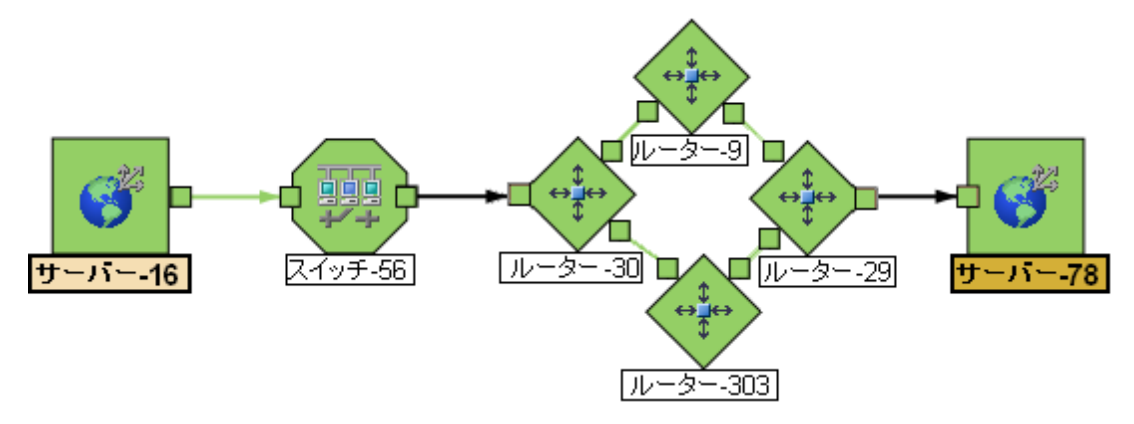

- 注: ルーターパスを決定 するのにRAMSデータが使用されているとき、NNMi はPathConnections.xmlファイルを無視します。詳細は、「エンハンスドパスビュー (NNMi Advanced)」(253ページ)を参照してください。
- (HP Network Node Manager iSPI Performance for Metrics Software) パスビューから、1つまたは 複数のパスを含むパフォーマンスデータにアクセスできます。詳細は、「エラーとパフォーマンスの問 題を調査する」(252ページ)を参照してください。

### 関連トピック

マップビューを使用する

「パスビューの制約」(251ページ)

### パスビューの制約

パスビューは、非検出デバイスによって分離されている2つ以上の領域のネットワークがある場合、正確なパスを計算できません。NNMi管理者はPathConnections.xmlファイルを使用して、非検出デバイスによって分離されているネットワークの領域を指定する必要があります。詳細は、「管理者用のヘルプ」を参照してください。

注: NNMi Advanced。パスビューで使用できるのは、IPv4アドレスのみです。NNMi Advanced IPv6ア ドレス値は、パスビューに有効な選択肢でありません。IPv6アドレスで設定されているネット ワーク内のデバイスは、パスビューマップに表示できません。

パスビューは、正確なパスを計算するために、情報の各種ソースを使用します。ただし、これらの情報のソースには、次のような制約があります。

- SNMP ipRouteテーブル。ソースノードまたはデスティネーションノードがルーター以外のデバイスを 表し、そのデバイスがSNMPをサポートしていない場合、または有効なipRouteテーブル情報を返 さない場合、NNMilはtracerouteに依存して、ノードのアクセスルーターを検出するパスをたどりま す。
  - 注: NNMi Advanced。NNMiは、ルーターパスを決定するのにRAMSデータを使用できます。ルー ターパスを決定するのにRAMSデータが使用されているとき、NNMi はPathConnections.xmlファイルを無視します。詳細は、「エンハンスドパスビュー (NNMi Advanced)」(253ページ)を参照してください。

<sup>&</sup>lt;sup>1</sup>Open Shortest Path Firstプロトコル

注意:パスビューマップでは、スイッチをソースまたはデスティネーションノードとして指定しないでください。スイッチ間の接続性を表示するには、レイヤー2の近隣接続ビューを使用します。

- Open Shortest Path FirstプロトコルまたはCisco Global Load Balancingプロトコル。パスビューは、 これらのルーティングプロトコルのどちらか1つによって選択されたアクセスルーターを表示します。2つ 以上のアクセスルーターがデバイスと通信している場合、表示されるのは1つ(通常、最も短いパス を持つ1つ)のアクセスルーターだけです。
- Cisco Express Forwardingプロトコル。このプロトコルは、[パス] ビューが必要とする一部のデータを バイパスします。パス内で任意のルーターがこのプロトコルを使っている場合、パスビューは正しいパ スを表示できない可能性があります。
- NNMI管理者がMPLS<sup>1</sup>を有効にしている場合は、パスビューに複数のOSPF等価コストパスを表示できます。

### エラーとパフォーマンスの問題を調査する

各マップシンボルの背景形状の色は、最新の稼働状態ステータスを表します。 パスビューマップでス テータスの色が緑以外のオブジェクトを選択します (非正常ステータスの色の解釈の詳細は、「<u>ステー</u> <u>タスの色を確認する」(265ページ)</u>を参照してください)。 各ノードについて、次のタイプの情報にアクセ スできます。

- 「ノードの詳細にアクセスする」(267ページ)
- 「問題のあるデバイスにアクセスする」(267ページ)
- 「関連するすべてのインシデントにアクセスする」(270ページ)

表示されるインシデント情報の解釈についての詳細は、「根本原因インシデントの解釈」(365 ページ)を参照してください。

(HP Network Node Manager iSPI Performance for Metrics Software) パフォーマンスデータにアクセス するためのその他のツールの詳細は、ここをクリックしてください。

パスビューマップからパフォーマンスデータにアクセスするには、以下の手順に従ってください。

**[アクション]**→**[レポーティング]**-[パスヘルス]を選択します。

パスビューマップには、ソースからデスティネーションノードまでの複数のパスを含み、NNMiはパスヘルス レポートを示すために、分析するための、単一の不明確でないパスを選択するように警告します。こ の操作は、[**アクション**] → [**レポーティング**]- [パスヘルス]を選択する前に不明瞭さを解決するために、 十分なマップオブジェクト (たとえば、接続など)をあらかじめ選択することで、バイパスできます。

注: NNMi Advanced。 パスビューで使用できるのは、IPv4アドレスのみです。NNMi Advanced IPv6ア ドレス値は、パスビューに有効な選択肢でありません。IPv6アドレスで設定されているネット ワーク内のデバイスは、パスビューマップに表示できません。

# MPLS WANクラウドマップ (NNMi Advanced)

[MPLS WANクラウドマップ] ビューには、ネットワーク内のレイヤー3の接続性とCustomer Edge (CE) デ バイスとProvider Edge (PE) デバイスがグラフィカルに表示されます。このマップではCustomer Edge (CE) ステータスが定期的に更新されます。MPLS WAN検出によってトポロジが更新されます。(詳細 は、「ネットワーク内のMPLS WANを検出するには」)を参照してください。更新の頻度は、トポロジが 変化しているときに多くなり、トポロジの変化がないときには少なくなります。

ネットワーク内のMPLS WANを検出するには、次の手順を実行します。

<sup>1</sup>マルチプロトコルラベルスイッチング
注: jbossを開始すると、ネットワーク内のすべてのMPLS WANが検出されます。

- 1. ワークスペースのナビゲーションパネルで [インベントリ] ワークスペースを選択します。
- 2. [MPLS WANクラウド (RAMS)]を選択します。
- 3. [アクション] メニューで、[MPLS WANの検出] を選択します。これにより、ネットワーク内のすべてのMPLS WANが検出されます。

[MPLS WANクラウドマップ] ビューを表示するには、次の操作を行います。

- 1. MPLS WAN クラウド (RAMS) テーブルビューで行を選択します。
- [アクション] メニューで、[MPLS WANクラウド] ビュー
   を選択します。これにより、選択したオブジェクトのクラウドビューが表示されます。

次の作業のうちいずれかを行いたい場合、このビューを使用してください。

- MPLS WAN クラウドの概要を表示します。
- レイヤー3ネットワークで最も高度に接続されたノードを含むマップを表示します。

[MPLS WANクラウド] ビューで使用されている記号を、次の表に示します。

| 記号         | 説明                                                                                                    |
|------------|----------------------------------------------------------------------------------------------------|
|            | MPLS WANクラウド。このアイコンは、クラウド内のデバイスのステータスが<br>認識不能であることを示します。                                                                             |
| $\bigcirc$ | Provider Edge (PE) デバイスのIPアドレス。PEのステータスは色で示されま<br>す。たとえば、青色はデバイスのステータスが認識不能であることを示しま<br>す。詳細については、「オブジェクトのステータスの色および意味」を参照し<br>てください。 |
|            | MPLS WAN クラウドに属しているCEルーター。                                                                                                    |
|            | PEデバイスとピアリングしているCEルーターのインタフェース。アイコンの色<br>はCEルーターのステータスを示します。詳細については、「オブジェクトのス<br>テータスの色および意味」を参照してください。                               |

**ヒント**: PEデバイスのIPアドレスとCEルーターのインタフェース名を表示するには、PEデバイスとCEルーターの間のコネクターを選択します。

#### 関連トピック

「[MPLS WANクラウド (RAMS)] フォーム (NNMi Advanced)」(231ページ)

「[MPLS WANクラウド (RAMS)] フォーム: [MPLS WAN接続] タブ (NNMi Advanced) 」(231ページ)

## エンハンスドパスビュー (NNMi Advanced)

NNMi Advancedはパスビューを計算するときに以下のいずれかを使用します。

• ルーター冗長プロトコルのグループメンバー(たとえば、HSRP<sup>1</sup>またはVRRP<sup>2</sup>)

デフォルトでは、NNMiはネットワーク内の検出されたルーター冗長グループの現在の状態と優先度の情報をモニタリングします。設定されたルーター冗長プロトコルで仮想アドレスが使用できる場合、NNMiはパスビューを計算するときにこれらの仮想アドレスを含めます。

• HPルーター分析管理システム (RAMS<sup>3</sup>) データ

NNMi管理者がRAMSサーバーを設定した場合、NNMi AdvancedはRAMSデータを使ってパス ビューを計算します。(RAMSは、ルーティングプロトコルをリスニングして、リアルタイムのルーティング トポロジマップを構築するIPルート分析ツールです。)

注:パスビューのRAMSデータを使用するとき、NNMiは、PathConnections.xmlファイルを無 視します。詳細は、「管理者用のヘルプ」を参照してください。

RAMSは、次の方法でソースノードとデスティネーションノード間のルートパスを追跡するNNMiの機能を強化します。

- NNMi Advancedはルーターパスを計算するためにSNMPを使用しません。これは、NNMi AdvancedはSNMP応答を待つ必要がないため、パスビューをより迅速に計算できることを意味 します。
- NNMi Advancedはルーターパスを計算するときに、コストが同等のパスを表示します。HPルーター分析管理システム(RAMS)は複数の等価コストパスを割り出す場合、1つ以上のパスが表示されるので、どのパスが使用されるかを決定できません。

注:NNMi Advanced。パスビューで使用できるのは、IPv4アドレスのみです。NNMi Advanced IPv6アドレス値は、パスビューに有効な選択肢でありません。IPv6アドレスで設定されているネットワーク内のデバイスは、パスビューマップに表示できません。

<sup>1</sup>Hot Standby Router Protocol <sup>2</sup>Virtual Router Redundancy Protocol <sup>3</sup>HPルーター分析管理システム

第7章

# デバイスでの障害モニタリング

NNMiには、ネットワークのモニタリングに役立つ、すぐに使用できるビューがいくつか用意されています。 ビューの使用時には、次のような操作を選択することができます。

- 重要なノードおよびインタフェースを含むビューをモニタリングする。
- インシデントビューで、ステータスが正常域以外(注意域、警戒域、重要警戒域、危険域など)のインシデントを監視する。
- マップビューで、アイコンの色が黄色や赤に変わらないか監視する。

どの方法を選択した場合でも、マップビューとテーブルビューの間の移動は可能です。

#### 関連トピック

「ノードグループ/インタフェースグループによりビューをフィルターリングする」(25ページ)

「テーブルビューを使用してモニタリングする」(255ページ)

「マップビューを使用してモニタリングする」(264ページ)

「線グラフを使用してモニタリングする」(274ページ)

## テーブルビューを使用してモニタリングする

NNMiには、ネットワークの問題をモニタリングする際に役立つ、すぐに使用できる[ノード] ビューと[イン タフェース] ビューがあります。これらのビューを使用すると、その場で注意が必要なノードおよびインタ フェースを、素早く識別できるようになります。

次のことに注意してください。

- NNMiは[結果]を使用してオブジェクトのステータスを判断します。そのため、ステータスが正常域以外のオブジェクトに、常に未解決インシデントが関連付けられているとは限りません。インシデント、結果、オブジェクトのステータスの詳細は、「NNMiのCausal Engineとオブジェクのトステータス」を参照してください。
- オブジェクトの分析を完了するためにもっと時間が必要とNNMiが判断した場合、以下のいずれかが行われます。
  - オブジェクトのステータスおよび関連付けられた未解決インシデントの変更に時間がかかる。
  - インシデントが適用されないとNNMiが判断し、インシデントが生成されない。

たとえば、アドレスがICMPに応答しない場合、そのアドレスのステータスは危険域に設定されます が、そのアドレスが停止中のノードの影響を受けているかどうかNNMiのCausal Engineが判断する まで、そのインシデントは遅延されます。アドレスが停止中のノードの影響を受けている場 合、NNMiは「アドレスは無応答」インシデントを生成しません。アドレスが停止中のノードの影響 を受けていない場合、NNMiは「アドレスは無応答」インシデントを生成します。ノードの影響を受 けているオブジェクトの詳細は、「ノード停止中」を参照してください。

• そのインシデントでダンパニングが設定されている場合、以下のいずれかが行われます。

■ オブジェクトのステータスおよび関連付けられた未解決インシデントの変更に時間がかかる。

ヒント: ライフサイクル状態が[ダンプニング済み]のインシデントを確認するには、NNMiコンソールで、[カスタムインシデント]ビューまたは[未解決のカスタムインシデント]ビューを選択し、 [ライフサイクル状態]フィルターを[ダンプニング済み]に設定します。

■ インシデントが適用されないとNNMiが判断し、インシデントが自動的に削除される。

NNMi管理者は、詳細について「インシデント設定をダンプニングする」を参照してください。

インシデントの設定が抑制されている場合、NNMiはそのインシデントを表示しません。NNMi管理者は、詳細について「インシデント設定を抑制する」を参照してください。

**ヒント**: ノードグループトポロジマップビューから未解決の関連付けられたインシデントを持つノードを表示するには、[<sup>\*\*</sup>重要なインシデントの表示]をクリックします。このオプションを使用すると、 関連付けられた未解決インシデントを持つマップで各オブジェクトが拡大されます。このオプション は、ノードグループマップでのみ使用できます。

[[正常域にないノードコンポーネント] ビュー」(256ページ)

「[正常域にないカード] ビュー」(257ページ)

「[正常域にないインタフェース] ビュー」(257ページ)

「[正常域にないノード] ビュー」(258ページ)

「[正常域にないSNMPエージェント] ビュー」(260ページ)

「[応答のないアドレス] ビュー」(259ページ)

「[インタフェースのパフォーマンス] ビュー (HP Network Node Manager iSPI Performance for Metrics Software)」(260ページ)

「[カード 冗長 グループ] ビュー (モニタリング)」(261ページ)

「[正常域にないルーター冗長グループ] ビュー (NNMi Advanced)」(261ページ)

<u>「[ノードグループ] ビュー (モニタリング)」(262ページ)</u>

「[カスタムノード収集] ビュー (モニタリング)」(262ページ)

「[カスタムポーリングインスタンス] ビュー」(263ページ)

### [正常域にないノードコンポーネント] ビュー

[監視] ワークスペース内の[正常域にないノードコンポーネント] ビューは、オペレーターの注意が必要 と思われるノードコンポーネントのすべてを識別するのに便利です。 ノードコンポーネントの例として、 温度、ファン、およびメモリーなどがあります。

これらのインタフェースのステータスには、次のようなものがあります。

- 注意域
- 重要警戒域
- 警戒域
- 危険域

[正常域にないノードコンポーネント] ビューを表示するには、次の手順を実行します。

- 1. ワークスペースナビゲーションペインで、[監視] ワークスペースを選択します。
- 2. [正常域にないソードコンポーネント]ビューを選択します。

表示された各ノードコンポーネントの場合、そのステータス、名前、タイプ、存在するノード、およびス テータスの最終変更日時が表示されます。

#### 関連トピック

テーブルビューを使用する

テーブル情報をエクスポートする

### [正常域にないカード] ビュー

**ヒント**: このビューの列見出しに表示される属性の詳細は、「[カード] フォーム」(156ページ)を参照して ください。

[監視] ワークスペース内の[正常域にないカード] ビューは、ステータスが正常域ではないカードすべてを識別するのに便利です。

#### [危険域にあるカード] ビューを表示するには、次の操作を行います。

- 1. ワークスペースナビゲーションペインで、[監視] ワークスペースを選択します。
- 2. [危険域にあるカード]ビューを選択します。

表示される各カードについて、その管理状態および運用状態、存在するノード(ホスト元ノード)、ス テータスの最終変更日時、カード名、モデル、タイプ、シリアル番号、ファームウェアーバージョン、ハー ドウェアーバージョン、ソフトウェアバージョン、インデックス番号、物理インデックス番号、ホスト元カード (存在する場合)、メンバーとなっているカード冗長グループ(存在する場合)、状態の最終変更日 時、カードの説明、およびカードに関する「注」を表示できます。

#### カードに関連するインシデントを表示するには、次の操作を行います。

- 1. インシデントを表示するカードを表す行をダブルクリックします。
- 2. [インシデント] タブに移動して、選択したカードに関連するインシデントを表示します。

関連トピック

テーブルビューを使用する

テーブル情報をエクスポートする

### [正常域にないインタフェース] ビュー

**ヒント**: このビューの列見出しに表示されるインタフェースの属性の詳細は、「[インタフェース] フォーム」 (111ページ)を参照してください。

モニタリングワークスペース内の正常域にない [インタフェース] ビューは、オペレーターの注意が必要と思われるネットワークインタフェースをすべて識別する場合に便利です。これらのインタフェースのステータスには、次のようなものがあります。

- 注意域
- 重要警戒域
- 警戒域
- 危険域

注:この表に表示されているインタフェースはすべて、管理状態が
動作中になっています。

[正常域にないインタフェース] ビューを表示するには、次の操作を行います。

1. ワークスペースナビゲーションペインで、[監視] ワークスペースを選択します。

2. [正常域にないインタフェース]ビューを選択します。

ビューに表示される各インタフェースに対して、そのステータス、<u>運用状態</u>、関連付けられたノード名の値 (ホスト元ノード)、インタフェースの名前、タイプ、速度、インタフェースの説明、ifAliasの値、イン タフェースのステータスの最終変更日時、インタフェースに関連付けられたレイヤー2接続の名前、お よびそのインタフェースに関する「注」を識別できます。

デフォルトでは、このビューはインタフェース状態の最終変更日でソートされます(ステータスの最終変 更日時)。

| 使用                                                 | 説明                                                                                                    |
|----------------------------------------------------|----------------------------------------------------------------------------------------------------|
| 各ノードのネットワークイン<br>タフェースをすべて表示す<br>る。                | <b>ホスト元</b> でビューをソートします。これは、ノード単位でインタフェース<br>を編成して、注意が必要と思われるノードを識別できるようにする場<br>合に便利です。                   |
| 管理対象の各インタフェー<br>スの稼働状態を判断す<br>る。                   | [ <b>ステータス</b> ] 属性でビューをソートします。                                                                           |
| 管理対象の各インタフェー<br>スのタイプを判断する。                        | ifType (インタフェースタイプ) 属 性 でソート する。                                                                          |
| ネット ワークインタフェースと<br>その周 囲 のト ポロジのマップ<br>ビューにアクセスする。 | 目的のインタフェースを選択し、[ <b>アクション</b> ]メニューを使用して、レイ<br>ヤー2またはレイヤー3の近隣接続ビューを選択します。詳細は、<br>「テーブルビューを使用する」を参照してください。 |
|                                                    | <b>ヒント</b> : テーブルまたはマップビュー内のオブジェクトを右クリックして、[ <b>アクション</b> ] メニューにアクセスできます。                                |

[インタフェース] ビューは、次の表に示す項目を素早く識別する際に便利です。

#### 関連トピック

テーブルビューを使用する

<u>テーブル情報をエクスポートする</u>

#### [正常域にないノード] ビュー

**ヒント**: このビューの列見出しに表示されるノードの属性の詳細は、「[ノード] フォーム」(48ページ)を参照してください。

[モニタリング] ワークスペース内の[正常域にないノード]ビューは、オペレーターの注意が必要と思われるノードのすべてを識別するのに便利です。 これらのノードのステータスには、次のようなものがあります。

▲注意域

📤 警 戒 域

### ♥重要警戒域

#### ☑ 危険域

表示される各ノードに対して、そのステータス、デバイスカテゴリ (たとえば [スイッチ] など)、ホスト名、 管理アドレス、システムのロケーション (sysLocation MIB変数の現在の値)、デバイスプロファイ ル、SNMPエージェントがそのノードで有効かどうか、ステータスの最終変更日時、およびそのノードに 関する「注」を識別できます。

このタイプのデバイスがどのように管理されるか、またマップ上に表示されるアイコンと背景の形状は、 デバイスプロファイル情報によって決まります。

デフォルトでは、このビューはノード状態の最終変更日でソートされます(ステータスの最終変更日時)。

| 使用                                                          | 説明                                                                                                    |  |  |  |  |
|-------------------------------------------------------------|----------------------------------------------------------------------------------------------------|--|--|--|--|
| 問題ノードをすべて表示する。                                              | ステータスでビューをソートし、発生している問題や潜在的な<br>問題に素早く注意を向けられるようにします。                                                                                 |  |  |  |  |
| ネットワーク内の特定領域に問<br>題を切り分けられるかどうかを判<br>別する。                   | [ <b>システムのロケーション</b> ] でビューをソートします。これ<br>は、sysLocation MIB変 数 の現 在 の値 です。                                                             |  |  |  |  |
| 管理されるすべてのデバイスタイ<br>プを表示する。                                  | デバイスのプロファイル属性でビューをソートします。                                                                                                    |  |  |  |  |
| 選択したノードに関連付けられ<br>たアドレスとサブネット情報を表<br>示し、問題の範囲をわかりやすく<br>する。 | [ノード] ビューで、[ノード] フォームを開きます。次に、[アドレス]<br>タブにアクセスします。詳細は、「 <u>[ノード] フォーム」(48ページ)</u> お<br>よび「 <u>[IPサブネット] フォーム」(152ページ)</u> を参照してください。 |  |  |  |  |
| 選択したノードとその周囲のトポ<br>ロジのマップビューにアクセスする。                        | 対象となるノードを選択して、メインツールバーの[アクション]メ<br>ニューを使用します。詳細は、「テーブルビューを使用する」を<br>参照してください。                                                         |  |  |  |  |
|                                                             | <b>ヒント</b> : テーブルまたはマップビュー内のオブジェクトを右ク<br>リックして、[ <b>アクション</b> ] メニューにアクセスできます。                                                        |  |  |  |  |
| ノードに関連するインタフェースの<br>ステータスを表示する。                             | ノードが完全にダウンしていなければ、選択したノードに対して<br>どのインタフェースがダウンしているかを表示できます。それに<br>は、[ノード] フォームを開いて、[インタフェース] タブを選択しま<br>す。                            |  |  |  |  |
| このノードに接続されているデバ<br>イスの数                                     | 目的のノードを選択し、[アクション] メニューを使用してレイ<br>ヤー2またはレイヤー3の近隣ビューにアクセスします。                                                                          |  |  |  |  |

[ノード] ビューは、次の表に示す項目を素早く識別する際に便利です。

## [応答のないアドレス] ビュー

**ヒント**: このビューの列見出しに表示されるノードの属性の詳細は、「[IPアドレス] フォーム」(144ページ)を参照してください。

[**監視**] ワークスペース内の [応答のないアドレス] ビューは、状態が 6 [応答なし] (アドレスがICMP) Pingに応答しない) であるアドレスすべてを識別するのに便利です。

注: このビューのアドレスはすべて状態が[応答なし] であるため、[状態] カラムはこのビューでは表示されません。

ビュー内に表示される各アドレスに対して、ステータス、アドレス、関連付けられたノード名の値 (ホストテノード)、インタフェース、サブネットプレフィックス (サブネット内)、状態の最終変更日時、プレフィックス長 (PL)、およびIPアドレスに関する「注」を識別できます。

#### 関連トピック

テーブルビューを使用する

テーブル情報をエクスポートする

### [正常域にないSNMPエージェント] ビュー

**ヒント**: このビューの列見出しに表示されるSNMPエージェントの属性の詳細は、「<u>[SNMPエージェン</u> ト] フォーム」(93ページ)を参照してください。

[**モニタリング]** ワークスペースにある [**正常域にないSNMPエージェント**] ビューは、正常域にない状態 にあるすべてのSNMPエージェントを識別するのに役立ちます。

#### [正常域にないSNMPエージェント] ビューを表示するには、次の手順を実行します。

- 1. ワークスペースナビゲーションペインで、[監視] ワークスペースを選択します。
- 2. [正常域にないSNMPエージェント]ビューを選択します。

ビューに表示されるSNMPエージェントごとに、SNMPエージェントのステータス、エージェントのSNMP 状態、エージェントのICMP状態、関連付けられたノード名値(**ホスト元ノード**)、NNMiがこのSNMP エージェントとの通信に使用するIPアドレス(管理アドレス)、ステータスの最終変更日時、使用中 のSNMPプロトコルのバージョン、SNMPエージェントがネットワーク環境内でSNMP通信用にセットアッ プされているかどうか(エージェント有効)、このSNMPエージェントのUDP(User Datagram Protocol) ポートの設定(UDPポート)、NNMiがSNMP照会要求を送信してからその要求を再発行するまでの 応答を待つ時間、NNMiがSNMP照会の結果が「応答なし」と判定されるまでにSNMP照会の再試 行を繰り返す回数の最大値、読み取りコミュニティ文字列、SNMPプロキシアドレスを識別できま す。

注:管理者ロールが割り当てられているユーザーの場合、[正常域にないSNMPエージェント]ビューに は読み取りコミュニティ文字列も表示されます。

#### 関連トピック

テーブルビューを使用する

テーブル情報の印刷

## [インタフェースのパフォーマンス] ビュー (HP Network Node Manager iSPI Performance for Metrics Software)

(HP Network Node Manager iSPI Performance for Metrics Software) このビューにデータが表示されるのは、HP Network Node Manager iSPI Performance for Metrics Softwareソフトウェアをインストールし、NNMi管理者がパフォーマンスモニタリングを有効にした場合のみです。

[インタフェースのパフォーマンス] ビューは、ネットワークのノード内で使用率が高すぎるインタフェースと 使用率が低すぎるインタフェースを識別するのに役立ちます。 受信するトラフィックが最も多いノードを 識別するには、[ホスト元ノード] でこのビューをソートします。ネットワークを積極的に監視し、潜在的 な問題があることを示す入力使用率と出力使用率、エラーレート、または廃棄レートを持つインタ フェースを確認できます。

ネット ワーク管 理者 は、 重要なネット ワークデバイスを識別 するノード グループまたはインタフェースグ ループをセット アップできます。 それらのグループは、 このビューのフィルターとして 使用 できます。

注: 複数のフィルターを使用してビューをフィルターリングする場合、NNMiは、選択したフィルター同士 でAND演算を行います。詳細は、「テーブルビューをフィルターリングする」を参照してください。

表示されるインタフェースごとに、ポーリング状態を表示して入力使用率と出力使用率、入力使用 率と出力使用率のベースライン、入力および出力エラーレート、入力および出力廃棄レート、フレー ムチェックシーケンス (FCS) エラーレート、入力および出力キュードロップ、インタフェースが存在するコ ンピューターの関連付けられたノード名値 (**ホスト元ノード**)、インタフェースの名前、速度、入力速 度、出力速度、およびインタフェースに関する「注」を確認できます。

**ヒント**: このビューの列見出しに表示されるインタフェースの属性の詳細は、「[インタフェース] フォーム」 (111ページ)を参照してください。

## [カード冗長グループ] ビュー (モニタリング)

**ヒント**: このビューの列見出しに表示されるカード冗長グループの属性の詳細は、「[カード冗長グループ] フォーム」(200ページ)を参照してください。

ネットワーク管理者は、冗長カードのグループをセットアップして、プロセッサーカード障害に対して1対1の冗長性による保護を行う場合があります。

[カード冗長グループ] ビューを表示するには、次の操作を行います。

- 1. ワークスペースナビゲーションペインで、[監視] ワークスペースを選択します。
- 2. [カード 冗長グループ] ビューを選択します。

ビューに表示される各カード冗長グループに対して、カード冗長グループのステータス、名前、お よびカード冗長グループの最終変更日時を識別できます。

#### カード冗長グループに関連するインシデントを表示するには、次の操作を行います。

- 1. インシデントを表示するカード冗長性グループを表す行をダブルクリックします。
- 2. [インシデント]タブを選択します。

テーブルに、選択したカード冗長グループに関連付けられているインシデントのリストが表示されます。

#### このグループに属するメンバーを表示するには、次の操作を行います。

- 1. メンバーを表示するカード冗長性グループを表す行をダブルクリックします。
- 2. [冗長カード]タブを選択します。

テーブルに、選択したカード冗長グループに所属するカードのリストが表示されます。

## [正常域にないルーター冗長グループ] ビュー (NNMi Advanced)

**ヒント**: このビューの列見出しに表示されるルーター冗長グループの属性の詳細は、「<u>[ルーター冗長グ</u> ループ] フォーム (NNMi Advanced)」(205ページ)を参照してください。

ネットワーク管理者は、冗長ルーターのグループをセットアップして、情報パケットが意図した宛先に確実に届くようにするのに役立てる場合があります。ネットワークを監視するときは、[正常域にないルー

ター冗長 グループ] ビューを使用して、ステータスが正常域以外のルーターグループを表示します。 これは、ルーターグループ内のルーターで、1つ以上のインタフェースまたはIPアドレスに問題があることを意味します。

[ルーター冗長グループ] ビューを表示するには、次の操作を行います。

1. ワークスペースナビゲーションペインで、[監視] ワークスペースを選択します。

2. [正常域にないルーター冗長グループ]ビューを選択します。

ビューに表示される各冗長ルーターグループについては、ルーター冗長グループステータス、ルーター冗 長グループ名、ルーター冗長グループプロトコル (たとえばHSRP)、ルーター冗長グループステータスが 最後に変更された日付を特定できます。

ルーター冗長グループに関連するインシデントを表示するには、次の操作を行います。

1. インシデントを表示するルーター冗長グループを表す行をダブルクリックします。

2. [インシデント]タブを選択します。

このグループに属するメンバーを表示するには、次の操作を行います。

対象のルーター冗長グループを表す行をダブルクリックしてフォームを開きます。

[ルーター冗長メンバー] タブで、選択したルーター冗長グループに属するノードとインタフェースのテーブ ルビューを参照してください。

関連トピック

テーブルビューを使用する

テーブル情報をエクスポートする

## [ノードグループ] ビュー (モニタリング)

**ヒント**: このビューの列見出しに表示されるノードグループの属性の詳細は、「[ノードグループ]フォーム」(219ページ)を参照してください。

ネットワークをモニタリングする際には、特定のノードのセットに関する情報だけを表示することができま す。ネットワーク管理者は、ノードのセットをグループ化して、ノードグループにすることができます。ノー ドグループには、たとえば重要なCiscoルーターすべて、あるいは特定のビル内にある全ルーターのグ ループなどがあります。管理者がノードグループをセットアップする方法の詳細は、「ノードグループおよ びインタフェースグループについて」を参照してください。ノードグループとインタフェースグループを使用し てビューをフィルターリングする方法の詳細は、「ノードグループ/インタフェースグループによりビューをフィ ルターリングする」(25ページ)を参照してください。

特定のノードグループフィルターの定義を検索するには、[インベントリ] ワークスペースに移動し、[ノー ドグループ] ビューを選択します。

ビューに表示される各ノードグループでは、ノードグループのステータス、名前、ノードビューおよびインタフェースビューのフィルターリストにノードグループが表示されるかどうか、NNM iSPI Performanceソフトウェアのフィルターとしてノードグループを使用できるかどうか、およびノードグループに関する「注」を識別できます。

## [カスタムノード収集] ビュー (モニタリング)

**ヒント**:列見出し属性の完全な名前を表示するには、列見出しにマウスを重ねます。ビューの列見 出しに表示される属性の詳細は、「[カスタムノード収集] フォーム」(185ページ)を参照してくださ い。 [モニタリング] ワークスペースの [カスタムノード 収集] ビューは、カスタムポーラーポリシーが作成されているノードオブジェクトを識別する場合に便利です。

表示される各カスタムノード収集について、カスタムノード収集の全体のステータス、関連付けられているトポロジノードの名前、カスタムノード収集のポリシーのアクティブ状態、現在のカスタムノード収集に適用されているポリシーの名前、およびデータの収集先の各ノード上のMIB式に関する検出情報(検出状態、検出状態の最終変更日時、検出状態情報など)を確認できます。

#### 次のことに注意してください。

- カスタムノード収集のステータスは、カスタムノード収集のポーリングインスタンスから返される、最も 重大な状態値です。
- 以前の管理対象ノードで、現在は非管理対象またはサービス停止中のノードに関連付けられているカスタムノード収集のアクティブ状態は、非アクティブになります。NNMiは、非管理対象またはサービス停止中のノードに関連付けられているポーリングインスタンスをすべて削除します。
- ソースノードがカスタムノード収集に関連付けられているインシデントの線グラフを表示できます。
   詳細は、「インシデントから線グラフを表示する(カスタムポーラーのみ)」(286ページ)を参照してください。

## [カスタムポーリングインスタンス] ビュー

**ヒント**:列見出し属性の完全な名前を表示するには、列見出しにマウスを重ねます。 ビューの列見 出しに表示される属性の詳細は、「[カスタムポーリングインスタンス] フォーム」(191ページ)を参照 してください。

[モニタリング] ワークスペース内の [カスタムポーリングインスタンス] ビューは、カスタムノード 収集<sup>1</sup>のポー リング結果を表示する場合に便利です。カスタムノード 収集のノードに対して評価される場合、カス タムポーリングインスタンスはMIB式の結果を表します。検出情報を使用してMIB式を初めて検証す ると、カスタムポーリングインスタンスオブジェクトに結果が表示されます。状態が変化すると、その状態の変化を引き起こした最新のポーリング値が含まれてカスタムポーリングインスタンスが更新されま す。詳細は、ここをクリックしてください。

関連するMIB式にノードごとに複数のインスタンスがあるMIBが含まれている場合、ノードを複数のカ スタムポーリングインスタンスに関連付けることができます。たとえば、関連するMIB式でifInOctetsおよ びifOutOctets MIB値を使用して計算を実行できます。指定したMIBフィルターおよびMIBフィルター 変数を使用すると、フィルター基準に一致し、カスタムポーラー収集のノードに関連付けられているイ ンタフェースごとにこれらの値が計算されます。

注:以前の管理対象ノードで、現在は非管理対象またはサービス停止中のノードに関連付けられているカスタムノード収集のアクティブ状態は、非アクティブになります。NNMiは、非管理対象またはサービス停止中のノードに関連付けられているポーリングインスタンスをすべて削除します。

表示されているカスタムポーリングインスタンスごとに、次の内容を特定できます。

- カスタムポーリングインスタンスのステータス
- カスタムポーリングインスタンスの状態
- 状態の変更を引き起こしたMIB式から返される値

<sup>&</sup>lt;sup>1</sup>カスタムノード 収集 は、少なくとも1つの関連付けられたカスタムポーラーポリシーがあるトポロジノード を識別します。 トポロジノードは複数のポリシーに関連付けることができるため、 複数のカスタムノード 収集で同じトポロジノードが表示されることがあります。

- MIB式の名前
- MIBインスタンスの値
- フィルター値 (MIBフィルターを適用した後のMIB変数値のインスタンス)
- 表示属性(インスタンス表示設定の結果得られる値。カスタムポーリングのMIB式の設定時に、NNMi管理者はインスタンス表示設定情報を指定できます。)
- カスタムポーラーポリシー情報が収集されるトポロジノードの名前
- 関連するカスタムノード収集<sup>1</sup>の名前
- アクティブ状態
- カスタムポーリングインスタンスが最後に変更された日付と時刻

(NNMi Advanced - グローバルネット ワーク管理機能) カスタムポーリングインスタンスは、リージョナルマネージャー (NNMi管理サーバー) からグローバルマネージャーに転送されません。 グローバルマネージャーから、リージョナルマネージャーのカスタムポーリングインスタンスのリストを参照するには、 [**アクション**] → [**リージョナルマネージャーから開く**]を選択します。

# マップビューを使用してモニタリングする

NNMiには、選択したデバイスとそこに接続されたデバイスを図式的に表すマップビューが4種類あります ([ノートグループマップ] ビュー、[レイヤー2の近隣接続] ビュー、[レイヤー3の近隣接続] ビュー、[パス] ビュー)。

マップビューは、次のような作業に役立ちます。

- メインオフィスやキャンパスへの唯一の接続になるスイッチのような、重要なコネクターデバイスの特定。
- 特定のノードやインタフェースに接続しているデバイスの個数の特定。
- ルーティング上の問題の特定。
- 2ノード間ネットワーク上の問題の特定。

マップ上の各ノードは、マップシンボルで表されます。各マップシンボルは、背景の形状と前面のイメージを持っています。背景の形状は、次の2種類の情報を表わします。

- 形状で示されるデバイスのタイプ。「<u>マップの記号について」</u>を参照してください。
- 背景色で表される最新のヘルスステータス。「ステータスの色について」を参照してください。

前面のイメージは、デバイスモデルの識別に役立ちます。NNMiはまず最初にファミリ、次にベンダー、 その次にカテゴリのデバイスプロファイル情報を使用して、表示する前面イメージを決めています。こ れらの属性に対して定義されたイメージがない場合、NNMiはマップノードに**「ない」**を表すアイコンを 表示します。

注: NNMi管理者は、ノードその他のオブジェクトをNNMiデータベースから削除できます。 🌌 [リフレッ シュ] アイコンを使用してマップがリフレッシュされるまで、削除されたノードは透明なアイコンで表示されます。 リフレッシュすると、削除されたノードはマップから除去されます。 NNMiは、検出の

<sup>1</sup>カスタムノード 収集 は、少なくとも1つの関連付けられたカスタムポーラーポリシーがあるトポロジノード を識別します。 トポロジノードは複数のポリシーに関連付けることができるため、 複数のカスタムノード 収集で同じトポロジノードが表示されることがあります。 初期進行状態とネットワーク概要マップを除き、マップビューで接続性またはノード集合を自動的にはリフレッシュしません。

ネットワークマップを使用してネットワークをモニタリングするには、次の操作を行います。

- 「ステータスの色を確認する」(265ページ)
- 「問題の範囲を判断する」(267ページ)
- 「ノードの詳細にアクセスする」(267ページ)

関連トピック

マップビューを使用する

「ノードグループマップ」(235ページ)

「[レイヤー2の近隣接続] ビューを表示する」(243ページ)

「[レイヤー3の近隣接続] ビューを表示する」(245ページ)

「IPv4アドレスがある2つのノード間のパス」(247ページ)

### ステータスの色を確認する

マップビューを使用してネットワークをモニタリングする際は、ノードの異常を示すステータス色に注意してください。マップシンボルの背景形状は、示されているデバイスの現在のヘルスステータスに基づいて 色を変えています。

次のことに注意してください。

- NNMiは[結果]を使用してオブジェクトのステータスを判断します。そのため、ステータスが正常域以外のオブジェクトに、常に未解決インシデントが関連付けられているとは限りません。インシデント、結果、オブジェクトのステータスの詳細は、「NNMiのCausal Engineとオブジェクのトステータス」を参照してください。
- オブジェクトの分析を完了するためにもっと時間が必要とNNMiが判断した場合、以下のいずれかが行われます。
  - オブジェクトのステータスおよび関連付けられた未解決インシデントの変更に時間がかかる。
  - インシデントが適用されないとNNMiが判断し、インシデントが生成されない。

たとえば、アドレスがICMPに応答しない場合、そのアドレスのステータスは危険域に設定されます が、そのアドレスが停止中のノードの影響を受けているかどうかNNMiのCausal Engineが判断する まで、そのインシデントは遅延されます。アドレスが停止中のノードの影響を受けている場 合、NNMiは「アドレスは無応答」インシデントを生成しません。アドレスが停止中のノードの影響 を受けていない場合、NNMiは「アドレスは無応答」インシデントを生成します。ノードの影響を受 けているオブジェクトの詳細は、「ノード停止中」を参照してください。

- そのインシデントでダンパニングが設定されている場合、以下のいずれかが行われます。
  - オブジェクトのステータスおよび関連付けられた未解決インシデントの変更に時間がかかる。

ヒント: ライフサイクル状態が[ダンプニング済み]のインシデントを確認するには、NNMiコンソールで、[カスタムインシデント]ビューまたは[未解決のカスタムインシデント]ビューを選択し、 [ライフサイクル状態]フィルターを[ダンプニング済み]に設定します。

■ インシデントが適用されないとNNMiが判断し、インシデントが自動的に削除される。

NNMi管理者は、詳細について「インシデント設定をダンプニングする」を参照してください。

• インシデントの設定が抑制されている場合、NNMiはそのインシデントを表示しません。NNMi管理者は、詳細について「インシデント設定を抑制する」を参照してください。

**ヒント**: ノードグループトポロジマップビューから未解決の関連付けられたインシデントを持つノードを表示するには、[\*\*\* 重要なインシデントの表示]をクリックします。このオプションを使用すると、 関連付けられた未解決インシデントを持つマップで各オブジェクトが拡大されます。このオプション は、ノードグループマップでのみ使用できます。

次の表で、マップ上に表示されるステータスの各色の意味について説明します。ステータス区分は、 重大度が高いものから降順で記載しています。

ステータスの色について

| 色 | 意味              | 説明                                                                                                    |
|---|-----------------|----------------------------------------------------------------------------------------------------|
|   | 認識              | 次のうちの1つを示します。                                                                                              |
|   | 不能              | <ul> <li>NNMiデータベースにノードが追加されたばかりで、ヘルスステータスがまだ計算されていない。</li> </ul>                                          |
|   |                 | <ul> <li>ノードに到達できず、ポーリングが不可能である。</li> </ul>                                                                |
|   | 無効              | オブジェクトが管理上「無効」になっていることを示します。(たとえばインタフェースでは、MIB-II ifAdminStatusの現在の値が「無効」になっています)。                         |
|   | 危険<br>域         | NNMiが、直ちに注意を向ける必要がある問題を検出したことを示します。                                                                        |
|   | 重要<br>警戒<br>域   | NNMiが、危険な状況の前触れの可能性がある問題を検出したことを示します。                                                                      |
|   | 警戒<br>域         | NNMiが関連オブジェクトに関する問題を検出し、さらに調査が必要なことを示します。                                                                  |
|   | 注意<br>域         | 関連オブジェクトに関する問題が存在する可能性を示します。                                                                               |
|   | 正常<br>域         | 関連オブジェクトに関する既知の問題がないことを示します。                                                                               |
|   | ステー<br>タスな<br>し | NMMiのモニタリングの設定で、このデバイスが明示的に除外されていることを示します。ステータスが算出されていないか、または「非管理対象/サービス停止中」です。                            |
|   |                 | パスビューマップでは、次のことに注意してください。                                                                                  |
|   |                 | <ul> <li>接続の終端に表示される黒い矢印または空の黒い丸は、接続またはインタフェースがNNMiデータベースに存在しないため、NNMiでステータスの値を判別できなかったことを示します。</li> </ul> |
|   |                 | <ul> <li>接続またはインタフェースがNNMiデータベースに保存されていない理由は次の<br/>とおりです。</li> </ul>                                       |

#### ステータスの色について,続けて

| 色 | 意味          | 説明                                                                                                    |
|---|-------------|----------------------------------------------------------------------------------------------------|
|   |             | <ul> <li>パスのノードが非SNMPノードであるため、NNMiでその情報を収集できない。</li> </ul>                                                                  |
|   |             | ■ パスのすべてのノードがNNMiで管理されるわけではない。                                                                                              |
|   |             | ■ ノードの検出情報が最新の状態ではない (インタフェース情報がないなど)。                                                                                      |
|   | ノード にアク セスで | セキュリティグループメンバーシップに応じて、アクセスできないノードを示しています。<br>たとえば、パスビュー内ではパスのすべてのノードに対して、それぞれのノードに関す<br>る追加情報にアクセスできるかどうかを示す情報が含まれることがあります。 |
|   | さない         | このステータスは、表示しているデータの最後のジリフレッシュ以降にNNMiデータ<br>ベースから削除されたノードを示す場合もあります。                                                         |

### 問題の範囲を判断する

マップは、問題の範囲を判断するための便利なツールです。マップをスキャンして、問題の範囲を判断してください。たとえば、正常でない色のアイコンが多数集まっている箇所を探すと、大規模な障害が起きているかどうかがわかります。

命名方法がソードのロケーションに基づいている場合は、その問題が特定のサイトまたはストアーに切り分けられているかどうかということも判断できる場合があります。

## 問題のあるデバイスにアクセスする

NNMiの [**アクション**] メニューを使用すると、次に示すような一般に使用されるツールにアクセスして、 デバイスのアクセスと設定情報を調べることができます。

- pingを使用してノードに到達できるかどうかを検証する。「ノードアクセスをテストする (Ping)」(420 ページ)を参照してください。
- telnetを使用してデバイスにアクセスし、さらに詳細を調べる。「ノードとの接続を確立する(Telnet またはセキュアーシェル)」(422ページ)を参照してください。
- tracerouteを使用してトラフィックパスを表示する。「経路を検索する(traceroute)」(421ページ)を参照してください。
- 注: これらのコマンドへのアクセスは、割り当てられているNNMiロール<sup>1</sup>とオブジェクトアクセス権限に応じて異なります。アクションにアクセスできない場合は、NNMi管理者に問い合わせてください。

**ヒント:** テーブルまたはマップビュー内のオブジェクトを右クリックして、[**アクション**] メニューにアクセスできます。

## ノードの詳細にアクセスする

マップ上の任意のノードシンボルを選択し、指定されたノードに関連する情報をすべて表示します。 ノードフォームは、トラブルシューティングの目的に役立ちます。

<sup>1</sup>4つの特別なNNMiユーザーグループのうちのいずれかのメンバーシップによって決まります。このメン バーシップによって、NNMiコンソール内に表示される項目と、コンソール内で実行できる操作が決まり ます。

- 現在のステータス、およびこのノードに対する一定期間の状態測定に関する情報を導く結果のリスト。
- ノードに含まれる各インタフェースのステータス。たとえば、そのノードが完全にダウンしていなければ、どのインタフェースがダウンしているかを表示できます。
- このノードに関連付けられているアドレスごとのステータス。
- システムの連絡先
- ノードに関連付けられているすべてのインシデント。

NNMiには、選択したオブジェクトに関する情報を表示する[分析] ペインもあります。

#### マップオブジェクトに関連付けられた詳細をすべて表示するには

- 1. マップビューでオブジェクトを選択します。
- 2. メニューバーの屋 [開く] アイコンをクリックします。
- 3. 各オブジェクトに関するすべての詳細情報を含むフォームが表示されます。
- 4. 選択したオブジェクトの詳細を表示または編集します。
- テーブルビューから [分析] ペインにアクセスするには、次の手順を実行します。
- 1. 目的のワークスペースを選択します(たとえば、 1 [インベントリ])。
- 2. 目的のオブジェクトを含むビューを選択します(たとえば、[ノード]ビュー)。
- 3. 目的のオブジェクトを含む行を選択します。
- 4. NNMiでは、[分析] ペインの一番下に詳細な情報が表示されます。

#### マップビューから [分析] ペインにアクセスするには、次の手順を実行します。

- 1. 目的のワークスペースを選択します(たとえば、 🏰 [トポロジマップ])。
- 2. マップビューを選択します(たとえば、ルーター)。

**注:** マップで開く前に開始ノードが必要な場合、使用する開始ノードの名前またはIPアドレスを入力します。

- 3. 目的のマップオブジェクトを選択します。
- 4. NNMiでは、[分析] ペインの一番下に詳細な情報が表示されます。

#### [分析] ペインにアクセスするには、次の手順を実行します。

フォームのツールバーの
 □ [分析の表示]を選択すると、現在のフォームのトップレベルのオブジェクト情報が[分析]ペインに表示されます。

注: 🔯 [分析の表示]を選択すると、常にトップレベルのオブジェクトの情報が表示されます。

フォームのタブのテーブルの行をクリックすると、選択したオブジェクトの詳細情報が[分析] ペインに表示されます。

NNMiでは、[分析] ペインの一番下に詳細な情報が表示されます。フォームについての詳細は、「<u>オ</u> ブジェクトの使用」を参照してください。

次のことに注意してください。

• 次の情報は、画面の一番下に表示されます。:

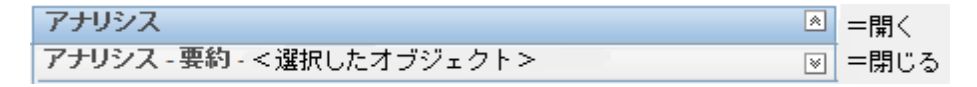

必要に応じて
Ⅲ展開ボタンをクリックして、[分析]ペインを開きます。

- タイトルバーの上にマウスカーソルを置くと
   記号が表示されますので、必要に応じてサイズを調整します。
- オブジェクトを選択するまで、[分析]ペインは空白のままです。
- 複数のオブジェクトを選択したり、選択をクリアしたりすると、NNMiは[分析]ペインの内容を保持します。
- ビューを変更すると、NNMiは [分析] ペインの内容をクリアします。
- [分析] ペインの
   [リフレッシュ] アイコンをクリックすると、表示されている情報のサブセットがリフレッシュ(更新)されます。
- フォームを保存すると、NNMiは自動的に[分析]ペイン全体の内容をリフレッシュします。
- 「ゲージ」タブには、State PollerとCustom Poller SNMPのデータを表示するためのリアルタイムのSNMPゲージが表示されます。
  - これらのゲージはノード、インタフェース、カスタムノード収集、およびCPU、メモリー、バッファー、 バックプレーンのノードコンポーネントのタイプの情報を表示します。
  - NNMiは、ノードまたはインタフェースでサポートする重要な各MIBオブジェクト識別子 (OID)の ゲージを最大で24個 (デフォルト)表示します。

**ヒント**: NNMi管理者は、nms-ui.propertiesファイルを使用したこのデフォルトの変更 について、『HP Network Node Manager i Softwareデプロイメントリファレンス』の「「NNMiコ ンソール」の章」を参照してください。これ は、http://h20230.www2.hp.com/selfsolve/manualsから入手できます。

- 各ゲージは、デフォルトのリフレッシュレート(15秒)を使用して現在のOID値を表示します (NNMi管理者は、nms-ui.propertiesファイルを使用したこのデフォルトの変更について、 『HP Network Node Manager i Softwareデプロイメントリファレンス』の「「NNMiコンソール」の章」 を参照してください。これは、http://h20230.www2.hp.com/selfsolve/manualsから 入手できます)。
- 表示される値の範囲は、NNMiで発生したOIDの最大値と最小値を示します。
- パーセンテージ値を追跡するゲージの場合、NNMiは赤い線を使用してOID値が100パーセント 近くになっている場所を示します。
- モニタリングしきい値を分析するために使用されるOIDと[分析]ペインに表示されるOIDは1対1 で対応していません。たとえば、[分析]ペインに表示されるCiscoメモリープールのOID値と、モニタリング対象属性のメモリー使用率のしきい値に達しているまたはこのしきい値を超えているかどうかを計算するための値は一致しません。これは、一部のしきい値メトリックスでは1つのOIDで許容される計算よりも複雑な計算を要するためです。

ヒント:ゲージのラベルの値が重複して見える場合、そのラベルにマウスを重ねて、より完全なヒント名を表示できます(NNMi管理者がゲージのタイトルをNNMiコンポーネント名か

らSNMP MIB変数名に変更する場合、『HP Network Node Manager i Softwareデプロイ メントリファレンス』の「「NNMiの保守」の章」を参照してください。これ は、http://h20230.www2.hp.com/selfsolve/manualsから入手できます)。

- 選択したメトリックのSNMP線グラフを開始するには、各ゲージの下に表示されたアイコンをクリックします。
- ツールのヒントを選択し、コピーするには、ゲージをダブルクリックします。ツールのヒントを選択し、コピーできるテキストウィンドウが開きます。

#### 関連トピック

「[ノード] フォーム」(48ページ)

「[インタフェース] フォーム」(111ページ)

「[IPアドレス] フォーム」(144ページ)

## 関連するすべてのインシデントにアクセスする

マップビューを使用してネットワークをモニタリングしている場合、インシデントビューに切り替えることで、 より多くの情報を得られることがあります。インシデントビューで得られる情報には、通知を最初に受 信した時刻、問題の説明(たとえばノード停止中やアドレスは無応答など)、インシデントカテゴリなど があります。インシデントカテゴリを使用すると、故障、パフォーマンス、セキュリティなど問題の種類を 特定しやすくなります。

マップ上のオブジェクトに関連するインシデントをすべて表示するには、次の操作を行います。

- 1. 目的のノードまたはインタフェースをクリックして選択します。
- 2. フォームの🔤 [開く] アイコンをクリックしてフォームを開きます。
- 3. [インシデント] タブを選択します。
- インシデントテーブルには、ノードまたはインタフェースに関連付けられているインシデントがすべて 含まれます。調査するインシデントを表す行をダブルクリックします。「[インシデント]フォーム」(291 ページ)を参照してください。

関連トピック

ビューを使用してデータを表示する

<u>オブジェクトの使用</u>

<u>テーブルビューを使用する</u>

### マップをMicrosoft® Visioにエクスポートする (NNM iSPI NET)

NNM iSPI Network Engineering Toolset Software

マップビューを使用してネットワークをモニタリングしている場合、後で使用するためにNNMiに表示されているトポロジマップをVisioドキュメントにエクスポートできます。NNMiでは、現在のマップまたはエクスポート用に設定されたすべてのノードグループマップをエクスポートできます。ノードグループマップを設定する方法については、「管理者用のヘルプ」を参照してください。

注:ベンダー固有のアイコンはエクスポートされません。

WebブラウザーとしてInternet Explorerを使用している場合、トポロジマップをVisioにエクスポートする前に、NNMi管理サーバーが信頼済みサイトであることと[ファイルのダウンロード]が有効になっている ことを確認してください。詳細はここをクリックしてください。

NNMi管理サーバーを信頼済みサイトとして追加するには、次の操作を行います。

- 1. [ツール] → [インターネットオプション] を選択します。
- 2. [セキュリティ]タブに移動します。
- 3. [信頼済みサイト]を選択します。
- 4. [**サイト**]をクリックします。
- 5. [**このWebサイトをゾーンに追加する**] フィールドにNNMi管理サーバーのURLを入力して、[**追加**] をクリックします。
- 6. [OK] をクリックして、変更内容を保存して[信頼済みサイト] ダイアログを閉じます。

[ファイルのダウンロード]を有効にするには、次の操作を行います。

- 1. [ツール] → [インターネットオプション] を選択します。
- 2. [セキュリティ]タブに移動します。
- 3. [信頼済みサイト]を選択します。
- 4. [レベルのカスタマイズ]をクリックします。
- 5. [ファイルのダウンロード時に自動的にダイアログを表示]に移動します。
- 6. [有効にする]をクリックします。
- 7. [**ファイルのダウンロード**]に移動します。
- 8. [有効にする]をクリックします。
- 9. [OK]をクリックして、変更内容を保存して[セキュリティ設定]ダイアログを閉じます。
- 10. [OK]をクリックして、[インターネットオプション]ダイアログを閉じます。

現在のマップをVisioの図にエクスポートするには、次の操作を行います。

- 1. 目的のマップに移動します。たとえば、[トポロジマップ] ワークスペースから[ノードグループの概要] を選択します。
- 2. [ツール] → [Visioエクスポート] → [現在のマップ] を選択します。
- 3. 各ノードの現在のステータスの色をエクスポートする場合は、[ノードステータスカラーを含めます] を選択します。
- 4. すべての接続ラベルをエクスポートする場合は、[接続ラベルを含めます]を選択します。
  - 注: 接続ラベルを含めるとファイルサイズが増加します。ファイルサイズを懸念する場合は、接続 ラベルをエクスポートしないでください。
- 5. [OK] をクリックします。
- 6. ブラウザーのダイアログで、.vdxファイルを開くのか、保存するのかを指定します。

NNMiは、現在のマップビューがある単一ページを格納するVisio (.vdx) ファイルを作成します。このマップビューはVisioの図として表示されます。

エクスポート用に設定されたすべてのノードグループマップをエクスポートするには、次の操作を行います。

- 1. [ツール] → [Visioエクスポート] → [保存されたノードグループマップ]を選択します。
  - 注: [ノードグループマップの設定] フォームの [Visioエクスポートに含める] チェックボックスをオンにし て適切に設定されたノードグループマップのみが、Visioエクスポートに含まれます。ノードグ ループマップが [レイアウトの保存] を使用して保存されていないと、エクスポート内での各 ノードの位置が、マップビューで加えた変更と一致しなくなります。詳細は、「ノードグループ マップでのノードの位置付け」(239ページ)を参照してください。
- 2. 各ノードの現在のステータスの色をエクスポートする場合は、[ノードステータスカラーを含めます] を選択します。
- 3. すべての接続ラベルをエクスポートする場合は、[接続ラベルを含めます]を選択します。
  - 注: 接続ラベルを含めるとファイルサイズが増加します。ファイルサイズを懸念する場合は、接続 ラベルをエクスポートしないでください。
- 4. [OK] をクリックします。
- 5. ブラウザーのダイアログで、.vdxファイルを開くのか、保存するのかを指定します。

NNMiは、各ノードグループマップの個々のページを格納するVisio (.vdx) ファイルを作成します。 このノードグループマップはVisioの図として表示されます。

### 関連トピック

「エクスポートしたVisioの図の接続または接続ラベルを非表示にする (NNM iSPI NET)」(272ページ)

「エクスポートしたVisioの図のマップオブジェクトの詳細を表示する (NNM iSPI NET)」(273ページ)

「エクスポートしたVisioの図を印刷する (NNM iSPI NET)」(274ページ)

### エクスポートしたVisioの図の接続または接続ラベルを非表示にする (NNM iSPI NET)

NNM iSPI Network Engineering Toolset Software

VisioにエクスポートしたNNMiトポロジマップを表示する場合、[表示]メニューを使用して接続または 接続ラベルを一時的に非表示にできます。

Visioにエクスポートしたマップの接続または接続ラベルを非表示にするには、次の操作を行います。

- 1. 目的のVisioの図を開きます。
- [表示]→[レイヤーのプロパティ]を選択します。
- 3. Visioの図の接続を非表示にするには、次の例のようにコネクター名の横の[表示]列に表示されているチェックボックスをオフにします。

|           | #    | 可視     | 印刷  | アクティブ | ロック  | スナップ | Glue | 色  |
|-----------|------|--------|-----|-------|------|------|------|----|
| コネクタ      | 123  | 1      | V   |       | [77] |      |      |    |
| コネクタ ラベル  | 147  | 1      | 1   | 100   | 100  | 1    | 1    |    |
|           |      | - HIJO | 2.L | 11    | v=0) | ·E.  |      |    |
|           | ーを削除 | する     |     |       | 透過性  | : O  |      | 0% |
| 参照されないレイヤ |      |        |     |       |      |      |      |    |

接続ラベルを非表示にするには、コネクターラベル名の横の[表示]列に表示されているチェック ボックスをオフにします。

- 4. [適用]をクリックして変更を適用します。
- 5. [OK]をクリックしてダイアログを閉じます。

#### 関連トピック

「マップをMicrosoft® Visioにエクスポートする (NNM iSPI NET)」(270ページ)

「エクスポートしたVisioの図のマップオブジェクトの詳細を表示する (NNM iSPI NET)」(273ページ)

「エクスポートしたVisioの図を印刷する (NNM iSPI NET)」(274ページ)

### エクスポートしたVisioの図のマップオブジェクトの詳細を表示する (NNM iSPI NET)

NNM iSPI Network Engineering Toolset Software

VisioにエクスポートしたNNMiトポロジマップを表示する場合、[表示]メニューを使用してNNMiデータベースに保存されているマップオブジェクトの詳細を表示できます。

Visiolこエクスポートしたマップのマップオブジェクトの詳細を表示するには、次の操作を行います。

- 1. 目的のVisioの図を開きます。
- 2. 目的のマップオブジェクトを選択します。
- 3. [表示]→[図形データウィンドウ]を選択します。

オブジェクトがNNMiデータベースに保存されている場合、NNMiには、選択したオブジェクトの使用可能な詳細が表示されます。この情報は、NNMiのクイックビューを使用したときに表示される情報に類似しています。

#### 関連トピック

「マップをMicrosoft® Visioにエクスポートする (NNM iSPI NET)」(270ページ)

「エクスポートしたVisioの図の接続または接続ラベルを非表示にする(NNM iSPI NET)」(272ページ)

「エクスポートしたVisioの図を印刷する (NNM iSPI NET)」(274ページ)

## エクスポートしたVisioの図を印刷する (NNM iSPI NET)

NNM iSPI Network Engineering Toolset Software

VisioにエクスポートしたNNMiトポロジマップを印刷する場合、Visioの[ファイル]メニューを使用して、 マップのすべての内容が1ページに印刷されるように設定できます。

Visioの図にエクスポートしたマップを印刷するには、次の操作を行います。

- 1. 目的のVisioの図を開きます。
- 2. [**ファイル**] → [ページ設 定] を選 択します。
- 3. [プリンターの設定]タブに移動します。
- 4. [自動調整]をクリックします。
- 5. [OK]をクリックして、変更内容を保存して [ページ設定] ダイアログを閉じます。
- 6. [**ファイル**] → [印刷] メニューを使用してVisoの図を印刷します。

#### 関連トピック

「マップをMicrosoft® Visioにエクスポートする (NNM iSPI NET)」(270ページ)

「エクスポートしたVisioの図の接続または接続ラベルを非表示にする (NNM iSPI NET)」(272ページ)

「エクスポートしたVisioの図のマップオブジェクトの詳細を表示する (NNM iSPI NET)」(273ページ)

# 線グラフを使用してモニタリングする

NNMiの [アクション] メニューを使用すると、選択したノードまたはインタフェースのリアルタイムSNMP データを表示できます。この機能は、線グラフを使用して、ノードまたはインタフェースのMIB式の数値 を指定時間間隔でモニタリングする場合に便利です。たとえば、指定したノードのifOutOctets (イン タフェースの送信オクテット) MIB変数を使用してネットワークトラフィックの線グラフを表示できます。ま たは、ifInOctets (インタフェースの受信オクテット) などのMIB変数をグラフ化して、指定したインタ フェースの問題が解決しているかどうかをインシデントを閉じる前に確認できます。

**注**:情報を表示するノードでSNMPv1、SNMPv2c、またはSNMPv3がサポートされている必要があり ます。

**ヒント:** テーブルまたはマップビュー内のオブジェクトを右クリックして、[**アクション**] メニューにアクセスできます。

NNMiには、ノードおよびインタフェースの線グラフのセットが用意されています。詳細は、「NNMiが提 供する線グラフ」(285ページ)を参照してください。

NNMi管理者が追加の線グラフを設定している場合もあります。

テーブルビューから線グラフにアクセスするには、次の操作を行います。

- 1. たとえば [インベントリ] ワークスペースから [ノード] ビューを選択して、そのオブジェクトのビューに移動します。
- 2. [Ctrl] キーを押しながらオブジェクト情報を表す行をクリックして選択し、目的のノードまたはインタフェースを選択します。
- 3. [**アクション**] > [**グラフ**] > [<グラフのサブメニュー>] > [<グラフ名>] を選択します。
- 注: このメニュー項目は、サポートされているどのオブジェクトのフォームでも使用できます。

マップから線グラフにアクセスするには、次の操作を行います。

- 1. たとえば [トポロジマップ] ワークスペース、[検出の初期進行状態] [ネットワークの概要] ビューの ように、目的のマップに移動します。
- 2. データをグラフ化 するオブジェクトをクリックします。

**ヒント**: 複数のオブジェクトを選択するには、[Ctrl] キーを押しながらクリックします。

3. [**アクション**] > [**グラフ**] > [<グラフのサブメニュー>] → [<グラフ名>] を選択します。

NNMiクライアントは、対応する線グラフを表示し、[線グラフ] ウィンドウを閉じるまで新しい値を要求 し続けます。

#### 関連トピック

「線グラフを使用する」(275ページ)

## 線グラフを使用する

NNMiの線 グラフを使用すると、選択したノードまたはインタフェースのリアルタイムSNMPデータを表示 できます。

線グラフの各線は、モニタリングする数値を表しています。たとえば、線グラフを使用してネットワークト ラフィックを監視できるように、NNMi管理者がグラフを設定している場合があります。この場合、各線 は、指定したノードにあるインタフェースのifOutOctets (インタフェースの送信オクテット) MIB変数値を 表します。デフォルトでグラフに表示されている数よりも多くの線を使用できる場合、表示する線の セットをデフォルトの選択から変更できます。

- **注**: NNMiでグラフの線にギャップが表示されている場合、ギャップの期間のデータがなかったことを意味します。線グラフの中断されている線は、使用できるデータがない線であることを示しています。
- **ヒント**: 予期しないタイプのデータが線グラフに表示される場合は、NNMi管理者に連絡してください。 NNMi管理者は、MIB OIDタイプを上書きできます。NNMi管理者の場合、詳細は「Override MIB OID Types」を参照してください。
- 注: NNMi管理者がMIB OIDタイプを上書きした場合は、線グラフを再起動して設定の変更を有効 にする必要があります。線グラフを再起動すると、設定の変更は既存のすべての線グラフにも 表示されます。

線グラフから、次のタスクを実行できます。

- 「線グラフに表示される線を変更する」(276ページ)
- 「線グラフに表示される線を強調表示する」(277ページ)
- 「線グラフに表示されている線を非表示にする」(277ページ)
- 「線グラフの凡例を表示/非表示にする」(279ページ)

- 「グラフのポーリング周期を変更する」(279ページ)
- 「タイムラインビューアーを使用してタイムセグメントを選択する」(280ページ)
- 「タイムセグメントを表示する場合にY軸をロック解除する」(281ページ)
- 「グラフのズーム値を変更する」(281ページ)
- 「グラフにデータ値を表示する」(282ページ)
- 「線 グラフにメッセージを表示する」(282ページ)
- 「グラフの最大時間範囲を決定する」(283ページ)
- 「グラフを印刷する」(284ページ)
- 「グラフデータをカンマ区切り値 (CSV) ファイルにエクスポートする」(284ページ)

### 線グラフに表示される線を変更する

線 グラフを表示する場合、まず情報をグラフ化するノードまたはインタフェースを選択する必要があります。線 グラフへのアクセス方法の詳細は、「線グラフを使用してモニタリングする」(274ページ)を参照し てください。

NNMiは、この選択に応じてグラフに定義されている各数値の線を作成します。たとえば、ネット ワークトラフィックを監視するため、NNMi管理者がグラフを設定している場合があります。この場合、 各線は、指定したノードにあるインタフェースのifOutOctets (インタフェースの送信オクテット) MIB値を 表します。

デフォルトで、NNMiでは一度に最大20のデータ線が表示されます。使用できるデータのインスタンス 数が20を超えている場合、NNMiは通知領域に表示対象の線の数がデフォルト数を超えていること を通知します。通知領域の詳細は、<u>「線グラフにメッセージを表示する」(282ページ)</u>を参照してください。

注: NNMi管理者は、最初に表示される線のデフォルト数を変更できます。

グラフの各線の色で表されるデータについては、各グラフの凡例を参照してください。

NNMiでは、線グラフに表示される線を変更できます。たとえば、ノードにあるすべてのインタフェース のifOutOctets (インタフェースの送信オクテット) MIB値を表示するグラフを選択する場合、トラフィックの 最も多いインタフェースのみを表示することもできます。

また、グラフに表示されている線を非表示にすることもできます。NNMiは、線が非表示になっていて もそのインスタンスの新しいデータを要求し続けます。詳細は、「線グラフに表示されている線を非表 示にする」(277ページ)を参照してください。

#### 線グラフに線を追加するには、次の手順を実行します。

1. [ファイル] → [線の選択...]を選択します。

[線の選択]ダイアログボックスが表示されます。

- 2. [線の選択]ダイアログボックスで、次のいずれかの操作を行います。
  - [線の選択]ダイアログボックスにある1つ以上のデータインスタンスの線を表示するには、線を表示する各データインスタンスを表す行でチェックボックス
  - [線の選択] ダイアログボックスにあるすべてのデータインスタンスの線を表示するには、チェック ボックス列の上にあるチェックボックス(図)をオンにします。

3. [OK] をクリックします。

指定した新しい線のセットが線グラフに表示されます。

#### 線グラフの線を削除するには、次の手順を実行します。

- 注:線グラフから線を削除すると、NNMiは、そのインスタンスのSNMPデータを追跡しなくなります。
- 1. [ファイル] → [線の選択…]を選択します。

[線の選択]ダイアログボックスが表示されます。

- 2. [線の選択]ダイアログボックスで、次のいずれかの操作を行います。
  - 1つ以上のデータインスタンスの線を削除するには、線を削除する各データインスタンスを表す 行でチェックボックス(\_\_)をオフにします。
  - [線の選択]ダイアログボックスにあるデータインスタンスの線をすべてクリアするには、チェックボックス列の上にあるチェックボックス(一)をオフにします。
    - 注: データインスタンスの一部のみが選択されている場合、チェックボックス列の上にあるチェック ボックスを2回クリックします。最初のクリックですべてのデータインスタンスが選択され、2回 目のクリックですべてのデータインスタンスのチェックボックスがオフになります。
- 3. [OK]をクリックします。

指定した新しい線のセットが線グラフに表示されます。

#### 線グラフに表示される線を強調表示する

NNMiでは、線グラフに表示される線を強調表示できます。

#### 線グラフの線を強調表示するには、次の手順を実行します。

1. グラフの凡例に移動します。

注: 凡例が表示されていない場合、[ビュー] > [凡例]を選択します。

2. 強調表示する線を表す凡例のエントリーにマウスを重ねます。

選択した凡例のエントリーが太字で表示され、他のすべての線の色が目立たなくなります。

#### 線グラフに表示されている線を非表示にする

NNMiでは、線グラフに表示されている線を一時的に非表示にできます。たとえば、ノードにあるすべてのインタフェースのifOutOctets (インタフェースの送信オクテット) MIB変数値を表示するグラフを選択 する場合、トラフィックの最も多いインタフェースのみを表示したり、最もトラフィックの少ないインタフェー スを非表示にしたりできます。

- また、極値を含む線を非表示すると、Y軸が再計算されて残りの線の詳細を表示できます。
- 注: NNMiは、線が非表示になっているインスタンスでも新しいデータを要求し続けます。非表示にした線は、いつでもグラフに追加して戻し、最新情報を表示できます。

#### 線グラフの線を非表示にするには、次の手順を実行します。

1. グラフの凡例に移動します。

**注**:凡例が表示されていない場合、[ビュー]>[凡例]を選択します。

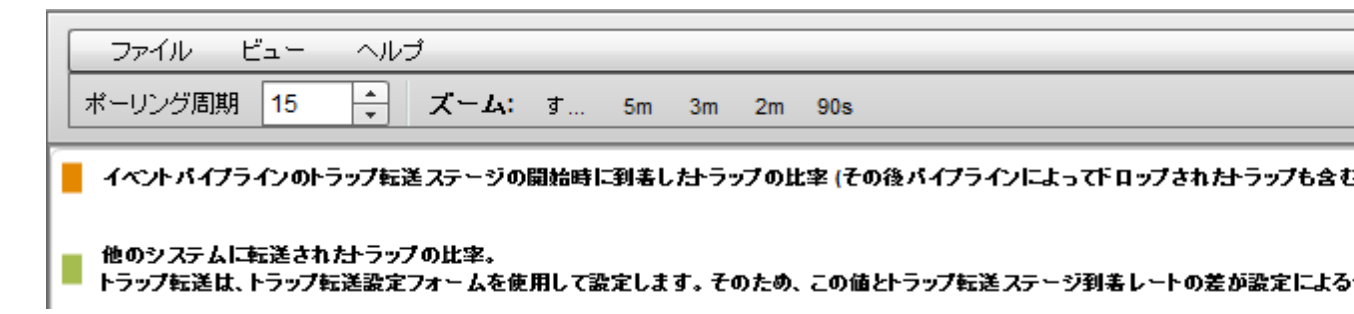

2. 非表示にする線を表す凡例のエントリーをクリックします。

🧧 イベント バイブラインのトラップ転送ステージの開始時に到着したトラップの比率 (その後 バイブラインによって下 ロップされたトラップも含む

<u>他のシステムに転送された</u>トラップの比率。 マ 表示 ≦は、トラップ転送設定フォームを使用して設定します。そのため、この値とトラップ転送ステージ到着レートの差が設定によるf

3. 行を非表示にするには、ポップアップテキストをクリックします。

🧧 イベント パイプラインのトラップ転送ステージの開始時に到着したトラップの比率 (その後 パイプラインによって下 ロップされたトラップも含む

4. 線を表す凡例のエントリーが表示されなくなり、凡例でグレイのテキストで表示されます。

非表示になっている線を再表示するには、次の操作を行います。

1. グラフの凡例に移動します。

注:凡例が表示されていない場合、[ビュー]>[凡例]を選択します。

2. 非表示の行のエントリーは、凡例でグレイのテキストで表示されます。

再表示する非表示になっている線を表す凡例のエントリーをクリックします。

🧧 イベント パイプラインのトラップ転送ステージの開始時に到着したトラップの比率 (その後 パイプラインによってドロップされたトラップも含む

他のシステムに転送されたトラップの比率。 表示 は、トラップ転送設定フォームを使用して設定します。そのため、この値とトラップ転送ステージ到着レートの差が設定による作

3. 行を表示にするには、ポップアップテキストをクリックします。

🧧 イベント パイプラインのトラップ転送ステージの開始時に到着したトラップの比率 (その後 パイプラインによって下 ロップされたトラップも含む)

| i, | 他のシステ | ムロ転    | 送されたトラップの比 | 率。    |         |       |          |        |      |       |        |
|----|-------|--------|------------|-------|---------|-------|----------|--------|------|-------|--------|
| l  | 表示    | Élt. Þ | ラップ転送設定フォー | ムを使用し | て設定します。 | そのため、 | この値とトラック | ブ転送ステー | ジ到着し | ートの差が | 設定による依 |

4. 線を表す凡例のエントリーが表示され、凡例で黒のテキストで表示されます。

線 グラフから線を削除することもできます。線 グラフから線を削除すると、NNMiはそのインスタンスにつ いて新しいデータの要求を停止します。詳細は、<u>「線 グラフに表示される線を変更する」(276ページ)</u> を参照してください。

### 線グラフの凡例を表示/非表示にする

線グラフに表示される各線はグラフの凡例で指定されます。デフォルトで、NNMiでは各線のノードまたはインタフェースの名前が表示されます。グラフに1つのノードで複数の線が表示される場合、凡例にはノードの名前に続いてインスタンス識別子が表示されます。このインスタンス識別子は、線グラフを設定したNNMi管理者が指定します。たとえば、インタフェースインデックス (ifIndex) 値を使用して、1つのノードの各インタフェースを識別できます。

NNMiでは、線グラフに表示されている凡例を一時的に非表示にできます。たとえば、デフォルトより も多くの線を表示する必要がある場合、凡例を非表示にしてグラフの表示スペースを確保できま す。

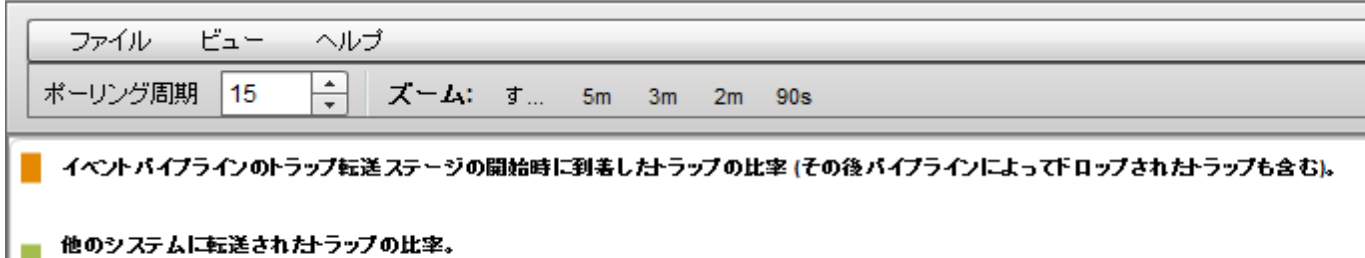

トラップ転送は、トラップ転送設定フォームを使用して設定します。そのため、この値とトラップ転送ステージ到着レートの差が設定による他のシ

#### 線グラフの凡例を非表示にするには、次の手順を実行します。

[ビュー] → [**凡例**]を選択します。

[凡例] メニューオプションの横にチェックマークが表示されなくなります。

線グラフに凡例が表示されなくなります。

非表示になっている凡例を再表示するには、次の操作を行います。

[ビュー] → [凡例]を選択します。

[凡例] メニューオプションの横にチェックマークが再表示されます。

線グラフに凡例が再表示されます。

### グラフのポーリング周期を変更する

ポーリング周期で、NNMiがグラフに表示されるデータポイントセットを要求する頻度が決まります。 クフのポーリング周期を変更する場合、グラフ化のためだけにポーリング周期を一時的に変更すること になります。

デフォルトでは、NNMiは15秒、またはNNMi管理者やHP Network Node Manager i Software Smart Plug-inによって指定された値を使用します。

注: NNMi管理者またはHP Network Node Manager i Software Smart Plug-inlよ、グラフのデータポイ ントセットを保持する最大時間範囲を指定します。最大時間範囲の数値に達すると、NNMi は、最も古いデータポイントセットの破棄を開始し、指定された時間範囲の最新データを表示 できるようにします。たとえば、最大時間範囲が24時間である場合、24時間経過するとNNMi は最初のデータポイントセットから順にデータを削除し、直近の24時間のデータを表示できるよ うにします。指定された最大時間範囲のデータをグラフ化できない場合、NNMiは警告メッセー ジを表示します。データを保持する期間を延長するには、ポーリング周期を長くします。データ の保持期間は、グラフに設定された最大時間範囲を超えません。詳細は、「グラフの最大時間範囲を決定する」(283ページ)を参照してください。

ヒント: グラフを一時停止するには、ポーリング周期を0(ゼロ)に設定します。

グラフのポーリング周期を変更するには、次の操作を行います。

1. ポーリング周期(秒)属性で、NNMiが新しいデータポイントセットを要求する頻度を表す数値を 入力します。

| 北山い辺田期  | 45 | • |  |
|---------|----|---|--|
| ホーリンショー | 15 | - |  |

- 2. Enterを押します。
  - 注:新しいポーリング周期は、次のデータが表示されてから有効になります。たとえば、ポーリング 周期を1秒から15秒に変更する場合、グラフは1秒間の間隔が経過するまで待機して追 加のデータを表示します。その後、15秒間のデータ要求間隔の待機を開始します。

## タイムラインビューアーを使用してタイムセグメントを選択する

NNMiでは、グラフの下に表示されるタイムラインビューアーを使用して、指定したグラフのタイムセグメントにパンすることができます。

注: ズームの倍率を利用してタイムセグメントを選択することもできます。詳細は、「グラフのズーム値 を変更する」(281ページ)を参照してください。

たとえば、特定の日や特定のピーク期間にフォーカスする必要があるとします。次の例では、タイムラインビューアーを使用して、グラフ内で使用可能な直近のタイムセグメントを選択しています。

タイムラインビューアーが表示されない場合は、[表示]→[タイムラインビューアー]を選択します。

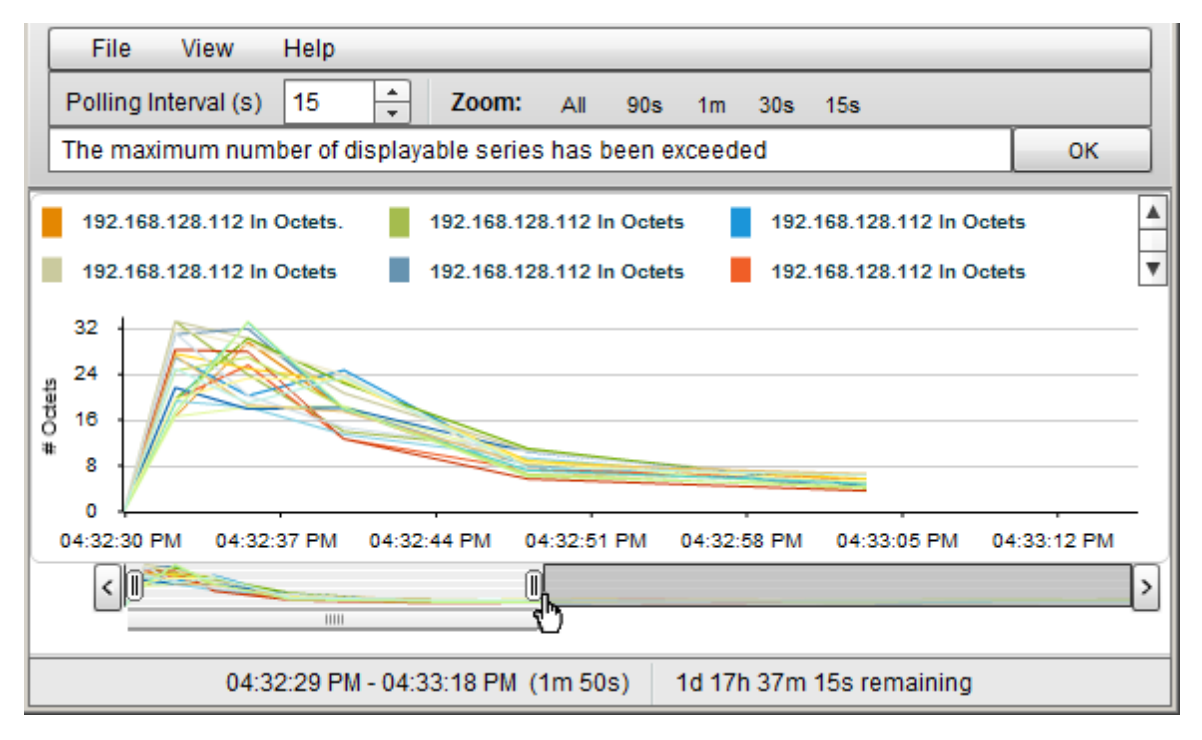

注:上の例に示すように、タイムラインでは、グラフに表示するように選択したデータのセクションが強調表示され、使用可能なデータがすべて表示され続けます。

#### グラフ上のタイムセグメントを選択するには、次の操作を行います。

注: スライダーを動かすと、NNMiはタイムセグメントエンドポイントのタイムスタンプを表示します。

- 1. タイムライン内のスライダーの左側を動かして、表示するセクションの先頭を指定します。
- タイムライン内のスライダーの右側を動かして、表示するセクションの最後尾を指定します。
   NNMiは、前の例のように、結果をグラフに表示します。

### タイムセグメントを表示する場合にY軸をロック解除する

デフォルトでは、選択したタイムセグメントに関わらずY軸を現行のデータセットの最小値および最大値に固定するように、Y軸はロックされます。 つまり、NNMiが、選択された時間セグメントのデータ値に適合させるためにY軸の自動調整を行うことはありません。

Y軸のロックを解除してY軸での増分が自動的に調整されるように選択することができます。データ値 が変化すると、すべてのデータポイントがグラフに合わせて調整されます。タイムラインビューアーを使 用して特定のタイムセグメントにフォーカスした場合も、NNMiは、新しいデータの受信時にY軸の増 分を自動的に再調整します。

たとえば、現行のデータセットの最小値が0で、最大値が20であるとします。この場合、Y軸の増分の 範囲は0~20になります。データポイントの範囲が0~5であるタイムセグメントを選択してY軸を ロックした場合、増分は0~20に固定されたままになります。Y軸のロックを解除すると、NNMiはY軸 の増分を0~5に自動的に調整し、それに応じてグラフを拡大します。

このオプションは、データ値の範囲が広い場合、および複数のタイムセグメントを表示する場合に便利です。

注: デフォルトでは、[Y軸のロック] オプションは選択されています。

グラフのタイムセグメントを表示する場合にY軸のロックを解除するには、次の操作を行います。

[表示]→[Y軸のロック]を選択します。

[Y軸のロック] メニューオプションの横のチェックマークが消え、Y軸がロックされていないことが示されます。

グラフのタイムセグメントを表示する場合にY軸をロックするには、次の操作を行います。

[表示]→[Y軸のロック]を選択します。

[Y軸のロック] メニューオプションの横にチェックマークが表示され、Y軸がロックされていることが示されます。

### グラフのズーム値を変更する

NNMiでは、グラフのズーム数値を変更できます。たとえば、ノードまたはインタフェースのトラフィックが 最大になる特定の時間間隔にフォーカスする必要があるとします。

注: グラフの下に表示されるタイムラインビューアー内のスライダーを動かすことで、フォーカスを当てたい 領域にズームインすることもできます。詳細は、「タイムラインビューアーを使用してタイムセグメン トを選択する」(280ページ)を参照してください。

グラフのズームを変更するには、次の操作を行います。

グラフ最上部に表示されているズーム数値の1つを選択します。

次の例では、ズームの選択肢が[すべて]、[5分] (30m)、[3分 (15m)]、[2分 (10m)]、および[90分 (90s)] となっています。

ズーム: す... 5m 3m 2m 90s

次のことに注意してください。

- [すべて]を選択すると、使用可能なデータがすべて表示されます。
- ズーム値は、指定したポーリング周期によって異なります。

### グラフにデータ値を表示する

NNMiのグラフでは、グラフで表されている任意の時点のデータ値を表示できます。

#### 指定した時点のデータ値を表示するには、次の操作を行います。

目的の位置にマウスを重ねます。

次の例に示すように、NNMiは、選択した点の各グラフ化オブジェクトの数値を表示します。

| ファイル ビュー ヘルプ                                                |                                           |                 |                             |     |
|-------------------------------------------------------------|-------------------------------------------|-----------------|-----------------------------|-----|
| ポーリング周期 15 🔶                                                | ズーム: す                                    | 1m 30s 15s      | 10s                         |     |
| 2400 In Octets.                                             | 2400 In Octet                             | s.mgmtEthernet  | 2400 In Octets.ethernet 3   |     |
| 2400 In Octets.ethernet 3 2                                 | 2400 In Octet                             | s.ethernet 3 3  | 2400 In Octets.ethernet 3 4 | ı 💌 |
| 2400 In Octets.ethernet 3 5<br>12:37:24 PM<br>11            | 2400 Out Octets.<br>12:37:24 PM<br>12     | ethernet 3 4    |                             |     |
| <b>2400 Out Octets.ethernet 3 1</b><br>12:37:24 PM<br>10.75 | 2400 In Octets.et<br>12:37:24 PM<br>10.75 | hernet 3 3      | 10-20-10 EM 12-20-21 EM 12- |     |
|                                                             | 2400 In Octets.<br>12:37:24 PM<br>8.25    | IIII            | 12.30.10 FW 12.30.21 FW 12. | >   |
| 12:37:14 P                                                  | M - 12:38:33 PM (1m                       | 19s) 1d 17h 37r | n 45s remaining             |     |

### 線グラフにメッセージを表示する

NNMiの線グラフでは、特定のグラフに対して生成されたメッセージの履歴を表示できます。メッセージは、情報メッセージ、またはNNMiがグラフに線を表示できない場合に生成される警告メッセージのいずれかです。たとえば、SNMPタイムアウトのため、最新のデータを表示できない場合があります。

指定された最大時間範囲のデータをグラフ化できない場合も、NNMiは警告メッセージを表示します。詳細は、「グラフの最大時間範囲を決定する」(283ページ)を参照してください。

NNMiが新しい警告メッセージを受け取るたびに、[メッセージ履歴]ダイアログボックスを自動的にポップアップウィンドウで表示するにようにすることもできます。

メッセージの履歴を表示するには、次の操作を行います。

1. [ビュー] → [通知履歴]を選択します。

NNMiは、削除されていないすべてのメッセージの日付、タイプ(情報または警告)、説明を表示 します。

2. 表示されるメッセージのリストを削除するには、[履歴の削除]をクリックします。

注:通知履歴から削除されると、そのメッセージは表示されなくなります。

3. [OK] をクリックして、[通知履歴] ダイアログボックスを閉じます。

NNMiが新しい警告メッセージを受け取るたびに [通知履歴] ダイアログボックスを自動的にポップアッ プウィンド ウで表示するにようにするには、次の操作を行います。

- 1. [ビュー] → [通知履歴]を選択します。
- 2. 以下のいずれかを行います。
  - 警告メッセージを自動的に[ステータス] ポップアップウィンドウで表示しないようにするには、
     [警告で表示]をオフにします。
  - 警告メッセージが発生するたびにメッセージをポップアップウィンドウで表示するようにするには、
     [警告で表示]をオンにします。

NNMiは、メッセージが発生すると、グラフの上の通知領域に個々のメッセージを表示します。通知 領域に表示されているメッセージをクリアするには、メッセージの右に表示される[**OK**] ボタンをクリック します。このメッセージはそのまま残り、[通知履歴] を使用するときに表示されます。

## グラフの最大時間範囲を決定する

NNMi管理者は、グラフ内のデータが保持される最大時間範囲を指定します。最大時間範囲に達すると、NNMiは、指定された時間範囲内の最近のデータを表示できるように、古いものから順に データポイントセットを破棄します。たとえば、最大時間範囲が24時間である場合、24時間経過するとNNMiは最初のデータポイントセットから順にデータを削除し、直近の24時間のデータを表示できるようにします。

グラフの最大時間範囲を指定するには、グラフのステータスバーを使用します。ステータスバーには次の情報が表示されます。

• グラフのデータを収集した時間間隔を示す開始時刻と終了時刻。NNMiは、ポーリング周期ごと にこの時刻を更新します。

注: NNMiがグラフから古いデータを削除するたびに、グラフ用のデータ収集の開始時刻が変わり、 新しい開始時刻が示されます。

- グラフのデータを収集した合計時間数。
- 最大時間範囲に達するまでの残存時間数。

次の例では、グラフのデータを収集した合計時間は33秒(33s)です。最大時間範囲までの残り時間は、1日と17時間38分30秒(残り1d17h38m30s)です。

03:35:33 PM - 03:36:05 PM (33s) 1d 17h 38m 30s remaining

注:指定された最大時間範囲内のデータをグラフ化できない場合、NNMiは警告メッセージを表示 します。ポーリング周期を増加させることで、データを現行のまま保持する期間を延長できま す。データを現行のまま保持する期間が、グラフに設定されている最大時間範囲を超えること はありません。

## グラフを印刷する

NNMiでは、グラフの [ファイル] メニューを使用してグラフを印刷できます。 グラフに含まれているすべての情報が印刷ページに収まるように、NNMiは自動的に拡大縮小します。

#### グラフを印刷するには、次の操作を行います。

[ファイル] → [印刷]を選択して [印刷] ダイアログボックスにアクセスし、指定したプリンターにグラフのコンテンツを送信します。

## グラフデータをカンマ区切り値 (CSV) ファイルにエクスポートする

NNMiでは、線グラフをカンマ区切り値 (CSV)ファイルにエクスポートできます。NNMiでエクスポートするのは、グラフに表示された線用に収集されたデータのみです(表示される線を変更するには、[**ファイ** *I*] → [線の選択]オプションを使用します)。

#### グラフをCSVファイルにエクスポートするには、次の手順を実行します。

- 1. エクスポートするデータが含まれる線グラフを表示します (「線グラフを使用してモニタリングする」 (274ページ)を参照)
- 2. [**ファイル**] → [CSVにエクスポート]を選択します。

NNMiでは、グラフ名を.csvファイル名として使用します。

3. [保存]をクリックして、ファイルを保存します。

次の例で示すように、CSVファイルは次の形式を使用して作成されます。

- 最初の列には、データが収集された各タイムスタンプがリストされます。
- 各行には、指定した時間の各線のデータが含まれます。
- 各列は、グラフ内の1本の線を表します。

|    | IP Datagrams.csv |                             |                         |                        |  |  |  |  |  |
|----|------------------|-----------------------------|-------------------------|------------------------|--|--|--|--|--|
|    | А                | В                           | С                       | D                      |  |  |  |  |  |
| 1  | Time             | Router_56 Forward Datagrams | Router_56 Out Datagrams | Router_56 In Datagrams |  |  |  |  |  |
| 2  | 40376.2          | 0                           | 0                       | 0                      |  |  |  |  |  |
| 3  | 40376.2          | 0                           | 0                       | 1.961                  |  |  |  |  |  |
| 4  | 40376.2          | 0                           | 0                       | 1.645                  |  |  |  |  |  |
| 5  | 40376.2          | 0                           | 0                       | 1.985                  |  |  |  |  |  |
| 6  | 40376.2          | 0                           | 0                       | 2.112                  |  |  |  |  |  |
| 7  | 40376.2          | 0                           | 0                       | 1.993                  |  |  |  |  |  |
| 8  | 40376.2          | 0                           | 0                       | 1.929                  |  |  |  |  |  |
| 9  | 40376.2          | 0                           | 0                       | 2.129                  |  |  |  |  |  |
| 10 | 40376.2          | 0                           | 0                       | 1.929                  |  |  |  |  |  |

次のことに注意してください。

- デフォルトでは、時間は10進値としてエクスポートされます。この数値は、1900年1月1日からの通算日数を表します。CSVファイルの時間を日付値として書式設定するには、[時間]列を右クリックし、[セルの書式設定]を選択し、[日付]を選択します。
- 空白またはnull値は、NNMiがデバイスからデータを収集できなかったことを示します。
- 値0(ゼロ)は、指定したタイムスタンプについてデバイスから収集された有効な値を表します。

## NNMiが提供する線グラフ

NNMiには、指定したMIB式に対応するリアルタイムのSNMPデータを表示する線グラフのセットが用 意されています。これらの線グラフは、[**アクション**] メニュー→ [**グラフ**] サブメニューから利用できます。

NNMi管理者が追加の線グラフを設定している場合は、それらも [アクション] メニューの下に表示されます。

**ヒント:** テーブルまたはマップビュー内のオブジェクトを右クリックして、[**アクション**] メニューにアクセスできます。

ノードで使用可能な線グラフを表示するには、次の操作を行います。

- 1. 目的のノードビューに移動します(例:[インベントリ]ワークスペースの[ノード]ビュー)。
- 2. [Ctrl] キーを押しながら、グラフ化するノードを表す各行をクリックして選択します。
- 3. [アクション] > [グラフ] > [<グラフのサブメニュー>] > [<グラフ名>] を選択します。
- 一部の線グラフは、特定のベンダーまたはオブジェクトタイプに固有のものです。必要なオブジェクトが選択されていないと、そのアクションの色はグレー表示され、アクションが利用できないことが示されます。

#### インタフェースで使用可能な線グラフのリストを表示するには、次の手順を実行します。

- 1. 目的のインタフェースビューに移動します(例: [インベントリ] ワークスペースの [インタフェース] ビュー)。
- 2. [Ctrl] キーを押しながら、 グラフ化 するインタフェースを表 す各 行 をクリックして 選択します。
- 3. [アクション] > [グラフ] > [<グラフのサブメニュー>] > [<グラフ名>]を選択します。

ー 部の線 グラフは、特定のベンダーまたはオブジェクトタイプに固有のものです。必要なオブ ジェクトが選択されていないと、そのアクションの色はグレー表示され、アクションが利用できないこ とが示されます。

#### インシデントで使用可能な線グラフを表示するには、次の手順を実行します。

- 1. 目的のインシデントビューに移動します(例: [インシデントの参照] ワークスペース、[根本原因インシデント]ビュー)。
- 2. 目的のインシデントを表す行を選択します。

**注**: インシデントは1つのみ選択してください。選択したインシデントのソースノードは、カスタム ポーラー収集と関連付けられている必要があります。

3. [**アクション**] → [**グラフ**] → [カスタムポーラー結果のグラフ化]を選択します。

NNMiが、選択したインシデントの線グラフを表示します。表示される線グラフの詳細は、「インシ デントから線グラフを表示する(カスタムポーラーのみ)」(286ページ)を参照してください。

#### カスタムポーリングインシデントで使用可能な線グラフを表示するには、次の手順を実行します。

- 1. [モニタリング] ワークスペースの [カスタムポーリングインスタンス] ビューに移動します。
- 2. [Ctrl] キーを押しながら、 グラフ化 するカスタムポーリングインスタンスを表 す各 行 をクリックして選 択 します。
- 3. [**アクション**] → [**グラフ**] → [**ポーリングインスタンスのグラフ化**] を選択します。

NNMiは、選択した各カスタムポーリングインスタンスのデータを含む線グラフを表示します。表示 される線グラフの詳細は、「カスタムポーリングインスタンスの線グラフを表示する」(287ページ)を参 照してください。

注:オブジェクトのフォームから線グラフにアクセスすることもできます。

線 グラフへのアクセス方法の詳細は、「線グラフを使用してモニタリングする」(274ページ)を参照してく ださい。

## インシデントから線グラフを表示する (カスタムポーラーのみ)

インシデントビューを使用してネットワークをモニタリングしている場合、線グラフに切り替えると、カスタ ムポーラー収集に関連付けられているインシデントについて、より多くの情報を得ることができます。こ れは、インシデントのソースノードが、カスタムポーラーポリシーが定義されているノードグループのメン バーであることを意味します。

NNMiは、インシデントのソースノードに関連付けられているカスタムポーラー収集からのMIB式をグラフ 化します。カスタムポーラーおよびカスタムポーラー収集の詳細は、「カスタムポーラーについて」を参照 してください。

カスタムポーラーインシデントは、次のいずれかの方法で特定できます。

- インシデントのメッセージはキーワード for variableを含みます。
- [インシデント] フォームの [カスタム属性] タブにリストされるCIAには、以下のようなカスタムポーラー 属性が含まれています。
  - cia.custompoller.collection
  - cia.custompoller.instanceDisplayValue
  - cia.custompoller.instanceFilterValue
  - cia.custompoller.lastValue
  - cia.custompoller.mibInstance
  - cia.custompoller.policy
  - cia.custompoller.state
  - cia.custompoller.variable.description
  - cia.custompoller.variable.expression
  - cia.custompoller.variable.name
  - com.hp.ov.nms.apa.symptom

インシデントビューから線グラフを表示するには、次の操作を行います。

- 1. 目的のインシデントビューに移動します(例: [インシデントの参照] ワークスペース、[根本原因インシデント]ビュー)。
- 2. 目的のカスタムポーラーインシデントを表す行を選択します。

注: インシデントは1つのみ選択してください。

3. メインツールバーから、[**アクション**] → [**グラフ**] → [カスタムポーラー結果のグラフ化]を選択します。

**ヒント:** テーブルまたはマップビュー内のオブジェクトを右クリックして、[**アクション**] メニューにアクセスできます。

NNMiは、インシデントのソースノードに関連付けられているカスタムポーラー収集に対して設定されているMIB式のデータポイントを含む、線グラフを表示します。詳細は、「線グラフを使用する」 (275ページ)を参照してください。

#### [インシデント] フォームから線グラフを表示するには、次の操作を行います。

- 1. 目的のインシデントビューに移動します(例: [インシデントの参照] ワークスペース、[根本原因インシデント]ビュー)。
- 2. カスタムポーラーの結果をグラフ化するインシデントを表す行をダブルクリックします。
- 3. メインツールバーから、[**アクション]**→[グラフ]→[カスタムポーラー結果のグラフ化]を選択します。

NNMiは、インシデントのソースノードに関連付けられているカスタムポーラー収集に対し設定されているMIB式のデータポイントを表す行を含む、線グラフを表示します。詳細は、「線グラフを 使用する」(275ページ)を参照してください。

### カスタムポーリングインスタンスの線グラフを表示する

[ポーリングインスタンス] ビューを使用してネットワークをモニタリングしている場合、線グラフに切り替えることで、特定のカスタムポーリングインスタンスに関するより多くの情報を得られることがあります。

NNMiでは、選択したカスタムポーリングインスタンスのカスタムポーラー結果を表す線がグラフ化されます。 カスタムポーラーの詳細は、「カスタムポーラーについて」を参照してください。

#### [カスタムポーリングインスタンス] ビューから線グラフを表示するには、次の手順を実行します。

- 1. [カスタムポーリングインスタンス] ビューに移動します ([モニタリング] ワークスペース、[カスタムポーリングインスタンス] ビュー)。
- 2. [Ctrl] キーを押しながら、対象のカスタムポーリングインスタンスを表す各行をクリックして選択します。
- 3. メインツールバーの [**アクション**] → [ポーリングインスタンスのグラフ化]を選択します。

**ヒント:** テーブルまたはマップビュー内のオブジェクトを右クリックして、[**アクション**] メニューにアクセスできます。

NNMilは、選択した各カスタムポーリングインスタンスのデータを含む線グラフを表示します。

#### [カスタムポーリングインスタンス] フォームから線 グラフを表 示 するには、 次の操 作を行います。

- 1. [カスタムポーリングインスタンス] ビューに移動します ([モニタリング] ワークスペース、[カスタムポーリングインスタンス] ビュー)。
- 2. データをグラフ化 するカスタムポーリングインスタンスを表 す行 をダブルクリックします。

3. メインツールバーの [**アクション**] → [ポーリングインスタンスのグラフ化]を選択します。

NNMiは、選択した各カスタムポーリングインスタンスのデータを含む線グラフを表示します。

関連トピック

「[カスタムポーリングインスタンス] ビュー」(263ページ)
第8章

# インシデントでの障害モニタリング

**ヒント**: インシデントのビューの列見出しに表示されるインシデントの属性の詳細は、「[インシデント] フォーム」(291ページ)を参照してください。

重要なイベントが発生すると、NNMiはアクティブに通知します。イベントは、ネットワークマップ内の ノードの背景色に反映されると同時に、インシデントビューにも表示されます。

注: NNMiでは、NNMi管理者が一部またはすべてのオペレーターに対して、ネットワーク各部の表示 および制御を制限できます。NNMi管理者がセキュリティグループを設定してノードアクセスを制 限している場合、ネットワークオペレーターは自分の属するユーザーグループが関連しているセ キュリティグループに該当するノードとその関連インシデントのみ表示できます。詳細は、「ノード とインシデントのアクセス」(18ページ)を参照してください。

NNMi内部のサービス(バックグラウンドプロセス)の多くは、情報を集めてNNMiインシデントを生成します。さらに、SNMPエージェントはNNMiへ情報を送信する場合があります。たとえば、SNMPエージェントによって危険域にある管理対象サーバーが障害寸前まで過熱したことを検出した場合に送信されます。SNMPエージェントはNNMiにトラップを転送します。

また、NNMiが要求した情報を通知するインシデントもあります。たとえば、NNMiはICMPを使用して 通信チャネルがデバイスに対して開かれているかをチェックした (pingを使用)後に、「アドレスは無応 答」インシデントを生成することがあります。

表示されるインシデントビューのほとんどで、インシデントの全体的な重大度、<u>ライフサイクル状態</u>、 ソースノード、ソースオブジェクト、メッセージを識別することができます。

注:インシデントの[ソースノード]または[ソースオブジェクト]の値が**<なし>**に設定されることがありま す。これは、NNMiデータベースに問題のあるデバイスを示すオブジェクトが含まれていない場合 に起こります。例:NNM 6.xまたは7.x管理ステーションから転送されるインシデントの[ソースノー ド]の値は**<なし>**です。[監視の設定]の現在の設定に含まれていないソースノードまたはソー スオブジェクトを持つインシデントが**<<なし>>**と表示される場合があります。

NNMiが使用する重大度アイコンを、次の表に示します。

| アイコン        | 意味  | アイコン     | 意味    | アイコン | 意味   | アイコン | 意味      |
|-------------|-----|----------|-------|------|------|------|---------|
| 0           | 正常域 | <u> </u> | 警戒域   | 8    | 危険域  |      | 無効      |
| $\triangle$ | 注意域 | ¥        | 重要警戒域 | 0    | 認識不能 | 0    | ステータスなし |

#### インシデントの重大度アイコン

注: NNMiには管理モード属性があります。ノード、インタフェース、またはアドレスを検出してモニタリン グするかどうかは、この属性で決まります。管理者は、これらの管理モード属性値の一部を設 定できます。オブジェクトの管理モードを設定して、検出および監視されないようにした場合で も、そのオブジェクトには管理されないように設定する前に関連付けられていたインシデントが 残っている場合があります。インシデントに関連付けられているノードが管理対象かどうかを チェックするには、そのインシデントのフォームを開いてから、インシデントに関連付けられている ソースノードのフォームを開きます。詳細は、「オブジェクトの使用」を参照してください。

インシデントビューは、次の表に示す項目を素早く識別する際に便利です。

## [インシデント] ビューの使用

| 使用                     | 説明                                                                                                    |
|------------------------|----------------------------------------------------------------------------------------------------|
| 潜的なまは在生の題識す在(、た現発中問を別る | ビューの内部には、各インシデントにそれぞれ対応するアイコンがあり、そのアイコンが重大<br>度を示しているので、潜在的または現在発生中の問題がすぐにわかります。<br>インシデントをフィルターリングして、重大度が「危険域」のインシデントのみを表示したり、<br>重大度が「正常域」より上のインシデントをすべて表示するように選択したりすることができ<br>ます。                                                                                                    |
| 問題<br>ノー<br>ドの<br>識別   | インシデントをノード別にソートすると、問題のノードがすぐに識別できます。                                                                                                    |
| 問題の原                   | インシデントビューを説明別にソートすると、無効設定されたか、そうでなければ利用不能<br>のノードまたはインタフェースを通知するインシデントをすべて表示できます。                                                                                                    |
| 因を<br>調べ<br>る          | また、子インシデント属性を使用して、通知されている根本原因の結果として生じている<br>インシデントをすべて表示することもできます。                                                                                                    |
| 履歴                     | インシデントを通知日でソートすると、ノードのグループが指定した期間内にダウンしたかど<br>うかを判断できます。                                                                                                    |
| を調<br>べる               | また、通知日付に基づいてインシデントのリストをフィルターリングすることで、1時間以内に<br>受信したインシデントのみを表示することもできます。                                                                                                    |
|                        | 特定のノードの履歴情報をトラッキングするには、インシデントを「最初の発生日時」でソートします。次に、ノード名でビューをフィルターリングします。これにより、現在のノードで発生しているエラーの種別 (「発生元」でわかります)のリストを時系列に沿って参照できるようになります。                                                                                                    |
|                        | 次に[インシデント]フォームを開いて、子インシデント属性を使用し、通知されている根本<br>原因の結果として生じているインシデントをすべて表示することもできます。                                                                                                    |
| 重なンデトみ識する              | インシデントビューをフィルターリングして、関心のあるインシデントのみを表示することができます。たとえば、インシデントをフィルターリングして、ステータスが「危険域」のインシデントのみ、または自分に割り当てられたインシデントのみを表示することができます。また、特定のノードグループに関連付けられたインシデントのみを表示することもできます。ノードグループを作成するのはNNMi管理者です。たとえば、NNMi管理者は重要なCiscoルーターをすべてグループ化してノードグループにすることができます。詳細は、「ノードグループ/インタフェースグループによりビューをフィルターリングする」(25ページ)を参照してください。 |

NNMi管理者は、インシデントメッセージがチーム全員に使いやすくなるように、インシデントメッセージ のフォーマットを定義できます。 チームはインシデントビューの「注」属性を使用して、どの問題がカバーされているかを全員に通知することができます。 注: ノードが削除されている場合、そのノードに関連していたインシデントを表示できるのはNNMi管 理者のみです。

#### インシデントビューから実行するタスク

インシデントビューの中では、次のタスクを実行できます。

「インシデントを編成する」(291ページ)

「インシデントを所有する」(311ページ)

「インシデントを割り当てる」(312ページ)

「インシデントの割り当てを解除する」(313ページ)

「インシデントを最新の状態に保つ」(314ページ)

「インシデント進行状況を追跡する」(319ページ)

「インシデントからマップを表示する」(321ページ)

関連トピック

「NNMiに用意されているインシデントビュー」(324ページ)

## インシデントを編成する

インシデントを編成する方法は3通りあります。

- 1. 目的のカラムを用いてソートする方法。たとえば、インシデントをステータス別にソートすることができます。
- 特定のカラムまたは属性の値を用いてフィルターリングする方法。たとえば、ステータスでフィルターリングすると、無関係なステータス値をフィルターで除去することができます。割り当て先属性でフィルターリングすると、自分に割り当てられたインシデントのみを表示できるようになります。
- ノードグループでフィルターリングする方法。ネットワーク管理者は、ノードのセットをグループ化して、ノードグループにすることができます。ノードグループには、たとえば重要なCiscoルーターすべて、あるいは特定のビル内にある全ルーターのグループなどがあります。ノードグループを使用してビューをフィルターリングする方法の詳細は、「ノードグループ/インタフェースグループによりビューをフィルターリングする」(25ページ)を参照してください。
- 注:特定のインシデントビューをソートまたはフィルターリングする方法の詳細は、各インシデントビュー のヘルプトピックを参照してください。

ソートとフィルターリングの詳細は、「テーブルビューを使用する」を参照してください。

# [インシデント] フォーム

**ヒント**: インシデントのトラブルシューティングの詳細は、「根本原因インシデントの解釈」(365ページ)を 参照してください。

[インシデント] フォームからは、トラブルシューティングに役立つ詳細な情報が得られます。このフォームから、関連のあるノードの詳細、問題に関わっているインタフェース、IPアドレス、接続、またはSNMP エージェントのより詳細な情報が得られるソースオブジェクト属性の詳細にアクセスできます。 ロールで許可されていれば、このフォームを使用してインシデントの優先度とライフサイクル状態を更新したり、問題を調査するチームメンバーを割り当てたり、解決方法や回避策に関する情報を伝えるための注を追加したりできます。

#### 各タブの詳細について:

## 基本属性

| 属性            | —————————————————————————————————————                                                                  |
|---------------|----------------------------------------------------------------------------------------------------|
| メッ<br>セー<br>ジ | NNMiに表示する問題の詳細。                                                                                        |
| 重大            | NNMiがインシデントに対して算出する重大度。使用できる値は次のとおりです。                                                                 |
| 度             | ステータスなし                                                                                                |
|               | ◎正常域                                                                                                   |
|               | ▲注意域                                                                                                   |
|               | ▲警戒域                                                                                                   |
|               | ❤重要警戒域                                                                                                 |
|               | ⊷危険域                                                                                                   |
|               | ☑無効                                                                                                    |
|               | ②認識不能                                                                                                  |
|               | 重大度の値に関する詳細は、「ステータスの色について」を参照してください。                                                                   |
|               | 注:アイコンが表示されるのは、テーブルビューだけです。                                                                            |
| 優先<br>度       | 選択したインシデントを解決する緊急性を伝えるために使用します。この値は制御できます。NNMiはデフォルトでこの値をnullに設定します。数値が小さいほど優先度は高くなります。使用できる値は次のとおりです。 |
|               | 5.at                                                                                                   |
|               | 4. ■低                                                                                                  |
|               | 3 <b>-∎</b> ₽                                                                                          |
|               | 21 高                                                                                                   |
|               | ┘∎最上位                                                                                                  |
|               | 注:アイコンが表示されるのは、テーブルビューだけです。                                                                            |
| ライフサ          | インシデントがインシデントライフサイクルのどの位置にあるかを識別します。 この値は制御<br>できます。                                                   |
| 1ク<br>ル状<br>態 | <b>る 登録済み</b> -インシデントがキューに入り、NNMiデータベースに格納されたことを示します。                                                  |

### 基本属性,続けて

| 属性                        | 説明                                                                                                    |
|---------------------------|----------------------------------------------------------------------------------------------------|
|                           | 『進行中−インシデントの問題を調査中であることを示すために、チームのメンバーが選択した状態。                                                                                                    |
|                           | ≪完了 –インシデント調査の完了およびソリューションの実装を示すために、チームのメン     バーが選択した状態。                                                                                                    |
|                           | 保険決済み-このインシデントによって報告された問題がすでに問題ではないことをNNMi<br>が識別したことを示します。たとえば、デバイスからインタフェースを取り外すと、そのイン<br>タフェースに関するインシデントはすべて、自動的に「解決済み」になります。                                                                                              |
|                           | 注: NNMiは相関処理特性が[ <b>情報</b> ] になっているインシデントを自動的には解決しま<br>せん。これらのインシデントは、目的のネットワークにおける変更について情報を提供す<br>るためのものです。インシデントキューに残さないようにするには、これらのインシデントを<br>解決する必要があります。相関処理特性の詳細は、 <u>「[インシデント] フォーム: [全般]</u><br>タブ」(294ページ)を参照してください。 |
|                           | ジンプニング済み-設定した許容時間内に、このインシデントによって報告された問題がすでに問題ではないことをNNMiが識別したことを表します。(NNMi管理者によって設定された)時間を過ぎると、NNMiはインシデントをキューに送信しません。                                                                                                    |
|                           | NNMiは、インシデントのライフサイクル状態を更新することがあります。 <b>ライフサイクル状態</b><br>についての詳細は、 <u>「インシデントのライフサイクルについて」(317ページ)</u> を参照してくださ<br>い。                                                                                                    |
|                           | 注:アイコンが表示されるのは、テーブルビューだけです。                                                                                                    |
| ースー                       | インシデントに関連付けられているノードの[名前]属性の値。ノードの詳細は、 <sup>(1)</sup> *[検<br>索]アイコンをクリックして、 (2) [分析の表示]または (1) を選択し、 (1) (ノード]フォーム<br>(48ページ)を表示します。                                                                                           |
| 1.                        | 注: NNMデータベースにこのデバイスのノードオブジェクトが含まれていない場合、ソースノー<br>ドの値は<なし>になります。たとえば、NNMiが6.xまたは7.x管理ステーションから受<br>信するインシデントには、ソースノードの値はありません。                                                                                                  |
| ソー<br>スオ<br>ブ<br>シェク<br>ト | ソースノードで誤動作している構成項目を示す名前。インタフェース、IPアドレス、接続またはSNMPエージェントの詳細を表示するには、 🎯 🔭 [検索] アイコンをクリックして 塚 [分析の表示] または 📑 [開く]を選択します。                                                                                                    |
|                           | 注: 6.xまたは7.x NNM管理ステーションからNNMiに転送されるインシデントはすべて、ソー<br>スオブジェクトの値がなしになります。                                                                                                    |
| 割り<br>当て<br>先             | このインシデントを割り当てるユーザー名。この値は、有効なユーザー名 (NNMi管理者が<br>決めた名前)である必要があります。詳細は、「インシデント割り当てを管理する」(311<br>ページ)を参照してください。                                                                                                    |
| 注                         | (NNMi Advanced - グローバルネットワーク管理機能) ここに入力したテキストは、リージョナ<br>ルマネージャー (NNMi管理サーバー) からグローバルマネージャーに転送されません。 グロー<br>バルマネージャーのNNMi管理者は、グローバルマネージャーのNNMiデータベースに格納さ<br>れる「注」を追加できます。                                                      |

#### 基本属性,続けて

#### 属性 説明

これは、チーム内でのコミュニケーション (たとえば説明や回避策など)のためのものです。この情報には、ステータスを変更した理由、問題のトラブルシューティングのために行われた処置、インシデント解決を行っている担当者などが含まれることがあります。

最大255文字まで入力できます。英数字、スペース、および特殊文字 (~!@#\$%^&\* ()\_+-)が使用できます。

**注**: この値に基づいてインシデントのテーブルビューをソートできます。そのため、この属性値 にはキーワードを含めると良いでしょう。

## [インシデント] フォーム: [全般] タブ

[[インシデント] フォーム」(291ページ)には、トラブルシューティングに役立つ詳細が表示されます。

#### 各タブの詳細について:

一般的な属性

| 属性     | 説明                                                                                                    |
|--------|----------------------------------------------------------------------------------------------------|
| 名<br>前 | このインシデントの設定に使用するルール名。この名前は、最初にNNMiが作成します。                                                                                                    |
| カテ     | 問題のカテゴリを表すためにNNMiが生成します。使用できる値は次のとおりです。                                                                                                    |
| יב     | アカウンティング - 利用率の統計情報と、デバイスから提供される時間およびサービスの請求に関連付けられたコスト割り当てに関する問題を示します。このカテゴリは、NNMiのデフォルト設定では使用しませんが、定義するインシデントで使用することはできます。                                                                                                    |
|        | ☞アプリケーションステータス - NNMiソフトウェアの稼働状態に問題があることを示します。<br>このようなイベントには、ライセンスの期限切れや、特定のNNMiプロセスとプロセスス<br>テータスマネージャーへの接続が切断された場合などがあります。                                                                                                    |
|        | ◎設定 - 管理対象デバイスに設定上の問題が生じていることを示します。たとえば、物理アドレスの不一致などです。                                                                                                    |
|        | <b>業障害</b> – ノード停止中など、ネットワーク上の問題を示します。                                                                                                    |
|        | ▲パフォーマンス – しきい値を超過したことを示します。たとえば、利用率が90%を超えた場合などです。                                                                                                    |
|        | <b> <sup> </sup></b>                                                                                                    |
|        | <b>アステータス</b> -多くの場合、デバイス上でステータスが変更されたことを示します。たとえば、Ciscoデバイスの電源が入った、または切られた場合などです。                                                                                                    |
|        | 注:アイコンが表示されるのは、テーブルビューのみです。                                                                                                    |
| ファミリ   | 生成される可能性があるインシデントのタイプを、さらにカテゴライズするために使用します。<br>使用できる値は次のとおりです。                                                                                                    |
|        | Section 2015 Section 2015 Sec |

| 属性 | 説明                                                                                                    |
|----|----------------------------------------------------------------------------------------------------|
|    | <b>№集約ポート</b> – インシデントがリンクアグリゲーション関連の問題であることを示します。<br><u>ンタフェース] フォーム:</u> [リンク集約] タブ (NNMi Advanced)」(118ページ)を参照してください。                                                          |
|    | BGP - インシデントがボーダーゲートウェイプロトコル (BGP) の問題に関連していることを示します。このファミリは、NNMiのデフォルト設定では使用しませんが、定義するインシデントで使用することはできます。                                                                        |
|    | <b>卿ボード</b> - インシデントがボードの問題に関連していることを示します。 このファミリ<br>は、 NNMiのデフォルト設定では使用しませんが、定義するインシデントで使用すること<br>はできます。                                                                         |
|    | <b>卿シャーシ</b> – インシデントがシャーシ関連の問題であることを示します。このファミリ<br>は、NNMiのデフォルト設定では使用しませんが、定義するインシデントで使用すること<br>はできます。                                                                           |
|    | <b> <b>         『 コンポーネント稼働状態</b> - インシデントがNNMiで収集されるノードコンポーネントメト<br/>リックに関連していることを示します。収集されるノードコンポーネントメトリックの詳細<br/>は、「[ノード] フォーム: [ノードコンポーネント] タブ」(67ページ)を参照してください。         </b> |
|    | ➡接続 - インシデントが1つまたは複数の接続に関連する問題であることを示します。                                                                                                    |
|    | や相関処理 - インシデントの下に、相関する追加インシデントがあることを示します。これらのインシデントは重複数に関連付けられており、これに関連付けられた相関インシデントの数を判断できるようになっています。                                                                            |
|    | ● カスタムポーラー – インシデントがNNMiカスタムポーラー機能に関連していることを示します。「カスタムポーラーについて」を参照してください。                                                                                                    |
|    | ISRP - NNMi Advanced。インシデントがホットスタンバイルータープロトコル (HSRP <sup>1</sup> )の問題に関連していることを示します。                                                                                              |
|    | □□□□□□□□□□□□□□□□□□□□□□□□□□□□□□□□□□□□                                                                                                    |
|    | 図ライセンス - インシデントがライセンスの問題に関連していることを示します。                                                                                                    |
|    | NNMiヘルス – インシデントがNNMiヘルスに関連していることを示します。詳細は、<br>「NNMiの稼働状態をチェックする」を参照してください。                                                                                                    |
|    | <b>シノード</b> - インシデントがノードの問題に関連していることを示します。                                                                                                    |
|    | ☞ OSPF - インシデントがOSPFの問題に関連していることを示します。このファミリ<br>は、NNMiのデフォルト設定では使用しませんが、定義するインシデントで使用すること<br>はできます。                                                                               |
|    | RAMS – NNMi Advanced。インシデントがルーター分析管理システムの問題に関連していることを示します。                                                                                                    |

<sup>1</sup>Hot Standby Router Protocol

| 属性          | 説明                                                                                                    |
|-------------|----------------------------------------------------------------------------------------------------|
|             | RMON - インシデントがリモートモニター (IETF標準、RFC 1757)の問題に関連していることを示します。このファミリは、NNMiのデフォルト設定では使用しませんが、定義するインシデントで使用することはできます。 |
|             | RRP - NNMi Advanced。インシデントが仮想冗長プロトコル設定の問題に関連していることを示します。                                                        |
|             | STP - インシデントがスパニングツリープロトコルの問題に関連していることを示します。<br>このファミリは、NNMiのデフォルト設定では使用しませんが、定義するインシデントで使用することはできます。           |
|             | Byslog - NNMiのデフォルト設定では、このファミリを使用しません。ユーザーが定義するインシデントで使用可能です。                                                   |
|             | İ トラップ分析 - インシデントがSNMPトラップストームに関連していることを示します。                                                                   |
|             | 🚔 VLAN - インシデントが仮想ローカルエリアネットワークの問題に関連していることを示します。                                                               |
|             | ぷ VRRP - NNMi Advanced。インシデントが仮想ルーター冗長プロトコル(VRRP <sup>1</sup> )の問題に関連していることを示します。                               |
|             | 注:アイコンが表示されるのは、テーブルビューのみです。                                                                                     |
| 発生          | インシデントがどのように生成されたかを識別します。使用できる値は次のとおりです。                                                                        |
| 生元          | <sup>1</sup> NNMi –インシデントがNNMiプロセスによって生成されたことを示します。                                                             |
|             | <b>↓ マニュアル操作で作成</b> - NNMiのデフォルト設定では、この発生元を使用しません。ユー<br>ザーが定義するインシデントで使用可能です。                                   |
|             | NNM 6.x/7.x –インシデントがNNM 6.xまたは7.x管理ステーションから転送されたことを示します。                                                        |
|             | <b>■■ SNMPトラップ</b> -インシデントがSNMPエージェントから転送されたことを示します。                                                            |
|             | Byslog - NNMiのデフォルト設定では、この発生元を使用しません。ユーザーが定義するインシデントで使用可能です。                                                    |
|             | ?? その他 - インシデントが提供されている [発生元] カテゴリ以外のソースによって生成されたことを示します。                                                       |
|             | 注:アイコンが表示されるのは、テーブルビューのみです。                                                                                     |
| 相関の         | このインシデントによる根本原因解明への貢献(可能な場合)使用できる値は次のとおりです。                                                                     |
| 処<br>理<br>特 | <sup>└</sup> 撮本原因 – インシデントが、通知された問題の根本原因であることを示します。たとえ<br>ば、ノード停止中は根本原因の問題です。                                   |

<sup>1</sup>Virtual Router Redundancy Protocol

| 属性 | 説明                                                                                                    |
|----|----------------------------------------------------------------------------------------------------|
| 性  | ▶ 二次的な根本原因 – インシデントが根本原因に関連しているが、一次的な問題ではないことを示します。二次的な根本原因インシデントは親インシデントの子インシデントであり、多くの場合、初期段階では一次的な根本原因インシデントです。一次的な根本原因インシデントが別のインシデントの下で相関処理されると、その相関処理特性は二次的な根本原因となります。詳細はここをクリックしてください。                                                                   |
|    | たとえば、隣接デバイスで「ノード停止中」インシデントの後に「インタフェース停止中」インシ<br>デントが続いて発生した場合、「インタフェース停止中」インシデントは「ノード停止中」親イ<br>ンシデントの子インシデントになります。その相関処理特性は二次的な根本原因となりま<br>す。                                                                                                    |
|    | 二次的な根本原因インシデントおよび一次的な根本原因インシデントの両方を調べるに<br>は、[すべてのインシデント]ビューを使用します。一次的な根本原因インシデントのみを調<br>べるには、[根本原因]ビューを使用します。[根本原因インシデント]ビューでは、二次的<br>な根本原因インシデントは、それに関連付けられている一次的な根本原因インシデント<br>の下で相関処理されます。                                                                  |
|    | →症状 – 根本原因インシデントに関連するトラップ通知から生成されたインシデントを表します。たとえば、リンクダウントラップ通知から生成されたリンクダウンインシデントは、<br>根本原因インシデントビューのインタフェース停止中インシデントに対しては、症状として表されることがあります。                                                                                                    |
|    | <sup>▶</sup> サービスインパクト - ネットワークサービスが他のインシデントの影響を受けるインシデント<br>間の関係を示します。たとえば、「インタフェース停止中」インシデントが、HSRPサービ<br>スの一部であるルーター冗長グループに影響することがあります。相関処理特性を使<br>用できるのは、HP Network Node Manager i Software Smart Plug-ins (iSPIs)のみで<br>す。NNM iSPIの詳細は、「管理者用のヘルプ」を参照してください。 |
|    | ☆ストリームの相関処理 – NNMi 8.xのみで使用されます。ストリームの相関処理 は、NNMiが問題の根本原因インシデントを特定するためにイベントとトラップを分析す るときに作成されます。ストリームの相関処理には、重複削除(イベントの重複)や レート(時間ごとのイベントの発生)などがあります。                                                                                                    |
|    | ※ <b>ぷなし</b> - インシデントに対 するインシデント相関処理がないことを示します。                                                                                                    |
|    | ① 情報 – インシデントが情報のみであることを示します。                                                                                                    |
|    | □ 重複削除ストリームの相関処理 – ストリームの相関処理は、NNMiが問題の根本原因インシデントを特定するためにイベントとトラップを分析するときに作成されます。重複削除ストリームの相関処理は、インシデントが重複削除インシデントあることを示します。詳細はここをクリックしてください。                                                                                                    |
|    | 重 複 削除 インシデントの設 定 で、インシデントが別 のインシデントと重 複している場合<br>に、NNMiによって判定 基準として使 用される値を決定します。 重 複 インシデントは、<br>重 複 の相 関 処 理 インシデントの下 にリストされます。 NNMiは生 成 された重 複数を追<br>跡します。 この値 は重 複 数 属性としてキャプチャーされ、重 複 の相 関 処 理 インシデン<br>トに増分されます。                                         |

| 属性                                                                                                    | 説明                                                                                                    |
|----------------------------------------------------------------------------------------------------|----------------------------------------------------------------------------------------------------|
|                                                                                                    | ↓ レートストリームの相関処理 – ストリームの相関処理は、NNMiが問題の根本原因イン<br>シデントを特定するためにイベントとトラップを分析するときに作成されます。レートスト<br>リームの相関処理は、インシデントがレートインシデントであることを示します。詳細は、<br>ここをクリックしてください。                                                                                                    |
|                                                                                                    | レートインシデントは、指定した期間内のインシデントの再発生数に基づいて、インシデ<br>ントのパターンを追跡できます。指定した期間内の数に到達すると、NNMiは「レート<br>相関処理」インシデントを発行し、そのレート内に発生した数で相関処理の注を更新<br>し続けます。                                                                                                    |
|                                                                                                    | 注:アイコンが表示されるのは、テーブルビューのみです。                                                                                                    |
| <ul> <li>         重 選択したインシデントに対してNNMiが遭遇した重複インシデントの数をリストしま         数値は、オペレーターに注意が必要なインシデントを通知するためにNNMiによっ         れる、関連する重複削除インシデントで増分されます。インシデントの再発生は、         ントの重複削除設定で指定されている重複削除条件に従っています。     </li> </ul> |                                                                                                    |
|                                                                                                    | たとえば、デフォルトでは、SNMPトラップから生成されたインシデントによって重複数が増分<br>されることはありません。NNMi管理者がSNMPトラップに対して重複削除条件を定義して<br>いる場合、NNMiは、そのインシデントに関連する重複削除設定で指定された条件に従っ<br>てSNMPトラップが再発生していることを示すインシデントを生成します。このインシデント<br>は、重複数の値を増やし、表示するインシデントです。                                                      |
|                                                                                                    | 次のことに注意してください。                                                                                                    |
|                                                                                                    | • NNMiは、デフォルトで30秒ごとに重複数を更新します。この間隔は変更できません。                                                                                                    |
|                                                                                                    | • NNMiは、インシデントのライフサイクル状態とは関係なく、重複数の更新を続けます。<br>たとえば、インシデントの[ライフサイクル状態]が [解決済み]に設定されても、重複数のカウントは継続されます。詳細は、「インシデントのライフサイクルについて」(317ページ)を参照してください。この動作により、インシデントがまだ修復されていない状況を識別できるようになります。長時間経過しても、重複数が増え続ける場合もあるということに注意してください。この場合、ノード、インタフェース、アドレスに新しい問題が生じている可能性があります。 |
|                                                                                                    | <ul> <li>重複は、[設定] ワークスペースから得られる [SNMPトラップの設定]、[リモートNNM 6.x/7.xイベントの設定]、または [管理イベントの設定] フォームを使用して、NNMi管理者が設定します。</li> </ul>                                                                                                    |
| RCA<br>アク<br>ティ                                                                                                    | NNMiがこのインシデントをアクティブ/非アクティブとみなしているかどうかを識別するために、NNMiが使用します。Trueに設定すると、インシデントはアクティブとみなされます。<br>Falseに設定すると、インシデントは非アクティブとみなされます。                                                                                                    |
| ブ                                                                                                    | NNMiは、根本原因解析 (RCA) エンジンが、このインシデントから通知された問題をアク<br>ティブに評価している場合に、インシデントをアクティブであるとみなします。                                                                                                    |
|                                                                                                    | NNMiは、インシデントによって通知された問題が問題ではなくなったことを確認したときに、<br>そのインシデントを非アクティブであるとみなします。たとえば、デバイスが現在では正しく動<br>作しているという場合です。                                                                                                    |
|                                                                                                    | NNMiは、最初にインシデントのRCAアクティブ属性をTrueに設定し、インシデントの <u>ライフ</u><br>サイクル状態を <b>そい[登録済み</b> ]に設定します。NNMiがRCAアクティブ属性をFalseに設定                                                                                                    |

| 属性                             | 説明                                                                                                    |                               |                             |  |  |
|--------------------------------|----------------------------------------------------------------------------------------------------|-------------------------------|-----------------------------|--|--|
|                                | すると、インシデントのライフサイクル状態も <b>?? [解決済み</b> ]に設定されます。                                                                                           |                               |                             |  |  |
|                                | インシデントのRCAアクティブ属性がFalseになる例として、次のようなものがあります。                                                                                              |                               |                             |  |  |
|                                | <ul> <li>インタフェースが動作すると、NNMiはインタフェース停止中インシデントを閉じます。</li> </ul>                                                                             |                               |                             |  |  |
|                                | <ul> <li>ノードが動作すると、NNMiはノード停止中インシデントを閉じます。</li> </ul>                                                                                     |                               |                             |  |  |
| 相                              | インシデントの相関処理ステータスに関する「注」を保存します。                                                                                                    |                               |                             |  |  |
| <sub>関</sub><br>処<br>理の        | NNMiは、インシデントの <b>ライフサイクル状態を<sup>「</sup>[解決済み</b> ]に設定する際に、[ <b>相関処理</b><br>の注] フィールドに次の情報を提供します。                                          |                               |                             |  |  |
| 注                              | <ul> <li>NNMiがインシデントのライフサイクル状態を[解決済み]にした理由を示す結果情報。</li> <li>たとえば、NNMiには、インタフェース停止中インシデントが解決された理由として、インタフェース動作中の結果が含まれることがあります。</li> </ul> |                               |                             |  |  |
|                                | 停止中<br>ださい。                                                                                                    | ・インシデントが解決済みになる可能性            | がある結果の詳細は、ここをクリックしてく        |  |  |
|                                | 停止中                                                                                                    | リインシデントと停止中インシデントが            | 解決済みになる結果の理由                |  |  |
|                                | 停止。                                                                                                    | <b>申インシデン</b> ト               | 停止中インシテントを閉じる結果の埋<br>由      |  |  |
|                                | Addre                                                                                                    | ssNotResponding               | AddressResponding           |  |  |
|                                | Buffer                                                                                                    | OutOfRangeOrMalfunctioning    | BufferInRangeAndFunctioning |  |  |
|                                | Conne                                                                                                    | ectionDown                    | ConnectionUp                |  |  |
|                                | CpuO                                                                                                    | utOfRangeOrMalfunctioning     | CpuInRangeAndFunctioning    |  |  |
|                                | Custo                                                                                                    | mPollCritical                 | CustomPollNormal            |  |  |
|                                | Custo                                                                                                    | mPollMajor                    | CustomPollNormal            |  |  |
|                                | Custo                                                                                                    | mPollMinor                    | CustomPollNormal            |  |  |
| CustomPollWarning              |                                                                                                    | mPollWarning                  | CustomPollNormal            |  |  |
|                                | FanO                                                                                                    | utOfRangeOrMalfunctioning     | FanInRangeAndFunctioning    |  |  |
|                                | Interfa                                                                                                    | aceDisabled                   | InterfaceEnabled            |  |  |
|                                | InterfaceDown                                                                                                    |                               | InterfaceUp                 |  |  |
|                                | Memo                                                                                                    | oryOutOfRangeOrMalfunctioning | MemoryInRangeAndFunctioning |  |  |
| NodeDown                       |                                                                                                    | Down                          | NodeUp                      |  |  |
|                                | Node                                                                                                    | DrConnectionDown              | NodeUp                      |  |  |
| NonSNMPNodeUnresponsive NodeUp |                                                                                                    |                               | NodeUp                      |  |  |

| <b>—</b> 14 | <b>AV4 81</b> |
|-------------|---------------|
| 属性          | 공휴 비비         |
|             | 100 7 1       |

|  | 停止中インシデントと停止中インシデントが解決済みになる結果の理由,続けて  |                                  |  |  |  |
|--|---------------------------------------|----------------------------------|--|--|--|
|  | 停止中インシデント                             | 停止中インシデントを閉じる結果の理<br>由           |  |  |  |
|  | PowerSupplyOutOfRangeOrMalfunctioning | PowerSupplyInRangeAndFunctioning |  |  |  |
|  | VoltageOutOfRangeOrMalfunctioning     | VoltageInRangeAndFunctioning     |  |  |  |
|  | TemperatureOutOfRangeOrMalfunctioning | TemperatureInRangeAndFunctioning |  |  |  |

NNMi Advancedがある場合、詳細は、ここをクリックしてください。

| 停止中インシデントと停止中インシデントが解決済みになる結果の理由 (NNM | 1i |
|---------------------------------------|----|
| Advanced)                             |    |

| 停止中インシデント              | 結果                       |
|------------------------|--------------------------|
| AggregatorDegraded     | AggregatorUp             |
| AggregatorDown         | AggregatorUp             |
| AggregatorLinkDegraded | AggregatorLinkUp         |
| AggregatorLinkDown     | AggregatorLinkUp         |
| RrgMultiplePrimary     | RrgOnePrimary            |
| RrgMultipleSecondary   | RrgOneSecondary          |
| RrgMultipleSecondary   | RrgManyExpectedSecondary |
| RrgNoPrimary           | RrgOnePrimary            |
| RrgNoSecondary         | RrgOneSecondary          |
| RrgNoSecondary         | RrgManyExpectedSecondary |

HP Network Node Manager iSPI Performance for Metrics Softwareがある場合、詳細 は、ここをクリックしてください。

### 停止中インシデントと停止中インシデントが解決済みになる結果の理由 (HP Network Node Manager iSPI Performance for Metrics Software)

| 停止中インシデント                     | 結果                               |
|-------------------------------|----------------------------------|
| InterfaceInputDiscardRateHigh | InterfaceInputDiscardRateNominal |
| InterfaceInputErrorRateHigh   | InterfaceInputErrorRateNominal   |
| InterfaceInputUtilizationHigh | InterfaceInputUtilizationNominal |
| InterfaceInputUtilizationLow  | InterfaceInputUtilizationNormal  |

| 属性                          | 説明                                                                                                    |                                                                                   |  |
|-----------------------------|----------------------------------------------------------------------------------------------------|-----------------------------------------------------------------------------------|--|
|                             | 停止中インシデントと停止中インシデン<br>Network Node Manager iSPI Perfor                                                                                                    | ーーーーーーーーーーーーーーーーーーーーーーーーーーーーーーーーーーーー                                              |  |
|                             | 停止中インシデント                                                                                                    | 結果                                                                                |  |
|                             | InterfaceInputUtilizationNone                                                                                                    | InterfaceInputUtilizationNominal                                                  |  |
|                             | InterfaceOutputDiscardRateHigh                                                                                                    | InterfaceOutputDiscardRateNominal                                                 |  |
|                             | InterfaceOutputErrorRateHigh                                                                                                    | InterfaceOutputErrorRateNominal                                                   |  |
|                             | InterfaceOutputUtilizationHigh                                                                                                    | InterfaceOutputUtilizationNominal                                                 |  |
|                             | InterfaceOutputUtilizationLow                                                                                                    | InterfaceOutputUtilizationNominal                                                 |  |
|                             | InterfaceOutputUtilizationNone                                                                                                    | InterfaceOutputUtilizationNominal                                                 |  |
|                             | InterfacePerformanceCritical                                                                                                    | InterfacePerformanceClear                                                         |  |
|                             | InterfacePerformanceWarning                                                                                                    | InterfacePerformanceClear                                                         |  |
|                             | <ul> <li>NNMiが1つまたは複数のネットワークデバーまでに測定された時間。</li> </ul>                                                                                                    | イスで問題を検出して、その問題が解決する                                                              |  |
|                             | NNMiがインシデントに関連する問題を最                                                                                                    | 初に検出した時刻。                                                                         |  |
|                             | NNMiがインシデントに関連する問題を解                                                                                                    | 決済みと判断した時刻。                                                                       |  |
|                             | NNMiは、提供されている既存の情報の前にその情報を挿入します。                                                                                                    |                                                                                   |  |
|                             | 注: NNMiが相関処理の注情報を提供するのは、Causal Engineがインシデントを分析し<br>て解決した場合のみです。NNMiに統合されたソフトウェアもまた、インシデントが閉<br>じられた理由を特定する情報を提供する場合があります。インシデントが(たとえば、<br>ネットワークオペレーターによって)手動で解決された場合、NNMiは相関処理の注<br>情報を提供しません。 |                                                                                   |  |
| 最<br>初 発<br>生<br>日<br>時     | 重複インシデントを抑制する場合、またはイン<br>す。一連の重複インシデントまたはレート条件<br>複またはレート条件が最初に満たされた日間                                                                                                    | ノシデントレートを指定する場合に使用しま<br>牛が満たされたー連のインシデントに対し、重<br>身を示します。                          |  |
| 最<br>後の<br>発<br>生<br>日<br>時 | 重複インシデントを抑制する場合、またはイン<br>す。一連の重複インシデントまたはレート条件<br>複またはレート条件が最後に満たされた日時<br>重複インシデントまたはレート条件が満たされ<br>の発生日時と同じ日付になります。                                                                              | ノシデントレートを指定する場合に使用しま<br>牛が満たされたー連のインシデントに対し、重<br>身を示します。<br>いたインシデントがない場合、この日付は最初 |  |
| 元の<br>発<br>生                | このインシデントの作成の原因となったイベント<br>日時など。                                                                                                    | トが発生した日時。たとえば、トラップに入った                                                            |  |

| 一般的    | ]な属性, 続けて |
|--------|-----------|
| 属性     | 説明        |
| 日<br>時 |           |

# [インシデント] フォーム: [相関関係の親] タブ

「[インシデント] フォーム」(291ページ)には、トラブルシューティングに役立つ詳細が表示されます。

各タブの詳細について:

#### 相関関係の親のテーブル

| 鳫 |    |
|---|----|
| 性 | 説明 |

相 現在のインシデントが子インシデントの場合、その子の相関関係の親のインシデントがこの 関 テーブルビューに表示されます。たとえば、親インシデントは、根本原因問題が検出されると 関 きに生成されます。ノード停止中の根本原因インシデントは、インタフェース停止中インシデ (係 ントの親です。したがって、[インタフェース停止中インシデント]フォームでは、ノード停止中イ ンシデントは、[相関関係の親]タブの下に表示されます。

・ インシデントを表す行をダブルクリックします。[インシデント] フォームには、選択したインシデン トに関する詳細がすべて表示されます。

## [インシデント] フォーム: [相関関係の子] タブ

「[インシデント] フォーム」(291ページ)には、トラブルシューティングに役立つ詳細が表示されます。

各タブの詳細について:

相関関係の子のテーブル

| 属<br>性 | 。<br>説明<br>                                                                                                    |
|--------|----------------------------------------------------------------------------------------------------|
| 相関関係の子 | 現在のインシデントが親インシデントの場合、その親の相関関係の子のインシデントがこの<br>テーブルビューに表示されます。たとえば、インタフェース停止中インシデントは、ノード停止中<br>根本原因インシデントの子として相関されます。したがって、[ノード停止中インシデント]<br>フォームでは、インタフェース停止中インシデントは、[相関関係の子] タブに表示されます。<br>インシデントを表す行をダブルクリックします。[インシデント] フォームには、選択したインシデン<br>トに関する詳細がすべて表示されます。 |

# [インシデント] フォーム: [カスタム属性] タブ

「[インシデント] フォーム」(291ページ)には、トラブルシューティングに役立つ詳細が表示されます。

#### 各タブの詳細について:

(NNMi Advanced - グローバルネットワーク管理機能) グローバルマネージャーのNNMi管理者は、リー ジョナルマネージャーで表示されるものに加え、カスタムインシデント属性を構成できます。 NNMi管理 者は、詳細について「インシデント設定を強化する」を参照してください。

#### カスタム属性テーブル

| 属性                      | 説明                                                                                                    |
|-------------------------|----------------------------------------------------------------------------------------------------|
| カスタ<br>ムイン<br>シデン<br>ト属 | NNMiが表示できるようにしたインシデントに対して、情報を追加する際にNNMiが使用します。各CIAには、名前、タイプ、値のグループがあります。これらは、異なるタイプのインシデントに対して別々に記入されます。SNMPトラップに伴うvarbind値は、この属性に対して共通して使用されます。 |
| 性                       | 「 <u>[カスタムインシデント属性] フォーム」(303ページ)</u> を表示するカスタムインシデント属性を<br>表す行をダブルクリックします。詳細については、「NNMiが提供するカスタムインシデント属<br><u>性」(304ページ)</u> を参照してください。         |

## [カスタムインシデント属性] フォーム

[カスタムインシデント属性 (CIA)] フォームには、そのインシデントに関してNNMiが収集した詳細な情 報があります。たとえば、インシデントがSNMPトラップを報告する場合、varbind値がCIAとして格納さ れます。各CIAには、名前、タイプ、値のグループがあります。これらは、異なるタイプのインシデントに 対して別々に記入されます。

(NNMi Advanced - グローバルネットワーク管理機能) グローバルマネージャーのNNMi管理者は、リージョナルマネージャーで表示されるものに加え、カスタムインシデント属性を構成できます。 NNMi管理者は、詳細について「インシデント設定を強化する」を参照してください。

カスタムインシデント属性情報を表示するには、次の操作を行います。

- 1. [インシデント] フォームに移動します。
  - a. ワークスペースのナビゲーションパネルで [**インシデント**] ワークスペースを選択します。
  - b. たとえば、[根本原因インシデント] のように、目的のインシデントを含むインシデントビューを 選択します。
  - c. [インシデント] フォームを開くには、インシデントを表す行をダブルクリックします。「<u>[インシデン</u> ト] フォーム」(291ページ)には、選択したインシデントに関する詳細がすべて表示されます。
- 2. [インシデント] フォームで、[カスタム属性] タブを選択します。
- 3. 対象のカスタムインシデント属性 (CIA)を表す行をダブルクリックします。

表示される名前、タイプ、値の属性に関する説明は、次の表を参照してください。

注: varbind値はすべて、CIAとしてNNMiに格納されます。

#### カスタムインシデント属性

| 属<br>性 | 説明                                                                                                    |
|--------|----------------------------------------------------------------------------------------------------|
| 名前     | 名前はCIAを識別するために使います。                                                                                         |
|        | カスタムインシデント属性 (CIA)名の上限は80文字です。この制限を超えると、NNMiは左<br>側から値を切り捨てます。                                              |
|        | NNM 6.xまたは7.x管理ステーションから転送されるSNMPトラップおよびイベントの場合、名前は転送されたトラップまたはイベントのオブジェクトID (oid)になります。                     |
|        | 注:異なるvarbindに同じoidがある場合、NNMiは元のoidに数値を追加します。たとえば、<br>「.1.2.3.4.5.6.2.7.1_1」や「.1.2.3.4.5.6.2.7.1_2」のようになります。 |

#### カスタムインシデント属性,続けて

| 属性 | 説明                                                                                                    |
|----|----------------------------------------------------------------------------------------------------|
|    |                                                                                                    |
| タ  | CIAに対して格納されるデータのタイプを示します。 タイプには次のようなものがあります。                                                                                                   |
| イプ | Double -12.3のような実数を表わすのに使用します。                                                                                                    |
|    | <b>Integer</b> - 1、2、3のような 整数 値 に使 用します。                                                                                                    |
|    | String - 文字の値に使用します。                                                                                                    |
|    | Boolean - trueまたはfalseの値を格納します。                                                                                                    |
|    | 注: SNMPトラップおよびNNM 6.xまたは7.x管理ステーションイベントタイプはすべて、先頭<br>がasnになります。CIAがvarbind値を表す場合、カウンターなど、追加のタイプが提供さ<br>れる場合があります。                              |
| 値  | NNM 6.xまたは7.x管理ステーションから転送されるSNMPトラップおよびイベントの場合、CIA<br>値は転送されたイベントまたはトラップのvarbind値になります。NNMiから生成される管理イ<br>ベントの場合、この値は、NNMiから得たインシデントのCIA値になります。 |
|    | カスタムインシデント属性値の上限は2000文字です。 この制限を超えると、NNMiは右側から値を切り捨てます。                                                                                        |

#### 関連トピック:

「NNMiが提供するカスタムインシデント属性」(304ページ)

#### NNMiが提供するカスタムインシデント属性

NNMiは、カスタムインシデント属性を使用して、インシデントに詳細情報を追加します。

CIAのサブセットは、すべての特定のインシデントに使用できます。 関連するCIAは、 [カスタム属性] タ ブの「<u>[インシデント] フォーム」(291ページ)</u>に表示されます。 使用できるCIAには、 次の2つのカテゴリが あります。

- 抽象構文記法の値 (ASN.1)によって識別されるSNMPトラップのvarbind。varbindは、NNMi管 理者がNNMiにロードできるMIBファイルに定義されています。
- NNMiが提供するカスタムインシデント属性

次の表に、NNMiによって提供される可能性のある一部のカスタムインシデント属性を示します。 NNMi管理者の場合、「<u>NNMiが提供するカスタムインシデント属性(管理者用)</u>」も参照してください。

#### NNMiが提供するカスタムインシデント属性

| 名前                     | 説明                                                           |
|------------------------|--------------------------------------------------------------|
| cia.address            | SNMPエージェントのアドレス。                                             |
| cia.eventoid           | NNM 6.x/7.xのインシデントのオブジェクト識別子 (oid)。                          |
| cia.incidentDurationMs | NNMiが1つ以上のネットワークデバイスに問題があることを検出し<br>てから問題が解決するまでの測定時間 (ミリ秒)。 |

## NNMiが提供するカスタムインシデント属性,続けて

| 名前                         | 説明                                                                                                    |
|----------------------------|----------------------------------------------------------------------------------------------------|
|                            | 注: このCIAが使用されるのは、NNMiのCausal Engineがインシデ<br>ントを分析して解決した場合のみです。インシデントが (たと<br>えば、ネットワークオペレーターにより) 手動で閉じられた場合<br>には、NNMiltcia.incidentDurationMsを含めません。                                     |
| cia.reasonClosed           | NNMiがインシデントの <u>ライフサイクル状態</u> を[解決済み] にした理<br>由を示す結果情報。たとえば、NNMiには、インタフェース停止中<br>インシデントが解決された理由として、インタフェース動作中の結<br>果が含まれることがあります。                                                         |
|                            | 注: このCIAが使用されるのは、NNMiのCausal Engineがインシデ<br>ントを分析して解決した場合です。NNMiに統合されたソフ<br>トウェアで、cia.reasonClosedの値が提供される場合もありま<br>す。インシデントを(ネットワークオペレーターなどが)手動で解<br>決した場合、NNMiltcia.reasonClosedを除外します。 |
| cia.remotemgr              | 次のいずれかのホスト名またはIPアドレス。                                                                                                    |
|                            | • イベントを転送しているNNM 6.x/7.x管理ステーション                                                                                                    |
|                            | <ul> <li>(NNMi Advanced - グローバルネットワーク管理機能) イベントを<br/>転送しているNNMiリージョナルマネージャー</li> </ul>                                                                                                    |
| cia.remotetopoid           | NNM 6.x/7.xイベントのトポロジ識別子 (topoid)                                                                                                    |
| cia.snmpoid                | SNMPトラップのオブジェクト識別子。                                                                                                    |
| cia.timeIncidentDetectedMs | NNMiがインシデントに関連するネットワークデバイスの問題を最初<br>に検出したタイムスタンプ (ミリ秒 )。                                                                                                    |
|                            | 注: このCIAが使用されるのは、NNMiのCausal Engineがインシデ<br>ントを分析して解決した場合のみです。インシデントが (たと<br>えば、ネットワークオペレーターにより) 手動で閉じられた場合<br>には、NNMiltcia.timeIncidentDetectedMsを含めません。                                 |
| cia.timeIncidentResolvedMs | NNMiがインシデントに関連するネットワークデバイスの問題を解決<br>済みと判断した時間。                                                                                                    |
|                            | 注: このCIAが使用されるのは、NNMiのCausal Engineがインシデ<br>ントを分析して解決した場合のみです。インシデントが (たと<br>えば、ネットワークオペレーターにより) 手動で閉じられた場合<br>には、NNMildcia.timeIncidentResolvedMsを含めません。                                 |

(HP Network Node Manager iSPI Performance for Metrics Software) ネットワークパフォーマンスの監視用に、上記以外のカスタムインシデント属性も用意されています。詳細については、ここをクリックしてください。

# しきい値用に提供されるカスタムインシデント属性 (HP Network Node Manager iSPI Performance for Metrics Software)

| 名前                     | 説明                                                                                     |
|------------------------|----------------------------------------------------------------------------------------|
| cia.thresholdReason    | (HP Network Node Manager iSPI Performance for Metrics<br>Software) 設定されたしきい値の値はNullです。 |
|                        | 設定されていないしきい値の値はしきい値の設定は定義され<br>ていませんです。                                                |
| cia.thresholdParameter | (HP Network Node Manager iSPI Performance for Metrics<br>Software) 測定されているモニタリングされた属性。 |
|                        | 使用できるノードのパフォーマンスしきい値は、次のとおりです。                                                         |
|                        | ● CPU 5秒使用率                                                                            |
|                        | 使用可能なCPUの合計量に関するCPU使用状況のパー<br>センテージ。このパーセンテージは5秒間の間隔で測定され<br>ます。                       |
|                        | • CPU 1分使用率                                                                            |
|                        | 使用可能なCPUの合計量に関するCPU使用状況のパー<br>センテージ。このパーセンテージは1分間の間隔で測定され<br>ます。                       |
|                        | ● CPU 5分使用率                                                                            |
|                        | 使用可能なCPUの合計量に関するCPU使用状況のパー<br>センテージ。このパーセンテージは5分間の間隔で測定され<br>ます。                       |
|                        | <ul> <li>メモリー使用率</li> </ul>                                                            |
|                        | 使用可能なメモリーの合計量に関するメモリー使用状況の<br>パーセンテージ。                                                 |
|                        | <ul> <li>バッファー使用率</li> </ul>                                                           |
|                        | 使用可能なバッファーの合計量に関するバッファー使用状<br>況のパーセンテージ。                                               |
|                        | • バッファーミス率                                                                             |
|                        | プール内の使用可能バッファーの数が最低レベル未満まで<br>低下したことを示すカウンター。                                          |
|                        | <ul> <li>バッファー障害率</li> </ul>                                                           |
|                        | 追加 バッファーを作成しようとするときに、メモリー不足が原<br>因で発生したバッファー障害の数に基づいたパーセンテージ<br>値です。                   |
|                        | 使用できるインタフェースのパフォーマンスしきい値は、次のとおり<br>です。                                                 |
|                        | • 入力使用率                                                                                |

| 名前 | 説明                                                                                                    |
|----|----------------------------------------------------------------------------------------------------|
|    | インタフェースを通過した受信オクテットの総数を、(ifSpeed<br>値に基づく)可能な総オクテット数を基にした割合で表した<br>ものです。それぞれのインタフェースで照会される実際のMIB<br>値は、インタフェース速度と、システムがインタフェースで高速<br>カウンターをサポートしているかどうかに応じて異なります。 |
|    | インタフェースのグループの各インタフェースでは、グループ内<br>で管理者により起動されているすべてのインタフェース上のト<br>ラフィックを合計し、それを可能な全帯域幅で割ることによっ<br>て得られた使用率が計算されます。                                                 |
|    | ●出力の使用率                                                                                                    |
|    | インタフェースを通過した送信オクテットの総数を、(ifSpeed<br>値に基づく)可能な総オクテット数を基にした割合で表した<br>ものです。それぞれのインタフェースで照会される実際のMIB<br>値は、インタフェース速度と、システムがインタフェースで高速<br>カウンターをサポートしているかどうかに応じて異なります。 |
|    | インタフェースグループの各インタフェースでは、グループ内で<br>管理者により起動されているすべてのインタフェース上のトラ<br>フィックを合計し、それを可能な全帯域幅で割ることによって<br>得られた使用率が計算されます。                                                  |
|    | • 入力エラーレート                                                                                                    |
|    | インタフェースの入力パケット数、および、パケットエラー数の<br>変化についての報告に基づいて計算したパーセンテージで<br>す。エラーの原因はシステムによって異なりますが、パケット<br>チェックサムの誤り、不正なヘッダー情報、およびラントパケッ<br>トが一般的です。                          |
|    | • 出力エラーレート                                                                                                    |
|    | エラー入力パケット数の報告された変化に基づくパーセン<br>テージを、合計入力パケットのパーセンテージで表示したものです。エラーの原因はシステムによって異なりますが、コリ<br>ジョンやバッファーエラーなどが一般的です。                                                    |
|    | • 入力廃棄レート                                                                                                    |
|    | インタフェースの入力パケット数、および、廃棄パケット数の<br>変化についての報告に基づいて計算したパーセンテージで<br>す。パケットは、受信バッファーオーバーフロー、輻輳、システ<br>ム固有の問題などさまざまな原因で廃棄される場合があり<br>ます。                                  |
|    | • 出力の廃棄レート                                                                                                    |
|    | インタフェースの出力パケット数、および、廃棄パケット数の                                                                                                    |

# しきい値用に提供されるカスタムインシデント属性 (HP Network Node Manager iSPI Performance for Metrics Software), 続けて

# しきい値用に提供されるカスタムインシデント属性 (HP Network Node Manager iSPI Performance for Metrics Software), 続けて

| 名前                           | 説明                                                                                                    |
|------------------------------|----------------------------------------------------------------------------------------------------|
|                              | 変化についての報告に基づいて計算したパーセンテージで<br>す。パケットは、転送バッファーオーバーフロー、輻輳、システ<br>ム固有の問題などさまざまな原因で廃棄される場合があり<br>ます。                                                                                                    |
|                              | NNMi管理者は、パフォーマンスしきい値を設定するときにこれ<br>らの値を選択します。                                                                                                    |
| cia.thresholdLowerBound      | (HP Network Node Manager iSPI Performance for Metrics<br>Software) パフォーマンスの下限しきい値の設定値。                                                                                                    |
| cia.thresholdUpperBound      | (HP Network Node Manager iSPI Performance for Metrics<br>Software) パフォーマンスの上 限しきい値の設 定値。                                                                                                    |
| cia.thresholdPreviousValue   | (HP Network Node Manager iSPI Performance for Metrics<br>Software) 前のパフォーマンスのポーリング周期からの結果。た<br>とえば、入力のエラーレートのパフォーマンスしきい値の結果<br>は、thresholdMeasuredValueの変更に基づいて [中] から[上<br>限] に変更される場合があります。使用可能な値のリストにつ<br>いては、 $[[インタフェース] フォーム]$ を参照してください。                |
| cia.thresholdCurrentValue    | (HP Network Node Manager iSPI Performance for Metrics<br>Software) 最新のパフォーマンスのポーリング周期からの結果。<br>例: <b>上限</b> 使用可能な値のリストについては、 <u>[インタフェース]</u><br>フォーム」を参照してください。                                                                                               |
| cia.thresholdMeasuredValue   | (HP Network Node Manager iSPI Performance for Metrics<br>Software) パフォーマンスしきい値の最新の測定値。HP<br>Network Node Manager iSPI Performance for Metrics<br>Softwareは、しきい値の違反を確かめるためにこの測定値をモ<br>ニタリングします。この測定値は、直前のポーリング間隔<br>(NNMiの状態ポーリングで決定されます)中に測定したすべて<br>の値の平均値です。 |
| cia.thresholdMeasurementTime | (HP Network Node Manager iSPI Performance for Metrics<br>Software) しきい値 がパフォーマンスしきい値 に達した時間。た<br>とえば、入力のエラーレートのしきい値が6.0であ<br>り、thresholdMeasuredValueが6.0である場合、このカスタムイン<br>シデント属性にはthresholdMeasuredValueが6.0に等しくなる<br>時間が保存されます。時間はISO 8601形式で表示されます。         |

### 関連トピック

「[カスタムインシデント属性] フォーム」(303ページ)

# [インシデント] フォーム: [診断] タブ (NNM iSPI NET)

「[インシデント] フォーム」(291ページ)には、トラブルシューティングに役立つ詳細が表示されます。

各タブの詳細について:

#### 診断テーブル

| 属<br>性 | 説明                                                                                                    |
|--------|----------------------------------------------------------------------------------------------------|
| 診断リス   | インシデントのソースノードに対して実行された、HP Network Node Manager iSPI Network<br>Engineering Toolset Softwareのすべての診断レポートの履歴。診断は、Ciscoルーターやス<br>イッチ、Ciscoスイッチ/ルーター、Nortelスイッチを含む、1つ以上のデバイスタイプに特有の自<br>動化されたコマンドのセットです。 |
| F      | これらの診 断レポートの新しいインスタンスを生成するには、[ <b>アクション</b> ] > [ <b>診断の実行 (iSPI</b><br>NETのみ)]をクリックします。                                                                                                    |
|        | <b>ヒント</b> : テーブルまたはマップビュー内のオブジェクトを右クリックして、[ <b>アクション</b> ] メニューに<br>アクセスできます。                                                                                                    |
|        | 診断レポートを表す行をダブルクリックします。選択したレポートに関する詳細がすべて表示されます。「 <u>[インシデント診断結果] フォーム (フロー実行結果) (NNM iSPI NET)」(309ページ)</u><br>を参照してください。                                                                           |

## [インシデント診断結果] フォーム (フロー実行結果) (NNM iSPI NET)

HP Network Node Manager iSPI Network Engineering Toolset Softwareは、特定のインシデントの 生成時および [**アクション**] → **[診断の実行 (iSPI NETのみ)]**の使用時に、診断レポートを自動的に 準備します。このフォームは、現在選択されている診断レポートのインスタンスに関する詳細を示しま す。

**ヒント:** テーブルまたはマップビュー内のオブジェクトを右クリックして、[**アクション**] メニューにアクセスできます。

注: このフォームに関する値はNNM iSPI NETによって生成されるので、属性値は変更できません。

詳細は、「[インシデント] フォーム: [診断] タブ (NNM iSPI NET)」(308ページ)を参照してください。

| 属性       | 説明                                                                                            |
|----------|-----------------------------------------------------------------------------------------------|
| 開始<br>日時 | NNM iSPI NETが診断レポートのこのインスタンスを作成した日付と時刻。NNM iSPI<br>NETは、クライアントのロケールとNNMi管理サーバーからの日付と時刻を使用します。 |
| 定義       | NNM iSPI NETで定義されているフローの名前。                                                                   |
| ステー      | このNNM iSPI NET診断レポートの現在のステータス。使用できる値は次のとおりです。                                                 |
| タス       | 新規 - 診断はキュー内にありますが、まだ実行されていません。                                                               |
|          | 進行中 -診断は提出されていますが、まだ実行を終えていません。                                                               |
|          | 完了 - 診断は実行を終了しました。                                                                            |
|          | 未提出 - エラー状態が診断の提出を妨害しました。                                                                     |
|          | タイムアウト - NNMiはタイムアウトエラーのために診断を提出または実行できませんでし                                                  |

診断結果の詳細

#### 診断結果の詳細,続けて

| 属性                    | 説明                                                                                                    |
|-----------------------|----------------------------------------------------------------------------------------------------|
|                       | た。診断提出のタイムアウト制限は1時間です。診断実行のタイムアウト制限は4<br>時間です。                                                                                      |
|                       | エラー状態の例としては以下のようなものがあります。                                                                                                    |
|                       | • キュー内の診断の番号によってNNMiが診断を提出するのが妨げられている。                                                                                              |
|                       | <ul> <li>不正なユーザー名やパスワードのような設定エラーにより、必要なOperations</li> <li>OrchestrationサーバーにNNMiがアクセスするのが妨げられている。</li> </ul>                       |
|                       | 診断ログファイル情報については、NNMi管理者に問い合わせてください。                                                                                                 |
| レポー<br>ト              | NNM iSPI NETは、このテキスト文字列を使用して、診断レポートの選択されたインスタンスをブラウザーウィンドウに表示します。                                                                   |
|                       | 実際のレポートを開くには、このリンクをクリックしてください。                                                                                                    |
|                       | 注: Operations Orchestrationソフトウェアにアクセスするためのユーザー名 とパスワードを入力 するように指示されます。詳細は、『NNM iSPI NET Planning and Installation Guide』を参照してください。 |
| ライフ                   | ターゲット インシデント のインシデント <u>ライフサイクル状態</u> 。                                                                                             |
| サイク<br>ル状<br>態        | インシデントのライフサイクル状態がここに指定された値と一致した場合、診断が実行されます。                                                                                        |
|                       | インシデントが、診断 (フロー定義 - 自動化されたー連のコマンド)のこの属性に設定され<br>たライフサイクル状態である場合、該当するノードグループ内の適用対象の各ソースノー<br>ドで自動的に診断が実行されます。                        |
| 最<br>の<br>更<br>新<br>時 | NNM iSPI NETが診断レポートのこのインスタンスを更新した日付と時刻。NNM iSPI<br>NETは、クライアントのロケールとNNMi管理サーバーからの日付と時刻を使用します。                                       |

## [インシデント] フォーム: [登録] タブ

「[インシデント] フォーム」(291ページ)には、トラブルシューティングに役立つ詳細が表示されます。

各タブの詳細について:

登録属性

| 属性         | 説明                                                                       |
|------------|--------------------------------------------------------------------------|
| 作成日<br>時   | 選択したオブジェクトのインスタンスが作成された日付と時刻。NNMiは、クライアントのロケールとNNMi管理サーバーからの日付と時刻を使用します。 |
| 最終変<br>更日時 | 選択したオブジェクトのインスタンスが最後に変更された日付。NNMiは、クライアントのロケールとNNMi管理サーバーからの日付と時刻を使用します。 |

### オブジェクト識別子の属性

| 属性   | 説明                                                               |
|------|------------------------------------------------------------------|
| ID   | ー意のオブジェクト識別子 (NNMiデータベース内で一意)。                                   |
| UUID | UUID (Universally Unique Object Identifier) (すべてのデータベース内 で一 意 )。 |

# インシデント割り当てを管理する

インシデントに対してまずすべきことの1つは、自分または他のオペレーターにそのインシデントを割り当てることです。インシデントの割り当てまたは割り当て解除を行う方法と、それぞれに必要なNNMi ユーザーロールを、次の表に示します。

注: ノードが削除されている場合、そのノードに関連していたインシデントを表示できるのはNNMi管理者のみです。

**ヒント:** テーブルまたはマップビュー内のオブジェクトを右クリックして、[**アクション**] メニューにアクセスできます。

#### インシデントの割り当てに関連するタスク

| 作業                               | 方法                                                                                                    | 最低限必要<br>なNNMiユー<br>ザーロール                              |
|----------------------------------|----------------------------------------------------------------------------------------------------|--------------------------------------------------------|
| インシデント<br>の所有                    | インシデントを選択して [ <b>アクション</b> ] → [ <b>割り当て</b> ] → [ <b>インシデン</b><br>トの所有]を使用します。詳細は、「インシデントを所有する」<br>(311ページ)を参照してください。                                                                                                    | レベル1オペレー<br>ター<br>(レベル2オペ<br>レーターよりも<br>アクセス権限が<br>低い) |
| 他 のユーザー<br>にインシデン<br>トを割り当て<br>る | インシデントを他のユーザーに割り当てるには、2つの方法があり<br>ます(詳細は、「インシデントを割り当てる」(312ページ)を参照)。<br>・ 任意のインシデントビューで1つ以上のインシデントを選択<br>し、[ <b>アクション</b> ] → [ <b>割り当て</b> ] → [ <b>インシデントの割り当て</b> ]を<br>使用します。<br>・ インシデントフォームから、[ <b>アクション</b> ] → [ <b>割り当て</b> ] → [ <b>インシ</b><br><b>デントの割り当て</b> ]を使用します。 | レベル1オペレー<br>ター                                         |
| インシデント<br>の割り当てを<br>解除           | インシデントを選択して [ <b>アクション</b> ] → [ <b>割り当て</b> ] → [ <b>インシデン</b><br>トの割り当て解除]を使用します。詳細は、「インシデントの割<br>り当てを解除する」(313ページ)を参照してください。                                                                                                    | レベル1オペレー<br>ター                                         |

## インシデントを所有する

NNMiを使用してインシデントを所有することができます。インシデントを所有したいという指定を行うと、そのインシデントが割り当てられます。

インシデントを所有するには、次の操作を行います。

- 1. 目的のインシデントビューに移動します。
  - a. ワークスペースナビゲーションパネルで、[インシデントの管理]または[インシデントの参照] ワークスペースを選択します。
  - b. たとえば、[未割り当ての重要な未解決インシデント]のように、目的のインシデントビューを 選択します。
- 2. [Ctrl] キーを押しながら、所有するインシデントを表す各行をクリックして選択します。
- 3. [アクション] → [割り当て] → [インシデントの所有]を選択します。

**ヒント**: テーブルまたはマップビュー内のオブジェクトを右クリックして、[**アクション**] メニューにアク セスできます。

ユーザー名は、インシデントを含むインシデントビューの[割り当て先]列に表示されます。

注: [未割り当ての重要な未解決インシデント] ビューを使用している場合、インシデントは未割り当 てではなくなるため、このビューから削除されます。

オペレーターは、自分および他のオペレーターに割り当てられたインシデントを表示できます。自分に 割り当てられたインシデントまたは自分が所有するインシデントのみを表示する場合は、[自分の未 解決インシデント]ビューを使用します。詳細は、「[自分の未解決インシデント]ビュー」(326ページ)を 参照してください。

### インシデントを割り当てる

レベル1オペレーター (レベル2オペレーターよりもアクセス権限が低い) ロール、レベル2オペレーターロール、または管理者ロールを設定されたNNMiユーザーは、自分または他のオペレーターにインシデントを割り当てることができます。インシデントが他のオペレーターにすでに割り当てられている場合、割り当てを変更するか、インシデントの割り当てを解除することができます。

注:オペレーターが自分に割り当てられているインシデントにアクセスできることを確認してください。詳細は、「ノードとインシデントのアクセス」(18ページ)を参照してください。

インシデントを割り当てる、またはインシデントの割り当てを変更するには、次の操作を行います。

- 1. 目的のインシデントフォームに移動します。
  - a. ワークスペースナビゲーションパネルで、[インシデントの管理] または [インシデントの参照] ワークスペースを選択します。
  - b. 任意のインシデントビューを選択します。
  - c. 割り当てるインシデントを表す行を選択します。
- 2. [アクション] → [割り当て] → [インシデントの割り当て] を選択します。

**ヒント:** テーブルまたはマップビュー内のオブジェクトを右クリックして、[**アクション**] メニューにアクセスできます。

- 3. ユーザー名を選択します。
- 4. □ [保存]をクリックして変更を保存するか、 □ [保存して閉じる]をクリックして変更を保存して フォームを終了します。

入力または選択したユーザー名は、インシデントを含むインシデントビューの[**割り当て先**]列に表示 されます。

注: [未割り当ての重要な未解決インシデント] ビューを使用している場合、インシデントは未割り当 てではなくなるため、このビューから削除されます。詳細は、「[未割り当ての重要な未解決イン シデント] ビュー」(329ページ)を参照してください。

複数のインシデントを割り当てる、または複数のインシデントの割り当てを変更するには、次の操作 を行います。

- 1. 目的のインシデントビューに移動します。
  - a. ワークスペースナビゲーションパネルで、[インシデントの管理]または[インシデントの参照] ワークスペースを選択します。
  - b. 任意のインシデントビューを選択します。
- 2. [Ctrl] キーを押しながら、割り当てるインシデントを表す各行をクリックして選択します。
- 3. [アクション] → [割り当て] → [インシデントの割り当て] を選択します。
- 4. ユーザー名を選択します。

選択したユーザー名は、それらのインシデントを含むインシデントビューの[**割り当て先**]列に表示されます。

注: [未割り当ての重要な未解決インシデント] ビューを使用している場合、インシデントは未割り当 てではなくなるため、このビューから削除されます。詳細は、「[未割り当ての重要な未解決イン シデント] ビュー」(329ページ)を参照してください。

## インシデントの割り当てを解除する

レベル1オペレーター (レベル2オペレーターよりもアクセス権限が低い)、レベル2オペレーター、または管理者のユーザーロールを設定されたNNMiユーザーは、自分または他のユーザーへのインシデントの割り当てを解除することができます。

1つのインシデントの割り当てを解除するには、次の操作を行います。

- 1. 目的のインシデントフォームに移動します。
  - a. ワークスペースナビゲーションパネルで、[インシデントの管理]または[インシデントの参照] ワークスペースを選択します。
  - b. 任意のインシデントビューを選択します。
  - c. 割り当て解除するインシデントを表す行を選択します。
- 2. [アクション] → [割り当て] → [インシデントの割り当て解除]を選択します。

**ヒント:** テーブルまたはマップビュー内のオブジェクトを右クリックして、[**アクション**] メニューにアクセスできます。

3. 📋 [保存] をクリックして変更を保存するか、 🎒 [保存して閉じる] をクリックして変更を保存して フォームを終了します。

インシデントを含むインシデントビューの[割り当て先]列は空白です。

**注**: インシデントは、[**未割り当ての重要な未解決インシデント**]ビューに追加されます。詳細は、 「[未割り当ての重要な未解決インシデント]ビュー」(329ページ)を参照してください。 複数のインシデントの割り当てを解除するには、次の操作を行います。

- 1. 目的のインシデントビューに移動します。
  - a. ワークスペースナビゲーションパネルで、[インシデントの管理] または [インシデントの参照] ワークスペースを選択します。
  - b. 任意のインシデントビューを選択します。
- 2. [Ctrl] キーを押しながら、割り当て解除するインシデントを表す各行をクリックして選択します。
- 3. [アクション] → [割り当て] → [インシデントの割り当て解除]を選択します。

インシデントを含むインシデントビューの[割り当て先]列は空白です。

注: インシデントは、[未割り当ての重要な未解決インシデント] ビューに追加されます。詳細は、 「[未割り当ての重要な未解決インシデント] ビュー」(329ページ)を参照してください。

# インシデントを最新の状態に保つ

NNMiの**注**属性を使用すると、インシデント情報を最新の状態に保つことができます。 今までに行われたトラブルシューティング、回避策、解決策、オーナーシップ情報を説明するには、[**注**] フィールドを使用します。

**注**: ノードが削除されている場合、そのノードに関連していたインシデントを表示できるのはNNMi管 理者のみです。

#### インシデントを更新するには、次の操作を行います。

- 1. インシデントを開いていない場合は、ワークスペースのナビゲーションパネルで開きたいインシデント ビュー ([**重要な未解決インシデント**]など)を選択します。
- 2. インシデントビューで、更新したいインシデントをオープンします。
- 3. 表示させたい注釈を[注] フィールドに入力します。最大255文字まで入力できます。英数字、 スペース、および特殊文字 (~!@#\$%^&\*()\_+-)が使用できます。
- 4. 説明を入力するスペースが足りない場合は、[注] ラベルをクリックして、表示されるウィンドウに入力してください。
- 5. メインメニューの [[保存]をクリックして変更を保存するか、または [][保存して閉じる]をクリックして、変更を保存してフォームを終了します。

インシデントの<u>ライフサイクル状態</u>情報を最新の状態に保つこともできます。詳細は、「インシデント」 進行状況を追跡する」(319ページ)を参照してください。

NNMiは、インシデントの**ライフサイクル状態を<sup>「</sup>[解決済み**] に設定する際に、[**相関処理の注**] フィールドに次の情報を提供します。

NNMiがインシデントのライフサイクル状態を[解決済み]にした理由を示す結果情報。たとえば、NNMiには、インタフェース停止中インシデントが解決された理由として、インタフェース動作中の結果が含まれることがあります。

停止中インシデントが解決済みになる可能性がある結果の詳細は、ここをクリックしてください。

| 停止中インシデント                             | 停止中インシデントを閉じる結果の理由               |
|---------------------------------------|----------------------------------|
| AddressNotResponding                  | AddressResponding                |
| BufferOutOfRangeOrMalfunctioning      | BufferInRangeAndFunctioning      |
| ConnectionDown                        | ConnectionUp                     |
| CpuOutOfRangeOrMalfunctioning         | CpuInRangeAndFunctioning         |
| CustomPollCritical                    | CustomPollNormal                 |
| CustomPollMajor                       | CustomPollNormal                 |
| CustomPollMinor                       | CustomPollNormal                 |
| CustomPollWarning                     | CustomPollNormal                 |
| FanOutOfRangeOrMalfunctioning         | FanInRangeAndFunctioning         |
| InterfaceDisabled                     | InterfaceEnabled                 |
| InterfaceDown                         | InterfaceUp                      |
| MemoryOutOfRangeOrMalfunctioning      | MemoryInRangeAndFunctioning      |
| NodeDown                              | NodeUp                           |
| NodeOrConnectionDown                  | NodeUp                           |
| NonSNMPNodeUnresponsive               | NodeUp                           |
| PowerSupplyOutOfRangeOrMalfunctioning | PowerSupplyInRangeAndFunctioning |
| VoltageOutOfRangeOrMalfunctioning     | VoltageInRangeAndFunctioning     |
| TemperatureOutOfRangeOrMalfunctioning | TemperatureInRangeAndFunctioning |

### 停止中インシデントと停止中インシデントが解決済みになる結果の理由

NNMi Advancedがある場合、詳細は、ここをクリックしてください。

# 停止中インシデントと停止中インシデントが解決済みになる結果の理由 (NNMi Advanced)

| 停止中インシデント              | 結果               |
|------------------------|------------------|
| AggregatorDegraded     | AggregatorUp     |
| AggregatorDown         | AggregatorUp     |
| AggregatorLinkDegraded | AggregatorLinkUp |
| AggregatorLinkDown     | AggregatorLinkUp |
| RrgMultiplePrimary     | RrgOnePrimary    |
| RrgMultipleSecondary   | RrgOneSecondary  |

### 停止中インシデントと停止中インシデントが解決済みになる結果の理由 (NNMi Advanced), 続けて

| 停止中インシデント            | 結果                       |
|----------------------|--------------------------|
| RrgMultipleSecondary | RrgManyExpectedSecondary |
| RrgNoPrimary         | RrgOnePrimary            |
| RrgNoSecondary       | RrgOneSecondary          |
| RrgNoSecondary       | RrgManyExpectedSecondary |

HP Network Node Manager iSPI Performance for Metrics Softwareがある場合、詳細は、ここをクリックしてください。

# 停止中インシデントと停止中インシデントが解決済みになる結果の理由 (HP Network Node Manager iSPI Performance for Metrics Software)

| 停止中インシデント                      | 結果                                |
|--------------------------------|-----------------------------------|
| InterfaceInputDiscardRateHigh  | InterfaceInputDiscardRateNominal  |
| InterfaceInputErrorRateHigh    | InterfaceInputErrorRateNominal    |
| InterfaceInputUtilizationHigh  | InterfaceInputUtilizationNominal  |
| InterfaceInputUtilizationLow   | InterfaceInputUtilizationNormal   |
| InterfaceInputUtilizationNone  | InterfaceInputUtilizationNominal  |
| InterfaceOutputDiscardRateHigh | InterfaceOutputDiscardRateNominal |
| InterfaceOutputErrorRateHigh   | InterfaceOutputErrorRateNominal   |
| InterfaceOutputUtilizationHigh | InterfaceOutputUtilizationNominal |
| InterfaceOutputUtilizationLow  | InterfaceOutputUtilizationNominal |
| InterfaceOutputUtilizationNone | InterfaceOutputUtilizationNominal |
| InterfacePerformanceCritical   | InterfacePerformanceClear         |
| InterfacePerformanceWarning    | InterfacePerformanceClear         |

- NNMiが1つまたは複数のネットワークデバイスで問題を検出して、その問題が解決するまでに測定された時間。
- NNMiがインシデントに関連する問題を最初に検出した時刻。
- NNMiがインシデントに関連する問題を解決済みと判断した時刻。

NNMiは、提供されている既存の情報の前にその情報を挿入します。

**注**: NNMiが相関処理の注情報を提供するのは、Causal Engineがインシデントを分析して解決した 場合のみです。NNMiに統合されたソフトウェアもまた、インシデントが閉じられた理由を特定す る情報を提供する場合があります。インシデントが(たとえば、ネットワークオペレーターによって) 手動で解決された場合、NNMiは相関処理の注情報を提供しません。

## インシデント のライフサイクルについて

NNMiには、インシデントの進行状況をトラッキングするためのライフサイクル状態属性があります(詳細は、[インシデント] フォームの<u>ライフサイクル状態</u>情報を参照)。「インシデント進行状況を追跡する」(319ページ)も参照してください。

NNMiは、インシデントのライフサイクル状態を更新することがあります。たとえば、NNMiは最初にイン シデントのライフサイクル状態を [登録済み]に設定します。また、インシデントのライフサイクル状態を [登録済み]に設定します。NNMiは、インシデントによって通知された問題がもはや問題 ではなくなったことを確認したときに、そのインシデントを [解決済み] とみなします。たとえば、デバイス が現在では正しく動作しているという場合です。NNMiがインシデントのライフサイクル状態を [解決 済み]に設定するのは、たとえば次のような場合です。

- インタフェースが動作すると、NNMiはインタフェース停止中インシデントを閉じます。
- ノード が動作すると、NNMilはノード 停止中インシデントを閉じます。

NNMiは、インシデントの**ライフサイクル状態を<sup>「</sup>[解決済み**]に設定する際に、[**相関処理の注**] フィールドに次の情報を提供します。

NNMiがインシデントのライフサイクル状態を[解決済み]にした理由を示す結果情報。たとえば、NNMiには、インタフェース停止中インシデントが解決された理由として、インタフェース動作中の結果が含まれることがあります。

停止中インシデントが解決済みになる可能性がある結果の詳細は、ここをクリックしてください。

| 停止中インシデント                        | 停止中インシデントを閉じる結果の理由          |
|----------------------------------|-----------------------------|
| AddressNotResponding             | AddressResponding           |
| BufferOutOfRangeOrMalfunctioning | BufferInRangeAndFunctioning |
| ConnectionDown                   | ConnectionUp                |
| CpuOutOfRangeOrMalfunctioning    | CpuInRangeAndFunctioning    |
| CustomPollCritical               | CustomPollNormal            |
| CustomPollMajor                  | CustomPollNormal            |
| CustomPollMinor                  | CustomPollNormal            |
| CustomPollWarning                | CustomPollNormal            |
| FanOutOfRangeOrMalfunctioning    | FanInRangeAndFunctioning    |
| InterfaceDisabled                | InterfaceEnabled            |
| InterfaceDown                    | InterfaceUp                 |
| MemoryOutOfRangeOrMalfunctioning | MemoryInRangeAndFunctioning |
| NodeDown                         | NodeUp                      |
|                                  |                             |

停止中インシデントと停止中インシデントが解決済みになる結果の理由

## 停止中インシデントと停止中インシデントが解決済みになる結果の理由,続けて

| 停止中インシデント                             | 停止中インシデントを閉じる結果の理由               |
|---------------------------------------|----------------------------------|
| NodeOrConnectionDown                  | NodeUp                           |
| NonSNMPNodeUnresponsive               | NodeUp                           |
| PowerSupplyOutOfRangeOrMalfunctioning | PowerSupplyInRangeAndFunctioning |
| VoltageOutOfRangeOrMalfunctioning     | VoltageInRangeAndFunctioning     |
| TemperatureOutOfRangeOrMalfunctioning | TemperatureInRangeAndFunctioning |

NNMi Advancedがある場合、詳細は、ここをクリックしてください。

# 停止中インシデントと停止中インシデントが解決済みになる結果の理由 (NNMi Advanced)

| 停止中インシデント              | 結果                       |
|------------------------|--------------------------|
| AggregatorDegraded     | AggregatorUp             |
| AggregatorDown         | AggregatorUp             |
| AggregatorLinkDegraded | AggregatorLinkUp         |
| AggregatorLinkDown     | AggregatorLinkUp         |
| RrgMultiplePrimary     | RrgOnePrimary            |
| RrgMultipleSecondary   | RrgOneSecondary          |
| RrgMultipleSecondary   | RrgManyExpectedSecondary |
| RrgNoPrimary           | RrgOnePrimary            |
| RrgNoSecondary         | RrgOneSecondary          |
| RrgNoSecondary         | RrgManyExpectedSecondary |

HP Network Node Manager iSPI Performance for Metrics Softwareがある場合、詳細は、ここをクリックしてください。

# 停止中インシデントと停止中インシデントが解決済みになる結果の理由 (HP Network Node Manager iSPI Performance for Metrics Software)

| 停止中インシデント                     | 結果                               |
|-------------------------------|----------------------------------|
| InterfaceInputDiscardRateHigh | InterfaceInputDiscardRateNominal |
| InterfaceInputErrorRateHigh   | InterfaceInputErrorRateNominal   |
| InterfaceInputUtilizationHigh | InterfaceInputUtilizationNominal |
| InterfaceInputUtilizationLow  | InterfaceInputUtilizationNormal  |
| InterfaceInputUtilizationNone | InterfaceInputUtilizationNominal |

# 停止中インシデントと停止中インシデントが解決済みになる結果の理由 (HP Network Node Manager iSPI Performance for Metrics Software), 続けて

| 停止中インシデント                      | 結果                                |
|--------------------------------|-----------------------------------|
| InterfaceOutputDiscardRateHigh | InterfaceOutputDiscardRateNominal |
| InterfaceOutputErrorRateHigh   | InterfaceOutputErrorRateNominal   |
| InterfaceOutputUtilizationHigh | InterfaceOutputUtilizationNominal |
| InterfaceOutputUtilizationLow  | InterfaceOutputUtilizationNominal |
| InterfaceOutputUtilizationNone | InterfaceOutputUtilizationNominal |
| InterfacePerformanceCritical   | InterfacePerformanceClear         |
| InterfacePerformanceWarning    | InterfacePerformanceClear         |

- NNMiが1つまたは複数のネットワークデバイスで問題を検出して、その問題が解決するまでに測定された時間。
- NNMiがインシデントに関連する問題を最初に検出した時刻。
- NNMiがインシデントに関連する問題を解決済みと判断した時刻。

NNMiは、提供されている既存の情報の前にその情報を挿入します。

注: NNMiが相関処理の注情報を提供するのは、Causal Engineがインシデントを分析して解決した 場合のみです。NNMiに統合されたソフトウェアもまた、インシデントが閉じられた理由を特定す る情報を提供する場合があります。インシデントが(たとえば、ネットワークオペレーターによって) 手動で解決された場合、NNMiは相関処理の注情報を提供しません。

NNMiによって閉じられたインシデントを識別するのに、RCAアクティブの属性値を参照するという方法 もあります。NNMiは、インシデントを [**解決済み**] とみなすとRCAアクティブの属性値を**False**に設定し ます。これは、NNMiの根本原因解析 (RCA) エンジンが、このインシデントから通知された問題をも はやアクティブに評価していないということを意味します。

注: NNMiは、インシデントのライフサイクル状態とは関係なく、重複数の更新を続けます。たとえば、 インシデントのライフサイクル状態が [解決済み] に設定された場合でも、重複数は増え続けま す。この動作により、インシデントがまだ修復されていない状況を識別できるようになります。長 時間経過しても、重複数が増え続ける場合もあるということに注意してください。この場合、 ノード、インタフェース、アドレスに新しい問題が生じている可能性があります。

# インシデント進行状況を追跡する

NNMiには、インシデントの進行状況をトラッキングするための<u>ライフサイクル状態</u>属性があります。ネットワーク管理者によっては、追加のガイドラインや異なるガイドラインを使用していることもあります。

使用できるライフサイクル状態の値は、次のとおりです。

🖣 登録済み-インシデントがキューに入り、NNMiデータベースに格納されたことを示します。

『 進行中 – インシデントの問題を調査中であることを示すために、チームのメンバーが選択した状態。

- ✓完了 –インシデント調査の完了およびソリューションの実装を示すために、チームのメンバーが選択した状態。
- 保決済み
   このインシデントによって報告された問題がすでに問題ではないことをNNMiが識別したことを示します。たとえば、デバイスからインタフェースを取り外すと、そのインタフェースに関するインシデントはすべて、自動的に「解決済み」になります。

**注**: NNMiは相関処理特性が[**情報**] になっているインシデントを自動的には解決しません。これらのインシデントは、目的のネットワークにおける変更について情報を提供するためのものです。 インシデントキューに残さないようにするには、これらのインシデントを解決する必要があります。相 関処理特性の詳細は、「「インシデント] フォーム: [全般] タブ」(294ページ)を参照してください。

ダンプニング済み-設定した許容時間内に、このインシデントによって報告された問題がすでに問題ではないことをNNMiが識別したことを表します。(NNMi管理者によって設定された)時間を過ぎると、NNMiはインシデントをキューに送信しません。

NNMiは、インシデントのライフサイクル状態を更新することがあります。 **ライフサイクル状態**についての 詳細は、「インシデントのライフサイクルについて」(317ページ)を参照してください。

ライフサイクル状態に従ってインシデントを更新できるように、ライフサイクル状態のガイドラインを知っ ておく必要があります。

ライフサイクル状態を更新するには、[**アクション**] → [**ライフサイクルの変更**] メニューまたはフォームを使 用します。

**ヒント:** テーブルまたはマップビュー内のオブジェクトを右クリックして、[**アクション**] メニューにアクセスできます。

ビューから [アクション] メニューを使用してライフサイクル状態を更新するには、次の手順を実行します。

- 1. インシデントをオープンしていない場合は、ワークスペースのナビゲーションパネルでオープンしたい インシデントビューを選択します。
- 2. ライフサイクルの状態を変更するインシデントを表す行を選択します。
- 3. メインメニューのツールバーから[アクション] → [ライフサイクルの変更]を選択し、次に目的のライ フサイクル(たとえば[進行中]など)を選択します。

フォームからライフサイクル状態を更新するには、次の手順を実行します。

- 1. インシデントをオープンしていない場合は、ワークスペースのナビゲーションパネルでオープンしたい インシデントビューを選択します。
- 2. インシデントビューで、更新したいインシデントをオープンします。

[基本] ペインで、ドロップダウンメニューから目的のライフサイクル状態を選択します。

メインメニューの[保存]をクリックして変更を保存するか、または〇[保存して閉じる]をクリックして、変更を保存してフォームを終了します。

フォームのメニューから[アクション]を選択し、次に目的のライフサイクル状態を選択します。たとえば、[完了]を選択します。

アクションはただちに有効になります。言い換えると、[保存]を選択する必要はありません。

3. フォーム上に表示されているオブジェクトを変更するアクションを実行したら、追加の変更を保存 する前に、フォームを更新する必要があります。

# インシデント からマップを表示する

インシデントビューを使用してネットワークをモニタリングしている場合、マップビューに切り替えると、より 多くの情報を得ることができます。たとえば、選択したノードの接続性を表示したい場合などがありま す。

インシデントからマップを表示するには、次の操作を行います。

- 1. インシデントテーブルで、該当する行を選択して、目的のインシデントを選択します。
- 2. メインツールバーから [**アクション**] → [マップ] → [ノードグループマップ] を選択します。

**ヒント:** テーブルまたはマップビュー内のオブジェクトを右クリックして、[**アクション**] メニューにアク セスできます。

マップは、選択されたインシデントのソースノードに基づいて表示されます。

- このアクションは、ソースノードが属する最低レベルのノードグループマップを表示します。たとえば、 ノードが子ノードグループに属する場合、子ノードグループが表示されます。
- ソースノードが最下位で複数のノードグループのメンバーである場合、NNMiでは表示するノードグループを選択するよう求められます。
- インシデントがアイランドノードグループに関連付けられている場合、NNMiは関連付けられたアイ ランドノードグループマップを表示します。詳細は、「アイランドノードグループマップ」(322ページ)を 参照してください。
- ソースノードがノードグループのメンバーでない場合、NNMiはどのノードグループマップも利用できないことを通知します。
- 注: NNMi管理者は、管理モード属性値の一部を設定します。管理モード属性の現在の値によって、NNMiがノード、インタフェース、またはアドレスを検出してモニタリングするかどうかが決まります。 [ステータスなし] に設定した色のマップシンボルは、現在監視されていません。

関連トピック

<u>マップビューを使用する</u>

「<u>[レイヤー2の近隣接続]ビューを表示する」(243ページ)</u> 「<u>[レイヤー3の近隣接続]ビューを表示する」(245ページ)</u> 「IPv4アドレスがある2つのノード間のパス」(247ページ) 「ノードグループ概要マップ」(239ページ) 「ルーターマップ」(242ページ) 「スイッチマップ」(242ページ) 「ネットワーキングインフラストラクチャーデバイスマップ」(241ページ)

「インシデントから線 グラフを表 示 する (カスタムポーラーのみ)」(286ページ)

## アイランドノードグループマップ

アイランドグループとは、NNMiが検出する完全接続ノードのグループです。NNMiは、このグループは残りのトポロジとは接続していないと判断します。

複数のアイランドノードグループが導入されている環境の例として、多数の支店や店舗を持つ金融 機関や小売店などがあります。各々の支店や店舗は、WAN (Wide Area Network) 接続で他の支 店や店舗とつながっています。それぞれの支店や店舗は、NNMiトポロジにおけるノードの孤島のよう に見えます。

アイランドノードグループマップには、選択したインシデントに対するソースオブジェクトのアイランドノード グループが含まれます。

注: インシデントのソースオブジェクトがIslandノードグループの場合、インシデントメッセージにはリモート サイトが含まれます。

インシデントからアイランドノードグループを表示するには、以下の手順に従ってください。

- 1. [インシデントの管理] または [インシデントの参照] ワークスペースからインシデントビューを選択します。
- 2. マップを表示するアイランドノードグループのインシデントのある行を選択します。
- 3. [**アクション**] → [マップ] → [ノードグループマップ] を選択します。

**ヒント**: テーブルまたはマップビュー内のオブジェクトを右クリックして、[**アクション**] メニューにアクセスできます。

#### 関連トピック

ノードグループマップオブジェクト

# インシデントのソースノードまたはソースオブジェクト にアクションを適用 する

インシデントビューを使用してネットワークをモニタリングしている場合、[アクション] メニューでインシデントのソースノードまたはソースオブジェクトにアクションを適用して、より多くの情報を得ることができます。 NNMiでは、同じアクションにアクセスし、ノードオブジェクト、インタフェースオブジェクト、IPアドレスオブジェクトに対して使用することができます。

注: 使用できるのは、インシデントのソースノードまたはソースオブジェクトに適用可能なアクションだけ です。アクションがソースノードにもソースオブジェクトにも適用できない場合、そのアクションの色 が黒からグレーになり、使用できないことが示されます。

**ヒント:** テーブルまたはマップビュー内のオブジェクトを右クリックして、[**アクション**] メニューにアクセスできます。

インシデントビューからアクションにアクセスするには、次の操作を行います。

- 1. 目的のインシデントビューに移動します(例: [インシデントの参照] ワークスペース、 [根本原因インシデント] ビュー)。
- 2. 目的のインシデントを表す行を選択します。

注: インシデントは1つのみ選択してください。

- 3. メインツールバーの [アクション] メニューから、次のいずれかのメニューオプションを選択します。
  - ノードのアクション
  - インタフェースのアクション
  - IPアドレスのアクション
- 4. インシデントのソースノードまたはソースオブジェクトに対して有効なアクションを選択します。各オ ブジェクトタイプに使用できるアクションの詳細は、「アクションを使用したタスクの実行」を参照し てください。「問題を調査および診断する」(337ページ)も参照してください。

NNMiは選択されたアクションが有効な次のオブジェクトに対し、選択されたアクションを実行します。

- インシデントのソースノード
- インシデントのソースオブジェクト

インシデントフォームからアクションにアクセスするには、次の操作を行います。

- 1. 目的のインシデントビューに移動します(例: [インシデントの参照] ワークスペース、[根本原因インシデント] ビュー)。
- 2. アクションを選択するインシデントを表す行をダブルクリックします。
- 3. メインツールバーの [アクション] メニューから、次のいずれかを選択します。
  - ノードのアクション
  - インタフェースのアクション
  - IPアドレスのアクション
- 4. インシデントのソースノードまたはソースオブジェクトに対して有効なアクションを選択します。各 オブジェクトタイプに使用できるアクションの詳細は、「アクションを使用したタスクの実行」を参照 してください。「問題を調査および診断する」(337ページ)も参照してください。

NNMiは選択されたアクションが有効な次のオブジェクトに対し、選択されたアクションを実行します。

- インシデントのソースノード
- インシデントのソースオブジェクト

#### 関連トピック

「インシデントから線グラフを表示する(カスタムポーラーのみ)」(286ページ)

# グローバルネット ワーク管理環境でインシデントをモニタリングする (NNMi Advanced)

NNMiのグローバルネットワーク管理機能により、ネットワークでそれぞれ異なる領域を管理する複数のNNMi管理サーバーの連携が可能になります。各NNMi管理サーバーはネットワークの一部に対して検出とモニタリングを行います。

特定のNNMi管理サーバーをグローバルマネージャーとして指定し、ノードオブジェクトの結合データを 表示することができます。ただし、各リージョナルマネージャーは、グローバルマネージャーに転送された ノードの管理責任を維持します。 グローバルマネージャーは、それらのノードに関連する独立したイン シデントセットを生成し、維持します。 グローバルマネージャーのインシデントは、結合トポロジのコンテ キスト内で、 グローバル管理サーバーのインシデント設定を使用して生成されます。

リージョナルマネージャーの管理者は、次の2タイプのインシデントのコピーをグローバルマネージャーに 意図的に転送できます。

- SNMPトラップインシデント
- リモートNNM 6.x/7.xイベントインシデント

グローバルマネージャーでは、インシデントフォーム上の[**カスタムインシデント属性**] タブに、SNMPトラッ プまたはNNM 6.x/7.xイベントが転送されたものかどうか、またどのリージョナルマネージャーから転送さ れたかが示されます。

インシデントビューからインシデントを転送したサーバーを確認するには、次の操作を行います。

- 1. ワークスペースのナビゲーションパネルで、目的のインシデントのビューを含むワークスペース (たとえば[インシデントの管理] ワークスペース)を選択します。
- 2. 特定のインシデントを含むビュー(たとえば[重要な未解決インシデント]ビュー)を選択します。
- 3. インシデントを表す行をダブルクリックします。[インシデント] フォームには、選択したインシデントに 関する詳細がすべて表示されます。
- 4. [カスタム属性]タブに移動します。
- 5. テーブルビューの[名前]列で、cia.remotemgrという値を探します。
  - cia.remotemgrが表示されていない場合、インシデントがNNM 6.x/7.x管理ステーションまたはリージョナルマネージャーから転送されたものではないことを示します。
  - cia.remotemgrがカスタム属性のリストに表示されている場合は、対応する[値]列 にNNMiリージョナルマネージャーまたはNNM 6.x/7.x管理ステーションのホスト名が表示されます。
  - 注:トラップまたはイベントが複数のサーバーを経由して転送されている場合、cia.remotemgr には各転送元サーバーのホスト名またはIPアドレスがカンマ区切りで表示されます。 cia.remotemgrに含まれるサーバーのリストは、元のSNMPトラップ、6.x/7.xイベント、ま たは管理イベントインシデントを生成したサーバーから始まります。

# NNMiに用意されているインシデントビュー

ユーザーとそのチームは、通知されるインシデントを容易にモニタリングして適切な措置を講じ、ネット ワークの健全な運用状態を維持できます。 ユーザーの手間を軽減するために、NNMiには、インシデ ント情報のリストを表示する次のビューが用意されています。

- 注: NNMiでは、デフォルトでは [インシデント] ビューに表示されない、情報用のインシデントを生成します。これらのインシデントは、補佐的なものであり、Infoとの相関処理特性を持つものです。 これらのインシデントを表示するには、[相関処理特性] 列で [**すべてのインシデント**] ビューのフィ ルターを作成し、列挙値のリストから値 Infoを選択します。テーブルビューのフィルターリングの詳 細は、「テーブルビューをフィルターリングする」を参照してください。
- 「[重要な未解決インシデント]ビュー」(328ページ)
- 「[未割り当ての重要な未解決インシデント]ビュー」(329ページ)
- [[自分の未解決インシデント]ビュー」(326ページ)
- 「[解決済みの重要なインシデント]ビュー」(330ページ)
- 「[未解決の根本原因インシデント]ビュー」
- [[サービスインパクトインシデント] ビュー」(332ページ)
- [[すべてのインシデント]ビュー」(333ページ)
- 「[カスタムの未 解決 インシデント] ビュー」(333ページ)
- [[カスタムインシデント] ビュー」(334ページ)
- [[NNM 6.x/7.xイベント] ビュー」(334ページ)
- [[SNMPトラップ] ビュー」(336ページ)

ネットワークの問題を積極的に監視するのに最も有効なビューは、[重要なインシデント<sup>1</sup>]ビューです (「[重要なインシデント]ビュー」(326ページ)を参照)。これらのビューには、根本原因インシデントとそれらに関連付けられた症状が表示されます。

NNMiのCausal Engineは、ICMPとSNMPを使って、ネットワークを常時監視しています。Causal Engineは、ネットワークの全デバイスから収集されたデータをもとに、既知および潜在的な問題の根本原因を調べます。

注: [カスタムインシデント]ビューでは、NNMiが提供するすぐに使用できるビューを保持する一方で、 追加のビューをカスタマイズするためにソート機能やフィルターリング機能を使用できます。この ビューには、インシデントで使用可能な属性のほとんどが含まれているので、表示する最も重 要な属性がどれかを決定できます。ビュー内の属性のソート、フィルターリング、および非表示 の詳細は、「テーブルビューを使用する」を参照してください。

生成された各インシデントでは、問題の検出方法を理解しやすくするために、[相関関係の親]と[相 関関係の子]のタブの情報を表示することができます。

次の6.x/7.xの機能には、6.x/7.xイベントから生成されたインシデントのみを選択することによってアク セスできます (詳細は、「<u>[NNM 6.x/7.xイベント] ビュー」(334ページ)</u>を参照)。6.x/7.xのインシデントで はないものに対しては、これらの機能にアクセスできません。

- [アクション] → [NNM 6.x/7.xの近隣接続ビュー]
- [アクション] → [NNM 6.x/7.xの詳細]
- [アクション] → [NNM 6.x/7.x ovw]

**ヒント:** テーブルまたはマップビュー内のオブジェクトを右クリックして、[**アクション**] メニューにアクセスできます。

インシデントビューからアクセスできるこの他の便利な機能には、以下のものがあります。

- 「インシデントからマップを表示する」(321ページ)
- 「[ノード] フォーム」(48ページ)

関連トピック

ワークスペースについて

NNMiコンソールについて

<sup>1</sup>次の両方を満たすインシデント:(1)重要度が正常域以外。(2)相関処理特性が根本原因、サービスインパクト、ストリームの相関処理、レートストリームの相関処理、情報または「なし」。

# [自分の未解決インシデント] ビュー

**ヒント**: このビューの列見出しに表示されるインシデントの属性の詳細は、「[インシデント] フォーム」 (291ページ)を参照してください。

このビューは、担当するインシデントを特定するのに役立ちます。

[自分の未解決インシデント] ビューには、次の条件を満たす未解決インシデントがすべて表示されます。

- 自分に割り当てられている。
- ライフサイクル状態が次のいずれかである。
  - 🖣登録済み
  - ┌──進行中
  - 🕙 完了

すべてのインシデントビューと同じように、このビューも時間単位でフィルターリングできます。デフォルトの時間は[**過去1週間**]です。

表示される各インシデントについて、重大度、優先度、ライフサイクル状態(詳細は、[インシデント] フォームの<u>ライフサイクル状態</u>情報を参照)、最新インシデントの発生日時、ソースノード名、ソースオ ブジェクト、カテゴリ(たとえば、**障害**または**セキュリティ**など)、ファミリ(たとえば、**インタフェース**または**接** 続など)、発生元 (たとえば、NNMi、NNM 6.x/7.x、またはSNMPトラップなど)、相関処理特性(たと えば、症状または根本原因など)、インシデントを説明するメッセージ、その他関連する「注」を表示 できます。

インシデントビューの使用方法の詳細は、「インシデントでの障害モニタリング」(289ページ)を参照して ください。

# [重要なインシデント] ビュー

**ヒント**: インシデントビューの列見出しに表示されるインシデントの属性の詳細は、「[インシデント] フォーム」(291ページ)を参照してください。

[重要なインシデント<sup>1</sup>]ビューは、ネットワークオペレーターにとって最も重要であり、緊急の対処を必要することが多いインシデントを識別する場合に役立ちます。

[重要なインシデント]ビューには、次の条件を満たすインシデントが表示されます。

- 重大度が正常域以外である。
- 相関処理特性が次のいずれかである。

<sup>1</sup>次の両方を満たすインシデント:(1)重要度が正常域以外。(2)相関処理特性が根本原因、サービスインパクト、ストリームの相関処理、レートストリームの相関処理、情報または「なし」。

| 相関処理特性    | 説明                                                                                                    |
|-----------|----------------------------------------------------------------------------------------------------|
| 根本原因      | 問題の根本原因を報告するインシデントを示します。                                                                                                    |
| サビイパト     | NNMi 8.xxでのみ使用されます。ネットワークサービスがその他のインシデントによって影響されるインシデント間の関係を示します。デフォルトでは、NNMiはルーター冗長グループのサービスインパクトインシデントを生成します。たとえば、「インタフェース停止中」インシデントが、HSRPサービスの一部であるルーター冗長グループに影響することがあります。サービスインパクトインシデントは、影響されるサービスを識別するのに役立ちます。<br>相関処理特性を使用できるのは、HP Network Node Manager i Software Smart Plug- |
| ストリム相関処理  | NNMi 8.xxでのみ使用されます。パイプラインを通過するイベントフロー内のパターンが認識されたときに、NNMiのイベントパイプラインにより定義された相関処理を示します。相関処理は、NNMiがイベントとトラップを分析して問題の根本原因を調べるときに作成されます。ストリーム相関処理の例には、重複排除(イベントの重複)相関処理とレート(時間ごとのイベントの発生)相関処理が含まれます。                                                                                      |
| レトトリム相関処理 | 指定された時間内のインシデントの再発生数に基づいて、インシデントのパターンが追跡されることを示します。指定した期間内の数に到達すると、NNMiは「レート相関処理」インシデントを発行し、そのレート内に発生した数で相関処理の注を更新し続けます。                                                                                                    |
| 情<br>報    | この相関処理特性は参考情報です。                                                                                                    |
| なし        | このインシデントへのインシデント相関処理がないことを意味します。                                                                                                    |

ー 部の[重要なインシデント]ビューは、ライフサイクル状態値に従ってフィルターされます(詳細は、[インシデント]フォームの<u>ライフサイクル状態</u>情報を参照)。これは、ユーザーが設定できます。

NNMiには、登録済み、進行中、または完了のライフサイクル状態値を表示するようにフィルターされた、次の[重要なインシデント]ビューが用意されています。

「[重要な未解決インシデント]ビュー」(328ページ)

NNMilには、解決済みのライフサイクル状態値を表示するようにフィルターされた、次の[重要なインシ デント]ビューが用意されています。

 「[重要な未解決インシデント]ビュー」(328ページ)「[解決済みの重要なインシデント]ビュー」(330 ページ)

NNMiには、(1) 登録済み、進行中、完了のライフサイクル状態値、および(2)なしと等しい値が割り 当てられているライフサイクル状態値を表示するようにフィルターされた、次の[重要なインシデント] ビューが用意されています。

•「[未割り当ての重要な未解決インシデント]ビュー」(329ページ)

関連トピック

テーブルビューを使用する

「インシデントを編成する」(291ページ)

「インシデントでの障害モニタリング」(289ページ)

「インシデントからマップを表示する」(321ページ)

### [重要な未解決インシデント] ビュー

**ヒント**: このビューの列見出しに表示されるインシデントの属性の詳細は、「[インシデント]フォーム」 (291ページ)を参照してください。

[重要な未解決インシデント]ビューは、ネットワークオペレーターにとって最も重要で、緊急な対処を 要することが多いインシデントを表示します。このビューには、ライフサイクル状態の値によってインシデ ントが未解決であることが示されている重要なインシデント<sup>1</sup>がすべて表示されます。このビューは、解 決する必要のある重要なインシデントを確認するのに役立ちます。すべてのインシデントビューと同じ ように、このビューも時間単位でフィルターリングできます。デフォルトの時間は[過去1週間]です。こ の場合、前の週に未解決のまま残された重要なインシデントがすべて表示されます。

**注**: [**重要なインシデント**<sup>2</sup>] ビューに表示されるのは、重大度が[正常域] 以外のインシデントのみで す。

表示される各インシデントについて、重大度、優先度、ライフサイクル状態(詳細は、[インシデント] フォームの<u>ライフサイクル状態</u>情報を参照)、最新インシデントの発生日時、インシデントの割り当て 先ユーザー、ソースノード名、ソースオブジェクト、カテゴリ(たとえば、障害またはセキュリティなど)、ファ ミリ(たとえば、インタフェースまたは接続など)、発生元(たとえば、NNMi、NNM 6.x/7.x、また はSNMPトラップなど)、相関処理特性(たとえば、根本原因など)、インシデントを説明するメッセー ジ、その他関連する「注」を表示できます。

インシデントビューの使用方法の詳細は、「インシデントでの障害モニタリング」(289ページ)を参照して ください。

「<u>テーブルビューを使用する」</u>で説明されているように、[アクション] メニューを使ってこの1つから別の ビューにアクセスすることもできます。未解決の根本原因インシデントビューから利用できるアクションの ー例としては、そのインシデントに関連するノードのマップビューへのアクセスがあります。

#### 関連トピック

<sup>1</sup>次の両方を満たすインシデント:(1)重要度が正常域以外。(2)相関処理特性が根本原因、サービスインパクト、ストリームの相関処理、レートストリームの相関処理、情報または「なし」。 <sup>2</sup>次の両方を満たすインシデント:(1)重要度が正常域以外。(2)相関処理特性が根本原因、サービスインパクト、ストリームの相関処理、レートストリームの相関処理、情報または「なし」。 <u>テーブルビューを使用する</u>

「インシデントを編成する」(291ページ)

「インシデントでの障害モニタリング」(289ページ)

「インシデントからマップを表示する」(321ページ)

「[重要なインシデント]ビュー」(326ページ)

「[未割り当ての重要な未解決インシデント]ビュー」(329ページ)

[[解決済みの重要なインシデント]ビュー」(330ページ)

### [未割り当ての重要な未解決インシデント] ビュー

**ヒント**: このビューの列見出しに表示されるインシデントの属性の詳細は、「[インシデント]フォーム」 (291ページ)を参照してください。

[未割り当ての重要な未解決インシデント]ビューには、未解決で、かつ割り当てられていない重要 なインシデント<sup>1</sup>がすべて表示されます。このビューは、これから、いずれかのユーザーに割り当てられる 必要のある未解決のインシデントを特定するのに役立ちます。すべてのインシデントビューと同じよう に、このビューも時間単位でフィルターリングできます。デフォルトの時間は[過去1日]です。この場 合、前日に未割り当てのままだったインシデントがすべて表示されます。

**注**: [重要なインシデント] ビューに表示されるのは、重大度が[正常域] 以外のインシデントのみで す。

表示される各インシデントについて、重大度、優先度、ライフサイクル状態(詳細は、[インシデント] フォームの<u>ライフサイクル状態</u>情報を参照)、最新インシデントの発生日時、ソースノード名、ソースオ ブジェクト、カテゴリ(たとえば、**障害**または**セキュリティ**など)、ファミリ(たとえば、**インタフェース**または**接** 続など)、発生元(たとえば、NNMi、NNM 6.x/7.x、またはSNMPトラップなど)、相関処理特性(たと えば、根本原因など)、インシデントを説明するメッセージ、その他関連する「注」を表示できます。

インシデントビューの使用方法の詳細は、「インシデントでの障害モニタリング」(289ページ)を参照して ください。

関連トピック

テーブルビューを使用する

「インシデントを編成する」(291ページ)

「インシデントでの障害モニタリング」(289ページ)

「インシデントからマップを表示する」(321ページ)

「[重要なインシデント]ビュー」(326ページ)

「[重要な未解決インシデント] ビュー」(328ページ)

「[解決済みの重要なインシデント]ビュー」(330ページ)

<sup>&</sup>lt;sup>1</sup>次の両方を満たすインシデント:(1)重要度が正常域以外。(2)相関処理特性が根本原因、サービスインパクト、ストリームの相関処理、レートストリームの相関処理、情報または「なし」。

## [解決済みの重要なインシデント] ビュー

**ヒント**: このビューの列見出しに表示されるインシデントの属性の詳細は、「[インシデント]フォーム」 (291ページ)を参照してください。

[**解決済みの重要なインシデント**] ビューには、ライフサイクル状態が <sup>[</sup>[解決済み] であるすべての重 要なインシデント<sup>1</sup>が表示されます (詳細は、[インシデント] フォームの<u>ライフサイクル状態</u>情報を参照 してください)。このビューは、解決された重要なインシデントを確認するのに役立ちます。このビュー は、指定された期間内に解決されたインシデントの個数を報告するのに特に役立ちます。

注:他の[重要なインシデント]ビューとは異なり、[解決済みの重要なインシデント]ビューには相関 処理特性がInfoであるインシデントが含まれます。Info相関処理特性は参考情報です。

すべてのインシデントビューと同じように、このビューも時間単位でフィルターリングできます。デフォルトの期間は[**過去1日**]です。この場合、最終の発生日時が24時間以内であるインシデントがすべて 表示されます。時間間隔内でより特定の時間範囲を選択するには、最後の発生時という値を使 用してビューをフィルターリングできます。

**注**: [重要なインシデント<sup>2</sup>] ビューに表示されるのは、重大度が[正常域] 以外のインシデントのみで す。

表示される各インシデントに対して、その重大度、最新のインシデントの発生日時、インシデントが割り当てられたユーザー、ソースノード名、ソースのオブジェクトタイプ、カテゴリ(たとえばFaultやSecurityなど)、ファミリ(たとえばインタフェースや接続など)、発生元(たとえばNNMi、NNM 6.x/7.x、またはSNMPトラップなど)、インシデントを説明するメッセージ、その他関連する「注」を表示できます。

インシデントビューの使用方法の詳細は、「インシデントでの障害モニタリング」(289ページ)を参照して ください。

#### 関連トピック

<u>テーブルビューを使用する</u>

「インシデントを編成する」(291ページ)

「インシデントでの障害モニタリング」(289ページ)

「インシデントからマップを表示する」(321ページ)

「[重要なインシデント]ビュー」(326ページ)

「[重要な未解決インシデント]ビュー」(328ページ)

「[未割り当ての重要な未解決インシデント]ビュー」(329ページ)

### 根本原因インシデント

**ヒント**: [根本原因インシデント] ビューの列見出しに表示されるインシデント属性の詳細は、「<u>[IPアド</u> レス] フォーム」(144ページ)「[インシデント] フォーム」(291ページ)を参照してください。

<sup>1</sup>次の両方を満たすインシデント:(1)重要度が正常域以外。(2)相関処理特性が根本原因、サービスインパクト、ストリームの相関処理、レートストリームの相関処理、情報または「なし」。 <sup>2</sup>次の両方を満たすインシデント:(1)重要度が正常域以外。(2)相関処理特性が根本原因、サービスインパクト、ストリームの相関処理、レートストリームの相関処理、情報または「なし」。 根本原因インシデントは、NNMiのCausal Engineによって判断される根本原因、およびそれらに関連付けられた症状を識別します。

Causal Engineは、ICMPとSNMPを使って、ネットワークを常時監視しています。NNMiのCausal Engineは、ネットワークの全デバイスから収集されたデータをもとに、既知および潜在的な問題の根本原因を調べます。以下のいずれかの状態が発生した場合、NNMiは通知を行います。

- 「ノード停止中」(381ページ)
- 「ノード停止中」(381ページ)
- 「インタフェース停止中」(378ページ)
- 「アドレスは無応答」(366ページ)

NNMiには、「[未解決の根本原因インシデント]ビュー」(331ページ)があります。

根本原因インシデントビューを使用する場合、次のことに注意してください。

- 管理者は、特定のインシデントを設定して、根本原因ビューに根本原因インシデントとして表示 されるようにすることができます。これらのインシデントをNNMi自身が根本原因として識別するイン シデントから区別するため、NNMi管理者によって根本原因となるよう設定されたインシデントの 相関処理特性の値は、ユーザーの根本原因になります。
- 相関処理特性の値が根本原因であるインシデントは、あらゆる根本原因ビューに含まれています。
- 管理者は、特定のインシデントの重複削除を設定するかどうかも決定します。

インシデントビューの使用方法の詳細は、「インシデントでの障害モニタリング」(289ページ)を参照して ください。

関連トピック

テーブルビューを使用する

「インシデントを編成する」(291ページ)

「インシデントでの障害モニタリング」(289ページ)

「インシデントからマップを表示する」(321ページ)

## [未解決の根本原因インシデント] ビュー

**ヒント**: このビューの列見出しに表示されるインシデントの属性の詳細は、「[インシデント] フォーム」 (291ページ)を参照してください。

[未解決の根本原因インシデント]ビューには、ライフサイクル状態の値が「解決済み」以外の根本 原因インシデントが表示されます。このビューは、解決する必要のある根本原因インシデントを特定 するのに役立ちます。すべてのインシデントビューと同じように、このビューも時間単位でフィルターリン グできます。デフォルトの時間は[過去1週間]です。この場合、前の週に未解決のまま残った根本 原因インシデントがすべて表示されます。

ステータスが「危険域」であるすべての根本原因インシデント、またはノード停止中という説明が付け られているすべての根本原因インシデントのように、1つ以上の属性値に従ってこの情報をフィルターリ ングすることによって、選択を絞り込むこともできます。

表示される各インシデントについて、重大度、優先度、ライフサイクル状態(詳細は、[インシデント] フォームの<u>ライフサイクル状態</u>の情報を参照)、最新インシデントの発生日時、インシデントが割り当 てられているユーザー、ソースノード名、ソースオブジェクト、カテゴリ(たとえば、障害またはセキュリティ など)、ファミリ(たとえば、インタフェースまたは接続など)、発生元(たとえば、NNMi、NNM 6.x/7.x、ま たはSNMPトラップなど)、インシデントを説明するメッセージ、その他関連する「注」を表示できます。

「<u>テーブルビューを使用する」</u>で説明されているように、[アクション] メニューを使ってこの1つから別の ビューにアクセスすることもできます。未解決の根本原因インシデントビューから利用できるアクションの ー例としては、そのインシデントに関連するノードのマップビューへのアクセスがあります。

**ヒント:** テーブルまたはマップビュー内のオブジェクトを右クリックして、[**アクション**] メニューにアクセスできます。

#### 関連トピック:

テーブルビューを使用する

「インシデントを編成する」(291ページ)

「インシデントでの障害モニタリング」(289ページ)

「インシデントからマップを表示する」(321ページ)

「[未割り当ての重要な未解決インシデント] ビュー」(329ページ)

「[解決済みの重要なインシデント] ビュー」(330ページ)

## [サービスインパクト インシデント] ビュー

**ヒント**: このビューの列見出しに表示されるインシデントの属性の詳細は、「[インシデント] フォーム」 (291ページ)を参照してください。

[サービスインパクトインシデント]ビューには、相関処理特性がサービスインパクトであるインシデントが すべて表示されます。サービスインパクトインシデントは、ネットワークサービスが他のインシデントによっ て影響を受ける場合のインシデント間の関係を示します。デフォルトでは、NNMiはルーター冗長グ ループのサービスインパクトインシデントを生成します。たとえば、「インタフェース停止中」インシデント が、HSRPサービスの一部であるルーター冗長グループに影響することがあります。このビューは、影響 を受けるサービスを識別する場合に役立ちます。

**注**: HP Network Node Manager i Software Smart Plug-ins (iSPIs)では、サービスインパクト相関処 理特性を使用できます。NNM iSPIの詳細は、「管理者用のヘルプ」を参照してください。

すべてのインシデントビューと同じように、このビューも時間単位でフィルターリングできます。 デフォルトの時間は [**過去1日**] です。 この場合、過去 24時間以内に発生したしたサービスインパクトインシデントがすべて表示されます。

表示される各インシデントについて、重大度、優先度、ライフサイクル状態(詳細は、[インシデント] フォームの<u>ライフサイクル状態</u>情報を参照)、最新のインシデントの発生日時、インシデントが割り当 てられているユーザー、ソースノード名、ソースオブジェクト、カテゴリ(たとえば、**障害やセキュリティ**な ど)、ファミリ(たとえば、**インタフェースや接続**など)、インシデントを説明するメッセージ、その他関連する 「注」を表示できます。

インシデントビューの使用方法の詳細は、「インシデントでの障害モニタリング」(289ページ)を参照して ください。

# [すべてのインシデント] ビュー

**ヒント**: このビューの列見出しに表示されるインシデントの属性の詳細は、「[インシデント] フォーム」 (291ページ)を参照してください。

[**すべてのインシデント**]ビューは、特定の期間にNNMiによって生成されたすべてのインシデントを表示 するのに便利です。このビューは、未解決のインシデントと解決済みのインシデントの両方を識別す るのに役立ちます。すべてのインシデントビューと同じように、このビューも時間単位でフィルターリング できます。デフォルトの期間は [**過去1日**]です。この場合、過去24時間以内に発生したインシデン トがすべて表示されます。

表示される各インシデントに対して、その重大度、優先度、ライフサイクル状態(詳細は[インシデント] フォームの<u>ライフサイクル状態</u>情報を参照)、最新のインシデントの発生日時、インシデントが割り 当てられているユーザー、ソースノードの名前、ソースオブジェクト、カテゴリ(たとえば**障害やセキュリ** ティなど)、ファミリ(たとえばインタフェースや接続など)、発生元(たとえばNNMi、NNM 6.x/7.x、SNMPトラップなど)、相関処理特性(たとえば症状や根本原因など)、インシデントを説明 するメッセージ、その他関連する「注」を表示できます。

インシデントビューの使用方法の詳細は、「インシデントでの障害モニタリング」(289ページ)を参照して ください。

# [カスタムの未解決インシデント] ビュー

**ヒント**: このビューの列見出しに表示されるインシデントの属性の詳細は、「[インシデント] フォーム」 (291ページ)を参照してください。

[未解決のカスタムインシデント] ビューでは、よりよくユーザーの必要を満たすために、すべての未解決 インシデントのインシデント情報の列を選択できます。たとえば、特定のデバイスセットに関連したイン シデントだけをこのビューに表示するようにフィルターリングしたい場合などがあります。自分に割り当て られたインシデントのみをこのビューに表示するようにフィルターリングすることもできます。

このビューには、インシデントで使用可能な属性のほとんどが含まれているので、表示する最も重要な属性がどれかを決定できます。ビュー内の属性のソート、フィルターリング、および非表示の詳細は、「テーブルビューを使用する」を参照してください。すべてのインシデントビューと同じように、このビューも時間単位でフィルターリングできます。デフォルトの時間は[**過去1日**]です。この場合、過去24時間以内に発生した目的のインシデントがすべて表示されます。

表示される各インシデントについて、重大度、優先度、ライフサイクル状態(詳細は、[インシデント] フォームの<u>ライフサイクル状態</u>情報を参照)、最新インシデントの発生日時、インシデントの割り当て 先ユーザー、ソースノード名、ソースオブジェクト、カテゴリ(たとえば、**障害**または**セキュリティ**など)、ファ ミリ(たとえば、**インタフェース**または**接続**など)、発生元(たとえば、**NNMi、NNM 6.x/7.x**、また は**SNMPトラップ**など)、相関処理特性(たとえば、**症状**または**根本原因**など)、インシデントを説明 するメッセージ、その他関連する「注」を表示できます。このインシデントの重複発生を示す重複カウ ント、カスタムインシデントの名前、NNMiの根本原因解析(RCA)エンジンがこのインシデントをアク ティブとみなすかどうかのインジケーター、インシデントに存在する「相関処理の注」、このインシデント の最初のインスタンスが発生した日時(インシデントが表示されていない場合)、インシデントをトリ ガーした元のイベントが発生した日時、インシデントが作成された日時、およびインシデントが最後に 変更された日時を表示することもできます。

テーブルに表示される情報のフィルターリングの詳細は、<u>「テーブルビューをフィルターリングする」</u>を参照 してください。

インシデントビューの使用方法の詳細は、「インシデントでの障害モニタリング」(289ページ)を参照して ください。 インシデントの属性についての詳細は、「[インシデント] フォーム」(291ページ)を参照してください。

関連トピック

テーブルビューを使用する

「インシデントを編成する」(291ページ)

「インシデントからマップを表示する」(321ページ)

## [カスタムインシデント] ビュー

**ヒント**: このビューの列見出しに表示されるインシデントの属性の詳細は、「[インシデント] フォーム」 (291ページ)を参照してください。

[カスタムインシデント] ビューでは、よりユーザーの必要に合致するように、インシデント情報の列を選択できます。たとえば、特定のデバイスセットに関連したインシデントだけをこのビューに表示するよう にフィルターリングしたい場合などがあります。自分に割り当てられたインシデントのみをこのビューに表示するようにフィルターリングすることもできます。

このビューには、インシデントで使用可能な属性のほとんどが含まれているので、表示する最も重要な属性がどれかを決定できます。ビュー内の属性のソート、フィルターリング、および非表示の詳細は、「テーブルビューを使用する」を参照してください。すべてのインシデントビューと同じように、このビューも時間単位でフィルターリングできます。デフォルトの時間は[**過去1日**]です。この場合、過去24時間以内に発生した目的のインシデントがすべて表示されます。

表示される各インシデントについて、重大度、優先度、ライフサイクル状態(詳細は、[インシデント] フォームの<u>ライフサイクル状態</u>情報を参照)、最新インシデントの発生日時、インシデントの割り当て 先ユーザー、ソースノード名、ソースオブジェクト、カテゴリ(たとえば、**障害**または**セキュリティ**など)、ファ ミリ(たとえば、**インタフェース**または**接続**など)、発生元(たとえば、**NNMi、NNM 6.x/7.x**、また は**SNMPトラップ**など)、相関処理特性(たとえば、**症状**または**根本原因**など)、インシデントを説明 するメッセージ、その他関連する「注」を表示できます。このインシデントの重複発生を示す重複カウ ント、カスタムインシデントの名前、NNMiの根本原因解析(RCA)エンジンがこのインシデントをアク ティブとみなすかどうかのインジケーター、インシデントに存在する「相関処理の注」、このインシデント の最初のインスタンスが発生した日時(インシデントが表示されていない場合)、インシデントをトリ ガーした元のイベントが発生した日時、インシデントが作成された日時、およびインシデントが最後に 変更された日時を表示することもできます。

テーブルに表示される情報のフィルターリングの詳細は、「<u>テーブルビューをフィルターリングする」</u>を参照してください。

インシデントビューの使用方法の詳細は、「インシデントでの障害モニタリング」(289ページ)を参照して ください。

インシデントの属性についての詳細は、「[インシデント] フォーム」(291ページ)を参照してください。

関連トピック

テーブルビューを使用する

「インシデントを編成する」(291ページ)

「インシデントからマップを表示する」(321ページ)

### [NNM 6.x/7.xイベント] ビュー

**ヒント**: このビューの列見出しに表示されるインシデントの属性の詳細は、「[インシデント]フォーム」 (291ページ)を参照してください。 NNM 6.x/7.xイベントビューには、ネットワーク環境内のNetwork Node Manager 6.xおよび7.x管理ステーションから転送されたインシデントが表示されます。

このビューを使って、NNM 6.xおよびNNM 7.xを含むNNMの以前のバージョンで管理されているデバイ スの稼働状態をモニタリングできます。このビューは、以下の6.x/7.xの機能にアクセスするのにも使用 できます。

- [アクション] → [NNM 6.x/7.xの近隣接続ビュー]
- [アクション] → [NNM 6.x/7.xの詳細]
- [アクション] → [NNM 6.x/7.x ovw]

**ヒント:** テーブルまたはマップビュー内のオブジェクトを右クリックして、[**アクション**] メニューにアクセスできます。

詳細は、「NNM 6.xおよび7.x機能にアクセスする」(24ページ)を参照してください。

注: 6.x/7.xの機能には、6.x/7.xイベントから生成されたインシデントを選択することによってのみアクセ スできます。

表示される各インシデントについて、重大度、ライフサイクル状態(詳細は、[インシデント]フォームの <u>ライフサイクル状態</u>情報を参照)、最新のインシデントの発生日時、ソースノードの名前、カテゴリ(た とえば、**障害**または**セキュリティ**など)、ファミリ(たとえば、**インタフェース**または**接続**など)、相関処理特 性(たとえば、症状または根本原因など)、インシデントを説明するメッセージ、その他関連する「注」 を表示できます。

すべてのインシデントビューと同じように、このビューも時間単位でフィルターリングできます。 デフォルトの時間は [**過去1日**] です。この場合、過去 24時間以内に発生した目的のインシデントがすべて表示されます。

## [Syslogメッセージ] ビュー (HP ArcSight)

**ヒント**: このビューの列見出しに表示されるインシデントの属性の詳細は、「[インシデント]フォーム」 (291ページ)を参照してください。

HP NNMi–ArcSightの統合では、syslogメッセージ情報がNNMiに追加されるため、これらのsyslog メッセージを参照して潜在的な問題を調査できます。ArcSight統合が有効になると、NNMi はsyslogメッセージデータを含むArcSightEventトラップを受信します。その後、NNMiはこのsyslog 情報をSyslogメッセージのインシデント設定にマップして、NNMiのsyslogメッセージとして扱います。 [**インシデントの参照**] ワークスペースの [**Syslogメッセージ**] ビューには、これらのインシデントが表示さ れます。

**ヒント:** テーブルまたはマップビュー内のオブジェクトを右クリックして、[**アクション**] メニューにアクセスできます。

表示される各インシデントについて、重大度、ライフサイクル状態(詳細は、[インシデント]フォームの <u>ライフサイクル状態</u>情報を参照)、最新のインシデントの発生日時、ソースノードやソースオブジェクト の名前、カテゴリ(たとえば、**障害**または**セキュリティ**など)、ファミリ(たとえば、**インタフェース**または**接続** など)、相関処理特性(たとえば、**症状**または**根本原因**など)、インシデントを説明するメッセージ、そ の他関連する「注」を表示できます。

すべてのインシデントビューと同じように、このビューも時間単位でフィルターリングできます。 デフォルトの時間は [**過去1時間**] です。

# [SNMPトラップ] ビュー

**ヒント**: このビューの列見出しに表示されるインシデントの属性の詳細は、「[インシデント] フォーム」 (291ページ)を参照してください。

[SNMP Traps] ビューは、ネットワーク環境内のデバイスから受信したすべてのトラップを識別するのに 役に立ちます。NNMi管理者は、[NNMiインシデント] ビューを表示する前に、特定のトラップを設定 する必要があります。すべてのインシデントビューと同じように、このビューも時間単位でフィルターリン グできます。デフォルトの時間は [過去1時間] です。この場合、直前のインシデントが表示されます。

表示される各インシデントについて、重大度、ライフサイクル状態(詳細は、[インシデント]フォームの <u>ライフサイクル状態</u>情報を参照)、最新のインシデントの発生日時、ソースノードの名前、ソースオブ ジェクト、カテゴリ(たとえば、**障害**または**セキュリティ**など)、ファミリ(たとえば、**インタフェース**または**接続** など)、相関処理特性(たとえば、症状または根本原因など)、インシデントを説明するメッセージ、そ の他関連する「注」を表示できます。

第9章

# 問題を調査および診断する

NNMiには、ネットワークの問題を調査および診断するための複数の手段が用意されています。

Causal Engineがネットワーク内の変更を把握し、問題の根本原因と潜在的な問題を知らせます。詳細は、「根本原因インシデントの解釈」(365ページ)を参照してください。

特定の根本原因インシデントメッセージの詳細:

- インシデントのソースオブジェクトおよびソースノードの利用可能な情報にアクセスすることから開始します。ソースオブジェクトに関するすべての既知の問題にアクセスするには、インシデントの[ソースオブジェクト] フォームにアクセスします。NNMiは、次のオブジェクトタイプを監視します。
  - ノードおよびそのノードコンポーネント (ファンなど)
  - インタフェース
  - IPアドレス
  - カード
  - SNMPエージェント
  - ノードグループ
  - カード冗長グループ
  - ルーター冗長グループ
- インシデントを選択します。[アクション]>[ソースオブジェクト]を選択します。そのインシデントと関連のあるオブジェクトのフォームが表示されます。

そのオブジェクトに関する豊富な情報を利用できます。

- オブジェクトのフォームは、表示ウィンドウの上半分に表示されます。オブジェクトが現在のス テータスにいたるまでの問題の履歴を表示するには、[結果]タブを使用します。
- [分析]ペインは、表示ウィンドウの下半分に表示されます。利用可能な情報の簡単なサマ リーが表示されます。たとえば、[**詳細**]タブには、利用可能な結果も表示されます。

オブジェクトに関する情報を参照するには、参照ボタンを使用します。

- を使用すると、利用可能なすべてのタブのリストが表示されます。リストのタブ名を選択すると、そのタブが表示されます。
- ▶ を使用すると、(NNMiウィンドウの現在の幅に応じて)タブの次のサブセットが表示されます。 オブジェクトの[**状態**]、[ステータス] ([ステータスなし]、[正常域]、[注意域]、[警戒域]、[重要警戒 域]、[危険域]、[無効] または[認識不能])、[**結果**]、および関連インシデントがあります。
- ソースオブジェクトがノードでない場合、オブジェクトがホストされるノードのフォームにアクセスするには、[ホスト元ノード] 属性の
   [検索] アイコンを使用して[開く]を選択します。
   状態、ステータス、および結果に関する情報は、問題の特定に役立ちます。

- ノードの複数の局面の最新情報(定期的にスケジュールされている次の収集を待つのではなく) を収集するには、[**アクション**]メニューを使います。
  - 「デバイス設定の詳細を確認する」(341ページ)
  - 「モニタリング設定レポートを表示する」(342ページ)
  - 「デバイスの現在のステータスを確認する」(362ページ)
- [アクション] メニューでは、以下の項に記載されている簡単な方法で、ノードの接続性とアクセスの 問題を診断するトラブルシューティングコマンドを使用することもできます。
  - 「スイッチに接続されているエンドノードを表示する」(418ページ)
  - 「ノードアクセスをテストする (Ping)」(420ページ)
  - 「経路を検索する(traceroute)」(421ページ)
  - ■「ノードとの接続を確立する (Telnetまたはセキュアーシェル)」(422ページ)
  - 「ノードグループのステータス詳細をチェックする」(424ページ)
  - 「NNM 6.xおよび7.x機能にアクセスする」(24ページ)
  - 注: [アクション] メニューから線 グラフにアクセスして、問題を調査することもできます。詳細は、「線 グラフを使用してモニタリングする」(274ページ)を参照してください。
- ノードのMIB情報を表示するには、[ノード]フォームまたは[インシデント]フォームから、[ツール] → [SNMP MIBブラウザー]を使用するか、[アクション] → [MIB情報] → [MIBを参照]を選択します。 詳細は、「ノードのMIB情報を表示する (MIBブラウザー)」(344ページ)を参照してください。
- NNMiロールで許可されている場合、[**アクション**] > [**インシデントの設定を開く**]を使用して、インシ デントの生成理由を含む説明など、インシデントの詳細情報にアクセスできます。

**ヒント:** テーブルまたはマップビュー内のオブジェクトを右クリックして、[**アクション**] メニューにアクセスできます。

- [ツール] メニューを使用して問題のノードを検出します。[ツール] メニューを使用して、NNMi自体が正しく動作していることを確認できます。これにはNNMiプロセスとサービスの状態を確認することが含まれます。
- 「ノードを検索する」(414ページ)
- 「接続されているスイッチポートの検索」(416ページ)
- 「NNMiのステータスの確認」(426ページ)

# [分析] ペインを使用する

問題の診断を開始するために、オブジェクトに関する最新情報を収集する必要が生じる場合があり ます。

[分析] ペインには、選択したオブジェクトに関連する詳細が表示されます。NNMiは選択したオブ ジェクトについて適切な分析を実行し、表示する最も重要な情報を決定します。[分析] ペイン内の ハイパーリンクには、選択した詳細に関するさらなる情報が表示されます。

関連情報のタイプの例には、インシデントのソースノードおよびソースオブジェクトに関する詳細や、 ノードのインタフェースおよびIPアドレスに関する情報などがあります。 表示されるアナリシスデータタイ プの例についての詳細は、「[分析] ペイン情報の例」を参照してください。 テーブルビューから [分析] ペインにアクセスするには、次の手順を実行します。

- 1. 目的のワークスペースを選択します(たとえば、 1. [インベントリ])。
- 2. 目的のオブジェクトを含むビューを選択します(たとえば、[ノード]ビュー)。
- 3. 目的のオブジェクトを含む行を選択します。
- 4. NNMiでは、[分析]ペインの一番下に詳細な情報が表示されます。

マップビューから [分析] ペインにアクセスするには、次の手順を実行します。

- 1. 目的のワークスペースを選択します (たとえば、 44 [トポロジマップ])。
- 2. マップビューを選択します(たとえば、ルーター)。

**注:** マップで開く前に開始ノードが必要な場合、使用する開始ノードの名前またはIPアドレスを入力します。

- 3. 目的のマップオブジェクトを選択します。
- 4. NNMiでは、[分析] ペインの一番下に詳細な情報が表示されます。

#### [分析] ペインにアクセスするには、次の手順を実行します。

フォームのツールバーの場[分析の表示]を選択すると、現在のフォームのトップレベルのオブジェクト情報が[分析]ペインに表示されます。

注: 😼 [分析の表示]を選択すると、常にトップレベルのオブジェクトの情報が表示されます。

フォームのタブのテーブルの行をクリックすると、選択したオブジェクトの詳細情報が[分析]ペインに表示されます。

NNMiでは、[分析] ペインの一番下に詳細な情報が表示されます。フォームについての詳細は、「<u>オ</u> <u>ブジェクトの使用」</u>を参照してください。

#### 次のことに注意してください。

次の情報は、画面の一番下に表示されます。:

| 7ナリシス 🔹                     | =開く  |
|-----------------------------|------|
| アナリシス - 要約 - <選択したオブジェクト> 図 | =閉じる |

必要に応じて
三展開ボタンをクリックして、
[分析]ペインを開きます。

- タイトルバーの上にマウスカーソルを置くと
   記号が表示されますので、必要に応じてサイズを調整します。
- オブジェクトを選択するまで、[分析] ペインは空白のままです。
- 複数のオブジェクトを選択したり、選択をクリアしたりすると、NNMiは[分析]ペインの内容を保持 します。
- ビューを変更すると、NNMiは[分析]ペインの内容をクリアします。
- [分析] ペインの
   [リフレッシュ] アイコンをクリックすると、表示されている情報のサブセットがリフレッシュ(更新)されます。
- フォームを保存すると、NNMiは自動的に[分析]ペイン全体の内容をリフレッシュします。

- 「ゲージ」タブには、State PollerとCustom Poller SNMPのデータを表示するためのリアルタイムのSNMPゲージが表示されます。
  - これらのゲージはノード、インタフェース、カスタムノード収集、およびCPU、メモリー、バッファー、 バックプレーンのノードコンポーネントのタイプの情報を表示します。
  - NNMiは、ノードまたはインタフェースでサポートする重要な各MIBオブジェクト識別子 (OID)の ゲージを最大で24個 (デフォルト)表示します。

**ヒント**: NNMi管理者は、nms-ui.propertiesファイルを使用したこのデフォルトの変更 について、『HP Network Node Manager i Softwareデプロイメントリファレンス』の「「NNMiコ ンソール」の章」を参照してください。これ は、http://h20230.www2.hp.com/selfsolve/manualsから入手できます。

- 各ゲージは、デフォルトのリフレッシュレート(15秒)を使用して現在のOID値を表示します (NNMi管理者は、nms-ui.propertiesファイルを使用したこのデフォルトの変更について、 『HP Network Node Manager i Softwareデプロイメントリファレンス』の「「NNMiコンソール」の章」 を参照してください。これは、http://h20230.www2.hp.com/selfsolve/manualsから 入手できます)。
- 表示される値の範囲は、NNMiで発生したOIDの最大値と最小値を示します。
- パーセンテージ値を追跡するゲージの場合、NNMiは赤い線を使用してOID値が100パーセント 近くになっている場所を示します。
- モニタリングしきい値を分析するために使用されるOIDと[分析]ペインに表示されるOIDは1対1 で対応していません。たとえば、[分析]ペインに表示されるCiscoメモリープールのOID値と、モニタリング対象属性のメモリー使用率のしきい値に達しているまたはこのしきい値を超えているかどうかを計算するための値は一致しません。これは、一部のしきい値メトリックスでは1つのOIDで許容される計算よりも複雑な計算を要するためです。

**ヒント**: ゲージのラベルの値が重複して見える場合、そのラベルにマウスを重ねて、より完全 なヒント名を表示できます (NNMi管理者がゲージのタイトルをNNMiコンポーネント名か らSNMP MIB変数名に変更する場合、『HP Network Node Manager i Softwareデプロイ メントリファレンス』の「「NNMiの保守」の章」を参照してください。これ は、http://h20230.www2.hp.com/selfsolve/manualsから入手できます)。

- 選択したメトリックのSNMP線グラフを開始するには、各ゲージの下に表示されたアイコンをクリックします。
- ツールのヒントを選択し、コピーするには、ゲージをダブルクリックします。ツールのヒントを選択し、コピーできるテキストウィンドウが開きます。

**ヒント**: ビューによっては、コンソールの [アクション] メニューからアクセスできるものもあります。詳細は、 「アクションを使用したタスクの実行」を参照してください。

| オブジェクト | アナリシス情報の例            |
|--------|----------------------|
| ノード    | • [要約]パネル            |
|        | • インタフェース情報 およびアナリシス |
|        | • IPアドレス情報 およびアナリシス  |

#### [分析] ペイン情報の例

### [分析]ペイン情報の例,続けて

| オブジェクト  | アナリシス情報の例                               |
|---------|-----------------------------------------|
|         | ● SNMP情報                                |
| インタフェース | • [要約]パネル                               |
|         | • IPアドレス情報 およびアナリシス                     |
| インシデント  | • [要約] パネル                              |
|         | • ソースノード 情報 およびアナリシス                    |
|         | <ul> <li>ソースオブジェクト情報およびアナリシス</li> </ul> |

[分析] ペインにアクセスするには、<u>ワークスペース</u>を選択し、表示するビューをクリックして、対象のオブ ジェクトが含まれている行を選択します。

**ヒント**: ビューによってはコンソールの [**アクション**] メニューからもアクセスできるものもあります。詳細は、 「アクションを使用したタスクの実行」を参照してください。

#### 関連トピック

テーブルビューを使用する

マップビューを使用する

# デバイス設定の詳細を確認する

問題の診断を始める前に、ノードに関する現在の情報を集め、ビューとNNMiマップの情報を更新できます。

注:NNMiは、管理者が設定した再検出周期に従って、自動的にこの情報を収集します。最短の 再検出周期は、1時間です。NNMiが設定したデフォルト値は24時間です。

#### ノードの検出情報を更新するには、次の操作を行います。

1. 以下のいずれかを行います。

#### テーブルビューに移動してノードを選択します。

- a. ワークスペースのナビゲーションパネルでたとえば [インベントリ] などのように、対象となるワーク スペースを選択します。
- b. たとえば [ノード] のように、設定をチェックするノードを含むビューをクリックします。
- c. 設定をチェックするノードを表す行を選択します。

#### [マップ] ビューに移動してノードを選択します。

- a. ワークスペースのナビゲーションパネルで、[**トポロジマップ**] などの目 的 のワークスペースを選 択 します。
- b. たとえば [検出の初期進行状態] または [ネットワークの概要] のように、設定をチェックする ノードを含むビューをクリックします。
- c. マップビューで、設定をチェックするノードをクリックします。

[ノード] フォームに移動します。

- テーブルビューで、設定を表示するノードを表す行をダブルクリックします。
- マップビューで、対象となるノードのマップアイコンをクリックしてから、 [開く] アイコンをクリックします。
- [アクション] → [ポーリング] → [設定のポーリング] を選択します。

**ヒント:** テーブルまたはマップビュー内のオブジェクトを右クリックして、[**アクション**] メニューにアクセスできます。

[アクション] > [ポーリング] > [設定のポーリング] を選択するたびに、NNMiでは、選択したノードに カスタムポーラーポリシーも適用されます。これにより、ポーリングする必要のあるインスタンスが決まります。詳細は、「カスタムポーリングを設定する」を参照してください。

ノードをポーリングする際、NNMiはレイヤー3検出情報のステータスメッセージを表示します。レイ ヤー2接続性分析も起動されます。収集される情報には、ノードのIPアドレス、サブネット、接続名、 ロケーション、詳細などがあります。

# モニタリング設定レポートを表示する

特定のオブジェクトの監視設定レポートを表示するには、[**アクション**] → [設定の詳細] → [モニタリング の設定] メニュー項目を使用します。

**ヒント:** テーブルまたはマップビュー内のオブジェクトを右クリックして、[**アクション**] メニューにアクセスできます。

NNMiは、各デバイスの複数の側面をモニタリングし、業務を行ううえで役に立つさまざまな情報提供 をするように設定できます。障害ポーリングを有効にすると、複数のNNMiが作業をまとめて処理し、 問題を検出し、デバイスステータスと問題の根本原因を素早く算出できるようにします。

(NNMi Advanced) グローバルネット ワーク管理機能が有効で、グローバルマネージャーにサインインした場合、

- グローバルマネージャーが管理するノード=[アクション]>[設定の詳細]>[モニタリングの設定]と選択すると、グローバルマネージャー (NNMi管理サーバー)が提供するレポートが開きます。
- リージョナルマネージャーが管理するノード=[アクション]>[設定の詳細]>[監視の設定]と選択すると、リージョナルマネージャー(NNMi管理サーバー)にアクセスし、レポートの要求が行われます。

注:ネットワーク環境でグローバルマネージャーからリージョナルマネージャーへのシングルサイン オン (SSO) が有効化されていない限り、リージョナルマネージャーへのサインインが必要です。 詳細は、『HP Network Node Manager i Softwareデプロイメントリファレンス』の「「グローバル ネットワーク管理用にシングルサインオンを設定する」セクション」を参照してください。これ は、http://h20230.www2.hp.com/selfsolve/manualsから入手できます。

(HP Network Node Manager iSPI Performance for Metrics Software) HP Network Node Manager iSPI Performance for Metrics Softwareソフトウェアは、各インタフェースのパフォーマンス統計としきい値をモニタリングできます。

#### モニタリングの可能性

| 属性                             | 説明                                                                                                    |
|--------------------------------|----------------------------------------------------------------------------------------------------|
| ノードグ<br>ループ                    | このデバイスが属しているノードグループの名前。詳細は、「ノードグループとインタフェー<br>スグループ」を参照してください。                                                                                                    |
| 障害<br>ポーリン<br>グ<br>(SNMP<br>およ | 有効にすると、StatePollerがすべての管理対象インタフェース、IPアドレス、SNMPエージェントを監視します。監視は、ICMP pingとSNMP読み取り専用照会を、MIB-II<br>ifAdminStatusおよびifOperStatusに発行することで行います(ifAdminStatusは、デバイス管理者によって設定されます。ifOperStatusはデバイス全体の稼働状態を示し、SNMPエージェントで提供されます)。 |
| OICMP)                         | 無効の場合                                                                                                    |
|                                | <ul> <li>すでに検出されているデバイスは、直前に算出された状態/ステータスのままです。</li> </ul>                                                                                                    |
|                                | <ul> <li>新しく検出されたデバイスは「ステータスなし」に設定され、マップシンボルの背景の<br/>形状の色はベージュに設定されます。</li> </ul>                                                                                                    |
| 障害の<br>ポーリン<br>グ周期             | State Pollerが情報収集のための照会を発行する時間間隔。                                                                                                    |
| パフォー                           | (HP Network Node Manager iSPI Performance for Metrics Software)                                                                                                    |
| マンスの<br>ポーリン<br>グ              | 有効になっている場合、HP Network Node Manager iSPI Performance for Metrics<br>Softwareソフトウェアがインストールされています。HP Network Node Manager iSPI<br>Performance for Metrics Softwareソフトウェアは、マップビューおよびテーブルビュー内の<br>[アクション] メニューからアクセスできます。       |
|                                | 無効の場合、ネットワークパフォーマンスデータは使用できなくなります。                                                                                                    |
| パフォー                           | (HP Network Node Manager iSPI Performance for Metrics Software)                                                                                                    |
| マンスの<br>ポーリン<br>グ周 期           | HP Network Node Manager iSPI Performance for Metrics Softwareソフトウェアが情報<br>収集のための照会を発行する時間間隔。                                                                                                    |

ノード (SNMPエージェント)、インタフェース、IPアドレス、またはカードの監視設定レポートを表示する には、次の手順を実行します。

- 1. たとえば [インベントリ] ワークスペースから [ノード] ビューを選択して、そのオブジェクトのビューに移動します。
- 2. オブジェクト情報を表す行を選択します。
- 3. [アクション] → [設定の詳細] → [モニタリングの設定] を選択します。
- 注:このメニュー項目は、どのオブジェクトのフォームでも使用できます。

ルーター冗長メンバーに対するモニタリングの設定を表示するには、次の操作を行います。

- 1. [ルーター冗長メンバー]ビューに移動します(例: [インベントリ] ワークスペース、[ルーター冗長メン バー]ビュー)。
- 2. 対象のルーター冗長メンバーを表す行を選択します。
- 3. [アクション] → [設定の詳細] → [モニタリングの設定] を選択します。

追跡オブジェクトのモニタリングの設定を表示するには、次の操作を行います。

- 1. たとえば [インベントリ] ワークスペース、[ルーター冗長グループ] ビューのように、[ルーター冗長グ ループ] ビューに移動します。
- 2. 対象のルーター冗長グループを表す行をダブルクリックします。
- 3. [ルーター冗長メンバー]タブで、対象のルーター冗長グループメンバーを表す行をダブルクリックします。
- 4. オブジェクト情報を表す行を選択して、対象となる追跡オブジェクトを選択します。
- 5. [アクション]→[設定の詳細]→[モニタリングの設定]を選択します。

ノードコンポーネントのモニタリングの設定を表示するには、次の操作を行います。

- 1. たとえば [インベントリ] ワークスペース、[ノード] ビューのように、[ノード] ビューに移動します。
- 2. 対象のノードを表す行をダブルクリックします。
- 3. [**ノードコンポーネント**] タブを選択します。
- 4. オブジェクト情報を表す行を選択して、対象となるノードコンポーネントを選択します。
- 5. [アクション]→[設定の詳細]→[モニタリングの設定]を選択します。
- 注:このメニュー項目は、どの[ノードコンポーネント]フォームでも使用できます。

# ノードのMIB情報を表示する (MIBブラウザー)

ネットワークの問題について調査と診断を行う場合、ノードを照会して、NNMiデータベースに保存されていないノードの情報をSNMP応答によって取得する方法が便利です。NNMiのMIBブラウザーを使用して、以下のタスクを実行できます。

- 注: ノードへのアクセス権を持つ場合、またはノードに有効なコミュニティ文字列を入力した場合、それらのノードのMIB変数情報を表示することができます。
- 「ノードでサポートされているMIBを確認する (MIBブラウザー)」(345ページ)

「MIBファイルの内容を表示する (MIBブラウザー)」(346ページ)

「ノードのMIB変数値を確認する (MIBブラウザー)」(347ページ)

「MIBテーブルを表示する (MIBブラウザー)」(351ページ)

「MIB変数詳細を表示する」(349ページ)

「ノードのSNMPサポートをチェックする (MIBブラウザー)」(353ページ)

「MIBブラウザー出力でエントリーを検索する」(354ページ)

「MIBブラウザー出力をエクスポートする」(356ページ)

「選択したMIBブラウザー出力をコピーする (MIBブラウザー)」(358ページ)

「MIBブラウザー出力を印刷する (MIBブラウザー)」(360ページ)

MIBブラウザーで使用できるキーボードナビゲーションの詳細は、「<u>MIBブラウザーのキーボードナビゲー</u> ション」(344ページ)を参照してください。

## MIBブラウザーのキーボードナビゲーション

次の表に、NNMi MIBブラウザーで作業するときに使用できるキー操作の説明を示します。

**ヒント**:表の最初の列にある値を漸進的に検索するには、検索する文字を1文字以上入力してください。

| MIBブラウザーのキ- | ーボードナビゲーション |
|-------------|-------------|
|-------------|-------------|

| キーボードのキー    | 説明                        |
|-------------|---------------------------|
| 上矢印         | 表を1行ずつ上方向にスクロールします。       |
| 下矢印         | 表を1行ずつ下方向にスクロールします。       |
| Home        | 表の先頭行に移動します。              |
| End         | 表の最後の行に移動します。             |
| PAGE UP     | 表の表示範囲内の先頭行に移動します。        |
| PAGE DOWN   | 表の表示範囲内の最後の行に移動します。       |
| SHIFT +右 矢印 | 閉じているノードを開きます。            |
| SHIFT +左 矢印 | 開いているノードを閉じます。            |
| スペースキー      | 表の列のソート順序を昇順と降順の間で切り替えます。 |

## ノードでサポートされているMIBを確認する (MIBブラウザー)

選択したノードでサポートされているMIB (Management Information Base)を表示するには、MIBブラ ウザーの [ツール] → [サポート対象 MIBのリストを表示] オプションを使用します。このオプションは、イ ンシデントをトラブルシューティングする場合に便利です。これにより、オブジェクトのフォームの情報に 加えて、問題のオブジェクトで利用できる情報の種類を判別できます。

注: MIBブラウザーにアクセスせずにNNMiコンソールの [**アクション**] → [**MIB情報**] → [**サポート対象 MIB** のリストを表示]を使用して、選択したノードのサポートされているMIBを表示することもできま す。

**ヒント:** テーブルまたはマップビュー内のオブジェクトを右クリックして、[**アクション**] メニューにアクセスできます。

#### MIBブラウザーからノードでサポートされているMIBを表示するには

- 1. 以下のいずれかを行います。
  - [インベントリ] ビューからノードを選択します。
  - [インシデント] ビューからインシデントを選択します。
  - ノードまたはインシデントのフォームを開きます。

注: NNMiはインシデントのソースノードを選択されたノードとして使用します。

2. [アクション] > [MIB情報] > [MIBを参照]を選択します。

NNMiはMIBブラウザーを表 示します。

- 3. [ノード] 属性には、選択したノードの名前が表示されます。
- 4. オプション。. [コミュニティ文字列]属性で、以下のいずれかを実行します。

- この属性値を空欄にしておきます。NNMiは指定したノード (存在する場合)について、NNMi データベースで現在設定されている通信パラメーターを使用します。
- ノードの有効な読み取りコミュニティ文字列を入力します。NNMiはデフォルトのSNMPバージョン、タイムアウト、最大試行回数、NNMi管理者がnms-ui.propertiesファイルで指定したポートパラメーターを使用します。

詳細は、『HP Network Node Manager i Softwareデプロイメントリファレンス』の「「NNMiの保守」 の章」を参照してください。これは、http://h20230.www2.hp.com/selfsolve/manuals から入手できます。

5. [ツール] → [サポート 対象 MIBのリストを表示] を選択します。

NNMiは、ノードのSNMPエージェントによってサポートされている各 MIBのOID (オブジェクトID)の テキスト表現を表示します。リストを表示するとき、NNMiはサポートされているMIBを示します が、NNMi管理サーバーにロードは実行しません。

サポートされているMIBの[MIB] フォームにアクセスするには、ENTITY-MIBなどのMIB名をクリックします。

#### MIBブラウザーにアクセスせずにノードでサポートされているMIBを表示するには

- 1. 以下のいずれかを行います。
  - [インベントリ] ビューからノードを選択します。
  - [インシデント] ビューからインシデントを選択します。
  - ノードまたはインシデントのフォームを開きます。

注:NNMiはインシデントのソースノードを選択されたノードとして使用します。

2. [**アクション**] → [MIB情報] → [サポート対象 MIBのリストを表示] を選択します。

NNMiは、ノードのSNMPエージェントによってサポートされている各 MIBのOID (オブジェクトID)の テキスト表現を表示します。リストを表示するとき、NNMiはサポートされているMIBを示します が、ロードは実行しません。

サポートされているMIBの[MIB] フォームにアクセスするには、ENTITY-MIBなどのMIB名をクリックします。

## MIBファイルの内容を表示する (MIBブラウザー)

MIB (Management Information Base) ファイルの内容を表示するには、[**アクション**] → [**MIBファイルを** 表示]メニューオプションを使用します。このオプションは、MIBファイル全体の内容を調査して、MIBに 含まれるすべてのMIB変数と関連する値、またはMIBファイルの最終更新日を確認する場合に便利 です。

注: MIBブラウザーの [ツール] → [MIBファイルを表示] を使用して、MIBファイルを表示することもできます。

**ヒント:** テーブルまたはマップビュー内のオブジェクトを右クリックして、[**アクション**] メニューにアクセスできます。

MIBブラウザーにアクセスせずにMIBファイルの内容を表示するには、次の操作を行います。

1. [インベントリ] > [MIB変数] ビューからMIB変数を選択します。

注: [MIB通知]、[テーブルインデックス]、または [列挙値] フォームから [アクション] の [MIBファイル を表示] にアクセスすることもできます。

2. [**アクション**] → [MIB情報] → [MIBファイルを表示]を選択します。

MIBファイルの内容が表示されます。

MIBブラウザーからMIBファイルの内容を表示するには、次の操作を行います。

- 1. [インベントリ] > [MIB変数] ビューからMIB変数を選択します。
- 2. [アクション] > [MIB情報] > [MIBを参照]を選択します。

NNMiはMIBブラウザーを表 示します。

[ツール] → [MIBファイルを表示]を選択します。
 NNMiは、選択したMIBのファイルの内容を表示します。

## ノードのMIB変数値を確認する (MIBブラウザー)

**ヒント**: MIBブラウザーで使用可能なキーボードナビゲーションの説明は、「<u>MIBブラウザーのキーボード</u> ナビゲーション」(344ページ)を参照してください。

指定したノードのSNMPエージェントによってサポートされているMIB (Management Information Base) オブジェクトのMIB変数値を表示するには、[**アクション**]  $\rightarrow$  [**MIB情報**]  $\rightarrow$  [**MIBを参照**] メニュー項目を 使用します。指定するMIB変数OID (オブジェクト識別子)の値で、変数情報を取得するMIBの開 始点が決まります。

**ヒント:** テーブルまたはマップビュー内のオブジェクトを右クリックして、[**アクション**] メニューにアクセスできます。

MIB変数値の特定は、問題のあるデバイスをトラブルシューティングするときに役立ちます。たとえば、.1.3.6.1.2.1.1.3 sysUpTimeという値を表示すれば、最後のデバイスのリブートがいつ発生したのかを確認できます。

#### ノードの現在のMIB変数値を表示するには、次の操作を行います。

- 1. 以下のいずれかを行います。
  - [インベントリ] ビューからノードを選択します。
  - [インシデント] ビューからインシデントを選択します。
  - ノードまたはインシデントのフォームを開きます。

注: NNMiはインシデントのソースノードを選択されたノードとして使用します。

2. [アクション] > [MIB情報] > [MIBを参照]を選択します。

NNMiはMIBブラウザーを表示します。

- 3. [ノード] 属性には、選択したノードの名前が表示されます。
- 4. オプション。. [コミュニティ文字列] 属性で、以下のいずれかを実行します。

- この属性値を空欄にしておきます。NNMiは指定したノード (存在する場合)について、NNMi データベースで現在設定されている通信パラメーターを使用します。
- ノードの有効な読み取りコミュニティ文字列を入力します。NNMiはデフォルトのSNMPバージョン、タイムアウト、最大試行回数、NNMi管理者がnms-ui.propertiesファイルで指定したポートパラメーターを使用します。

詳細は、『HP Network Node Manager i Softwareデプロイメントリファレンス』の「「NNMiの保守」 の章」を参照してください。これは、http://h20230.www2.hp.com/selfsolve/manuals から入手できます。

- 5. NNMiは、OID属性でmib-2.system (MIB-2ブランチのルート)を提供します。OIDを変更する には、次の手順を実行します。
  - 特定のMIB-2領域に対して、追加の番号やテキスト文字列を入力します。
  - デフォルトのOID番号を置換し、インターネットMIBツリーの別の領域のSNMP getNextリクエストを発行します。

次のことに注意してください。

- MIB変数のOID値を取得するには、[インベントリ] → [MIB変数]ビューを使用します。詳細は、「[MIB変数]ビュー」(38ページ)を参照してください。
- OIDはドット (.) で始まる必要があります。
- NNMiによってOID名が自動的に入力されます。入力を開始する名前は次のいずれかである 必要があります。
  - ・ テキストまたは数値による有効なOID。
- NNMiによって提供されるOIDエイリアス。有効なOIDエイリアスのリストを取得するには、SNMP MIBブラウザーの[ツール] > [OIDエイリアス] オプションを使用します。
- 6. Enterを押します。NNMiは次の処理を行います。

ノードがSNMPに応答すれば、NNMiは指定された開始点からインターネットMIBツリーまで、MIBオブジェクトへのすべての応答を表示します。

関連するMIBファイルがNNMi管理サーバーにロードされている場合、NNMiはMIB変数および関 連値のOID (オブジェクト識別子)のテキスト表現を表示します。関連するMIBファイルがNNMi 管理サーバーにロードされていない場合、NNMiはOIDの数値表現を表示します。

OCTET-STRING型のMIB変数の値を表示する場合、NNMiはMIBで定義されたテキストの表記規則を使用します。NNMi管理者は、詳細について「[MIBテキストの表記規則] フォーム」を参照してください。

注: ▶ [Walk] ボタンをクリックしても、 MIBブラウザー出力を表示できます。

- 7. MIBまたはMIB変数エントリーを展開するには、次のいずれかを行います。
  - 展開するエントリーの前の [展開] アイコンをクリックします。
  - [選択項目を展開]をクリックし、選択したエントリーを展開します。
- 8. MIBまたはMIB変数エントリーを折りたたむには、次のいずれかを実行します。
  - 折りたたむエントリーの前の [折りたたみ]アイコンをクリックします。
  - [選択した項目を折りたたむ]をクリックし、選択したエントリーを折りたたみます。
- 9. NNMiがMIBツリーの最後に到達する前にMIB変数情報の収集を停止するには、 🗣 [停止] ボ

タンをクリックします。

使用可能なすべてのMIB変数の値が表示されると、NNMiは [停止]ボタンを無効にします。

### MIB変数詳細を表示する

**ヒント**: MIBブラウザーで使用可能なキーボードナビゲーションの説明は、「<u>MIBブラウザーのキーボード</u> ナビゲーション」(344ページ)を参照してください。

選択したMIB変数のMIB変数詳細を表示するには、MIBブラウザーから[ビュー] → [クイックビュー] メ ニューオプションを選択します。このオプションは、選択したMIB変数のすべての属性および関連する 値を含める場合に役立ちます。

#### 選択したMIB変数のMIB変数詳細を表示するには、次の操作を行います。

- 1. SNMP MIBブラウザーにアクセスします。
  - 以下のいずれかを行います。

[ツール] → [MIBブラウザー] を選 択します。

- 注: ノードへのアクセス権を持つ場合、またはノードに有効なコミュニティ文字列を入力した場合、それらのノードのMIB変数情報を表示することができます。
- [インベントリ] → [MIB変数] ビューから [MIB変数] フォームを開き、[アクション] → [MIB情報]
   → [MIBを参照] を選択します。

**注**: MIBブラウザーには、[ノード] または [インシデント] ビューまたはフォームからもアクセスできま す。詳細は、「ノードのMIB変数値を確認する」を参照してください。

NNMiはMIBブラウザーを表示します。

- 2. ノード属性に、表示するMIB変数値を持つノードのノード名またはIPアドレスを入力します。
- 3. オプション。. [コミュニティ文字列] 属性で、以下のいずれかを実行します。
  - この属性値を空欄にしておきます。NNMilは指定したノード (存在する場合)について、NNMi データベースで現在設定されている通信パラメーターを使用します。
  - ノードの有効な読み取りコミュニティ文字列を入力します。NNMiはデフォルトのSNMPバージョン、タイムアウト、最大試行回数、NNMi管理者がnms-ui.propertiesファイルで指定したポートパラメーターを使用します。

詳細は、『HP Network Node Manager i Softwareデプロイメントリファレンス』の「「NNMiの保守」 の章」を参照してください。これは、http://h20230.www2.hp.com/selfsolve/manuals から入手できます。

OID属性で、指定したノードでサポートされているMIB変数値を表示するための開始点とするMIB変数のオブジェクト識別子のテキストまたは数値表現を入力します。詳細はここをクリックしてください。

[MIB変数] フォームからMIBブラウザーにアクセスした場合、選択されたMIB変数を使用してOID 属性値が表示されます。

OIDが選択されていない場合、NNMildmib-2.system (MIB-2ブランチのルート)を提供します。OIDを変更するには、次の手順を実行します。

- 特定のMIB-2領域に対して、追加の番号やテキスト文字列を入力します。
- デフォルトのOID番号を置換し、インターネットMIBツリーの別の領域のSNMP getNextリクエストを発行します。

次のことに注意してください。

- MIB変数のOID値を取得するには、[インベントリ] → [MIB変数]ビューを使用します。詳細は、「[MIB変数]ビュー」(38ページ)を参照してください。
- OIDはドット (.) で始まる必要があります。
- NNMiによってOID名が自動的に入力されます。入力を開始する名前は次のいずれかである 必要があります。
- ・ テキストまたは数値による有効なOID。
- NNMilcよって提供されるOIDエイリアス。有効なOIDエイリアスのリストを取得するには、SNMP MIBブラウザーの[ツール] > [OIDエイリアス] オプションを使用します。
- 5. Enterを押します。NNMiは次の処理を行います。

ノードがSNMPに応答すれば、NNMiは指定された開始点からインターネットMIBツリーまで、MIBオブジェクトへのすべての応答を表示します。

関連するMIBファイルがNNMi管理サーバーにロードされている場合、NNMiはMIB変数および関 連値のOID (オブジェクト識別子)のテキスト表現を表示します。関連するMIBファイルがNNMi 管理サーバーにロードされていない場合、NNMiはOIDの数値表現を表示します。

注: ▶ [Walk] ボタンをクリックしても、 MIBブラウザー出力を表示できます。

- 6. MIBまたはMIB変数エントリーを展開するには、次のいずれかを行います。
  - 展開するエントリーの前の [展開] アイコンをクリックします。
  - [選択項目を展開]をクリックし、選択したエントリーを展開します。
- 7. MIBまたはMIB変数エントリーを折りたたむには、次のいずれかを実行します。
  - 折りたたむエントリーの前の [折りたたみ] アイコンをクリックします。
  - [選択した項目を折りたたむ]をクリックし、選択したエントリーを折りたたみます。
- 8. NNMiがインターネット MIBツリーの最後に到達する前にMIB変数情報の収集を停止するには、 ●[停止]ボタンをクリックします。

使用可能なすべてのMIB変数の値が表示されると、NNMiは 「停止」ボタンを無効にします。

9. 目的のMIB変数を選択します。

**注**: MIB変数には複数のインスタンスが必要です。例: interfaces.ifTable.ifEntry.ifIndex.1

10. [ビュー] → [**クイックビュー**] を選択します。

NNMiは、選択したMIB変数の属性値を表示します。この情報は、[MIB変数] フォームにも表示されます。詳細は、「[MIB変数] フォーム」を参照してください。

該当するMIB変数をダブルクリックして [クイックビュー] 詳細にアクセスすることもできます。

## MIBテーブルを表示する (MIBブラウザー)

**ヒント**: MIBブラウザーで使用可能なキーボードナビゲーションの説明は、「<u>MIBブラウザーのキーボード</u> ナビゲーション」(344ページ)を参照してください。

選択したMIB変数のMIBテーブルを表示するには、MIBブラウザーの[**ビュー**] → [**MIBテーブル**] メ ニューオプションを使用します。このオプションは、MIBテーブルにあるMIB変数の各インスタンスのすべ ての属性と関連する値を確認する場合に便利です。

選択したMIB変数のMIBテーブル情報を表示するには、次の手順を実行します。

1. MIBブラウザーにアクセスします。

以下のいずれかを行います。

[ツール] → [MIBブラウザー] を選 択します。

- 注: ノードへのアクセス権を持つ場合、またはノードに有効なコミュニティ文字列を入力した場合、それらのノードのMIB変数情報を表示することができます。
- [インベントリ] → [MIB変数] ビューから [MIB変数] フォームを開き、[アクション] → [MIB情報]
   → [MIBを参照] を選択します。

**注**: MIBブラウザーには、[ノード] または [インシデント] ビューまたはフォームからもアクセスできま す。詳細は、「ノードのMIB変数値を確認する」を参照してください。

NNMiはMIBブラウザーを表示します。

- 2. ノード属性に、表示するMIB変数値を持つノードのノード名またはIPアドレスを入力します。
- 3. オプション。. [コミュニティ文字列] 属性で、以下のいずれかを実行します。
  - この属性値を空欄にしておきます。NNMiは指定したノード (存在する場合)について、NNMi データベースで現在設定されている通信パラメーターを使用します。
  - ノードの有効な読み取りコミュニティ文字列を入力します。NNMiはデフォルトのSNMPバージョン、タイムアウト、最大試行回数、NNMi管理者がnms-ui.propertiesファイルで指定したポートパラメーターを使用します。

詳細は、『HP Network Node Manager i Softwareデプロイメントリファレンス』の「「NNMiの保守」 の章」を参照してください。これは、http://h20230.www2.hp.com/selfsolve/manuals から入手できます。

OID属性で、指定したノードでサポートされているMIB変数値を表示するための開始点とするMIB変数のオブジェクト識別子のテキストまたは数値表現を入力します。詳細はここをクリックしてください。

[MIB変数] フォームからMIBブラウザーにアクセスした場合、選択されたMIB変数を使用してOID 属性値が表示されます。

OIDが選択されていない場合、NNMildmib-2.system (MIB-2ブランチのルート)を提供します。OIDを変更するには、次の手順を実行します。

- 特定のMIB-2領域に対して、追加の番号やテキスト文字列を入力します。
- デフォルトのOID番号を置換し、インターネットMIBツリーの別の領域のSNMP getNextリクエストを発行します。

次のことに注意してください。

- MIB変数のOID値を取得するには、[インベントリ] → [MIB変数]ビューを使用します。詳細は、「[MIB変数]ビュー」(38ページ)を参照してください。
- OIDはドット (.) で始まる必要があります。
- NNMiによってOID名が自動的に入力されます。入力を開始する名前は次のいずれかである 必要があります。
- ・ テキストまたは数値による有効なOID。
- NNMiによって提供されるOIDエイリアス。有効なOIDエイリアスのリストを取得するには、SNMP MIBブラウザーの[ツール] > [OIDエイリアス] オプションを使用します。
- 5. Enterを押します。NNMiは次の処理を行います。

ノードがSNMPに応答すれば、NNMiは指定された開始点からインターネットMIBツリーまで、MIBオブジェクトへのすべての応答を表示します。

関連するMIBファイルがNNMi管理サーバーにロードされている場合、NNMiはMIB変数および関 連値のOID (オブジェクト識別子)のテキスト表現を表示します。関連するMIBファイルがNNMi 管理サーバーにロードされていない場合、NNMiはOIDの数値表現を表示します。

注: > [SNMP Walkの開始] ボタンをクリックしても、MIBブラウザー出力を表示できます。

- 6. MIBまたはMIB変数エントリーを展開するには、次のいずれかを行います。
  - 展開するエントリーの前の [展開] アイコンをクリックします。
  - [選択項目を展開]をクリックし、選択したエントリーを展開します。
- 7. MIBまたはMIB変数エントリーを折りたたむには、次のいずれかを実行します。
  - 折りたたむエントリーの前の [折りたたみ] アイコンをクリックします。
  - [選択した項目を折りたたむ]をクリックし、選択したエントリーを折りたたみます。
- 8. NNMiがインターネット MIBツリーの最後に到達する前にMIB変数情報の収集を停止するには、 ●[SNMP Walkの停止]ボタンをクリックします。

使用可能なすべてのMIB変数の値が表示されると、NNMiは [SNMP Walkの停止] ボタンを 無効にします。

9. 目的のMIB変数を選択します。

次のことに注意してください。

- MIB変数には、複数のインスタンスが必要です。例: interfaces.ifTable.ifEntry.ifIndex.1
- NNMiは、 [IMIBテーブルの表示] ボタンを使用して複数のインスタンスがあるMIB変数を示

します。

| OID                 | Value |   |
|---------------------|-------|---|
| 🔻 🗁 interfaces      |       | * |
| ifNumber.0          | 53    | _ |
| 🔻 🚞 ifTable.ifEntry |       |   |
| 🕨 🗀 iflndex         |       |   |
| 🔻 🗁 ifDescr         |       |   |
| 17301504            | fc2/1 |   |

10. 複数のインスタンスのMIBテーブルを表示するには、 [IMIBテーブルの表示] ボタンをクリックするか、 または [IMIBテーブルの表示] ボタンのある行を選択してから [ビュー] → [MIBテーブル] をクリックします。

NNMiは、選択したMIB変数に関連付けられているMIBテーブルを表示します。MIBテーブルには、MIBテーブルにある各インスタンスのすべての属性と関連する値が含まれています。

# ノードのSNMPサポートをチェックする (MIBブラウザー)

**ヒント**: MIBブラウザーで使用可能なキーボードナビゲーションの説明は、「<u>MIBブラウザーのキーボード</u> ナビゲーション」(344ページ)を参照してください。

MIBブラウザーを使用することで、ノードでサポートするMIBおよびMIB変数の確認に加え、次の事項 をチェックできます。

- ノードによるSNMPのサポートの有無
- 有効なSNMPコミュニティ文字列

選択したノードでのSNMPのサポート状況をチェックするには、次の操作を行います。

- 1. 以下のいずれかを行います。
  - [インベントリ] ビューからノードを選択します。
  - [インシデント] ビューからインシデントを選択します。
  - ノードまたはインシデントのフォームを開きます。

注: NNMilはインシデントのソースノードを選択されたノードとして使用します。

2. [アクション] > [MIB情報] > [MIBを参照]を選択します。

**ヒント:** テーブルまたはマップビュー内のオブジェクトを右クリックして、[**アクション**] メニューにアクセスできます。

NNMiはMIBブラウザーを表示します。

3. NNMiは、OID属性でmib-2.system (MIB-2ブランチのルート)を提供します。OIDを変更する には、次の手順を実行します。

- 特定のMIB-2領域に対して、追加の番号やテキスト文字列を入力します。
- デフォルトのOID番号を置換し、インターネットMIBツリーの別の領域のSNMP getNextリクエストを発行します。

詳細はここをクリックしてください。次のことに注意してください。

- MIB変数のOID値を取得するには、[インベントリ] → [MIB変数]ビューを使用します。詳細は、「[MIB変数]ビュー」(38ページ)を参照してください。
- OIDはドット (.) で始まる必要があります。
- NNMiによってOID名が自動的に入力されます。入力を開始する名前は次のいずれかである 必要があります。
  - ・ テキストまたは数値による有効なOID。
- NNMiによって提供されるOIDエイリアス。有効なOIDエイリアスのリストを取得するには、SNMP MIBブラウザーの[ツール] > [OIDエイリアス] オプションを使用します。
- 4. オプション。. [コミュニティ文字列] 属性で、以下のいずれかを実行します。
  - この属性値を空欄にしておきます。NNMilは指定したノード (存在する場合)について、NNMi データベースで現在設定されている通信パラメーターを使用します。
  - ノードの有効な読み取りコミュニティ文字列を入力します。NNMiはデフォルトのSNMPバージョン、タイムアウト、最大試行回数、NNMi管理者がnms-ui.propertiesファイルで指定したポートパラメーターを使用します。

詳細は、『HP Network Node Manager i Softwareデプロイメントリファレンス』の「「NNMiの保守」 の章」を参照してください。これは、http://h20230.www2.hp.com/selfsolve/manuals から入手できます。

- 5. Enterを押します。NNMiは次の処理を行います。
  - ノードがSNMPに応答すれば、NNMiは指定された開始点からインターネットMIBツリーまで、MIBオブジェクトへのすべての応答を表示します。
  - 関連するMIBファイルがNNMi管理サーバーにロードされている場合、NNMiはMIB変数および
     関連値のOID(オブジェクト識別子)のテキスト表現を表示します。関連するMIBファイルがNNMi管理サーバーにロードされていない場合、NNMiはOIDの数値表現を表示します。
  - 注: ▶ [Walk] ボタンをクリックしても、 MIBブラウザー出力を表示できます。

## MIBブラウザー出力でエントリーを検索する

**ヒント**: MIBブラウザーで使用可能なキーボードナビゲーションの説明は、「<u>MIBブラウザーのキーボード</u> ナビゲーション」(344ページ)を参照してください。

MIBブラウザーを使用してノードでサポートされているMIBおよびMIB変数を確認する場合、出力内の特定のテキスト文字列を検索するには、MIBブラウザーの[検索]ボタンを使用します。たとえば、すべてのMIBブラウザー出力を調査しなくても特定のMIB変数を検索できます。

#### MIBブラウザー出力のテキスト文字列を検索するには、次の操作を行います。

1. MIBブラウザーにアクセスします。

以下のいずれかを行います。

[ツール] → [MIBブラウザー] を選 択します。

- 注: ノードへのアクセス権を持つ場合、またはノードに有効なコミュニティ文字列を入力した場合、それらのノードのMIB変数情報を表示することができます。
- [インベントリ] → [MIB変数] ビューから [MIB変数] フォームを開き、[アクション] → [MIB情報]
   → [MIBを参照] を選択します。
  - **注**: MIBブラウザーには、[ノード] または [インシデント] ビューまたはフォームからもアクセスできま す。詳細は、「ノードのMIB変数値を確認する」を参照してください。

**ヒント:** テーブルまたはマップビュー内のオブジェクトを右クリックして、[**アクション**] メニューに アクセスできます。

NNMiはMIBブラウザーを表示します。

OID属性で、指定したノードでサポートされているMIB変数値を表示するための開始点とするMIB変数のオブジェクト識別子のテキストまたは数値表現を入力します。詳細はここをクリックしてください。

[MIB変数] フォームからMIBブラウザーにアクセスした場合、選択されたMIB変数を使用してOID 属性値が表示されます。

OIDが選択されていない場合、NNMiltmib-2.system (MIB-2ブランチのルート)を提供しま す。OIDを変更するには、次の手順を実行します。

- 特定のMIB-2領域に対して、追加の番号やテキスト文字列を入力します。
- デフォルトのOID番号を置換し、インターネットMIBツリーの別の領域のSNMP getNextリクエストを発行します。

次のことに注意してください。

- MIB変数のOID値を取得するには、[インベントリ] → [MIB変数]ビューを使用します。詳細は、「[MIB変数]ビュー」(38ページ)を参照してください。
- OIDはドット (.) で始まる必要があります。
- NNMiによってOID名が自動的に入力されます。入力を開始する名前は次のいずれかである 必要があります。
- ・ テキストまたは数値による有効なOID。
- NNMiによって提供されるOIDエイリアス。有効なOIDエイリアスのリストを取得するには、SNMP MIBブラウザーの[ツール] > [OIDエイリアス] オプションを使用します。
- 3. オプション。. [コミュニティ文字列] 属性で、以下のいずれかを実行します。
  - この属性値を空欄にしておきます。NNMiは指定したノード (存在する場合)について、NNMi データベースで現在設定されている通信パラメーターを使用します。
  - ノードの有効な読み取りコミュニティ文字列を入力します。NNMiはデフォルトのSNMPバージョン、タイムアウト、最大試行回数、NNMi管理者がnms-ui.propertiesファイルで指定したポートパラメーターを使用します。

詳細は、『HP Network Node Manager i Softwareデプロイメントリファレンス』の「「NNMiの保守」 の章」を参照してください。これは、http://h20230.www2.hp.com/selfsolve/manuals から入手できます。 4. Enterを押します。NNMiは次の処理を行います。

ノードがSNMPに応答すれば、NNMiは指定された開始点からインターネットMIBツリーまで、MIBオブジェクトへのすべての応答を表示します。

関連するMIBファイルがNNMi管理サーバーにロードされている場合、NNMiはMIB変数および関 連値のOID (オブジェクト識別子)のテキスト表現を表示します。関連するMIBファイルがNNMi 管理サーバーにロードされていない場合、NNMiはOIDの数値表現を表示します。

注: ▶ [Walk] ボタンをクリックしても、MIBブラウザー出力を表示できます。

- 5. 検索 するMIBまたはMIB変数 エントリーを展開 するには、次の操作を行います。 ■ 展開 するエントリーの前の [展開] アイコンをクリックします。
  - [Expand Selected] をクリックし、表示されている中で選択したエントリーを展開します。
- 6. MIBまたはMIB変数エントリーを折りたたむには、次のいずれかを実行します。
  - 折りたたむエントリーの前の▼[折りたたみ] アイコンをクリックします。
  - [Collapse Selected]をクリックし、表示されている中で選択したエントリーを折りたたみます。
- NNMiがインターネットMIBツリーの最後に到達する前にMIB変数情報の収集を停止するには、
   ●[停止]ボタンをクリックします。

使用可能なすべてのMIB変数の値が表示されると、NNMiは [停止]ボタンを無効にします。

8. テキスト文字列を検索するには、[検索]ボタンの横にあるフィールドにテキスト文字列値を入力 して[検索]をクリックします。

NNMiは、展開されたOID列のエントリーをすべて検索し、入力したテキスト文字列の初出箇所 を強調表示します。

[検索]をクリックするたびに、NNMiは、入力したテキスト文字列の次の出現箇所を強調表示します。

## MIBブラウザー出力をエクスポートする

MIBブラウザーを使用することで、ノードでサポートされるMIBおよびMIB変数の確認に加え、SNMP 照会の結果をアプリケーションにエクスポートできます。たとえば、コンテンツをスプレッドシートに置くと します。

NNMiでは、SNMP照会の結果をカンマ区切り形式でクリップボードにエクスポートします。その出力は、カンマ区切り形式を受け入れるすべてのアプリケーションに貼り付けることができます。

カンマ区切り形式である必要がない場合は、[編集]→[コピー]を使用して、選択した出カの印刷 または別のアプリケーションへの貼り付けを行います。詳細は、「選択したMIBブラウザー出カをコピー する (MIBブラウザー)」(358ページ)を参照してください。

別のアプリケーションを使用せずに出力のプリントアウトを作成するには、[**ファイル**] >[**可視部分を印** 刷]を使用します。詳細は、「MIBブラウザー出力を印刷する (MIBブラウザー)」(360ページ)を参照し てください。

MIBブラウザー出力をエクスポートするには、次の操作を行います。

1. MIBブラウザーにアクセスします。

以下のいずれかを行います。

[ツール] → [MIBブラウザー] を選 択します。

- 注: ノードへのアクセス権を持つ場合、またはノードに有効なコミュニティ文字列を入力した場合、それらのノードのMIB変数情報を表示することができます。
- [インベントリ] → [MIB変数] ビューから [MIB変数] フォームを開き、[アクション] → [MIB情報]
   → [MIBを参照] を選択します。
  - **注**: MIBブラウザーには、[ノード] または [インシデント] ビューまたはフォームからもアクセスできま す。詳細は、「ノードのMIB変数値を確認する」を参照してください。

**ヒント:** テーブルまたはマップビュー内のオブジェクトを右クリックして、[**アクション**] メニューに アクセスできます。

NNMiはMIBブラウザーを表示します。

- 2. [ノード] 属性には、選択したノードの名前が表示されます。
- 3. オプション。. [コミュニティ文字列] 属性で、以下のいずれかを実行します。
  - この属性値を空欄にしておきます。NNMilは指定したノード (存在する場合)について、NNMi データベースで現在設定されている通信パラメーターを使用します。
  - ノードの有効な読み取りコミュニティ文字列を入力します。NNMiはデフォルトのSNMPバー ジョン、タイムアウト、最大試行回数、NNMi管理者がnms-ui.propertiesファイルで指 定したポートパラメーターを使用します。

詳細は、『HP Network Node Manager i Softwareデプロイメントリファレンス』の「「NNMiの保守」 の章」を参照してください。これは、http://h20230.www2.hp.com/selfsolve/manuals から入手できます。

OID属性で、指定したノードでサポートされているMIB変数値を表示するための開始点とするMIB変数のオブジェクト識別子のテキストまたは数値表現を入力します。詳細はここをクリックしてください。

[MIB変数] フォームからMIBブラウザーにアクセスした場合、選択されたMIB変数を使用してOID 属性値が表示されます。

OIDが選択されていない場合、NNMildmib-2.system (MIB-2ブランチのルート)を提供します。OIDを変更するには、次の手順を実行します。

- 特定のMIB-2領域に対して、追加の番号やテキスト文字列を入力します。
- デフォルトのOID番号を置換し、インターネットMIBツリーの別の領域のSNMP getNextリクエストを発行します。

次のことに注意してください。

- MIB変数のOID値を取得するには、[インベントリ] → [MIB変数]ビューを使用します。詳細は、「[MIB変数]ビュー」(38ページ)を参照してください。
- OIDはドット (.) で始まる必要があります。
- NNMiによってOID名が自動的に入力されます。入力を開始する名前は次のいずれかである 必要があります。
- ・ テキストまたは数値による有効なOID。

- NNMiによって提供されるOIDエイリアス。有効なOIDエイリアスのリストを取得するには、SNMP MIBブラウザーの[ツール] > [OIDエイリアス] オプションを使用します。
- 5. Enterを押します。NNMiは次の処理を行います。

ノードがSNMPに応答すれば、NNMiは指定された開始点からインターネットMIBツリーまで、MIBオブジェクトへのすべての応答を表示します。

関連するMIBファイルがNNMi管理サーバーにロードされている場合、NNMiはMIB変数および関 連値のOID (オブジェクト識別子)のテキスト表現を表示します。関連するMIBファイルがNNMi 管理サーバーにロードされていない場合、NNMiはOIDの数値表現を表示します。

注: ▶ [Walk] ボタンをクリックしても、MIBブラウザー出力を表示できます。

6. [**ファイル**] → [**クリップボードにエクスポート**]を選択します。

NNMiでは、SNMP照会の結果をカンマ区切り形式でクリップボードにエクスポートします。その 出力は、カンマ区切り形式を受け入れるすべてのアプリケーションに貼り付けることができます。

注: 照会から取得されるすべてのデータがエクスポートされます。

# 選択したMIBブラウザー出力をコピーする (MIBブラウザー)

**ヒント**: MIBブラウザーで使用可能なキーボードナビゲーションの説明は、「MIBブラウザーのキーボード ナビゲーション」(344ページ)を参照してください。

MIBブラウザーを使用することで、ノードでサポートするMIBおよびMIB変数の確認に加え、出力を別のアプリケーションにコピーできます。たとえば、コンテンツを同僚に送信し、後で比較するために保存するとします。

カンマ区切り形式である必要がある場合は、[ファイル] → [クリップボードにエクスポート] オプションを使用します。

#### 選択したノードのMIBブラウザー出力をコピーするには、次の操作を行います。

1. MIBブラウザーにアクセスします。

以下のいずれかを行います。

[ツール] → [MIBブラウザー] を選択します。

- 注: ノードへのアクセス権を持つ場合、またはノードに有効なコミュニティ文字列を入力した場合、それらのノードのMIB変数情報を表示することができます。
- [インベントリ] → [MIB変数] ビューから [MIB変数] フォームを開き、[アクション] → [MIB情報]
   → [MIBを参照] を選択します。

**注**: MIBブラウザーには、[ノード] または [インシデント] ビューまたはフォームからもアクセスできま す。詳細は、「ノードのMIB変数値を確認する」を参照してください。

**ヒント:** テーブルまたはマップビュー内のオブジェクトを右クリックして、[**アクション**] メニューに アクセスできます。

NNMiはMIBブラウザーを表示します。

- 2. [ノード] 属性には、選択したノードの名前が表示されます。
- 3. オプション。. [コミュニティ文字列]属性で、以下のいずれかを実行します。

- この属性値を空欄にしておきます。NNMiは指定したノード (存在する場合)について、NNMi データベースで現在設定されている通信パラメーターを使用します。
- ノードの有効な読み取りコミュニティ文字列を入力します。NNMiはデフォルトのSNMPバージョン、タイムアウト、最大試行回数、NNMi管理者がnms-ui.propertiesファイルで指定したポートパラメーターを使用します。

詳細は、『HP Network Node Manager i Softwareデプロイメントリファレンス』の「「NNMiの保守」 の章」を参照してください。これは、http://h20230.www2.hp.com/selfsolve/manuals から入手できます。

OID属性で、指定したノードでサポートされているMIB変数値を表示するための開始点とするMIB変数のオブジェクト識別子のテキストまたは数値表現を入力します。詳細はここをクリックしてください。

[MIB変数] フォームからMIBブラウザーにアクセスした場合、選択されたMIB変数を使用してOID 属性値が表示されます。

OIDが選択されていない場合、NNMildmib-2.system (MIB-2ブランチのルート)を提供します。OIDを変更するには、次の手順を実行します。

- 特定のMIB-2領域に対して、追加の番号やテキスト文字列を入力します。
- デフォルトのOID番号を置換し、インターネットMIBツリーの別の領域のSNMP getNextリクエストを発行します。

次のことに注意してください。

- MIB変数のOID値を取得するには、[インベントリ]→[MIB変数]ビューを使用します。詳細は、「[MIB変数]ビュー」(38ページ)を参照してください。
- OIDはドット (.) で始まる必要があります。
- NNMiによってOID名が自動的に入力されます。入力を開始する名前は次のいずれかである 必要があります。
- テキストまたは数値による有効なOID。
- NNMiによって提供されるOIDエイリアス。有効なOIDエイリアスのリストを取得するには、SNMP MIBブラウザーの[ツール] > [OIDエイリアス] オプションを使用します。
- 5. Enterを押します。NNMiは次の処理を行います。

ノードがSNMPに応答すれば、NNMiは指定された開始点からインターネットMIBツリーまで、MIBオブジェクトへのすべての応答を表示します。

関連するMIBファイルがNNMi管理サーバーにロードされている場合、NNMiはMIB変数および関 連値のOID (オブジェクト識別子)のテキスト表現を表示します。関連するMIBファイルがNNMi 管理サーバーにロードされていない場合、NNMiはOIDの数値表現を表示します。

注: ▶ [Walk] ボタンをクリックしても、 MIBブラウザー出力を表示できます。

- 6. MIBまたはMIB変数エントリーを展開するには、次のいずれかを行います。
  - 展開するエントリーの前の [展開] アイコンをクリックします。
  - [選択項目を展開]をクリックし、選択したエントリーを展開します。

- 7. MIBまたはMIB変数エントリーを折りたたむには、次のいずれかを実行します。
  - 折りたたむエントリーの前の [折りたたみ] アイコンをクリックします。
  - [選択した項目を折りたたむ]をクリックし、選択したエントリーを折りたたみます。
- 8. NNMiがインターネット MIBツリーの最後に到達する前にMIB変数情報の収集を停止するには、
   ●[停止]ボタンをクリックします。

使用可能なすべてのMIB変数の値が表示されると、NNMiは [停止]ボタンを無効にします。

- 9. コピーするテキストを選択します。
- 10. [編集]→[⊐ピー]を選択します。

NNMiは、選択した出力をクリップボードにコピーします。その出力は、テキスト出力を受け入れるすべてのアプリケーションに貼り付けることができます。

### MIBブラウザー出力を印刷する (MIBブラウザー)

**ヒント**: MIBブラウザーで使用可能なキーボードナビゲーションの説明は、「<u>MIBブラウザーのキーボード</u> ナビゲーション」(344ページ)を参照してください。

MIBブラウザーの [**ファイル**] メニューを使用して、MIBブラウザーの出力を印刷できます。NNMiでは、 出力コンテンツ全体または表示されているコンテンツのみのいずれかを印刷できます。

#### 選択したノードのMIBブラウザー出力を印刷するには、次の操作を行います。

1. MIBブラウザーにアクセスします。

以下のいずれかを行います。

[ツール] → [MIBブラウザー] を選択します。

- 注: ノードへのアクセス権を持つ場合、またはノードに有効なコミュニティ文字列を入力した場合、それらのノードのMIB変数情報を表示することができます。
- [インベントリ] → [MIB変数] ビューから [MIB変数] フォームを開き、 [アクション] → [MIB情報]
   → [MIBを参照] を選択します。
  - **注**: MIBブラウザーには、[ノード] または [インシデント] ビューまたはフォームからもアクセスできま す。詳細は、「ノードのMIB変数値を確認する」を参照してください。

**ヒント**: テーブルまたはマップビュー内のオブジェクトを右クリックして、[**アクション**] メニューに アクセスできます。

NNMiはMIBブラウザーを表示します。

- 2. [ノード] 属性には、選択したノードの名前が表示されます。
- 3. オプション。. [コミュニティ文字列] 属性で、以下のいずれかを実行します。
  - この属性値を空欄にしておきます。NNMilは指定したノード (存在する場合)について、NNMi データベースで現在設定されている通信パラメーターを使用します。
  - ノードの有効な読み取りコミュニティ文字列を入力します。NNMiはデフォルトのSNMPバージョン、タイムアウト、最大試行回数、NNMi管理者がnms-ui.propertiesファイルで指定したポートパラメーターを使用します。
詳細は、『HP Network Node Manager i Softwareデプロイメントリファレンス』の「「NNMiの保守」 の章」を参照してください。これは、http://h20230.www2.hp.com/selfsolve/manuals から入手できます。

OID属性で、指定したノードでサポートされているMIB変数値を表示するための開始点とするMIB変数のオブジェクト識別子のテキストまたは数値表現を入力します。詳細はここをクリックしてください。

[MIB変数] フォームからMIBブラウザーにアクセスした場合、選択されたMIB変数を使用してOID 属性値が表示されます。

OIDが選択されていない場合、NNMiltmib-2.system (MIB-2ブランチのルート)を提供します。OIDを変更するには、次の手順を実行します。

- 特定のMIB-2領域に対して、追加の番号やテキスト文字列を入力します。
- デフォルトのOID番号を置換し、インターネットMIBツリーの別の領域のSNMP getNextリクエストを発行します。

次のことに注意してください。

- MIB変数のOID値を取得するには、[インベントリ]→[MIB変数]ビューを使用します。詳細は、「[MIB変数]ビュー」(38ページ)を参照してください。
- OIDはドット (.) で始まる必要があります。
- NNMiによってOID名が自動的に入力されます。入力を開始する名前は次のいずれかである 必要があります。
- ・テキストまたは数値による有効なOID。
- NNMiによって提供されるOIDエイリアス。有効なOIDエイリアスのリストを取得するには、SNMP MIBブラウザーの[ツール] > [OIDエイリアス] オプションを使用します。
- 5. Enterを押します。NNMiは次の処理を行います。

ノードがSNMPに応答すれば、NNMiは指定された開始点からインターネットMIBツリーまで、MIBオブジェクトへのすべての応答を表示します。

関連するMIBファイルがNNMi管理サーバーにロードされている場合、NNMiはMIB変数および関連値のOID (オブジェクト識別子)のテキスト表現を表示します。関連するMIBファイルがNNMi 管理サーバーにロードされていない場合、NNMiはOIDの数値表現を表示します。

注: ▶ [Walk] ボタンをクリックしても、 MIBブラウザー出力を表示できます。

- 6. MIBまたはMIB変数エントリーを展開するには、次のいずれかを行います。
  - 展開するエントリーの前の [展開] アイコンをクリックします。
  - [選択項目を展開]をクリックし、選択したエントリーを展開します。
- 7. MIBまたはMIB変数エントリーを折りたたむには、次のいずれかを実行します。
  - 折りたたむエントリーの前の [折りたたみ] アイコンをクリックします。
  - [選択した項目を折りたたむ]をクリックし、選択したエントリーを折りたたみます。
- 8. NNMiがインターネット MIBツリーの最後に到達する前にMIB変数情報の収集を停止するには、
   ●[停止]ボタンをクリックします。

使用可能なすべてのMIB変数の値が表示されると、NNMiは [停止]ボタンを無効にします。

9. 表示されているコンテンツのみを印刷するには、[ファイル] → [可視部分を印刷]を選択します。 NNMiは、出力を指定したプリンターで印刷します。

## デバイスの現在のステータスを確認する

NNMiは、追加情報を収集するたびに毎回デバイスのステータスを計算します。選択したノードまた は選択したインシデントのソースノード (最大 10個) ごとのステータスを計算するために使用するすべて の情報のリアルタイムデータを収集するようにNNMiに指示できます。

**注**: [**アクション**] → [**ポーリング**] → [**ステータスのポーリング**] を使用しても、デバイスに設定されたポーリ ング周期のタイミングには影響がありません。

**ヒント:** テーブルまたはマップビュー内のオブジェクトを右クリックして、[**アクション**] メニューにアクセスできます。

#### ノードのステータス情報を更新するには、次の操作を行います。

1. 対象とするビューに移動し、ステータス情報を更新する各ノードを選択します。以下のいずれか を行います。

#### テーブルビューに移動してノードを選択します(最大10個)。

- a. ワークスペースのナビゲーションパネルでたとえば [インベントリ] などのように、対象となるワーク スペースを選択します。
- b. たとえば [ノード] のように、ステータスを更新 するノードを含むビューをクリックします。
- c. テーブルビューで、[Ctrl] キーを押しながら、ステータスを更新するノードを表す各行をクリックして選択します(最大10行)。

#### マップビューに移動してノードを選択します(最大10個)。

- a. [トポロジマップ] ワークスペースに移動します。
- b. マップビューを開きます。
- c. [Ctrl] キーを押しながら、ステータスを更新する各ノードをクリックします(最大10個)。

#### インシデントビューに移動してインシデントを選択します(最大10個)。

- a. [インシデントの管理] または [インシデントの参照] ワークスペースに移動します。
- b. テーブルビューで、[Ctrl] キーを押しながら、ソースノードのステータスを更新するインシデントを 表す各行をクリックして選択します(最大10行)。
- 2. [**アクション**] → [ポーリング] → [ステータスのポーリング] を選択します。
- 3. 各ノードのウィンドウが開き、収集された情報を示すレポートが表示されます。NNMi管理者 は、モニタリング設定を行って収集する情報のリストを決定します。

#### 返されるステータスのポーリングデータ

| 項目       | 説明               |
|----------|------------------|
| ポリ<br>シー | 収集される項目の説明を示します。 |

#### 返されるステータスのポーリングデータ,続けて

| 項目                     | 説明                                                                 |
|------------------------|--------------------------------------------------------------------|
| ター<br>ゲット              | 情報の収集元を識別します。                                                      |
| ポー<br>ラー               | NNMi StatePollerが収集対象を制御するために使用するポーリングポリシーの名前<br>です。次の追加情報が表示されます。 |
|                        | ■ ターゲットが応答しているかどうか。                                                |
|                        | ■ ポーリングが成功したかどうか。                                                  |
|                        | ■ 応答までどれくらい時間がかかったか。                                               |
| 結果<br>デ <del>ー</del> タ | この項目の結果が表示されます。                                                    |

## リアルタイム更新後のノードのステータスを確認するには、次の操作を行います。

以下のいずれかを行います。

- 該当する[ノード]フォームを開きます。「デバイスの詳細にアクセスする」(45ページ)を参照してください。「[ノード]フォーム: [ステータス] タブ」(84ページ)および「[ノード]フォーム: [ノードコンポーネント] タブ」(67ページ)に表示される情報をチェックします。
- マップの[ノード] アイコンのステータスの色をチェックします (「ステータスの色を確認する」(265ページ) を参照)。
- [ノード] ビューで、ノードを表す行を見つけて [ステータス] 列のアイコンをチェックします。
- [インシデント] フォームで、ソースノードのフォームを開きます。[ソースノード] 属性を使用して該当する[ノード] フォームを開く方法については、「[インシデント] フォーム」(291ページ)を参照してください。

## SNMPトラップおよびキューサイズの制限を超過

**ヒント**: NNMiが提供するトラブルシューティングツールの詳細は、「問題を調査および診断する」(337 ページ)も参照してください。

NNMiは「SNMPトラップ」インシデントを生成して、次の制限に達したことを通知します。

「データベースに保持されているSNMPトラップ数がトラップ上限に到達、または超過」(363ページ)

「\$queueNameキューのサイズが制限を超過」(364ページ)

**注**: NNMi管理者の場合、<u>[[インシデント]ビューに表示する受信トラップを制御する</u>]を参照して、デ フォルトで有効になっているSNMPトラップインシデントのリストを確認してください。

## データベースに保持されているSNMPトラップ数がトラップ上限に到達、または超 過

**データベースに保持されているSNMPトラップ数がトラップ上限に到達、または超過**のインシデント はSNMPトラップの数が最大値に達したか、または最大値を超えたことを意味しています。SNMPト ラップの上限は100,000です。 注: 最大値に達した場合、NNMiでは、イベントシステムからのトラップは、それ以降受け入れられません。NNMi管理者は、NNMiデータベースのトラップ数を減らすことができます。NNMi管理者の場合、詳細は、『HP Network Node Manager i Softwareデプロイメントリファレンス』の「最も古い「SNMPトラップ」インシデントを自動的にトリムする機能を設定する」を参照してください。

「データベースに保持されているSNMPトラップ数がトラップ上限に到達、または超過」インシデントが 生成され、重大度は[注意域]、[重要警戒域]、または[危険域]に設定されます。

トラップ数が上限の90パーセントに達すると、NNMiは以下を生成します。

- データベースに保持されているSNMPトラップ数がトラップ上限に到達、または超過(重大度は [注意域]に設定される)
- SnmpTrapLimitExceededのヘルスの結果 (重大度は[注意域] に設定される)

トラップ数が上限の95パーセントに達すると、NNMiは以下を生成します。

- データベースに保持されているSNMPトラップ数がトラップ上限に到達、または超過(重大度は [重要警戒域]に設定される)
- SnmpTrapLimitExceededのヘルスの結果 (重大度は[重要警戒域]に設定される)

トラップ数が上限に達すると、NNMiは以下を生成します。

- データベースに保持されているSNMPトラップ数がトラップ上限に到達、または超過(重大度は [危険域]に設定される)
- SnmpTrapLimitExceededのヘルスの結果 (重大度は[危険域] に設定される)

**ヒント**: 関連する結果情報を参照するには、[ヘルプ] > [システム情報]の[ヘルス] タブを使用して、NNMi管理サーバーのヘルスを確認します。

## \$queueNameキューのサイズが制限を超過

「**\$queueNameのキューサイズが制限を超えました**」インシデントは、イベントパイプラインのステージを 接続するキューのいずれかが、設定された制限を超えていることを示します。NNMiは、メモリーサイズ に基づいて、キューサイズを決定します。イベントパイプラインの詳細は、ここをクリックしてください。

インシデントビューに表示されるインシデント情報は、すべて最初にイベントパイプラインを経由します。 イベントパイプラインにより、インシデントデータは常に生成された順序に従って分析されます。

注:イベントパイプラインを経由したすべての情報が、インシデントになるわけではありません。

イベントパイプライン内のステージの基準を満たさないインシデントは、無視されて同じパイプライン内の次のステージに渡されるか、破棄されます。 イベントパイプラインの各ステージの詳細は、「管理者用のヘルプ」を参照してください。

キューサイズの下限に達すると、NNMiは以下を生成します。

- 「\$queueNameキューのサイズが制限を超過」インシデント (重大度は[重要警戒域]に設定される)
- PipelineQueueSizeLowerLimitExceededのヘルスの結果 (重大度は[重要警戒域]に設定される)

**ヒント**: このインシデントを生成した結果情報を参照するには、[**ヘルプ**] > [システム情報]の[ヘル ス] タブを使用して、リージョナルマネージャーのヘルスを確認します。

上限に到達すると、NNMiは次のことを実行します。

- 「\$queueNameキューのサイズが制限を超過」インシデントを生成し、重大度を危険域に設定します。
- PipelineQueueSizeHigherLimitExceededのヘルスの結果を生成し、重大度を[重要警戒域] に設定する。

**ヒント**: 関連する結果情報を参照するには、[ヘルプ] > [システム情報]の [ヘルス] タブを使用して、リージョナルマネージャーのヘルスを確認します。

SNMPトラップまたはリモートNNM 6.x/7.xイベントで作成されたインシデントを破棄し、管理イベントから作成されたインシデントを生成します。

キュー内のインシデント数を減らすには、NNMi管理者に依頼して、不要なSNMPトラップまたはリモートNNM 6.x/7.xイベントの設定を無効にしてください。

## 根本原因インシデントの解釈

**ヒント**: NNMiが提供するトラブルシューティングツールの詳細は、「問題を調査および診断する」(337 ページ)も参照してください。

Causal Engineがネットワーク内の変更を把握し、問題の根本原因と潜在的な問題を知らせます。 Causal Engineは、オブジェクトの未解決の結果を使用して、オブジェクトのステータスを設定します。 未解決の結果にはすべて、正常域または危険域などのステータスがあります。オブジェクトの未解決 の結果のうち、最も深刻なものがそのオブジェクトのステータスになります。以下は、ステータスを軽い ものから深刻な順序でリストしたものです。

🥏 ステータスなし

፟፟
②正常域

- ▲注意域
- 📤 警 戒 域
- ♥重要警戒域
- 8 危険域

☑無効

🛙 認識不能

**[インシデント] フォーム**では、状況を確認できます。インシデントから取得できる情報のタイプの例は、 ここをクリックしてください。インシデントの情報は、問題を迅速で効率的に解決するのに役立ちま す。

- ルーター、スイッチ、サーバー、またはその他の監視対象のデバイスが停止しています(「ノード停止 中」(381ページ)を参照)。
- ノードまたは接続が停止する可能性があり、注意が必要です(「ノードまたは接続が停止中」 (383ページ)を参照)。
- インタフェースの稼働が停止しています (「インタフェース停止中」(378ページ)を参照)。
- アドレスが応答していません (「アドレスは無応答」(366ページ)を参照)。
- 2つの重要なデバイス間の通信が停止しています(「接続停止中」(374ページ)を参照)。

特定の「根本原因」インシデントの詳細:

[インシデントの管理] または [インシデントの参照] ワークスペースから[インシデント] フォームにアクセス するには、インシデントを表す行で「「開く] アイコンをクリックします。 [[インシデント] フォーム」(291ペー ジ)には、選択したインシデントに関する詳細がすべて表示されます。

[SNMPトラップの設定]、[リモートNNM 6.x/7.xのイベント設定]、[管理イベントの設定] フォームは、インシデントの設定の説明を表示します。インシデントの説明属性には、インシデントが発生した理由に関する情報が含まれています。また、[インシデントの設定] フォームには、そのインシデントに対して指定されている他の設定も含まれています。たとえば、NNMi管理者は強化設定を指定して、インシデントの属性(インシデントのメッセージの形式や重大度)をカスタマイズできます。インシデントの設定を表示するには、インシデントを選択するか開いた後、[アクション] → [インシデントの設定を開く]を使用します。

マップビューでは、ステータスを素早く表示できます。詳細はここをクリックしてください。特定のデバイスで問題が検出されると、Causal Engineはマップ上のそのデバイスのアイコンのステータスの色を変更します。ステータスの色の詳細は、「ステータスの色を確認する」(265ページ)を参照してください。

ー連の色の変化は、問題のレベルが大きくなっていくことを示します。最も深刻な赤は、ネットワーク エレメントが機能していないことを示します。全面的なノードの障害が起こる前に問題に介入し解 決することが、通常、期待されます。

## アドレスは無応答

NNMiは、定期的にICMPのpingコマンドを実行して、各アドレスをチェックします。応答はないがノードが完全には到達不能でない場合、NNMiのCausal Engineがアドレスは無応答であると確定します。

[ソースオブジェクト] フォームで、次に示すタブの情報が更新されます。

| タブ       | 説明                                |
|----------|-----------------------------------|
| 結果       | AddressNotRespondingの結果が追加されます。   |
| インシデント   | 「 <b>アドレスは無応答</b> 」インシデントが追加されます。 |
| ステータス    | [ <b>危険域</b> ]ステータスが追加されます。       |
| 全体のステータス | [ <b>危険域</b> ] に変わります。            |

### ソースオブジェクトの更新

[ソースノード] フォームで、次に示すタブの情報が更新されます。

## ソースノードの更新

| タブ        | 説明                                                                                     |
|-----------|----------------------------------------------------------------------------------------|
| アドレ<br>ス  | アドレスの状態およびステータスが[ <b>危険域</b> ]に変わります。                                                  |
| ステー<br>タス | [ <b>警戒域</b> ] ステータスが追加されます。                                                           |
| 結果        | SomeUnresponsiveAddressesInNode                                                        |
|           | <b>注</b> : AllUnresponsiveAddressesInNodeの結果を表示する場合、詳細は、「ノード停<br>止中」(381ページ)を参照してください。 |

マップ上では、ソースノードのアイコンが黄色に設定されます。

アドレスがICMPに応答し始めると、NNMiは [相関処理の注] 属性の情報を更新し、インシデントを 閉じます。詳細は、「[インシデント] フォーム: [全般] タブ」(294ページ)を参照してください。

## アグリゲーターインタフェース格下げ (NNMi Advanced)

リンクアグリゲーション: 1つ以上のアグリゲーションメンバーインタフェースのステータスが [危険域] に設定されると、NNMiは「アグリゲーターインタフェース格下げ」インシデントを生成します。 アグリゲーターインタフェースの詳細は、「レイヤー2の近隣接続ビューマップオブジェクト」を参照してください。

アグリゲーターインタフェース格下げのインシデントの重大度は警戒域に設定されます。

[ソースオブジェクト] フォームで、次に示すタブの情報が更新されます。

## ソースオブジェクトの更新

| タブ                        | 説明                                                                    |
|---------------------------|-----------------------------------------------------------------------|
| 結果                        | AggregatorDegradedの結果が追加されます。                                         |
| インシデン<br>ト                | 「 <b>アグリゲーターインタフェース格下げ</b> 」インシデントが追加されます。                            |
|                           | [相関関係の子] タブに、ステータスが[危険域] になっているメンバーインタフェースのイ<br>ンタフェース停止中インシデントがあります。 |
| ステータス                     | [警戒域]ステータスが追加されます。                                                    |
| 全体のス<br>テ <del>ー</del> タス | [警戒域]に変わります。                                                          |

[ソースノード] フォームで、次に示すタブの情報が更新されます。

## ソースノードの更新

| タブ          | 説明                                                             |
|-------------|----------------------------------------------------------------|
| インタ<br>フェース | 運用状態が停止中のすべてのメンバーインタフェースの状態およびステータスが [ <b>危険</b><br>域] に変わります。 |
| ステータス       | [警戒域]ステータスが追加されます。                                             |
| 結果          | InterfacesDownInNode                                           |

「インタフェース停止中」インシデントについての詳細は、「インタフェース停止中」(378ページ)を参照してください。

レイヤー2の近隣接続ビューマップ上では、アグリゲーターインタフェースのアイコンが黄色に設定されます。

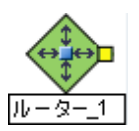

インタフェース動作中が、ステータスが[危険域]であるアグリゲーションメンバーインタフェースのすべて について発生すると、NNMiは [相関処理の注] 属性の情報を更新し、インシデントを閉じます。詳 細は、「[インシデント] フォーム: [全般] タブ」(294ページ)を参照してください。

## アグリゲーターインタフェース停止中(NNMi Advanced)

リンクアグリゲーション: すべてのアグリゲーションメンバーインタフェースのステータスが[危険域] に設定されると、NNMild「アグリゲーターインタフェース停止中」を生成します。

NNMiが以下のいずれかの判断をした場合、アグリゲーターインタフェースは危険域になる可能性があります。

- アグリゲーターインタフェースがインタフェーステーブルに存在し、そのMIB II ifOperStatusが停止中である。
- 参加しているすべてのアグリゲーションメンバーインタフェースのMIB-II ifOperStatusが停止中になっている。

アグリゲーターインタフェースの詳細は、「レイヤー2の近隣接続ビューマップオブジェクト」を参照してください。

「アグリゲーターインタフェース停止中」インシデントの重大度は[危険域]に設定されます。

[ソースオブジェクト] フォームで、次に示すタブの情報が更新されます。

#### ソースオブジェクトの更新

| タブ           | 説明                                                                    |
|--------------|-----------------------------------------------------------------------|
| 結果           | AggregatorDownの結果が追加されます。                                             |
| インシデン<br>ト   | 「 <b>アグリゲーターインタフェース停止中</b> 」インシデントが追加されます。                            |
|              | [相関関係の子] タブに、ステータスが[危険域] になっているメンバーインタフェースのイ<br>ンタフェース停止中インシデントがあります。 |
| ステータス        | [ <b>危険域</b> ] ステータスが追加されます。                                          |
| 全体のス<br>テータス | [ <b>危険域</b> ] に変わります。                                                |

[ソースノード] フォームで、次に示すタブの情報が更新されます。

## ソースノードの更新

| タブ          | 説明                                                           |
|-------------|--------------------------------------------------------------|
| インタ<br>フェース | 運用状態が停止中のすべてのメンバーインタフェースの状態およびステータスが[ <b>危険</b><br>域]に変わります。 |
| ステータス       | [警戒域]ステータスが追加されます。                                           |
| 結果          | InterfacesDownInNode                                         |

「インタフェース停止中」インシデントについての詳細は、「インタフェース停止中」(378ページ)を参照してください。

レイヤー2の近隣接続ビューマップ上では、アグリゲーターインタフェースのアイコンが赤に設定されます。

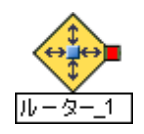

参加しているアグリゲーションメンバーインタフェースのいずれかでインタフェース動作中が発生する と、NNMiが [相関処理の注] 属性の情報を更新し、インシデントを閉じます。詳細は、「<u>[インシデン</u> <u>ト] フォーム: [全般] タブ」(294ページ)</u>を参照してください。

## アグリゲーター接続格下げ (NNMi Advanced)

リンクアグリゲーション: 1つ以上のアグリゲーターインタフェース(接続のいずれかの終端)のステータスが [警戒域]に設定されると、NNMiは「アグリゲーター接続格下げ」インシデントを生成します。アグリ ゲーターインタフェースとアグリゲーターレイヤー2接続の詳細は、「レイヤー2の近隣接続ビューマップオ ブジェクト」を参照してください。「アグリゲーターインタフェース格下げ(NNMi Advanced)」(367ページ) も参照してください。

アグリゲーター接続格下げのインシデントの重大度は警戒域に設定されます。

[ソースオブジェクト]フォームで、次に示すタブの情報が更新されます。

| タブ                        | 説明                                                                    |
|---------------------------|-----------------------------------------------------------------------|
| 結果                        | AggregatorLinkDegradedの結果が追加されます。                                     |
| インシデント                    | 「 <b>アグリゲーター接続格下げ</b> 」インシデントが追加されます。                                 |
|                           | [相関関係の子] タブには、各アグリゲーターインタフェースの「 <b>アグリゲーター格下げ</b> 」<br>インシデントが表示されます。 |
| ステータス                     | [警戒域]ステータスが追加されます。                                                    |
| 全体のス<br>テ <del>ー</del> タス | [警戒域]に変わります。                                                          |

## ソースオブジェクトの更新

[ソースノード] フォームで、次に示すタブの情報が更新されます。

## ソースノードの更新

| タブ          | 説明                                                                      |
|-------------|-------------------------------------------------------------------------|
| インタ<br>フェース | 運用状態が停止中のすべてのアグリゲーションメンバーインタフェースの状態およびス<br>テータスが [ <b>危険域</b> ] に変わります。 |
| ステータ<br>ス   | [警戒域]ステータスが追加されます。                                                      |
| 結果          | InterfacesDownInNode                                                    |

「インタフェース停止中」インシデントについての詳細は、<u>「インタフェース停止中」(378ページ)</u>を参照し てください。

レイヤー2の近隣接続ビューマップ上では、アグリゲーターレイヤー2接続のアイコンが黄色に設定されます。

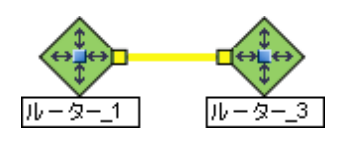

インタフェース動作中が、ステータスが**危険域**である物理インタフェースのすべてについて発生する と、NNMiは [相関処理の注] 属性の情報を更新し、インシデントを閉じます。詳細は、「[インシデン ト] フォーム: [全般] タブ」(294ページ)を参照してください。

## アグリゲーター接続停止中 (NNMi Advanced)

リンクアグリゲーション: 1つ以上のアグリゲーターインタフェースのステータスが [危険域] に設定される と、NNMiは「アグリゲーター接続停止中」インシデントを生成します。 アグリゲーターインタフェースとア グリゲーターレイヤー2接続の詳細は、「レイヤー2の近隣接続ビューマップオブジェクト」を参照してくだ さい。「アグリゲーターインタフェース停止中 (NNMi Advanced)」(368ページ)も参照してください。

アグリゲーター接続停止中のインシデントの重大度は危険域に設定されます。

[ソースオブジェクト] フォームで、次に示すタブの情報が更新されます。

ソースオブジェクトの更新

| タブ           | 説明                                                  |
|--------------|-----------------------------------------------------|
| 結果           | AggregatorLinkDownの結果が追加されます。                       |
| インシデント       | 「 <b>アグリゲーター接続停止中</b> 」インシデントが追加されます。               |
|              | [相関関係の子] タブでは、このインシデントの下に「アグリゲーター格下げ」インシデントが表示されます。 |
| ステータス        | [ <b>危険域</b> ] ステータスが追加されます。                        |
| 全体のス<br>テータス | [ <b>危険域</b> ] に変わります。                              |

[ソースノード] フォームで、次に示すタブの情報が更新されます。

## ソースノードの更新

| タブ          | 説明                                                             |
|-------------|----------------------------------------------------------------|
| インタ<br>フェース | 運用状態が停止中のすべてのメンバーインタフェースの状態およびステータスが [ <b>危険</b><br>域] に変わります。 |
| ステータス       | [警戒域]ステータスが追加されます。                                             |
| 結果          | InterfacesDownInNode                                           |

「インタフェース停止中」インシデントについての詳細は、「インタフェース停止中」(378ページ)を参照してください。

レイヤー2の近隣接続ビューマップ上では、アグリゲーター接続のアイコンが赤に設定されます。

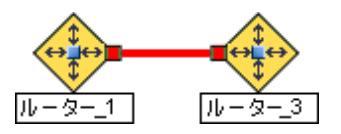

アグリゲーター接続動作中が発生すると、NNMiは相関処理の注属性を更新し、インシデントを閉じます。詳細は、「<u>[インシデント] フォーム:</u> [全般] タブ」(294ページ)を参照してください。

## バッファーが容量不足または正常に機能していない

「バッファーが容量不足または正常に機能していない」インシデントは、ソースノードのバッファープールが不足しているかまたは要求を満たすことができないことを意味します。

**バッファーが容量不足または正常に機能していない**のインシデントが生成され、重大度は**危険域**に 設定されます。

[ソースオブジェクト] フォームで、次に示すタブの情報が更新されます。

#### ソースオブジェクトの更新

| タブ                        | 説明                                               |
|---------------------------|--------------------------------------------------|
| 結果                        | BufferOutOfRangeOrMalfunctioningの結果が追加されます。      |
| インシデント                    | 「 <b>バッファーが容量不足または正常に機能していない」</b> インシデントが追加されます。 |
|                           | [相関関係の子] タブに、関連するトラップがすべて表示されます。                 |
| ステータス                     | [危険域]ステータスが追加されます。                               |
| 全体のス <del>テー</del> タ<br>ス | [ <b>危険域</b> ] に変わります。                           |

このインシデントはノードステータスに影響しないため、ソースノードのマップアイコンの色は変わりません。

## カード無効

注:「カードは使用できません」インシデントは、デフォルトでは無効になっています。NNMi管理者 は、このインシデントを有効にする方法の詳細について、「カード使用不可インシデントを生成 する」を参照してください。

NNMiは、定期的にSNMPを使って各カードをチェックします。SNMPエージェントによってカードの管理状態が停止中であることが報告された場合、NNMiのCausal Engineは次のアクションを実行します。

[カード使用不可]インシデントが生成され、重大度が警戒域に設定されます。

**注**:現在のカードが親カードの場合、NNMiはすべてのドーターカードで「カードは使用できません」イン シデントを生成します。

[ソースオブジェクト] フォームで、次に示すタブの情報が更新されます。

#### ソースオブジェクトの更新

| タブ  | 説明                                                                                                    |
|-----|----------------------------------------------------------------------------------------------------|
| 結果  | <u>CardDisabled</u> の結果が追加されます。                                                                                       |
|     | 注:カードの運用状態が停止中になっていることがSNMPエージェントから報告される<br>と、NNMiは <b>CardDown</b> の結果も追加します。「 <b>カードが停止中です</b> 」インシデント<br>は生成されません。 |
| インシ | 「 <b>カードは使用できません</b> 」インシデントが追加されます。                                                                                  |

### ソースオブジェクトの更新,続けて

| タブ                                | 説明                              |
|-----------------------------------|---------------------------------|
| デント                               | [相関関係の子]タブに、関連するトラップがすべて表示されます。 |
| ステー<br>タス                         | [無効] ステータスが追加されます。              |
| 全体<br>のス<br>テ <del>ー</del> タ<br>ス | [使用不可] に変わります。                  |

このインシデントはノードステータスに影響しないため、ソースノードのマップアイコンの色は変わりません。

カードの管理状態が動作中であることを確認すると、NNMiは [相関処理の注] 属性の情報を更新 し、インシデントを閉じます。詳細は、「[インシデント] フォーム: [全般] タブ」(294ページ)を参照してく ださい。

カードの状態およびステータスの詳細は、「[カード] フォーム」(156ページ)を参照してください。

## カード停止中

NNMiが状況を分析して、次のいずれかが生じていると判断した場合には、「カードが停止中です」 インシデントが送られます。

- カードの運用状態は<sup>22</sup>[停止中]です。
- ドーターカードの運用状態は<sup>22</sup>[停止中]です。

「カードが停止中です」インシデントが生成され、重大度が危険域に設定されます。

[ソースオブジェクト] フォームで、次に示すタブの情報が更新されます。

#### ソースオブジェクトの更新

| タブ                        | 説明                                                                           |  |  |  |  |
|---------------------------|------------------------------------------------------------------------------|--|--|--|--|
| 結果                        | <u>CardDown</u> の結果が追加されます。                                                  |  |  |  |  |
| インシデント                    | 「 <b>カードが停止中です</b> 」インシデントが追加されます。                                           |  |  |  |  |
|                           | [相関関係の子] タブに、次の情報が表示されます。                                                    |  |  |  |  |
|                           | <ul> <li>このインシデントのこのカードに関連付けられているすべての「接続停止中」および「インタフェース停止中」インシデント</li> </ul> |  |  |  |  |
|                           | • 関連するトラップ                                                                   |  |  |  |  |
| ステータス                     | [ <b>危険域</b> ] ステータスが追加されます。                                                 |  |  |  |  |
| 全体のス<br>テ <del>ー</del> タス | [ <b>危険域</b> ] に変わります。                                                       |  |  |  |  |

[ソースノード] フォームで、次に示 すタブの情報が更新されます。

| タブ          | 説明                                                                     |
|-------------|------------------------------------------------------------------------|
| カード         | 運用状態が停止中のノードでホストされるカードの状態およびステータスが[ <b>危険域</b> ]<br>に変わります。            |
| インタ<br>フェース | 運用状態が停止中のカードでホストされるインタフェースの状態およびステータスが[ <b>危</b><br><b>険域</b> ]に変わります。 |
| ステータス       | [警戒域]ステータスが追加されます。                                                     |
| 結果          | CardsDownInNode                                                        |

マップ上では、ソースノードのアイコンが黄色に設定されます。

カードの運用状態が動作中であることを確認すると、NNMiは[相関処理の注]属性の情報を更新 し、インシデントを閉じます。詳細は、「<u>[インシデント]フォーム:[全般]タブ」(294ページ)</u>を参照してく ださい。

カードの状態およびステータスの詳細は、「[カード] フォーム」(156ページ)を参照してください。

## カードの不確定状態

注: カードの不確定状態のインシデントは、デフォルトでは無効になっています。NNMi管理者は、このインシデントを有効にする方法の詳細について、「カードの不確定状態インシデントを生成す <u>る」</u>を参照してください。

次のいずれかの理由によりNNMiがカードの状態を判断できない場合、カードの不確定状態のインシデントが送られます。

- SNMPエージェントが、利用不可のカード運用ステータス値で応答した。
- SNMPエージェントが利用可能な値の範囲外の値、またはnull値を返した。

**カードの不確定状態のインシデントが生成され、重大度が警戒域に設定されます。** 

[ソースオブジェクト] フォームで、次に示すタブの情報が更新されます。

| タブ       | 説明                                       |
|----------|------------------------------------------|
| 結果       | <u>CardUndeterminedState</u> の結果が追加されます。 |
| インシデント   | 「カードの不確定状態」インシデントが追加されます。                |
| ステータス    | [警戒域]ステータスが追加されます。                       |
| 全体のステータス | [警戒域]に変わります。                             |

[ソースノード] フォームで、次に示すタブの情報が更新されます。

ソースノードの更新

| タブ  | 説明                                                           |
|-----|--------------------------------------------------------------|
| カード | ステータスが警戒域のノードでホストされるカードの状態およびステータスが[ <b>警戒域</b> ]に<br>変わります。 |

## ソースノードの更新,続けて

| タブ        | 説明                           |
|-----------|------------------------------|
| ステータ<br>ス | [警戒域]ステータスが追加されます。           |
| 結果        | CardsUndeterminedStateInNode |

マップ上では、ソースノードのアイコンが黄色に設定されます。

カードの運用状態が動作中であることを確認すると、NNMiは[相関処理の注]属性の情報を更新 し、インシデントを閉じます。詳細は、「[インシデント] フォーム: [全般] タブ」(294ページ)を参照してく ださい。

カードの状態およびステータスの詳細は、「[カード] フォーム」(156ページ)を参照してください。

## 接続停止中

NNMiは、定期的にSNMPを使って、接続の各終端のインタフェースをチェックします。NNMi のCausal Engineは、この情報をもとに接続のステータスを決定します。接続の両方の終端が停止 している場合、Causal Engineは接続停止中と判定します。

接続停止中のインシデントが生成され、重大度は危険域に設定されます。

[ソースオブジェクト] フォームで、次に示すタブの情報が更新されます。

| タブ       | 説明                                |
|----------|-----------------------------------|
| 結果       | <u>ConnectionDown</u> の結果が追加されます。 |
| インシデント   | 「 <b>接続停止中」</b> インシデントが追加されます。    |
| ステータス    | [ <b>危険域</b> ]ステータスが追加されます。       |
| 全体のステータス | [危険域] に変わります。                     |

## ソースオブジェクトの更新

[ソースノード] フォームで、次に示すタブの情報が更新されます。

## ソースノードの更新

| タブ          | 説明                                                                     |  |
|-------------|------------------------------------------------------------------------|--|
| インタ<br>フェース | 運用状態が停止中のカードでホストされるインタフェースの状態およびステータスが[ <b>危</b><br><b>険域</b> ]に変わります。 |  |
| ステータス       | [警戒域]ステータスが追加されます。                                                     |  |
| 結果          | InterfacesDownInNode                                                   |  |

マップ上では、Causal Engineは次の基準に従ってデバイス間の線の色を設定します(線は接続を表しています)。

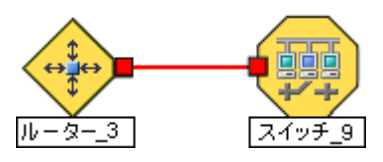

- - 赤: どちらのインタフェースも応 答していません。
- 」 黄色: 一方の終端のインタフェースが応答していません。もう一方の終端のインタフェースは応答しています。
- 水 色:他のネットワークの問題のために、一方のインタフェースのステータスがこの時点で調べられません。

接続動作中が発生すると、NNMiは相関処理の注属性の情報を更新し、インシデントを閉じます。 詳細は、「[インシデント] フォーム: [全般] タブ」(294ページ)を参照してください。

## CPU使用率が高すぎる

**CPU使用率が高すぎる**のインシデントは次のいずれかの使用率の平均が高すぎることを意味します。

- 5秒
- 1分
- 5分

CPU使用率が高すぎるのインシデントが生成され、重大度は危険域に設定されます。

[ソースオブジェクト] フォームで、次に示すタブの情報が更新されます。

| ۰, | ノースフ | トブジ | テクト | の更新 |  |
|----|------|-----|-----|-----|--|
| 1  |      | / / | エンド | いて利 |  |

| タブ       | 説明                                               |
|----------|--------------------------------------------------|
| 結果       | <u>CpuOutOfRangeOrMalfunctioning</u> の結果が追加されます。 |
| インシデント   | 「CPU使用率が高すぎる」インシデントが追加されます。                      |
|          | [相関関係の子]タブに、関連するトラップがすべて表示されます。                  |
| ステータス    | [ <b>危険域</b> ]ステータスが追加されます。                      |
| 全体のステータス | [ <b>危険域</b> ] に変わります。                           |

CPU使用率が正常であることを確認すると、NNMiは [相関処理の注] 属性の情報を更新し、イン シデントを閉じます。詳細は、「[インシデント] フォーム: [全般] タブ」(294ページ)を参照してください。

## 収集のカスタムポーリングインスタンスが範囲外です

注: NNMi管理者は、NNMiが「カスタムポーリングインスタンス<sup>1</sup>」インシデントを生成するかどうかを決定します。NNMi管理者の場合、詳細は、「カスタムポーラー収集に関する基本設定を設定する」を参照してください。

「**収集のカスタムポーリングインスタンスが範囲外です**」インシデントは、カスタムポーリングインスタンスが、関連付けられたカスタムノード収集<sup>2</sup>に設定された比較マップ値またはしきい値に達しているか超えていることを示します。

「**収集のカスタムポーリングインスタンスが範囲外です**」インシデントは、カスタムポーリングインスタンスのステータスと同じ重大度で生成されます。たとえば、カスタムポーリングインスタンスのステータスが [危険域] の場合、NNMiは、関連付けられたインシデントを[危険域] の重大度で生成します。

カスタムポーリングインスタンスのステータスが[正常域]の場合、NNMiはインシデントを生成しません。

カスタムポーリングインスタンスのインシデントのソースオブジェクト名は、関連するMIB式のインスタンス 表示設定を使用して決定される表示値です。

インスタンス表示設定が設定されていない場合、NNMiは、<ノード名>-.<MIBインスタンス値>の形式でMIBインスタンス値が続くトポロジノード名を使用してソースオブジェクトを識別します。

注: カスタムポーリングインスタンスのインシデントのソースオブジェクトを識別 するためにNNMiで使用される名前は、カスタムポーリングインスタンスのオブジェクト名としてNNMiデータベースに格納されません。

[カスタムポーリングインスタンス] フォームで、次のタブにある情報が更新されます。

| タブ     | 説明                                                    |
|--------|-------------------------------------------------------|
| 結果     | 次のいずれかの結果が追加されます。                                     |
|        | CustomPolledInstanceCritical                          |
|        | CustomPolledInstanceMajor                             |
|        | CustomPolledInstanceMinor                             |
|        | CustomPolledInstanceWarning                           |
|        | CustomPolledInstanceNormal                            |
| インシデント | 「 <b>収集のカスタムポーリングインスタンスが範囲外です</b> 」インシデントが追加されま<br>す。 |

### ソースオブジェクトの更新

<sup>1</sup>ノードに対して評価される場合、カスタムポーリングインスタンスはMIB式の結果を表します。検出 情報を使用してMIB式を初めて検証すると、[モニタリング] ワークスペースの[カスタムポーリングインス タンス] ビューに結果が表示されます。状態が変化すると、その状態の変化を引き起こした最新の ポーリング値が含まれてカスタムポーリングインスタンスが更新されます。これらの結果は、関連付けら れているカスタムノード収集のステータスを決定するために使用されます。

<sup>2</sup>カスタムノード 収集 は、少なくとも1つの関連付けられたカスタムポーラーポリシーがあるトポロジノード を識別します。 トポロジノードは複数のポリシーに関連付けることができるため、複数のカスタムノード 収集で同じトポロジノードが表示されることがあります。

## ソースオブジェクトの更新,続けて

| タブ           | 説明                                  |
|--------------|-------------------------------------|
| ステータス        | カスタムポーリングインスタンスオブジェクトのステータスが追加されます。 |
| 全体のステータ<br>ス | カスタムポーリングインスタンスオブジェクトのステータスに変わります。  |

カスタムポーリングインスタンスが正常であることを確認すると、NNMiは [相関処理の注] 属性の情報 を更新し、インシデントを閉じます。詳細は、「<u>[インシデント] フォーム: [全般] タブ」(294ページ)</u>を参照してください。

## ファンが正常に機能していない

ファンが正常に機能していないのインシデントは、ソースノードの特定のファンが正しく作動していないことを表します。

ファンが正常に機能していないのインシデントが生成され、重大度は危険域に設定されます。

注:ファンおよび電源のノードコンポーネントのヘルスのみがノードレベルに伝搬されます。

[ソースオブジェクト] フォームで、次に示すタブの情報が更新されます。

## ソースオブジェクトの更新

| タブ       | 説明                                       |
|----------|------------------------------------------|
| 結果       | FanOutOfRangeOrMalfunctioningの結果が追加されます。 |
| インシデント   | 「ファンが正常に機能していない」インシデントが追加されます。           |
|          | [相関関係の子]タブに、関連するトラップがすべて表示されます。          |
| ステータス    | [ <b>危険域</b> ]ステータスが追加されます。              |
| 全体のステータス | [ <b>危険域</b> ] に変わります。                   |

[ソースノード] フォームで、次に示すタブの情報が更新されます。

## ソースノードの更新

| タブ             | 説明                                                             |
|----------------|----------------------------------------------------------------|
| ノードコンポー<br>ネント | ノードでホストされている正常に機能していないファンの状態およびステータスが<br>[ <b>危険域</b> ]に変わります。 |
| ステータス          | [重要警戒域]ステータスが追加されます。                                           |
| 結果             | NodeWithBadFan                                                 |

マップ上で、Causal Engineがソースノードの色をオレンジ色に設定します。

ファンが正常に機能していることを確認すると、NNMiは [相関処理の注] 属性の情報を更新し、インシデントを閉じます。詳細は、「[インシデント] フォーム: [全般] タブ」(294ページ)を参照してください。

## インタフェース停止中

NNMiは、定期的にSNMPを使って各インタフェースをチェックします。 SNMPエージェント がインタフェー スが停止していること(MIB-II ifOperStatus)を報告した場合、NNMiのCausal Engineは以下の処理 を行います。

「インタフェース停止中」インシデントが生成され、重大度は[危険域]に設定されます。

[ソースオブジェクト] フォームで、次に示すタブの情報が更新されます。

| タブ       | 説明                               |
|----------|----------------------------------|
| 結果       | <u>InterfaceDown</u> の結果が追加されます。 |
| インシデント   | 「インタフェース停止中」インシデントが追加されます。       |
| ステータス    | [危険域]ステータスが追加されます。               |
| 全体のステータス | [ <b>危険域</b> ] に変わります。           |

[ソースノード] フォームで、次に示すタブの情報が更新されます。

#### ソースノードの更新

| タブ                     | 説明                                                                           |
|------------------------|------------------------------------------------------------------------------|
| インタ                    | インタフェースの状態およびステータスが [危険域] に変わります。                                            |
| フェース                   | 注:[相関関係の子]タブで関連するトラップを検索できます。                                                |
| アドレス                   | インタフェースに1つ以上のアドレスがある場合、アドレスが到達可能でなくなると、状態<br>およびステータスは [ <b>危険域</b> ] になります。 |
| ス <del>テ</del> —タ<br>ス | [警戒域] ステータスが追加されます。                                                          |
| 結果                     | InterfacesDownInNode                                                         |

マップ上では、ソースノードとそのインタフェースのアイコンが更新されます。次の図に示します。

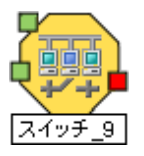

インタフェース動作中が発生すると、NNMiは相関処理の注属性を更新し、インシデントを閉じま す。詳細は、「[インシデント] フォーム: [全般] タブ」(294ページ)を参照してください。

## インタフェース使用不可

NNMiは、定期的にSNMPを使って各インタフェースをチェックします。 SNMPエージェント がインタフェー スが管理上停止していること(MIB-II ifAdminStatus)を報告した場合、NNMiのCausal Engineは以 下の処理を行います。

**注**:「インタフェース使用不可」インシデントは、デフォルトでは生成されません。NNMi管理者は、この インシデントを有効にする方法の詳細について、「インタフェース使用不可インシデントを生成 する」を参照してください。

「インタフェース使用不可」インシデントが生成され、重大度は[危険域]に設定されます。

[ソースオブジェクト] フォームで、次に示すタブの情報が更新されます。

#### ソースオブジェクトの更新

| タブ                                | 説明                                                                                                    |
|-----------------------------------|----------------------------------------------------------------------------------------------------|
| 結果                                | <u>InterfaceDisabled</u> の結果が追加されます。                                                                      |
| インシ<br>デント                        | 「 <b>インタフェース使用不可</b> 」インシデントが追加されます。                                                                      |
|                                   | 注: インタフェースの運用状態が停止中になっていることをSNMPエージェントが報告した<br>場合、InterfaceDownの結果も追加されます。「インタフェース停止中」インシデン<br>トは生成されません。 |
|                                   | [ <b>相関関係の子</b> ]タブに、関連するリンクダウントラップがすべて表示されます。                                                            |
| ステー<br>タス                         | [無効] ステータスが追加されます。                                                                                        |
| 全体<br>のス<br>テ <del>ー</del> タ<br>ス | [無効]に変わります。                                                                                               |

マップ上では、ソースノードの停止中のインタフェースのアイコンが更新され、インタフェースアイコンの色 がグレー (使用不可)に変わります。

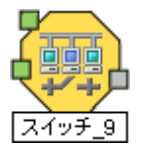

インタフェース動作中が発生すると、NNMiは相関処理の注属性を更新し、インシデントを閉じま す。詳細は、「[インシデント] フォーム: [全般] タブ」(294ページ)を参照してください。

## IPサブネットに新しいMACアドレスのIPが含まれる

NNMiは、特定のIPアドレスに対応するMACアドレスが変更されたことを検出すると、「IPサブネットに 新しいMACアドレスのIPが含まれる」を生成します。NNMiが特定のデバイス(ルーターなど)で設定 のポーリングを実行し、このサブネットのIPアドレスが重複している可能性があることを示すとこの状況 が発生することがあります。

注: NNMiは、特定のIPアドレスが検出されなくてもMACアドレスの変更を検出できます。

「IPサブネットに新しいMACアドレスのIPが含まれる」インシデントが生成され、重大度は[重要警戒 域]に設定されます。

このインシデントはノードステータスに影響しないため、ソースノードのマップアイコンの色は変わりません。

24時間後、NNMiは自動的にインシデントを閉じます。

## メモリーが容量不足または正常に機能していない

メモリーが不足または正常に機能しないのインシデントは、ソースノードのメモリープールが不足しているかまたは要求を満たすことができないことを意味します。

メモリーが不足または正常に機能しないのインシデントが生成され、重大度は危険域に設定されます。

[ソースオブジェクト] フォームで、次に示すタブの情報が更新されます。

## ソースオブジェクトの更新

| タブ                        | 説明                                                  |
|---------------------------|-----------------------------------------------------|
| 結果                        | <u>MemoryOutOfRangeOrMalfunctioning</u> の結果が追加されます。 |
| インシデント                    | 「メモリーが容量不足または正常に機能していない」インシデントが追加されます。              |
|                           | [相関関係の子]タブに、関連するトラップがすべて表示されます。                     |
| ステータス                     | [危険域]ステータスが追加されます。                                  |
| 全体のス <del>テー</del> タ<br>ス | [ <b>危険域</b> ] に変わります。                              |

[ソースノード] フォームで、次に示すタブの情報が更新されます。

#### ソースノードの更新

| タブ             | 説明                                                  |
|----------------|-----------------------------------------------------|
| ノードコンポーネン<br>ト | 正常に機能していないメモリーの状態およびステータスが[ <b>危険域</b> ]に変わり<br>ます。 |
| ステータス          | [重要警戒域]ステータスが追加されます。                                |
| 結果             | NodeWithBadMemory                                   |

マップ上で、Causal Engineがソースノードの色を黄色に設定します。

メモリープールが正常に機能していることを確認すると、NNMiは [相関処理の注] 属性の情報を更 新し、インシデントを閉じます。 詳細は、「<u>[インシデント] フォーム: [全般] タブ」(294ページ)</u>を参照して ください。

## 隣接ノードが無効

「近隣接続ノードは使用できません」インシデントは、ソースノードの隣接インタフェースが無効になっていることを示します。これにより、(レイヤー3の近隣接続ビューに表示される) IPSubnetのソースノードが到達不能になります。NNMiは、無効なインタフェースが原因でノードが到達不能であることを示すために、ソースノードオブジェクトのステータスを [使用不可] に変更します。

**ヒント**: 影響のあるノードを表示するには、レイヤー3の近隣接続ビューを使用します。このインシデントのソースノードは、レイヤー2の近隣接続ビューには表示されません。

「近隣接続ノードは使用できません」インシデントが生成され、重大度は[危険域]に設定されます。

- 注: 関連する「インタフェース使用不可」インシデントを表示するには、「インタフェース使用不可」イン シデントの設定を有効にしておく必要があります。NNMi管理者は、詳細について「インタフェー ス使用不可インシデントを生成する」を参照してください。
- [ソースオブジェクト] フォームで、次に示すタブの情報が更新されます。

#### ソースオブジェクトの更新

| タブ           | 説明                                                         |
|--------------|------------------------------------------------------------|
| 結果           | <u>NeighborDisabled</u> の結果が追加されます。                        |
| インシデント       | 「 <b>近隣接続ノードは使用できません</b> 」インシデントが追加されます。                   |
|              | [相関関係の子] タブおよびソースノードの「ノード停止中」インシデント。                       |
|              | 注:「インタフェース使用不可」インシデントが有効になっている場合は、[相関関係<br>の子] タブにも表示されます。 |
| ステータス        | [無効] ステータスが追加されます。                                         |
| 全体のス<br>テータス | [無効]に変わります。                                                |

無 効 なインタフェースのマップアイコンの色 はグレーに変 わります。 ソースノード のマップアイコンの色もグ レーに変 わります。

この問題のために到達不能になった他のすべてのデバイスは、「影響を受けている」ものとみなされま す。影響を受けて到達不能になったデバイスのマップアイコンは青になります。

無効なインタフェースが有効になっていることを確認すると、NNMiは [相関処理の注] 属性の情報を 更新し、「近隣接続ノードは使用できません」インシデントを閉じます。 詳細は、<u>「[インシデント]</u> フォーム: [全般] タブ」(294ページ)を参照してください。

## ノード停止中

ネットワーク内で無応答のデバイスが、さまざまな問題の原因となることがあります。問題が発生した デバイスがルーター、スイッチ、またはサーバーの場合、多数のデバイスが到達不能になります。 NNMiが状況を分析して、以下のいずれかが生じていると判断した場合には、「ノード停止中」イン シデントが送られます。

- 2つまたはそれ以上の接続を持つノードが本当に停止している。
- 検出された接続のないノードが到達不能。
- <u>ノードが重要なノードのグループに属していて、到達不能になった。このノードグループに</u>は、NNMi管理者がデバイスを割り当てます(これらのデバイスは任意の数の接続を持つことができます)。
- ノードの近隣が動作中で、ノードが無応答である。

ノードのアドレスすべてに対してNNMiが正常にpingできない理由には、非SNMPノードと隣接するデバイス間の1つ以上のデバイスが停止していることが含まれます。

**注**: ノードにSNMPエージェントがない場合、NNMiが収集するのは、ノードのアドレス情報だけです。

接続停止中のインシデントが生成され、重大度は**危険域**に設定され、マップのアイコンは赤になります(「マップの表示」を参照)。

[ソースオブジェクト] フォームで、次に示すタブの情報が更新されます。

#### ソースオブジェクトの更新

| タブ                            | 説明                                                                                   |
|-------------------------------|--------------------------------------------------------------------------------------|
| 結果                            | <u>NodeDown</u> の結果が追加されます。                                                          |
| インシデ<br>ント                    | 「 <b>ノード停止中</b> 」インシデントが追加されます。                                                      |
|                               | [相関関係の子] タブで、ノードから1ホップの距離にある隣接の「インタフェース停止中」<br>インシデントは、「ノード停止中」インシデントの下に相互に関連付けられます。 |
| ス <del>テ</del> ータ<br>ス        | [ <b>危険域</b> ] ステータスが追加されます。                                                         |
| 全体の<br>ス <del>テー</del> タ<br>ス | [ <b>危険域</b> ] に変わります。                                                               |

注: NNMiが、ノードまたは接続が停止しているかどうかを判断できなかった場合には、ノードまたは 接続が停止中インシデントが生成されます。詳細は、「ノードまたは接続が停止中」(383ペー ジ)を参照してください。

NNMiは、以下の条件のときに、ノードの「ノードが停止中」インシデントを生成しません。

- ノードが、到達不能を引き起こす他のノードの影響を受けているかどうか。
- ノードが、ノードへの到達不能を引き起こすATMまたはフレームリレークラウド内にあるかどうか。

#### ノードに検出された接続がなく、到達不能な場合

ノードに接続がなく、到達不能の場合、Causal Engineはノードに対してノード停止中のインシデントを生成します。(そのノードでは接続が検出されません)。

#### ノードが重要なノードのグループに含まれている場合

重要なノードのグループに含まれているノードが到達不能な場合、NNMilは「ノードが停止中」インシ デントを発行します。

#### マップの表 示

「ノードが停止中」になったソースノードのデバイスのステータスは危険域になり、デバイスのマップアイコンの色は赤になります(下の図のルーター3)。到達不能な各インタフェースのステータスは認識不能に変わり、インタフェースのマップアイコンの色は青になります。

この問題のために到達不能になった他のすべてのデバイスは、「影響を受けている」ものとみなされます。

- 影響を受けて到達不能になったデバイスのマップアイコンは青になります。
- 重要なノードのグループのメンバーであるノードのマップアイコンは赤になります(下の図のスイッチ\_ 56)。

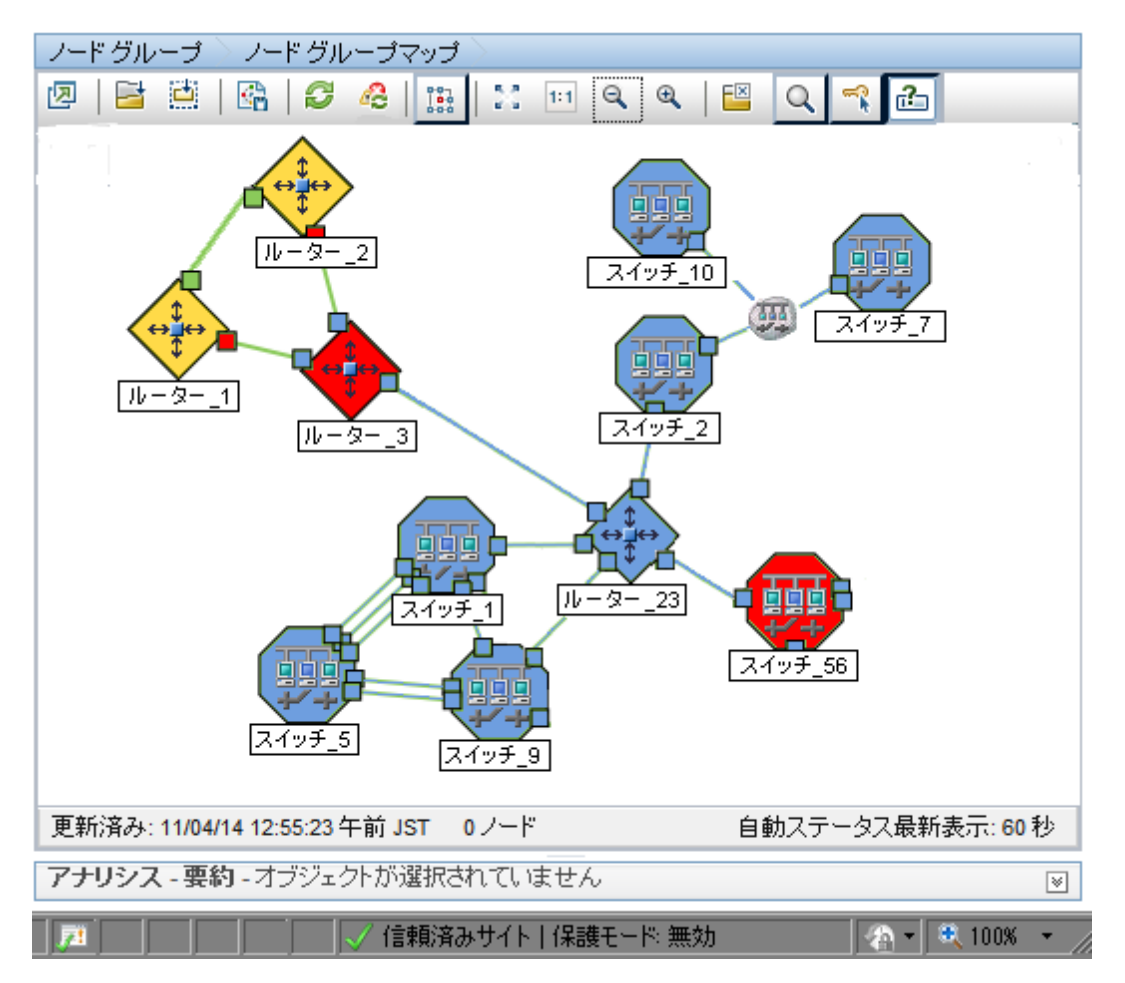

ノード動作中結果が発生すると、NNMiは[相関処理の注]属性の情報を更新し、インシデントを 閉じます。詳細は、「[インシデント]フォーム: [全般] タブ」(294ページ)を参照してください。

## ノードまたは接続が停止中

非SNMPノードがICMPに応答していないか、SNMPノードがICMP照会またはSNMP照会に応答しておらず、停止している近隣ノードが1つだけの場合、Causal Engineはそのノード自体が停止しているのか、それともそのノードへの接続が停止しているかを判断できません。

「ノードまたは接続が停止中」インシデントが生成され、重大度は[危険域]に設定されます。

[ソースオブジェクト] フォームで、次に示すタブの情報が更新されます。

| ソ | ースオ | ブジェ | ウトの | 更新 |
|---|-----|-----|-----|----|
|---|-----|-----|-----|----|

| タブ         | 説明                                                                                                    |
|------------|----------------------------------------------------------------------------------------------------|
| 結果         | <u>NodeOrConnectionDown</u> の結果が追加されます。                                                                             |
| インシ<br>デント | 「ノードまたは接続が停止中」インシデントが追加されます。<br>[相関関係の子]タブで、ノードから1ホップの距離にある隣接の「インタフェース停止中」インシデントは、「ノードまたは接続が停止中」インシデントの下に相互に関連付けられま |
| ステー        | 9。<br>[ <b>危険域</b> ] ステータスが追加されます。                                                                                  |

#### ソースオブジェクトの更新,続けて

| タブ                                | 説明                     |
|-----------------------------------|------------------------|
| タス                                |                        |
| 全体<br>のス<br>テ <del>ー</del> タ<br>ス | [ <b>危険域</b> ] に変わります。 |

#### マップの表 示

「ノードまたは接続が停止中」になったソースノードのデバイスのステータスは危険域になり、デバイスのマップアイコンの色は赤になります。

到達不能な各インタフェースのステータスは認識不能に変わり、インタフェースのマップアイコンの色は 青になります。

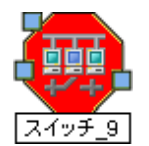

この問題のために到達不能になった他のすべてのデバイスは、「影響を受けている」ものとみなされます。

- 影響を受けて到達不能になったデバイスのマップアイコンは青になります。
- 重要なノードのグループのメンバーであるノードのマップアイコンは赤になります。

ヒント:詳細については、「ノード停止中」(381ページ)の「マップ表示」を参照してください。

ノード動作中結果が発生すると、NNMiは [相関処理の注] 属性の情報を更新し、インシデントを 閉じます。詳細は、「[インシデント] フォーム: [全般] タブ」(294ページ)を参照してください。

## 電源が正常に機能しない

電源が正常に機能しないのインシデントはソースノードの特定の電源が正しく作動していないことを 意味します。

**電源が正常に機能しない**のインシデントが生成され、重大度は**危険域**に設定されます。

注: 電源およびファンのノードコンポーネントのヘルスのみがノードレベルに伝搬されます。

[ソースオブジェクト] フォームで、次に示すタブの情報が更新されます。

| タブ       | 説明                                               |  |
|----------|--------------------------------------------------|--|
| 結果       | PowerSupplyOutOfRangeOrMalfunctioningの結果が追加されます。 |  |
| インシデント   | 「 <b>電源が正常に機能しない</b> 」インシデントが追加されます。             |  |
|          | [相関関係の子] タブに、関連するトラップがすべて表示されます。                 |  |
| ステータス    | [危険域]ステータスが追加されます。                               |  |
| 全体のステータス | [危険域] に変わります。                                    |  |

#### ソースオブジェクトの更新

[ソースノード] フォームで、次に示すタブの情報が更新されます。

#### ソースノードの更新

| タブ             | 説明                                             |
|----------------|------------------------------------------------|
| ノードコンポーネン<br>ト | 正常に機能していないファンの状態およびステータスが[ <b>危険域</b> ]に変わります。 |
| ステータス          | [重要警戒域]ステータスが追加されます。                           |
| 結果             | NodeWithBadPowerSupply                         |

マップ上で、Causal Engineがソースノードの色をオレンジ色に設定します。

電源が正常に機能していることを確認すると、NNMiは [相関処理の注] 属性の情報を更新し、インシデントを閉じます。詳細は、「[インシデント] フォーム: [全般] タブ」(294ページ)を参照してください。

## アイランドグループ停止中

「**アイランドグループ停止中**」インシデントは、アイランドのすべてのノードがICMPまたはSNMP照会に応答していない場合に生成されます。

アイランドグループとは、NNMiが検出する完全接続ノードのグループです。NNMiは、このグループは 残りのトポロジとは接続していないと判断します。

**注**: アイランドには少なくとも2つのノードが含まれている必要があります。 アイランドはNNMiによって作成され、変更できません。

複数のアイランドが導入されている環境の例として、多数の支店や店舗を持つ金融機関や小売店 などがあります。各々の支店や店舗は、WAN (Wide Area Network) 接続で他の支店や店舗とつな がっています。それぞれの支店や店舗は、NNMiトポロジにおけるノードの孤島のように見えます。

NNMiはレイヤー2接続の変更を検出すると、アイランドをチェックし、必要に応じて自動的にアイランドを作成します。

NNMiは、各アイランドの代表ノードを、「アイランドグループ停止中」インシデントに関連付けられた ソースノードとして選択します。このインシデントのソースオブジェクトはアイランドグループです。

アイランドのノードの運用状態が動作中であることを確認すると、NNMiは [相関処理の注] 属性の 情報を更新し、インシデントを閉じます。詳細は、<u>「[インシデント] フォーム: [全般] タブ」(294ページ)</u> を参照してください。

NNMiのCausal Engineの詳細は、Causal Analysisのホワイトペーパーを参照してください。これは、http://h20230.www2.hp.com/selfsolve/manualsから入手できます。

## SNMPエージェント は応答なし

NNMiは、定期的にSNMPを使って、ネットワーク環境内の各SNMPエージェントの可用性をチェックします。SNMPエージェントが応答しない理由として、以下のようなことが考えられます。

- このエージェントのSNMPv1またはSNMPv2c読み取りコミュニティ文字列が変更された
- このエージェントのSNMPv3ユーザー名が変更されたが、NNMiの通信設定がまだ更新されていない

「SNMPエージェントが応答していません」インシデントが生成され、重大度は[警戒域]に設定されます。

[ソースオブジェクト] フォームで、次に示すタブの情報が更新されます。

| ソ- | ースオ | ブジ: | ロクト | の更 | 新 |
|----|-----|-----|-----|----|---|
|----|-----|-----|-----|----|---|

| タブ       | 説明                                        |
|----------|-------------------------------------------|
| 結果       | <u>SNMPAgentNotResponding</u> の結果が追加されます。 |
| インシデント   | 「SNMPエージェントが応答していません」インシデントが追加されます。       |
| ステータス    | [ <b>危険域</b> ] ステータスが追加されます。              |
| 全体のステータス | [ <b>危険域</b> ] に変わります。                    |

[ソースノード] フォームで、次に示すタブの情報が更新されます。

#### ソースノードの更新

| タブ      | 説明                                 |
|---------|------------------------------------|
| インタフェース | ポーリングインタフェースのステータスは、[認識不能]に設定されます。 |
| ステータス   | [警戒域]ステータスが追加されます。                 |
| 結果      | UnresponsiveAgentInNode            |

マップ上では、モニタリングされたソースノード (ステータス= [警戒域]) とそのインタフェース (ステータス= [認識不能]) のアイコンが更新されます。 次の図に示します。

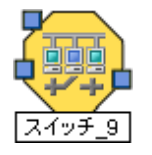

エージェントが応答していることを確認すると、NNMiは [相関処理の注] 属性の情報を更新し、イン シデントを閉じます。詳細は、「[インシデント] フォーム: [全般] タブ」(294ページ)を参照してください。

## SNMPエージェントのPingは応答なし

NNMiは、ノードに対して定期的にSNMP照会を実行します。応答はないがノードが完全には到達 不能でない場合、NNMiのCausal Engineがデバイス上のSNMPエージェントは無応答であると確定 します。

[ソースオブジェクト]フォームで、次に示すタブの情報が更新されます。

## ソースオブジェクトの更新

| タブ     | 説明                                            |
|--------|-----------------------------------------------|
| 結果     | <u>SNMPAgentPingNotResponding</u> の結果が追加されます。 |
| インシデント | インシデントは生成されません。                               |
|        | [相関関係の子]タブに、関連するトラップがすべて表示されます。               |
| ステータス  | [ <b>危険域</b> ] ステータスが追加されます。                  |

#### ソースオブジェクトの更新,続けて

| タブ       | 説明            |
|----------|---------------|
| 全体のステータス | [危険域] に変わります。 |

[ソースノード] フォームで、次に示すタブの情報が更新されます。

### ソースノードの更新

| タブ    | 説明                      |
|-------|-------------------------|
| ステータス | [警戒域]ステータスが追加されます。      |
| 結果    | UnresponsiveAgentInNode |

マップ上では、ソースノードのアイコンが黄色に設定されます。

エージェントがSNMP照会に応答し始めると、NNMiは [相関処理の注] 属性の情報を更新し、イン シデントを閉じます。詳細は、「[インシデント] フォーム: [全般] タブ」(294ページ)を参照してください。

## 温度センサーの範囲外

温度センサーの範囲外のインシデントはソースノードの温度センサーが高温過ぎるか、低温過ぎるかのどちらかを意味しています。

温度センサーの範囲外のインシデントが生成され、重大度は危険域に設定されます。

[ソースオブジェクト] フォームで、次に示すタブの情報が更新されます。

## ソースオブジェクトの更新

| タブ       | 説明                                                       |
|----------|----------------------------------------------------------|
| 結果       | <u>TemperatureOutOfRangeOrMalfunctioning</u> の結果が追加されます。 |
| インシデント   | 「 <b>温度センサーが範囲外</b> 」インシデントが追加されます。                      |
|          | [ <b>相関関係の子</b> ]タブに、関連するトラップがすべて表示されます。                 |
| ステータス    | [ <b>危険域</b> ] ステータスが追加されます。                             |
| 全体のステータス | [危険域] に変わります。                                            |

このインシデントはノードステータスに影響しないため、ソースノードのマップアイコンの色は変わりません。

温度センサーが正常な範囲内 ([中]) にあることを確認すると、NNMiは [**相関処理の注**] 属性の情 報を更新し、インシデントを閉じます。詳細は、「<u>[インシデント] フォーム: [全般] タブ」(294ページ)</u>を 参照してください。

## 電圧が範囲外

**電圧が範囲外**のインシデントはソースノードの電源の1つの特定の電圧が範囲を出ていることを意味しています。

**電圧が範囲外のインシデントが生成され、重大度は危険域に設定されます。** 

[ソースオブジェクト]フォームで、次に示すタブの情報が更新されます。

## ソースオブジェクトの更新

| タブ       | 説明                                                   |
|----------|------------------------------------------------------|
| 結果       | <u>VoltageOutOfRangeOrMalfunctioning</u> の結果が追加されます。 |
| インシデント   | 「 <b>電圧が範囲外</b> 」インシデントが追加されます。                      |
|          | [相関関係の子]タブに、関連するトラップがすべて表示されます。                      |
| ステータス    | [ <b>危険域</b> ] ステータスが追加されます。                         |
| 全体のステータス | [危険域]に変わります。                                         |

このインシデントはノードステータスに影響しないため、ソースノードのマップアイコンの色は変わりません。

電圧が正常な範囲内 ([中]) にあることを確認すると、NNMiは [相関処理の注] 属性の情報を更新 し、インシデントを閉じます。詳細は、「<u>[インシデント] フォーム: [全般] タブ」(294ページ)</u>を参照してく ださい。

## SNMPトラップに関連するインシデントを解釈する

**ヒント**: NNMiが提供するトラブルシューティングツールの詳細は、「問題を調査および診断する」(337 ページ)も参照してください。

NNMiは、「根本原因」インシデントを追跡するだけでなくトラップを受け入れ、(対応するインシデント 設定が有効になっている場合は)対応するインシデントを生成して潜在的な問題を通知します。

以下のインシデントは、グローバルネットワーク管理環境でのみ生成されます。

「転送インシデントレートが制限を超えました (NNMi Advanced)」(388ページ)

「\$hostNameのメッセージキューサイズが制限を超過 (NNMi Advanced)」(389ページ)

以下のインシデントは、トラップのしきい値を超えた結果として生成されます。

「ホストオブジェクトトラップストーム」(390ページ)

「トラップストーム」(391ページ)

**注**: NNMi管理者の場合、<u>[[インシデント]ビューに表示する受信トラップを制御する</u>」を参照して、デ フォルトで有効になっているSNMPトラップインシデントのリストを確認してください。

## 転送インシデントレートが制限を超えました (NNMi Advanced)

(NNMi Advanced) グローバルネットワーク管理機能が有効になっている場合、各リージョナルマネージャーでキューが確立されます。このキューには、グローバルマネージャーに転送される情報が保持されます。この機能の詳細は、「NNMiのグローバルネットワーク管理機能 (NNMi Advanced)」(20ページ)を参照してください。

「転送インシデントレートが制限を超えました」インシデントは、リージョナルマネージャーのグローバルネットワーク管理のメッセージキューが、設定されているレート制限を超えたことを意味します。デフォルトのレートは、5分以内で毎秒20インシデントです(5分間で6,000インシデント)。

注:2分間で6,000インシデントなど、インシデントの転送が集中的に発生した場合にしきい値のレートに達します。

メッセージキューのインシデントレートの下限を超えると、NNMiは次の処理を行います。

- 「転送インシデントレートが制限の超えました」インシデントを生成して、重大度を危険域に設定します。
- GlobalNetworkManagementIncidentRateLimitExceededのヘルスの結果を生成し、重大度 を[重要警戒域]に設定する。
- SNMPトラップおよびNNM 6.x/7.xリモートイベントから生成されたインシデントのグローバルマネージャーへの転送を停止します。
- **注**: NNMi管理者は、このリージョナルマネージャーからグローバルマネージャーにSNMPトラップおよびNNM 6.x/7.xリモートイベントが転送されるように明示的に設定する必要があります。
- **ヒント**: 関連する結果情報を参照するには、[ヘルプ] > [システム情報]の[ヘルス] タブを使用して、 リージョナルマネージャーのヘルスを確認します。

NNMiは、インシデントレートがしきい値の90パーセント以下になり、次のインシデントが正常に転送さ れたときにインシデントを閉じます。

## \$hostNameのメッセージキューサイズが制限を超過 (NNMi Advanced)

(NNMi Advanced) グローバルネットワーク管理機能が有効になっている場合、各リージョナルマネージャーでキューが確立されます。このキューには、グローバルマネージャーに転送される情報が保持されます。この機能の詳細は、「NNMiのグローバルネットワーク管理機能 (NNMi Advanced)」(20ペー ジ)を参照してください。

[\$hostNameメッセージキューのサイズが制限を超過]インシデントは、リージョナルマネージャーのグ ローバルネットワーク管理のメッセージキューが、設定されている次の制限を超えたことを意味します。

- デフォルトの下限は200,000メッセージです。
- デフォルトの上限は250,000メッセージです。

メッセージキューサイズの下限に達すると、NNMiは以下を生成します。

- 「\$hostNameのメッセージキューサイズが制限を超えました」インシデント(重大度は[注意域]に 設定される)
- GlobalNetworkManagementIncidentQueueSizeLimitExceededのヘルスの結果 (重大度は [注意域]に設定される)

メッセージキューサイズの上限に達すると、NNMiは以下を生成します。

- 「\$hostNameのメッセージキューサイズが制限を超えました」インシデント(重大度は[危険域]に 設定される)
- GlobalNetworkManagementIncidentQueueSizeLimitExceededのヘルスの結果 (重大度は [重要警戒域]に設定される)
- SNMPトラップおよびNNM 6.x/7.xリモートイベントから生成されたインシデントのグローバルマネージャーへの転送を停止します。
  - **注**: NNMi管理者は、このリージョナルマネージャーからグローバルマネージャーにSNMPトラップおよびNNM 6.x/7.xリモートイベントが転送されるように明示的に設定する必要があります。

**ヒント**: このインシデントを生成した結果情報を参照するには、[**ヘルプ**] > [システム情報]の[ヘル ス] タブを使用して、リージョナルマネージャーのヘルスを確認します。 このインシデントは、グローバルマネージャーとの接続に問題があることを意味します。[**ヘルプ**] → [シス テム情報]をクリックして [グローバルネットワーク管理] タブを選択し、現在接続されていないグローバ ルマネージャーを特定します。

この問題を解決するには、グローバルマネージャーとの通信を再確立する必要があります。

## ホストオブジェクトトラップストーム

「ホストオブジェクトトラップストーム」インシデントは、指定したノードのオブジェクトのトラップレートが、設定したしきい値を超えていることを示します。

**ヒント**:トラップストームの検出および抑制のしきい値を変更する方法は、<u>nnmtrapconfig.ovpl</u>を参照してください。

このインシデントを使用して以下を決定します。

#### トラップ情報のソース

| CIA                       | 説明                                                                                                    |
|---------------------------|----------------------------------------------------------------------------------------------------|
| trapSource                | SNMPトラップの発生元 SNMPエージェントのIPアドレス。                                                                                                    |
| totalTrapRate             | ソースノードとして識別されたノードの合計トラップレート。                                                                                                    |
| 抑制されたホ<br>ストオブジェク<br>ト    | 指定のノードでトラップレートのしきい値を超えているすべてのソースオブジェクトを<br>含むレポート。トラップレートのしきい値を超えると、指定したオブジェクトのすべて<br>のSNMPトラップが抑制されます。                                                 |
|                           | 次のことに注意してください。                                                                                                    |
|                           | <ul> <li>レポートでは、平均トラップレートが継続的に追跡されます。</li> </ul>                                                                                                    |
|                           | <b>ヒント</b> :トラップストームの急増が根本的な原因であった場合、このレポートでは予想より低いトラップレートが表示される場合があります。これは、NNMiが初期インシデント後にレポートデータを収集するためです。                                            |
|                           | <ul> <li>レポートで200文字の制限を超えると、NNMi<br/>は、suppressedHosteObjects.1、suppressedHostedObjects.2な<br/>どのように連続した番号が振られた後続のファイルを使用して情報の記録を<br/>継続します。</li> </ul> |
| 抑制されてい<br>ないホストオ<br>ブジェクト | 指定のノードで現在抑制されていないトラップがあるすべてのソースオブジェクトを<br>含むレポート。これは、これらのオブジェクトがトラップレートのしきい値を超えていな<br>いことを意味します。                                                        |
|                           | 次のことに注意してください。                                                                                                    |
|                           | <ul> <li>レポートでは、平均トラップレートが継続的に追跡されます。</li> </ul>                                                                                                    |
|                           | <b>ヒント:</b> トラップストームの急増が根本的な原因であった場合、このレポートでは予想より低いトラップレートが表示される場合があります。これは、NNMiが初期インシデント後にレポートデータを収集するためです。                                            |
|                           | <ul> <li>レポートで200文字の制限を超えると、NNMi<br/>は、</li> </ul>                                                                                                    |

## トラップ情報のソース,続けて

| CIA | 説明                                                                                                    |
|-----|----------------------------------------------------------------------------------------------------|
|     | unsuppressedHosteObjects.1、unsuppressedHostedObjects.2<br>などのように連続した番号が振られた後続のCIAを使用して情報の記録を継<br>続します。 |

次のことに注意してください。

- NNMiはしきい値のレートを2分ごとに判別します。これは、インシデントがキャンセルされるには、 最低でもこの2分間の間隔でトラップレートがしきい値を下回っている必要があることを意味します。
- 複数のオブジェクトが指定のしきい値を超える場合、設定したしきい値を1つのオブジェクトが超えるとすぐにNNMiがインシデントを生成します。トラップストームのしきい値を最初に超えたオブジェクトがインシデントのソースオブジェクトになります。

[ソースオブジェクト] フォームで、次に示すタブの情報が更新されます。

| タブ       | 説明                                         |
|----------|--------------------------------------------|
| 結果       | 「 <b>ホストオブジェクトトラップストーム</b> 」の結果が追加されます。    |
| インシデント   | 「 <b>ホストオブジェクトトラップストーム</b> 」インシデントが追加されます。 |
| ステータス    | [ <b>注意域</b> ] ステータスが追加されます。               |
| 全体のステータス | [注意域] に変わります。                              |

#### ソースオブジェクトの更新

マップ上では、ソースノードのアイコンが暗い灰色に設定されます。

トラップレートが設定したしきい値よりも低いと、インシデントがキャンセルされます。詳細は、「<u>[インシ</u> <u>デント] フォーム: [全般] タブ」(294ページ)</u>を参照してください。

## トラップストーム

「トラップストーム」インシデントは、次のいずれかを意味します。

ネットワーク管理ドメイン内の全体トラップレートが設定されたしきい値を超えている。
 overallThresholdRate引数をnnmtrapconfig.ovplコマンドに使用して、このしきい値を設定します。

注: インシデントのblockedSourcesおよびblockedTraps CIA値はallに設定されます。

• ノード内のIPアドレスのトラップレートが設定されたしきい値を超えている。thresholdRate引数 を<u>nnmtrapconfig.ovpl</u>コマンドに使用して、このしきい値を設定します。

注: インシデントのblockedSources CIA値には、トラップストームのソースであるノードのIPアドレスが含まれます。blockedTraps CIAは、allに設定されます。

- 指定したトラップ(オブジェクト識別子)の全体トラップレートがしきい値を超えている。
   thresholdRate引数をnnmtrapconfig.ovplコマンドに使用して、このしきい値を設定します。
  - 注: インシデントのblockedSources CIA値はallに設定されます。インシデント のblockedTraps CIAには、指定したしきい値を超えたトラップのオブジェクト識別子 (OID) が含まれます。

**ヒント**:トラップストームの検出および抑制のしきい値を変更する方法は、nnmtrapconfig.ovplを参照してください。

次のことに注意してください。

- NNMiはしきい値のレートを5分ごとに判別します。これは、インシデントがキャンセルされるには、 最低でもこの5分間の間隔でトラップレートがしきい値を下回っている必要があることを意味します。
- 複数のノードが指定のしきい値を超える場合、NNMiは、インシデントをキャンセルできるようになるまでトラップストームのしきい値を最初に超えたノードの情報のみを追跡します。

このインシデントを使用して以下を決定します。

| $\vdash$ | ラッフ | 情報 | のソ | ース |
|----------|-----|----|----|----|
|----------|-----|----|----|----|

| CIA            | 説明                                                                         |
|----------------|----------------------------------------------------------------------------|
| trapRate       | しきい値を最初に超えたトラップのトラップレート。                                                   |
| ブロックされた<br>ソース | トラップを抑制しているノードのIPアドレス(存在する場合)。                                             |
|                | <b>注</b> :全体トラップレートを超えている場合や、特定のトラップOIDの全体トラップレートを超えている場合、このCIA値はallになります。 |
| blockedTraps   | 現在抑制されているトラップがあるすべてのノードを含むレポート。                                            |
|                | <b>注</b> :全体トラップレートを超えている場合や、特定のノードの全体トラップレートを<br>超えている場合、このCIA値はallになります。 |

[ソースオブジェクト] フォームで、次に示すタブの情報が更新されます。

## ソースオブジェクトの更新

| タブ       | 説明                                |
|----------|-----------------------------------|
| 結果       | 「トラップストーム」の結果が追加されます。             |
| インシデント   | 「 <b>トラップストーム</b> 」インシデントが追加されます。 |
| ステータス    | [注意域] ステータスが追加されます。               |
| 全体のステータス | [注意域] に変わります。                     |

マップ上では、ソースノードのアイコンが暗い灰色に設定されます。

トラップレートが設定したしきい値よりも低いと、インシデントがキャンセルされます。詳細は、「<u>[インシ</u> デント] フォーム: [全般] タブ」(294ページ)を参照してください。

## 情報インシデントを解釈する

**ヒント**: NNMiが提供するトラブルシューティングツールの詳細は、「問題を調査および診断する」(337 ページ)も参照してください。

NNMiのCausal Engineは、根本原因インシデントの追跡に加えてネットワークにおける変更も追跡 し、ネットワークデバイスの変更を通知するインシデントを生成します。これらのインシデントは情報目 的であり、相関処理特性が情報になっています。これらのインシデントを表示するには、[相関処理 特性]列を使用して [**すべてのインシデント**]ビュー用のフィルターを作成し、値の列挙リストから値 [情 **報**]を選択します。テーブルビューでフィルターを使用する場合の詳細は、「テーブルビューをフィルター リングする」を参照してください。

ネットワークにおける変更を通知するために生成されるインシデントの例は、次のとおりです。

- 「カードが取り外されました」(393ページ)
- 「カードが挿入されました」(393ページ)

## カードが取り外されました

**ヒント**: NNMiが提供するトラブルシューティングツールの詳細は、「問題を調査および診断する」(337 ページ)も参照してください。

「カードが取り外されました」インシデントは、ソースノードからカードが取り外されたことを示します。

「カードが取り外されました」インシデントが生成され、重大度が注意域に設定されます。

[ソースオブジェクト] (ノード) フォームで、次に示すタブの情報が更新されます。

ソースノードの更新

| タブ     | 説明                                    |
|--------|---------------------------------------|
| インシデント | 「 <b>カードが取り外されました</b> 」インシデントが追加されます。 |
|        | [相関関係の子]タブに、関連するトラップがすべて表示されます。       |

注: NNMiは、「カードが取り外されました」インシデントを自動的には解決しません。

カードの状態およびステータスの詳細は、 [カード] フォーム」(156ページ)を参照してください。

## カードが挿入されました

**ヒント**: NNMiが提供するトラブルシューティングツールの詳細は、「問題を調査および診断する」(337 ページ)も参照してください。

「カードが挿入されました」インシデントは、ソースノードにカードが挿入されたことを示します。

「カードが挿入されました」インシデントが生成され、重大度が正常域に設定されます。

[ソースオブジェクト] (ノード) フォームで、次に示すタブの情報が更新されます。

#### ソースノードの更新

| タブ     | 説明                                   |
|--------|--------------------------------------|
| インシデント | 「 <b>カードが挿入されました</b> 」インシデントが追加されます。 |
|        | [相関関係の子]タブに、関連するトラップがすべて表示されます。      |

注: NNMiは「カードが挿入されました」インシデントを自動的には解決しません。

## ノード削除

- **ヒント**: NNMiが提供するトラブルシューティングツールの詳細は、「問題を調査および診断する」(337 ページ)も参照してください。
- 「ノード削除」インシデントは、NNMiトポロジからノードが削除されたことを示します。

「ノード削除」インシデントが生成され、重大度が[正常域]に設定されます。

注: NNMiは「ノード削除」インシデントを自動的には解決しません。

## サービスインパクト インシデント の解釈

サービスインパクトインシデントは、ネットワークサービスが他のインシデントによって影響を受ける場合のインシデント間の関係を示します。サービスインパクトインシデントは、影響されるサービスを識別するのに役立ちます。

サービスインパクトインシデントはインシデント相関処理特性属性を使って示されます。

注: NNMiはインシデントの相関処理特性属性を決定します。

NNMi Advanced。サービスインパクトインシデントの例、およびそのインシデントと別のインシデントとの 関係の例:ルーター冗長グループの一部であるインタフェースにある[インタフェース停止中]インシデン トは、HSRPサービスの一部でルーター冗長グループの完全性に影響を与える可能性があります。 [ルーター冗長グループの格下げ]インシデントは、HSRPサービスに問題があることを示すために使用 されるサービスインパクトインシデントであることがありますが、[インタフェース停止中]インシデントは、 [ルーター冗長グループの格下げ]インシデントの[結果]タブに表示されるため、それがルーター冗長グ ループ(およびそれに続くHSRPサービス)が格下げになった理由の一部である場合があります。

NNMiには、相関処理特性がサービスインパクトである以下のインシデントがあります。

- 「カード 冗長 グループ内 に複数 の主カード があります」(394ページ)
- 「ルーター冗長グループの複数のプライマリデバイスがあります (NNMi Advanced)」(395ページ)
- 「ルーター冗長グループに複数の二次デバイスがあります (NNMi Advanced)」(396ページ)
- 「カード 冗長 グループにプライマリカード がありません」(396ページ)
- 「ルーター冗長グループにプライマリデバイスがありません (NNMi Advanced)」(397ページ)
- 「カード 冗長 グループに二次 カード がありません」(398ページ)
- 「ルーター冗長グループに二次デバイスがありません(NNMi Advanced)」(399ページ)
- 「ルーター冗長 グループのプライマリデバイスが切り替えられました (NNMi Advanced)」(400ページ)
- 「ルーター冗長グループが格下げされました (NNMi Advanced)」(400ページ)

注:NNMiはインシデントの相関処理特性属性を決定します。

ルーター冗長 グループの詳細は、「[ルーター冗長 グループ] ビュー (インベントリ) (NNMi Advanced)」(41 ページ) を参照してください。

## カード冗長グループ内に複数の主カードがあります

「カード 冗長 グループ内 に複数 の主カード があります」インシデントは、NNMiが、カード 冗長 グループ 内 で 複数 の主 デバイス (カード アクティブなど) を識別 されていると判断したことを意味します。

このインシデントは一般に、グループ内のカード間の通信がうまく機能していないことを表しています。

# 「カード冗長グループ内に複数の主カードがあります」インシデントは、重大度が危険域に設定されています。

[ソースオブジェクト] フォームで、次に示すタブの情報が更新されます。

## ソースオブジェクトの更新

| タブ           | 説明                                                                               |
|--------------|----------------------------------------------------------------------------------|
| 結果           | <u>CrgMultiplePrimary</u> の結果が追加されます。                                            |
| インシデ         | 「 <b>カード冗長グループ内に複数の主カードがあります</b> 」インシデントが追加されます。                                 |
| ント           | [相関関係の子]タブに、関連するトラップがすべて表示されます。                                                  |
|              | <b>注</b> : グループのカードの運用状態が停止中になっている場合、「カードが停止中です」<br>インシデントが新しいインシデントの下で相関処理されます。 |
| ステータス        | [ <b>危険域</b> ] ステータスが追加されます。                                                     |
| 全体のス<br>テータス | [ <b>危険域</b> ] に変わります。                                                           |

[ソースノード] フォームで、次に示 すタブの情報が更新されます。

#### ソースノードの更新

| タブ    | 説明                   |
|-------|----------------------|
| ステータス | [注意域] ステータスが追加されます。  |
| 結果    | CrgMalfunctionInNode |

マップ上では、ソースノードのアイコンが暗い灰色に設定されます。

グループに1つのプライマリカードが含まれていることを確認すると、NNMiは [相関処理の注] 属性の 情報を更新し、インシデントを閉じます。詳細は、「[インシデント] フォーム: [全般] タブ」(294ページ) を参照してください。

## ルーター冗長グループの複数のプライマリデバイスがあります (NNMi Advanced)

「**ルーター冗長グループの複数のプライマリデバイスがあります**」インシデントは、NNMiが、ルーター冗長グループで複数のプライマリデバイスを検出したことを意味します(たとえば、HSRPアクティブまたはVRRPマスター)。

このインシデントは一般に、グループ内のルーター間のプロトコル固有の通信がうまく機能していないことを表しています。

「**ルーター冗長グループに複数のプライマリデバイスがあります**」インシデントは、重大度が[**危険域**]に 設定されています。

[ソースオブジェクト] フォームで、次に示すタブの情報が更新されます。

#### ソースオブジェクトの更新

| タブ     | 説明                                                        |
|--------|-----------------------------------------------------------|
| 結果     | <u>RrgMultiplePrimary</u> の結果が追加されます。                     |
| インシデント | 「 <b>ルーター冗長グループに複数のプライマリデバイスがあります</b> 」インシデントが追加<br>されます。 |
|        | [相関関係の子]タブに、関連するトラップがすべて表示されます。                           |

### ソースオブジェクトの更新,続けて

| タブ                       | 説明                          |
|--------------------------|-----------------------------|
| ステータス                    | [ <b>危険域</b> ]ステータスが追加されます。 |
| 全体のス <del>テー</del><br>タス | [ <b>危険域</b> ] に変わります。      |

グループに1つのプライマリメンバーが存在していることを検出すると、NNMiは [相関処理の注] 属性の情報を更新し、インシデントを閉じます。詳細は、「[インシデント] フォーム: [全般] タブ」(294ページ)を参照してください。

## ルーター冗長グループに複数の二次デバイスがあります (NNMi Advanced)

「ルーター冗長グループに複数の二次デバイスがあります」インシデントは、NNMiが、二次ロールの ルーターを1つまでしか許可しないルーター冗長プロトコルを使用するルーター冗長グループで2つ以上 の二次ルーターを検出したことを意味します。そのルーター冗長プロトコルは3番目の指示子を持っ ていて、ルーターは使用可能だが、現在のところプライマリまたは二次として機能していないことを示 します(たとえば、HSRP待機)。

このインシデントは一般に、グループ内のルーター間のプロトコル固有の通信がうまく機能していないことを表しています。

「ルーター冗長グループに複数の二次デバイスがあります」インシデントは、重大度が<sup>22</sup>危険域に設定されています。

[ソースオブジェクト] フォームで、次に示すタブの情報が更新されます。

#### ソースオブジェクトの更新

| タブ                        | 説明                                                 |
|---------------------------|----------------------------------------------------|
| 結果                        | RrgMultipleSecondaryの結果が追加されます。                    |
| インシデント                    | 「 <b>ルーター冗長グループに複数の二次デバイスがあります</b> 」インシデントが追加されます。 |
|                           | [相関関係の子] タブに、関連するトラップがすべて表示されます。                   |
| ステータス                     | [危険域] ステータスが追加されます。                                |
| 全体のス <del>テー</del> タ<br>ス | [ <b>危険域</b> ] に変わります。                             |

グループに1つのセカンダリメンバーが存在していることを確認すると、NNMiは[相関処理の注]属性の情報を更新し、インシデントを閉じます。詳細は、「[インシデント]フォーム:[全般]タブ」(294ページ)を参照してください。

## カード冗長グループにプライマリカードがありません

「**カード 冗 長 グループに主 カード がありません**」インシデントは、NNMiが、カード 冗 長 グループに主 カード (たとえば、カード アクティブ) がないと判 断したことを意 味します。

これは一般に次のうちの1つを示します。
- 一方または両方のカードの運用状態が停止中になっている
- NNMiがカード 冗長 グループの二次 カード (たとえば、カード スタンバイ) のみを識 別している
- カード冗長グループのカード間の通信が正常に機能していない

**カード冗長性グループにプライマリカードなし**のインシデントは、重大度が**危険域**に設定されています。

[ソースオブジェクト] フォームで、次に示すタブの情報が更新されます。

ソースオブジェクトの更新

| タブ           | 説明                                                                                   |
|--------------|--------------------------------------------------------------------------------------|
| 結果           | <u>CrgNoPrimary</u> の結果が追加されます。                                                      |
| インシデン        | 「 <b>カード冗長グループにプライマリカードがありません</b> 」インシデントが追加されます。                                    |
| F            | [相関関係の子] タブに、関連するトラップがすべて表示されます。                                                     |
|              | <b>注</b> : グループ内で停止しているカードがある場合、「 <b>カードが停止中です</b> 」インシデント<br>が新しいインシデントの下で相関処理されます。 |
| ステータス        | [ <b>危険域</b> ] ステータスが追加されます。                                                         |
| 全体のス<br>テータス | [ <b>危険域</b> ] に変わります。                                                               |

[ソースノード] フォームで、次に示すタブの情報が更新されます。

#### ソースノードの更新

| タブ    | 説明                           |
|-------|------------------------------|
| ステータス | [ <b>注意域</b> ] ステータスが追加されます。 |
| 結果    | CrgMalfunctionInNode         |

マップ上では、ソースノードのアイコンが暗い灰色に設定されます。

グループにプライマリカードが含まれていることを確認すると、NNMiは [相関処理の注] 属性の情報を 更新し、インシデントを閉じます。詳細は、「[インシデント] フォーム: [全般] タブ」(294ページ)を参照 してください。

## ルーター冗長グループにプライマリデバイスがありません (NNMi Advanced)

「**ルーター冗長グループにプライマリデバイスがありません**」インシデントは、NNMiが、ルーター冗長グ ループでプライマリデバイスを検出しなかったことを意味します (たとえば、HSRPアクティブまたはVRRP マスターが存在しない)。

これは一般に次のうちの1つを示します。

- 停止中のルーターが多すぎる。
- グループ内のルーター間のプロトコル特定の通信がうまく機能していない。

「ルーター冗長グループにプライマリデバイスがありません」インシデントは、重大度が[危険域]に設定されています。

[ソースオブジェクト]フォームで、次に示すタブの情報が更新されます。

#### ソースオブジェクトの更新

| タブ                            | 説明                                                                                   |
|-------------------------------|--------------------------------------------------------------------------------------|
| 結果                            | <u>RrgNoPrimary</u> の結果が追加されます。                                                      |
| インシデ                          | 「 <b>ルーター冗長グループにプライマリデバイスがありません</b> 」インシデントが追加されます。                                  |
| ント                            | [相関関係の子] タブに、関連するトラップがすべて表示されます。                                                     |
|                               | <b>注</b> : グループのインタフェースの運用状態が停止中になっている場合、そのインタフェー<br>ス停止中インシデントがこのインシデントの下で相関処理されます。 |
| ス <del>テ</del> ータ<br>ス        | [ <b>危険域</b> ] ステータスが追加されます。                                                         |
| 全体の<br>ス <del>テー</del> タ<br>ス | [ <b>危険域</b> ] に変わります。                                                               |

グループにプライマリメンバーが存在していることを確認すると、NNMiは [相関処理の注] 属性の情報 を更新し、インシデントを閉じます。詳細は、「[インシデント] フォーム: [全般] タブ」(294ページ)を参照してください。

### カード冗長グループに二次カードがありません

「カード 冗長 グループに二次カード がありません」インシデントは、NNMiが、カード 冗長 グループに二次 カード (たとえば、カード スタンバイ) がないと判断したことを意味します。

これは一般的に次のことを意味します。

- グループ内の2つのカードのいずれかの運用状態が停止中になっている。
- もうー方のカードが主カードとして識別されている(たとえば、カードアクティブ)。
- カード 冗長 グループは 適切に機能している。

「カード 冗長 グループにプライマリカード がありません」インシデントは、重大度が [警戒域] に設定されています。

[ソースオブジェクト] フォームで、次に示すタブの情報が更新されます。

#### ソースオブジェクトの更新

| タブ           | 説明                                                                          |
|--------------|-----------------------------------------------------------------------------|
| 結果           | <u>CrgNoSecondary</u> の結果が追加されます。                                           |
| インシデン        | 「カード冗長グループにニ次カードがありません」インシデントが追加されます。                                       |
| F            | [相関関係の子]タブに、関連するトラップがすべて表示されます。                                             |
|              | <b>注</b> : グループ内で停止しているカードがある場合、「カードが停止中です」インシデント<br>が新しいインシデントの下で相関処理されます。 |
| ステータス        | [警戒域]ステータスが追加されます。                                                          |
| 全体のス<br>テータス | [警戒域]に変わります。                                                                |

[ソースノード] フォームで、次に示すタブの情報が更新されます。

#### ソースノードの更新

| タブ    | 説明                   |
|-------|----------------------|
| ステータス | [注意域] ステータスが追加されます。  |
| 結果    | CrgMalfunctionInNode |

マップ上では、ソースノードのアイコンが暗い灰色に設定されます。

グループに二 次カード が含 まれていることを確 認 すると、NNMiは [**相関処理の注**] 属 性 の情 報を更 新し、インシデントを閉じます。 詳 細 は、「<u>[インシデント] フォーム: [全 般] タブ」(294ページ)</u>を参 照して ください。

## ルーター冗長グループに二次デバイスがありません(NNMi Advanced)

「**ルーター冗長グループに二次デバイスがありません**」インシデントは、NNMiが、ルーター冗長グループ で二次デバイスを検出しなかったことを意味します(たとえば、HSRPスタンバイまたはVRRPバックアッ プが存在しない)。

このインシデントは一般的に以下を意味します。

- グループ内でルーター間のプロトコル固有の通信が正常に機能していない。
- NNMiがプライマリデバイスを検出したため、グループはパケットを正常にルーティングしている。

「ルーター冗長グループに二次デバイスがありません」インシデントは、重大度が[注意域]に設定されています。

[ソースオブジェクト]フォームで、次に示すタブの情報が更新されます。

| ١ | 1 | トブミン | ークト         | の面   | 虴     |
|---|---|------|-------------|------|-------|
|   |   | ///  | <b>エノ</b> ト | vvsc | 75V I |

| タブ                            | 説明                                                                                   |  |  |  |
|-------------------------------|--------------------------------------------------------------------------------------|--|--|--|
| 結果                            | RrgNoSecondaryの結果が追加されます。                                                            |  |  |  |
| インシデ                          | 「 <b>ルーター冗長グループにニ次デバイスがありません</b> 」インシデントが追加されます。                                     |  |  |  |
| ント                            | [相関関係の子]タブに、関連するトラップがすべて表示されます。                                                      |  |  |  |
|                               | <b>注</b> : グループのインタフェースの運用状態が停止中になっている場合、そのインタフェー<br>ス停止中インシデントがこのインシデントの下で相関処理されます。 |  |  |  |
| ステータ<br>ス                     | [注意域] ステータスが追加されます。                                                                  |  |  |  |
| 全体の<br>ス <del>テー</del> タ<br>ス | [注意域] に変わります。                                                                        |  |  |  |

グループにセカンダリメンバーが存在していることを確認すると、NNMiは [相関処理の注] 属性の情報を更新し、インシデントを閉じます。詳細は、「[インシデント] フォーム: [全般] タブ」(294ページ)を参照してください。

## ルーター冗長グループのプライマリデバイスが切り替えられました (NNMi Advanced)

「ルーター冗長グループのプライマリデバイスが切り替えられました」インシデントは、NNMiが、ルーター 冗長グループでプライマリロールが1つのデバイスからもう1つのデバイスへ移動したと検出したことを意味します。

注:グループはパケットを正確にルーティングしています。

このインシデントの理由のいくつかを以下に示します。

- ルーター冗長グループのルーターまたはインタフェースが停止中になっている。
- ルーター冗長グループの追跡されたオブジェクト (インタフェースまたはIPアドレス)が停止中になっている。

「**ルーター冗長グループのプライマリデバイスが切り替えられました**」インシデントが生成されるとき、ルーター冗長グループはその現在のステータスを維持します。

「ルーター冗長グループのプライマリデバイスが切り替えられました」インシデントは、重大度が[危険 域]に設定されています。

[ソースオブジェクト]フォームで、次に示すタブの情報が更新されます。

ソースオブジェクトの更新

| タブ         | 説明                                                          |
|------------|-------------------------------------------------------------|
| インシデン<br>ト | 「 <b>ルーター冗長グループのプライマリデバイスが切り替えられました</b> 」インシデントが追加<br>されます。 |
|            | [相関関係の子]タブに、関連するトラップがすべて表示されます。                             |

### ルーター冗長グループが格下げされました (NNMi Advanced)

このインシデントは、2つ以上のルーターで構成されるルーター冗長グループ内のみで発生します。

「ルーター冗長 グループが格下 げされました」インシデントは、NNMiが次のことを決定したことを意味します。

- ルーター冗長グループにはプライマリとセカンダリデバイスがある。
- ただし、グループ内の残りのデバイスは停止状態であるか、予期しないプロトコル固有の状態である。たとえば、HSRPでは他のメンバールーターが「待機」状態である必要があります。

ー般的に、ルーター間のプロトコル固有の通信は正常に機能していないが、 グループはパケットを適切にルーティングしている。

「ルーター冗長グループが格下げされました」インシデントは、重大度が**注意域**に設定されています。 [ソースオブジェクト] フォームで、次に示すタブの情報が更新されます。

| ١. | <br>ブミシークト | 、の面新 |
|----|------------|------|
| 1  | //エノ       | この文利 |

| タブ   | 説明                                           |
|------|----------------------------------------------|
| 結果   | 結果が追加されます。                                   |
| インシデ | 「 <b>ルーター冗長グループが格下げされました</b> 」インシデントが追加されます。 |

#### ソースオブジェクトの更新,続けて

| タブ                     | 説明                                                                                   |
|------------------------|--------------------------------------------------------------------------------------|
| ント                     | [相関関係の子]タブに、関連するトラップがすべて表示されます。                                                      |
|                        | <b>注</b> : グループのインタフェースの運用状態が停止中になっている場合、「インタフェース<br>停止中」インシデントがこのインシデントの下で相関処理されます。 |
| ス <del>テ</del> ータ<br>ス | [ <b>注意域</b> ] ステータスが追加されます。                                                         |
| 全体のス<br>テータス           | [注意域] に変わります。                                                                        |

グループにアクティブ、スタンバイおよび待機メンバーが存在していることを確認すると、NNMiは [**相関** 処理の注] 属性の情報を更新し、インシデントを閉じます。詳細は、<u>「[インシデント] フォーム: [全般]</u> <u>タブ」(294ページ)</u>を参照してください。

# しきい値 インシデントを解釈する (HP Network Node Manager iSPI Performance for Metrics Software)

(HP Network Node Manager iSPI Performance for Metrics Software) NNMi管理者がパフォーマンス 測定のしきい値を設定していた場合、NNMiはインタフェースが受け入れ可能な範囲内、つまりしき い値内で動作しているかどうかをモニタリングします。パフォーマンスが受け入れ可能な範囲外になる と、NNMiがインシデントを生成するように設定できます。パフォーマンスが受け入れ可能な範囲内に 戻ると、NNMiはそのインシデントを閉じます。HP Network Node Manager iSPI Performance for Metrics Softwareソフトウェアは、しきい値違反の頻度を追跡するための例外レポートを提供します。

可能性のあるしきい値インシデントは次の表のとおりです。

- 注:パフォーマンスのしきい値は、インタフェース、接続、又はノードのステータスに影響することがありま す。たとえば、インタフェースのエラー率が高いと、インタフェースのステータスは**危険域**になりま す。NNMiのCausal Engineは、インタフェースが1つまたは複数のしきい値を超えたノードに対し ては、注意域のノードステータスを返します。
- ヒント: それぞれのパフォーマンス測定の詳細は、「[インタフェース]フォーム: [パフォーマンス]タブ(HP Network Node Manager iSPI Performance for Metrics Software)」(131ページ)を参照してください。 「[インタフェースのパフォーマンス]ビュー (HP Network Node Manager iSPI Performance for Metrics Software)」(260ページ)も参照してください。

#### しきい値インシデント

| パフォーマンス測 定                                                                                      | インタフェー<br>スのパ<br>フォーマン<br>スの状態 | メッセージ           | インシ<br>デント<br>の重<br>大度 |
|-------------------------------------------------------------------------------------------------|--------------------------------|-----------------|------------------------|
| バックプレーン使用率                                                                                      | 異常な範囲                          | バックプレーン<br>が異 常 | 注意域                    |
| 「「バックプレーン」インシデント (HP Network Node Manager<br>iSPI Performance for Metrics Software)」(404ページ)を参照 | 高                              | バックプレーン<br>が範囲外 | 危険域                    |
| してくたさい。                                                                                         | 低                              | バックプレーン<br>が範囲外 | 危険域                    |

### しきい値インシデント,続けて

| パフォーマンス測定                                                                                                    | インタフェー<br>スのパ<br>フォーマン<br>スの状態 | ****                                | インシ<br>デント<br>の重<br>大 度 |
|----------------------------------------------------------------------------------------------------|--------------------------------|-------------------------------------|-------------------------|
|                                                                                                    | 異常な範囲                          | バッファーが異                             | 注意域                     |
|                                                                                                    |                                | 常                                   |                         |
| <u>ITバッノアー」インシテント (HP Network Node Manager ISPI</u><br>Performance for Metrics Software)」(405ページ)を参照して<br>ください。 | 高                              | バッファーが範<br>囲外または正<br>常に機能しな<br>い    | 危険域                     |
|                                                                                                    | 低                              | バッファーが範<br>囲外または正<br>常に機能しな<br>い    | 危険域                     |
| CPU使用率                                                                                                    | 異常な範囲                          | CPUが異常                              | 注意域                     |
| 「「CPU」インシデント (HP Network Node Manager iSPI<br>Performance for Metrics Software)」(406ページ)                        | 高                              | CPUが範囲外<br>または正常に<br>機能しない          | 危険域                     |
|                                                                                                    | 低                              | CPUが範囲外<br>または正常に<br>機能しない          | 危険域                     |
| ディスクスペース使用率                                                                                                    | 異常な範囲<br>一                     | ディスクが異常                             | 注意域                     |
| 「「ディスク」インシデント (HP Network Node Manager iSPI                                                                     | 局                              | ティスクが範囲<br>外                        | 危険域                     |
| Performance for Metrics Software) (406~-2)                                                                      | 低                              | ディスクが範囲<br>外                        | 危険域                     |
| FCS LANエラーレート<br>「インタフェースフレームチェックシーケンス (FCS) のエラーレー<br>トインシデント (HP Network Node Manager iSPI                    | 異常な範囲                          | インタフェー<br>スFCS LANの<br>エラー率が異<br>常  | 注意域                     |
| Performance for Metrics Software)」(407ページ)を参照して<br>ください。                                                        | 高                              | インタフェー<br>スFCS LANの<br>エラー率 が高<br>い | 危険域                     |
| FCS WLANエラーレート                                                                                                  | 異常な範囲                          |                                     | 注意域                     |
| 「インタフェースフレームチェックシーケンス (FCS) のエラーレー<br>トインシデント (HP Network Node Manager iSPI                                     | 高                              | エラー率 が異<br>常                        | 危険域                     |
| Performance for Metrics Software)」(407ページ)を参照して<br>ください。                                                        |                                | インタフェー<br>スFCS LANの<br>エラー率 が高<br>い |                         |
| 入力使用率                                                                                                    | 異常な範囲                          | インタフェースの<br>入力が異常                   | 注意域                     |
| 「インタフェースの入出力の使用率インシデント (HP                                                                                      |                                |                                     |                         |

### しきい値インシデント,続けて

| パフォーマンス測定                                                                                                    | インタフェー<br>スのパ<br>フォーマン<br>スの状態 | メッセージ                      | インシ<br>デント<br>の重<br>大度 |
|----------------------------------------------------------------------------------------------------|--------------------------------|----------------------------|------------------------|
| Network Node Manager iSPI Performance for Metrics<br>Software)」(408ページ)を参照してください。                                  | 高                              | インタフェースの<br>入力が高い          | 危険域                    |
|                                                                                                    | 低                              | インタフェースの<br>入力が低い          | 警戒域                    |
|                                                                                                    | なし                             | インタフェースの<br>入力がない          | 重要警<br>戒域              |
| 出力の使用率                                                                                                    | 異常な範囲                          | インタフェースの<br>出 力 が異 常       | 注意域                    |
| 「インタフェースの入出力の使用率インシデント (HP                                                                                         | 高                              | インタフェースの<br>出力が高い          | 危険域                    |
| <u>Network Node Manager ISPI Performance for Metrics</u><br>Software)」(408ページ)を参照してください。                           | 低                              | インタフェースの<br>出 力 が低い        | 警戒域                    |
|                                                                                                    | なし                             | インタフェースの<br>出 力 がない        | 重要警<br>戒域              |
| 入力エラーレート                                                                                                    | 異常な範囲                          | 入 カ エラーレー<br>ト が異 常        | 注意域                    |
| 「インタフェースの入出力のエラーレートインシデント (HP<br>Network Node Manager iSPI Performance for Metrics<br>Software)」(409ページ)を参照してください。 | <br>高                          | 入力のエラー<br>レートが高い           | 危険域                    |
| 出カエラーレート                                                                                                    | 異常な範囲                          | 出 カ <i>エラ</i> ーレー<br>トが異 常 | 注意域                    |
| 「インタフェースの入出力のエラーレートインシデント (HP<br>Network Node Manager iSPI Performance for Metrics<br>Software)」(409ページ)を参照してください。 | <br>高                          | 出 カ エラーレー<br>トが高 い         | 危険域                    |
| 入力廃棄レート                                                                                                    | 異常な範囲                          | 入力廃棄レー<br>トが異常             | 注意域                    |
| 「インタフェースの入出力の廃棄レートインシデント (HP<br>Network Node Manager iSPI Performance for Metrics<br>Software)」(410ページ)を参照してください。  | <br>高                          | 入力の廃棄<br>レートが高い            | 危険域                    |
| 出力の廃棄レート                                                                                                    | 異常な範囲                          | 出力廃棄レー<br>トが異常             | 注意域                    |
| 「インタフェースの入出力の廃棄レートインシデント (HP<br>Network Node Manager iSPI Performance for Metrics<br>Software)」(410ページ)を参照してください。  | <br>高                          | 出力の廃棄<br>レートが高い            | 危険域                    |
| 入力のキュードロップ                                                                                                    | 異常な範囲                          | 入力のキュー<br>ドロップが異常          | 注意域                    |
| 「入出力のキュードロップインシデント (HP Network Node<br>Manager iSPI Performance for Metrics Software)」(411ペー<br>ジ)を参照してください。       | 高                              | 入力のキュー<br>ドロップが高い          | 危険域                    |

### しきい値インシデント,続けて

| パフォーマンス測定                                                         | インタフェー<br>スのパ<br>フォーマン<br>スの状態 | メッセージ               | インシ<br>デント<br>の重<br>大度 |
|-------------------------------------------------------------------|--------------------------------|---------------------|------------------------|
| 出力のキュードロップ                                                        | 異常な範囲                          | 出 カ キュード<br>ロップが異 常 | 注意域                    |
| 「入出力のキュードロップインシデント (HP Network Node                               |                                |                     |                        |
| Manager iSPI Performance for Metrics Software)」(411ページ)を参照してください。 | 高                              | 出力キュード<br>ロップが高い    | 危険域                    |

## 「バックプレーン」インシデント (HP Network Node Manager iSPI Performance for Metrics Software)

バックプレーンインシデントは、HP Network Node Manager iSPI Performance for Metrics Softwareソフトウェアをインストールしていて、管理者がパフォーマンス測定のしきい値を設定していた場合に使用できます。

バックプレーンインシデントにより、使用率が高すぎる、または低すぎるバックプレーンを識別することが できます。

バックプレーンインシデントは、パフォーマンスが管理者が設定した許容可能な範囲内にない場合に 表示されます。バックプレーンのしきい値を設定する理由としては、次のものがあります。

- 金銭の浪費につながる、低い使用率のモニタリング
- パフォーマンスのボトルネックまたはサービスプロバイダーの追徴金につながるおそれのある、高すぎる使用率のモニタリング(事前に指定したパーセンテージ)

バックプレーンインシデントのステータスは、測定値が許容可能な範囲を上回るか下回るかによって 異なります。次の表では、異常な範囲、低、中、高の意味について説明します。

| 状態<br>値        | 説明                                                         | ステータス                      |
|----------------|------------------------------------------------------------|----------------------------|
| 異 常<br>な範<br>囲 | 測定値が計算されたベースライン基準に照らして異常です。                                | 注意域                        |
| 低/な<br>し       | 測定値は、許容範囲を下回っています。                                         | 警戒域                        |
| 中              | 測定値は、許容範囲内にあります。 このインシデントは、関連<br>する高、低、なしのインシデントをキャンセルします。 | 該 当なし。 インシデン<br>トは生成されません。 |
| 高              | 測定値は、許容範囲を上回っています。                                         | 危険域                        |

以下のインシデントタブの下にある情報が更新されます。

- 相関関係の親
- 相関関係の子
- カスタム属性

次の表では、使用率エラーにつながる結果の組み合わせについて説明します。これらは、関連する ノードフォームの結果のリストに表示されます。

#### 使用率インシデントの可能な結果 (ノード)

| フォーム | 結果                         | ステータス |
|------|----------------------------|-------|
| ノード  | バックプレーンが異常                 | 注意域   |
| ノード  | バックプレーンが範囲外である、または正常に機能しない | 危険域   |

# 「バッファー」インシデント (HP Network Node Manager iSPI Performance for Metrics Software)

バッファーインシデントは、HP Network Node Manager iSPI Performance for Metrics Softwareソフト ウェアをインストールしていて、管理者がパフォーマンス測定のしきい値を設定していた場合に使用で きます。

バッファーインシデントにより、使用率が高すぎる、または低すぎるノードを識別することができます。

バッファーインシデントは、パフォーマンスが管理者が設定した許容可能な範囲内にない場合に表示されます。バッファーのしきい値を設定する理由としては、次のものがあります。

- 金銭の浪費につながる、低い使用率のモニタリング
- パフォーマンスのボトルネックまたはサービスプロバイダーの追徴金につながるおそれのある、高すぎる使用率のモニタリング(事前に指定したパーセンテージ)

バッファーインシデントのステータスは、測定値が許容可能な範囲を上回るか下回るかによって異なります。次の表では、異常な範囲、低、中、高の意味について説明します。

| 状態<br>値       | 説明                                                         | ス <del>テー</del> タス         |
|---------------|------------------------------------------------------------|----------------------------|
| 異常<br>な範<br>囲 | 測定値が計算されたベースライン基準に照らして異常です。                                | 注意域                        |
| 低/な<br>し      | 測定値は、許容範囲を下回っています。                                         | 警戒域                        |
| 中             | 測定値は、許容範囲内にあります。 このインシデントは、関連<br>する高、低、なしのインシデントをキャンセルします。 | 該 当なし。 インシデン<br>トは生成されません。 |
| 高             | 測定値は、許容範囲を上回っています。                                         | 危険域                        |

以下のインシデントタブの下にある情報が更新されます。

- 相関関係の親
- 相関関係の子
- カスタム属性

次の表では、使用率エラーにつながる結果の組み合わせについて説明します。これらは、関連する ノードフォームの結果のリストに表示されます。

#### バックプレーンインシデントを生じる可能性のある結果 (ノード)

| フォーム | 結果                   | ステータス |
|------|----------------------|-------|
| ノード  | バッファーが異常             | 注意域   |
| ノード  | バッファーが範囲外または正常に機能しない | 危険域   |

## 「CPU」インシデント (HP Network Node Manager iSPI Performance for Metrics Software)

CPUインシデントは、HP Network Node Manager iSPI Performance for Metrics Softwareソフトウェア をインストールしていて、管理者がパフォーマンス測定のしきい値を設定していた場合に使用できま す。

CPUインシデントにより、使用率が高すぎる、または低すぎるノードを識別することができます。

CPUインシデントは、パフォーマンスが、管理者が設定した許容可能な範囲内にない場合に表示されます。CPUのしきい値を設定する理由としては、次のものがあります。

- 金銭の浪費につながる、低い使用率のモニタリング
- パフォーマンスのボトルネックまたはサービスプロバイダーの追徴金につながるおそれのある、高すぎる使用率のモニタリング(事前に指定したパーセンテージ)

以下のインシデントタブの下にある情報が更新されます。

- 相関関係の親
- 相関関係の子
- カスタム属性

次の表では、CPUエラーにつながる結果の組み合わせについて説明します。これらは、関連するノードフォームの結果のリストに表示されます。

#### 使用率インシデントの可能な結果 (ノード)

| フォーム | 結果                 | ステータス |
|------|--------------------|-------|
| ノード  | CPUが異常             | 注意域   |
| ノード  | CPUが範囲外または正常に機能しない | 危険域   |

# 「ディスク」インシデント (HP Network Node Manager iSPI Performance for Metrics Software)

ディスクインシデントは、HP Network Node Manager iSPI Performance for Metrics Softwareソフトウェ アをインストールしていて、管理者がパフォーマンス測定のしきい値を設定していた場合に使用できま す。

ディスクインシデントにより、使用率が高すぎる、または低すぎるノードを識別することができます。

ディスクインシデントは、パフォーマンスが管理者が設定した許容可能な範囲内にない場合に表示 されます。ディスクのしきい値を設定する理由としては、次のものがあります。

- 金銭の浪費につながる、低い使用率のモニタリング
- パフォーマンスのボトルネックまたはサービスプロバイダーの追徴金につながるおそれのある、高すぎる使用率のモニタリング(事前に指定したパーセンテージ)

ディスクインシデントのステータスは、測定値が許容可能な範囲を上回るか下回るかによって異なります。次の表では、異常な範囲、低、中、高の意味について説明します。

| 状態<br>値        | 説明                                                         | ステータス                      |
|----------------|------------------------------------------------------------|----------------------------|
| 異 常<br>な範<br>囲 | 測定値が計算されたベースライン基準に照らして異常です。                                | 注意域                        |
| 低/な<br>し       | 測定値は、許容範囲を下回っています。                                         | 警戒域                        |
| 中              | 測定値は、許容範囲内にあります。 このインシデントは、関連<br>する高、低、なしのインシデントをキャンセルします。 | 該 当なし。 インシデン<br>トは生成されません。 |
| 高              | 測定値は、許容範囲を上回っています。                                         | 危険域                        |

以下のインシデントタブの下にある情報が更新されます。

- 相関関係の親
- 相関関係の子
- カスタム属性

次の表では、使用率エラーにつながる結果の組み合わせについて説明します。これらは、関連する ノードフォームの結果のリストに表示されます。

#### 使用率インシデントの可能な結果 (ノード)

| フォーム | 結果                      | ステータス |
|------|-------------------------|-------|
| ノード  | ディスクが異常                 | 注意域   |
| ノード  | ディスクが範囲外である、または正常に機能しない | 危険域   |

# インタフェースフレームチェックシーケンス (FCS) のエラーレート インシデント (HP Network Node Manager iSPI Performance for Metrics Software)

インタフェースフレームチェックシーケンス (FCS) のエラーレートインシデントは、HP Network Node Manager iSPI Performance for Metrics Softwareソフトウェアをインストールしていて、管理者がパフォーマンス測定のしきい値を設定していた場合に使用できます。

FCSエラーレートインシデントにより、データを破棄しているインタフェースを識別することができます。

FCSエラーレートインシデントは、エラーレートしきい値が管理者が設定した許容可能な範囲内にない場合に表示されます。FCSエラーレートのしきい値を設定する理由としては、次のものがあります。

- 破損したデータパケットのチェック
- 設定のミスマッチの検出
- 障害のあるハードウェアーの検出

FCSエラーレートインシデントのステータスは、測定値が許容可能な範囲を上回るか下回るかによって異なります。次の表で、「中」および「高」の意味について説明します。

| 状<br>態<br>値 | 説明                                                         | ステータス                     |
|-------------|------------------------------------------------------------|---------------------------|
| 中           | 測定値は、許容範囲内にあります。 このインシデントは、関連す<br>る高、低、なしのインシデントをキャンセルします。 | 該当なし。 インシデント<br>は生成されません。 |
| 高           | 測定値は、許容範囲を上回っています。                                         | 危険域                       |

以下のインシデントタブの下にある情報が更新されます。

- 相関関係の親
- 相関関係の子
- カスタム属性

次の表では、FCSエラーにつながる結果の組み合わせについて説明します。これらは、関連するイン タフェースフォームの結果のリストに表示されます。

#### インタフェースFCSエラーレートインシデントを生じる可能性のある結果 (インタフェース)

| フォーム    | 結果                       | ステータス |
|---------|--------------------------|-------|
| インタフェース | インタフェースFCS WLANエラーレートが高い | 危険域   |
| インタフェース | インタフェースFCS LANのエラー率が高い   | 危険域   |
| インタフェース | インタフェースFCS WLANエラーレートが異常 | 注意域   |
| インタフェース | インタフェースFCS LANのエラー率が異常   | 注意域   |

# インタフェースの入出力の使用率インシデント (HP Network Node Manager iSPI Performance for Metrics Software)

入出力の使用率インシデントは、HP Network Node Manager iSPI Performance for Metrics Softwareソフトウェアをインストールしていて、管理者がパフォーマンス測定のしきい値を設定していた 場合に使用できます。

入出力の使用率インシデントにより、使用率が高すぎるまたは低すぎるインタフェースを識別すること ができます。

入出力の使用率インシデントは、パフォーマンスが、管理者が設定した受け入れ可能な範囲に入っていない場合に出されます。使用率のしきい値を設定する理由としては、次のものがあります。

- 金銭の浪費につながる、低い使用率のモニタリング
- パフォーマンスのボトルネックまたはサービスプロバイダーの追徴金につながるおそれのある、高すぎる使用率のモニタリング(事前に指定したパーセンテージ)

入出力の使用率インシデントのステータスは、測定値が許容可能な範囲を上回るか下回るかに よって異なります。次の表では、異常な範囲、なし、低、中、高の意味について説明します。 第9章:問題を調査および診断する

| 状態<br>値            | 武田                                                         | ステータス                      |
|--------------------|------------------------------------------------------------|----------------------------|
| ■<br>異常<br>な範<br>囲 | 測定値が計算されたベースライン基準に照らして異常です。                                | 注意域                        |
| なし                 | 測定値がゼロです。                                                  | 警戒域                        |
| 低                  | 測定値は、許容範囲を下回っています。                                         | 警戒域                        |
| 中                  | 測定値は、許容範囲内にあります。 このインシデントは、関連<br>する高、低、なしのインシデントをキャンセルします。 | 該 当なし。 インシデン<br>トは生成されません。 |
| 高                  | 測定値は、許容範囲を上回っています。                                         | 危険域                        |

以下のインシデントタブの下にある情報が更新されます。

- 相関関係の親
- 相関関係の子
- カスタム属性

次の表では、入出力の使用率エラーにつながる結果の組み合わせについて説明します。これらは、 関連するインタフェースおよび接続またはノードのフォームの、結果のリストに表示されます。

| フォーム    | 結果                | ステータス |
|---------|-------------------|-------|
| インタフェース | インタフェースの出力の使用率が高い | 危険域   |
| インタフェース | インタフェースの出力の使用率が異常 | 注意域   |
| 接続      | - 部の接続しきい値が高い     | 警戒域   |

入出力の使用率インシデントの、可能な結果の組み合わせ(インタフェースおよびノード)

| フォーム    | 結果                       |     |
|---------|--------------------------|-----|
| インタフェース | インタフェースの出力の使用率が高い        | 危険域 |
| インタフェース | インタフェースの出力の使用率が異常        | 注意域 |
| ノード     | ー 部 のインタフェースがノード のしきい値 外 | 警戒域 |

# インタフェースの入出力のエラーレートインシデント (HP Network Node Manager iSPI Performance for Metrics Software)

インタフェースの入出力のエラーレートインシデントは、HP Network Node Manager iSPI Performance for Metrics Softwareソフトウェアをインストールしていて、管理者がパフォーマンス測定のしきい値を設定していた場合に使用できます。

インタフェースの入出力のエラーレートインシデントにより、データを破棄しているインタフェースを識別します。

インタフェースの入出力のエラーレートインシデントは、エラーレートのしきい値が、管理者が設定した許容可能な範囲内にない場合に表示されます。たとえば、エラー率が10パーセントを超えないように要求する場合があります。エラーレートのしきい値を設定する理由としては、次のものがあります。

- 破損したデータパケットのチェック
- 設定のミスマッチの検出
- 障害のあるハードウェアーの検出

許容範囲を超えたエラー率だけが、インシデントを生成します。

次のインシデントタブの情報が更新されます。

- 相関関係の親
- 相関関係の子
- カスタム属性

次の表では、インタフェースの入力のエラーレートインシデントにつながる結果の組み合わせについて 説明します。これらは、関連するインタフェースおよび接続またはノードのフォームの、結果のリストに 表示されます。

エラー率インシデントの、可能な結果の組み合わせ(インタフェースおよび接続)

| フォーム    | 結果                  | ステータス |
|---------|---------------------|-------|
| インタフェース | インタフェースの入力エラーレートが高い | 危険域   |
| インタフェース | インタフェースの入力エラーレートが異常 | 注意域   |
| 接続      | ー部の接続しきい値が高い        | 警戒域   |

#### エラー率インシデントの、可能な結果の組み合わせ(インタフェースおよびノード)

| インタフェース | インタフェースの入力エラーレートが高い      | 危険域 |
|---------|--------------------------|-----|
| インタフェース | インタフェースの入力エラーレートが異常      | 注意域 |
| ノード     | ー 部 のインタフェースがノード のしきい値 外 | 警戒域 |

# インタフェースの入出力の廃棄レートインシデント (HP Network Node Manager iSPI Performance for Metrics Software)

(HP Network Node Manager iSPI Performance for Metrics Software) NNMi管理者がパフォーマンス 測定のしきい値を設定していることが前提条件です。

インタフェースの入出力の廃棄レートインシデントにより、転送バッファーのオーバーフローが生じている インタフェースや、ボトルネックになっているインタフェースを識別することができます。

インタフェースの入出力の廃棄レートインシデントは、廃棄レートが、管理者が設定した許容可能な 範囲内にない場合に表示されます。たとえば、破棄率が10パーセントを超えないように要求する場 合があります。 廃棄率のしきい値を設定する理由としては、次のものがあります。

- 大きなデータパケットのチェック
- ボトルネックのモニタリング
- 障害のあるハードウェアーの検出

許容範囲を超えた破棄率だけが、インシデントを生成します。

次のインシデントタブの情報が更新されます。

- 相関関係の親
- 相関関係の子
- カスタム属性

次の表では、入出力の廃棄レートインシデントにつながる結果の組み合わせについて説明します。 これらは、関連するインタフェースおよび接続またはノードのフォームの、結果のリストに表示されます。

破棄率インシデントの、可能な結果の組み合わせ(インタフェースおよび接続)

| フォーム    | 結果                 | ステータス |
|---------|--------------------|-------|
| インタフェース | インタフェースの入力廃棄レートが高い | 危険域   |
| インタフェース | インタフェースの入力廃棄レートが異常 | 注意域   |
| 接続      | ー部の接続しきい値が高い       | 警戒域   |

破棄率インシデントの、可能な結果の組み合わせ(インタフェースおよびノード)

| インタフェース | インタフェースの入力廃棄レートが高い      | 危険域 |
|---------|-------------------------|-----|
| インタフェース | インタフェースの入力廃棄レートが異常      | 注意域 |
| ノード     | ー 部 のインタフェースがノードのしきい値 外 | 警戒域 |

# 入出力のキュードロップインシデント (HP Network Node Manager iSPI Performance for Metrics Software)

(HP Network Node Manager iSPI Performance for Metrics Software) NNMi管理者がパフォーマンス 測定のしきい値を設定していることが前提条件です。

インタフェース入出力のキュードロップインシデントにより、転送バッファーのオーバーフローが生じている インタフェースや、ボトルネックになっているインタフェースを識別できます。

入出力のキュードロップインシデントは、破棄レートが管理者が設定した許容可能な範囲内にない 場合に表示されます。たとえば、キュードロップレートが10パーセントを超えないように指定することが できます。キュードロップレートのしきい値を設定する理由としては、次のものがあります。

- 大きなデータパケットのチェック
- ボトルネックのモニタリング
- 障害のあるハードウェアーの検出

入出力キュードロップインシデントのステータスは、測定値が許容可能な範囲を上回るかどうかによって異なります。次の表で、「中」および「高」の意味について説明します。

| 状<br>態<br>値 | 説明                                                         | ステータス                     |
|-------------|------------------------------------------------------------|---------------------------|
| 中           | 測定値は、許容範囲内にあります。 このインシデントは、関連す<br>る高、低、なしのインシデントをキャンセルします。 | 該当なし。 インシデント<br>は生成されません。 |
| 高           | 測定値は、許容範囲を上回っています。                                         | 危険域                       |

次のインシデントタブの情報が更新されます。

- 相関関係の親
- 相関関係の子
- カスタム属性

次の表では、入出力キュードロップレートインシデントにつながる結果の組み合わせを説明します。これらは、関連するインタフェースフォームの結果のリストに表示されます。

#### 入出カキュードロップインシデントを生じる可能性のある結果 (インタフェース)

| <del>フォ</del> ーム | 結果            | ステータス |
|------------------|---------------|-------|
| インタフェース          | 入力のキュードロップが高い | 危険域   |
| インタフェース          | 入力のキュードロップが異常 | 注意域   |

## 管理アドレスのICMP応答時間インシデント

管理アドレスのInternet Control Message Protocol (ICMP)応答時間インシデントでは、NNMi管理サーバーから選択したノードへのICMP応答時間が長いかどうか、異常かどうかを識別できます。

応答時間インシデントは、選択した管理アドレスのICMP応答時間が、管理者が設定した許容可能な範囲内にない場合に表示されます。ICMP応答時間のしきい値を設定する理由としては、管理ステーションから選択したノードへのネットワークパフォーマンスの変化を識別することなどが挙げられます。

ノードに対して返される状態値は、測定値が許容可能な範囲や設定したベースラインを超えている かどうかによって異なります。次の表では、高および異常の意味について説明します。

| 状態値 | 説明                          | ステータス |
|-----|-----------------------------|-------|
| 異常  | 測定値が計算されたベースライン基準に照らして異常です。 | 注意域   |
| 高   | 測定値は、許容範囲を上回っています。          | 注意域   |

次のインシデントタブの情報が更新されます。

- 相関関係の親
- 相関関係の子
- カスタム属性

次の表では、管理アドレスのICMP応答時間インシデントにつながる結果の組み合わせについて説明します。これらは、関連するインタフェースフォームの結果のリストに表示されます。

#### 管理アドレスのICMP応答時間インシデントを生じる可能性のある結果

| フォーム       | 結果                                        | ステータス |
|------------|-------------------------------------------|-------|
| SNMPエージェント | ManagementAddressICMPResponseTimeHigh     | 注意域   |
| SNMPエージェント | ManagementAddressICMPResponseTimeNominal  | 正常域   |
| SNMPエージェント | ManagementAddressICMPResponseTimeAbnormal | 注意域   |
| SNMPエージェント | ManagementAddressICMPResponseTimeNormal   | 正常域   |

# 「メモリー」インシデント (HP Network Node Manager iSPI Performance for Metrics Software)

メモリーインシデントは、HP Network Node Manager iSPI Performance for Metrics Softwareソフトウェ アをインストールしていて、管理者がパフォーマンス測定のしきい値を設定している場合に使用できま す。

メモリーインシデントによって、使用率が高すぎる、または低すぎるノードを識別することができます。

メモリーインシデントは、パフォーマンスが管理者が設定した許容可能な範囲内にない場合に表示 されます。

メモリーインシデントのステータスは、測定値が許容可能な範囲を上回るか、下回るかによって異な ります。次の表では、異常な範囲、低、中、高の意味について説明します。

| 状態<br>値        | 説明                                                         | ステータス                      |
|----------------|------------------------------------------------------------|----------------------------|
| 異 常<br>な範<br>囲 | 測定値が計算されたベースライン基準に照らして異常です。                                | 注意域                        |
| 低/な<br>し       | 測定値は、許容範囲を下回っています。                                         | 警戒域                        |
| 中              | 測定値は、許容範囲内にあります。 このインシデントは、関連<br>する高、低、なしのインシデントをキャンセルします。 | 該 当なし。 インシデン<br>トは生成されません。 |
| 高              | 測定値は、許容範囲を上回っています。                                         | 危険域                        |

以下のインシデントタブの下にある情報が更新されます。

- 相関関係の親
- 相関関係の子
- カスタム属性

次の表では、メモリーインシデントにつながる結果の組み合わせを説明します。これらは、関連する ノードフォームの結果のリストに表示されます。

#### メモリーインシデントを生じる可能性のある結果 (ノード)

| フォーム | 結果       | ステータス |
|------|----------|-------|
| ノード  | メモリーが異常  | 注意域   |
| ノード  | メモリーが範囲外 | 危険域   |

# ノードを検索する

調査と診断の作業の一環として、NNMiデータベースで特定のノードの詳細を検索できます。1つの 方法は、[ツール] → [ノードの検索] オプションを使うことです。このオプションは、ノードのIPアドレスの いずれかでノードを検索する場合に、特に役に立ちます。

ノードの詳細にアクセスするほかの方法は、「ノードの詳細にアクセスする」(267ページ)および「詳細へ のアクセス (フォームおよび [分析] ペイン)」を参照してください。

#### ノードの情報を検索するには、次の操作を行います。

- 1. コンソールから、[ツール] → [ノードの検索]を選択します。
- 2. [**ノードの検索**]ダイアログで、目的のノードに対する次のいずれかの既知の値を大文字と小文 字を区別して入力します。

### [ノードの検索] のオプション

| / 『 いたれ』 いり ノノコノ |                                                                                                    |
|------------------|----------------------------------------------------------------------------------------------------|
| 使用<br>でき<br>る値   | 説明                                                                                                    |
| ホス<br>ト名         | [ノード] フォームに表示される[ホスト名] 属性 (完全修飾、大文字/小文字を区別)<br>の現在の値。                                                                                                    |
|                  | NNMiでは、一連のルールに従って、各ノードのホスト名としてNNMiデータベースに格<br>納する値を動的に生成します。詳細は、ここをクリックしてください。                                                                                                    |
|                  | <b>注</b> : DNSがノードのホスト名のソースである場合、実際のホスト名はNNMiデータ<br>ベースへの追加前にすべて大文字、またはすべて小文字に変換される可能性<br>があります(これは、NNMi管理者がnms-topology.propertiesファイル内で<br>どのように設定したかによって異なります)。『HP Network Node Manager i<br>Softwareデプロイメントリファレンス』の「「NNMi正規化プロパティの変更」セクショ<br>ン」を参照してください。これ<br>は、http://h20230.www2.hp.com/selfsolve/manualsから入手できま<br>す。 |
|                  | ■ ノードがSNMPをサポートしている場合、NNMiは、関連するSNMPエージェント<br>のIPアドレス ([ノード] フォームの [管理アドレス] 属性値)を使用してホスト名を要<br>求します。                                                                                                    |
|                  | NNMi管理者が通信の設定で <b>[SNMPアドレスの再検出を有効にする]</b> 🗹を有効<br>にしている場合、次のようになります。                                                                                                    |
|                  | <ul> <li>SNMPエージェントが応答しない場合、NNMiは別の[管理アドレス]を確認してホスト名を要求し、そのためホスト名が変わる可能性があります。</li> </ul>                                                                                                    |

[ノードの検索] のオプション,続けて

| 使用<br>でき<br>る値      | 説明                                                                                                    |
|---------------------|----------------------------------------------------------------------------------------------------|
|                     | <ul> <li>ノードに関連付けられているSNMPエージェントが変更された場合、管理アドレスおよびホスト名が変わる可能性があります。</li> </ul>                                                                                                    |
|                     | NNMi管理者が通信の設定で <b>[SNMPアドレスの再検出を有効にします]</b> を無<br>効にしている場合、次のようになります。                                                                                                    |
|                     | <ul> <li>SNMPエージェントが応答しない場合、NNMiは、以前に収集した[管理アドレス] 属性値を使用してホスト名を要求します。</li> </ul>                                                                                                    |
|                     | ○ ノードに関連付けられているSNMPエージェントが変更された場合、NNMiは、<br>以前に収集した[管理アドレス] 属性値を使用してホスト名を要求します。                                                                                                    |
|                     | <ul> <li>ノードがSNMPをサポートしていない場合、管理アドレスは使用できません。NNMiは、ノードに関連付けられている最も下位のIPアドレスから開始してホスト名を要求します(隣接デバイスから収集した検出シード値またはIPアドレス値)。NNMiは、提供される最初のホスト名を使用します。ホスト名は、以降の検出サイクル時に変わる可能性があります。</li> </ul>                                                                                                    |
| 任 の ンフス の PF レ      | ノードの任 意 のインタフェースのIPアドレス。                                                                                                    |
| シス<br>テム<br>の名<br>前 | [ノード] フォームのシステム名属性に表示される、ノードのSNMPエージェントから取得<br>したMIB-II sysNameの現在の値 (大文字と小文字を区別する)。例:<br>cisco5500.abc.example.com                                                                                                    |
| 名前                  | [ノード] フォームに表示される名前属性の現在の値。                                                                                                    |
|                     | NNMi管理者は、次の2つの設定を使用して、NNMiでのこの属性の入力方法を設定します: (1) [検出の設定]のノード名の解決属性(完全なまたは短いDNS名、完全なまたは短いSysName、IPアドレス)。(2) 名前はすべて大文字またはすべて小文字に変換される可能性があります(これは、NNMi管理者がnms-<br>topology.propertiesファイル内で行った設定によって異なります)。『HP<br>Network Node Manager i Softwareデプロイメントリファレンス』の「「NNMi正規化プロパティの変更」セクション」を参照してください。これは、http://h20230.www2.hp.com/selfsolve/manualsから入手できます。 |

3. [検索]をクリックします。

前述の表に示した属性を調べて一致する値がないか、NNMiがデータベースを検索します。

NNMiは、最初に一致したものの[<u>ノード] フォーム</u>を表示します。一致が見つからない場合、NNMiはエラーメッセージを表示します。

# 接続されているスイッチポートの検索

問題のエンドノードで使用しているスイッチを迅速に特定する必要がある場合、[ツール] → [接続されているスイッチポートの検索] は問題の調査と診断に有効です。たとえば、ネットワーク内のエンドノードに潜在的なウイルスがある場合、エンドノードをネットワークに接続しているスイッチを識別できます。次に、ウイルスがネットワーク内の他のノードに移動するのを防止できます。

(NNMi Advanced - グローバルネットワーク管理機能) グローバルマネージャーおよびリージョナルマネー ジャーは、それぞれのデータセットを維持します。各ノードの結果は使用可能なデータから取得され ますが、結果が異なる場合もあります。リージョナルマネージャーは、各スパイラル検出サイクルの結 果をグローバルマネージャーに転送します。リージョナルマネージャーには、グローバルマネージャーに転 送されるデータ量を制限するように設定されたノードグループを追加できます。フィルターは、通常、グ ローバルネットワーク管理に必要ありません。NNMiに正確な根本原因分析に必要なデータが含ま れるようにするには、ネットワーク環境の接続性に重要なノードは除去しないでください。

- あるサイトから別のサイトへの接続が停止している理由をグローバルマネージャーが把握している可能性がありますが、リージョナルマネージャーが把握しているのは、そのリモートサイトに接続されているルーターのインタフェースが停止していることのみです。その他の情報を参照するには、[アクション] → [リージョナルマネージャーコンソール]を選択します。
- グローバルマネージャーのノードのトラブルシューティングを行うには、[アクション] → [リージョナルマ ネージャーから開く]を使用できます。
- **Tip**: You can also use the <u>nnmfindattachedswport.ovpl</u> command to find which Switch an End Node uses to reach your network.

エンドノードがネットワークに到達するために使用している<sup>333</sup>スイッチを検出するには、次の操作を行います。

- 1. コンソールから、[ツール] → [接続されているスイッチポートの検索]を選択します。
- 2. [エンドノード] フィールドに移動し、エンドノードに対する次のいずれかの既知の値を大文字と小 文字を区別して入力します。

#### [接続されているスイッチポートの検索] オプション

| 使用でき     | =¥ aa                                                                                                    |
|----------|----------------------------------------------------------------------------------------------------|
| る個       |                                                                                                    |
| ホス<br>ト名 | エンドノードの大文字と小文字を区別する完全修飾ホスト名の値。                                                                                                    |
|          | エンドノードは次のいずれかになります。                                                                                                    |
|          | ■ NNMiによって検出されていないネットワーク環境内のデバイス (NNMiデータベース<br>に対応するノードオブジェクトがない)。                                                                                                    |
|          | <ul> <li>NNMiによって事前に検出されているノード。入力するホスト名は、「[ノード]フォーム」(48ページ)にあるエンドノードの[ホスト名] 属性の大文字と小文字を区別した現在の値に一致している必要があります。現在のホスト名の値を検索する方法については、「ノードの詳細にアクセスする」(267ページ)および「詳細へのアクセス(フォームおよび[分析]ペイン)」を参照してください。</li> </ul> |
|          | NNMiでは、一連のルールに従って、各ノードのホスト名としてNNMiデータベースに                                                                                                    |

### [接続されているスイッチポートの検索] オプション, 続けて

| 使用<br>でき<br>る値                 | 説明                                                                                                    |
|--------------------------------|----------------------------------------------------------------------------------------------------|
|                                | 格納する値を動的に生成します。詳細は、ここをクリックしてください。                                                                                                    |
|                                | <b>注</b> : DNSがノードのホスト名のソースである場合、実際のホスト名はNNMiデー<br>タベースへの追加前にすべて大文字、またはすべて小文字に変換される可<br>能性があります(これは、NNMi管理者がnms-topology.propertiesファ<br>イル内でどのように設定したかによって異なります)。『HP Network Node<br>Manager i Softwareデプロイメントリファレンス』の「「NNMi正規化プロパティの<br>変更」セクション」を参照してください。これ<br>は、http://h20230.www2.hp.com/selfsolve/manualsから入手で<br>きます。 |
|                                | <ul> <li>ノードがSNMPをサポートしている場合、NNMiは、関連するSNMPエージェントのIPアドレス([ノード] フォームの[管理アドレス] 属性値)を使用してホスト名を要求します。</li> </ul>                                                                                                    |
|                                | NNMi管理者が通信の設定で <b>[SNMPアドレスの再検出を有効にする]</b> 🗹を有<br>効にしている場合、次のようになります。                                                                                                    |
|                                | <ul> <li>SNMPエージェントが応答しない場合、NNMiは別の[管理アドレス]を確認してホスト名を要求し、そのためホスト名が変わる可能性があります。</li> </ul>                                                                                                    |
|                                | <ul> <li>ノードに関連付けられているSNMPエージェントが変更された場合、管理アドレスおよびホスト名が変わる可能性があります。</li> </ul>                                                                                                    |
|                                | NNMi管理者が通信の設定で <b>[SNMPアドレスの再検出を有効にします]</b><br>無効にしている場合、次のようになります。                                                                                                    |
|                                | ○ SNMPエージェントが応答しない場合、NNMiは、以前に収集した[管理アドレス] 属性値を使用してホスト名を要求します。                                                                                                    |
|                                | <ul> <li>ノードに関連付けられているSNMPエージェントが変更された場合、NNMi<br/>は、以前に収集した[管理アドレス] 属性値を使用してホスト名を要求しま<br/>す。</li> </ul>                                                                                                    |
|                                | <ul> <li>ノードがSNMPをサポートしていない場合、管理アドレスは使用できません。</li> <li>NNMiは、ノードに関連付けられている最も下位のIPアドレスから開始してホスト名を要求します(隣接デバイスから収集した検出シード値またはIPアドレス値)。NNMiは、提供される最初のホスト名を使用します。ホスト名は、以降の検出サイクル時に変わる可能性があります。</li> </ul>                                                                                                    |
| 任意                             | エンドノードに関連付けられているIPアドレスの現在の値。                                                                                                    |
| 07<br>ンタ<br>フェー<br>ス のIP<br>アド | NNMi Advanced。IPv4またはIPv6のいずれかを使用できます。                                                                                                    |

[接続されているスイッチポートの検索] オプション, 続けて

| 使用<br>でき<br>る値  | 説明                                                            |
|-----------------|---------------------------------------------------------------|
| レス              |                                                               |
| MAC<br>アド<br>レス | エンドノードのインタフェースに割り当てられているMAC (Media Access Control) アドレスの現在の値。 |

3. [検索]をクリックします。NNMiは、NNMiデータベースの既存のデータから一致するものを検索します。この検索では、ネットワーク環境内のスイッチ転送テーブルから事前に収集したすべての既知のレイヤー2情報が対象となります。NNMiは、この検索の追加データを収集するためにSNMPトラフィックを生成しません。

NNMiは、指定したエンドノードに接続されている
アスイッチのレポートを表示します。

- スイッチのホスト名 ([ホスト名] リンクをクリックするとスイッチの [ノード] フォームが開きます)。
- インタフェース名の値 ([インタフェース] リンクをクリックするとスイッチの関連する [インタフェース] フォームが開きます)。
- VLAN IDおよびグローバルVLAN名 (ある場合)。

# スイッチに接続されているエンドノードを表示する

このアクションは、問題の調査と診断に役立ちます。スイッチに接続されているエンドノードを特定す ることが必要になる場合があります。たとえば、スイッチをアップグレードするには、変更リクエストを正 しく入力できるように、どのサーバーがスイッチに接続されているのかをチェックする必要が生じる場合 があります。

(NNMi Advanced - グローバルネットワーク管理機能) グローバルマネージャーおよびリージョナルマネー ジャーは、それぞれのデータセットを維持します。各ノードの結果は使用可能なデータから取得され ますが、結果が異なる場合もあります。リージョナルマネージャーは、各スパイラル検出サイクルの結 果をグローバルマネージャーに転送します。リージョナルマネージャーには、グローバルマネージャーに転 送されるデータ量を制限するように設定されたノードグループを追加できます。フィルターは、通常、グ ローバルネットワーク管理に必要ありません。NNMiに正確な根本原因分析に必要なデータが含ま れるようにするには、ネットワーク環境の接続性に重要なノードは除去しないでください。

- あるサイトから別のサイトへの接続が停止している理由をグローバルマネージャーが把握している可能性がありますが、リージョナルマネージャーが把握しているのは、そのリモートサイトに接続されているルーターのインタフェースが停止していることのみです。その他の情報を参照するには、[アクション] → [リージョナルマネージャーコンソール]を選択します。
- グローバルマネージャーのノードのトラブルシューティングを行うには、[アクション] → [リージョナルマ ネージャーから開く]を使用できます。

NNMiコンソールの [アクション] メニューを使用して、スイッチに接続されているエンドノードを表示する には、次のいずれかの操作を行います。

- 1. 対象のビューまたはフォームに移動し、接続されたエンドノードを表示するスイッチを選択します。
  - 次のようにテーブルビューに移動してスイッチを選択します。
    - i. ワークスペースのナビゲーションパネルでたとえば [インベントリ] などのように、対象となる ワークスペースを選択します。
    - ii. たとえば [**ノード**] のように、 接続されたエンドノードを表示するスイッチを含むビューを選択します。
    - iii. テーブルビューで、対象となるスイッチを表す行を選択します。
  - 次のようにマップビューに移動してスイッチを選択します。
    - i. テーブルビューに移動します。
    - ii. テーブルビューで、対象となるスイッチを表す行を選択します。
    - iii. [アクション] → [マップ] → [レイヤー2の近隣接続ビュー]、[レイヤー3の近隣接続ビュー]、
       [ノードグループビュー] または [パスビュー] を選択します。

**ヒント:** テーブルまたはマップビュー内のオブジェクトを右クリックして、[アクション] メ ニューにアクセスできます。

- iv. マップの中で、目的のスイッチを表すマップ記号をクリックします。
- フォームに移動します。
  - i. テーブルビューで、対象となるスイッチを表す行をダブルクリックします。
  - ii. マップビューで、マップ上の対象となるスイッチをクリックしてから、 🔤 [開く] アイコンをクリックします。
- 2. [**アクション**] → [接続されたエンドノードの表示]を選択します。

NNMiはスイッチに接続されているかどうかを判断するために、各エンドノードについて以下の情報を表示します。

- ノードが接続されているインタフェースの名前
- ノードが属するVLANの識別番号 (VLAN ID)
- ノードが属するVLANの名前
- DNSで解決可能なホスト名
- 接続されたインタフェースのMACアドレス
- IPアドレス

次のことに注意してください。

- エンドノードにDNSで解決可能なホスト名がない場合、NNMiは[ホスト名]の値と[IPアドレス]の値の両方にノードのIPアドレスを使用します。
- NNMiが選択したスイッチに接続されているエンドノードに関する情報を見つけることができない場合、エンドノードが見つからなかったことを示すメッセージが表示されます。
- 3. 任意のオブジェクト名リンクをクリックして、選択したオブジェクトのフォームを開きます。

**注**::オブジェクト名 がリンクなしで表示された場合、NNMiがそのノードまたはインタフェースを検 出できなかったことを示します。

#### 関連トピック

「接続されているスイッチポートの検索」(416ページ)

# ノードアクセスをテストする (Ping)

NNMiコンソールの [**アクション**] メニューからpingコマンドを使用して、ノードまたはIPアドレスに到達できるかどうかを検証できます。

**注**: NNMiは、現在のオペレーティングシステムが使用しているパケットサイズを使用します。NNMiは、 応答時間やping統計情報など、pingコマンドの結果を表示します。

#### インシデントビューから:

- 1. ソースノード にping するインシデントを表す行を選択します。
- 2. [**アクション**] → [**ノードアクセス**] → [**Ping (サーバーから)**]を選択します。

**ヒント:** テーブルまたはマップビュー内のオブジェクトを右クリックして、[**アクション**] メニューにアクセスできます。

NNMiはインシデントのソースノードに対してpingを行います。ソースオブジェクトにはpingを行いません。たとえば、インシデントがインタフェースに関連する場合、NNMiは、インタフェース自体にではなく、インタフェースが存在するノードにpingを実行します。

(NNMi Advanced) グローバルネット ワーク管理機能が有効で、グローバルマネージャーにサインインした場合、

- グローバルマネージャーが管理するノード= [アクション] → [ping] を選択すると、グローバルマネージャー (NNMi管理サーバー) がICMP要求を発行します。
- リージョナルマネージャーが管理するノード=[アクション]→[ping]を選択すると、該当するリージョナルマネージャー (NNMi管理サーバー)にアクセスし、ICMP要求を発行します。

注:ネットワーク環境でグローバルマネージャーからリージョナルマネージャーへのシングルサインオン (SSO) が有効化されていない限り、リージョナルマネージャーへのサインインが必要です。詳細は、『HP Network Node Manager i Softwareデプロイメントリファレンス』の「「グローバルネットワーク管理用にシングルサインオンを設定する」セクション」を参照してください。これは、http://h20230.www2.hp.com/selfsolve/manualsから入手できます。

#### 他のビューまたはフォームから:

1. 対象となるビューまたはフォームに移動し、pingを実行するノードまたはIPアドレスを選択します。

#### テーブルビューに移動してノードを選択するには

- a. ワークスペースのナビゲーションパネルでたとえば [インベントリ] などのように、対象となるワーク スペースを選択します。
- b. たとえば [ノード] のように、到達可能かどうかを検証するノードまたはIPアドレスを含むビューをクリックします。

c. テーブルビューで、ノードまたはIPアドレスを表す行を選択します。

#### マップビューに移動してノードを選択するには

- a. テーブルビューに移動します。
- b. テーブルビューで、ノードまたはIPアドレスを表す行を選択します。
- c. [アクション] > [マップ] > [レイヤー2の近隣接続ビュー]、[レイヤー3の近隣接続ビュー] または [パスビュー] を選択します。
- d. マップの中で、目的のノードを表すマップ記号をクリックします。

フォームに移動するには

- a. テーブルビューで、対象となるノードまたはIPアドレスを表す行をダブルクリックします。
- b. マップビューで、マップ上の対象となるノードをクリックしてから、 <br/>
  [開く] アイコンをクリックします。
- 2. [**アクション**] → [**ノードアクセス**] → [**Ping (サーバーから)**] を選択します。

(NNMi Advanced) グローバルネット ワーク管理機能が有効で、グローバルマネージャーにサインインした場合、

- グローバルマネージャーが管理するノード= [アクション] → [ping] を選択すると、グローバルマネージャー (NNMi管理サーバー) がICMP要求を発行します。
- リージョナルマネージャーが管理するノード=[アクション] → [ping] を選択すると、該当するリージョナルマネージャー (NNMi管理サーバー)にアクセスし、ICMP要求を発行します。

注:ネットワーク環境でグローバルマネージャーからリージョナルマネージャーへのシングルサインオン (SSO) が有効化されていない限り、リージョナルマネージャーへのサインインが必要です。詳細は、『HP Network Node Manager i Softwareデプロイメントリファレンス』の「「グローバルネットワーク管理用にシングルサインオンを設定する」セクション」を参照してください。これは、http://h20230.www2.hp.com/selfsolve/manualsから入手できます。

## 経路を検索する (traceroute)

ネットワークの問題について調査と診断を行う場合、tracerouteコマンドを使用すると経路パスをト レースできます。tracerouteを使用すると、指定された宛先パスに存在するボトルネックを特定すること もできます。NNMiコンソールの[アクション]メニューからtracerouteコマンドにアクセスできます。

次のことに注意してください。

- パスビューを使用すると、IPv4アドレスがある2つのノード間のルーティングパスを表示することもできます。詳細は、「IPv4アドレスがある2つのノード間のパス」(247ページ)を参照してください。
- 起点のノードは、tracerouteコマンドを実行しているNNMi管理サーバーです。

**ヒント:** テーブルまたはマップビュー内のオブジェクトを右クリックして、[**アクション**] メニューにアクセスできます。

tracerouteコマンドにアクセスするには、次の手順を実行します。

1. 以下のいずれかを行います。

インシデントビューに移動して、ソースノードのルートをトレースするインシデントを選択します。

- a. ワークスペースのナビゲーションパネルで、たとえば [インシデントの管理] などのように、目的の ワークスペースを選択します。
- b. たとえば [自分の未解決インシデント] のように、ソースノードのルートをトレースするインシデン トを含むビューをクリックします。
- c. テーブルビュー で、ソースノード のルートをトレースするインシデントを表す行を選択します。

#### [テーブル] ビューに移動してノードを選択します。

- a. ワークスペースのナビゲーションパネルでたとえば [インベントリ] などのように、対象となるワーク スペースを選択します。
- b. たとえば [ノード] のように、ルートをトレースするノードを含むビューをクリックします。
- c. テーブルビューで、ルートをトレースするノードを表す行を選択します。

#### [マップ] ビューに移動してノードを選択します。

- a. ワークスペースのナビゲーションパネルで、[**トポロジマップ**] などの目 的 のワークスペースを選 択します。
- b. たとえば [検出の初期進行状態] または [ネットワークの概要] のように、ルートをトレースする ノードを含むビューをクリックします。
- c. マップビューで、ルートをトレースするノードをクリックします。

#### [ノード] フォームに移動します。

- テーブルビューで、ルートをトレースするオブジェクトを表す行をダブルクリックします。
- マップビューで、マップ上の対象となるノードをクリックしてから、 [開く] アイコンをクリックします。
- 2. [アクション] → [ノードアクセス] → [traceroute (サーバーから)] を選択します。

NNMilはtracerouteからの出力 (デスティネーションノードに到達するために通過するルーターのリストなど)を表示します。

## ノードとの接続を確立する (Telnetまたはセキュアーシェル)

ネットワークの問題について調査と診断を行う場合、ノードへの接続を確立し、設定情報の表示または変更を行わなければならない場合があります。NNMiコンソールの[アクション]メニューからTelnetまたはセキュアーシェル (ssh) コマンドを使用して、ノードへの接続を確立できます。

**注**: IWebブラウザーからTelnetまたはsshにアクセスできない場合は、オペレーティングシステムまたはWebブラウザーでTelnetまたはセキュアーシェルがデフォルトで無効になっている可能性があります。NNMi管理者は、詳細について『HP Network Node Manager i Softwareデプロイメントリファレンス』の「NNMiの使用するTelnetおよびSSH Protocolsの構成」の章を参照してください。

#### Telnetを使用してノードとの接続を確立するには、次の手順を実行します。

1. 以下のいずれかを行います。

#### インシデントビューに移動します。

- a. Telnetを使用してソースノードにアクセスするインシデントを表す行を選択します。
- b. [**アクション**] → [**ノードアクセス**] → [**Telnet (クライアントから)**]を選択します。

**注**: NNMildTelnetを使用して、インシデントのソースノードにアクセスします。ソースオブ ジェクトに対してはTelnetを使用しません。たとえば、インシデントがインタフェースに関連 する場合、NNMildTelnetを使用して、インタフェース自体ではなく、インタフェースが存 在するノードにアクセスします。

**ヒント:** テーブルまたはマップビュー内のオブジェクトを右クリックして、[**アクション**] メニューに アクセスできます。

[テーブル] ビューに移動してノードを選択します。

- a. ワークスペースのナビゲーションパネルでたとえば [インベントリ] などのように、対象となるワーク スペースを選択します。
- b. Telnetを使用してアクセスするノードを含むビュー ([ノード] など)をクリックします。
- c. テーブルビューで、Telnetを使用してアクセスするノードを表す行を選択します。

[マップ] ビューに移動してノードを選択します。

- a. ワークスペースのナビゲーションパネルで、[**トポロジマップ**] などの目 的 のワークスペースを選 択します。
- b. Telnetを使用してアクセスするノードを含むビュー ([検出の初期進行状態] または [ネット ワークの概要] など)をクリックします。
- c. マップビューで、Telnetを使用してアクセスするノードをクリックします。

[ノード] フォームに移動するには、次の手順を実行します。

- テーブルビューで、対象となるノードを表す行をダブルクリックします。
- マップビューで、マップ上の対象となるノードをクリックしてから、 [開く] アイコンをクリックします。
- 2. [**アクション**] → [**ノードアクセス**] → [**Telnet (クライアントから)**]を選択します。

セキュアーシェルを使用してノードとの接続を確立するには、次の手順を実行します。

1. 以下のいずれかを行います。

インシデントビューに移動します。

- a. セキュアーシェルを使用してソースノードにアクセスするインシデントを表す行を選択します。
- b. [アクション] → [ノードアクセス] → [Secure Shell (クライアントから)]を選択します。

**注**: NNMiはセキュアーシェルを使用して、インシデントのソースノードにアクセスします。 ソースオブジェクトに対してはセキュアーシェルを使用しません。たとえば、インシデントが インタフェースに関連する場合、NNMiはセキュアーシェルを使用して、インタフェース自体ではなく、インタフェースが存在するノードにアクセスします。

#### [テーブル] ビューに移動してノードを選択します。

- a. ワークスペースのナビゲーションパネルでたとえば [インベントリ] などのように、対象となるワーク スペースを選択します。
- b. セキュアーシェルを使用してアクセスするノードを含むビュー ([ノード] など)をクリックします。
- c. テーブルビューで、セキュアーシェルを使用してアクセスするノードを表す行を選択します。

#### [マップ] ビューに移動してノードを選択します。

- a. ワークスペースのナビゲーションパネルで、[**トポロジマップ**] などの目 的 のワークスペースを選 択 します。
- b. セキュアーシェルを使用してアクセスするノードを含むビュー ([検出の初期進行状態] または [ネットワークの概要] など)をクリックします。
- c. マップビューで、セキュアーシェルを使用してアクセスするノードをクリックします。

[ノード] フォームに移動するには、次の手順を実行します。

- テーブルビューで、対象となるノードを表す行をダブルクリックします。
- マップビューで、マップ上の対象となるノードをクリックしてから、 [開く] アイコンをクリックします。
- 2. [アクション] → [ノードアクセス] → [Secure Shell (クライアントから)] を選択します。

ブラウザーウィンド ウとセキュアーシェルウィンド ウが表示されます。

## ノードグループのステータス詳細をチェックする

NNMiは、それぞれ使用可能なステータスになっているノードが現在どれくらいあるかを示す、特定の ノードグループの[ステータスの詳細] レポートを生成できます (「オブジェクトのステータスの色および意味」を参照)。[ステータスの詳細] ウィンドウでは、[ステータスの詳細] の情報が5分ごとに自動的に更新されます。

- テーブルビューを使用して、ノードグループのステータスの詳細をチェックします。
  - a. 目的の[ノードグループ] ビューに移動します (「[ノードグループ] ビュー (インベントリ)」(42ページ) または「[ノードグループ] ビュー (モニタリング)」(262ページ)を参照)。
  - b. 目的のノードグループを表す行を選択します。
  - c. [**アクション**] → [ステータスの詳細]を選択します。

**ヒント:** テーブルまたはマップビュー内のオブジェクトを右クリックして、[**アクション**] メニューに アクセスできます。

- d. 選択したノードグループに対して、NNMiによって以下の情報が表示されます。
  - ノードグループ名
  - ノードグループ全体のステータス

- 使用できる各ステータスを持っている、グループ内のノードの数
- 使用できる各ステータスを持っている、グループ内のノードのパーセンテージ
- マップビューを使用して、ノードグループのステータスの詳細をチェックします。
  - a. ワークスペースのナビゲーションパネルで [**トポロジ**] ワークスペースを選択します。
  - b. [**ノードグループの概要**]を選択します。
  - c. 目的の ノード グループシンボルを選択します
  - d. [**アクション**] → [ステータスの詳細]を選択します。
  - e. 選択したノードグループに対して、NNMiによって以下の情報が表示されます。
    - ノードグループ名
    - ノードグループ全体のステータス
    - 使用できる各ステータスを持っている、グループ内のノードの数
    - 使用できる各ステータスを持っている、グループ内のノードのパーセンテージ

問題を診断したりトラブルシューティングする場合、特定のノードのセットに関するステータスだけを チェックできます。ネットワーク管理者は、ノードのセットをグループ化して、ノードグループにすることが できます。たとえば、重要なCiscoルーターすべて、または特定のビル内にある全ルーターのグループ などがあります。NNMi管理者がノードグループをセットアップする方法の詳細については、「ノードグ ループおよびインタフェースグループについて」を参照してください。ノードグループを使用してビューを フィルターリングする方法の詳細は、「ノードグループ/インタフェースグループによりビューをフィルターリン グする」(25ページ)を参照してください。

# 第10章

# NNMiのステータスの確認

NNMiが適切に稼働しているかどうかを確認するには、NNMiのステータスをチェックします。1つ以上のNNMiプロセスおよびサービスが稼働していない場合、NNMi管理者に連絡してプロセスまたはサービスを再起動させてください。

NNMiの稼働状態を確認するには、次の操作を行います。

1. NNMiコンソールから、[ツール] → [NNMiステータス]を選択します。

NNMiで、各プロセスおよびサービスの状態を表すリストが表示されます。

各プロセスおよびサービスは、実行中でなければなりません。実行していないものがある場合は、NNMi管理者に連絡してください。

StatePollerおよびカスタムポーラーの稼働状態を確認するには、次の操作を行います。

- 1. NNMiコンソールから、[ヘルプ]→[システム情報]を選択します。
- 2. [StatePoller] タブに移動します。

NNMiに、StatePollerのステータス(収集、キュー、および現在管理しているオブジェクトに関する 詳細など)が表示されます。

3. [**カスタムポーラー**] タブに移動します。

NNMiに、カスタムポーラーのステータス(収集、キュー、および現在管理しているオブジェクトに関する詳細など)が表示されます。

# 用語集

#### <u>A</u>

#### AES

Advanced Encryption Standard

#### Anycast Rendezvous Point IPアドレス

Rendezvous Pointアドレスは、マルチキャ ストネットワーク構成でルーター-に使用さ れるループバックアドレスです。

#### В

#### BGP

ボーダーゲートウェイプロトコル

#### С

#### Causal Engine

NNMiのCausal Engineはネットワーク運用 の健全性を分析し、継続的に各デバイス の運用ステータスを提供します。Causal Engineはさらに、問題を詳細に至るまで 評価し、根本原因を可能な限り特定 し、インシデントの送信を通じて問題を ユーザーに通知します。Causal Engine管 理イベントから生成されたインシデントの 場合、インシデントビューには発生元とし てNNMiが表示されます。

#### СВС

暗号ブロック連鎖

#### CE

Customer Edge (CE) ルーターです。ネット ワークに設置されたルーターです。データの 最終送信先のパスにあるインターネット サービスプロバイダーのルーター (Provider Edge) にデータを送信します。。 D

#### DES

データ暗号化標準

#### Е

#### EIGRP

Enhanced Interior Gateway Routing Protocol

#### EVPN

Ethernet仮想 プライベートネットワークです。

#### H

#### HMAC

ハッシュベースのメッセージ認証 コード

#### hops

ホップとは、ワークステーション、ゲートウェ イ、またはスイッチなど、中間にノードを持 たないリンクで接続されたネットワークデバ イスを表すノードのことです。

#### HSRP

Hot Standby Router Protocol

# <u>|</u>\_\_\_\_

### ISIS

Intermediate System to Intermediate Systemプロトコル

#### Μ

#### MACアドレス

工場出荷時にネットワークアダプターまた は内蔵ネットワーク機能を装備したデバイ スに焼き付けられるMAC (Media Access Control) アドレス (ハードウェアまたは物理 的アドレス)。MACアドレスには、6組の16 進数値があり、それぞれコロンまたはダッ シュで区切られています。 例 02:1F:33:16:BC:55

#### MD5

メッセージダイジェストアルゴリズム5

#### MPLS

マルチプロトコルラベルスイッチング

#### Ν

#### NNMiユーザーグループ

NNMiユーザーグループはNNMiで提供されているユーザーグループです。ユーザー は、NNMi管理者、NNMiレベル2オペレー ター、NNMiレベル1オペレーター(レベル2オ ペレーターよりアクセス権限が低い)、およ びNNMiゲストユーザーのうち少なくとも1つ のNNMiユーザーグループにユーザーアカウ ントがマップされるまでNNMiコンソールに アクセスできません。

#### NNMiロール

4つの特別なNNMiユーザーグループのうち のいずれかのメンバーシップによって決まり ます。このメンバーシップによって、NNMiコ ンソール内に表示される項目と、コンソー ル内で実行できる操作が決まります。

#### 0

#### OSPF

Open Shortest Path Firstプロトコル

## Ρ

#### PΕ

Provider Edgeルーターです。データを受信するデータの最終送信先のパスにある インターネットサービスプロバイダーのルー ター (Provider Edge)です。ネットワーク のCustomer Edge (CE) ルーターがこのPE に接続します。

#### R\_\_\_\_\_

#### RAMS

HPルーター分析管理システム

#### S

#### SHA

セキュアーハッシュアルゴリズム

#### U

#### UUID

UUID (Universally Unique Object Identifier)。 すべてのデータベース内 でー 意です。

#### V

#### VRRP

Virtual Router Redundancy Protocol

### カ

#### カスタムノード収集

カスタムノード 収集は、少なくとも1つの関 連付けられたカスタムポーラーポリシーがあ るトポロジノードを識別します。トポロジ ノードは複数のポリシーに関連付けること ができるため、複数のカスタムノード収集 で同じトポロジノードが表示されることがあ ります。

#### カスタムポーリングインスタンス

ノードに対して評価される場合、カスタム ポーリングインスタンスはMIB式の結果を 表します。検出情報を使用してMIB式を 初めて検証すると、[モニタリング] ワークス ペースの[カスタムポーリングインスタンス] ビューに結果が表示されます。状態が変 化すると、その状態の変化を引き起こした 最新のポーリング値が含まれてカスタム ポーリングインスタンスが更新されます。こ れらの結果は、関連付けられているカスタ ムノード収集のステータスを決定するため に使用されます。

#### カスタムユーザーグループ

カスタムユーザーグループは、ユーザーが作 成するユーザーグループのことです。これら のユーザーグループはNNMiで提供されて いるユーザーグループの追加グループで す。

#### グ

#### グローバルユニキャストアドレス

プ

#### プライベートIPアドレス

自宅またはオフィスのローカルエリアネット ワーク(LAN)で再利用できるIPv4アドレス です。RFC 1918およびRFC 4193 (10.\*.\*、169.254.\*.\*、172.16-31.\*.\*、およ び192.168.\*.\*)により設定された標準に準 拠します。

#### マ

#### マルチキャストアドレス

グループに加わったホストグループの識別 に使用します。IPv4マルチキャストアドレ スは224.0.0.0 ~ 239.255.255.255の範囲 で、IPv6マルチキャストアドレスのプレ フィックスはff00::/8です。

#### ユ

#### ユニークローカルアドレス

#### リ

#### リンクローカルアドレス

同ーリンク上の別のノードとの通信 (LAN またはVLAN) でのみ使用する、ルーティン グできないIPv6ユニキャストアドレスです。 リンクローカルアドレスは、ルーターを通じて 転送する必要のある通信には使用できま せん。IPv6自動設定により、システム のIPv6が有効な各インタフェースに対 し、fe80::/10アドレス空間のユニークリンク ローカルアドレスが自動的に割り当てられ ます。

#### リンク集約

複数のインタフェース (アグリゲーションメン バーインタフェース) が1つのインタフェース (アグリゲータインタフェース) として機能する ように設定するためにスイッチで使用され るプロトコル。2つのアグリゲータインタフェー スで接続を確立する場合、この接続はア グリゲータレイヤー2接続になります。アグ リゲータレイヤー2接続はレイヤー2の近隣 接続ビューマップに太線で表示されます。 また、各終端(アグリゲータインタフェース) には[インタフェース]アイコンが表示されま す。太線をダブルクリックすると、参加して いるアグリゲーションメンバーのレイヤー2接 続を表す複数の細線に変換され、細線 の各終端にはアグリゲーションメンバーイン タフェースが表示されます。

#### ル

#### ルーティングプレフィックス

パケットのグループ全体に対してプレ フィックスを宣言することで、各パケットに含 まれる必須のルーティング情報を短縮また はフィルターするために使用されるネット ワークプロトコルです。このプレフィックスに は、アドレスのビット数も示されています。

#### ループバックアドレス

ループバックインタフェースに関連付けられ たアドレス。ループバックインタフェースは、 内部通信の経路になるデバイスの仮想イ ンタフェースです。多くのベンダーは、特に 管理用に設定したループバックを用意し ています。ループバックインタフェースの設 定は、ベンダーとモデルごとにさまざまです。 詳細は、各デバイスのドキュメントを参照 してください。NNMiでは、ifType 24 番、IANA ifType-MIB のsoftwareloopbackを使用してループ バックアドレスを特定します。

#### レ

#### レイヤー2

マルチレイヤーの通信モデルであるOSI (Open Systems Interconnection)のデータ リンク層を指します。データリンク層は、 ネットワーク内の物理リンク間でデータを転 送します。スイッチとスイッチルーターは、レ イヤー2レベルでデータメッセージをリダイ レクトするデバイスです。この場合、メッ セージの送信先を調べるには、あて先 のMAC (Media Access Control)アドレス を使います。

#### レイヤー3

マルチレイヤーの通信モデルであるOSI (Open Systems Interconnection)のネット ワーク層を指します。ネットワーク層は、 ネットワーク内の隣接ノードアドレスの認 識、ルートとサービス品質の選択、ローカ ルホストドメインへの受信メッセージの認 識と転送を処理します。ルーターとスイッ チルーターは、データメッセージをレイヤー3 レベルでリダイレクトするデバイスです。サ ブネットの接続はすべてレイヤー3(IP)レベ ルで行われます。

#### 管

#### 管理対象外

管理モードが「非管理対象」または「サー ビス停止中」であることを意味します。

#### 重

#### 重要なインシデント

次の両方を満たすインシデント:(1)重要 度が正常域以外。(2)相関処理特性が 根本原因、サービスインパクト、ストリーム の相関処理、レートストリームの相関処 理、情報または「なし」。

#### 複

#### 複数接続

複数接続は、マップビューにある2つの [ノード] アイコン、2つの[ノードグループ] ア イコン、または[ノード] アイコンと[ノードグ ループ] アイコン間の太線です(太線のい ずれかの終端に[インタフェース] アイコンま たは[IPアドレス] アイコンがありません)。こ の太線は、マップのスペース確保と簡素化 のために結合された複数の接続のセット を表します。NNMi管理者は、NNMiが各 接続を複数接続の線にまとめる最低単 位となる接続数を指定します([ユーザー インタフェースの設定] の[複数接続しきい 値] 属性)。太線をダブルクリックすると、 元の一連の接続に変換され、[インタ フェース] アイコンまたは[IPアドレス] アイコ ンが線のいずれかの終端に表示されま す。

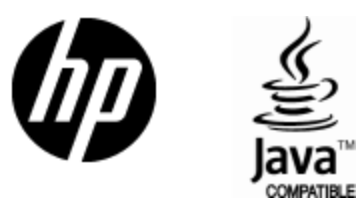

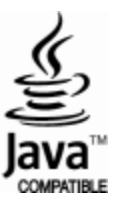